## **Design Simulator**

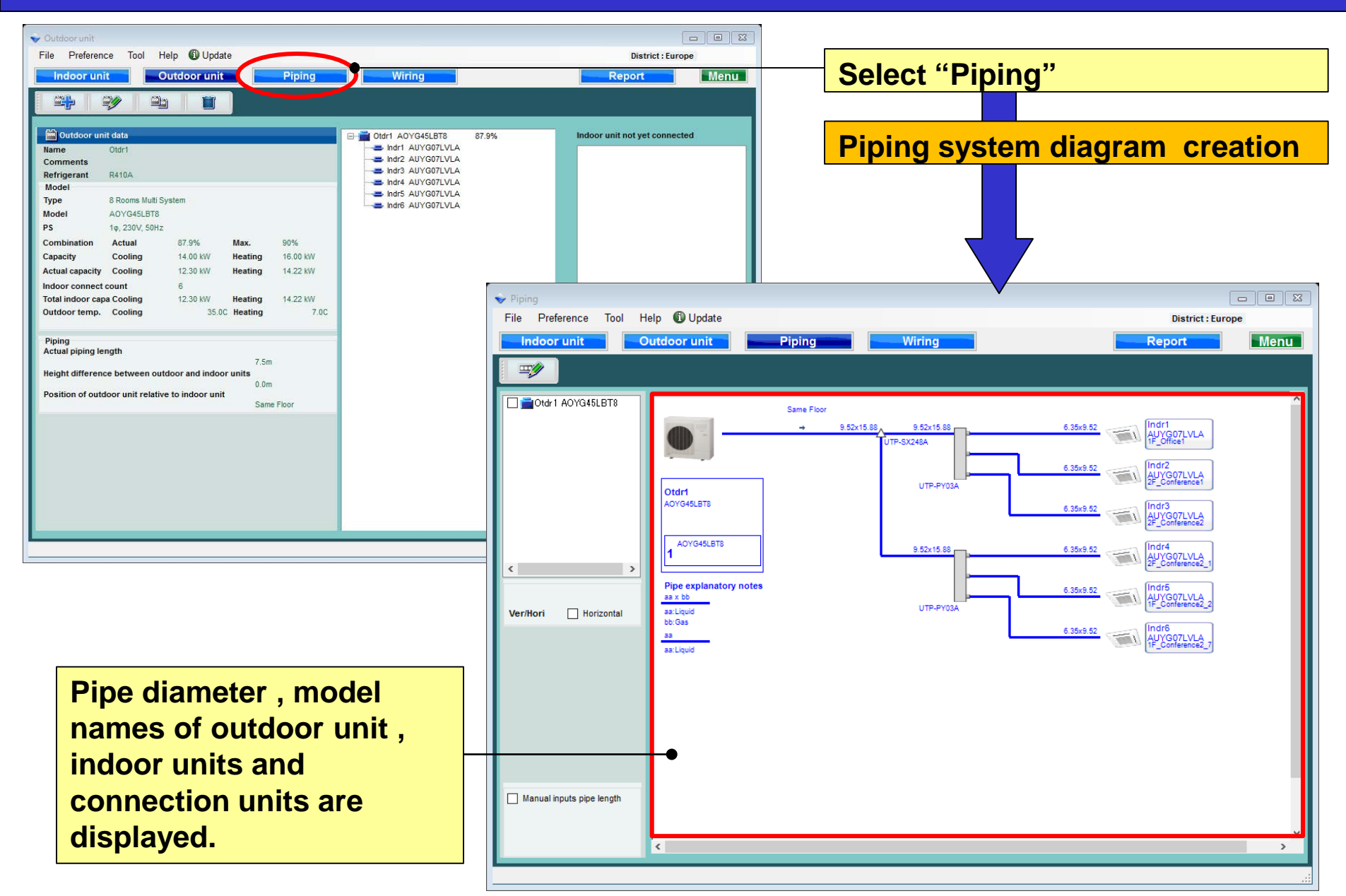

## **Design Simulator**

#### Modify indoor (1/3)

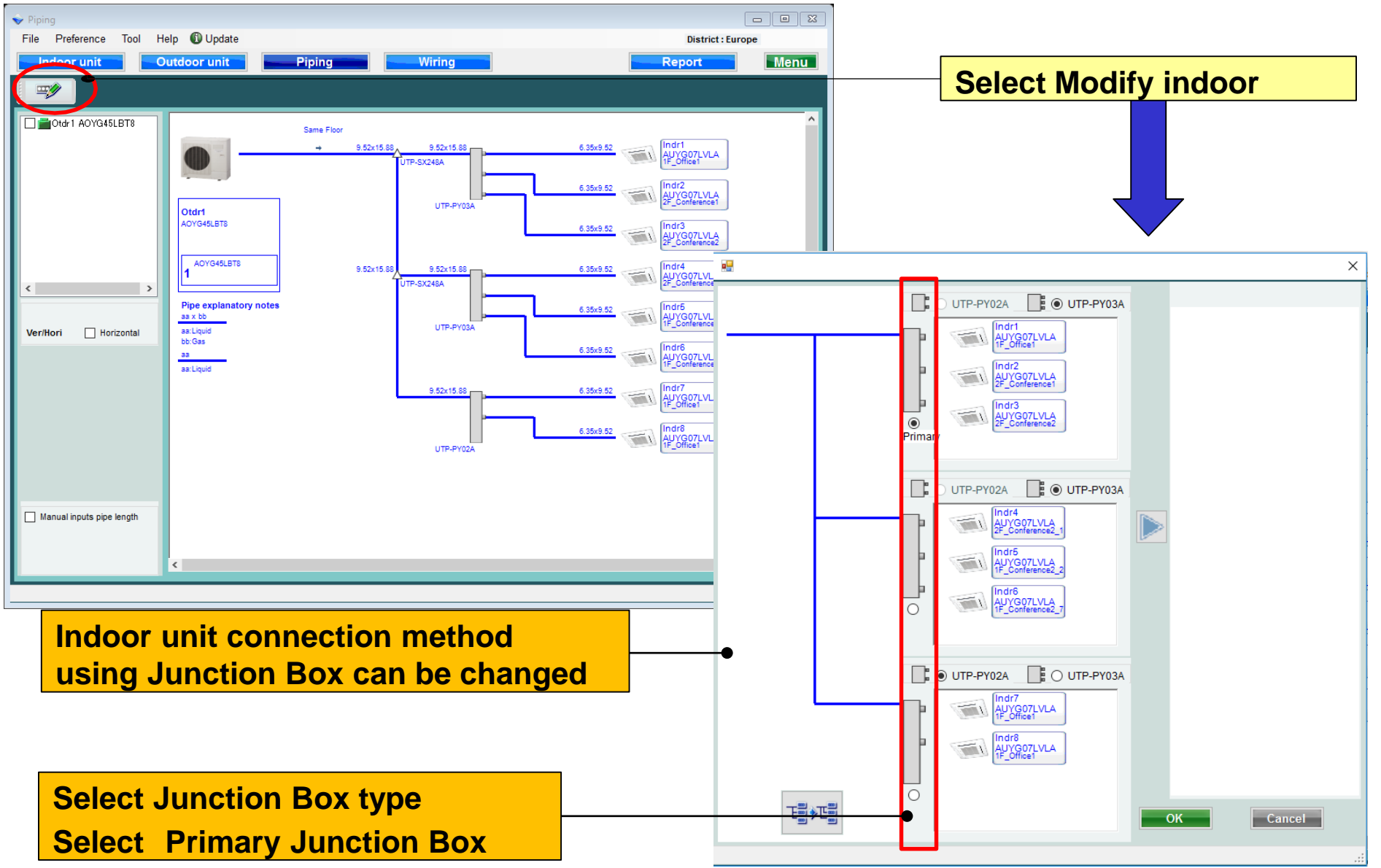

## **Design Simulator**

AUYG07LVLA

Indr2 AUYG07LVLA 2F Conference1

Indr3 AUYG07LVLA 2F Conference2

Indr4 AUYG07LVLA 2F\_Conference2\_1

Indr6 AUYG07LVLA 1F Conference2 7

AUYG07LVLA

Indr8 AUYG07LVLA 1F Office1

Cancel

Indr1 AUYG07LVLA

AUYG07LVLA

Indr3 AUYG07LVLA 2F Conference2

Indr4 AUYG07LVLA 2F Conference2

Indr5 AUYG07LVLA IF\_Conference2\_0

Indr6 AUYG07LVLA 1F\_Conference2\_

Indr7 AUVG07LVLA IF\_Office1

Cancel

OK

OK

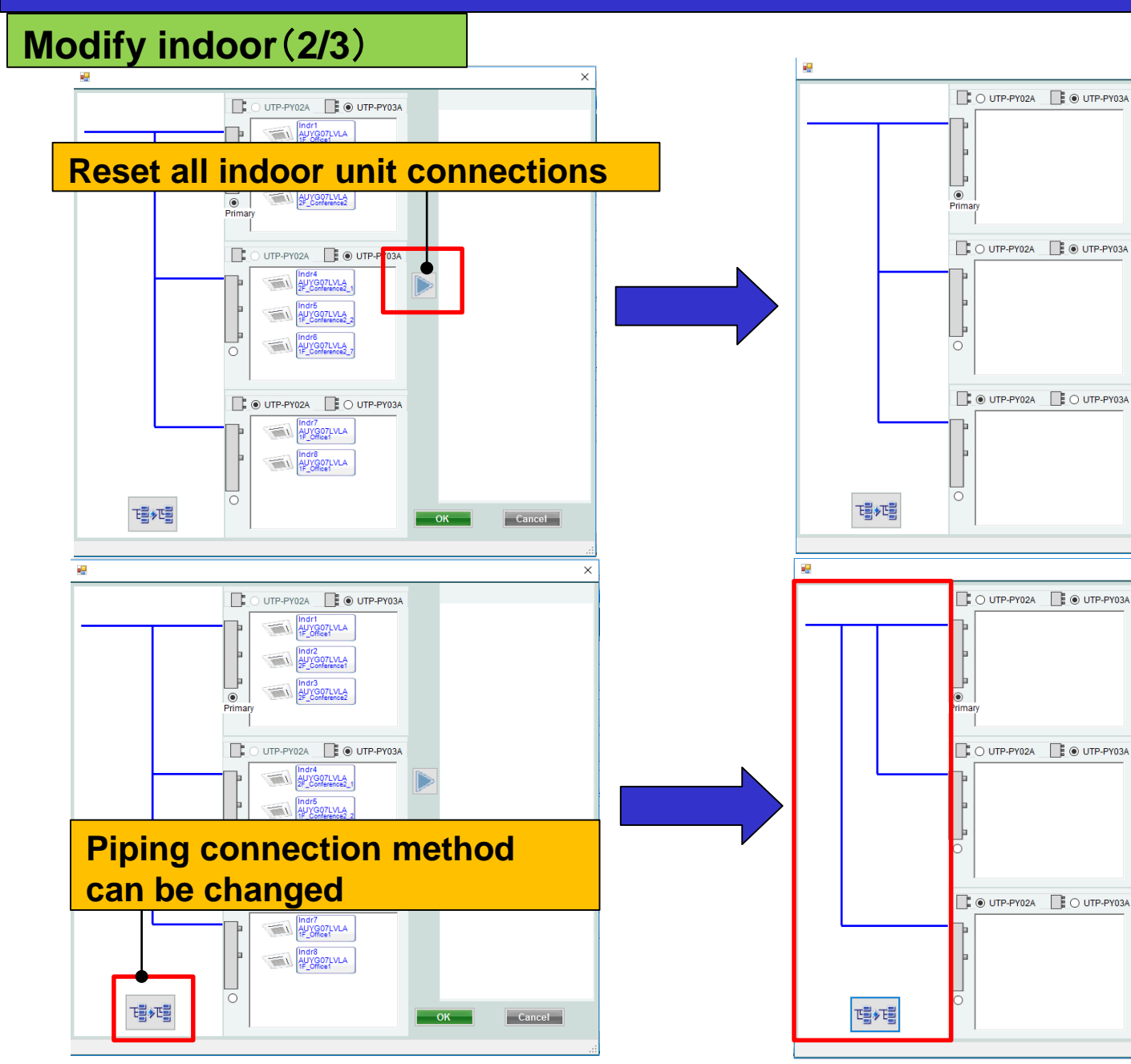

### **Design Simulator**

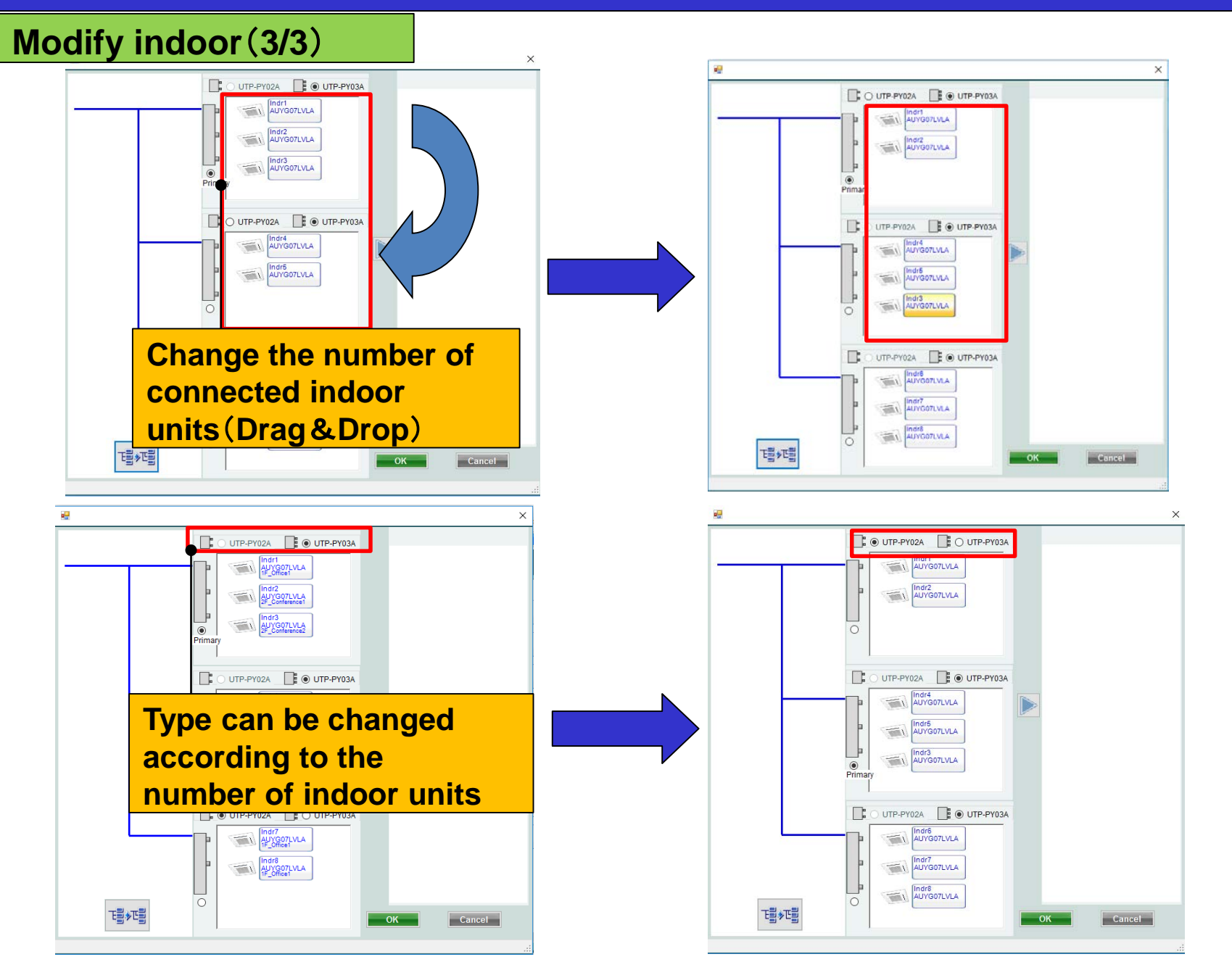

#### **Refrigerant system determination**

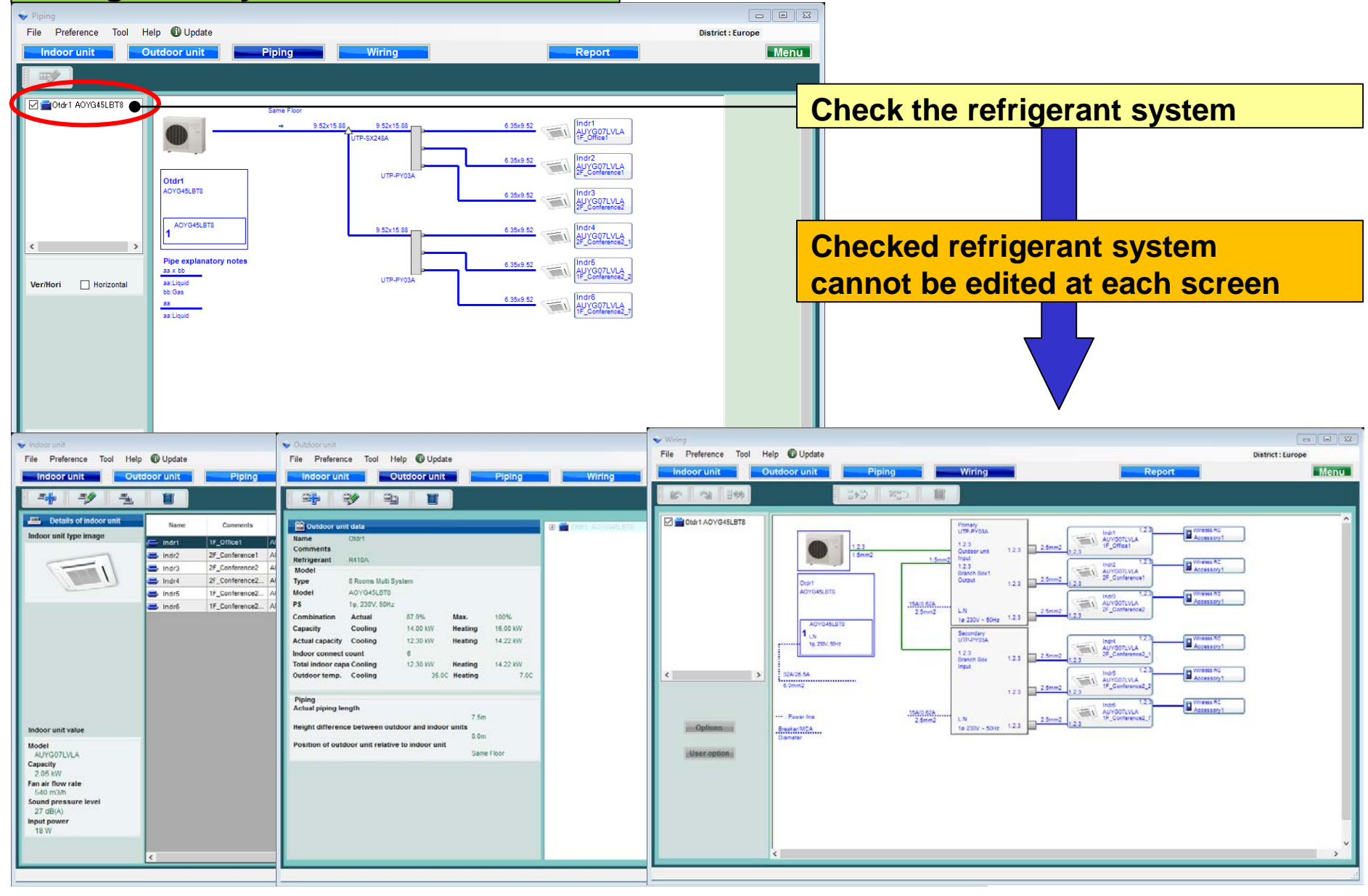

## **Design Simulator**

#### **Horizontal view**

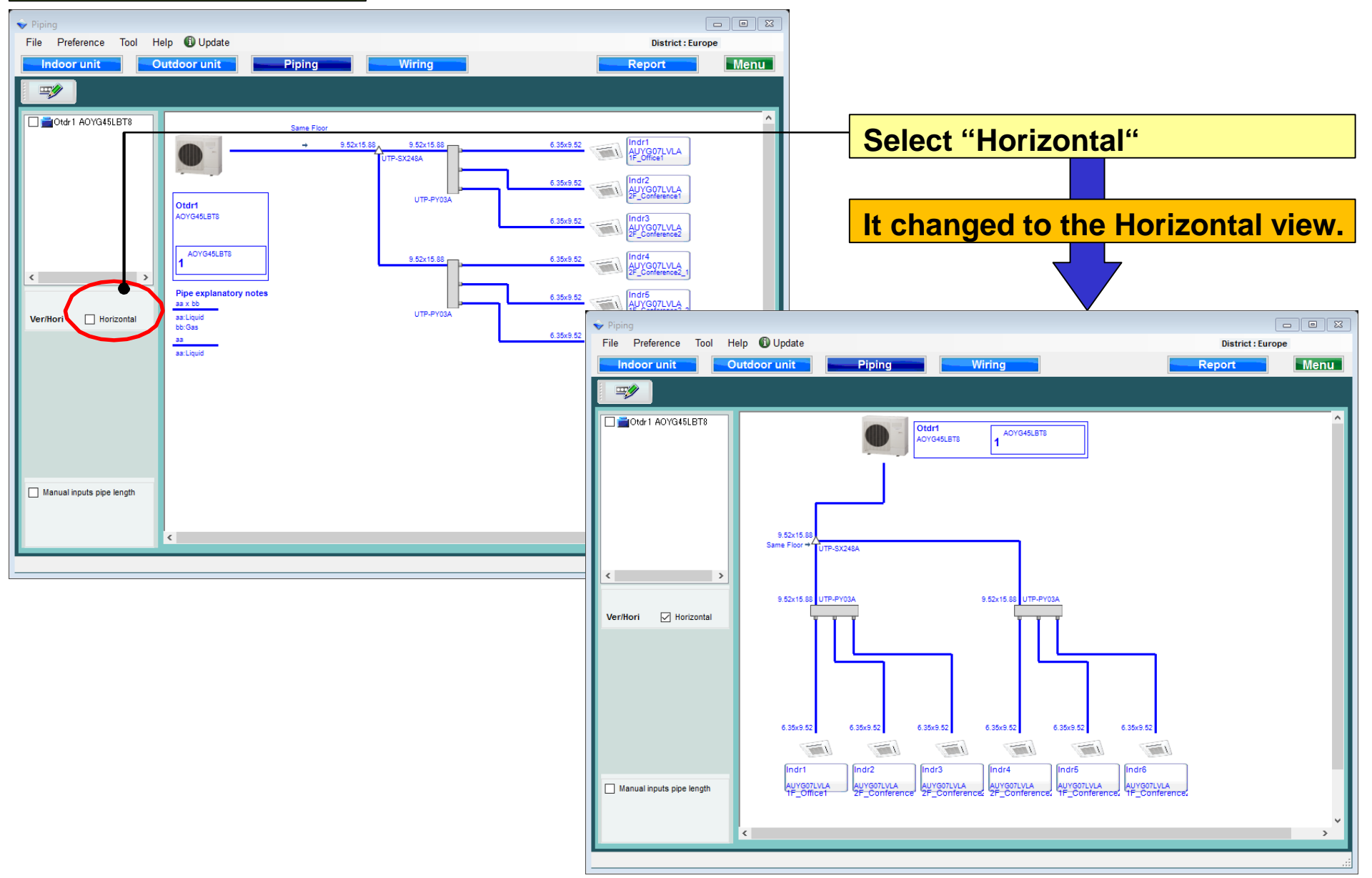

## **Design Simulator**

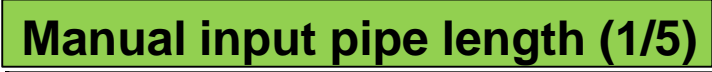

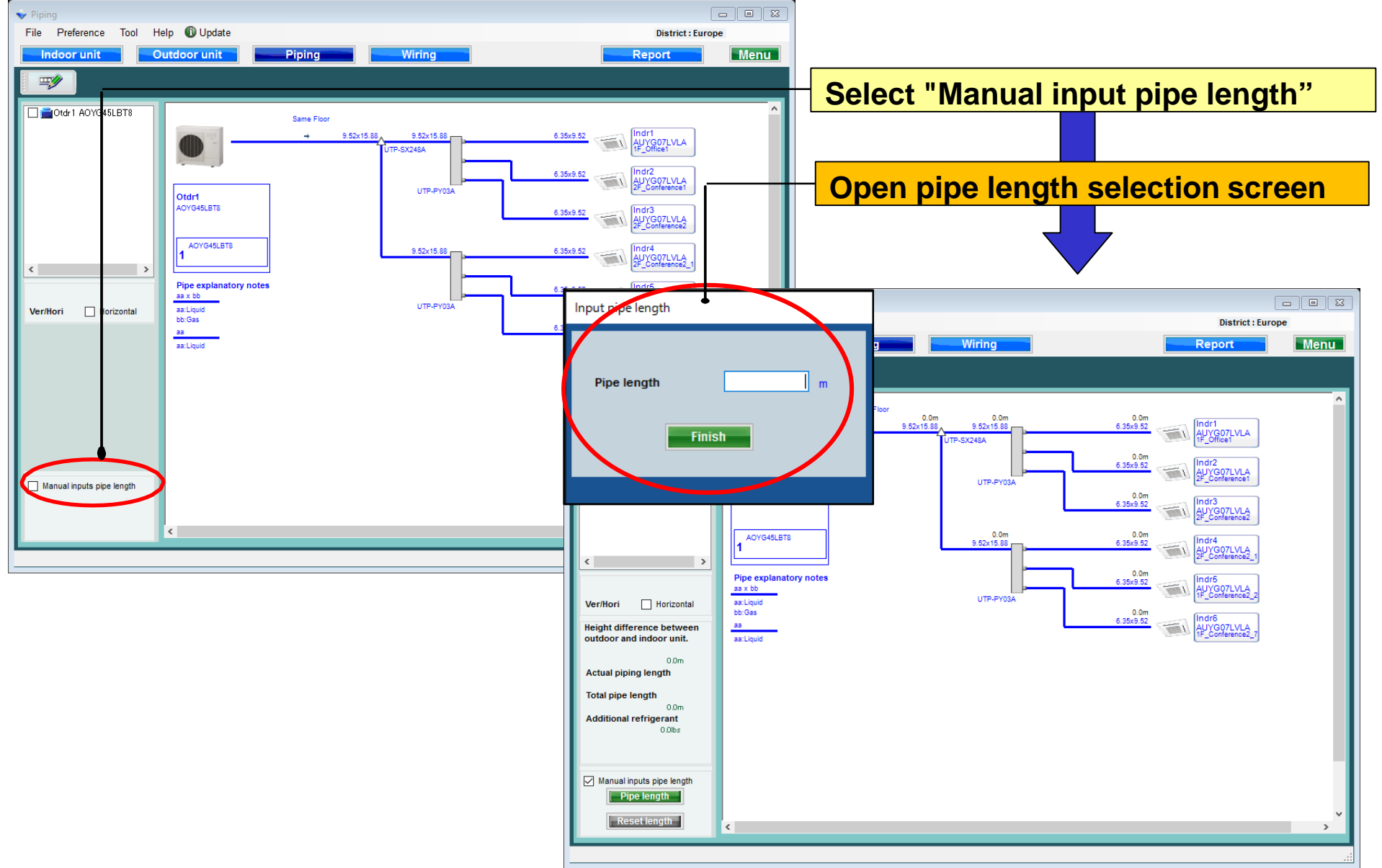

#### Manual input pipe length (2/5)

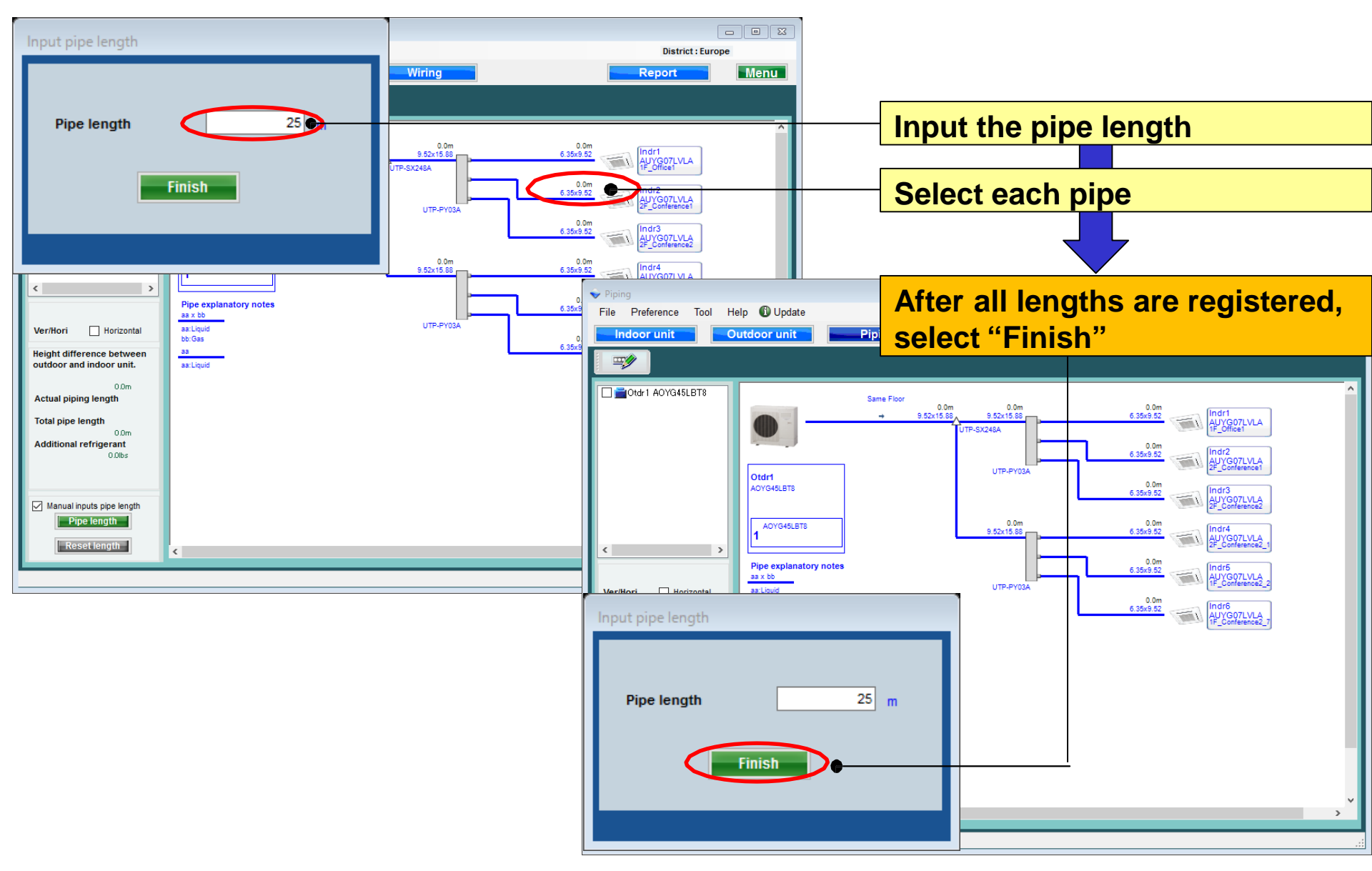

## **Design Simulator**

#### Manual input pipe length (3/5)

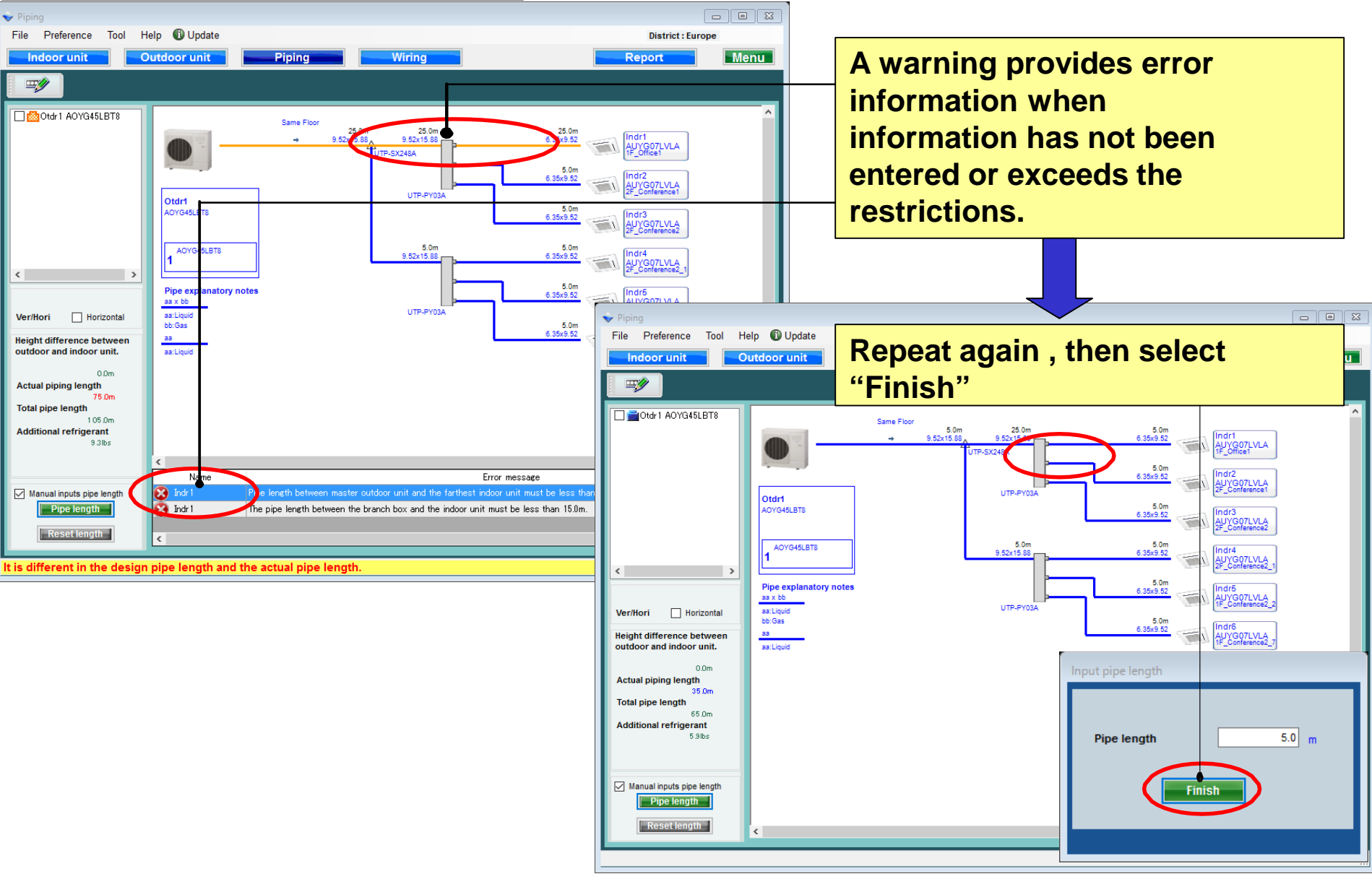

## **Design Simulator**

#### Manual input pipe length (4/5)

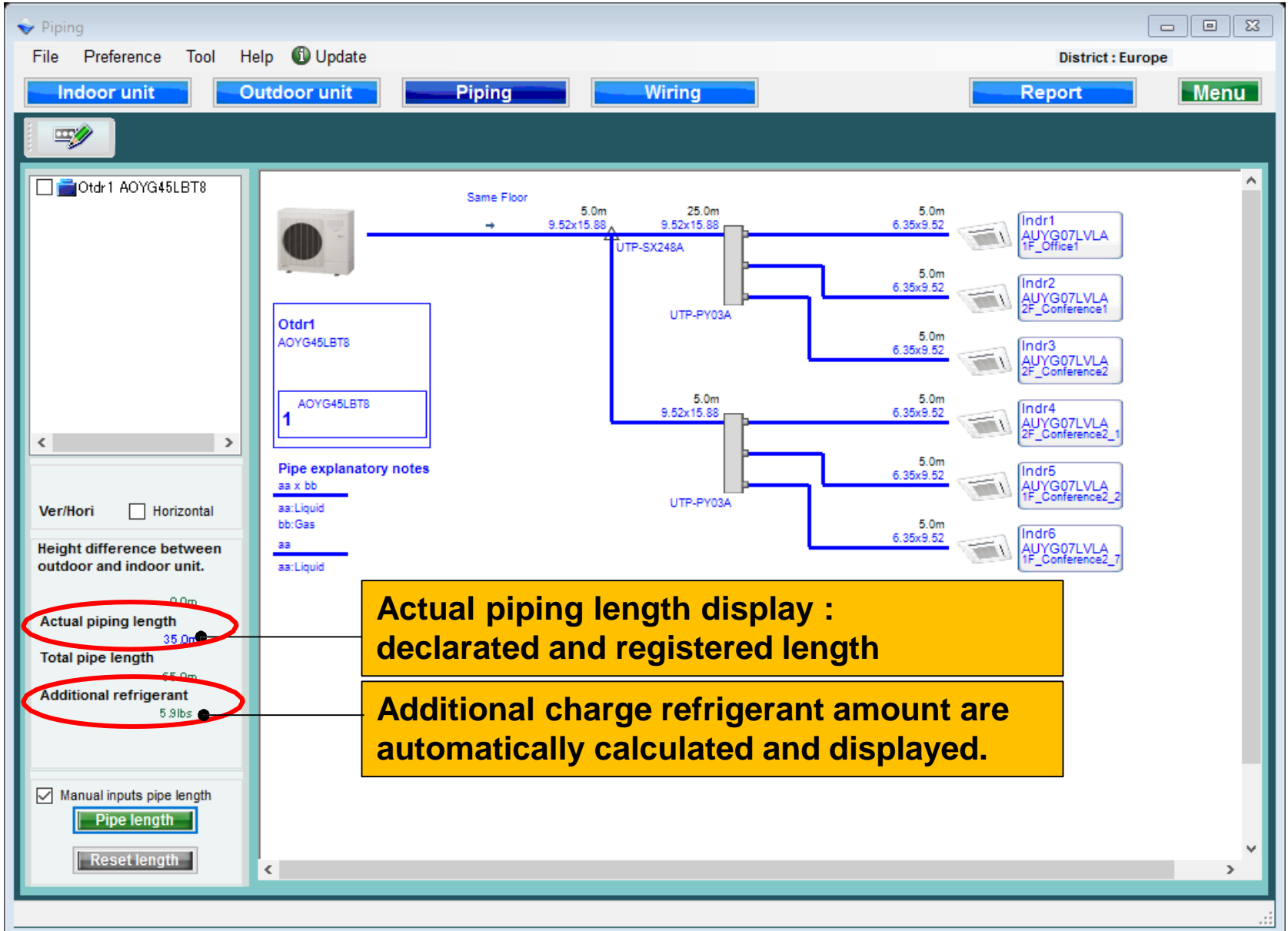

### **Design Simulator**

#### Manual input pipe length (5/5)

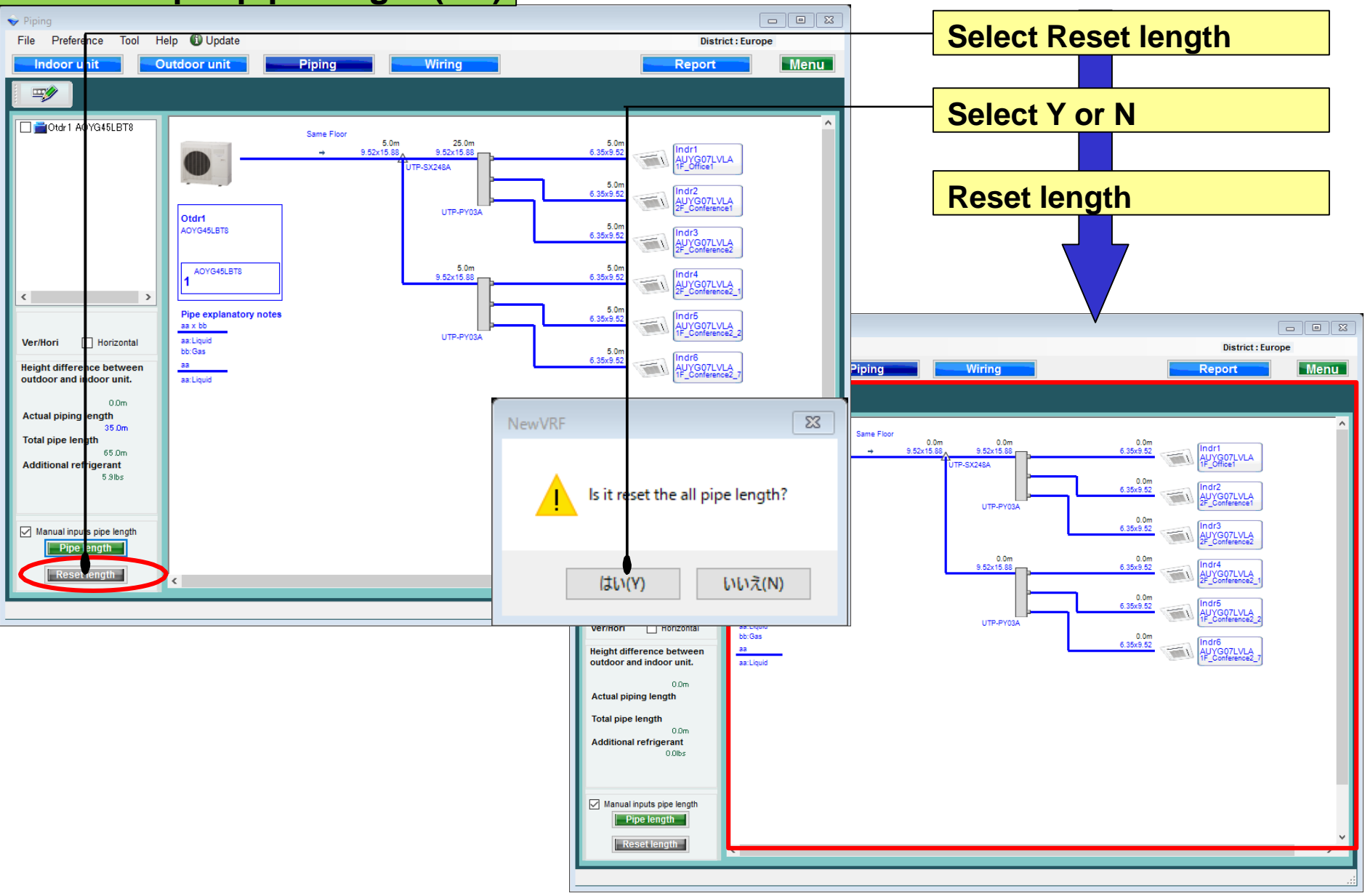

## **Design Simulator**

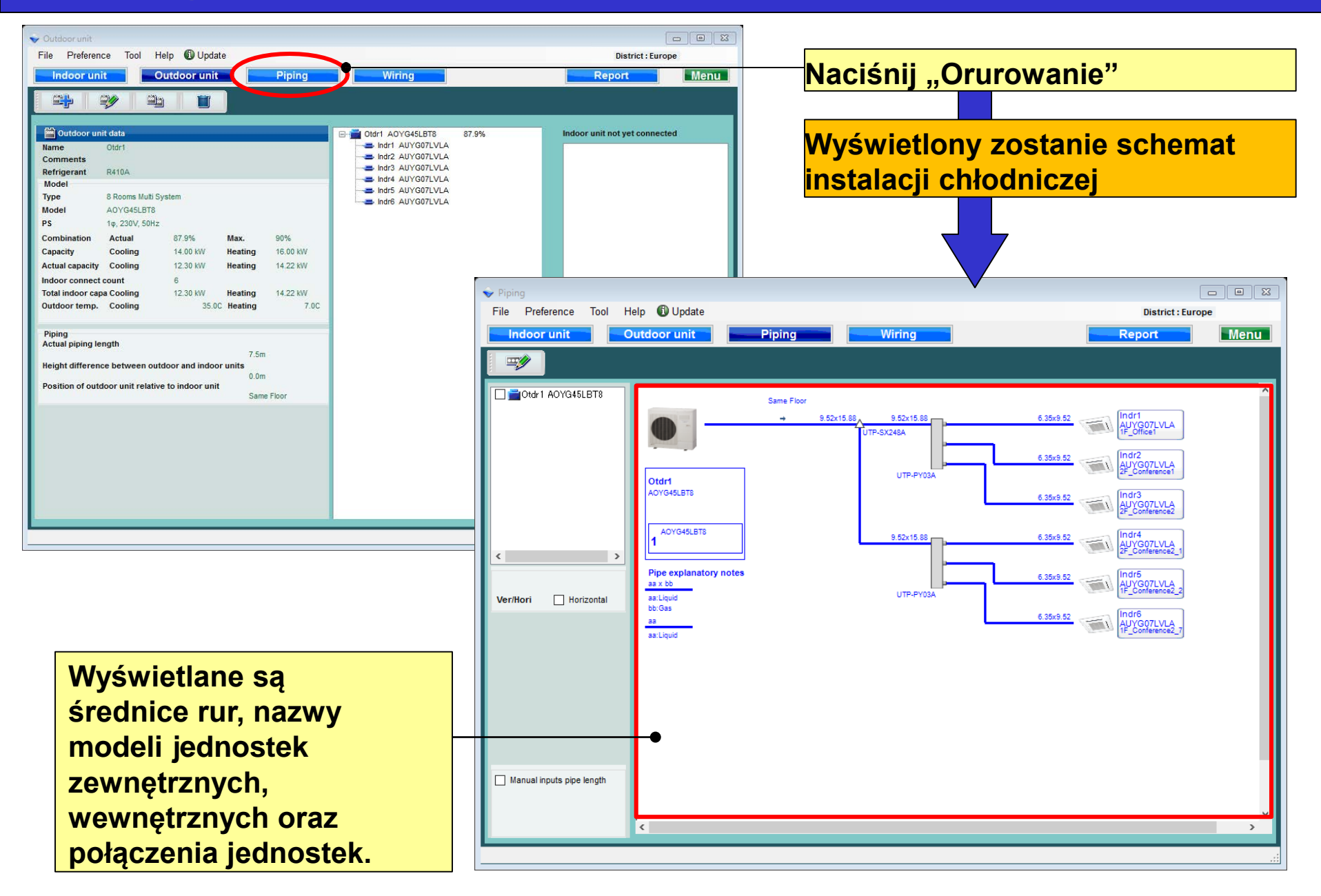

## **Design Simulator**

#### Edycja jednostki wewnętrznej (1/3)

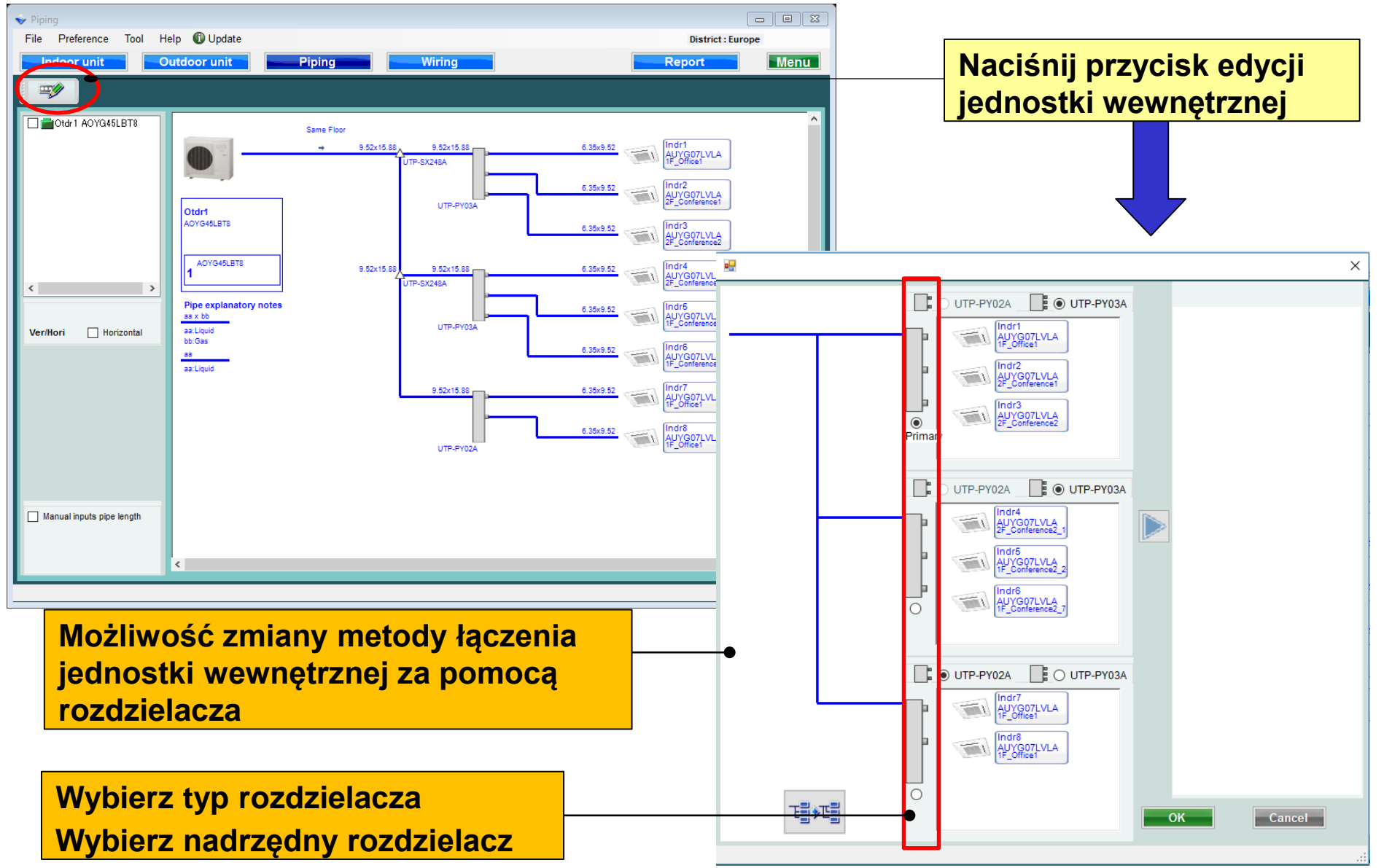

## **Design Simulator**

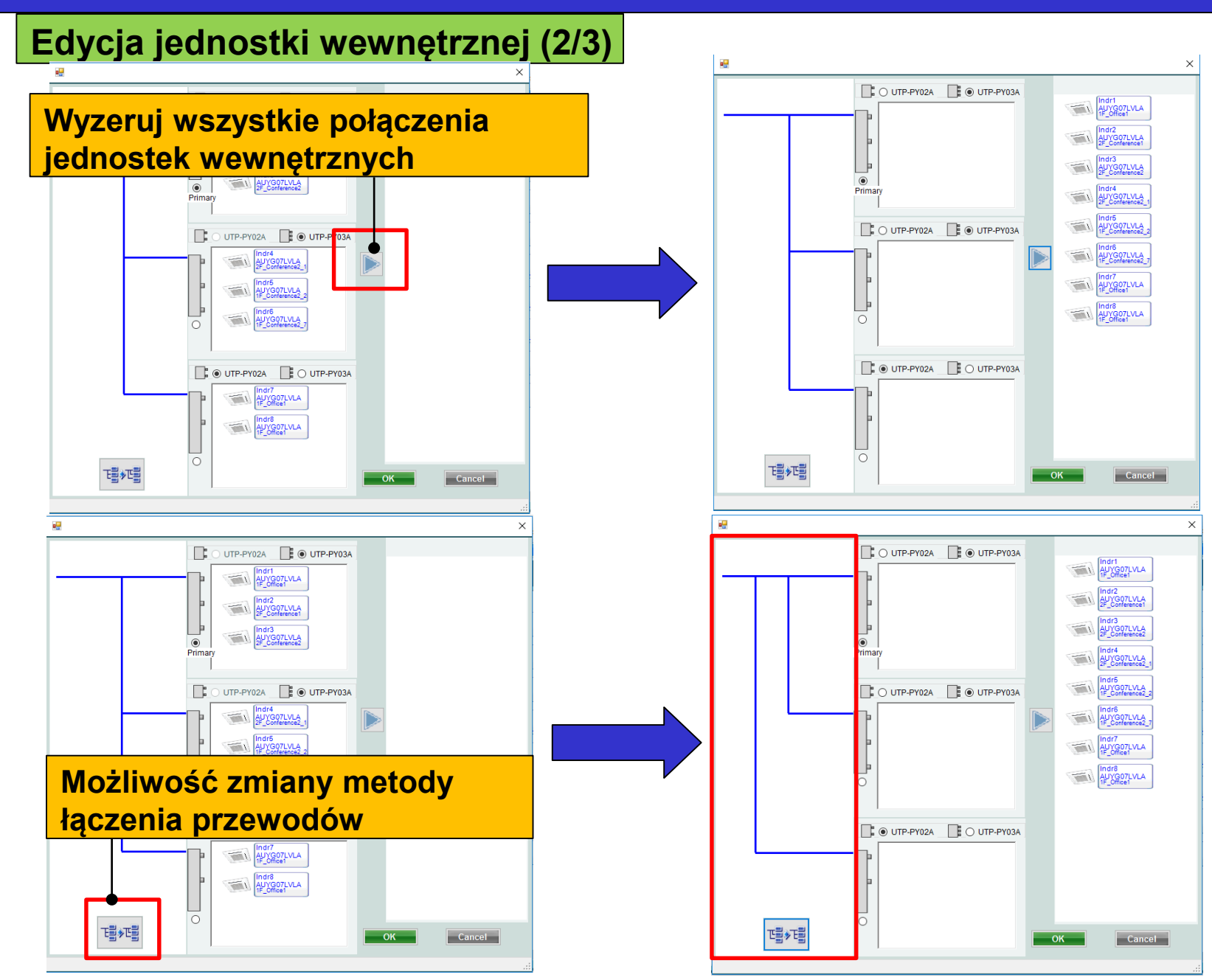

## **Design Simulator**

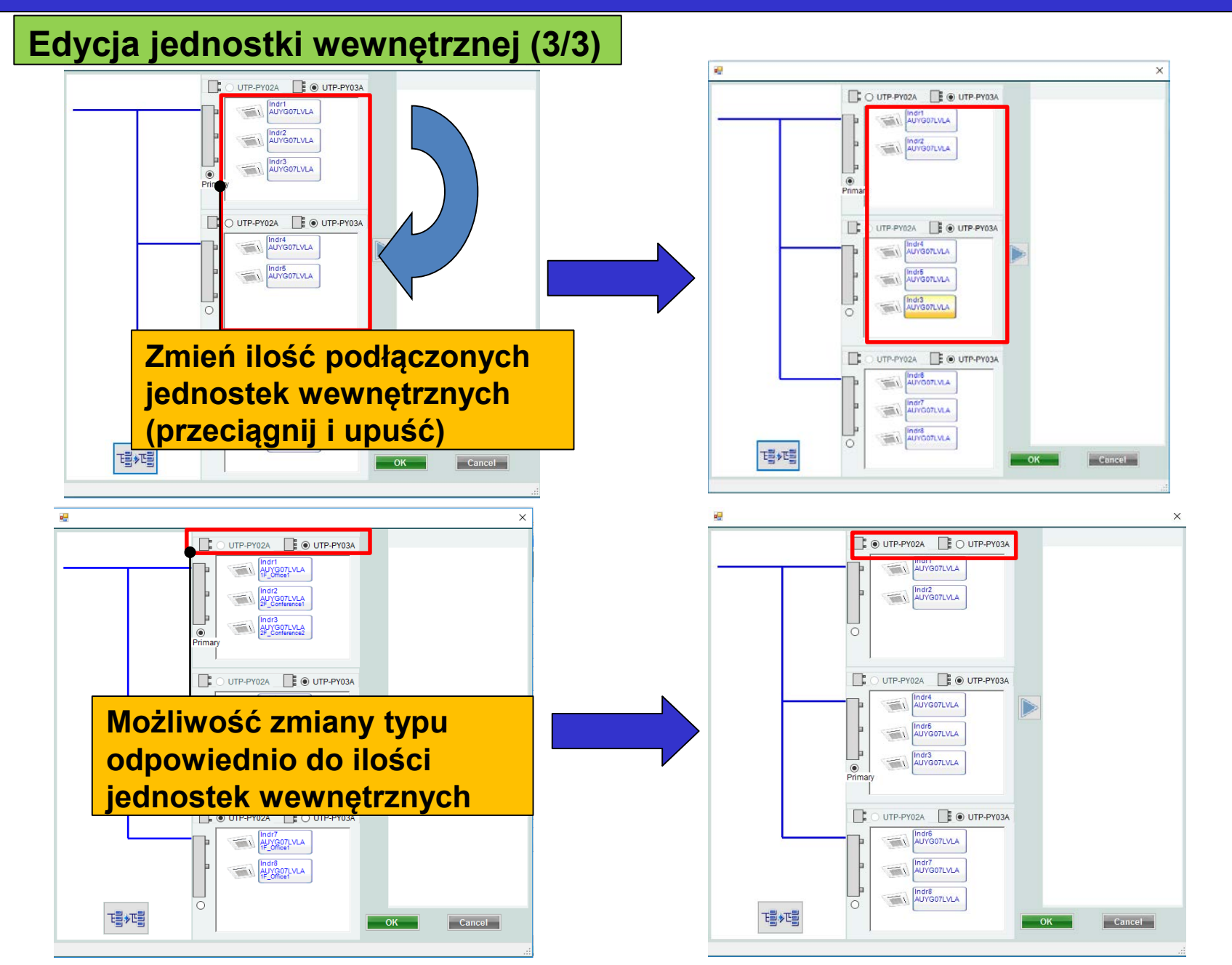

#### Wybór układu chłodniczego

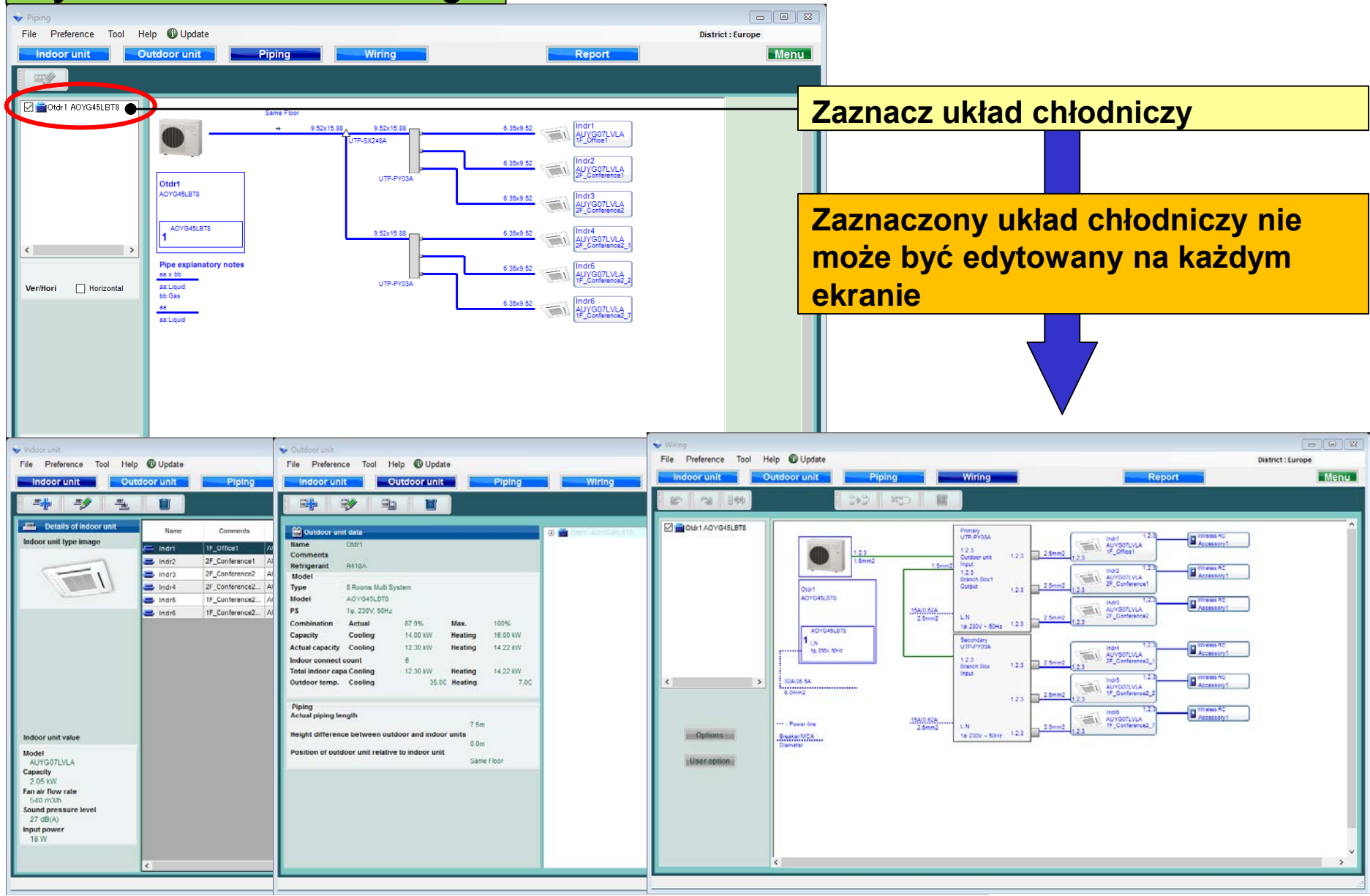

#### Widok poziomy

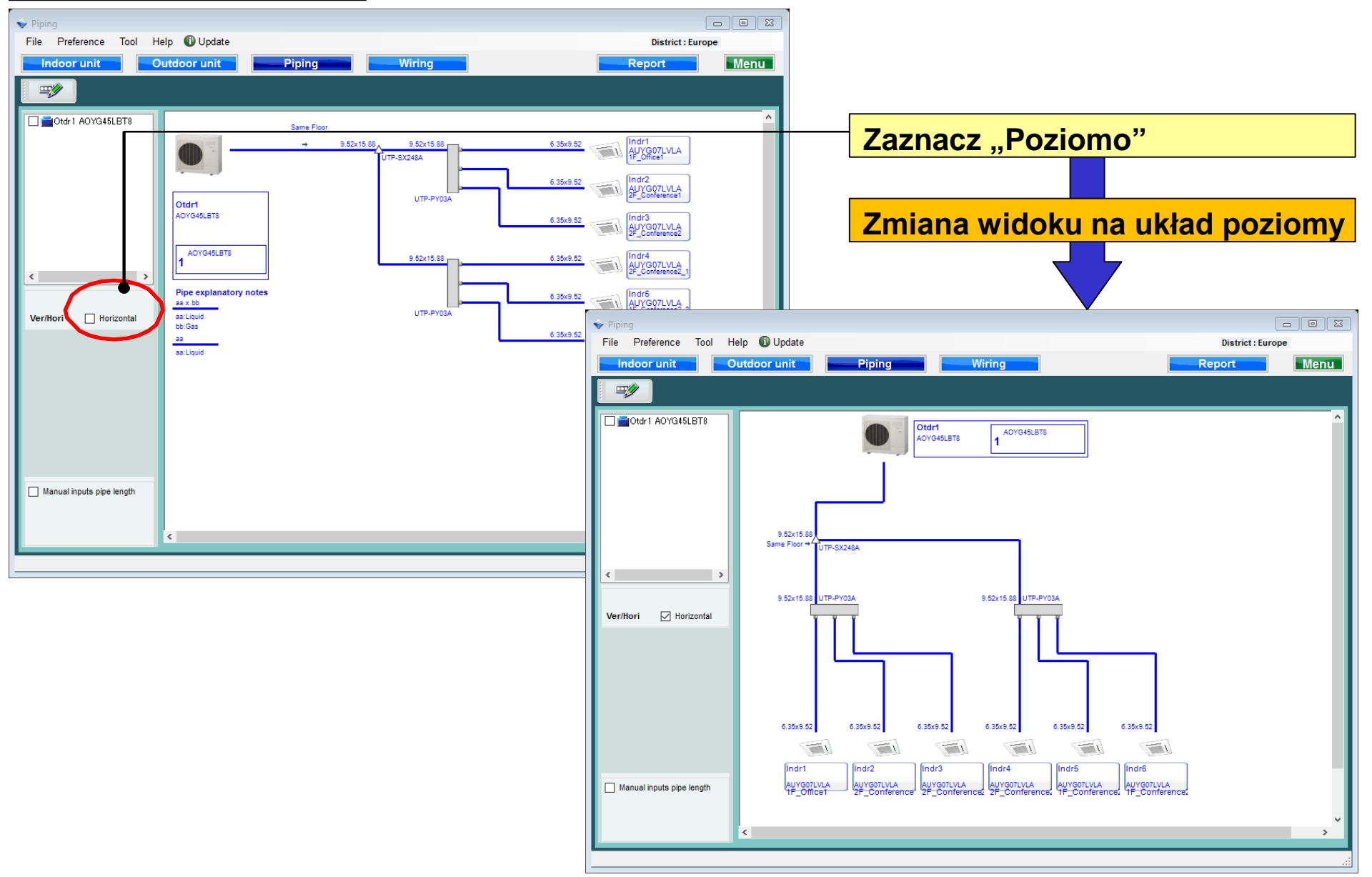

## **Design Simulator**

#### Ręczne wprowadzanie długości instalacji (1/5)

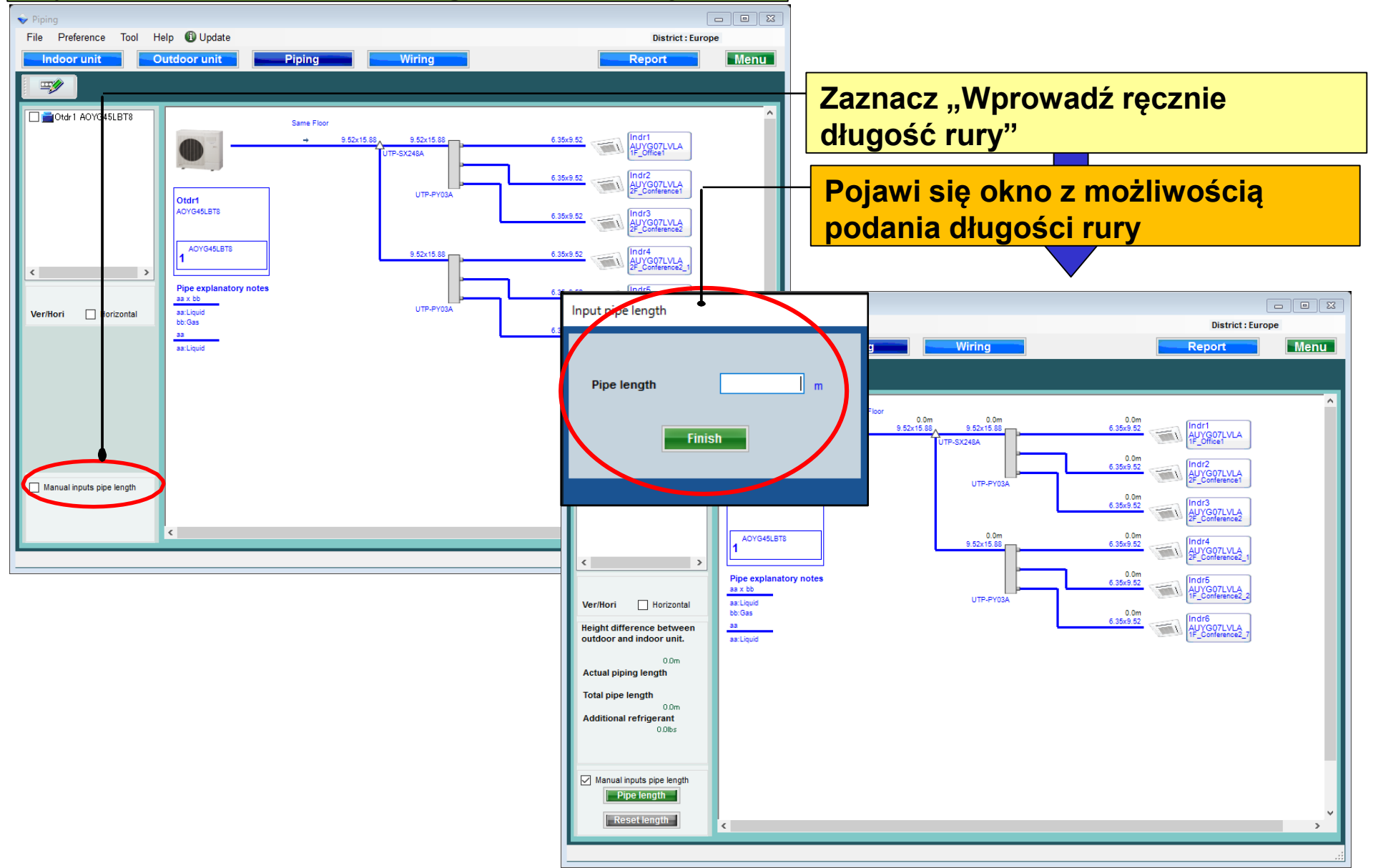

## **Design Simulator**

#### Ręczne wprowadzanie długości instalacji (2/5)

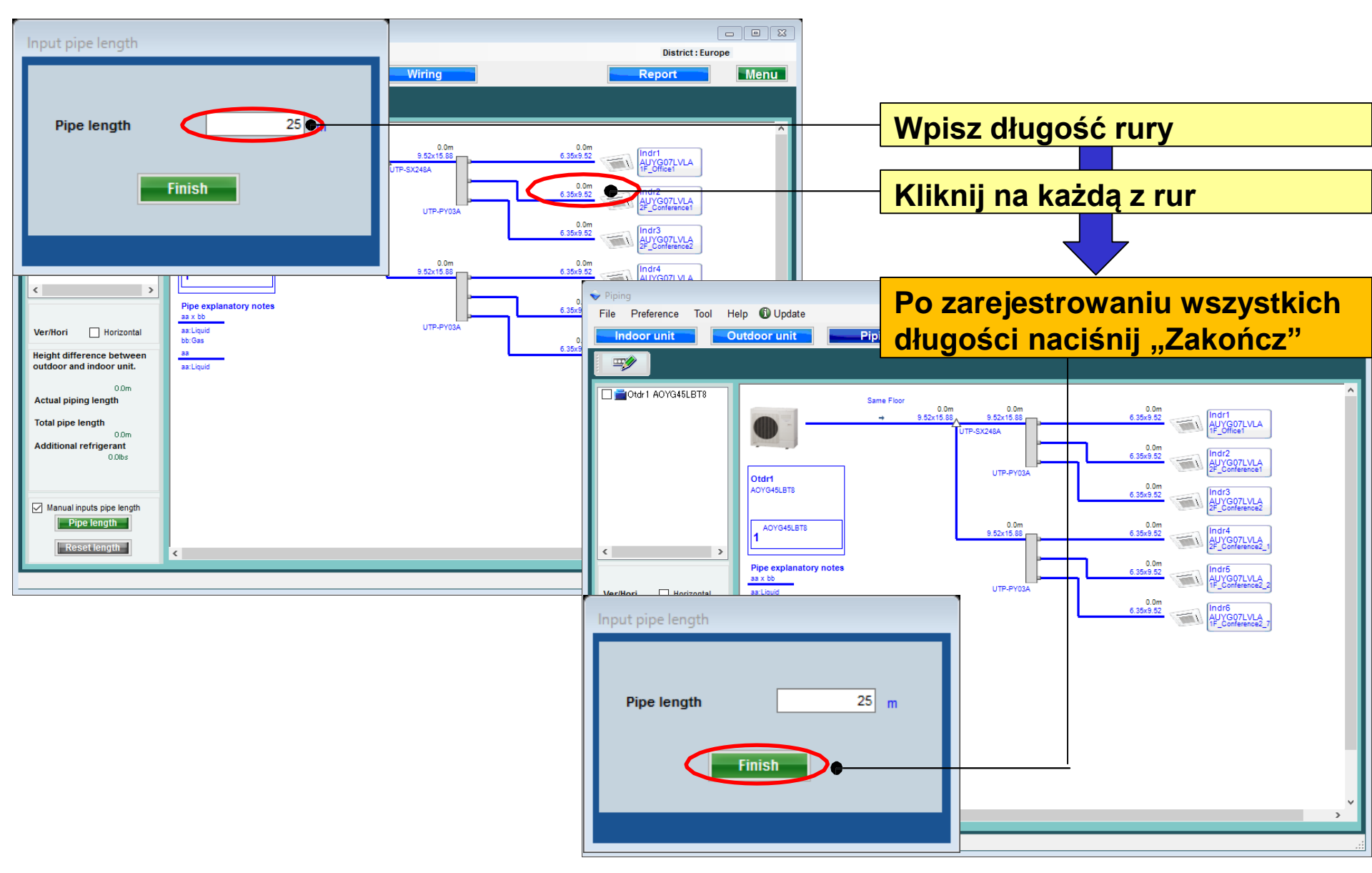

### **Design Simulator**

#### Ręczne wprowadzanie długości instalacji (3/5)

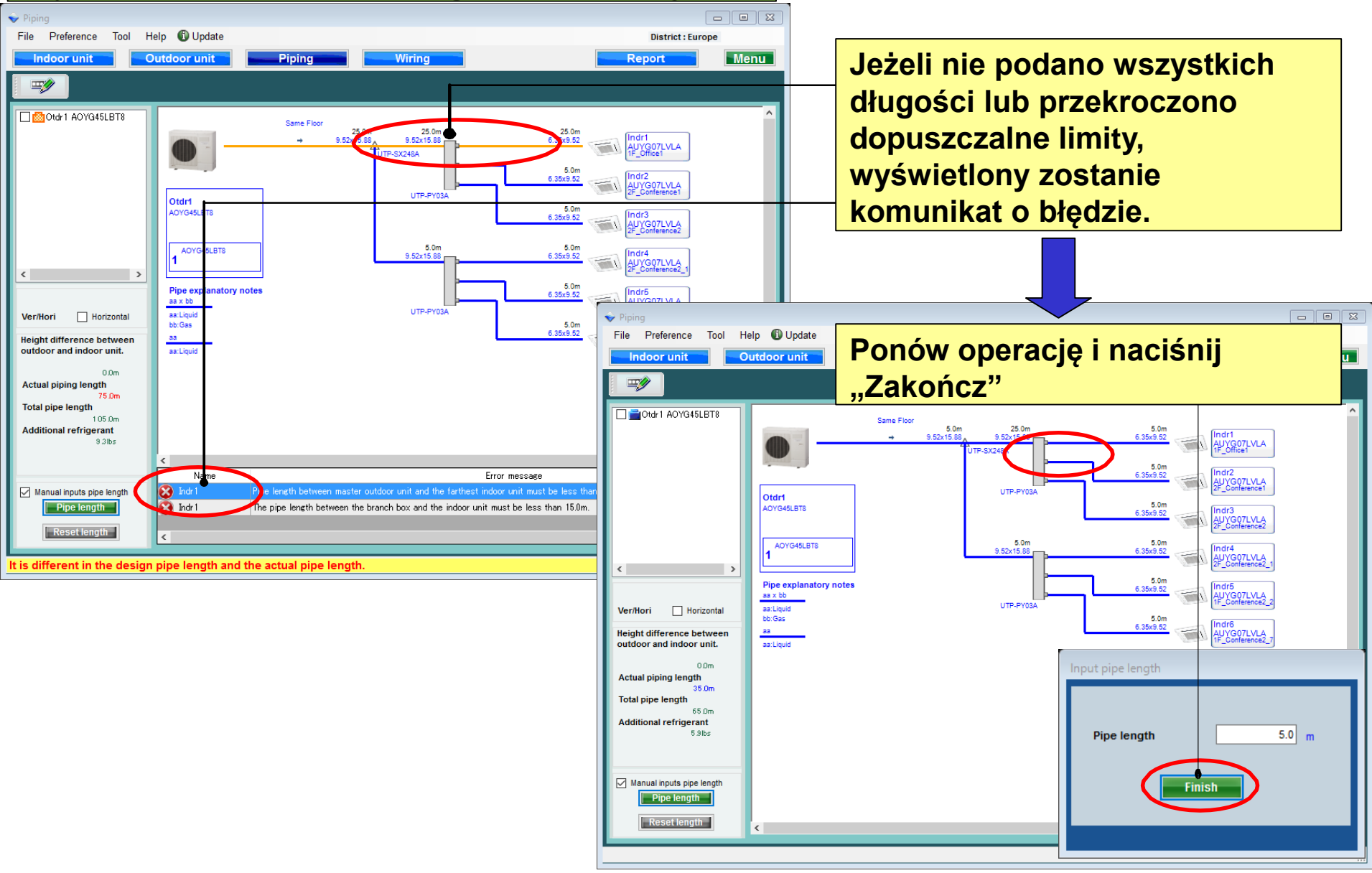

## Design Simulator

#### Ręczne wprowadzanie długości instalacji (4/5)

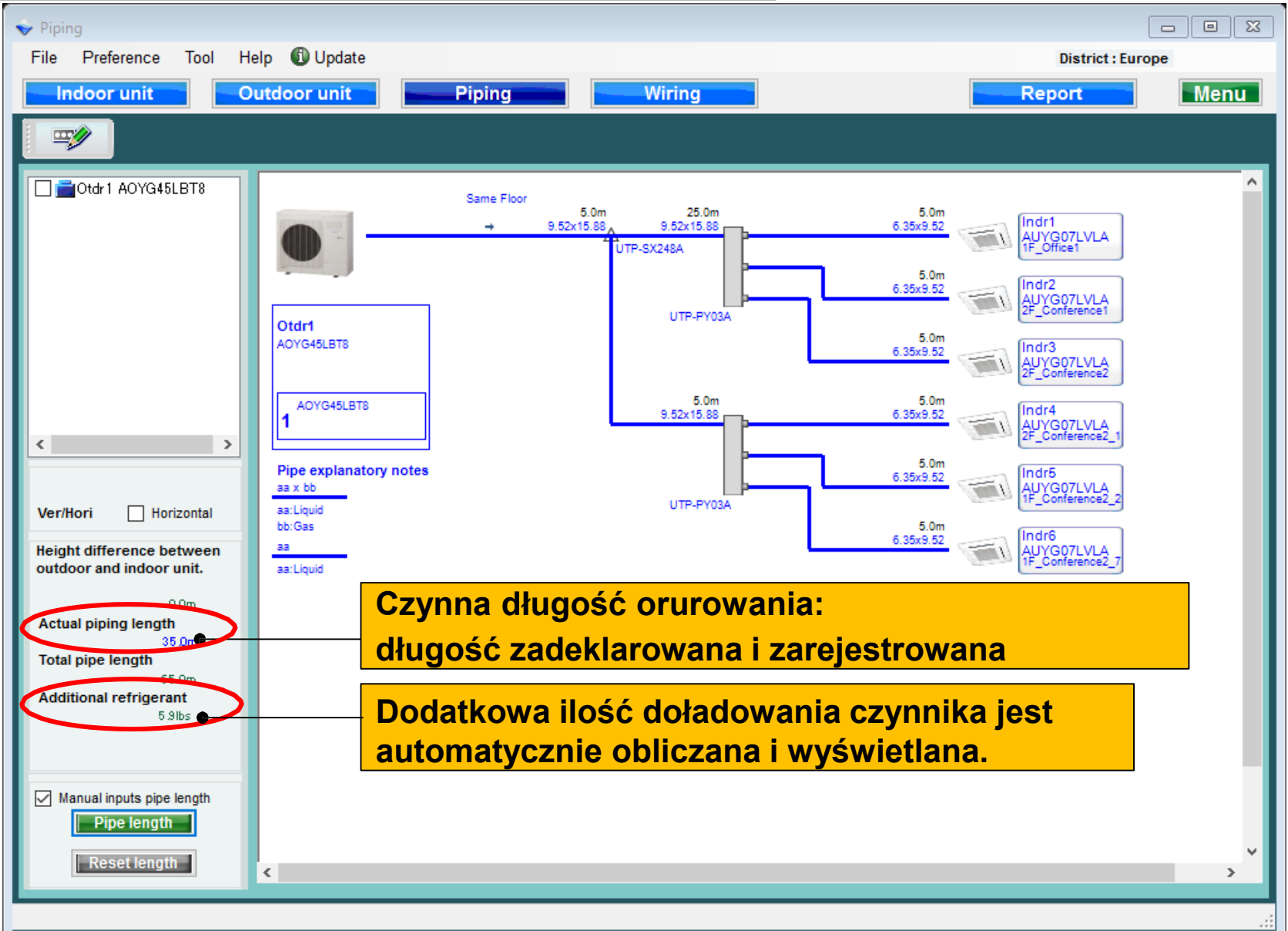

## **Design Simulator**

#### Ręczne wprowadzanie długości instalacji (5/5)

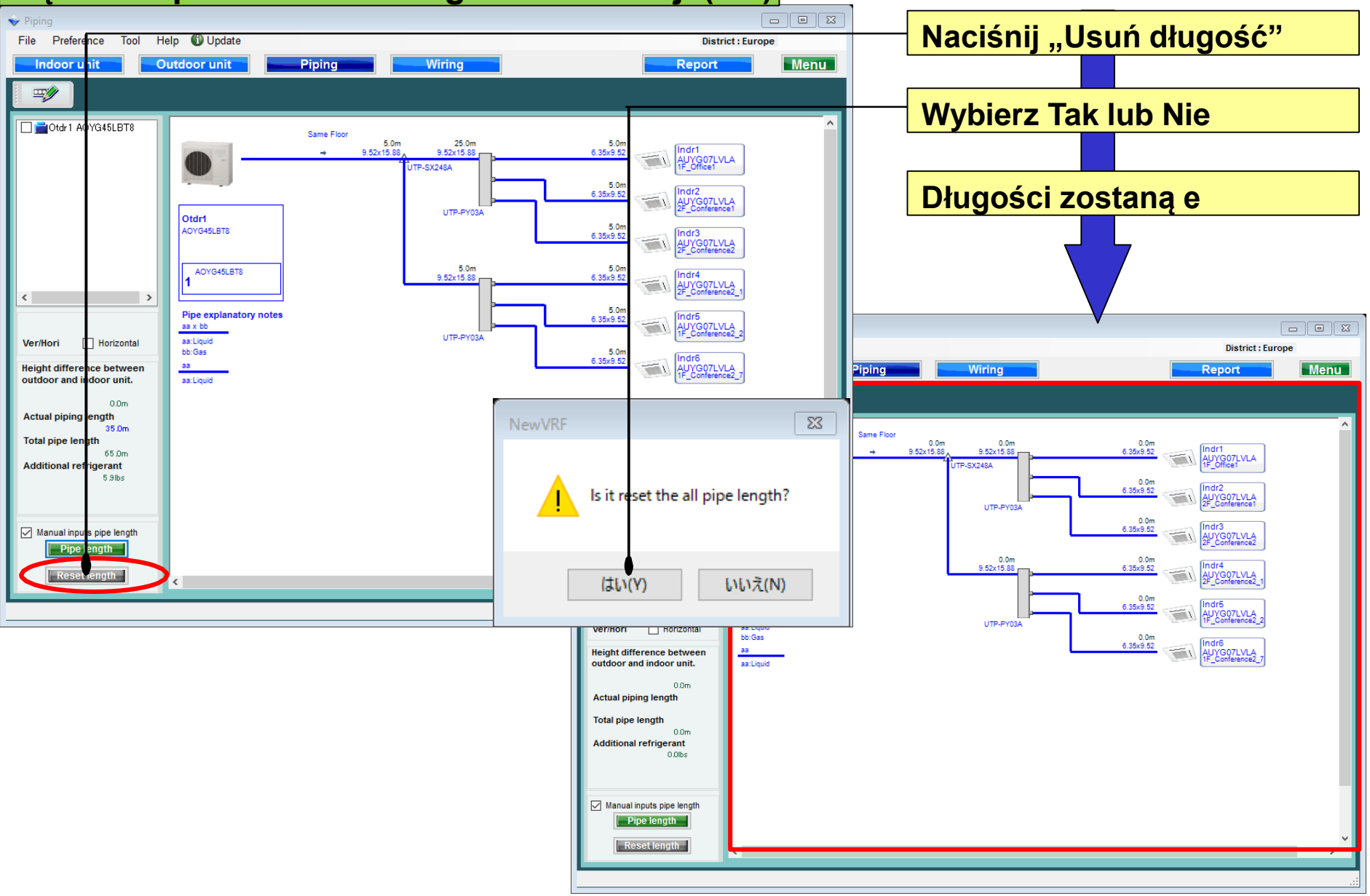

### Dizayn Simülatör

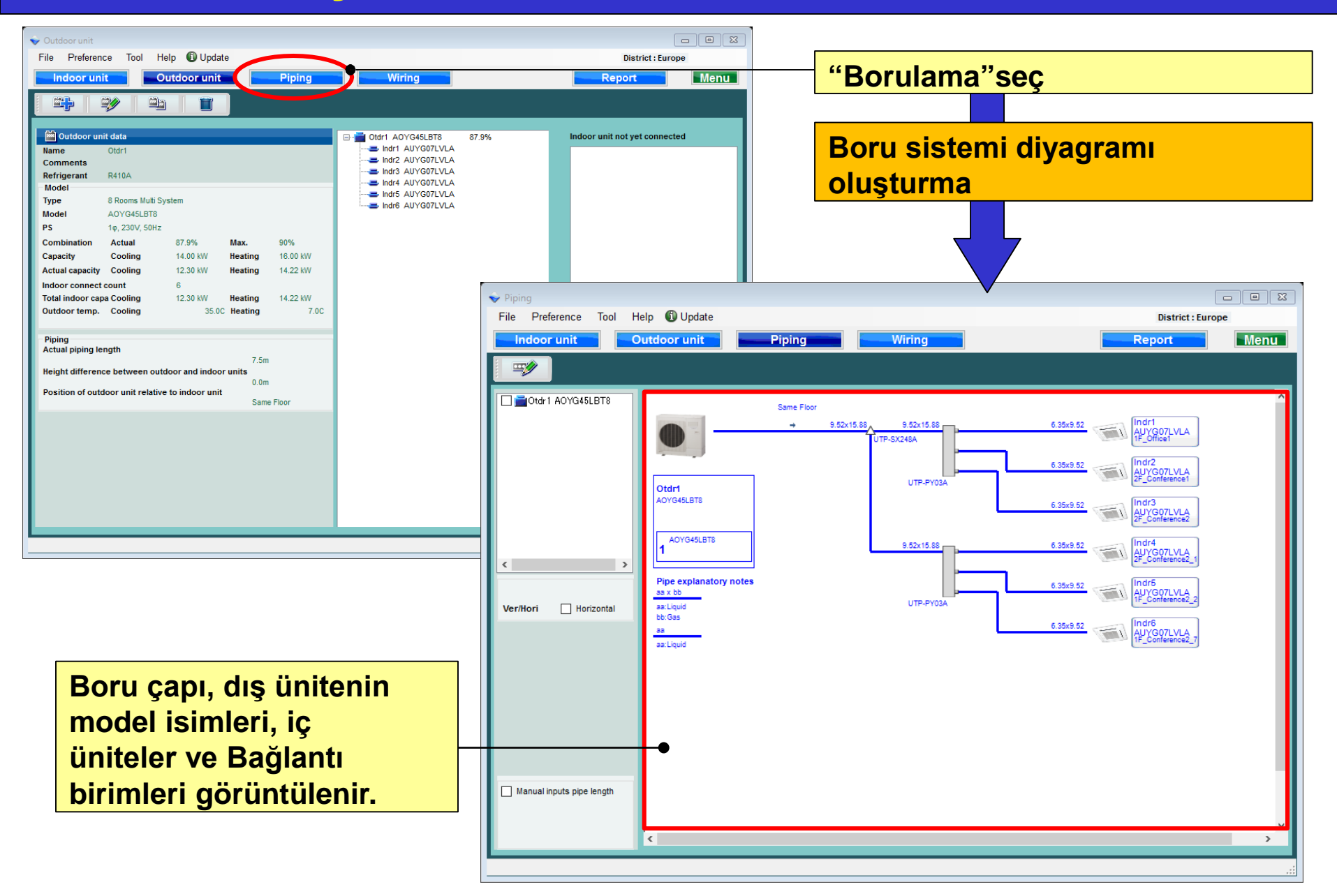

#### İç ünite değişimi (1/3)

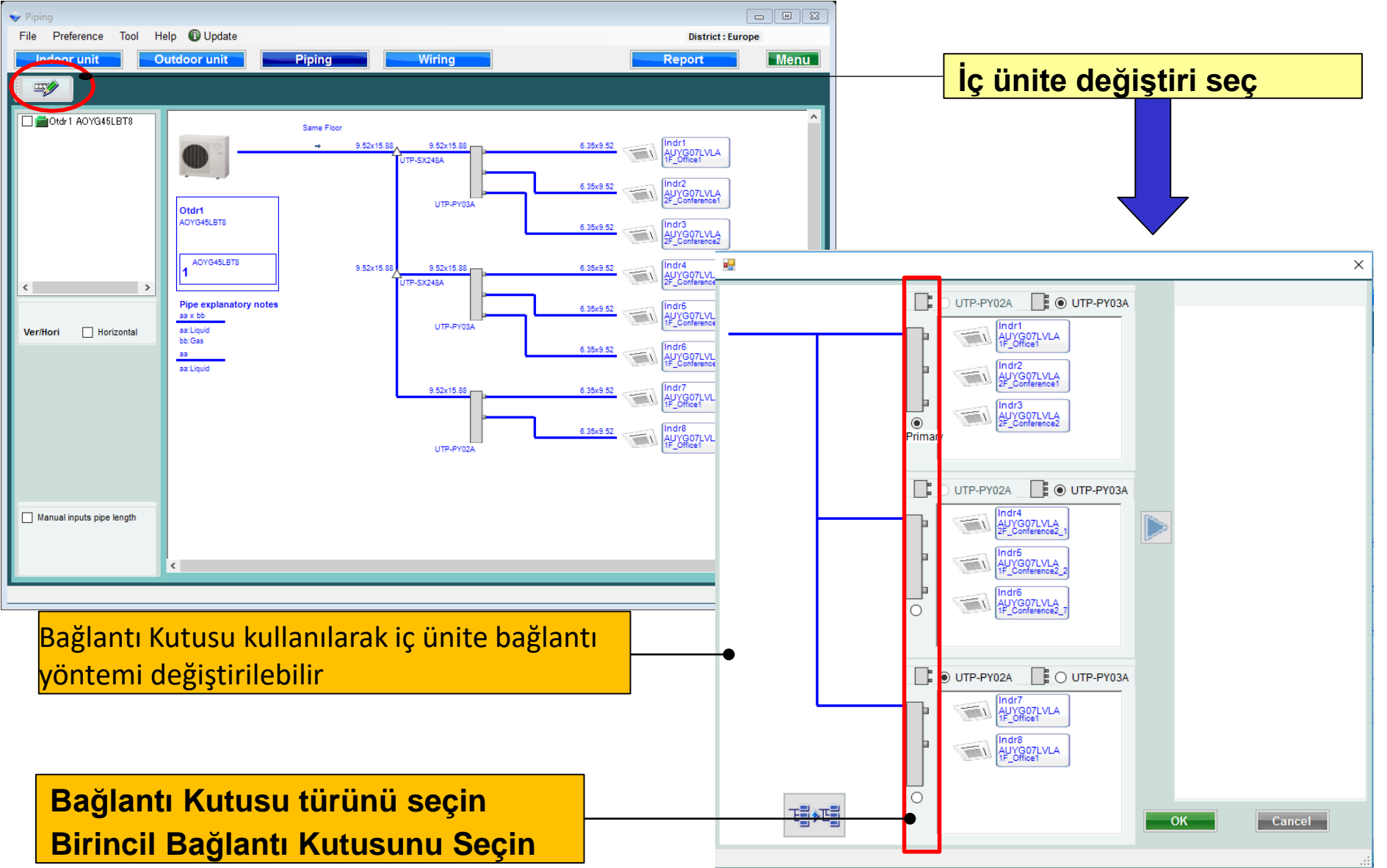

## Dizayn Simülatör

AUYG07LVLA

Indr2 AUYG07LVLA 2F Conference1

Indr3 AUYG07LVLA 2F Conference2

Indr4 AUYG07LVLA 2F\_Conference2\_1 Indr5 AUYG07LVLA 1F\_Conference2\_2

Indr6 AUYG07LVLA 1F Conference2 7

AUYG07LVLA

Indr8 AUYG07LVLA 1F Office1

Cancel

Indr1 AUYG07LVLA

AUYG07LVLA

Indr3 AUYG07LVLA 2F Conference2

Indr4 AUYG07LVLA 2F\_Conference2

Indr5 AUYG07LVLA 1F\_Conference2\_0

Indr6 AUYG07LVLA 1F\_Conference2\_

Indr7 AUVG07LVLA IF\_Office1

Cancel

OK

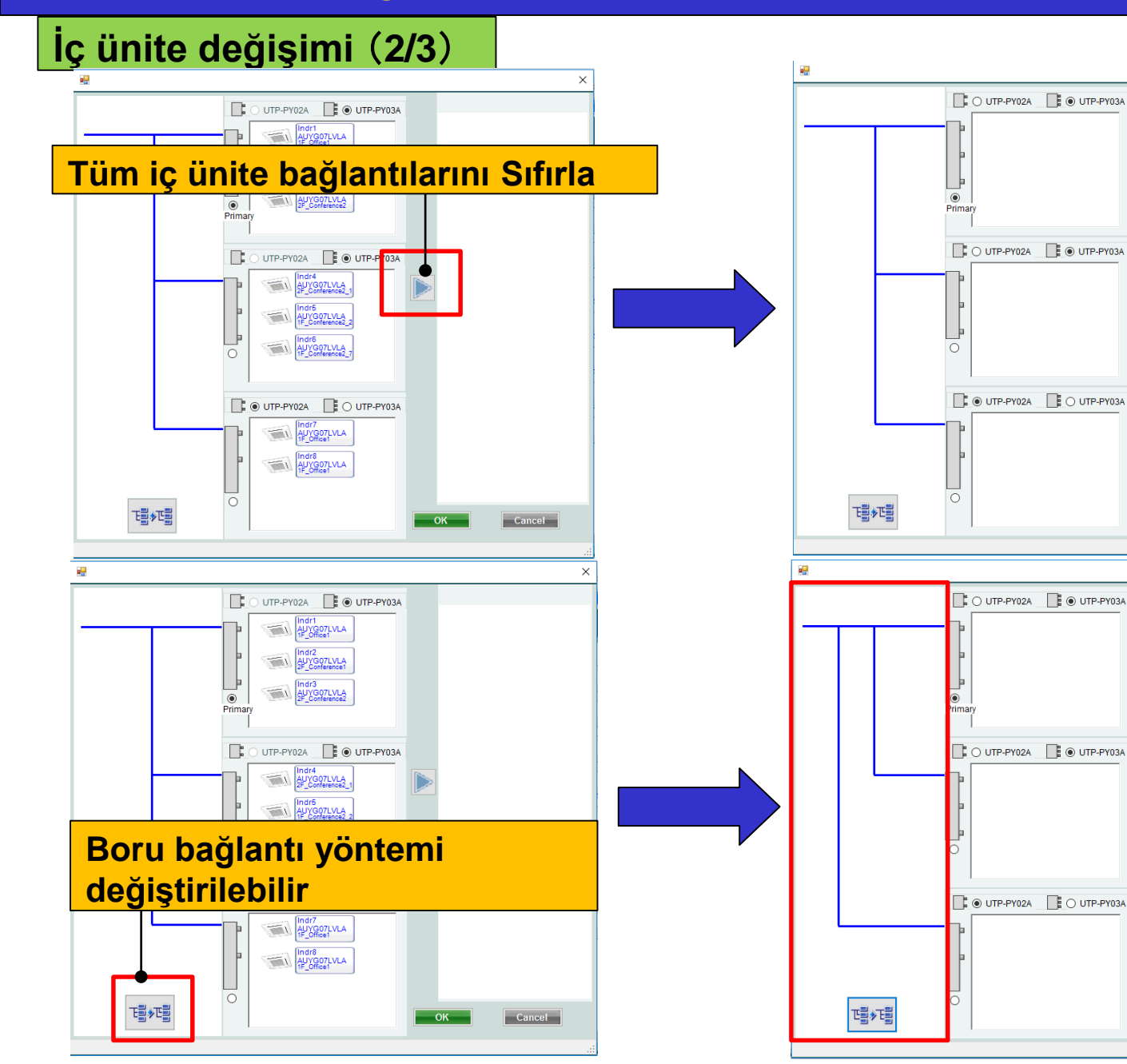

#### Dizayn Simülatör

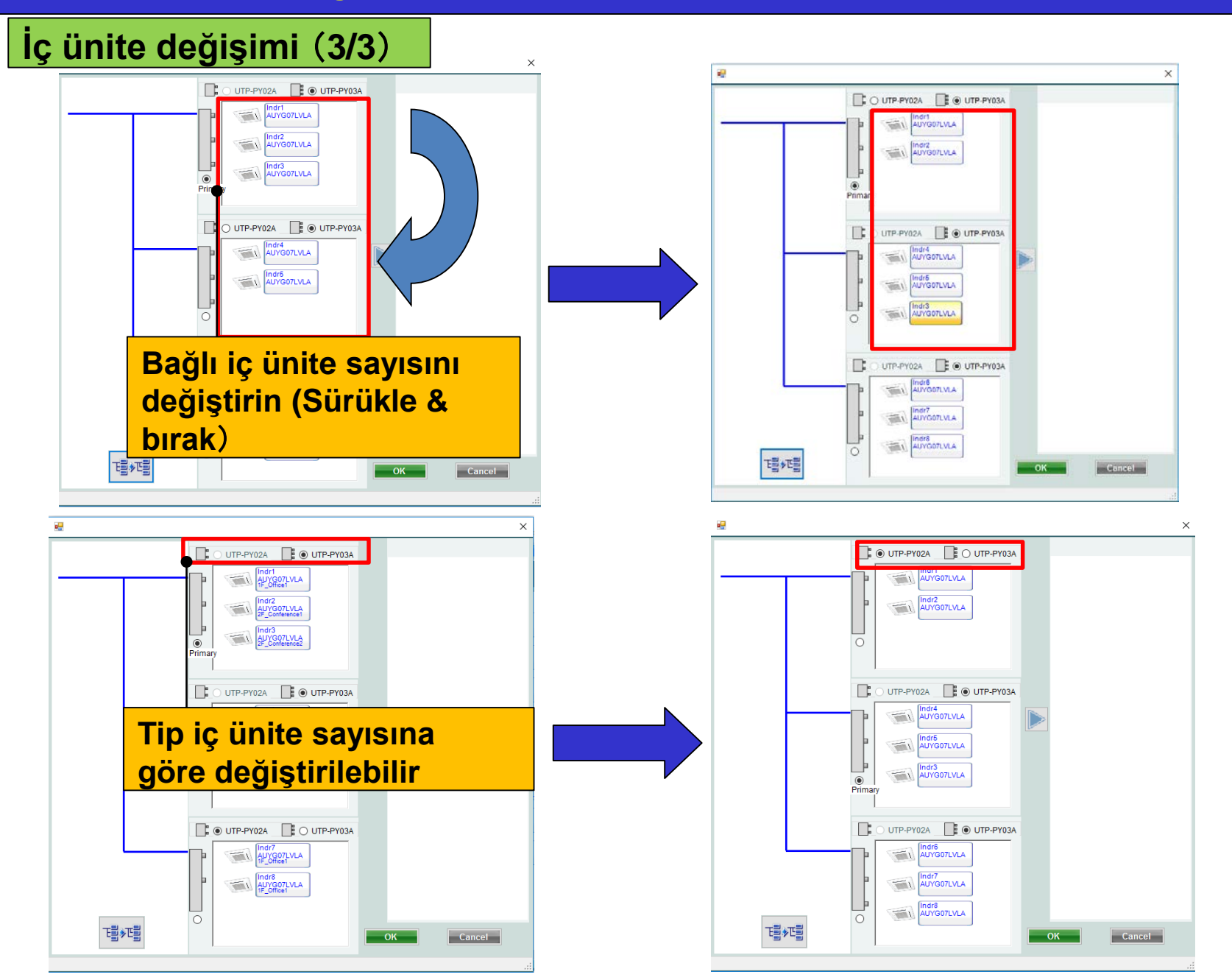

#### Dizayn Simülatör

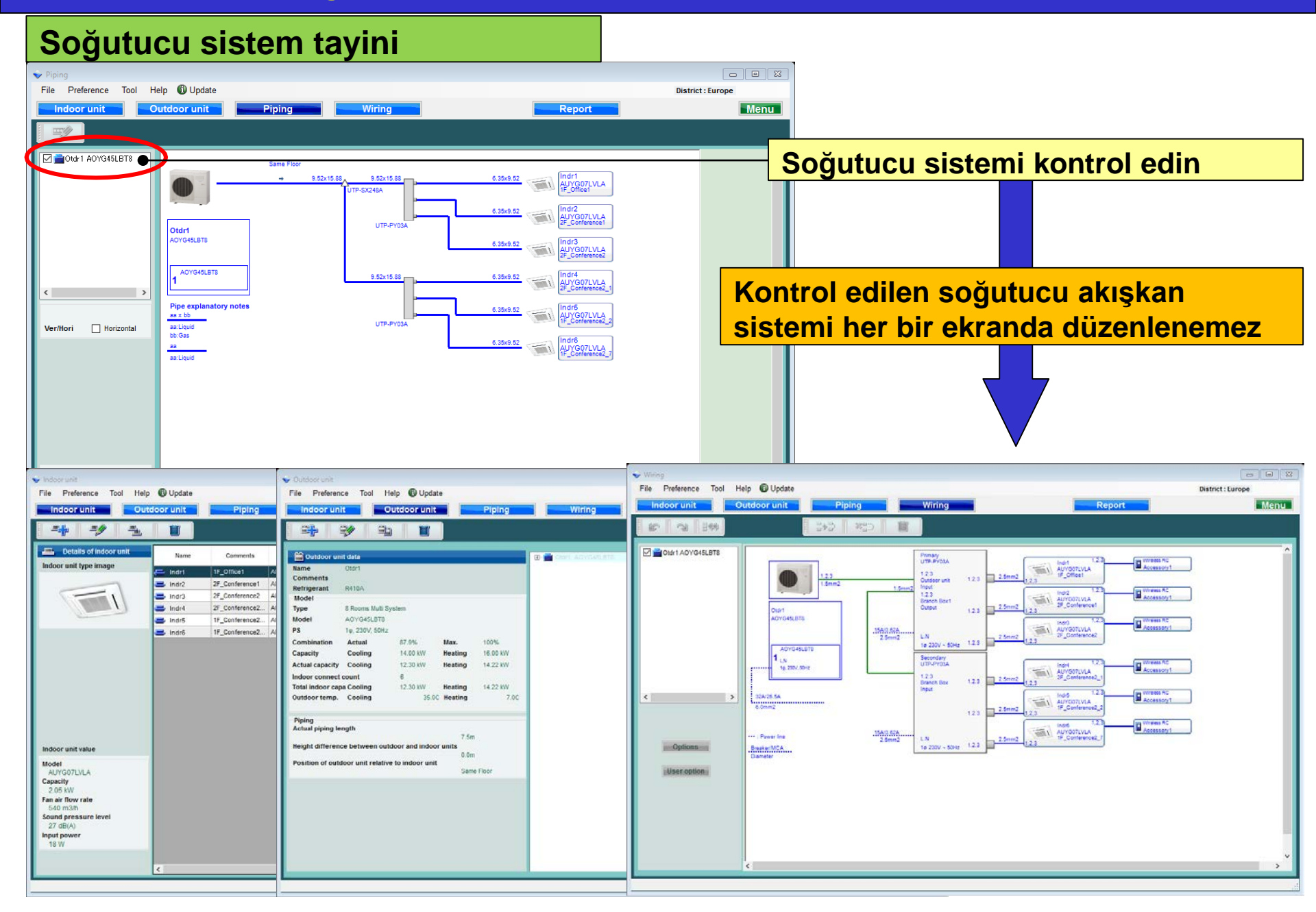

#### Yatay görünüm

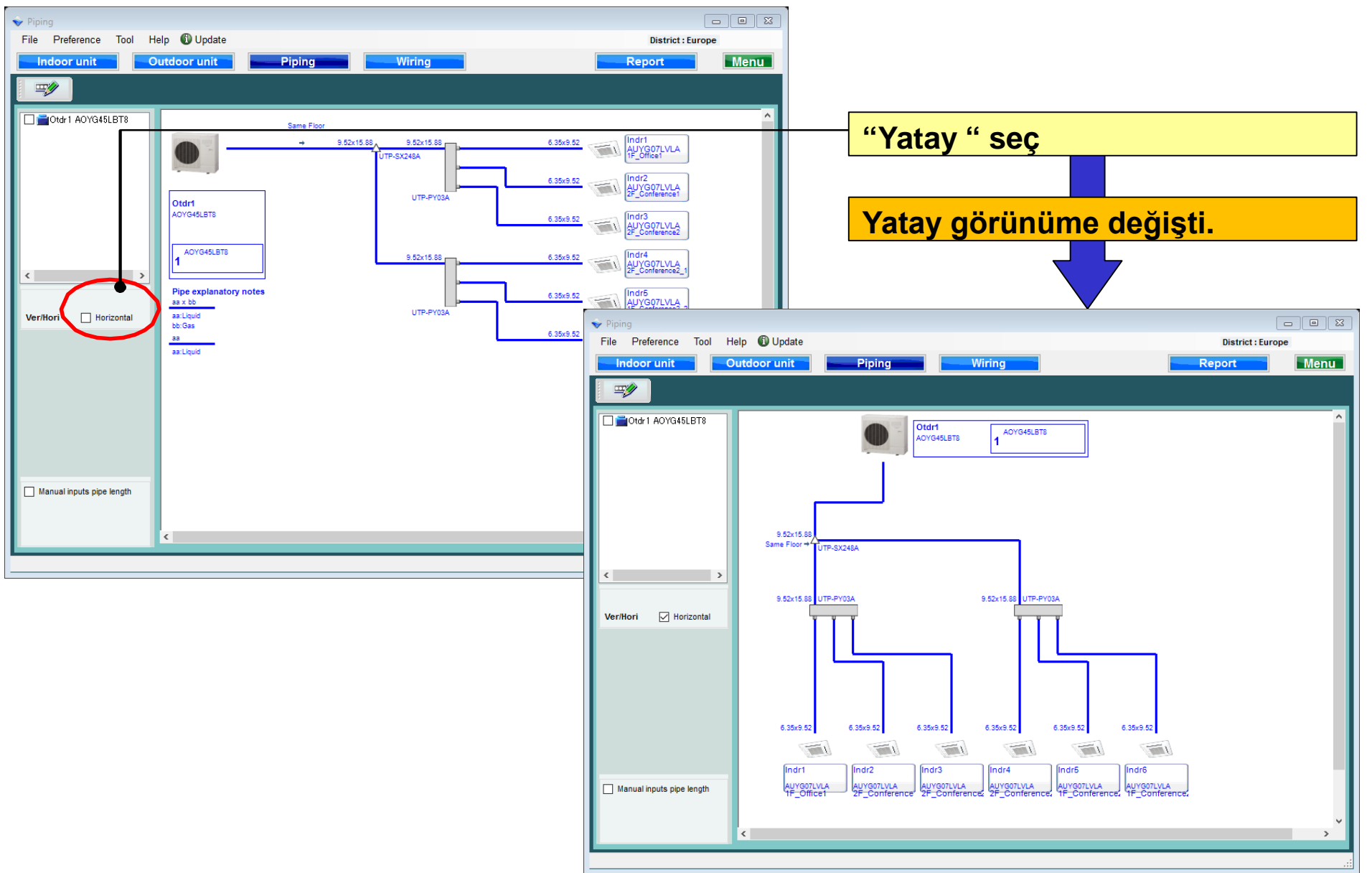

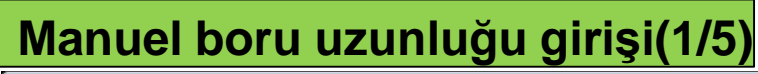

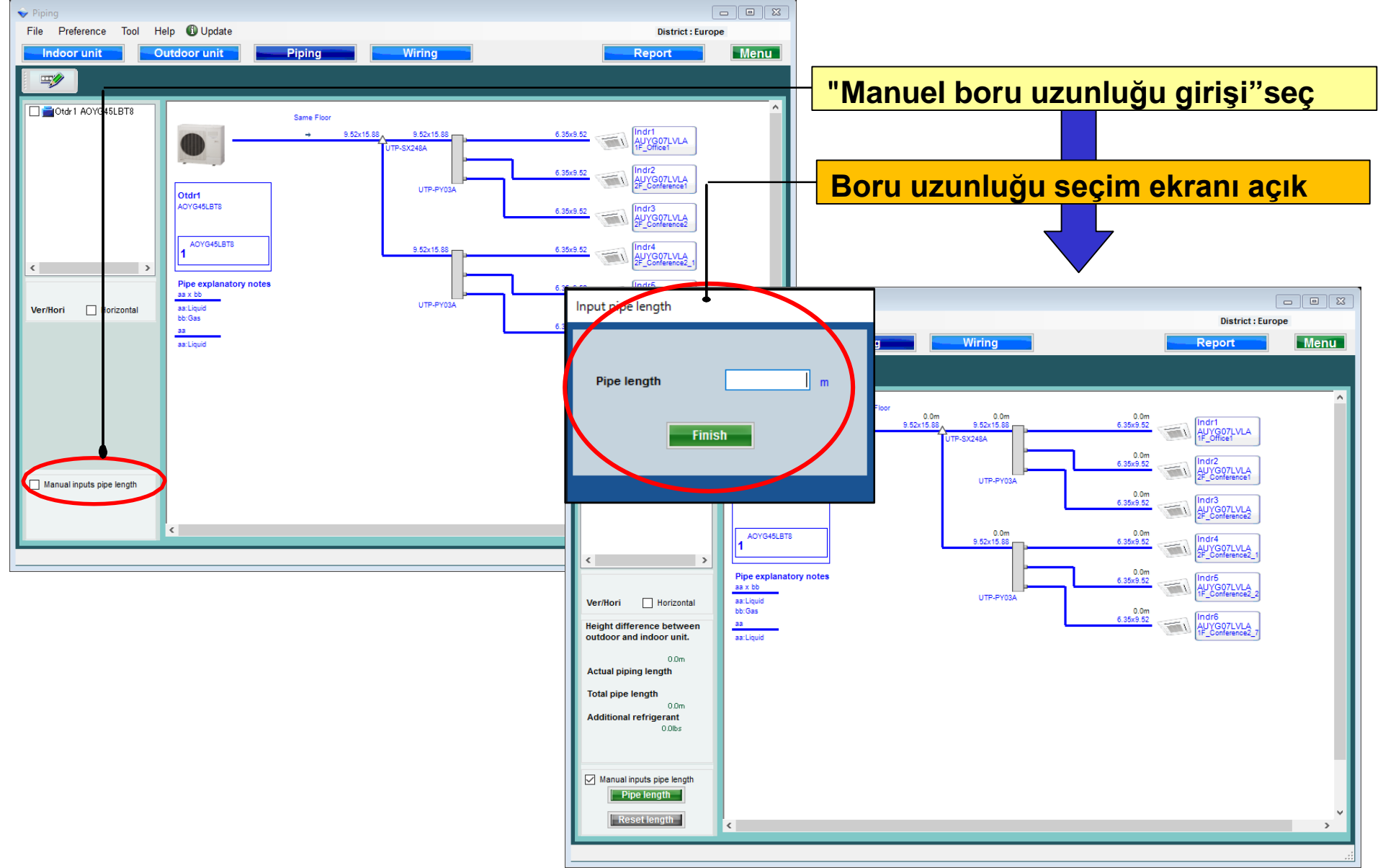

#### Manuel boru uzunluğu girişi(2/5)

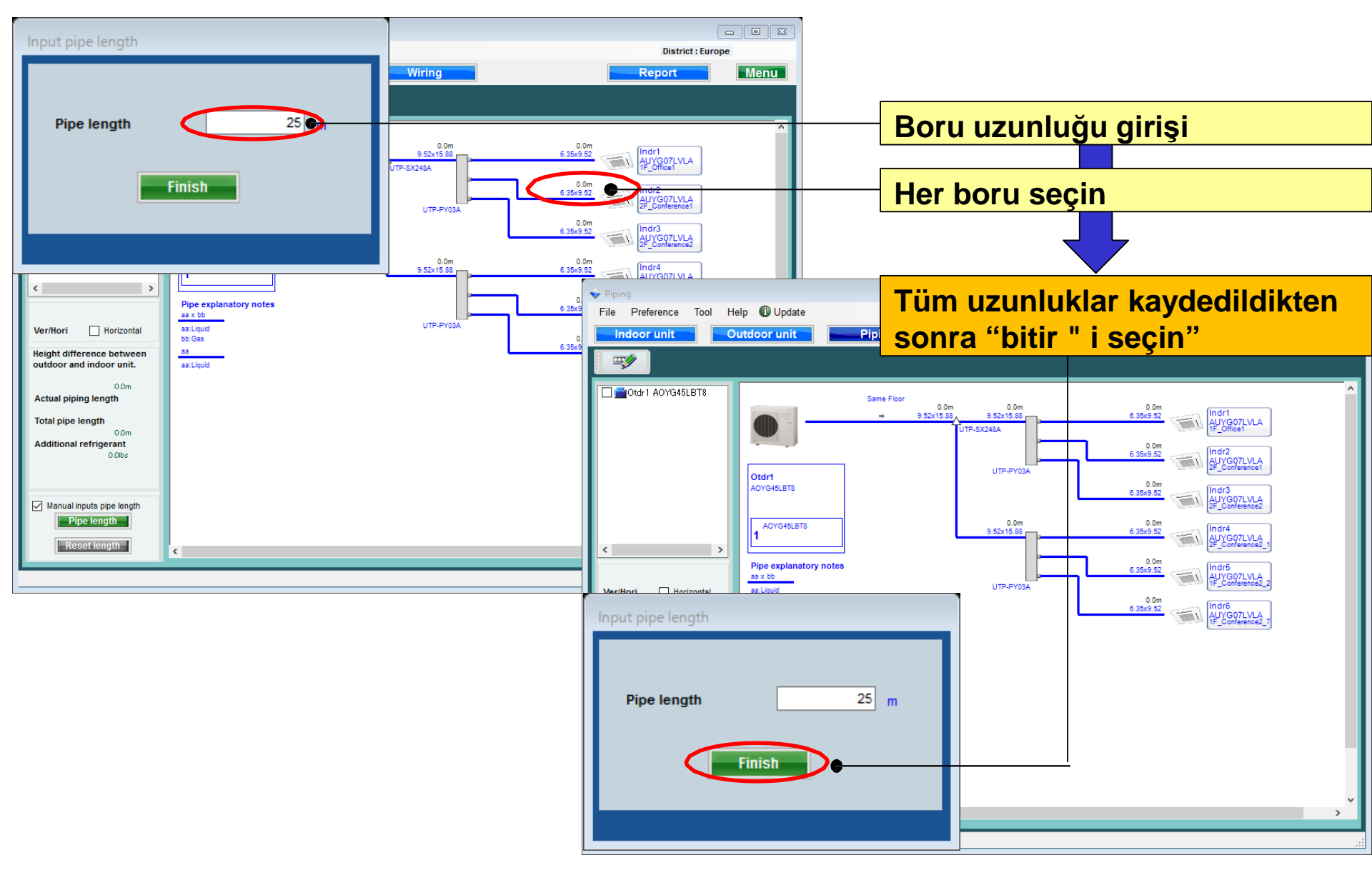

#### Manuel boru uzunluğu girişi(3/5)

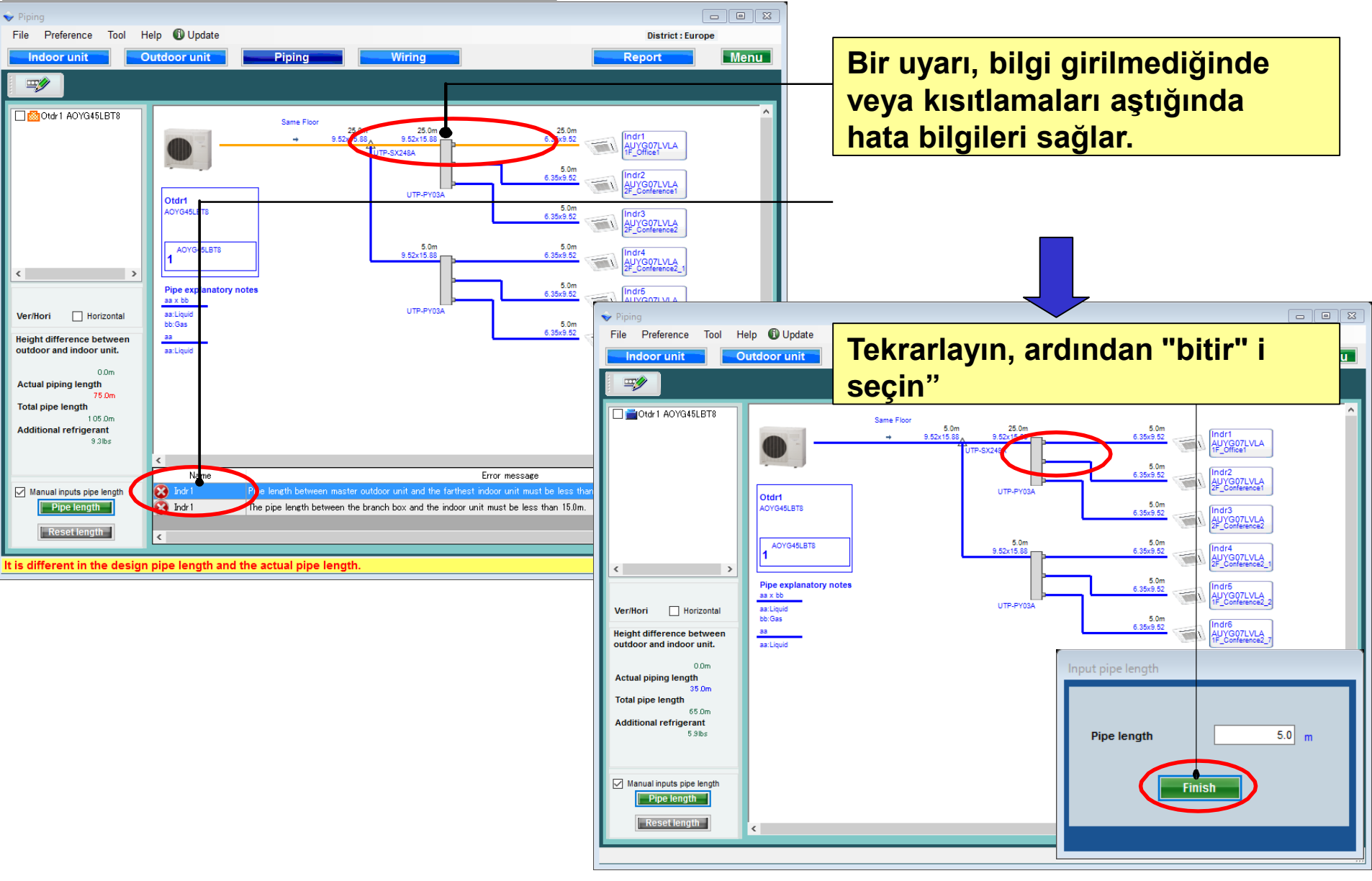

# Borulama

## Dizayn Simülatör

#### Manuel boru uzunluğu girişi(4/5)

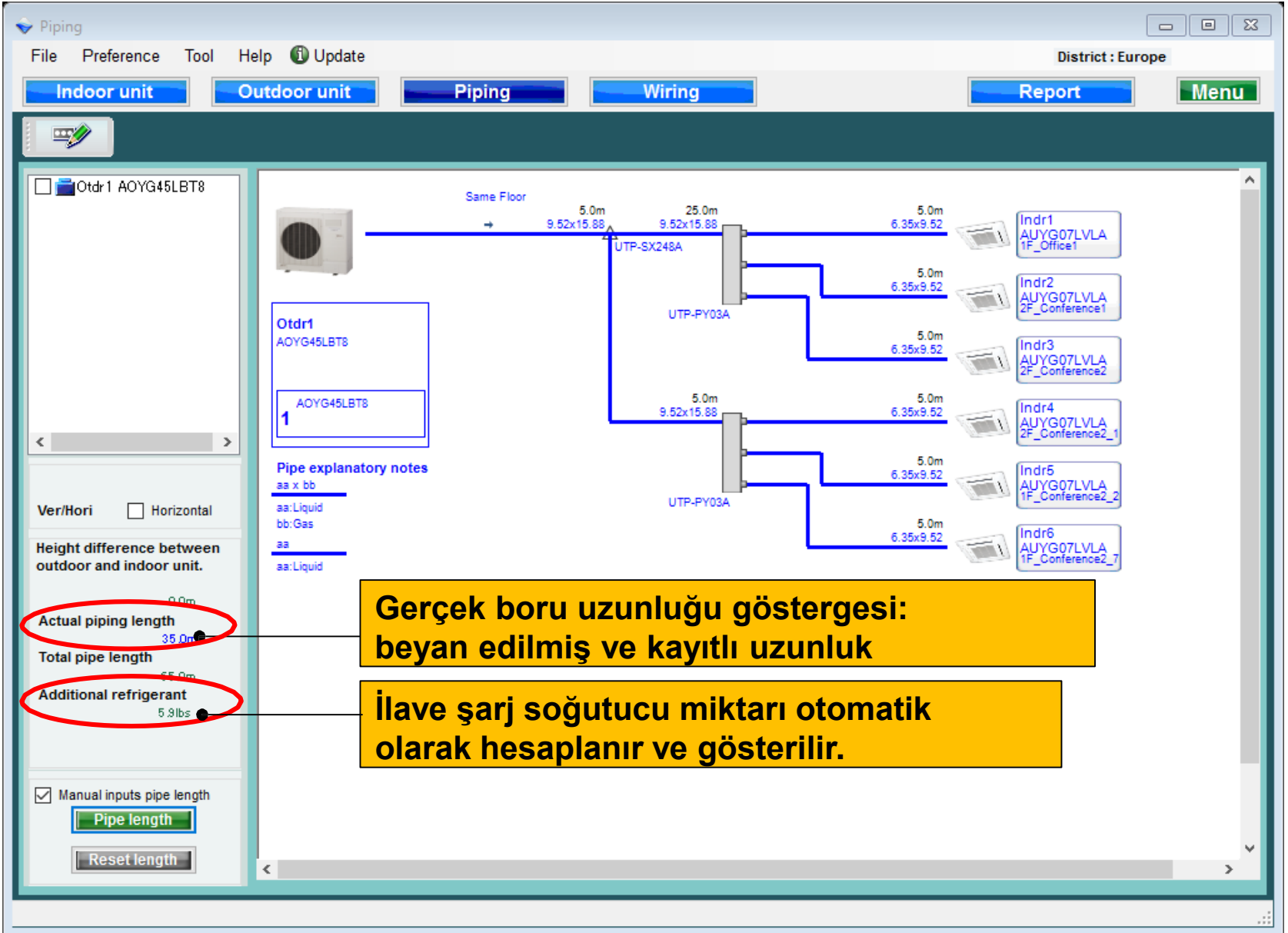

# Borulama

#### Dizayn Simülatör

#### Manuel boru uzunluğu girişi(5/5)

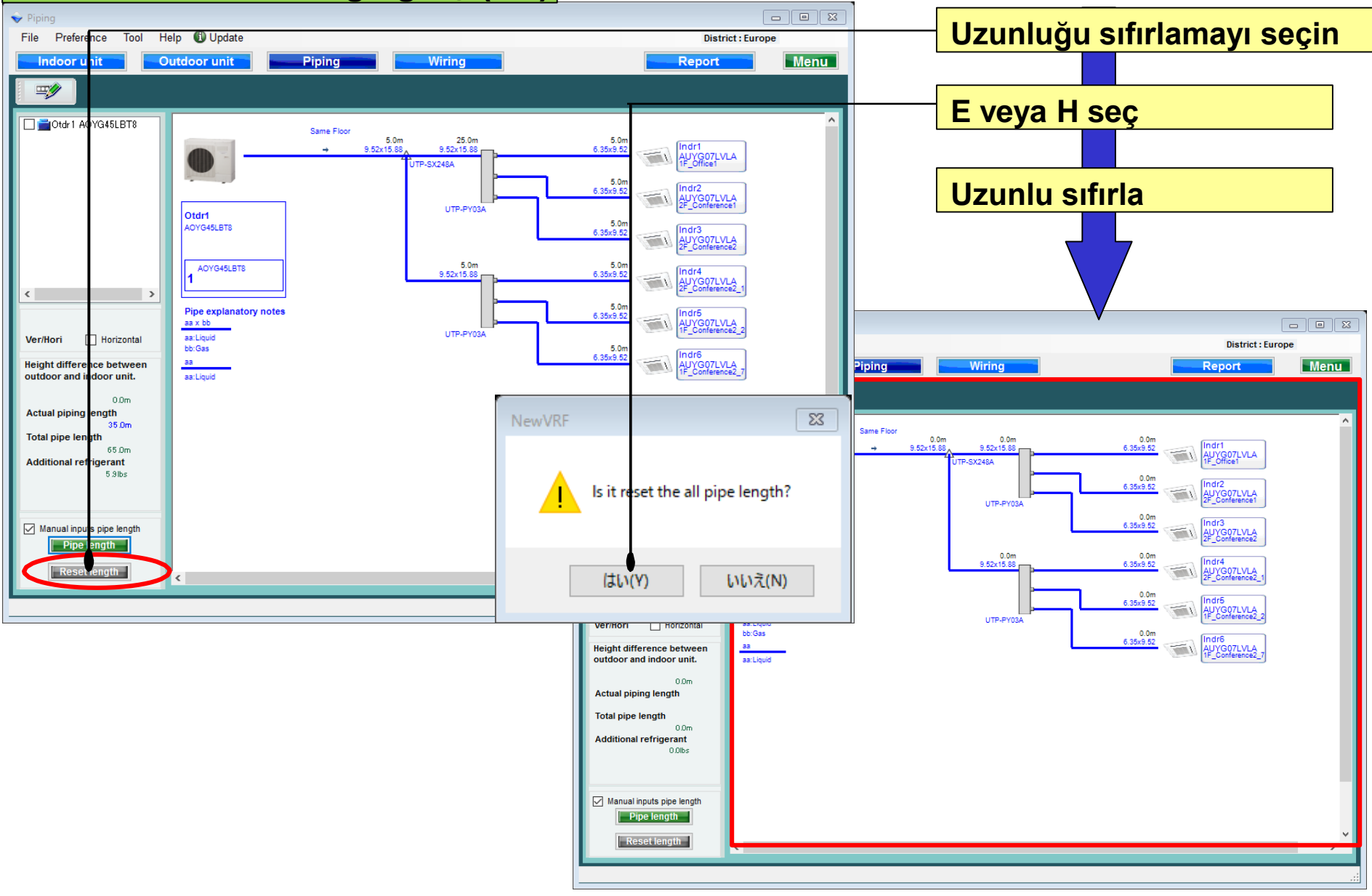

## Podešavanje cevovoda

## **Design Simulator**

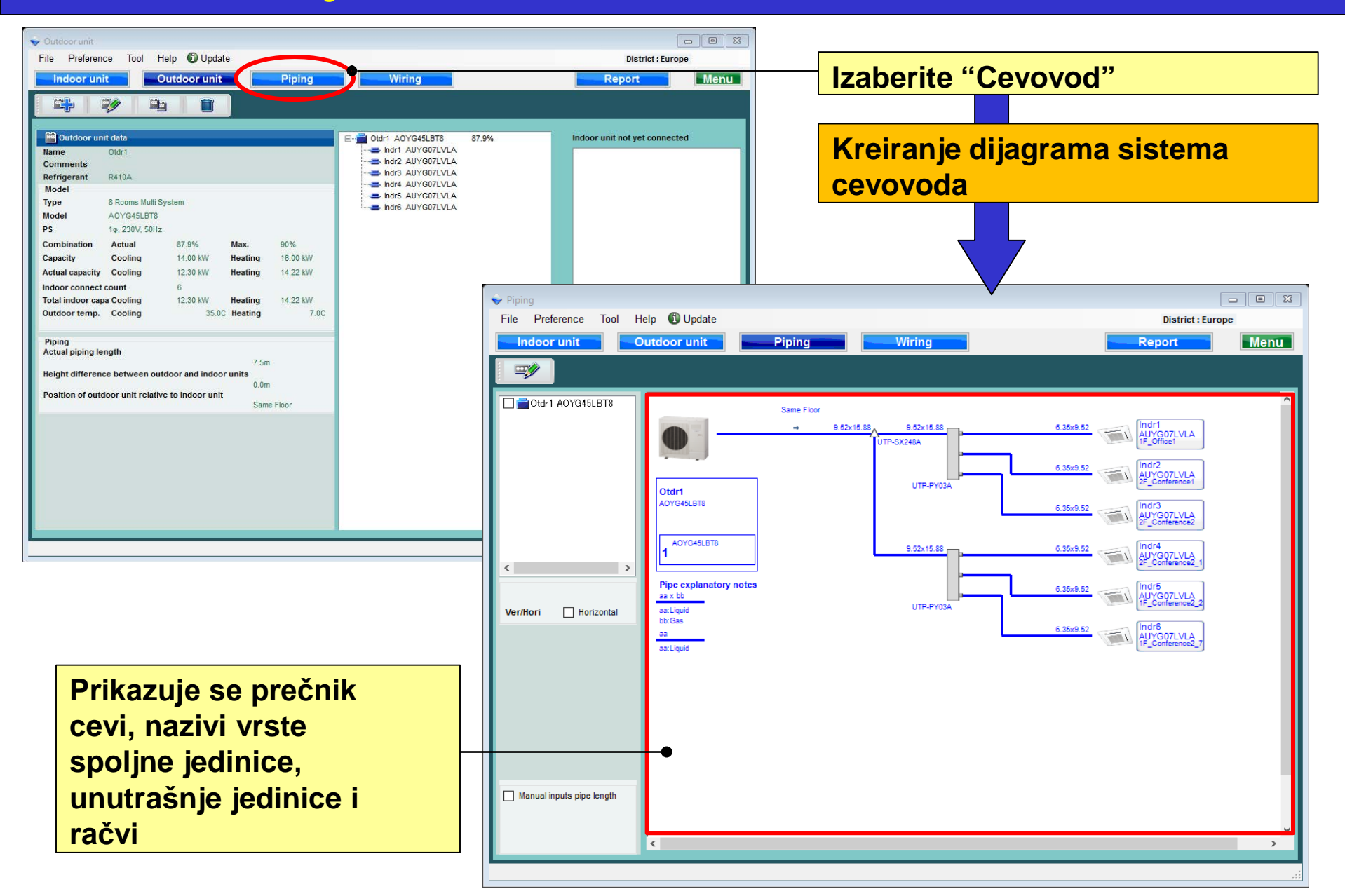

# Podešavanje cevovoda

## **Design Simulator**

#### Modifikovanje unutrašnje jedinice(1/3)

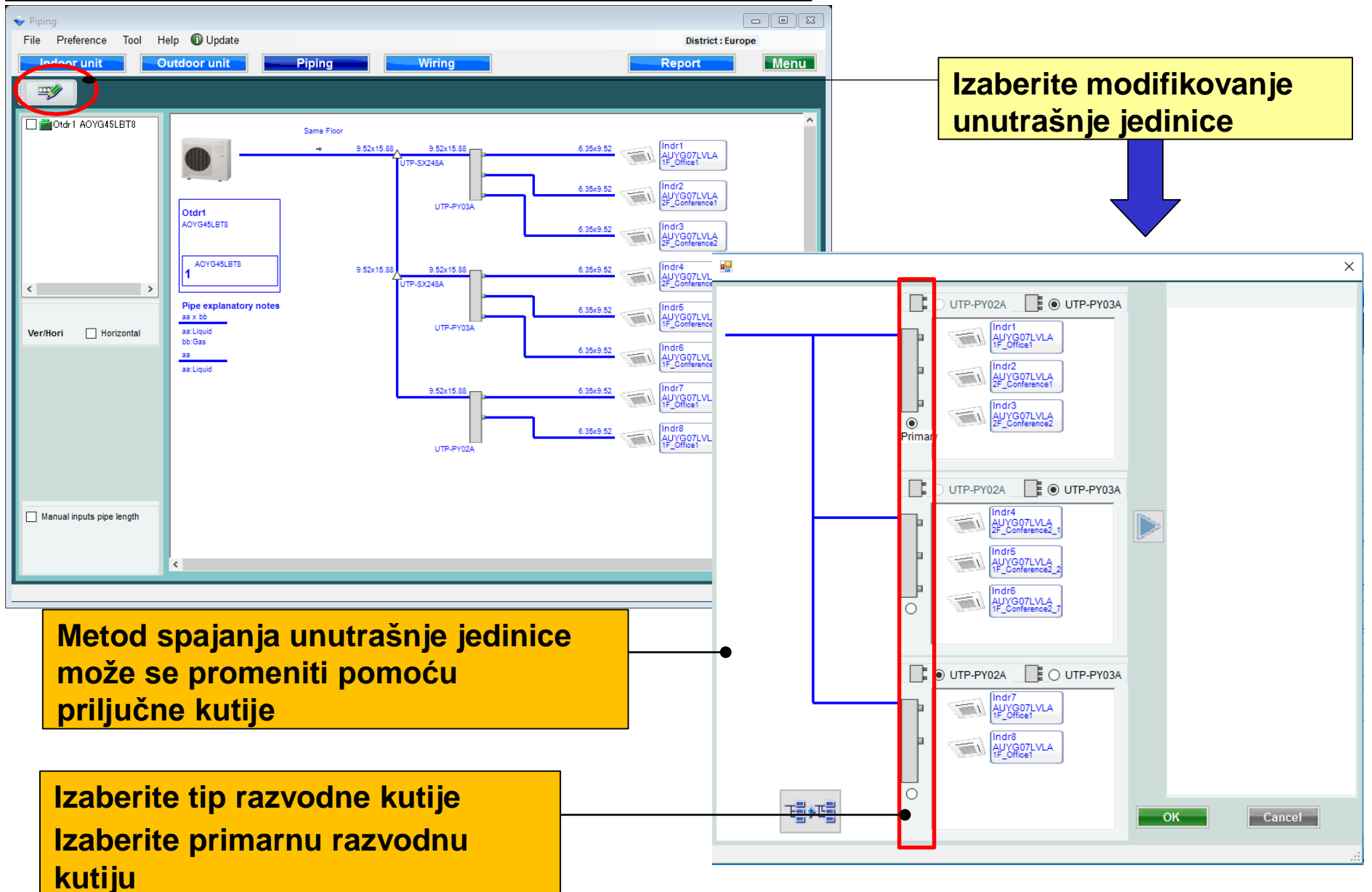

# Podešavanje cevovoda

## **Design Simulator**

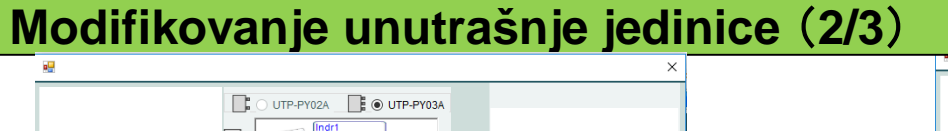

# Poništite sve priključke unutrašnje jedinice

Indr7 AUYG07LVLA IF\_Office1

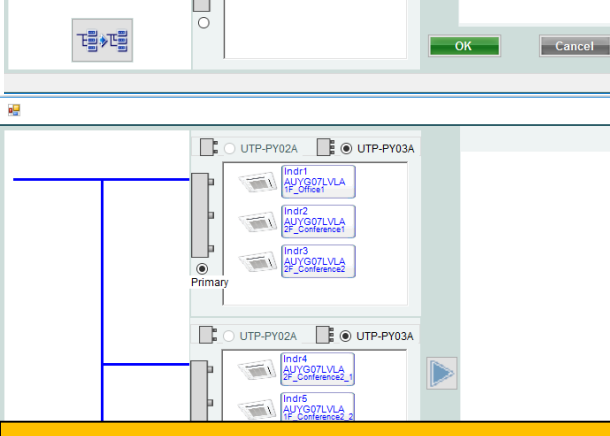

#### Metod povezivanja cevovoda može se promeniti

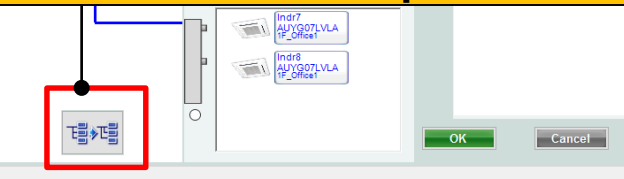

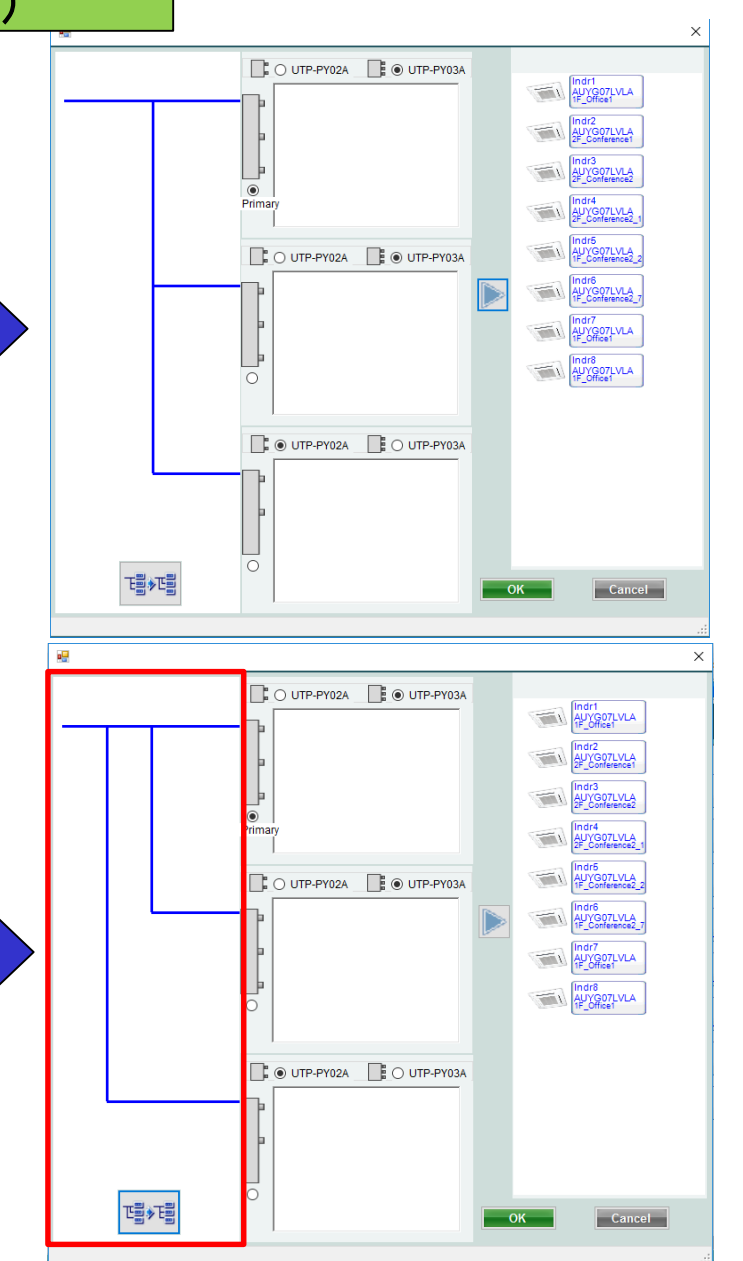
## **Design Simulator**

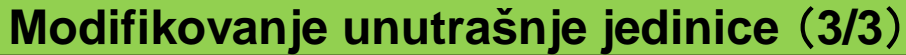

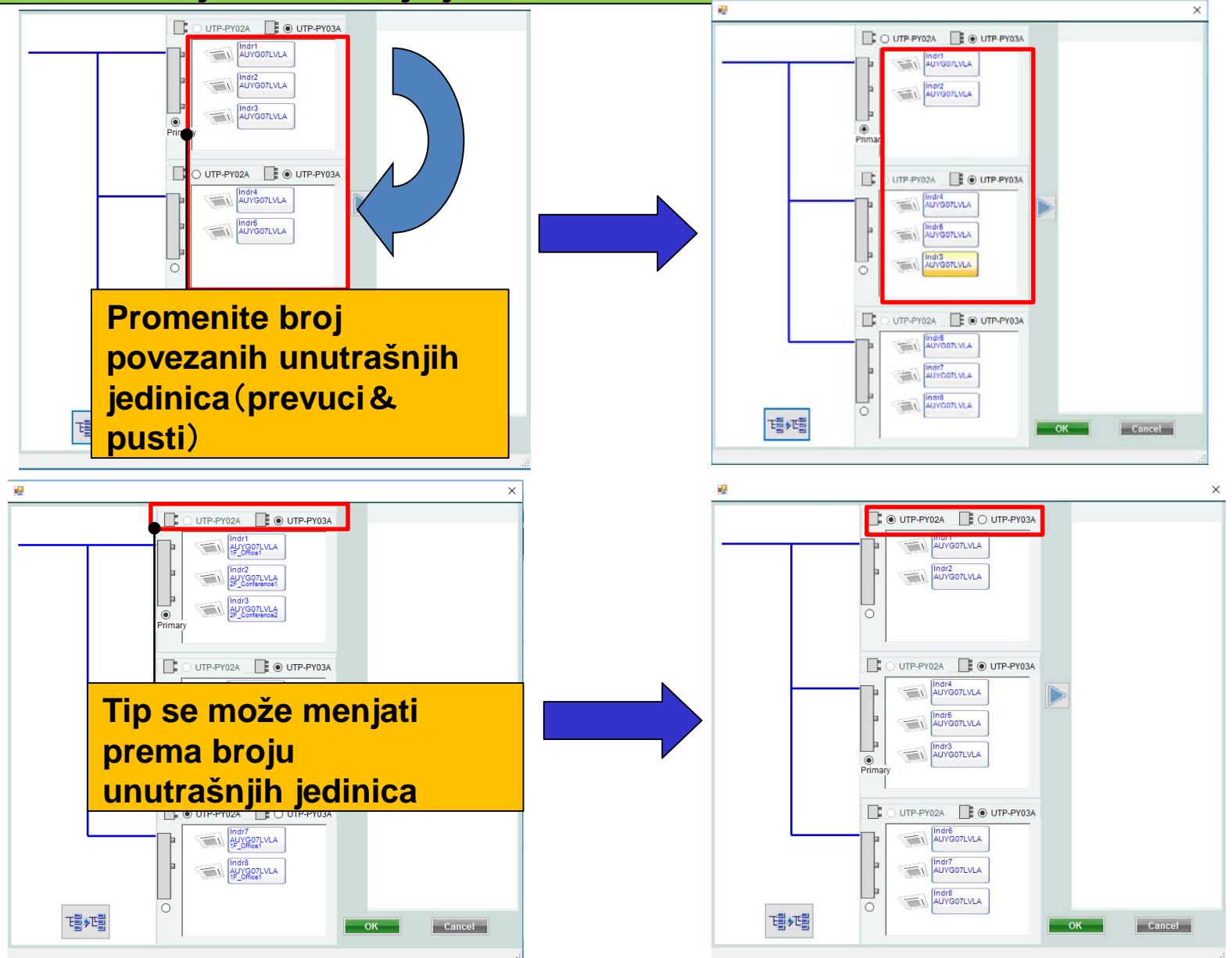

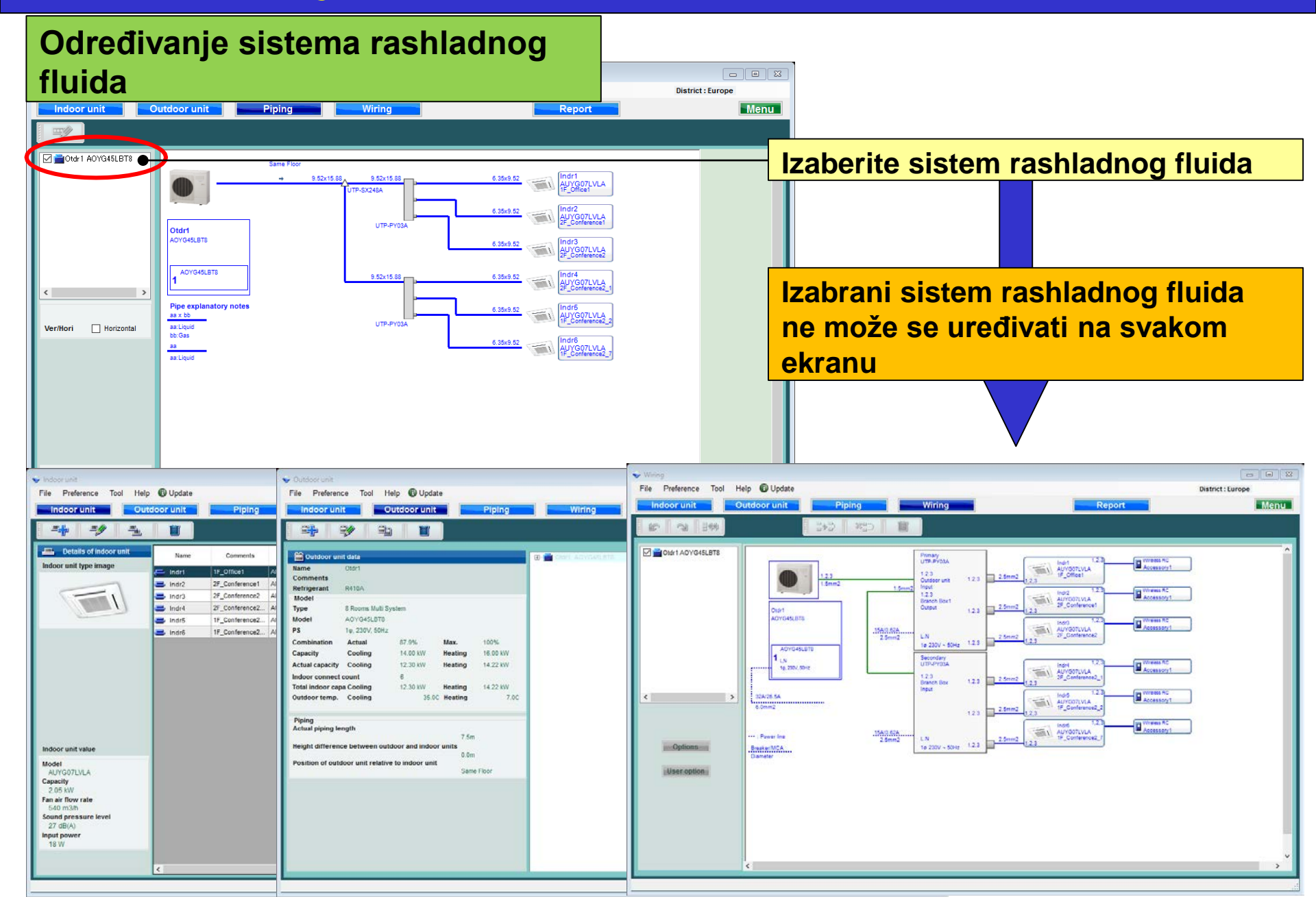

### Horizontalni prikaz

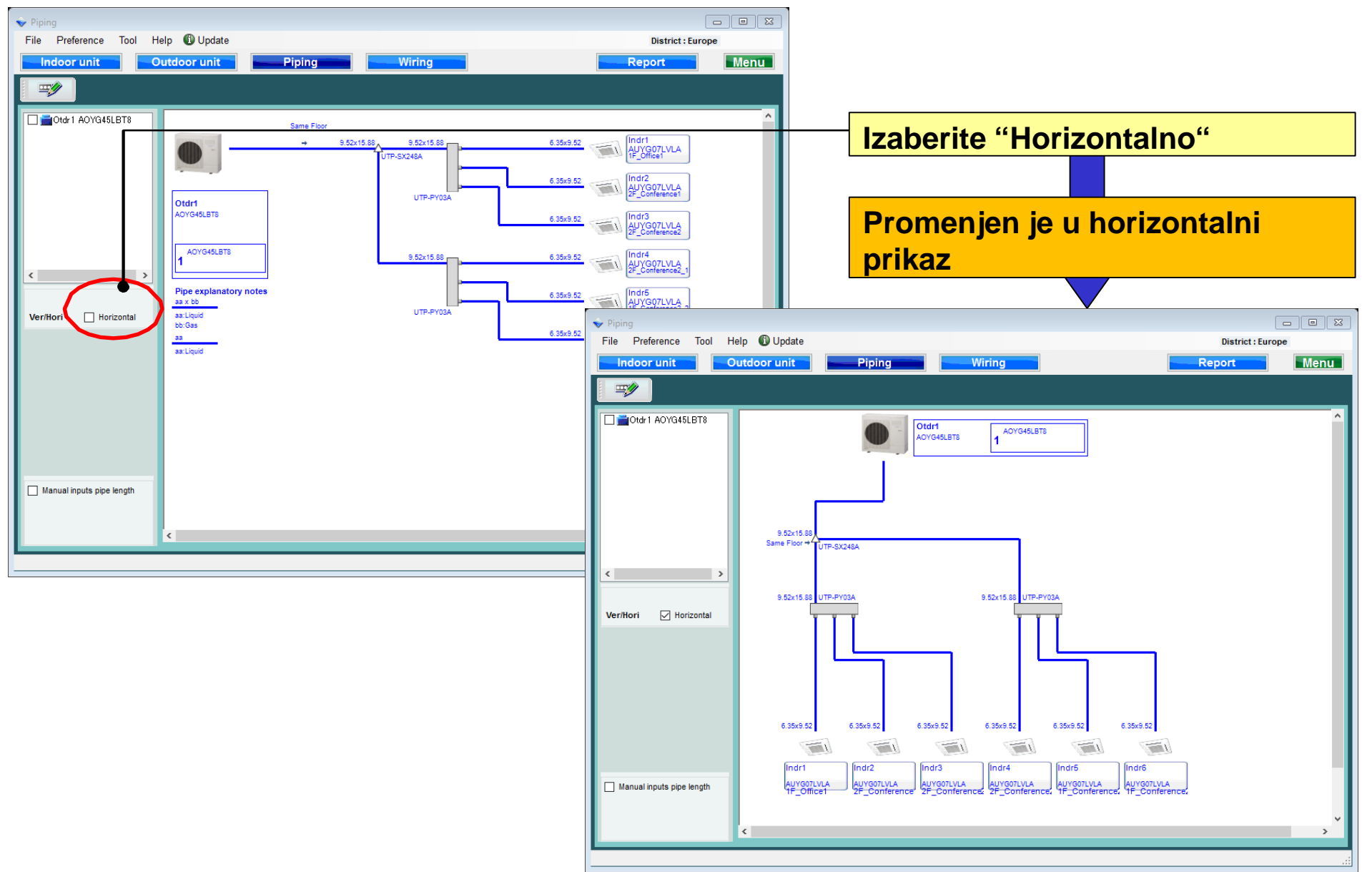

## **Design Simulator**

### Ručni unos dužine cevi (1/5)

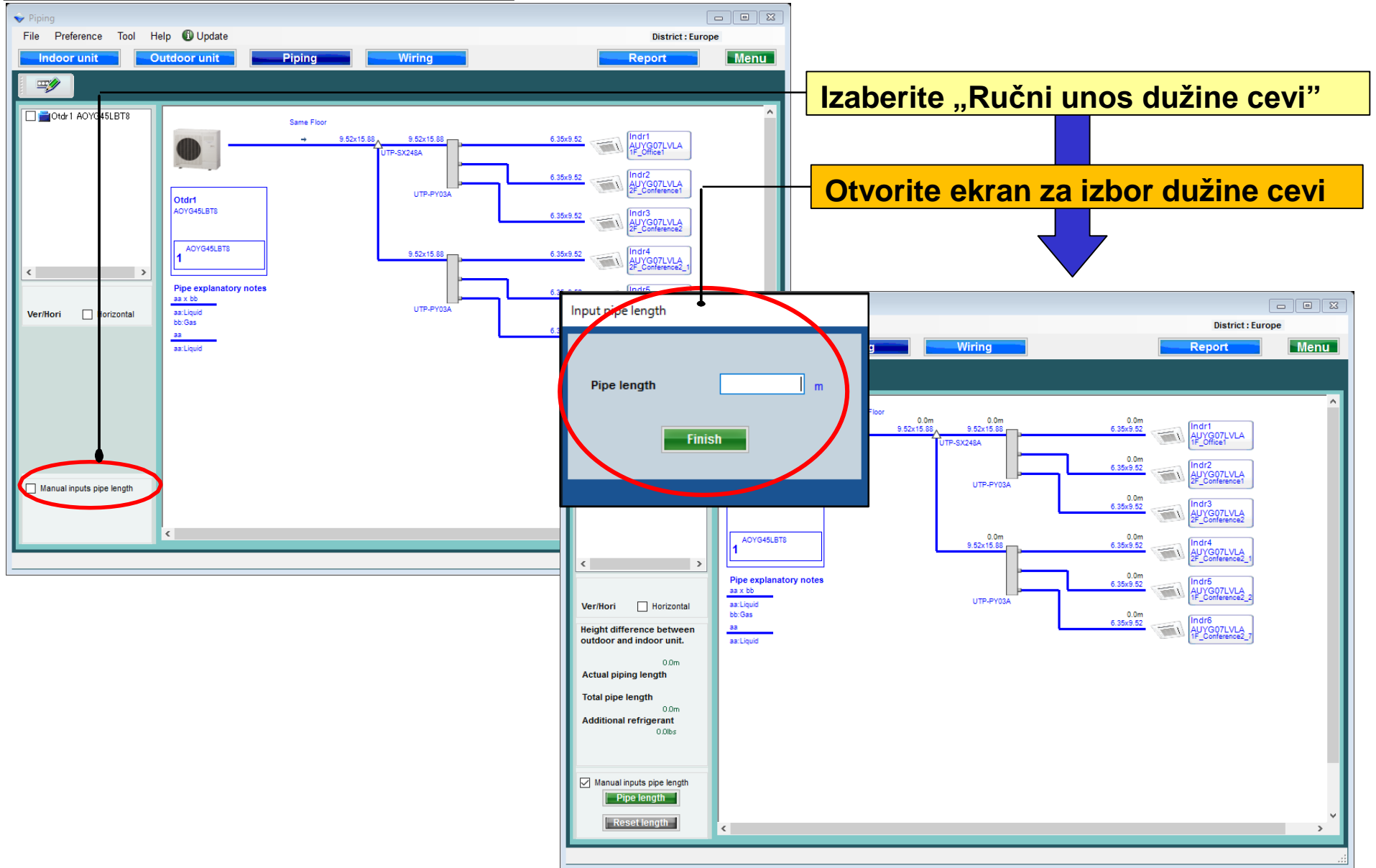

### Ručni unos dužine cevi (2/5)

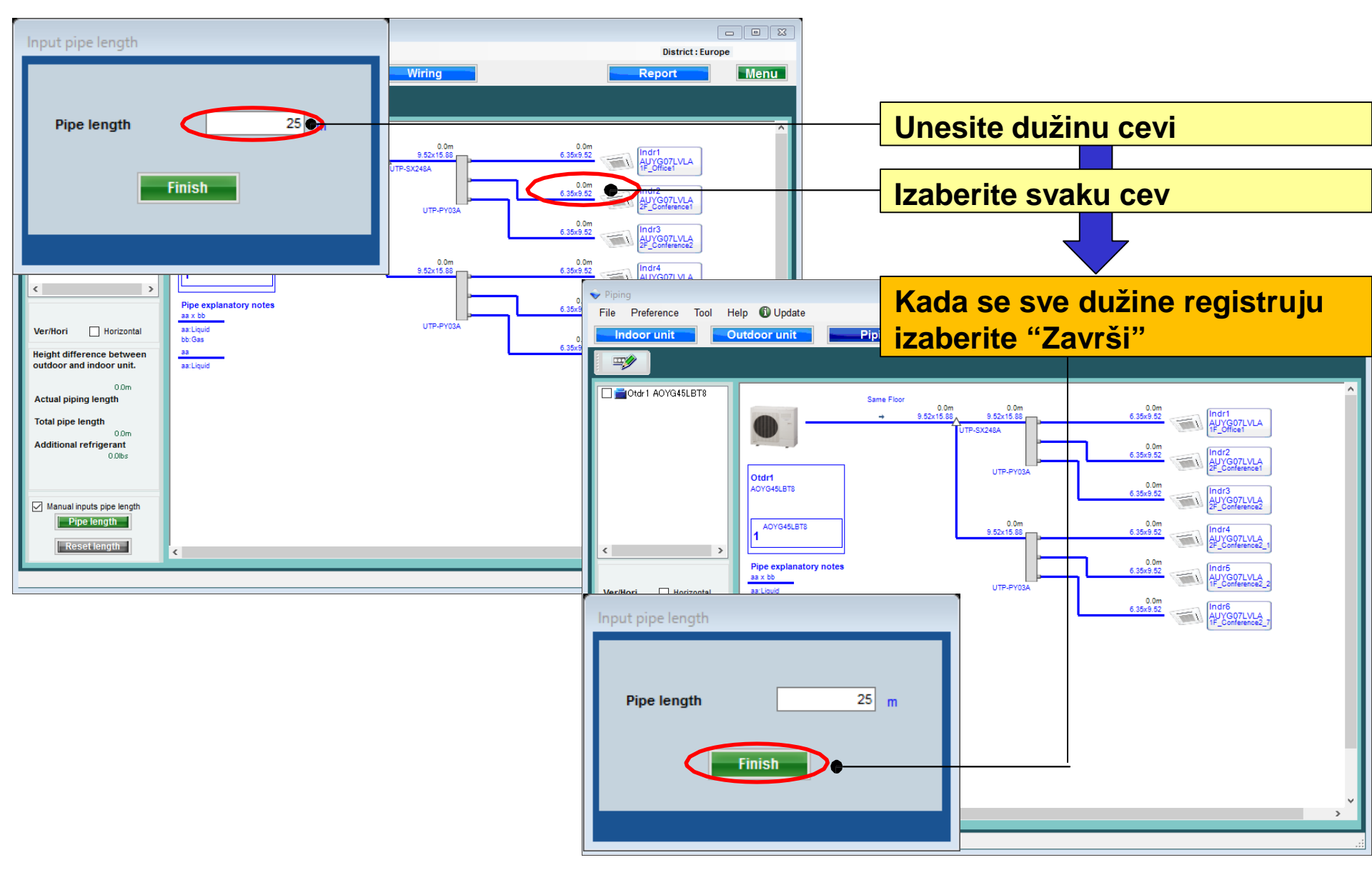

#### Ručni unos dužine cevi (3/5)

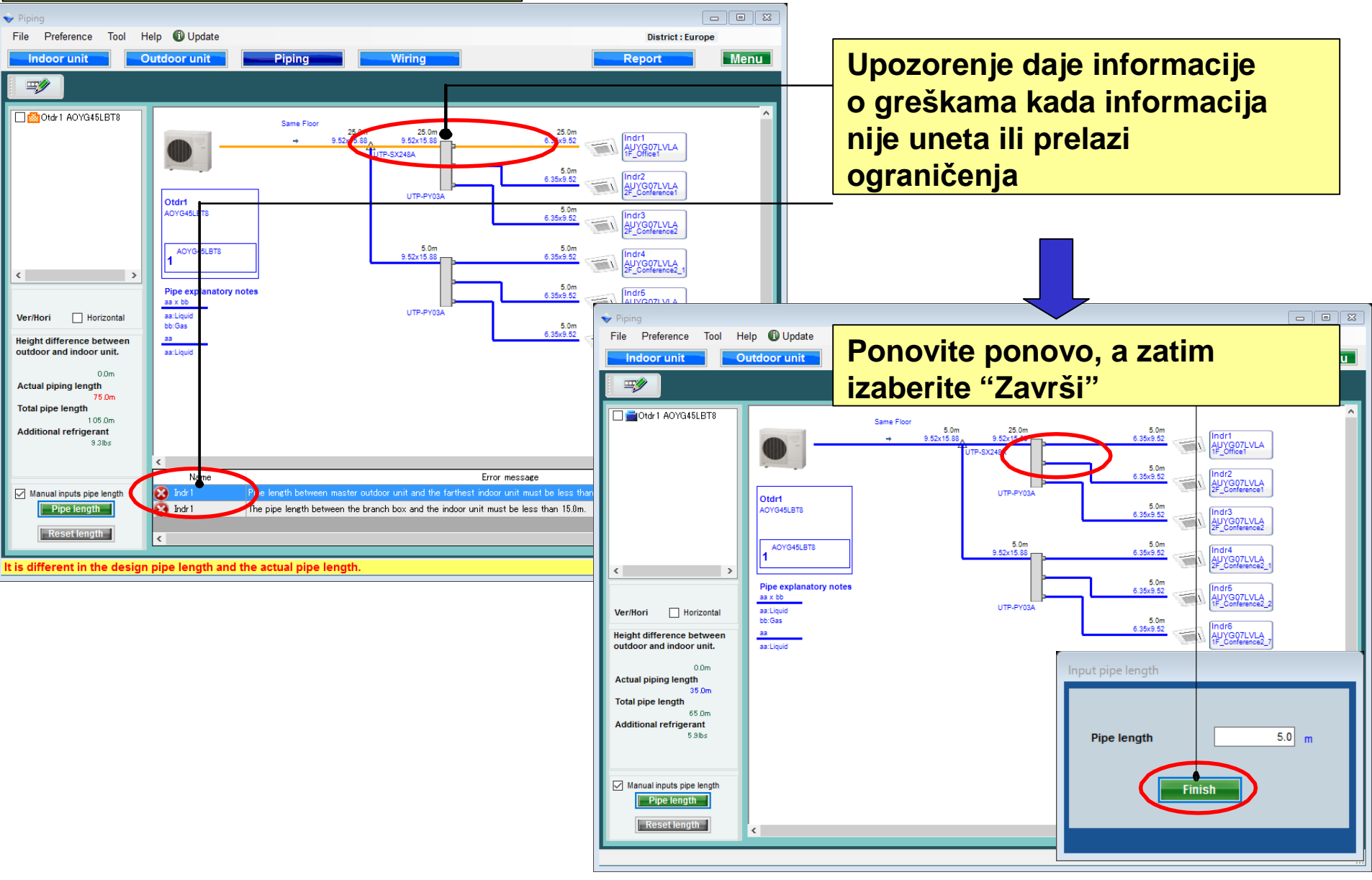

### Ručni unos dužine cevi (4/5)

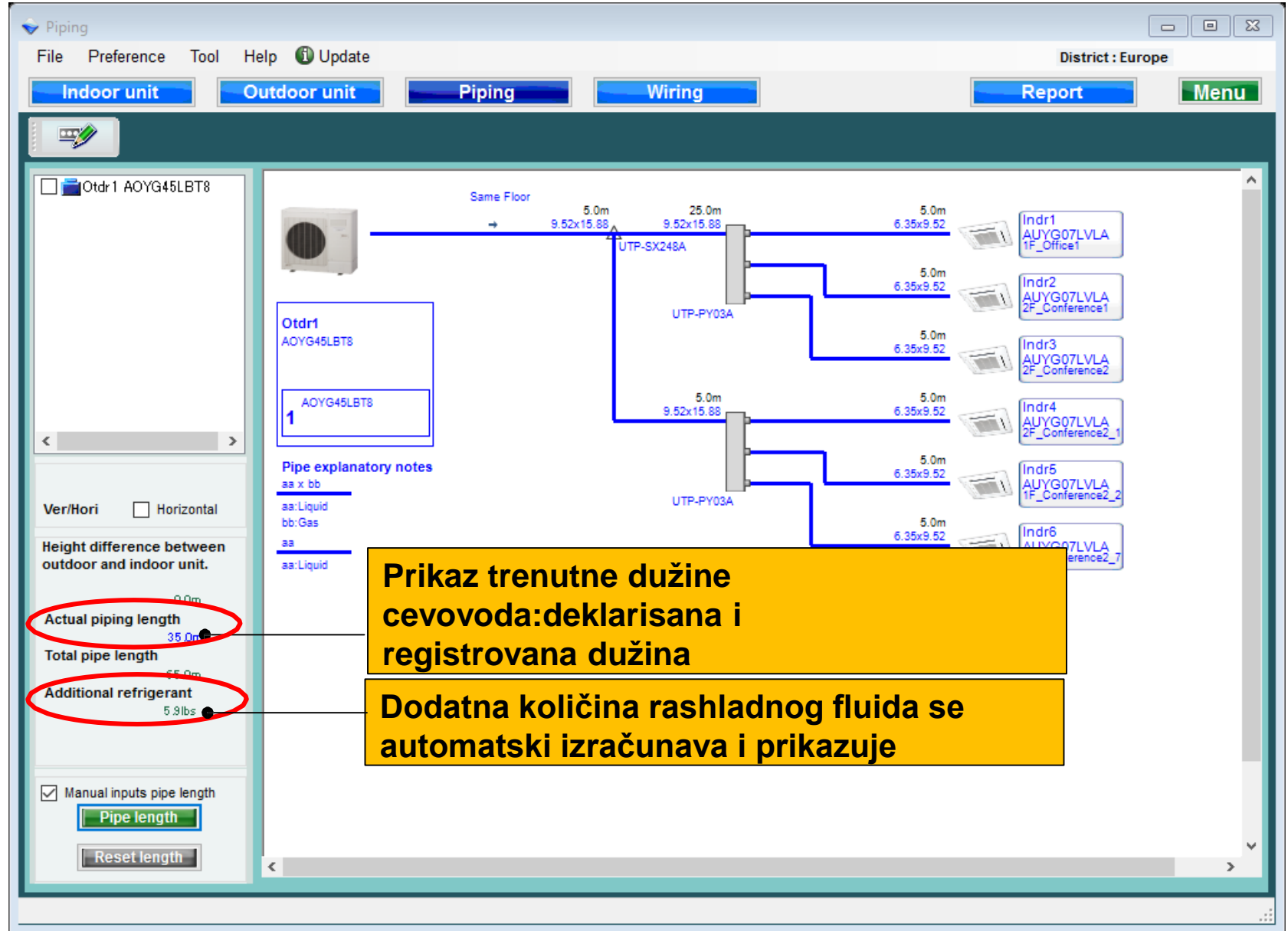

## **Design Simulator**

#### Ručni unos dužine cevi (5/5)

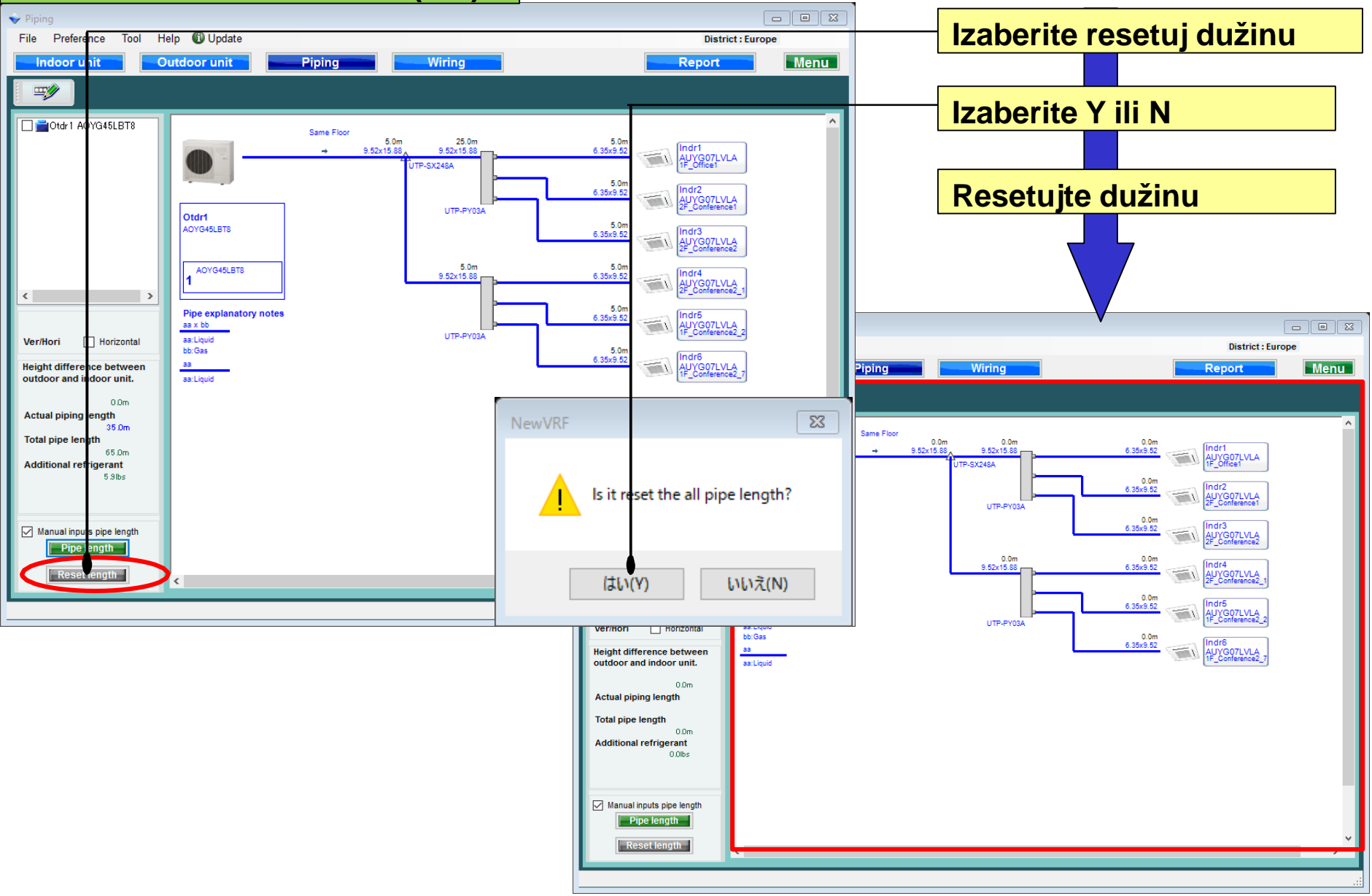

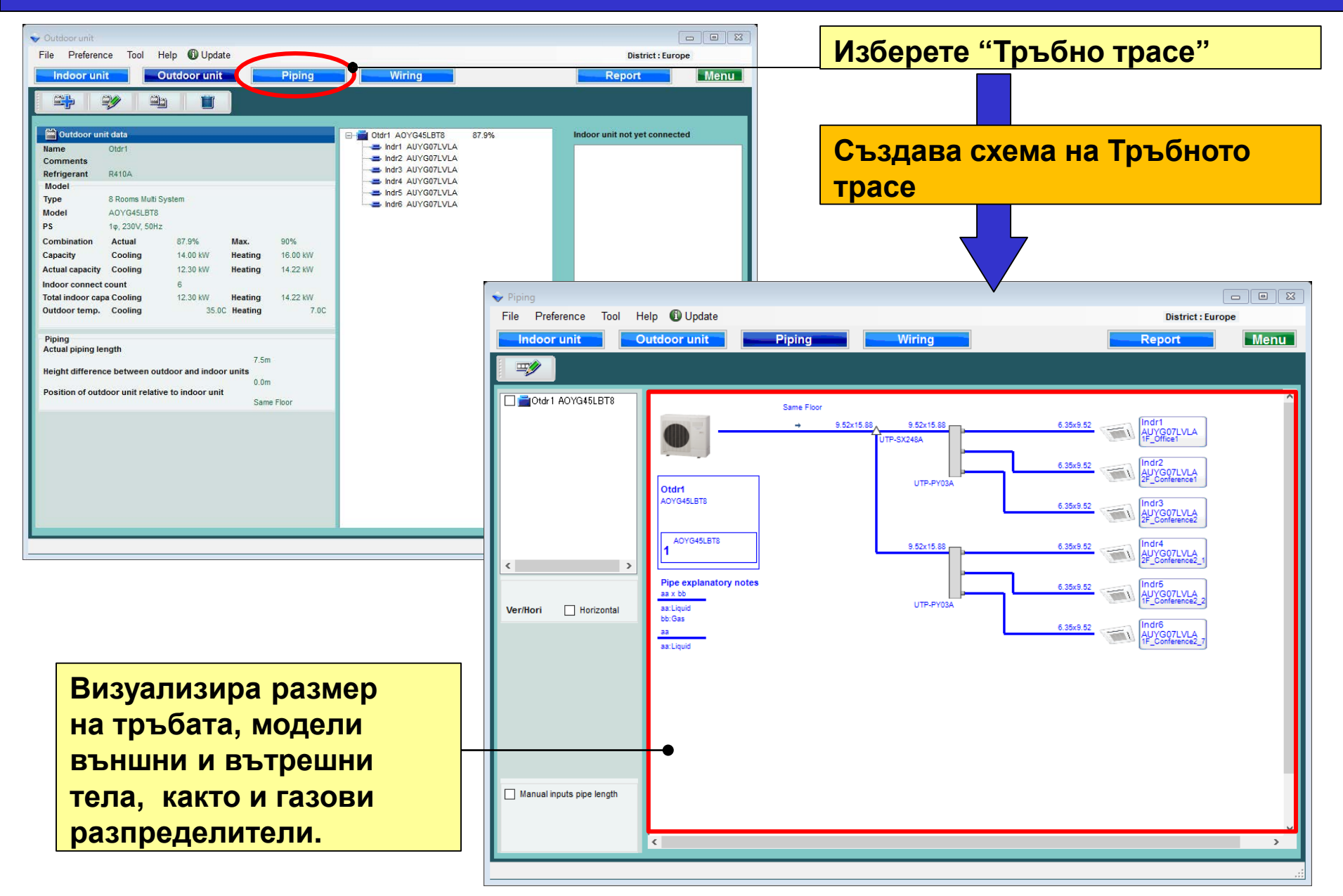

### Дизайн симулатор

#### Промяна на вътрешно тяло (1/3)

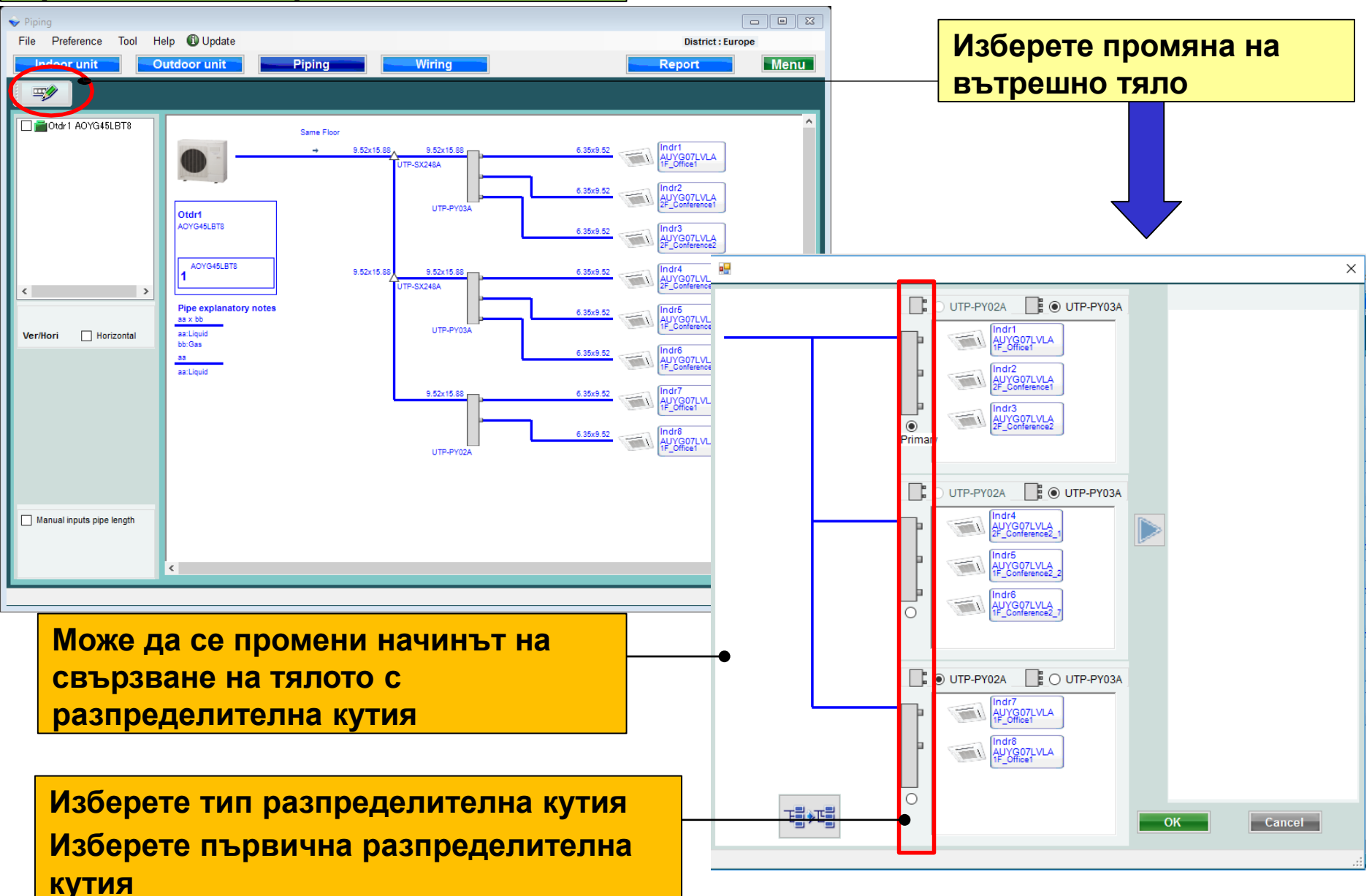

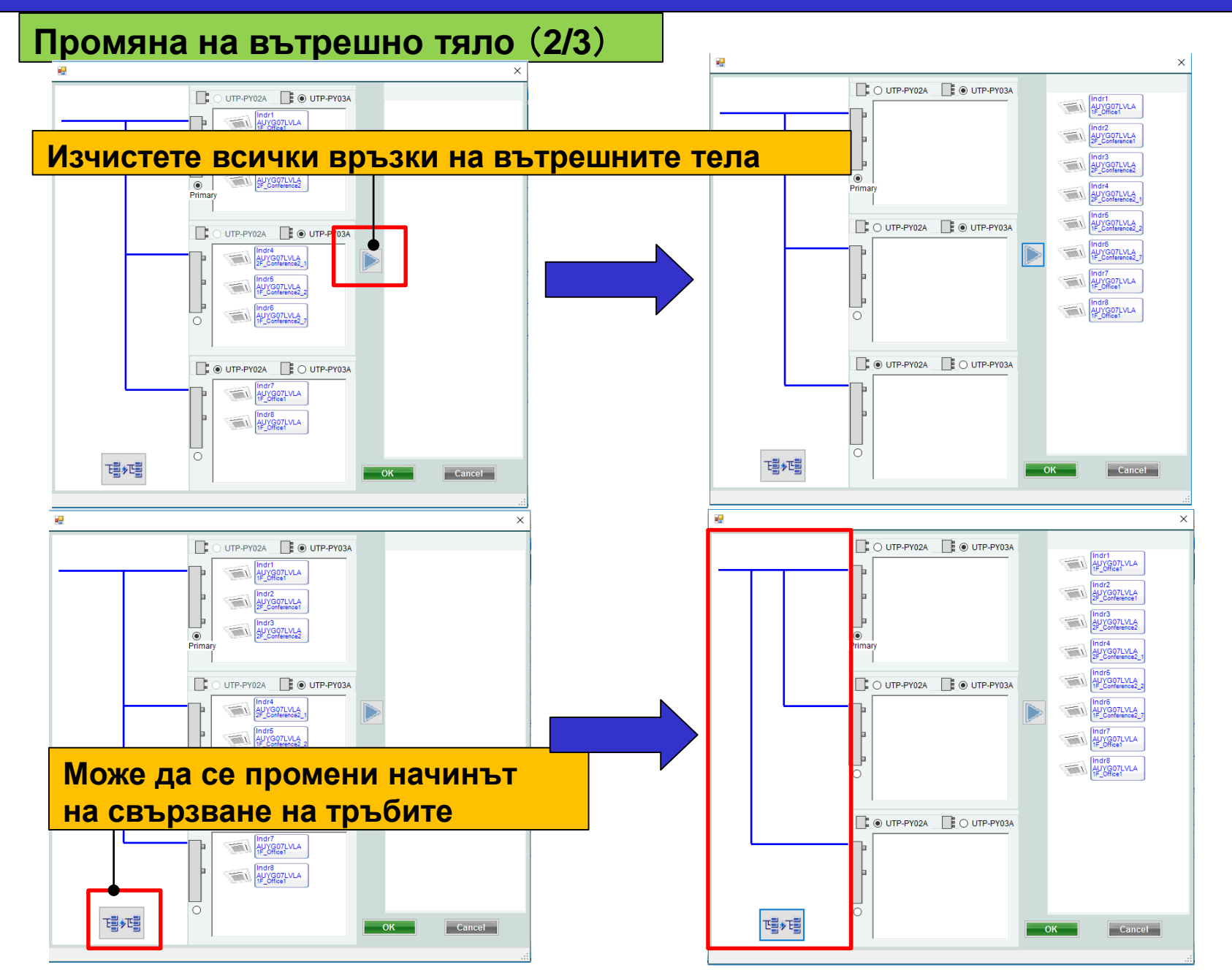

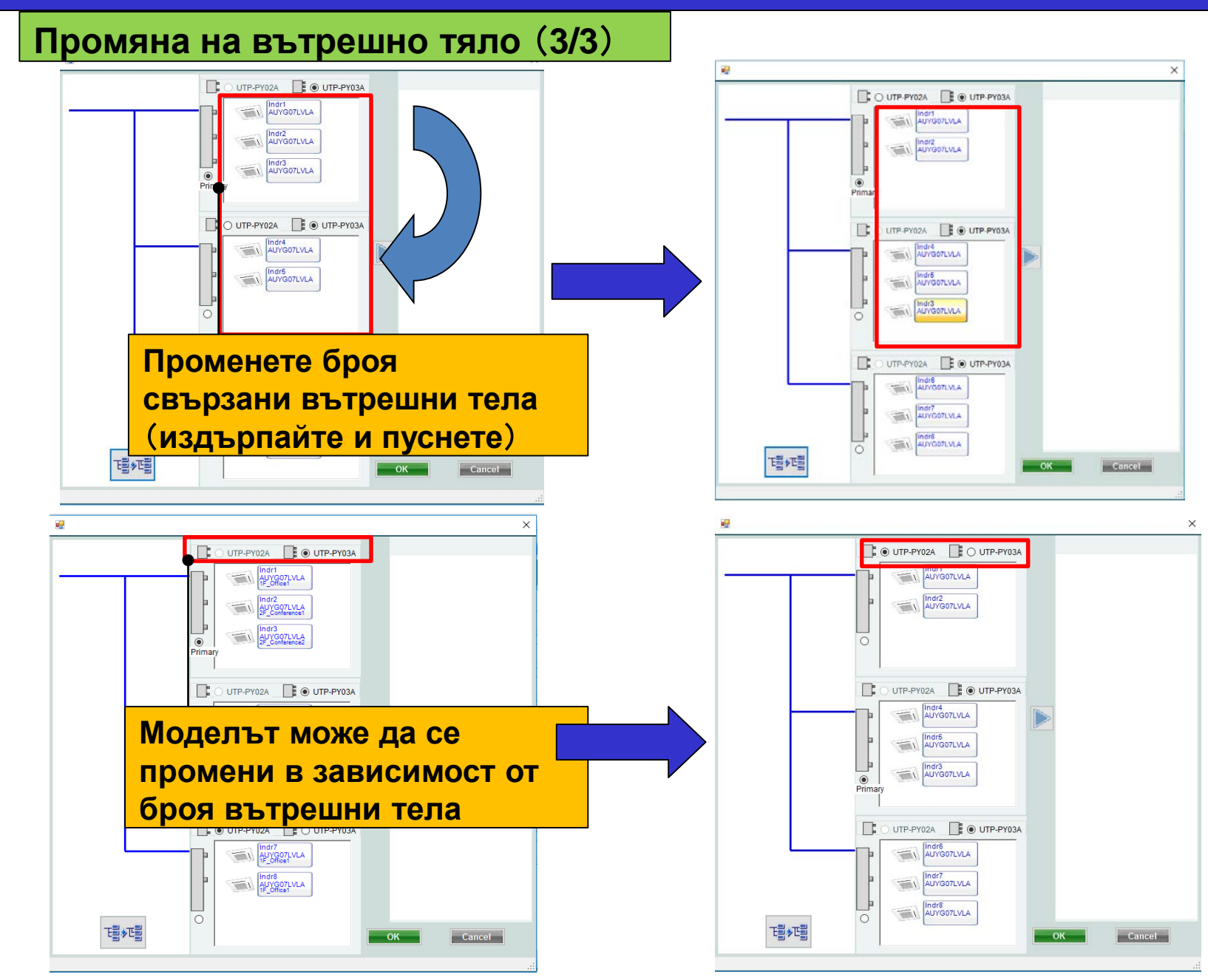

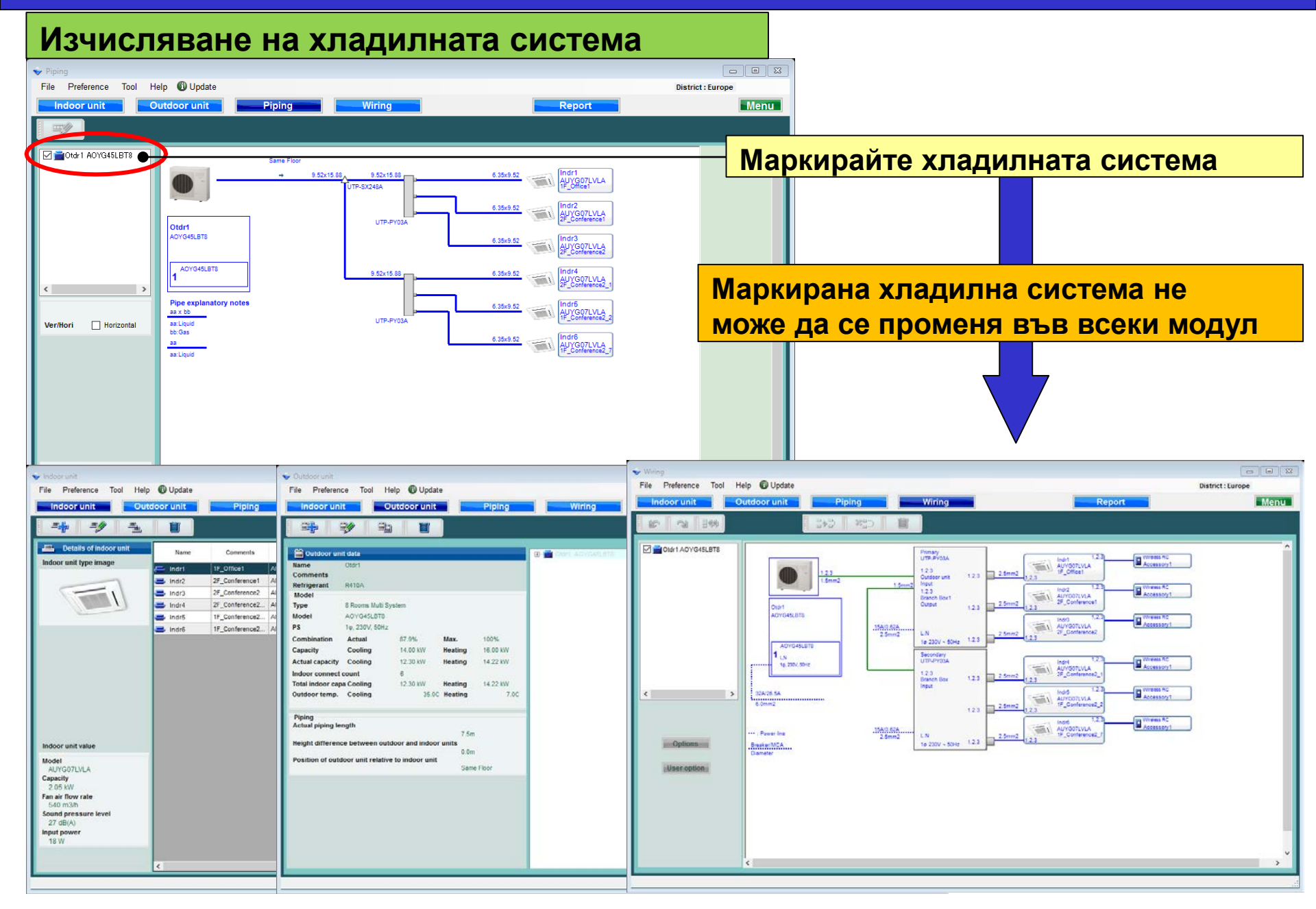

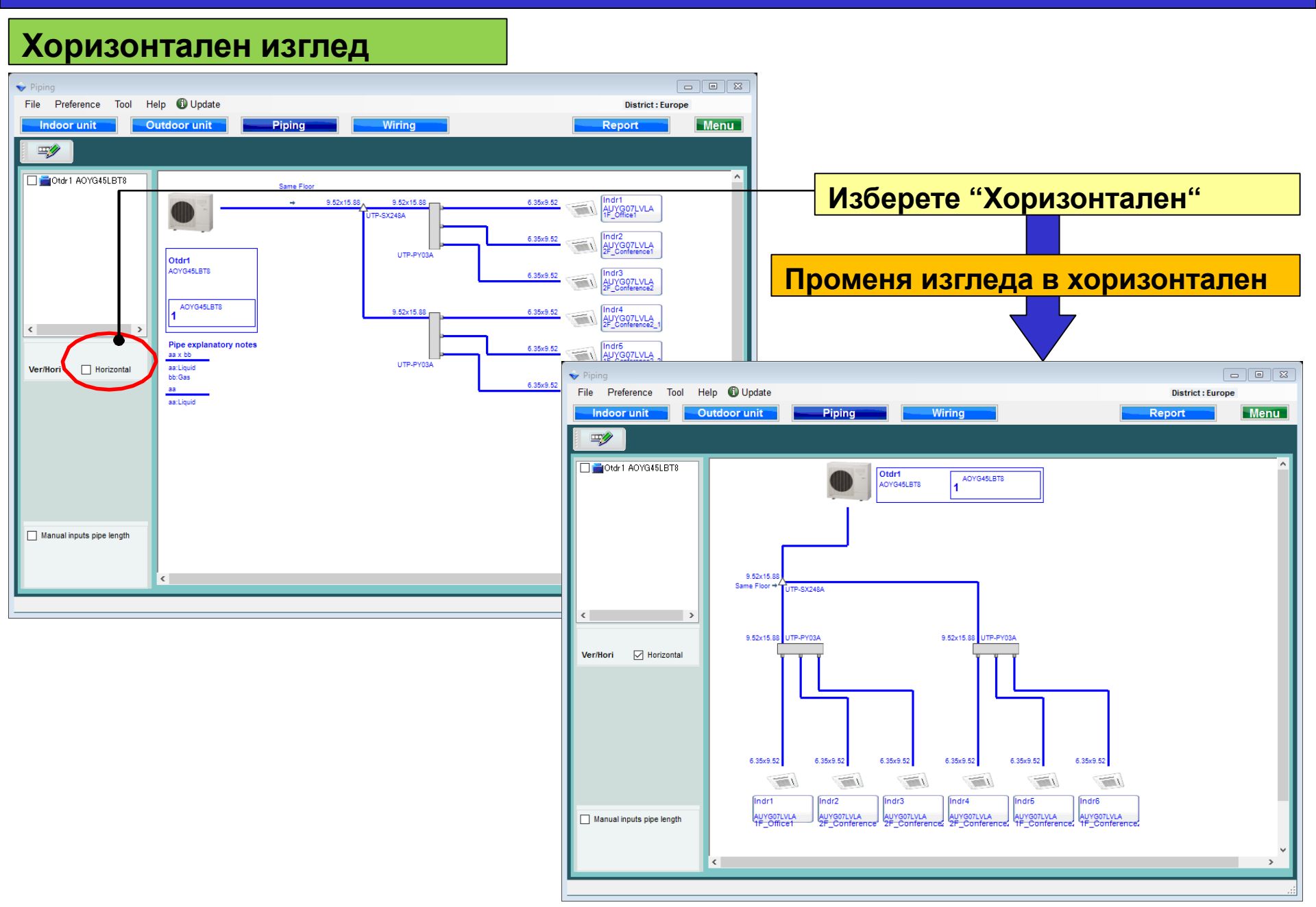

### Дизайн симулатор

#### Ръчно въвеждане дължина на тръбата (1/5)

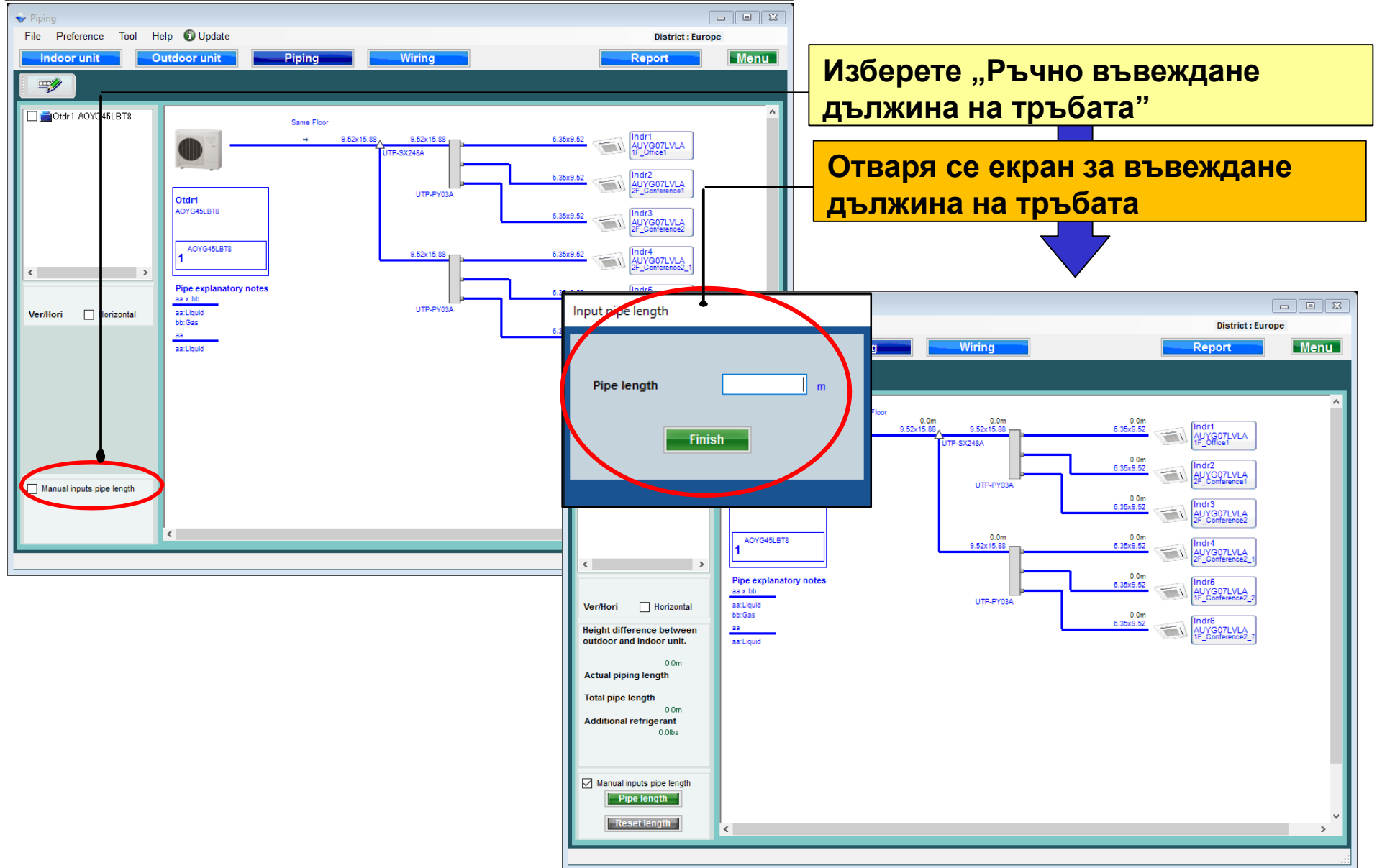

### Дизайн симулатор

#### Ръчно въвеждане дължина на тръбата (2/5)

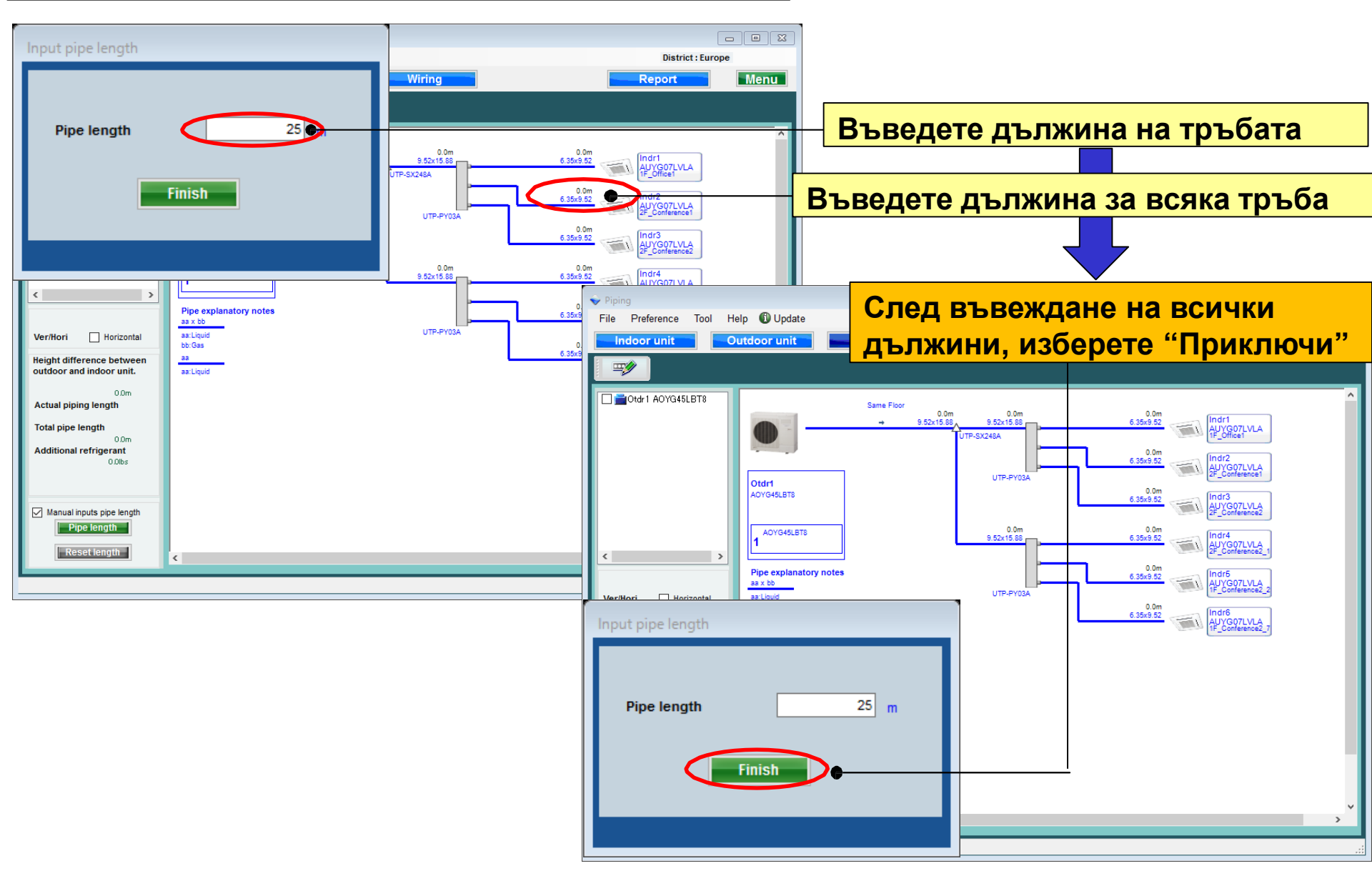

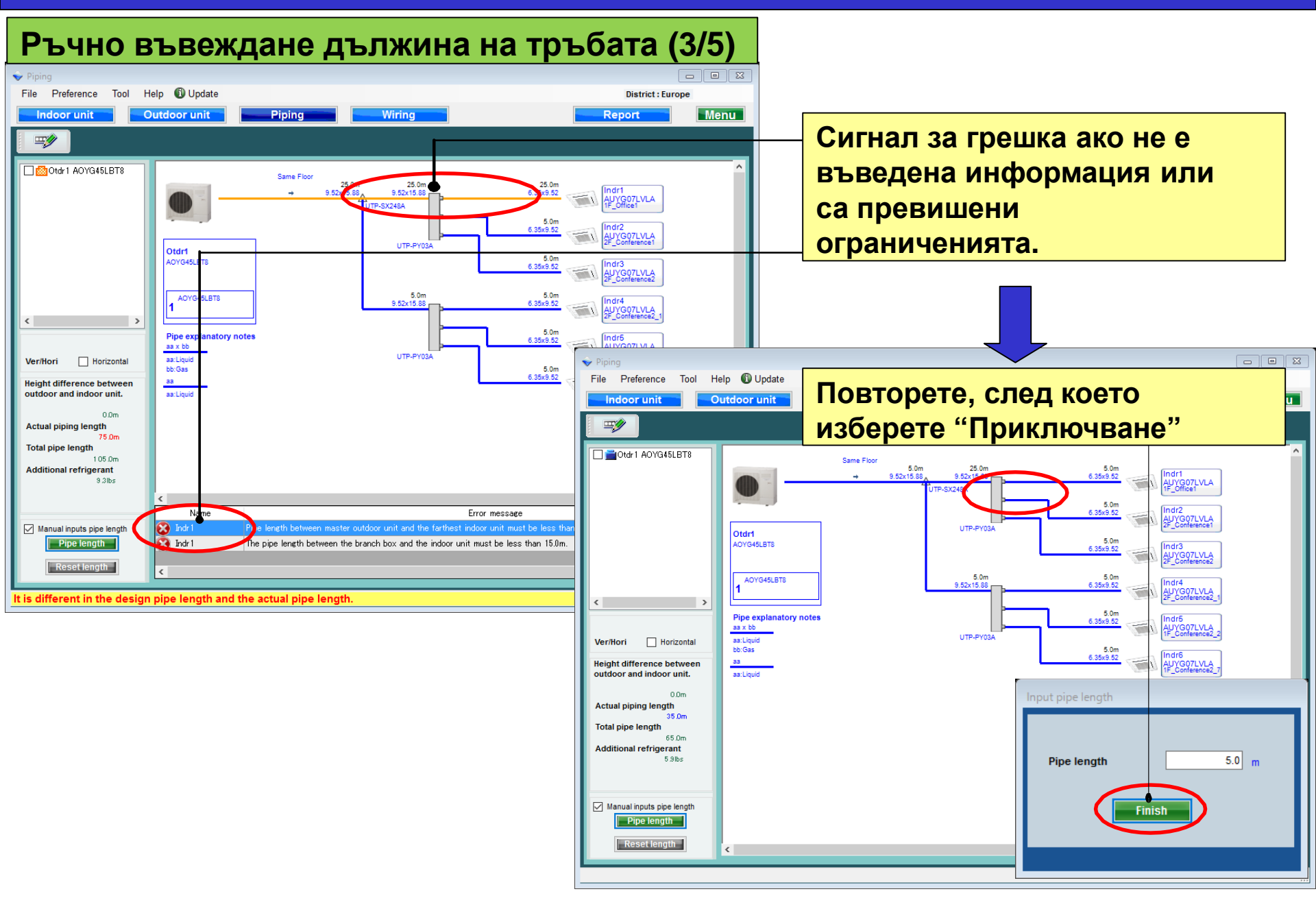

### Дизайн симулатор

#### Ръчно въвеждане дължина на тръбата (4/5)

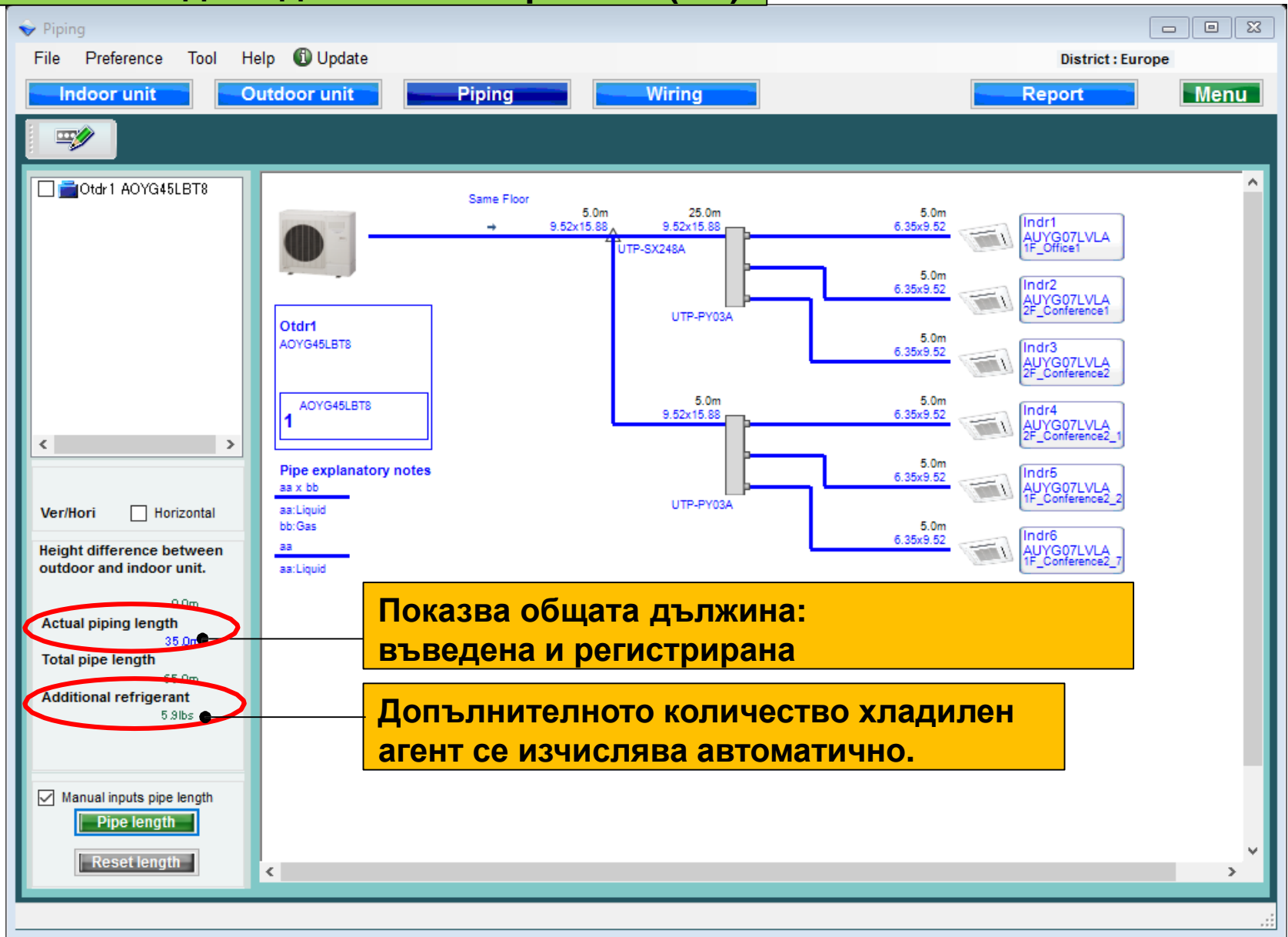

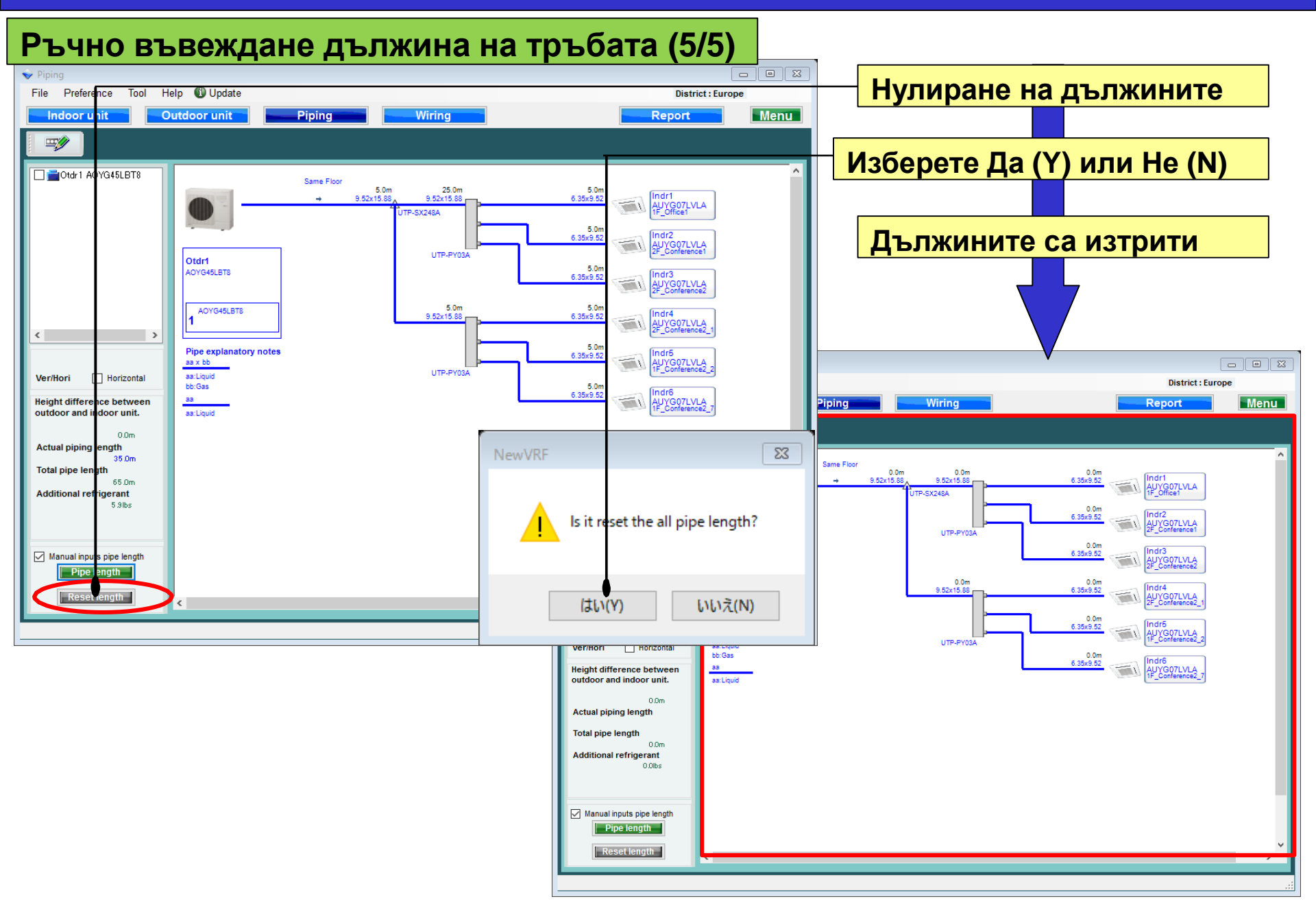

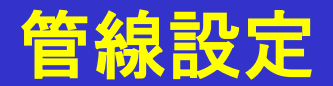

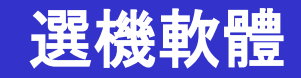

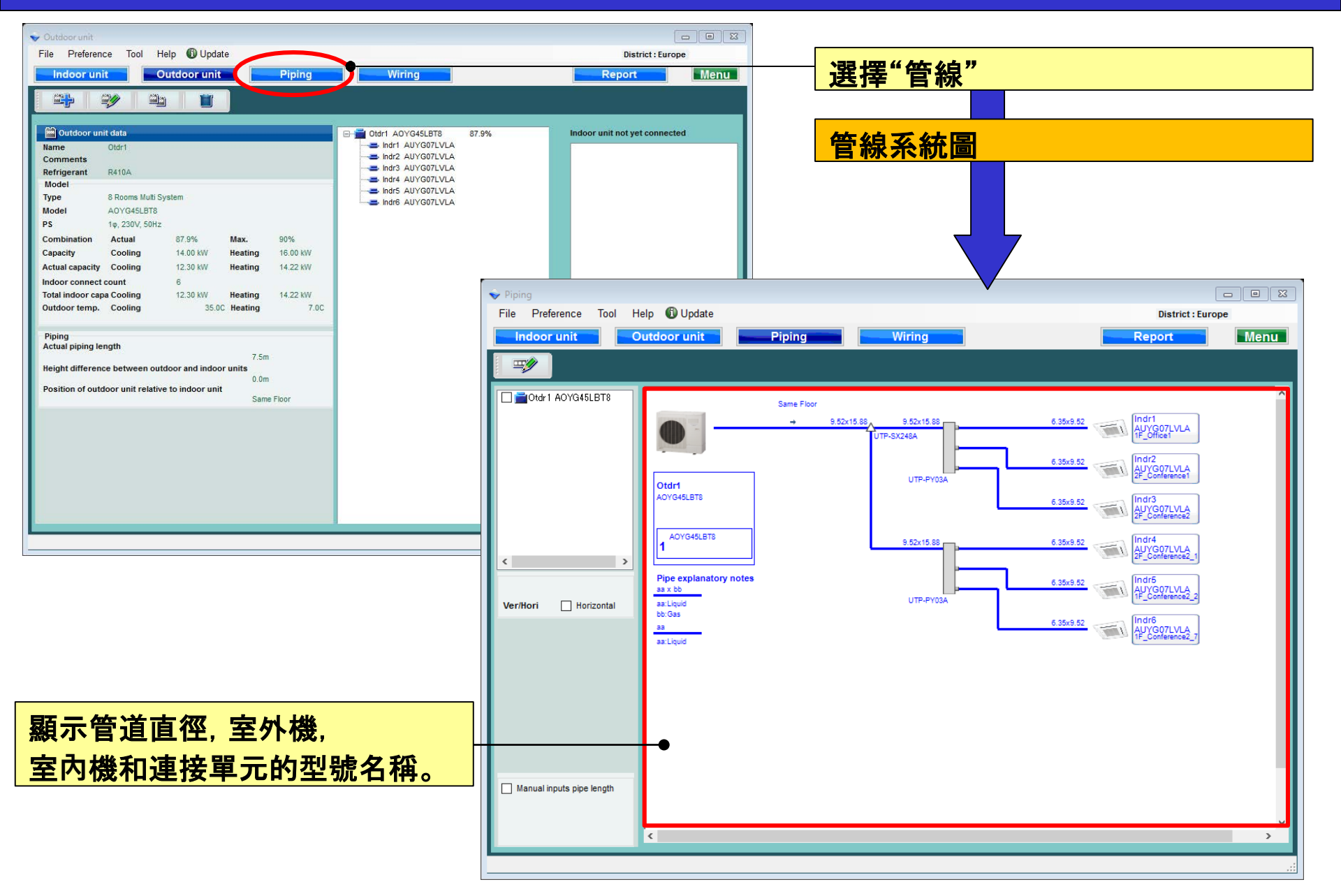

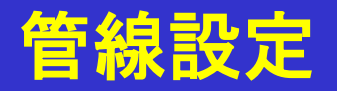

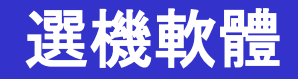

### 修改室內機(1/3)

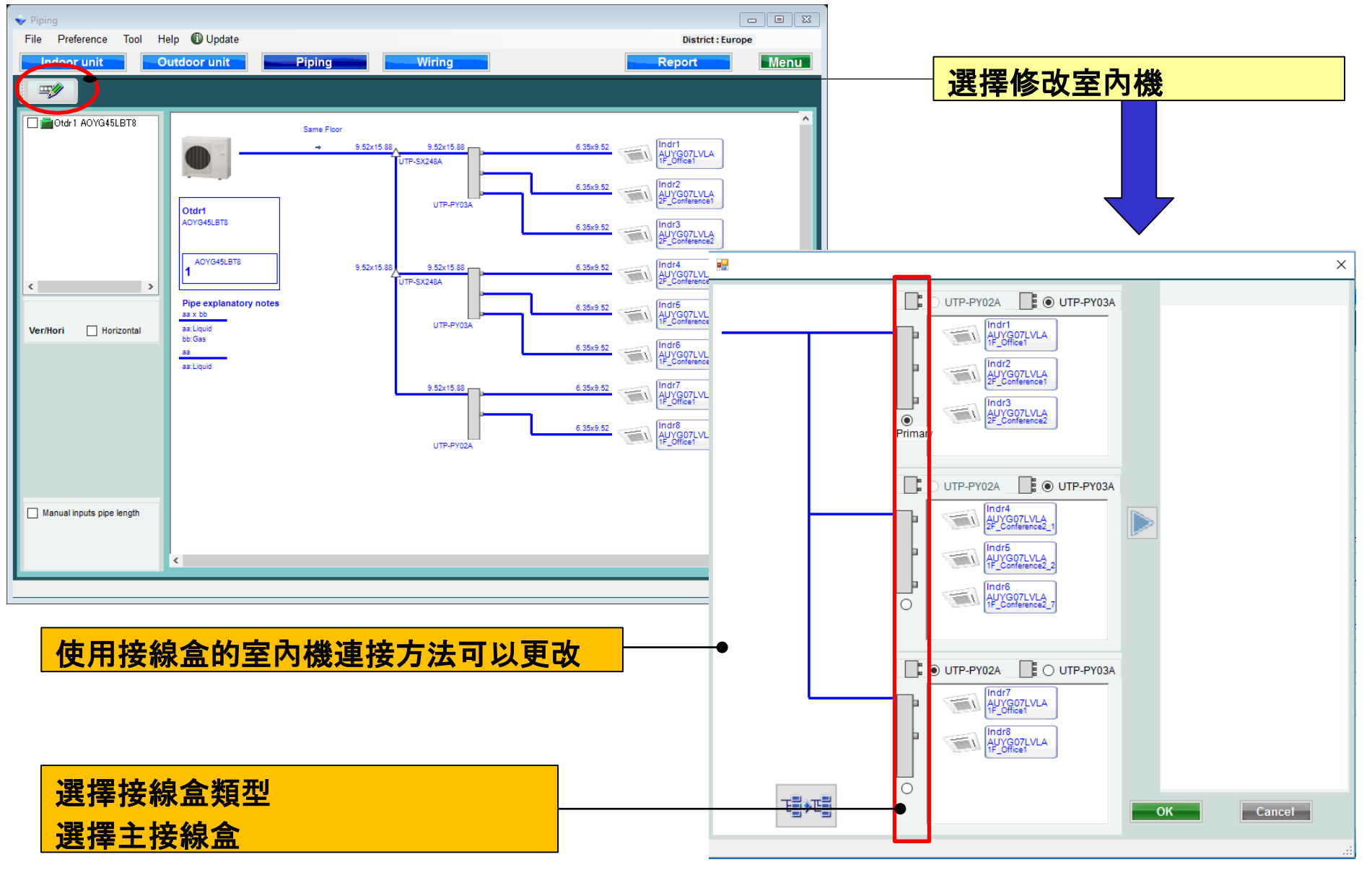

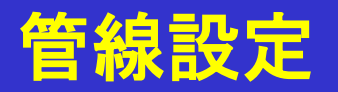

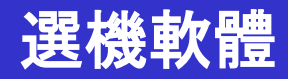

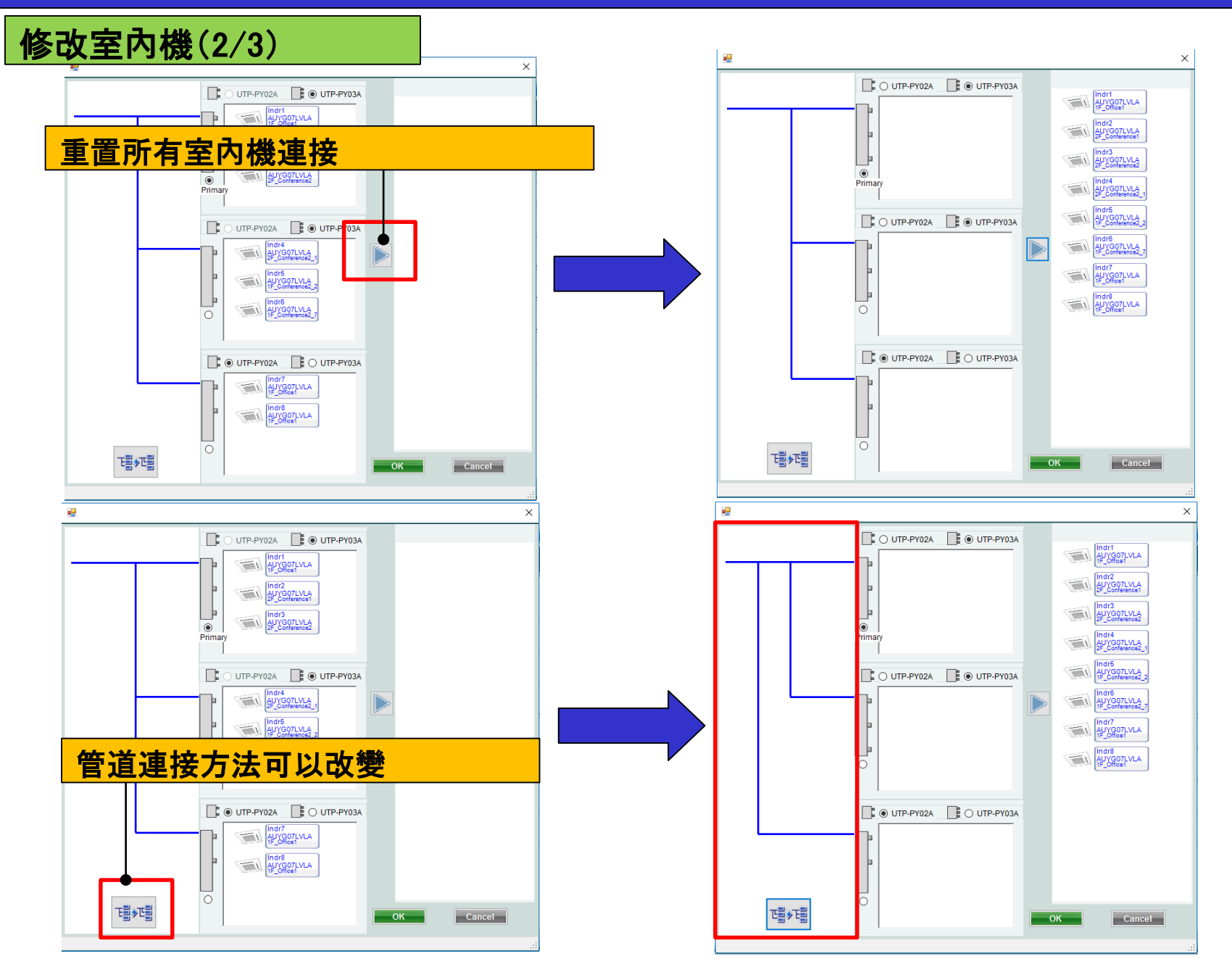

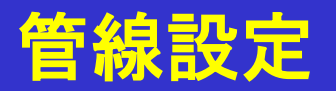

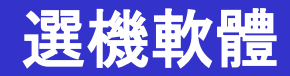

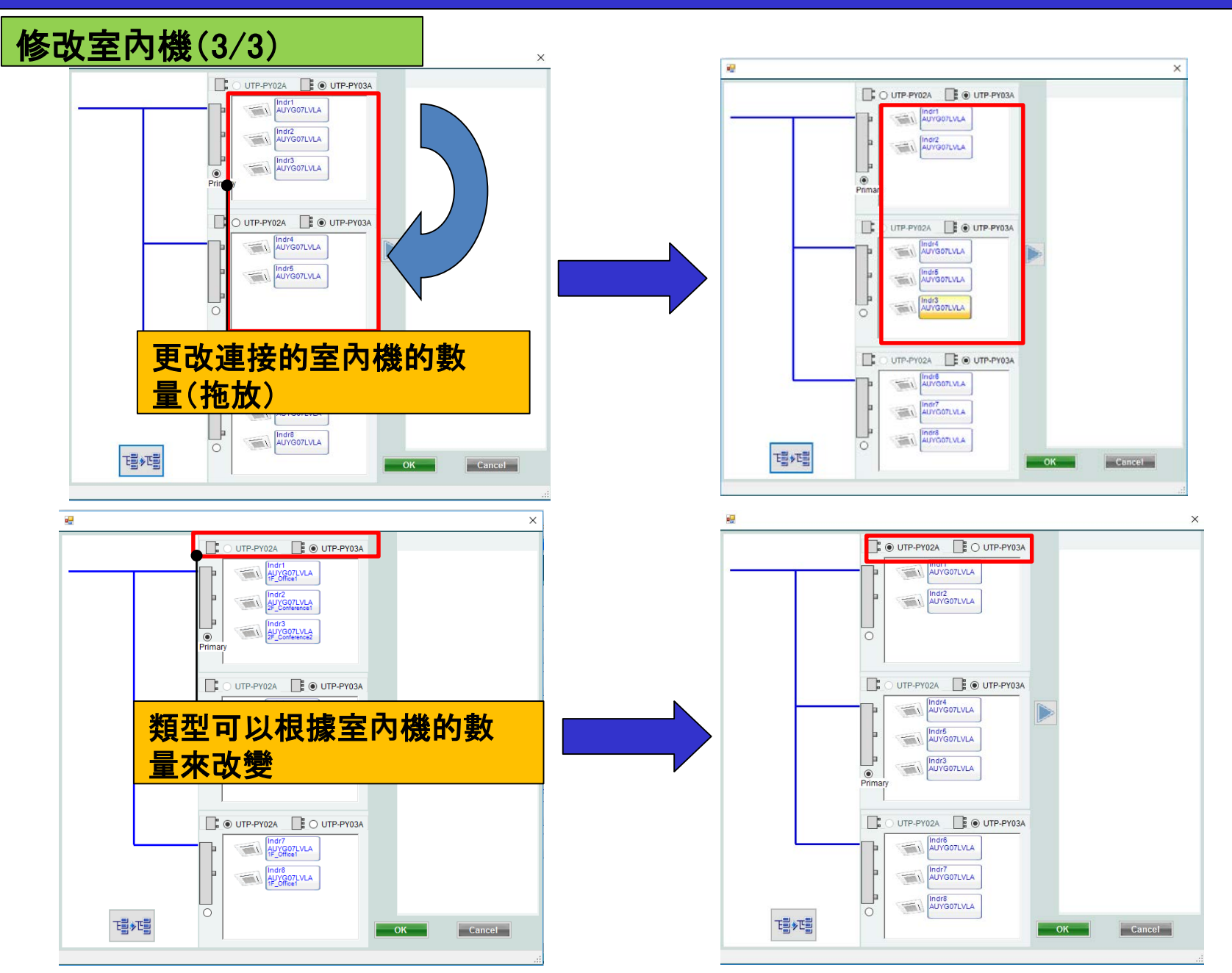

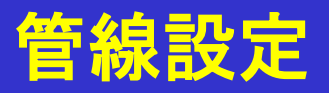

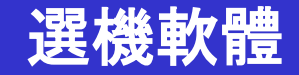

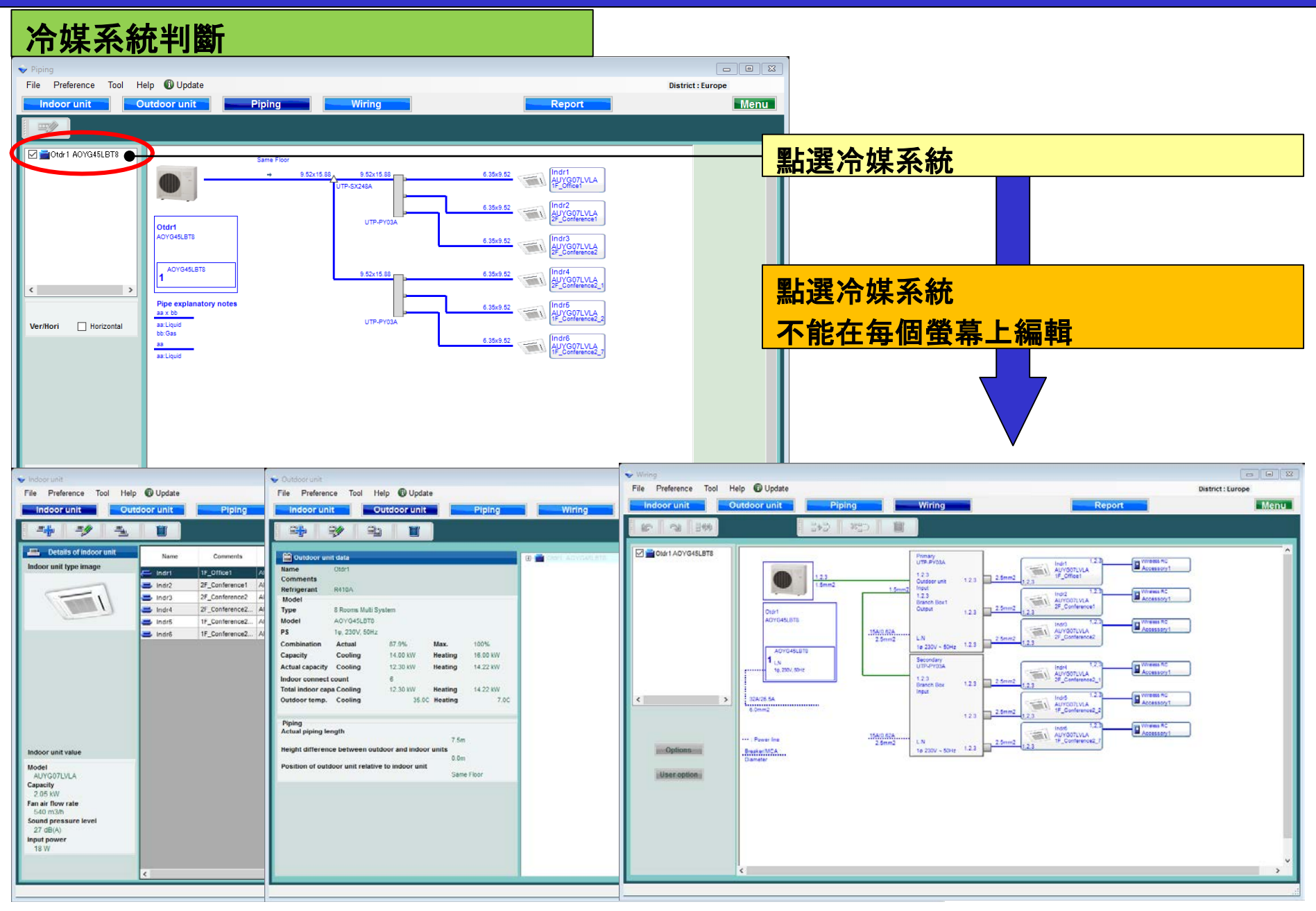

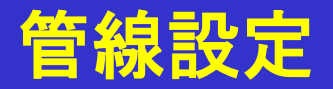

Manual inputs pipe length

<

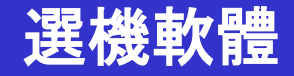

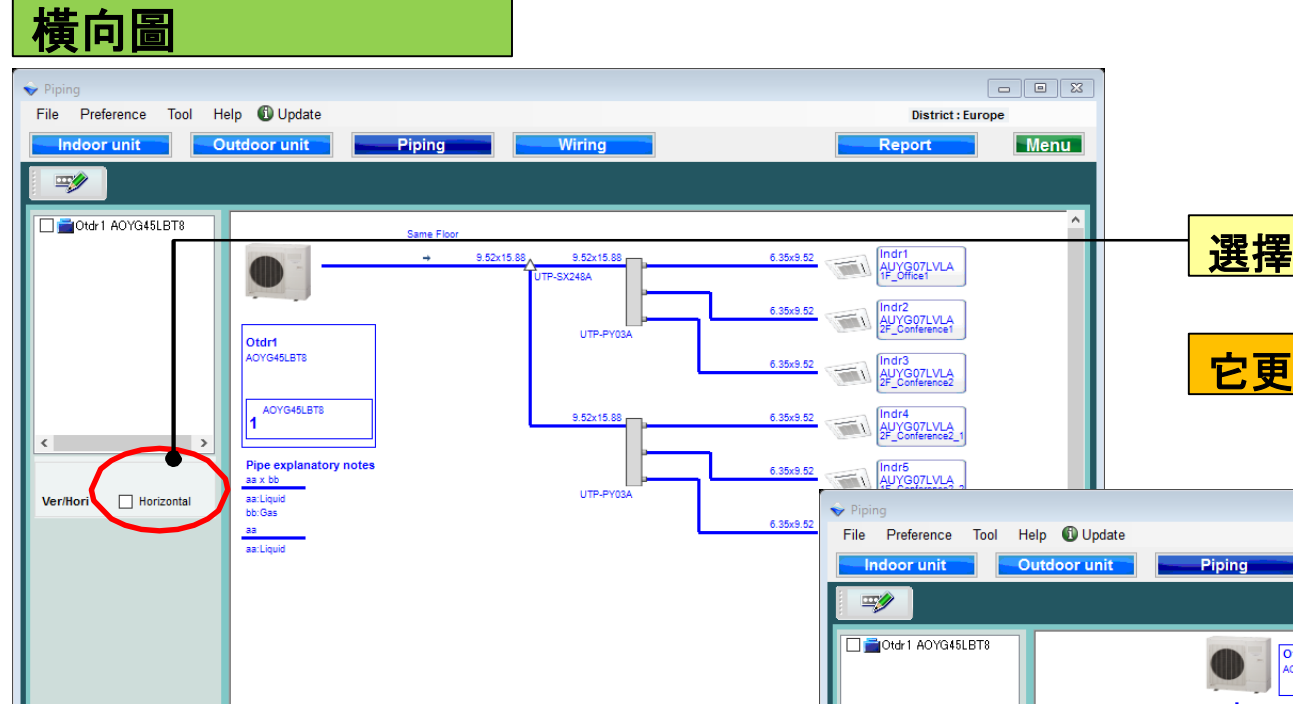

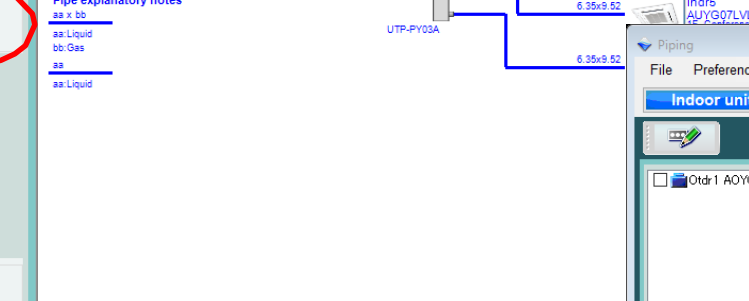

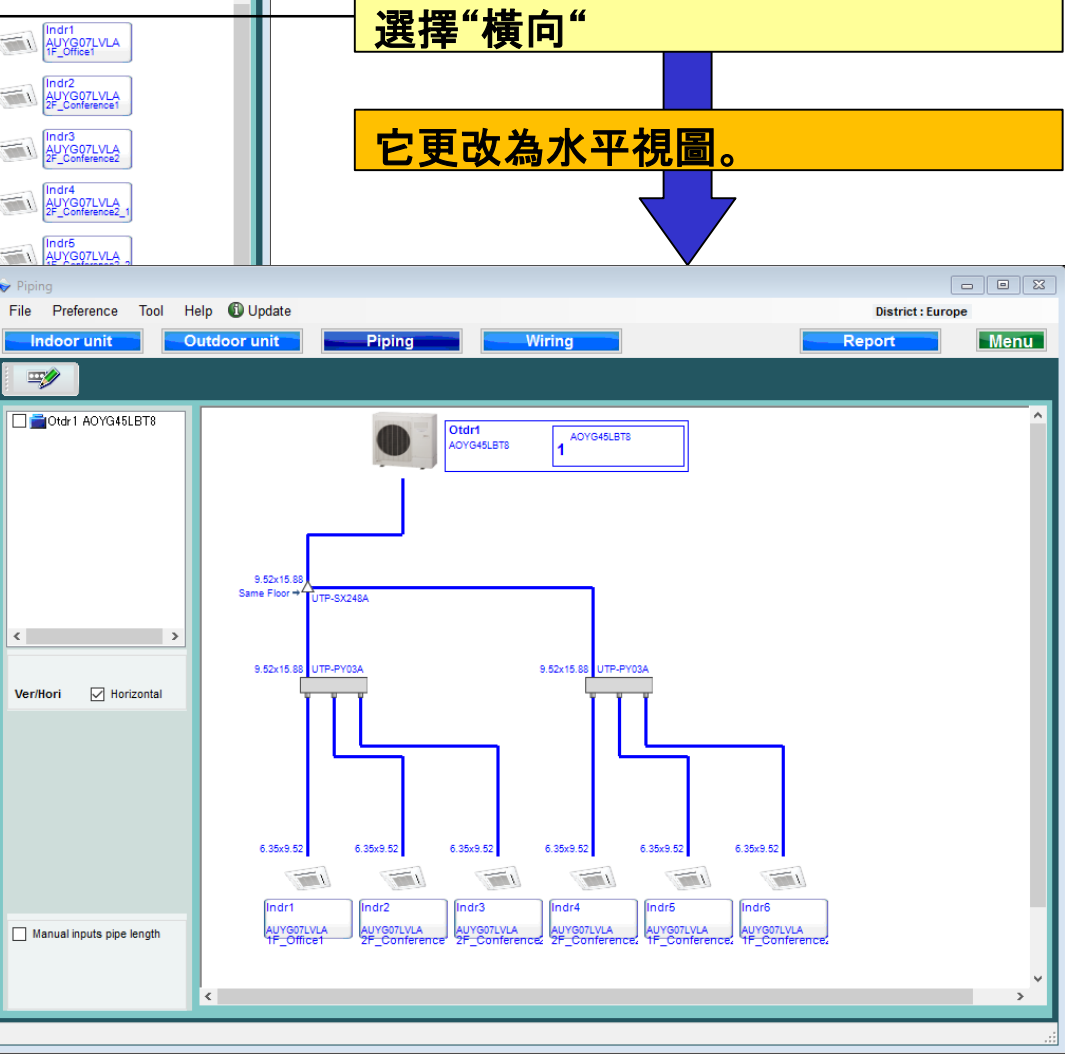

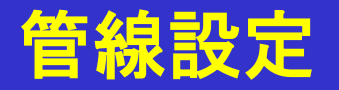

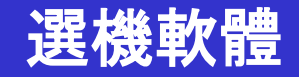

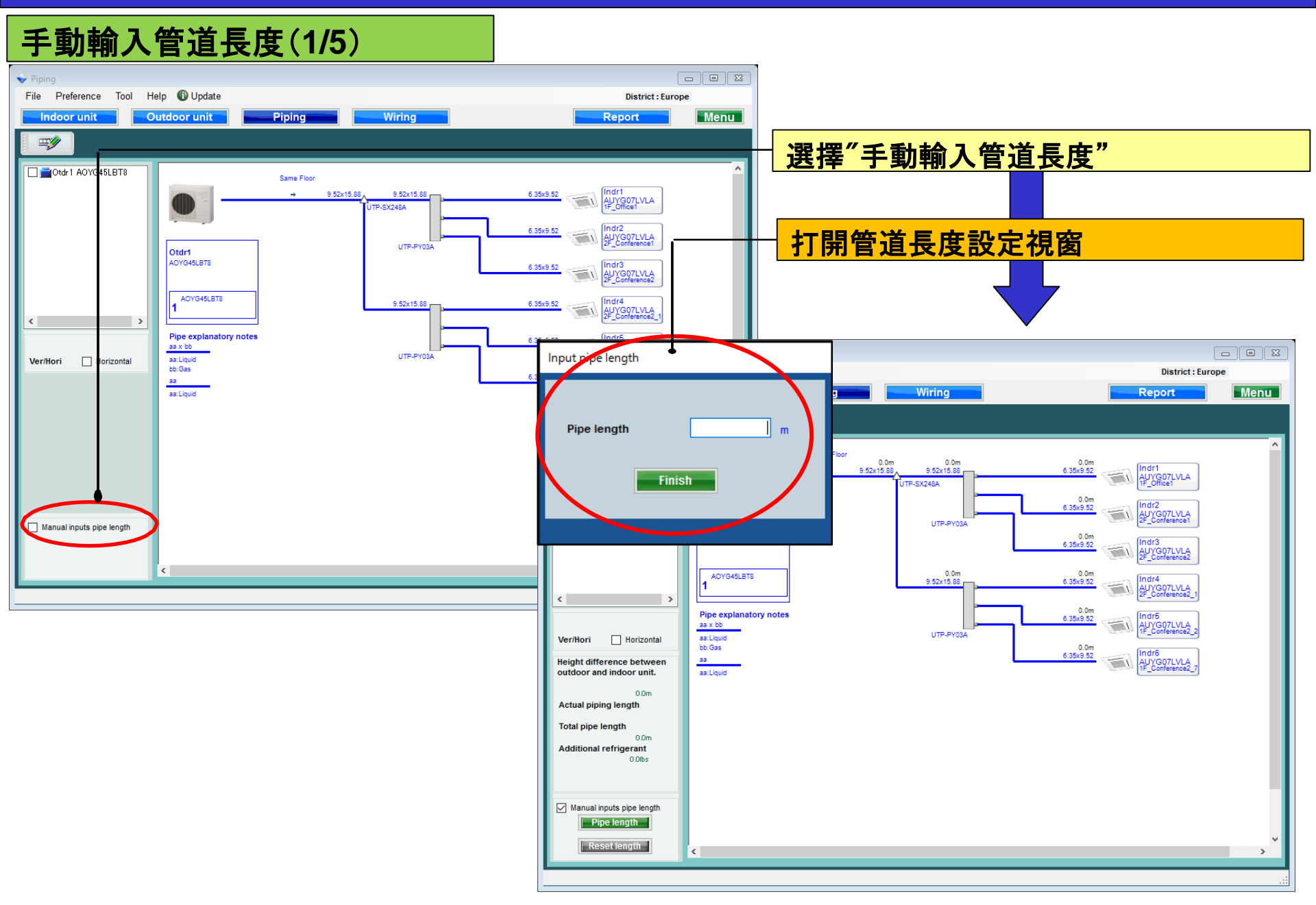

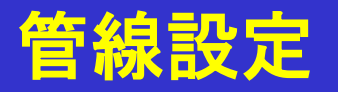

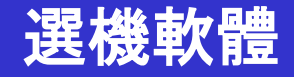

### 手動輸入管道長度(2/5)

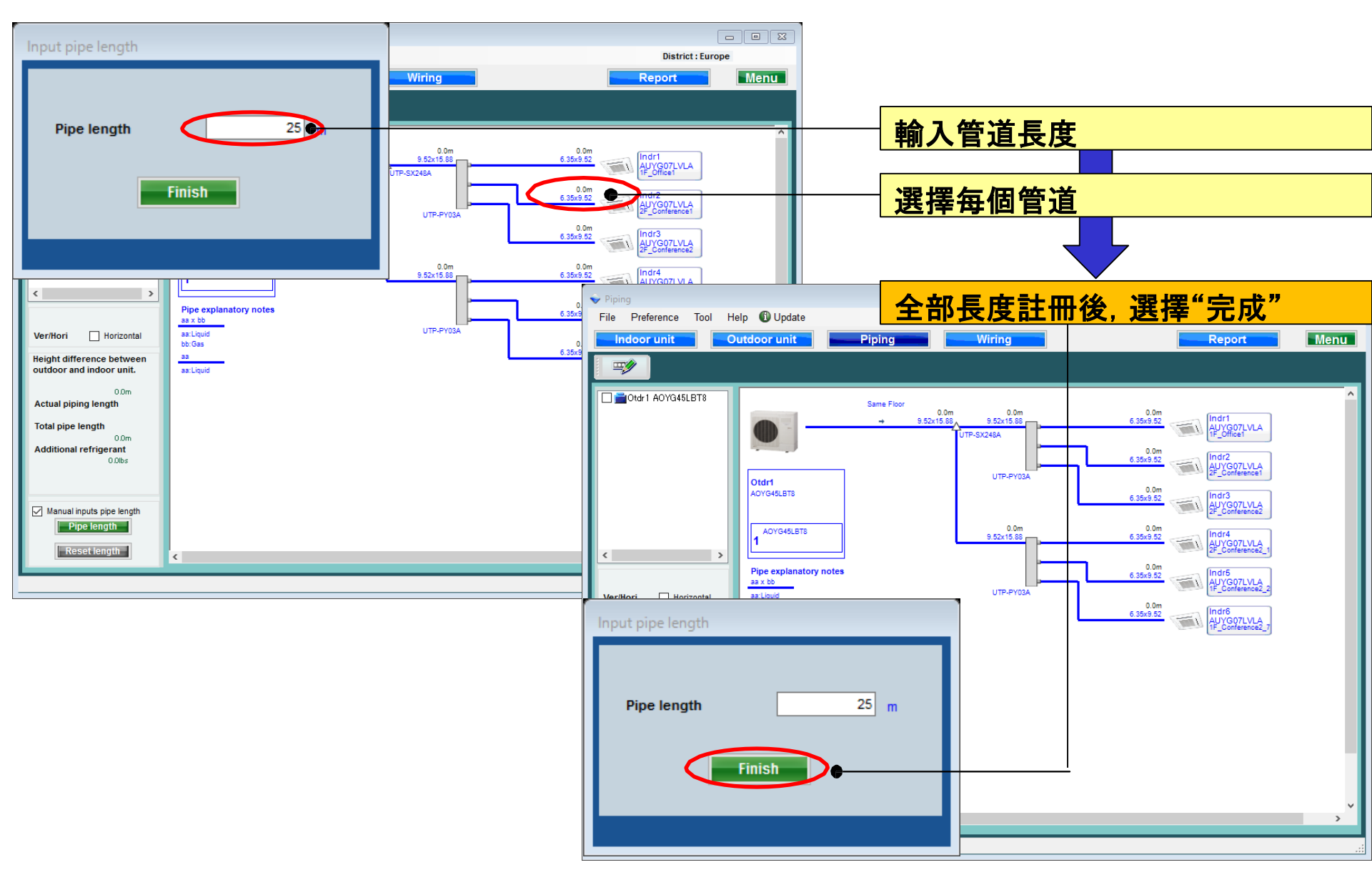

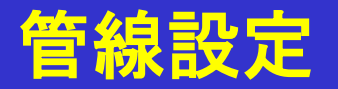

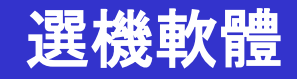

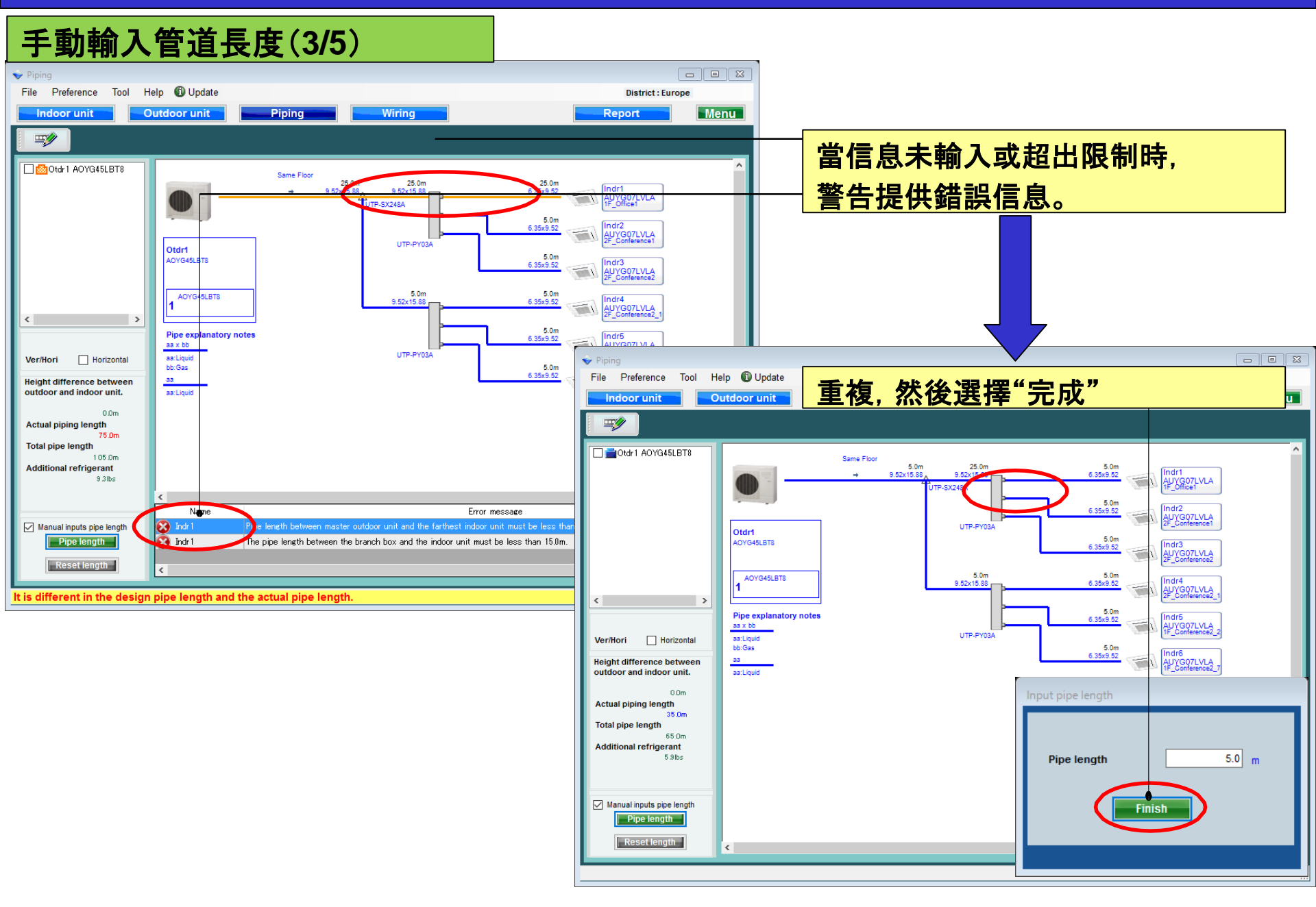

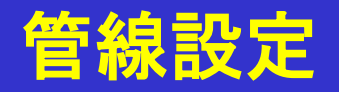

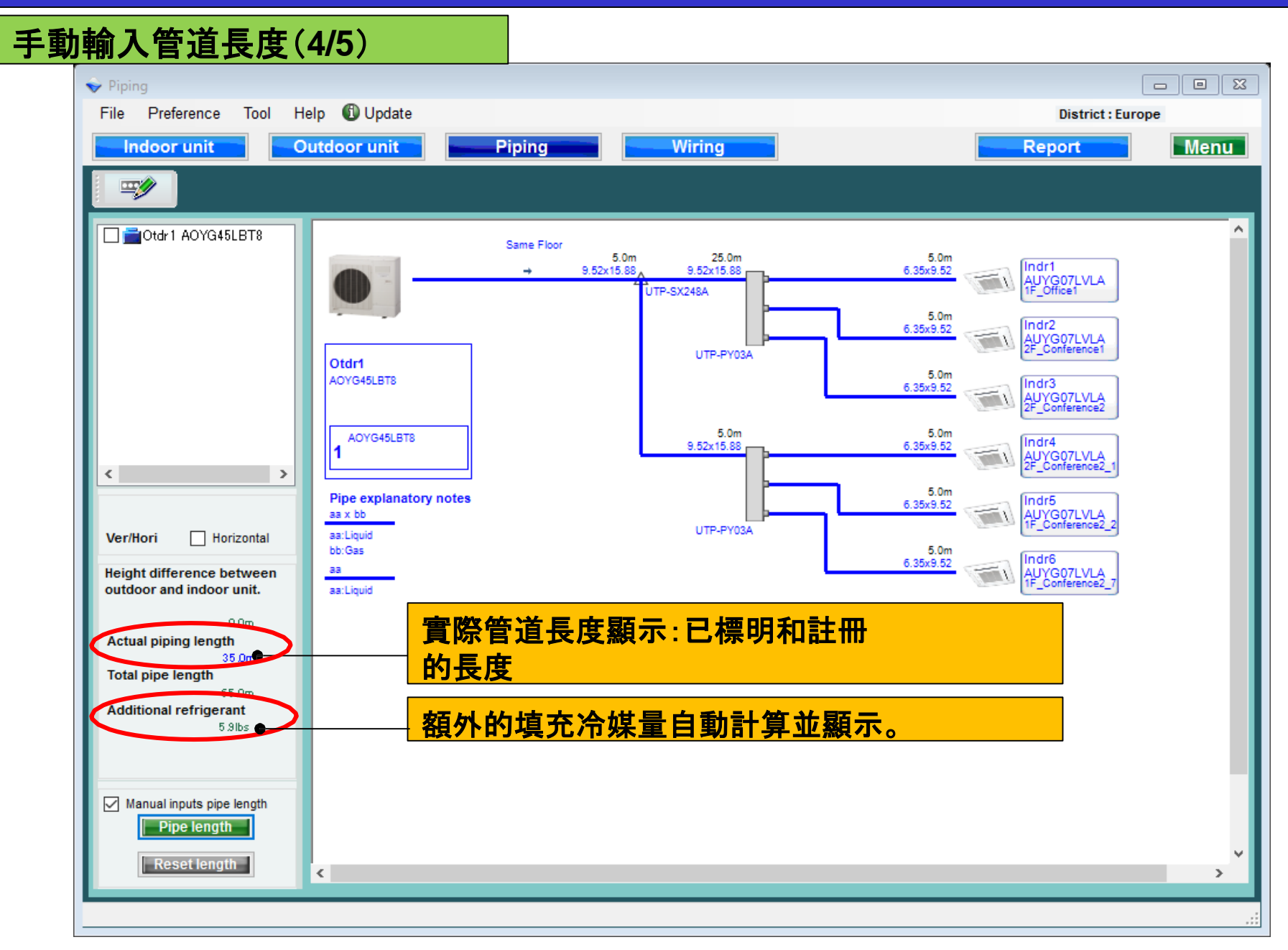

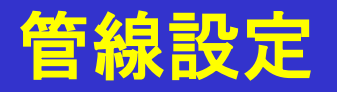

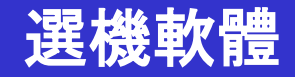

#### 手動輸入管道長度(5/5)

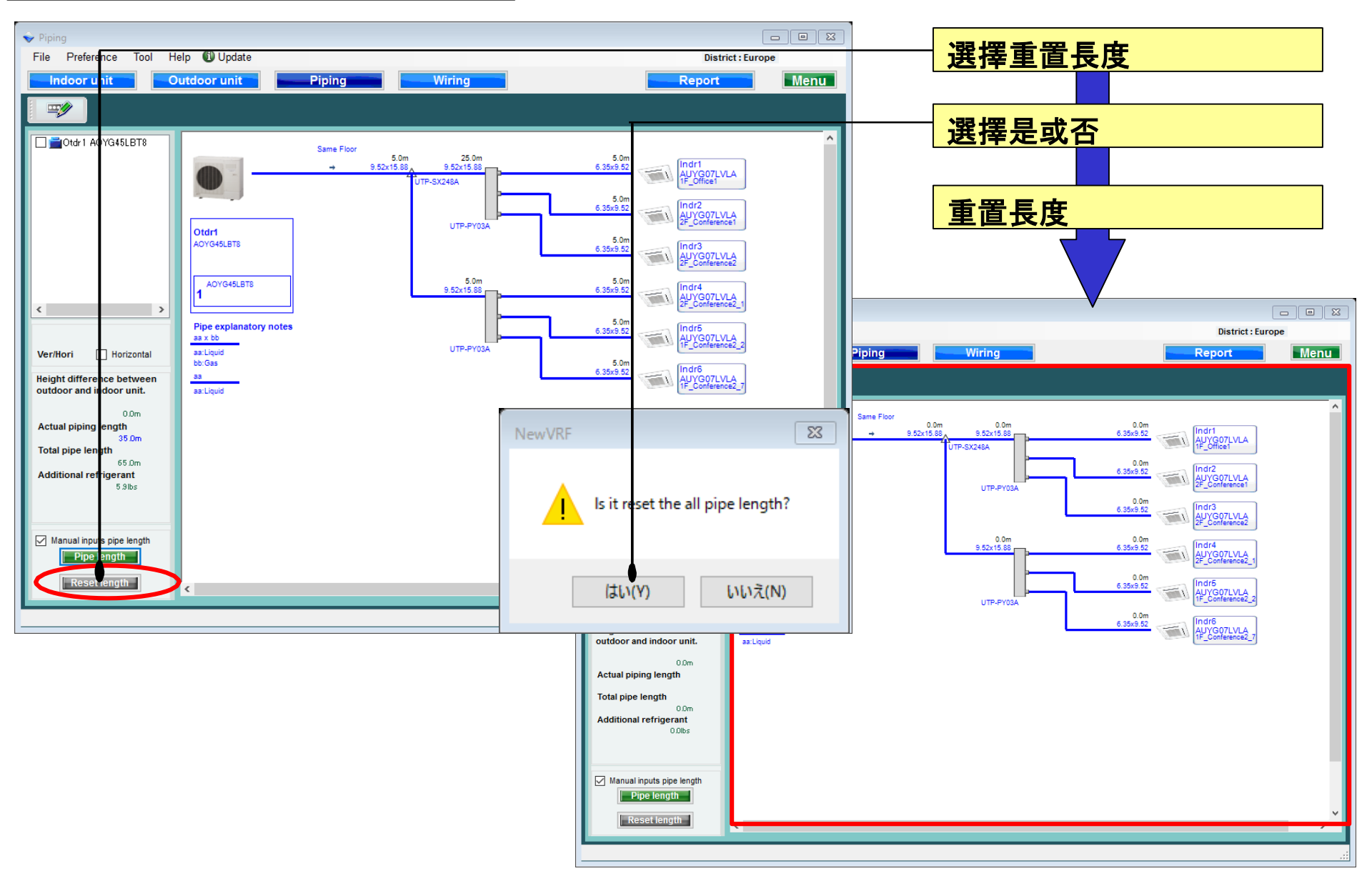

# **Piping settings**

Piping (Multi system)

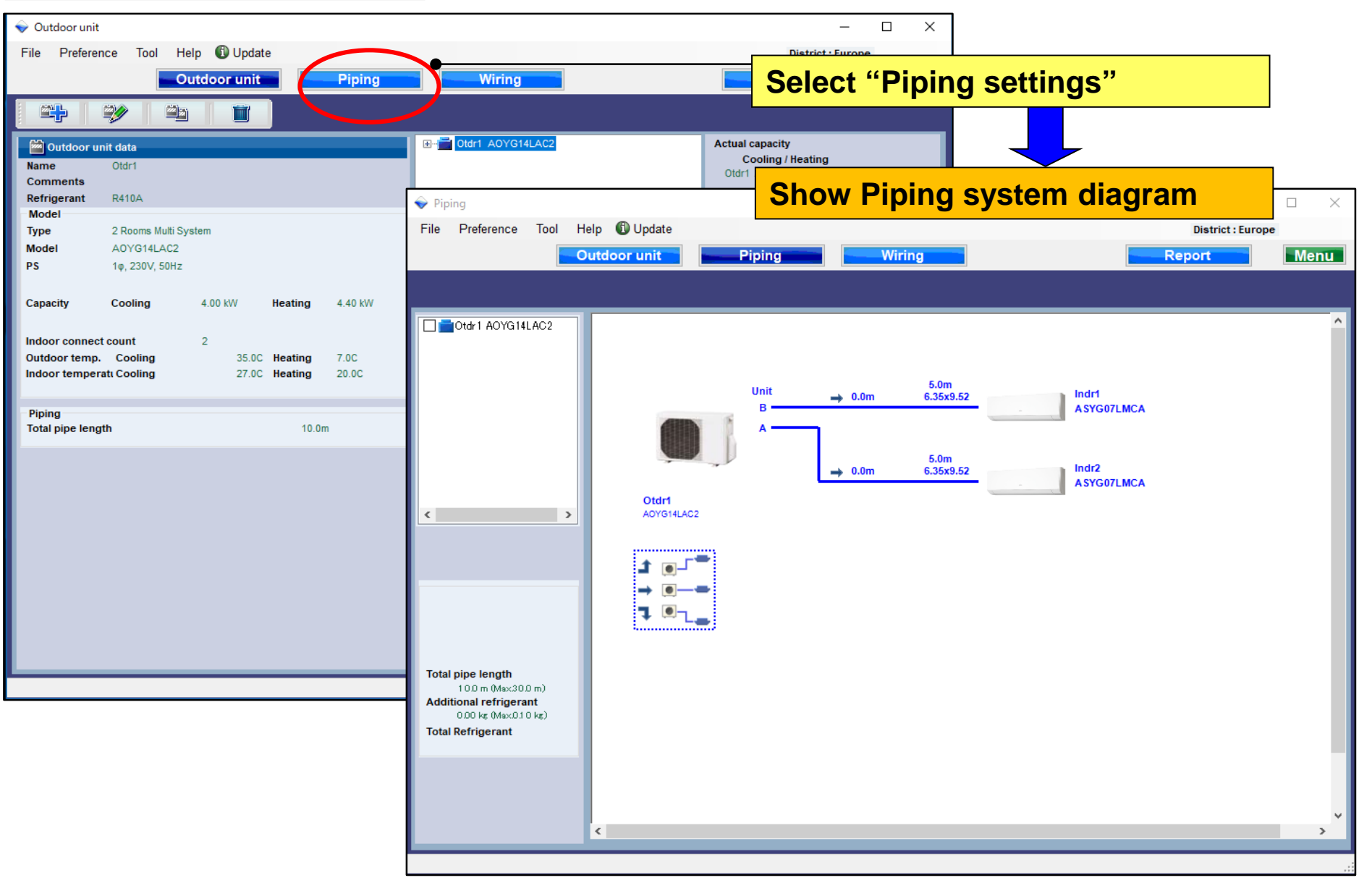

# **Piping settings**

## **Design Simulator**

#### **Refrigerant system decision (Multi system)**

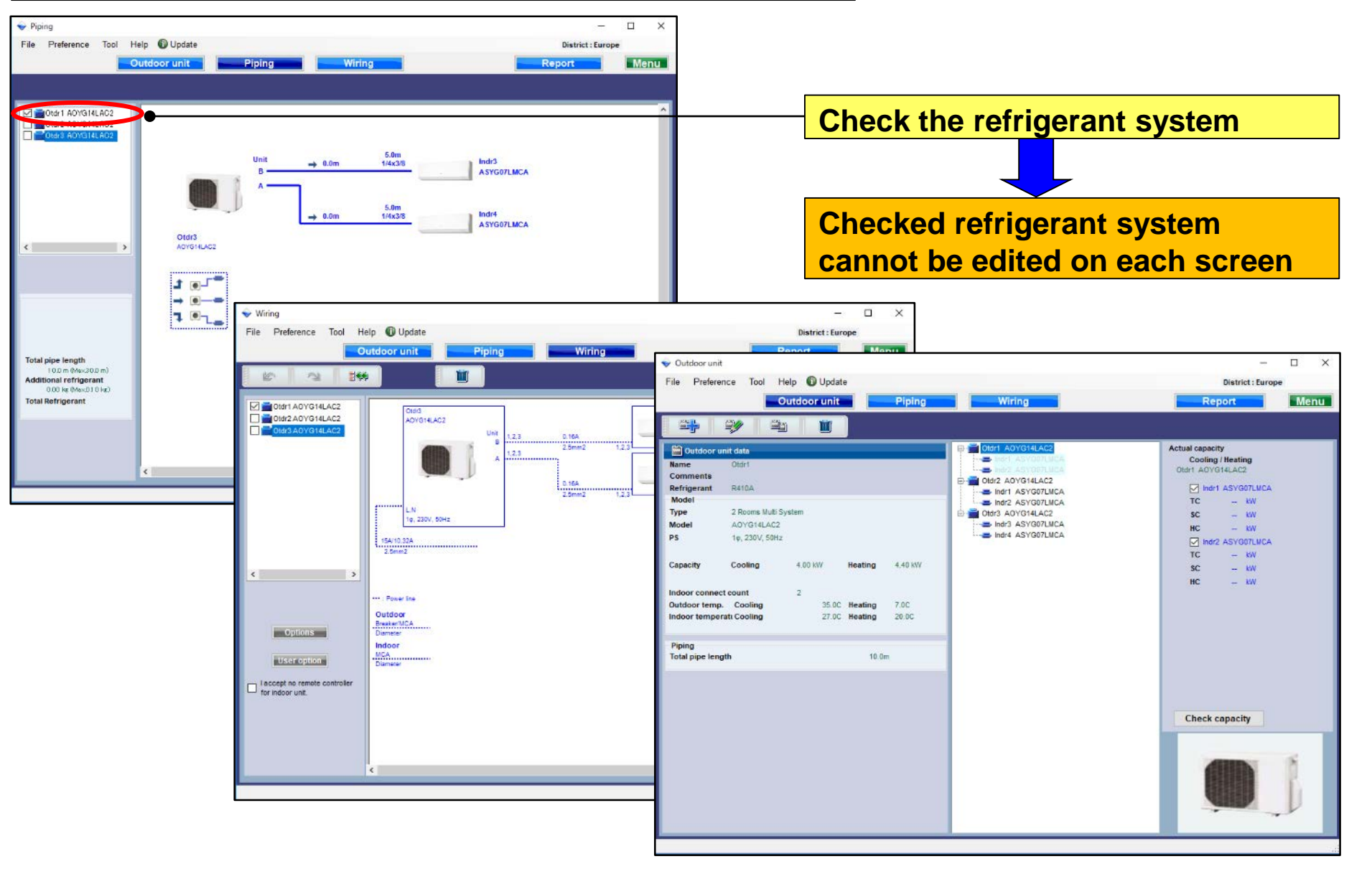

# **Piping settings**

### **Design Simulator**

#### Piping (Simultaneous multi system)

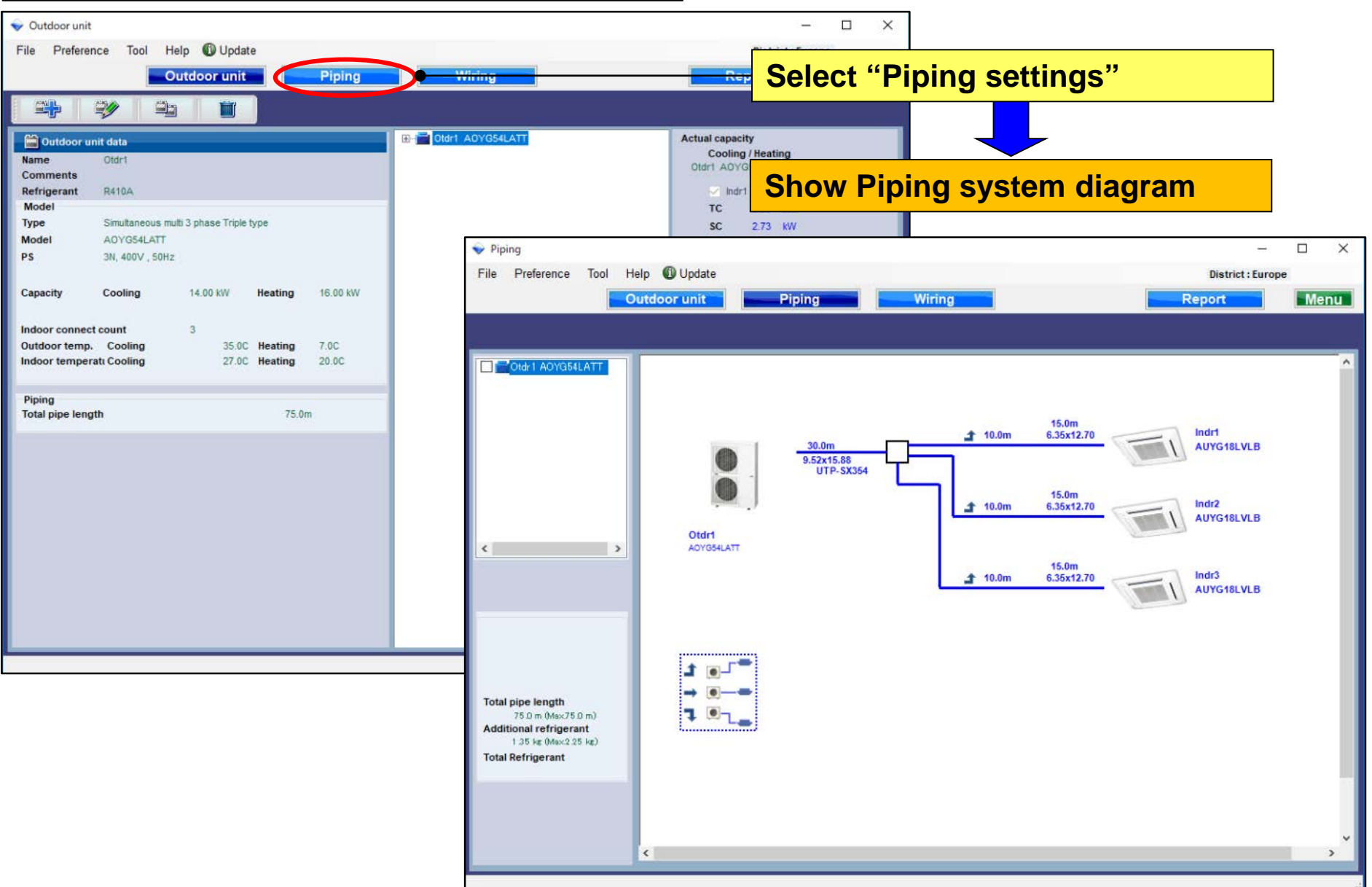

## Konfiguracja orurowania

### Orurowanie (system Multi)

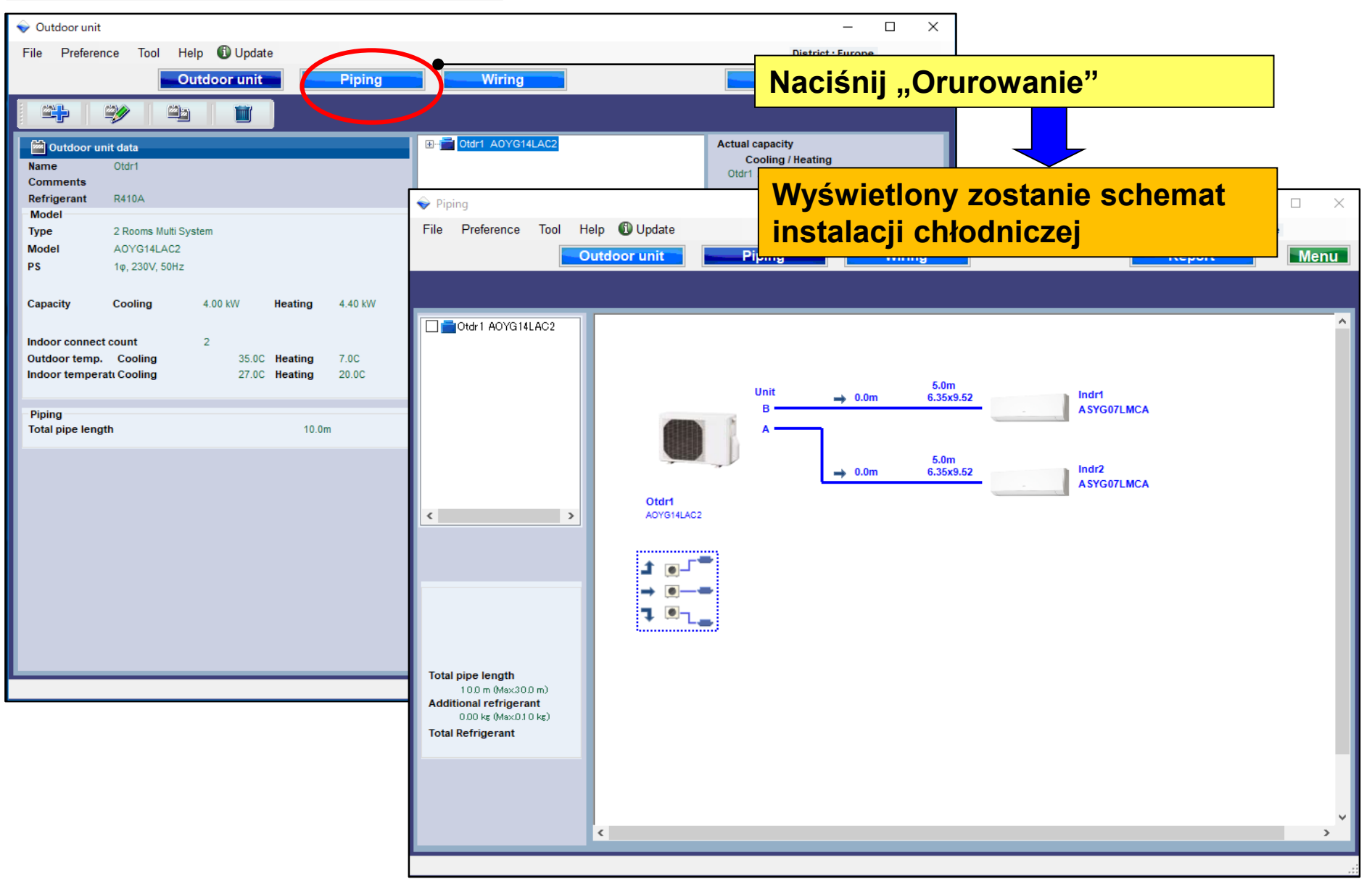

## Konfiguracja orurowania

## **Design Simulator**

#### Wybór układu chłodniczego (system Multi)

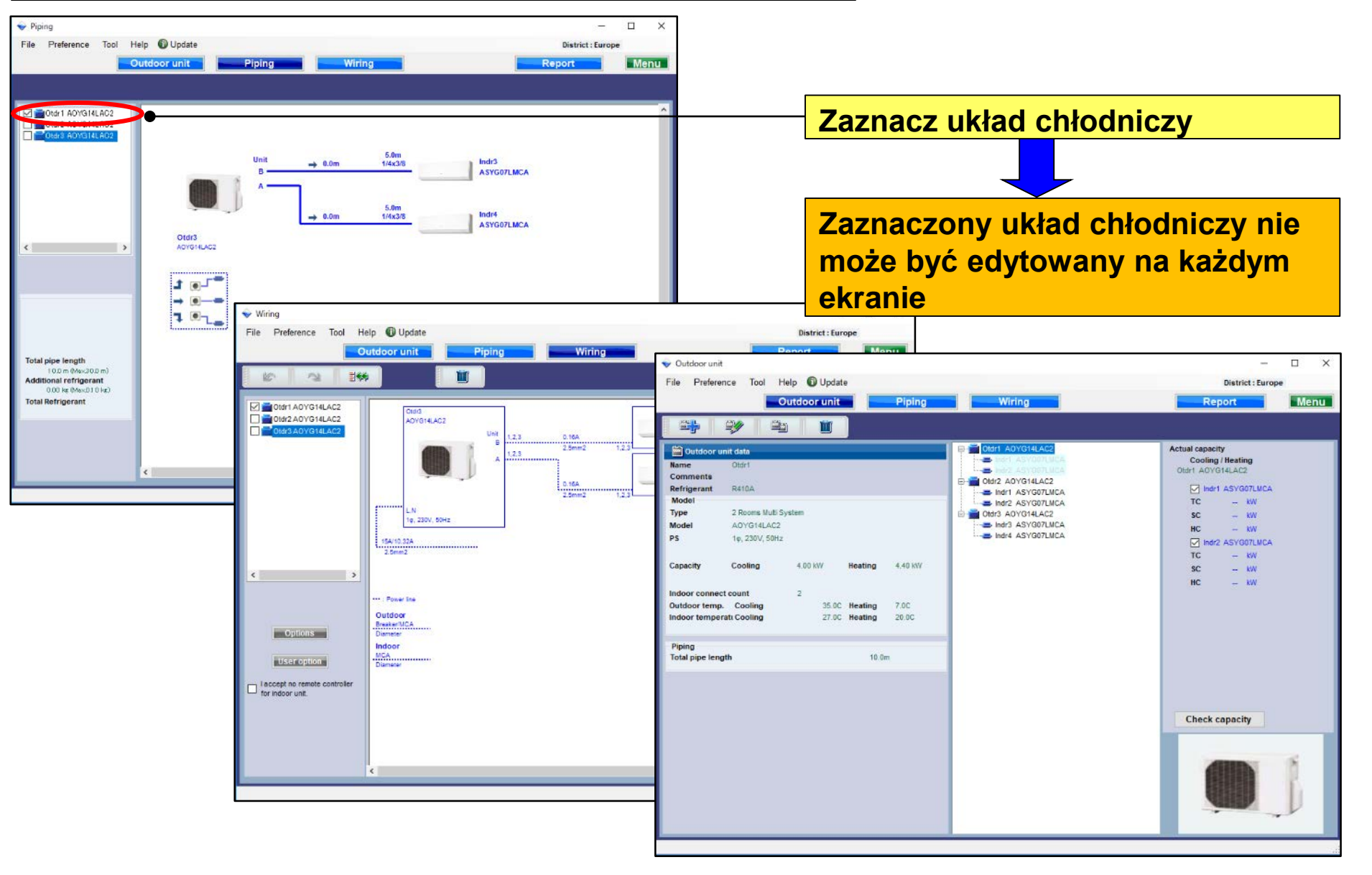

## Konfiguracja orurowania

## **Design Simulator**

#### **Orurowanie (system Multi symultaniczny)**

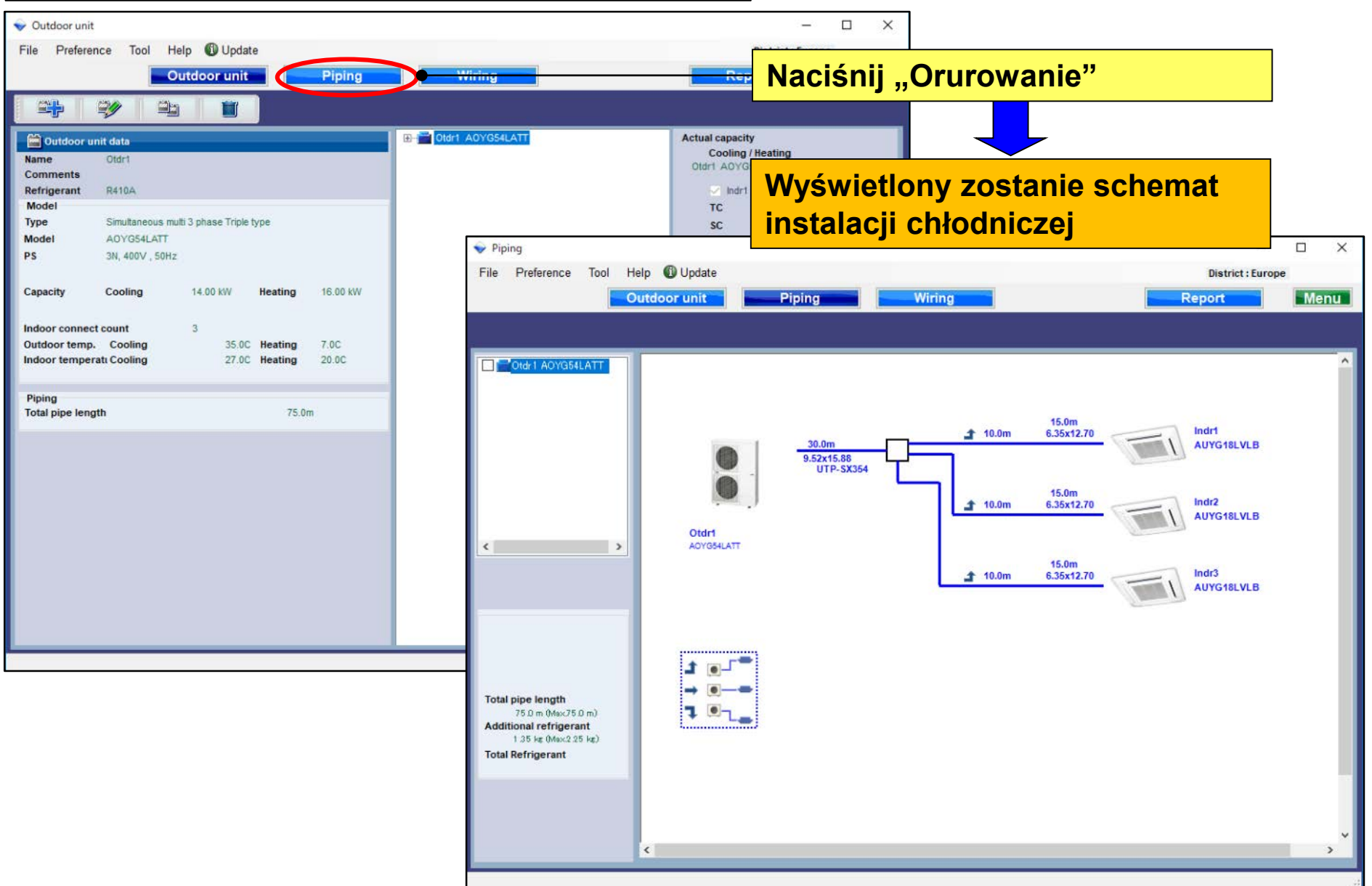
## **Borulama ayarları**

Borulama (Multi sistem)

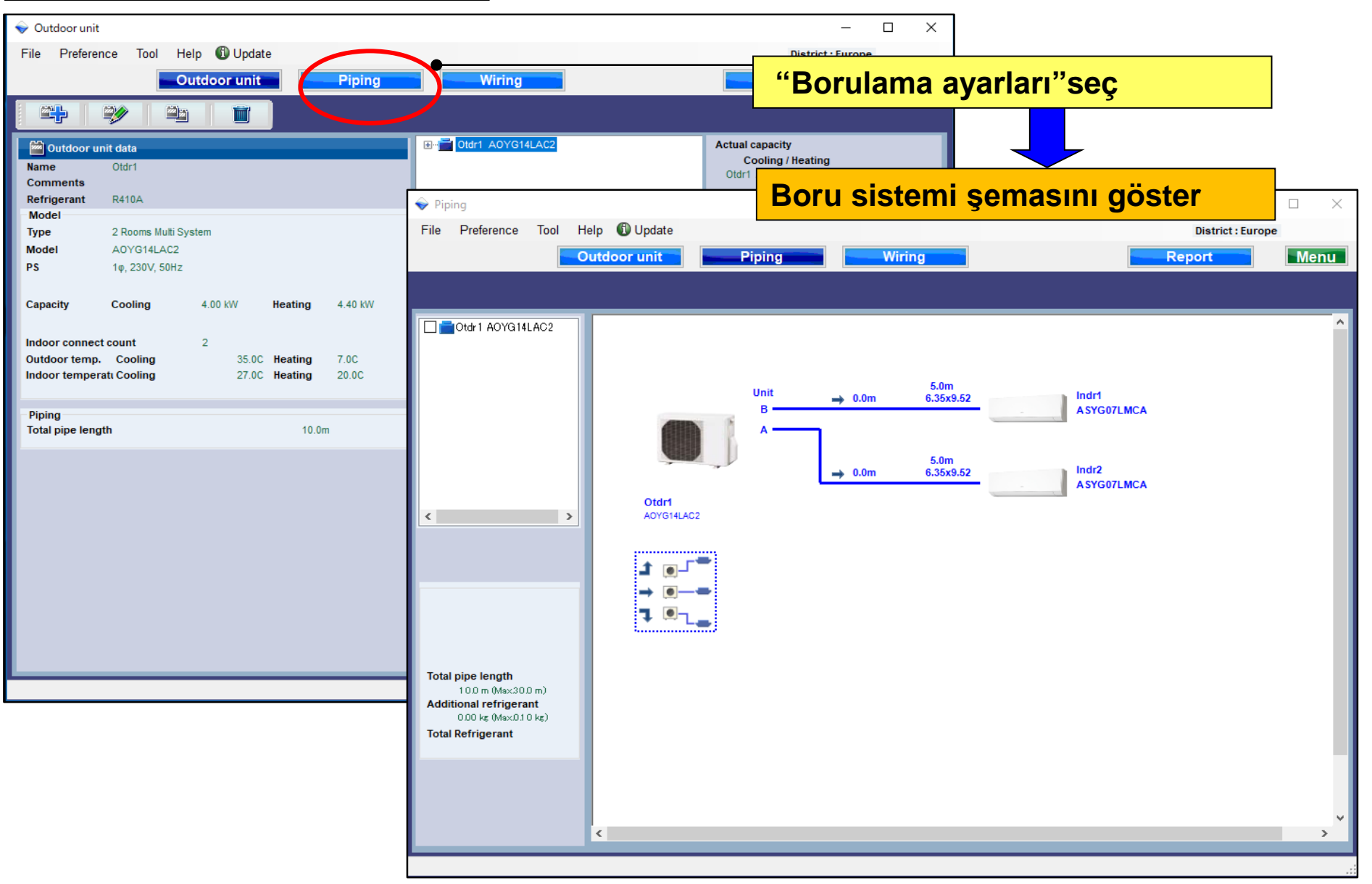

## **Borulama ayarları**

### Dizayn Simülatör

#### Soğutucu akışkan sistemi kararı (Multi sistem)

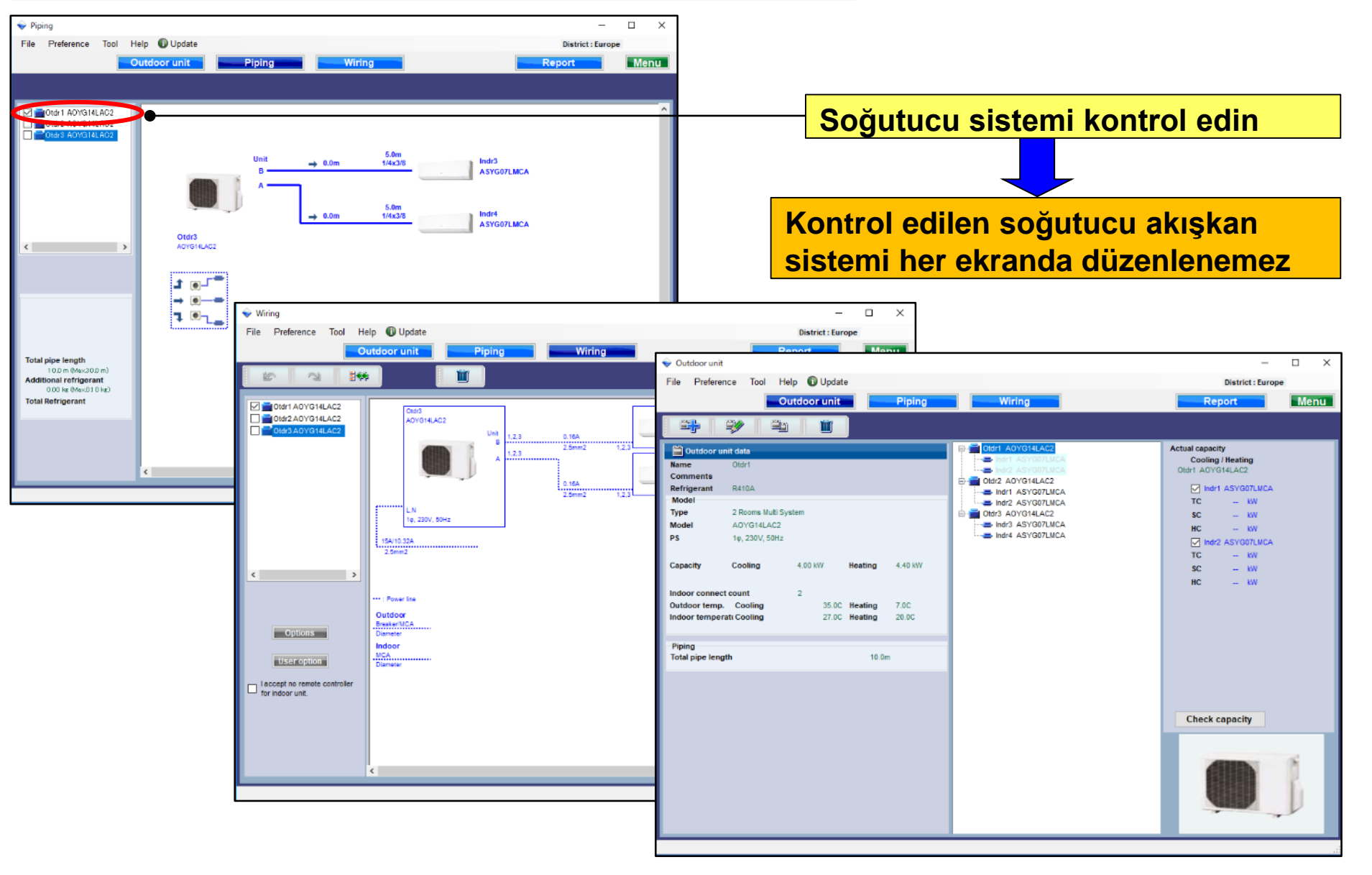

## **Borulama ayarları**

### Dizayn Simülatör

#### Borulama (Eş zamanlı multi sistem)

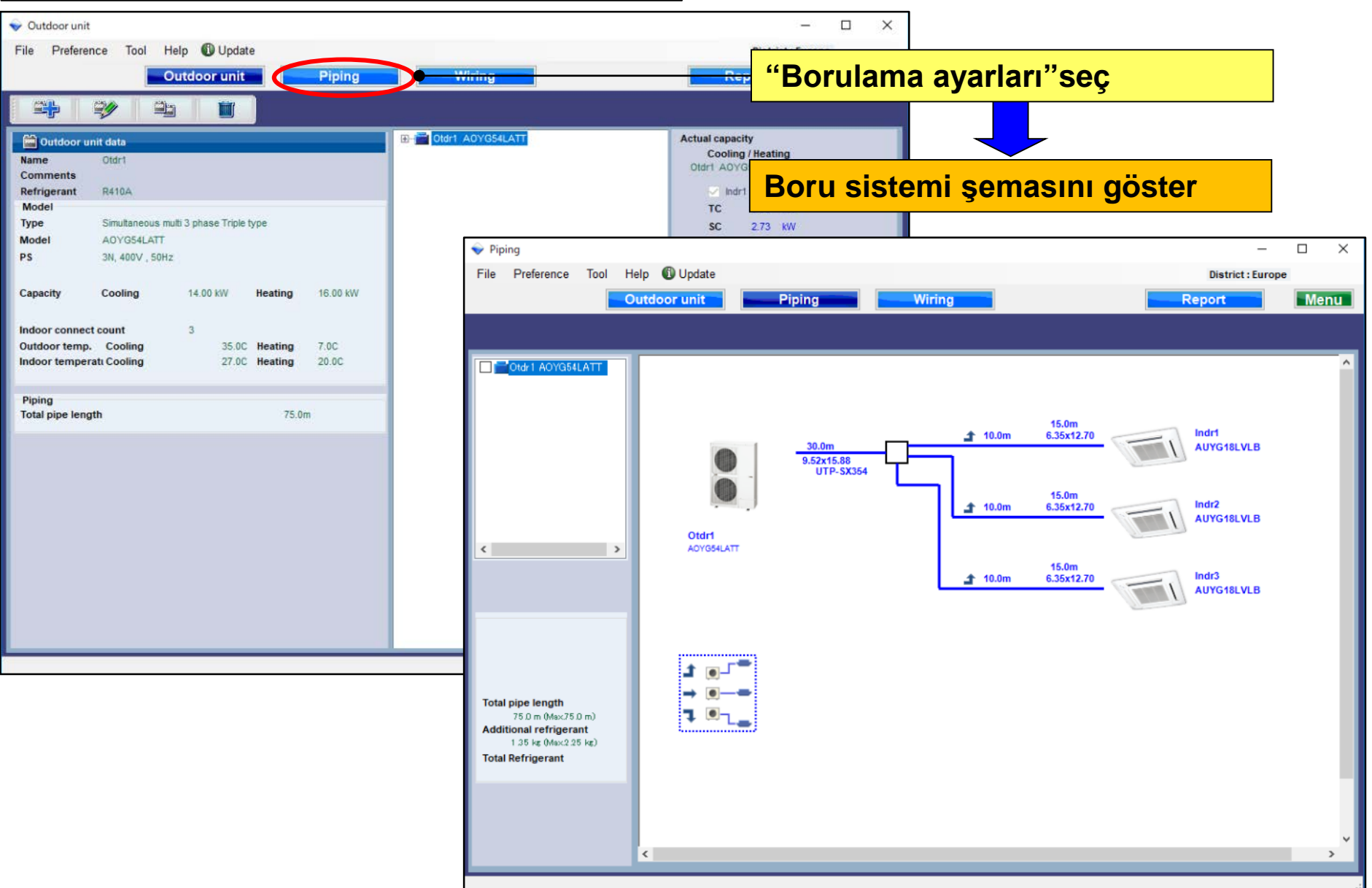

#### Podešavanje cevovoda

### Design Simulator

Cevovod (Multi system)

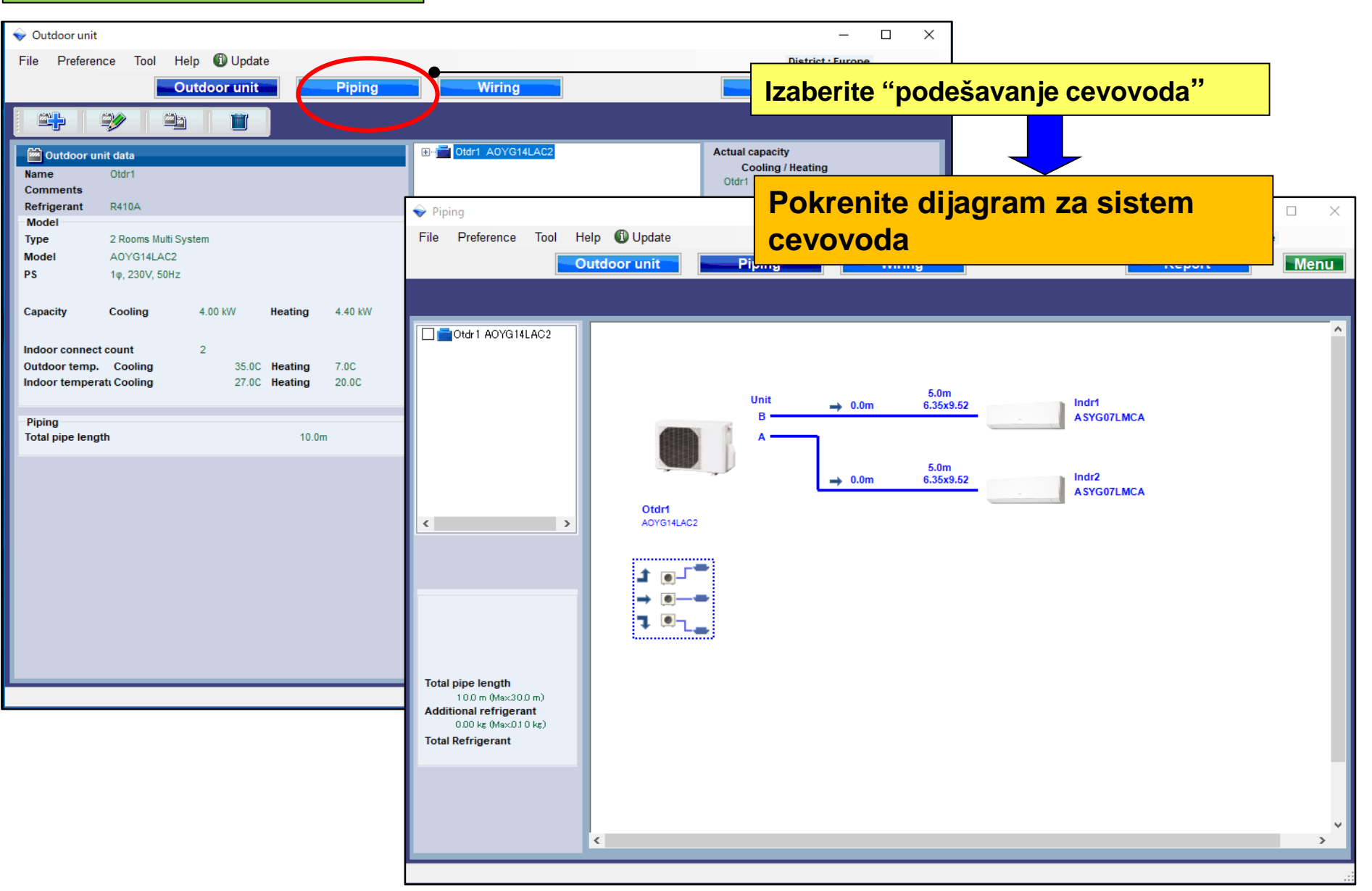

## Podešavanje cevovoda

### **Design Simulator**

#### Sistem za određivanje rashladnog fluida sistema (Multi system)

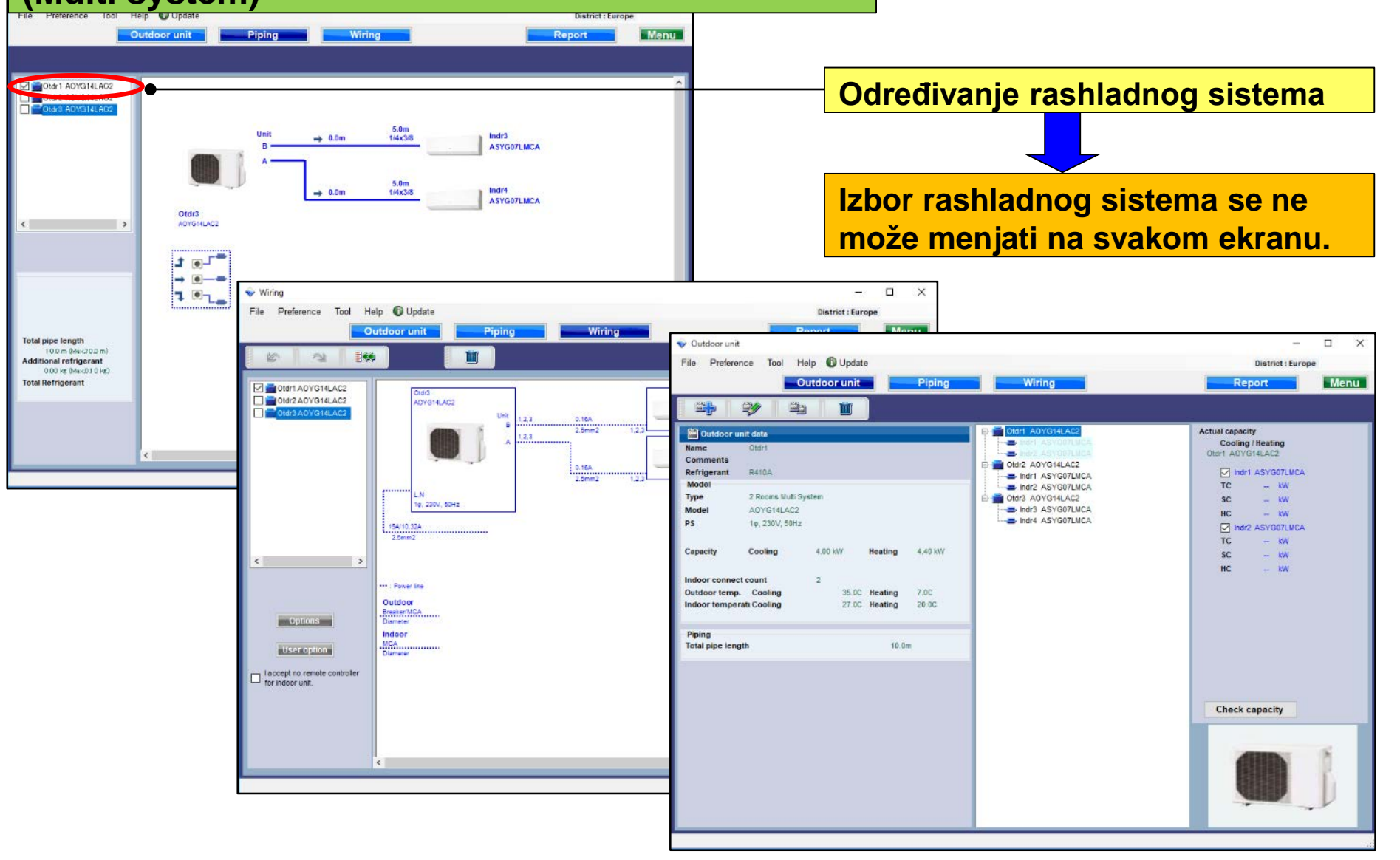

### Podešavanje cevovoda

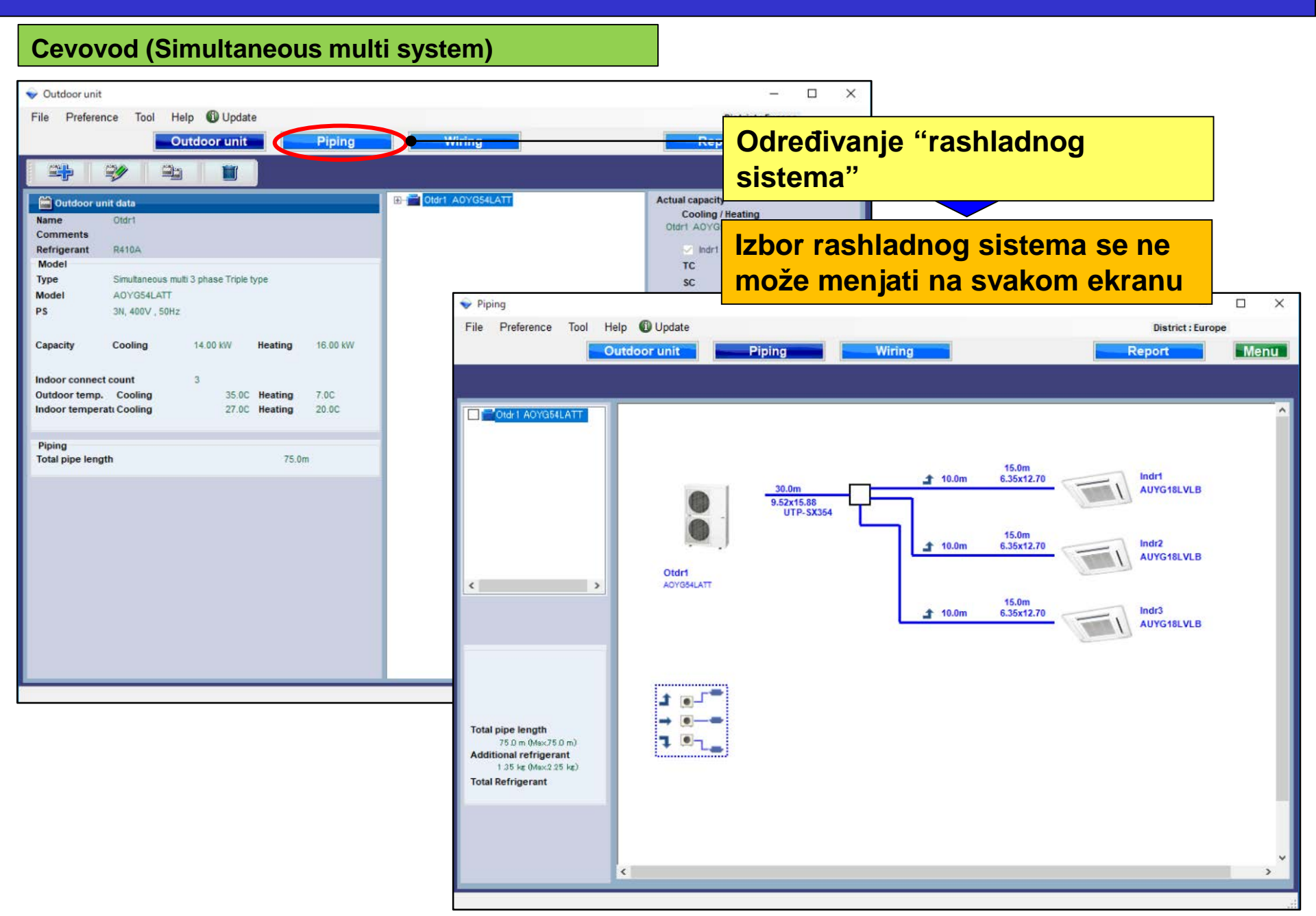

# Тръбно трасе

### **Design simulator**

Тръбно трасе Мулти сплит

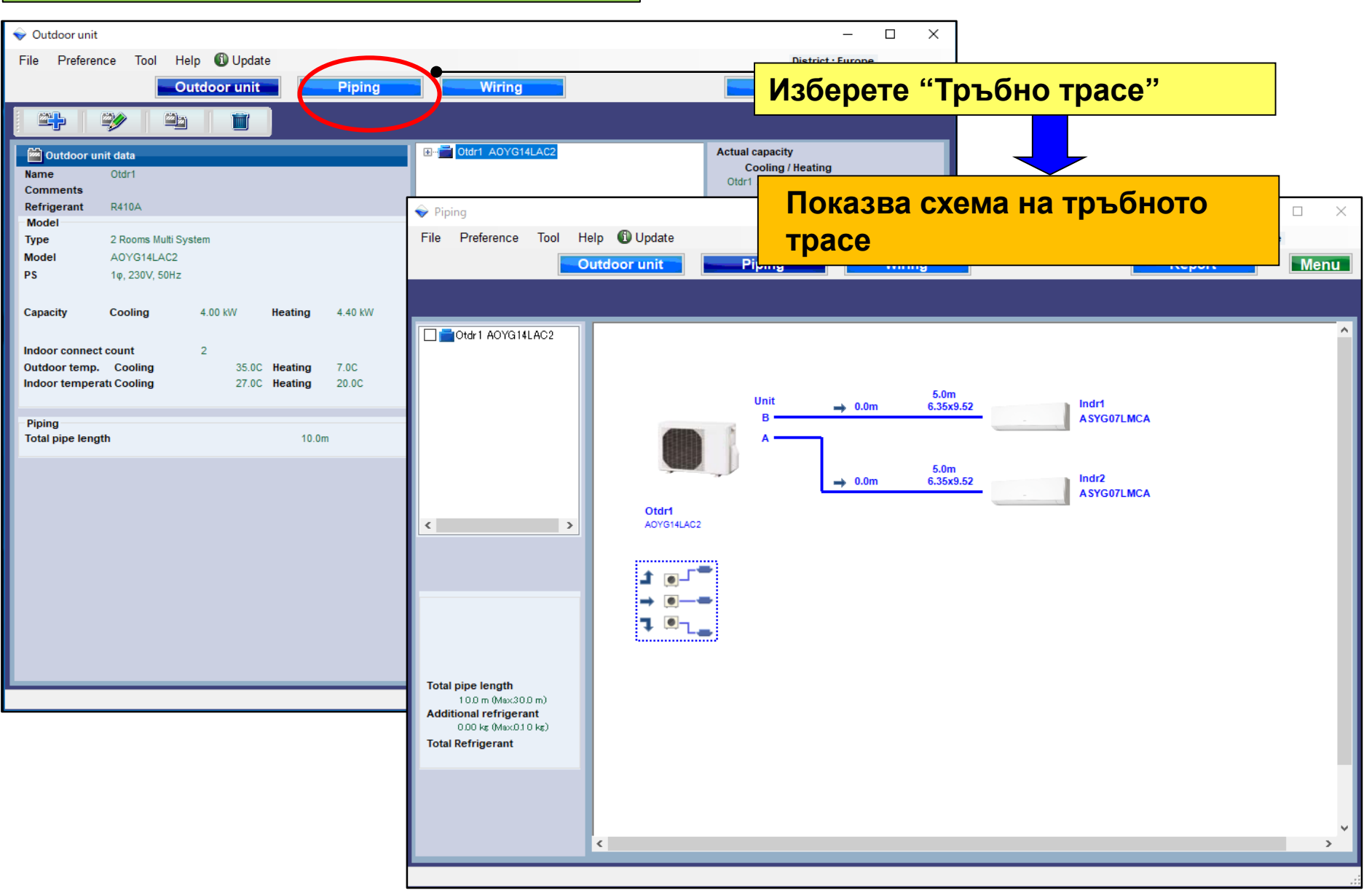

# Тръбно трасе

#### **Design simulator**

#### Изчисляване на хладилната система (Мулти сплит)

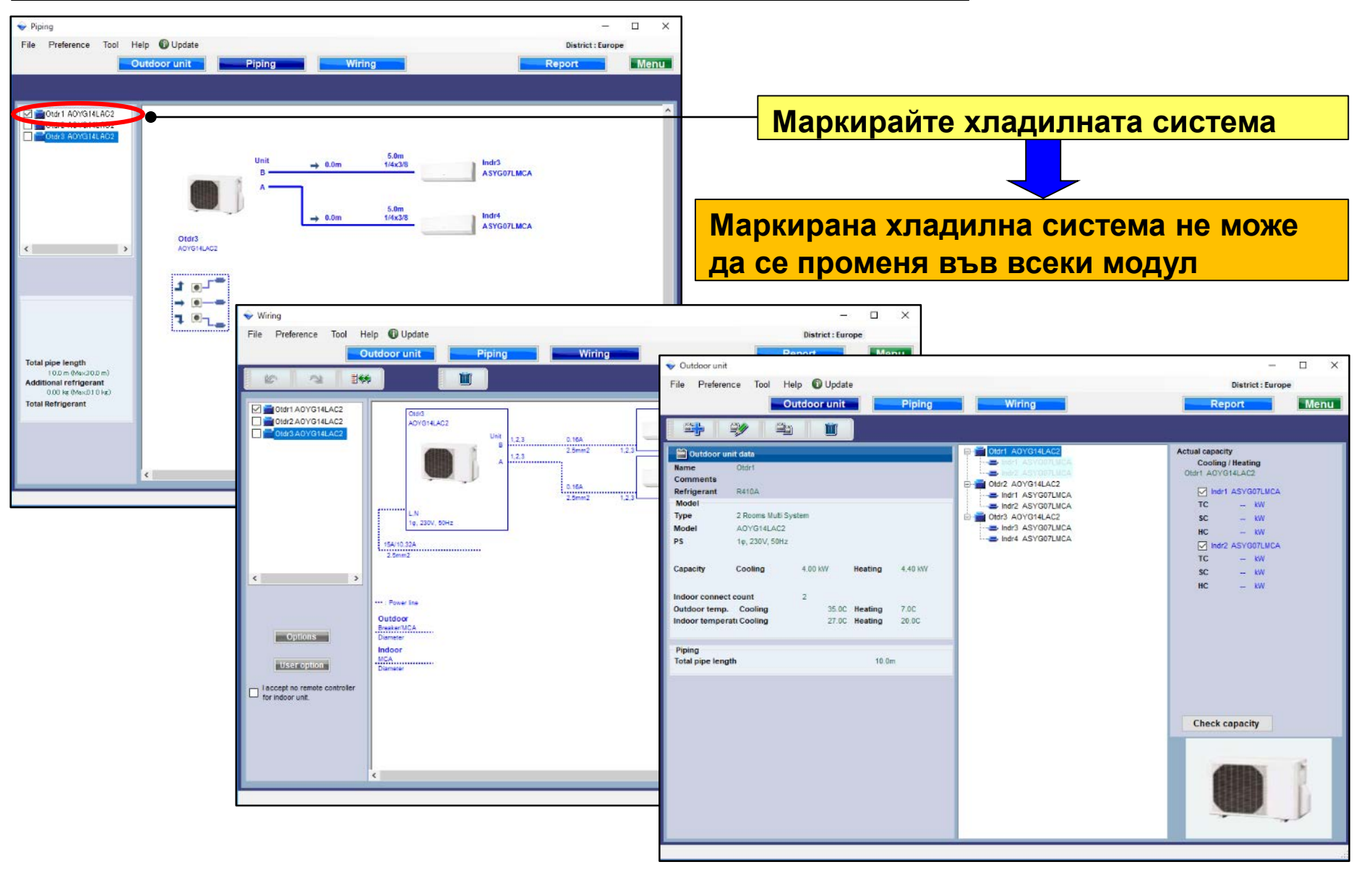

# Тръбно трасе

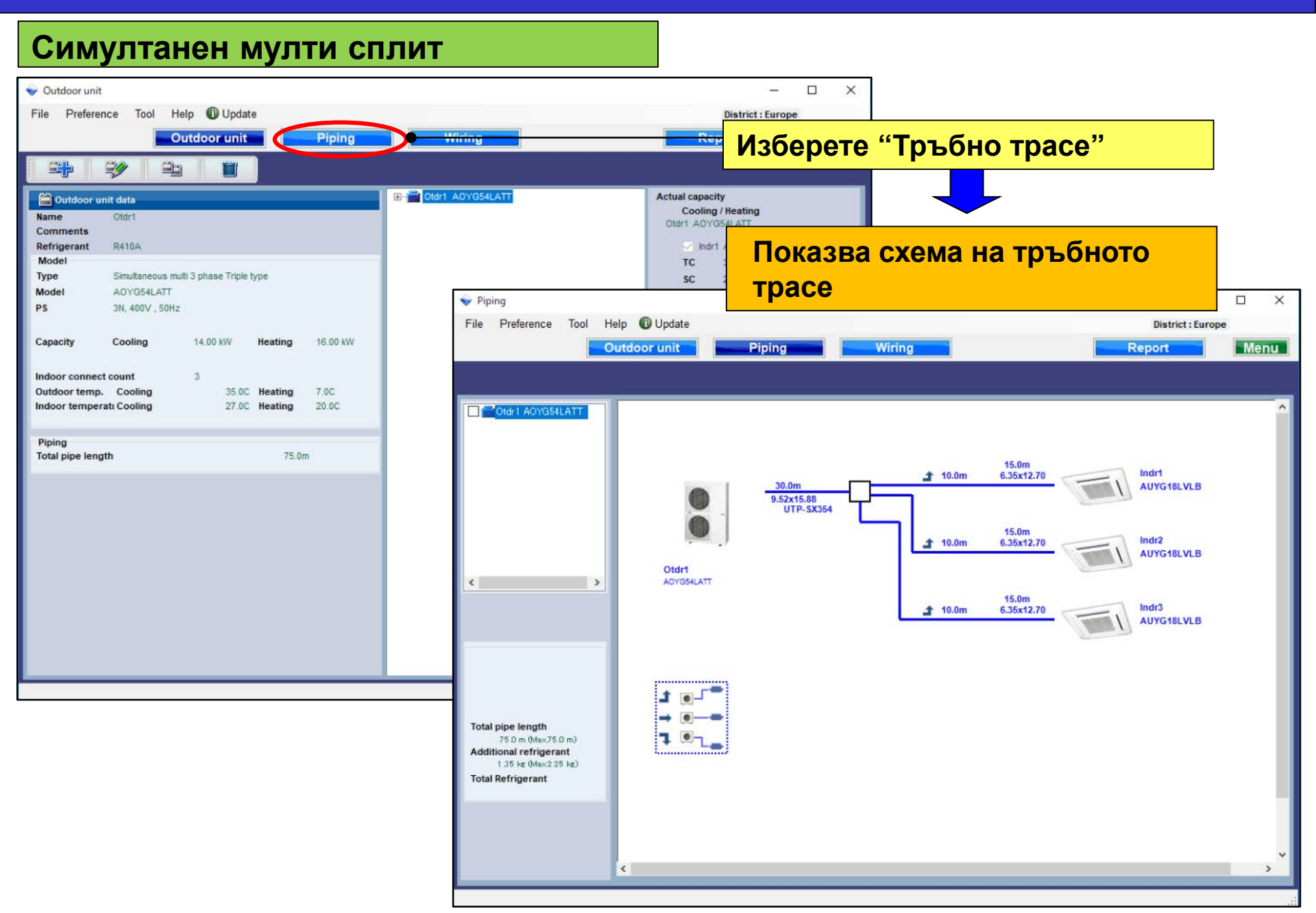

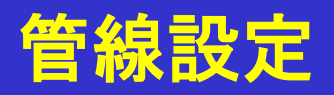

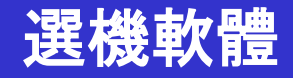

管線(一對多系統) 👽 Outdoor unit X -File Preference Tool Help 🛈 Update District - Euro 選擇"管線設定" Outdoor unit Wiring Piping E Otdr1 A0YG14LAC2 Outdoor unit data Actual capacity Cooling / Heating Name Otdr1 Otdr1 Comments <mark>顯示管道系統圖</mark> Refrigerant R410A 👻 Piping × Model Help 🚯 Update Preference Tool Туре 2 Rooms Multi System File District : Europe A0YG14LAC2 Model Outdoor unit Piping Menu Wiring Report PS 1φ, 230V, 50Hz 4.00 KW Capacity Cooling Heating 4.40 KW Content ACTI ACTI Content and Content and 2 Indoor connect count Outdoor temp. Cooling 35.0C Heating 7.0C Indoor temperati Cooling 27.0C Heating 20.0C 5.0m Unit → 0.0m Indr1 6.35x9.52 ASYG07LMCA B Piping Total pipe length 10.0m 5.0m → 0.0m 6.35x9.52 Indr2 ASYG07LMCA Otdr1 AOYG14LAC2 > < đ . 0 Total pipe length 100 m (Max300 m) Additional refrigerant 0.00 kg (Max.0.1 0 kg) **Total Refrigerant** < 3

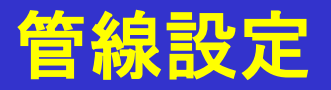

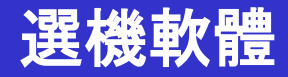

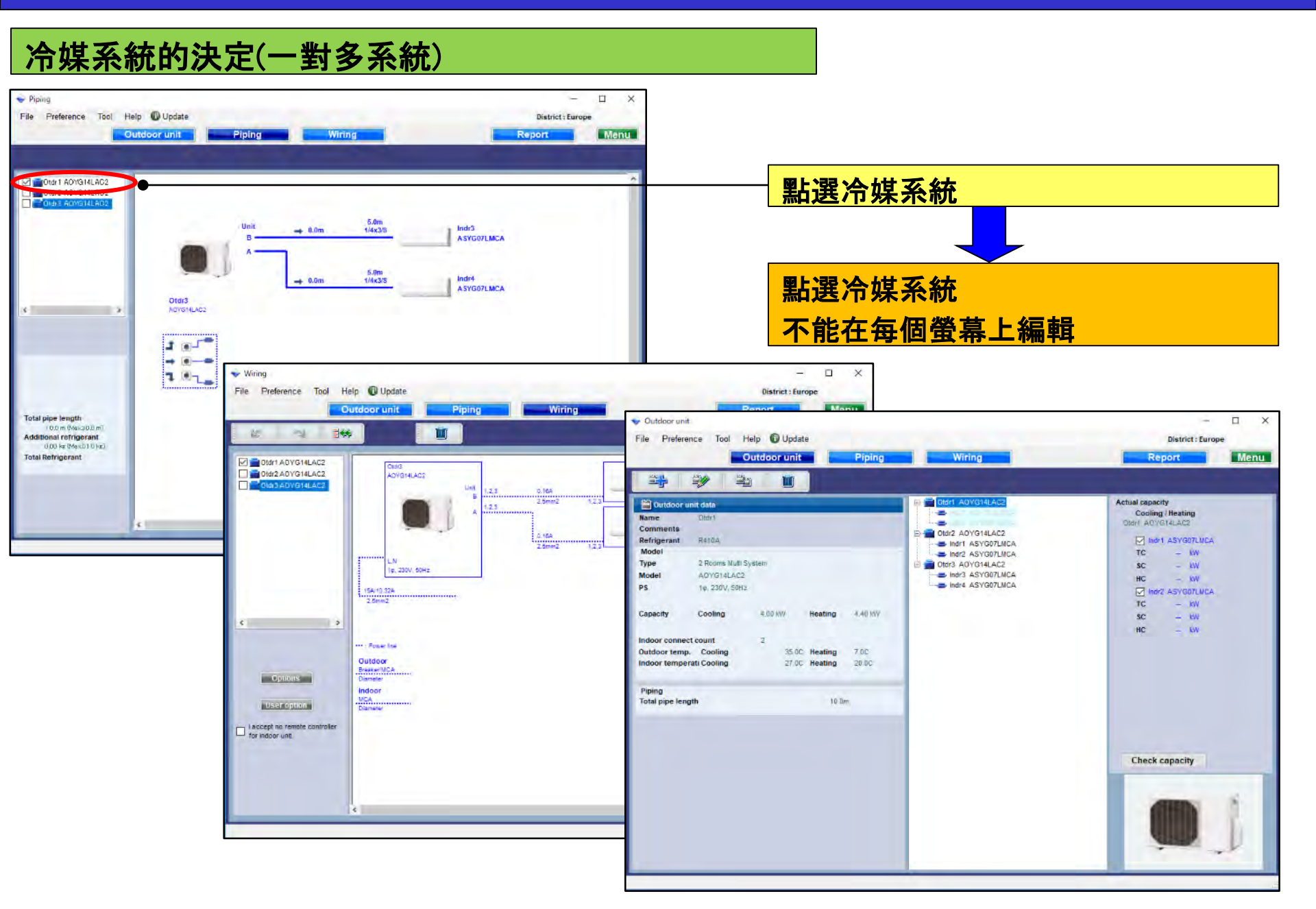

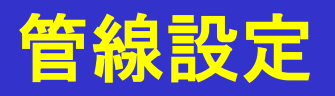

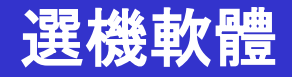

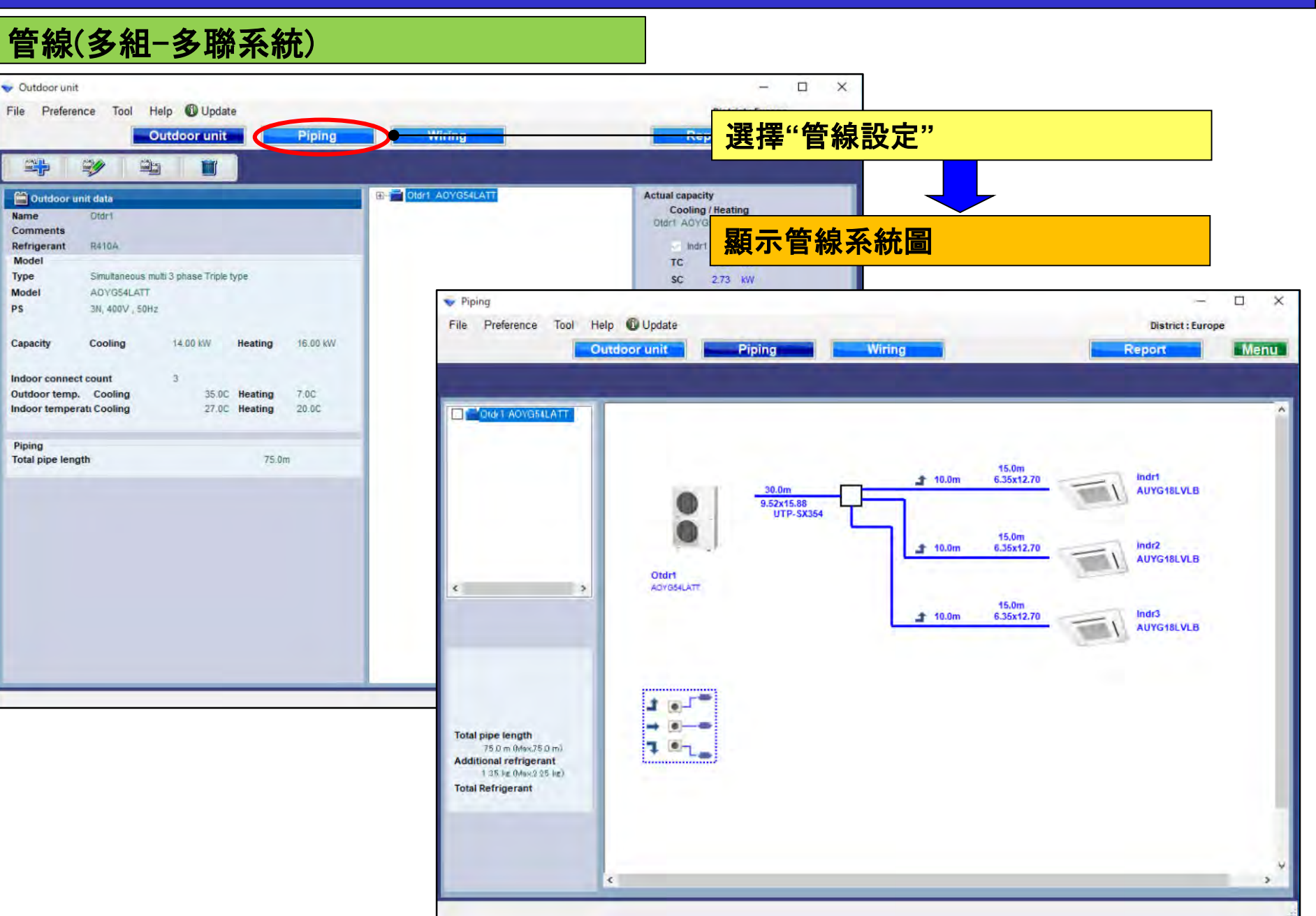

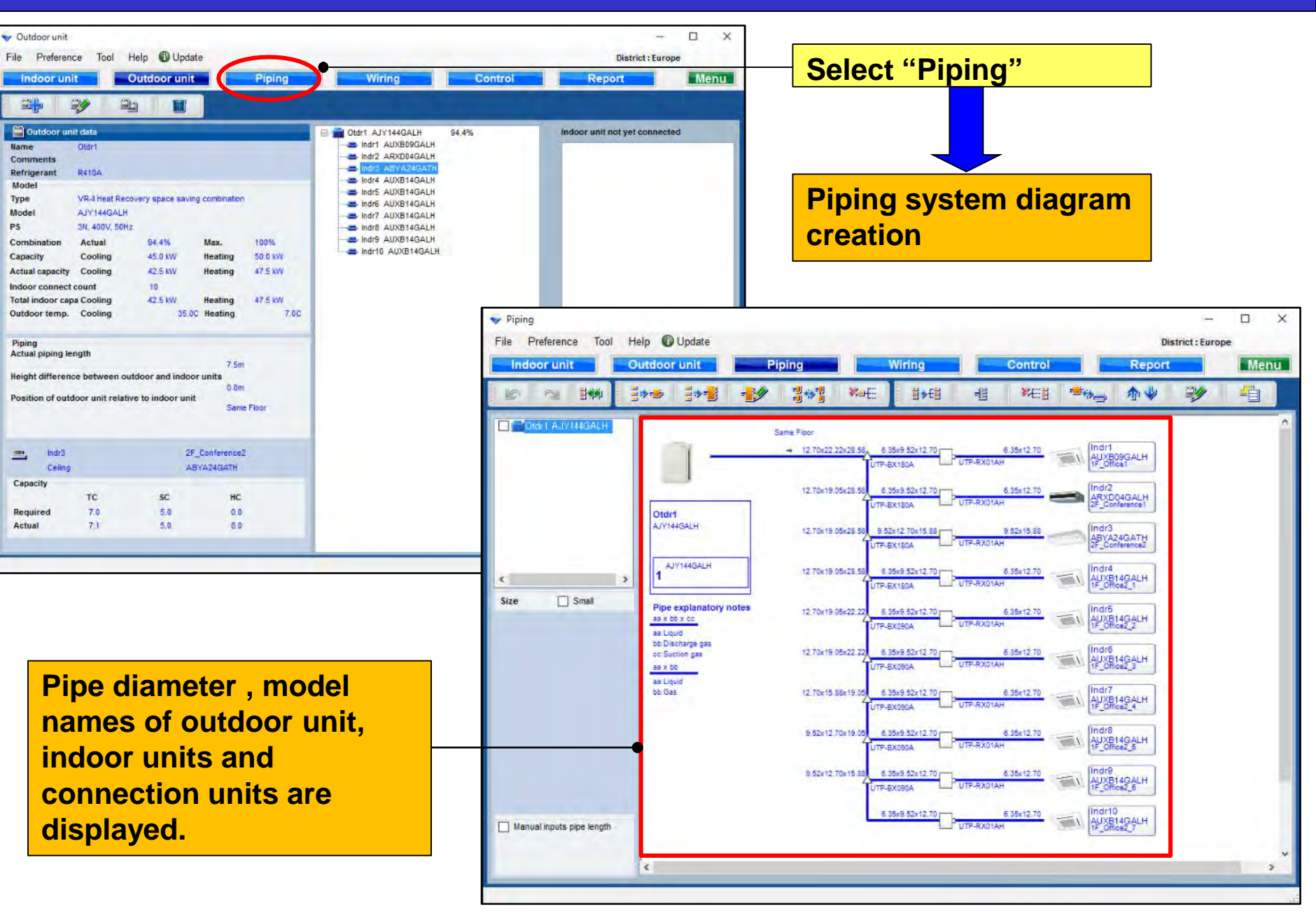

#### **For Heat Recovery**

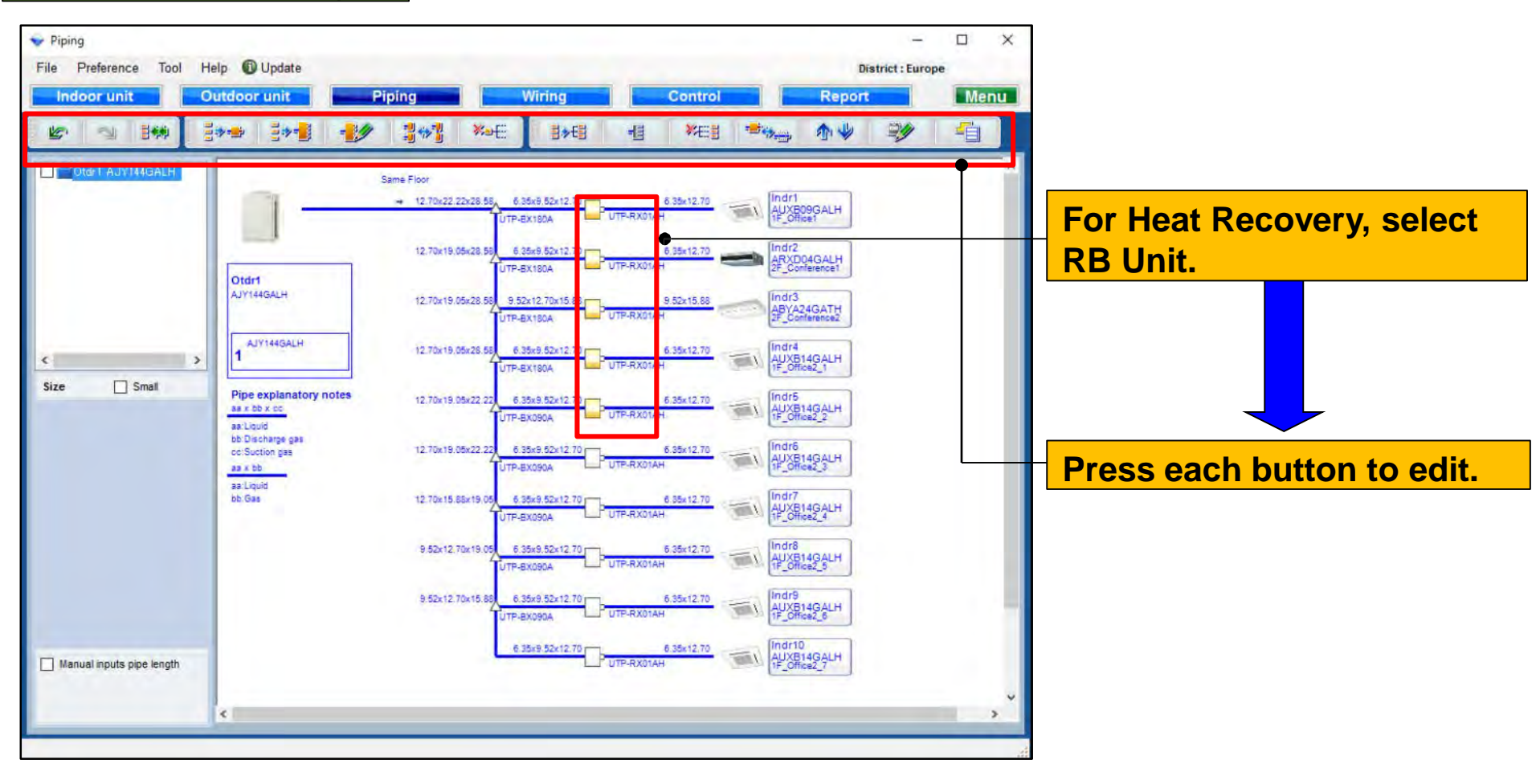

#### For Heat Pump

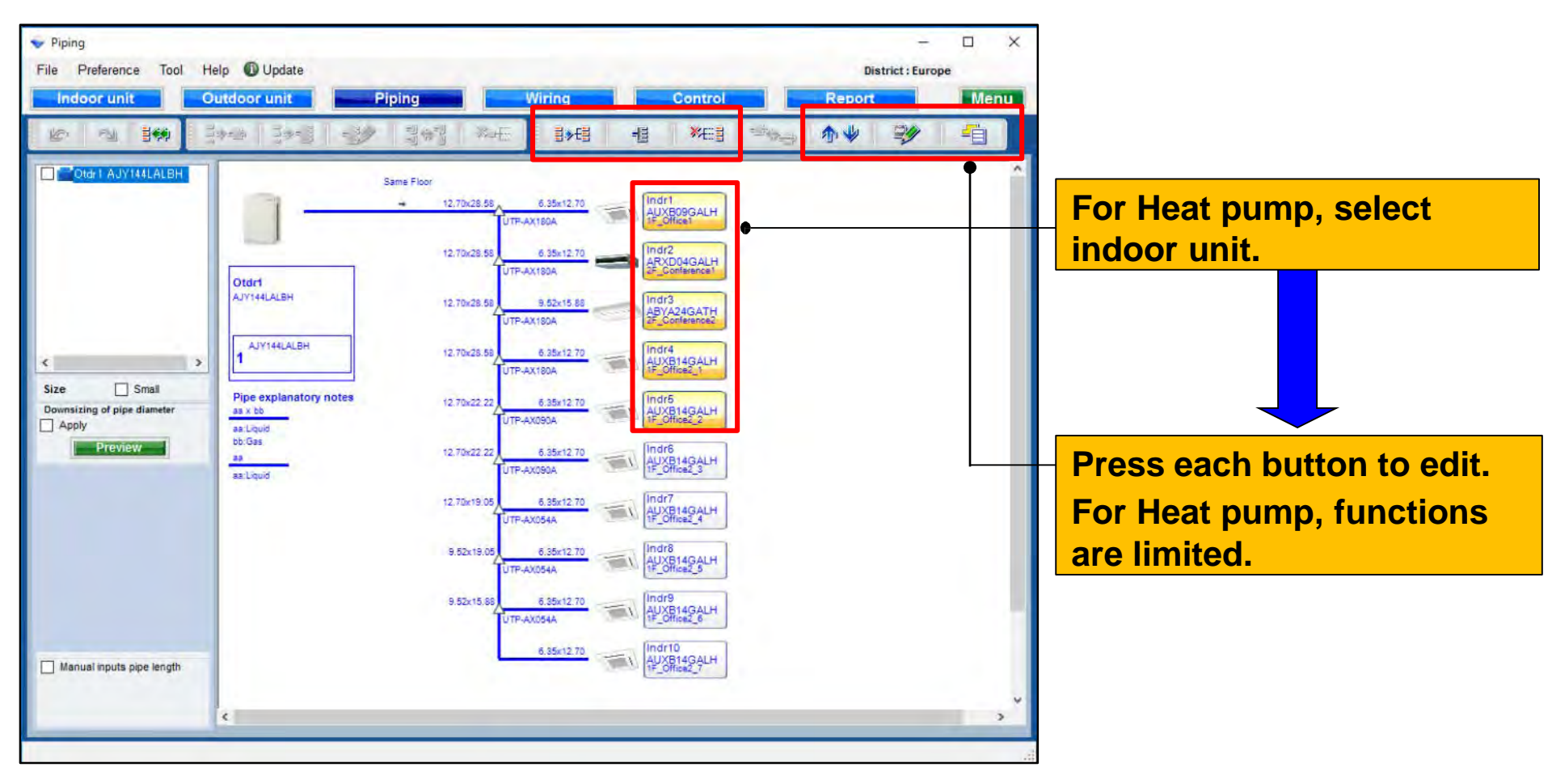

## **Design Simulator**

#### **Refrigerant system confirmation function**

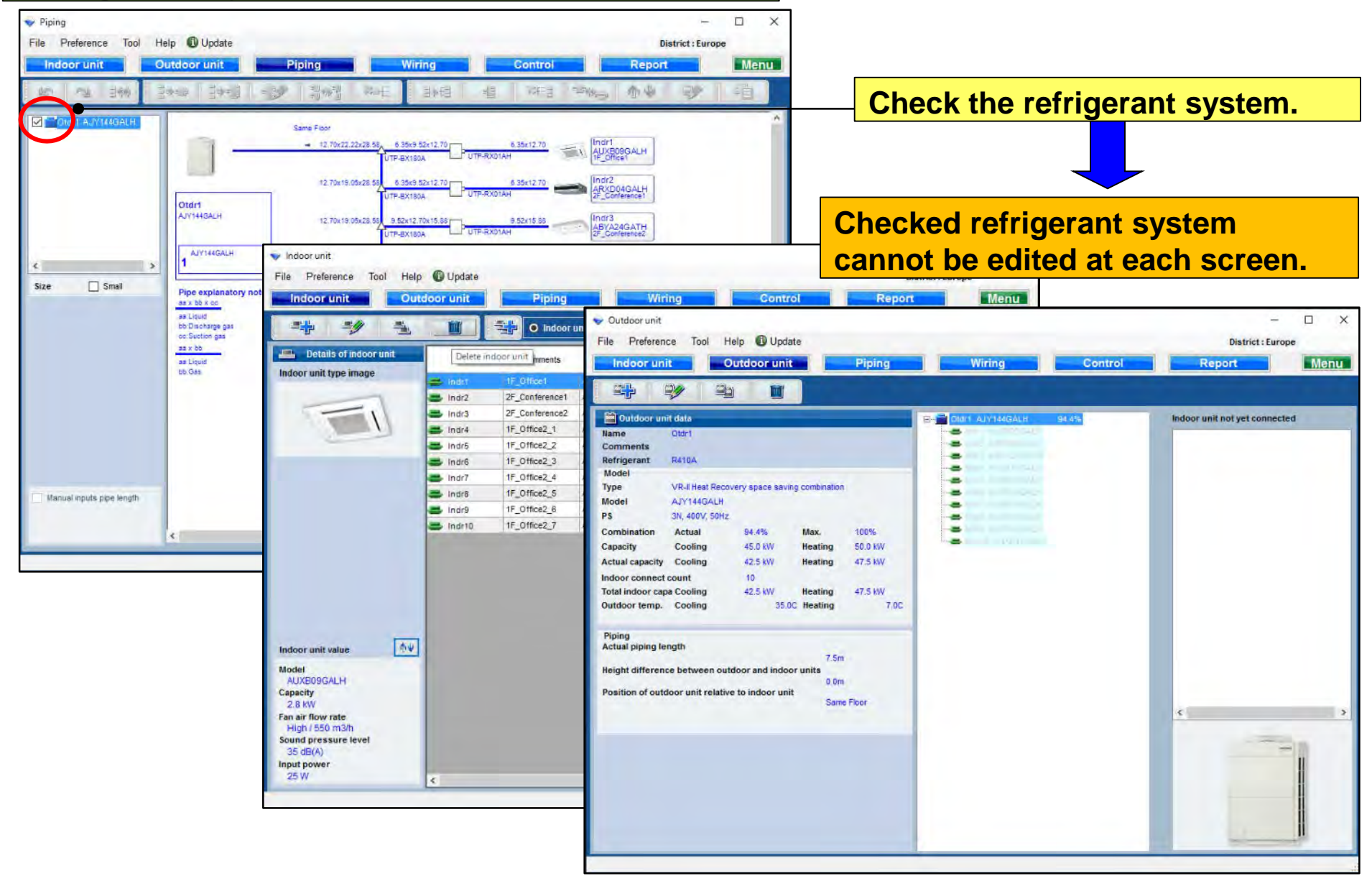

#### **RB Single function**

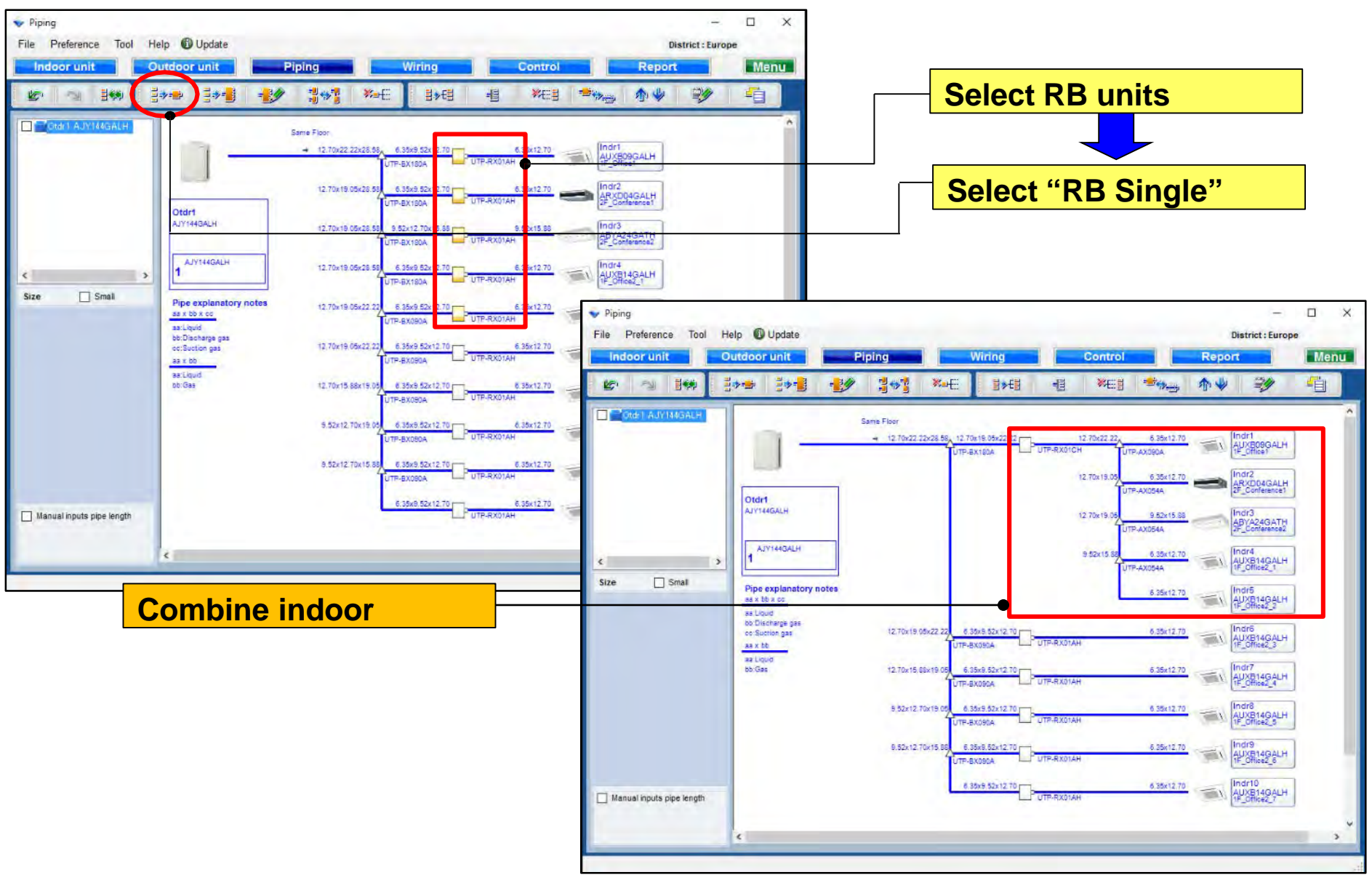

## **Design Simulator**

#### **RB** multi function

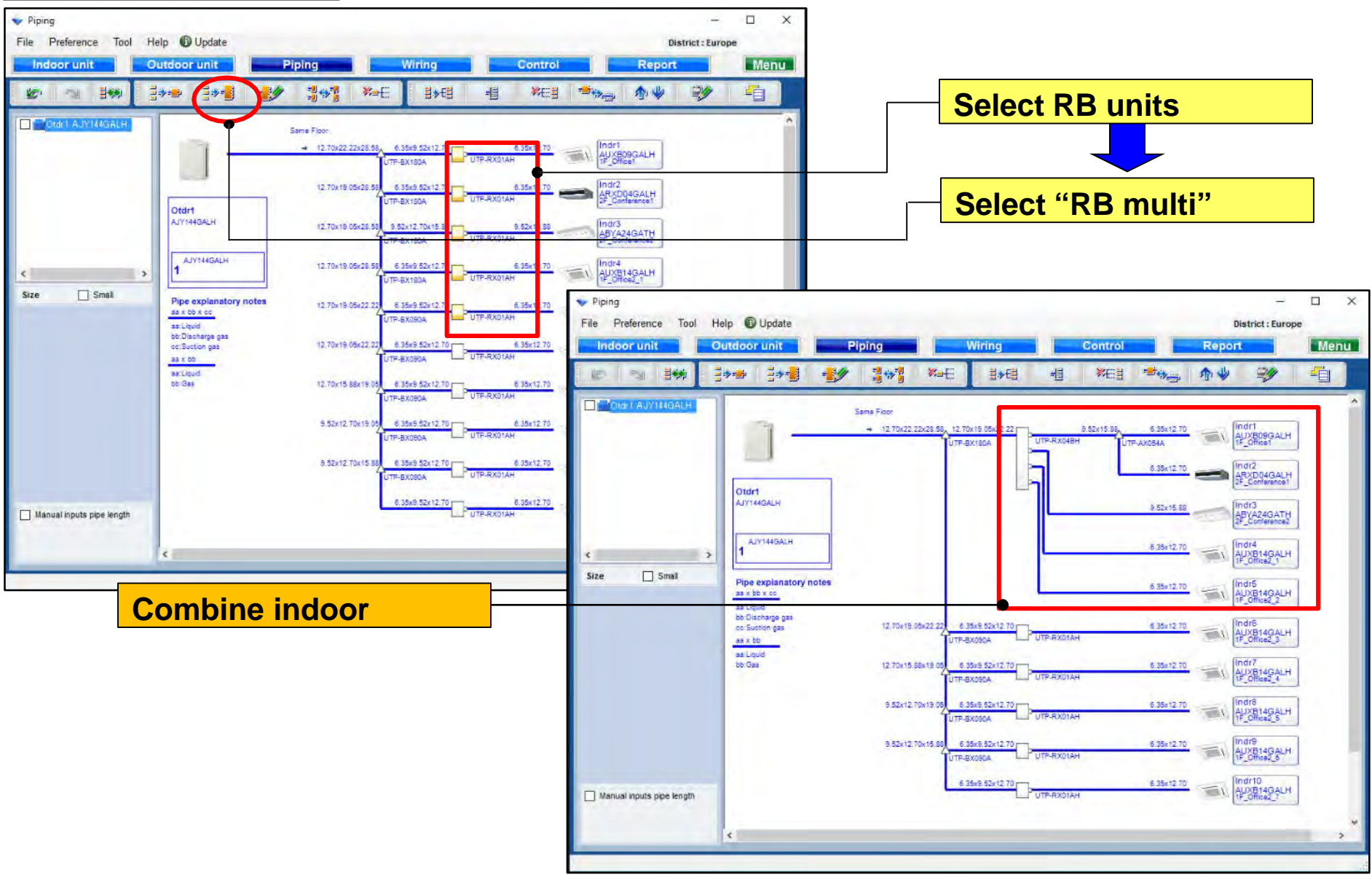

#### **RB** multi composition function

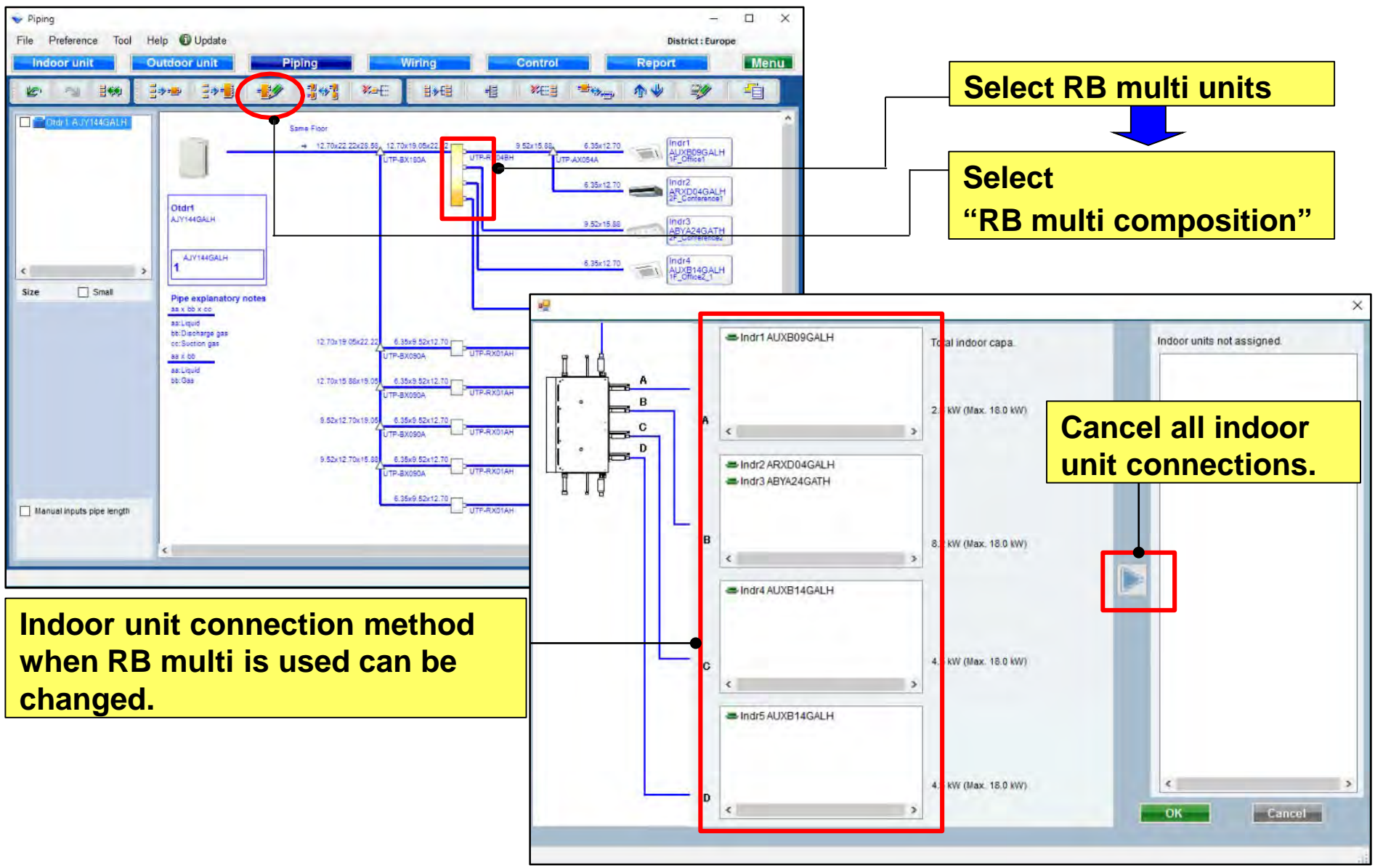

## **Design Simulator**

#### **Combine RB multi function**

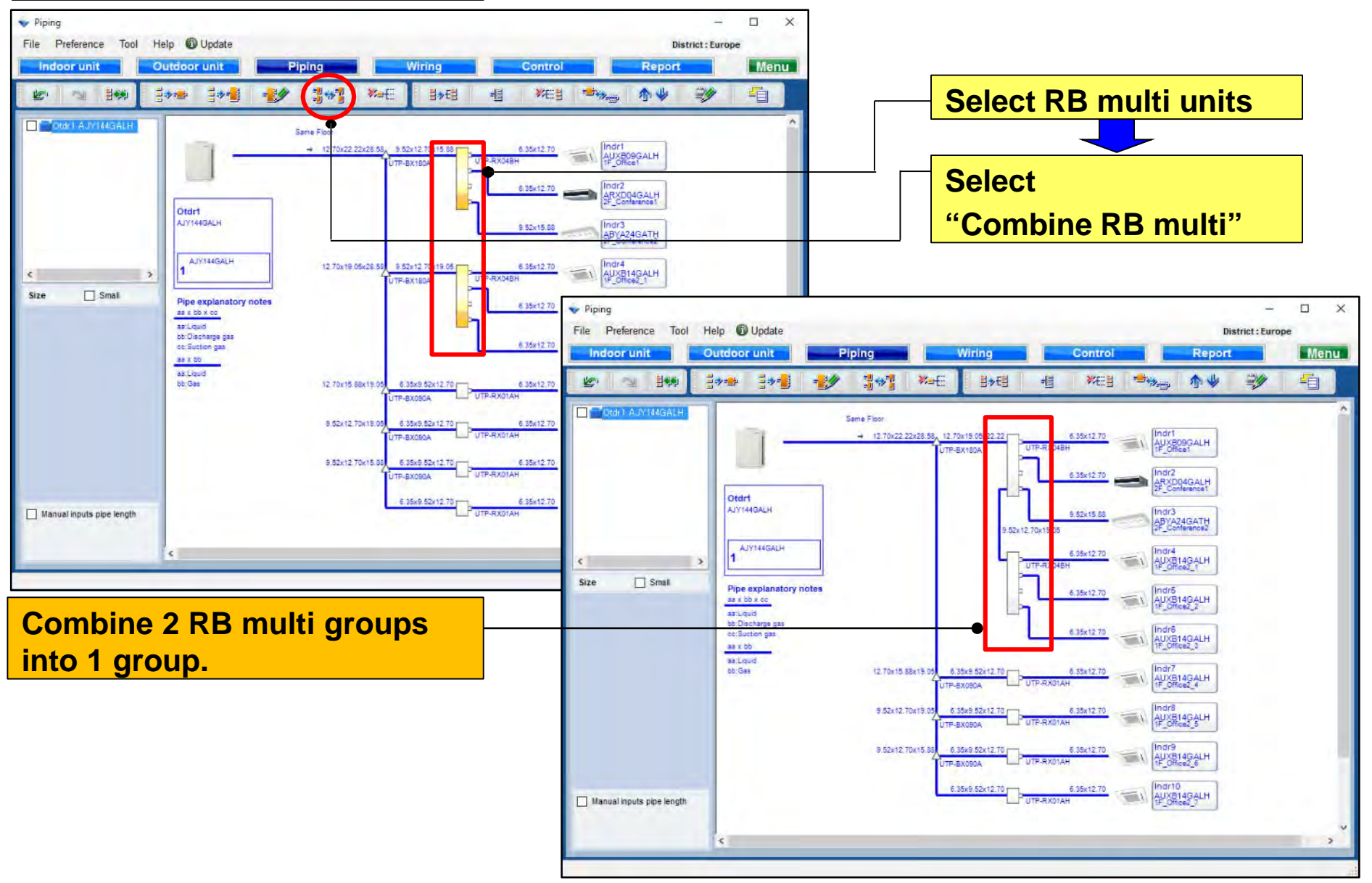

## **Design Simulator**

#### **Release combine function**

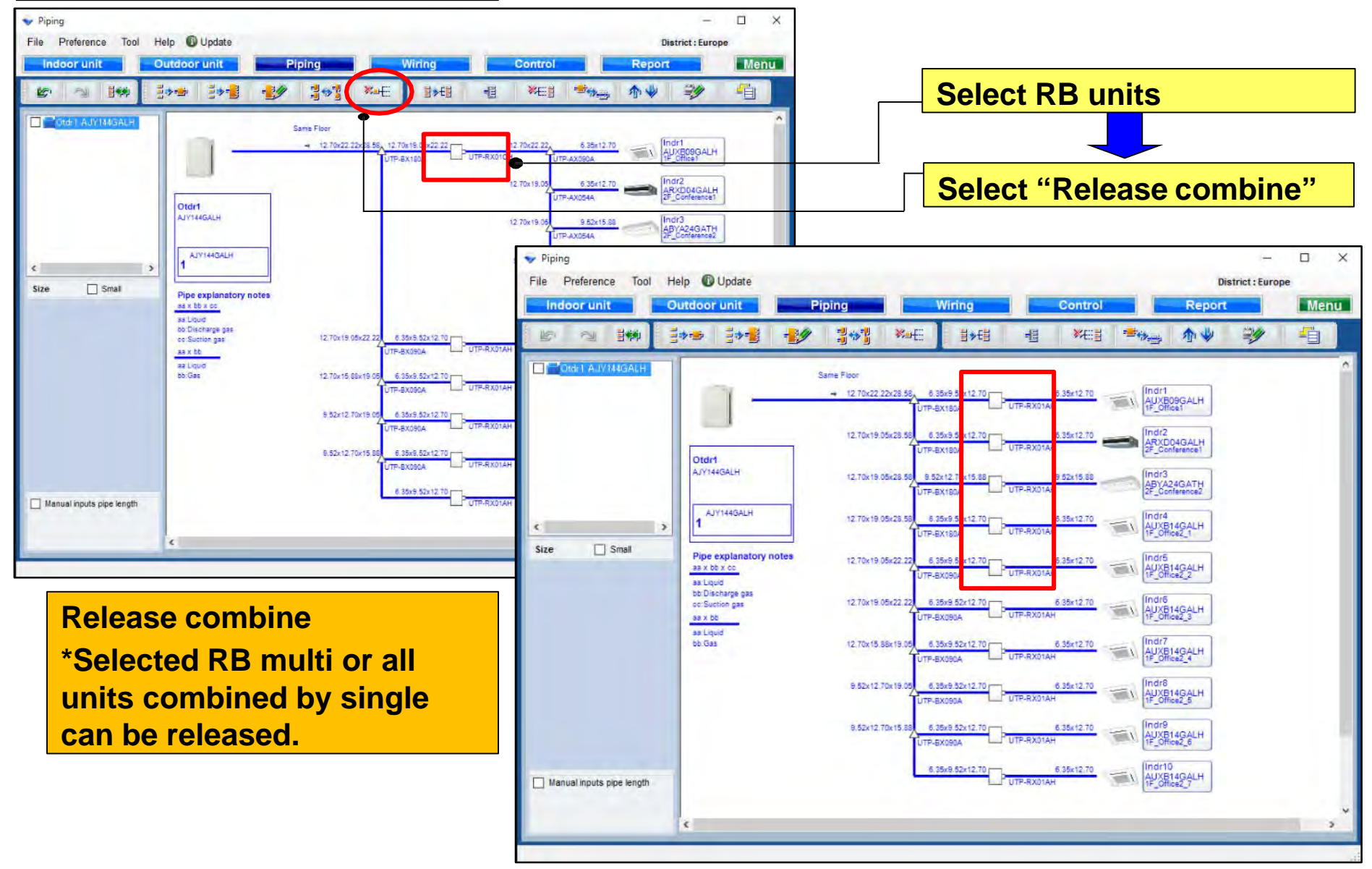

## **Design Simulator**

#### **Combine indoor function**

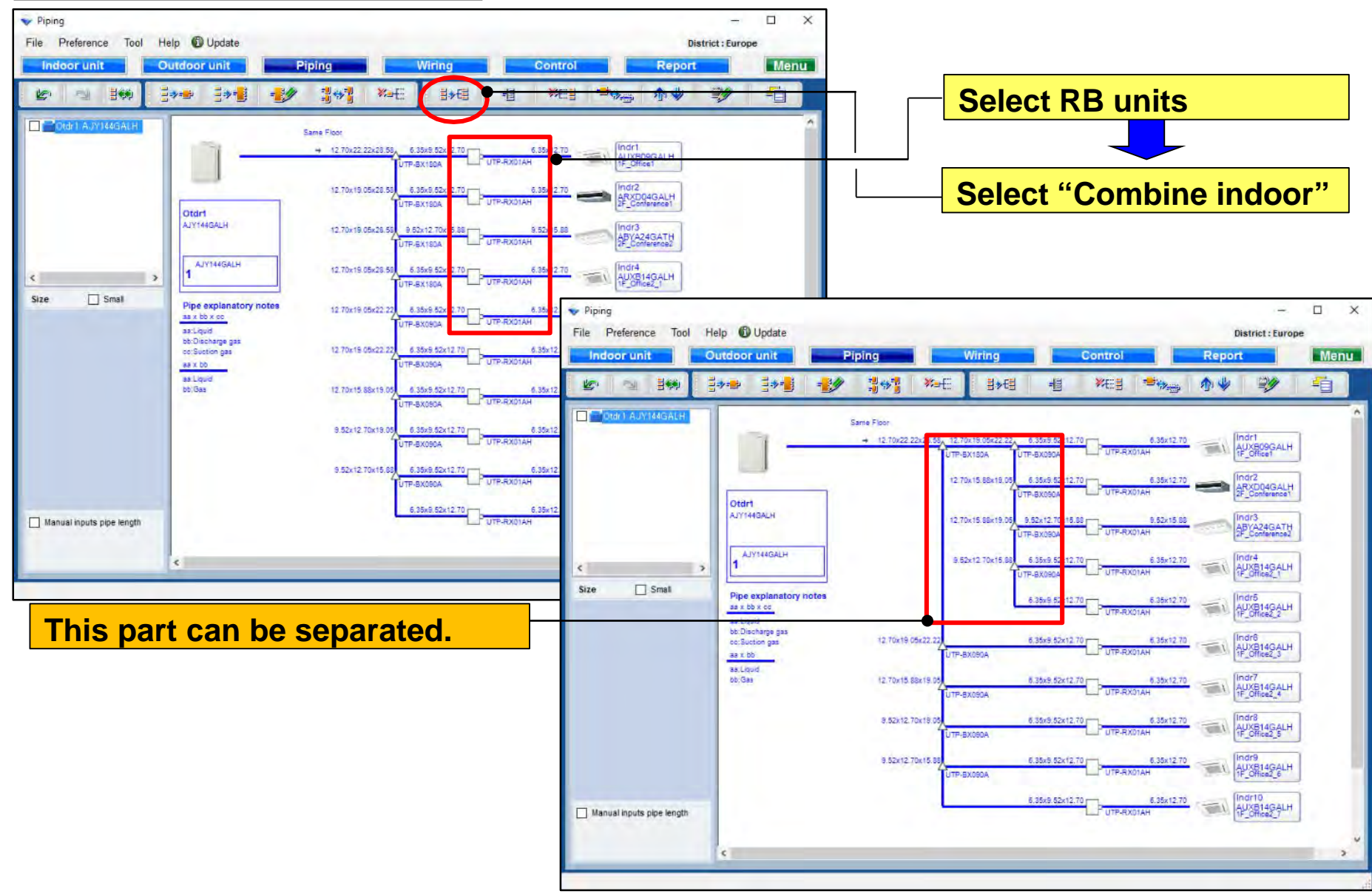

## **Design Simulator**

#### Add header function

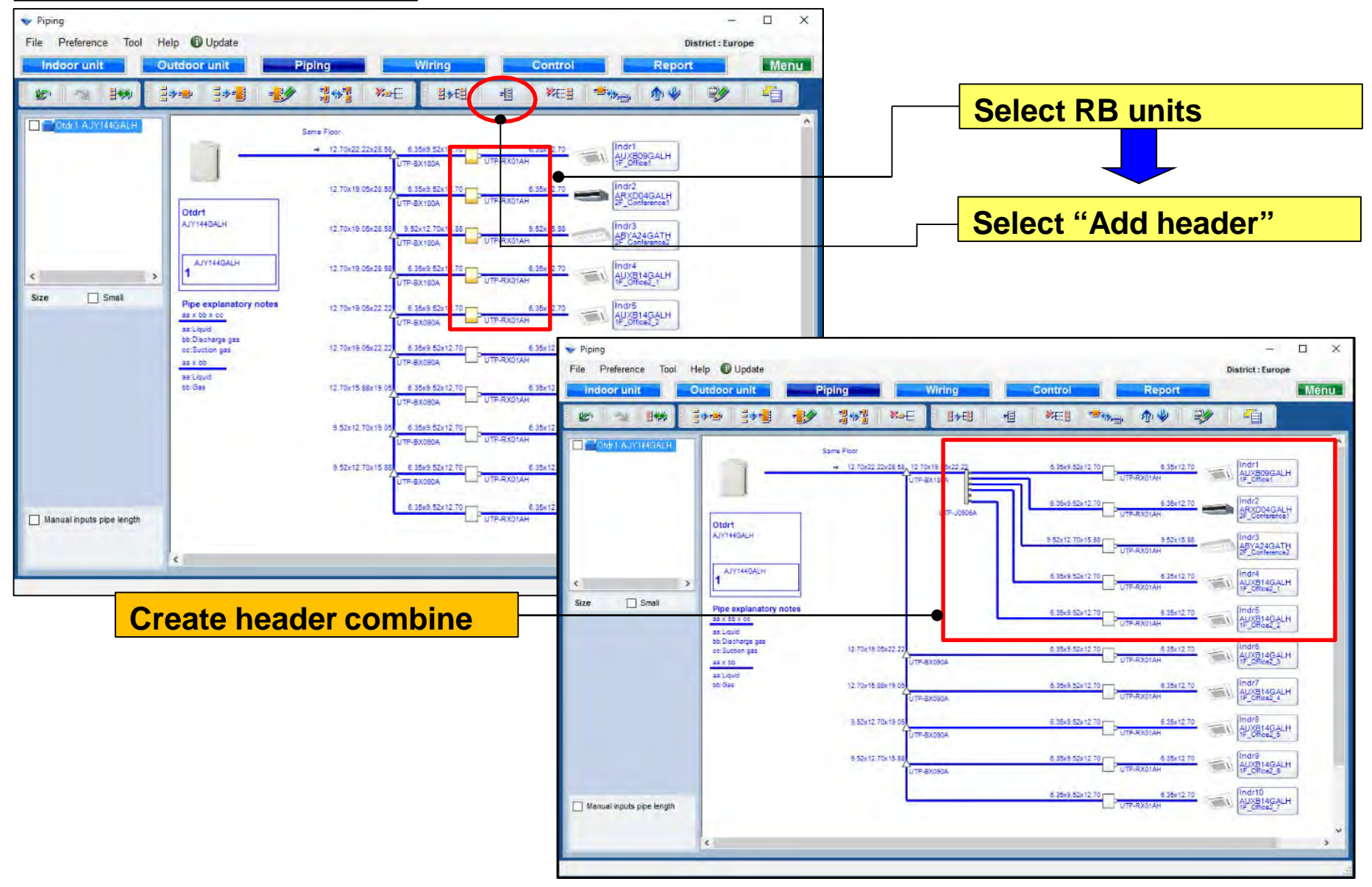

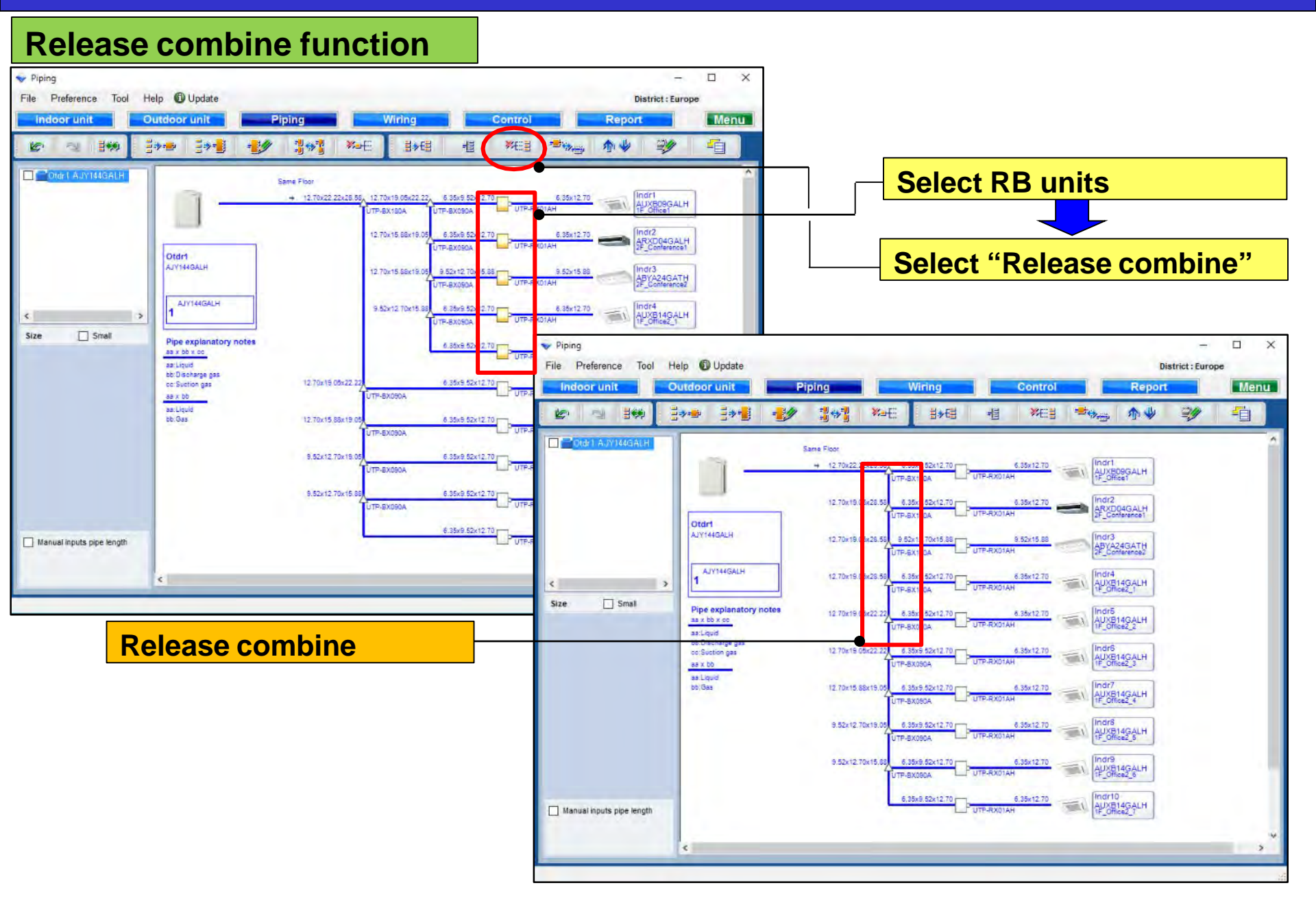

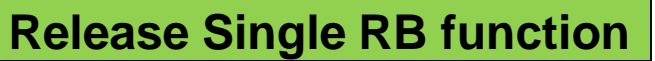

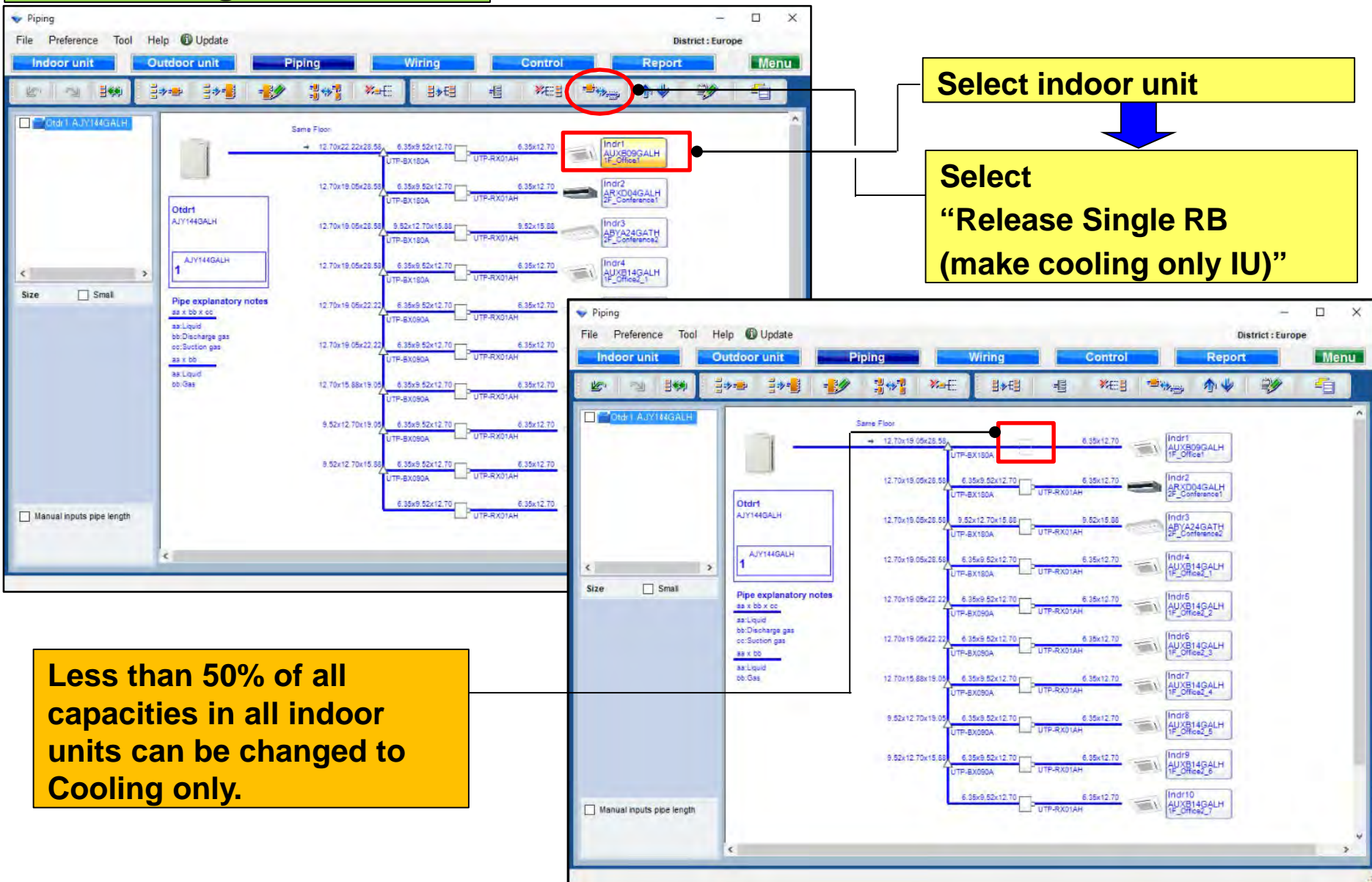

## **Design Simulator**

#### Move up the indoor combine order function

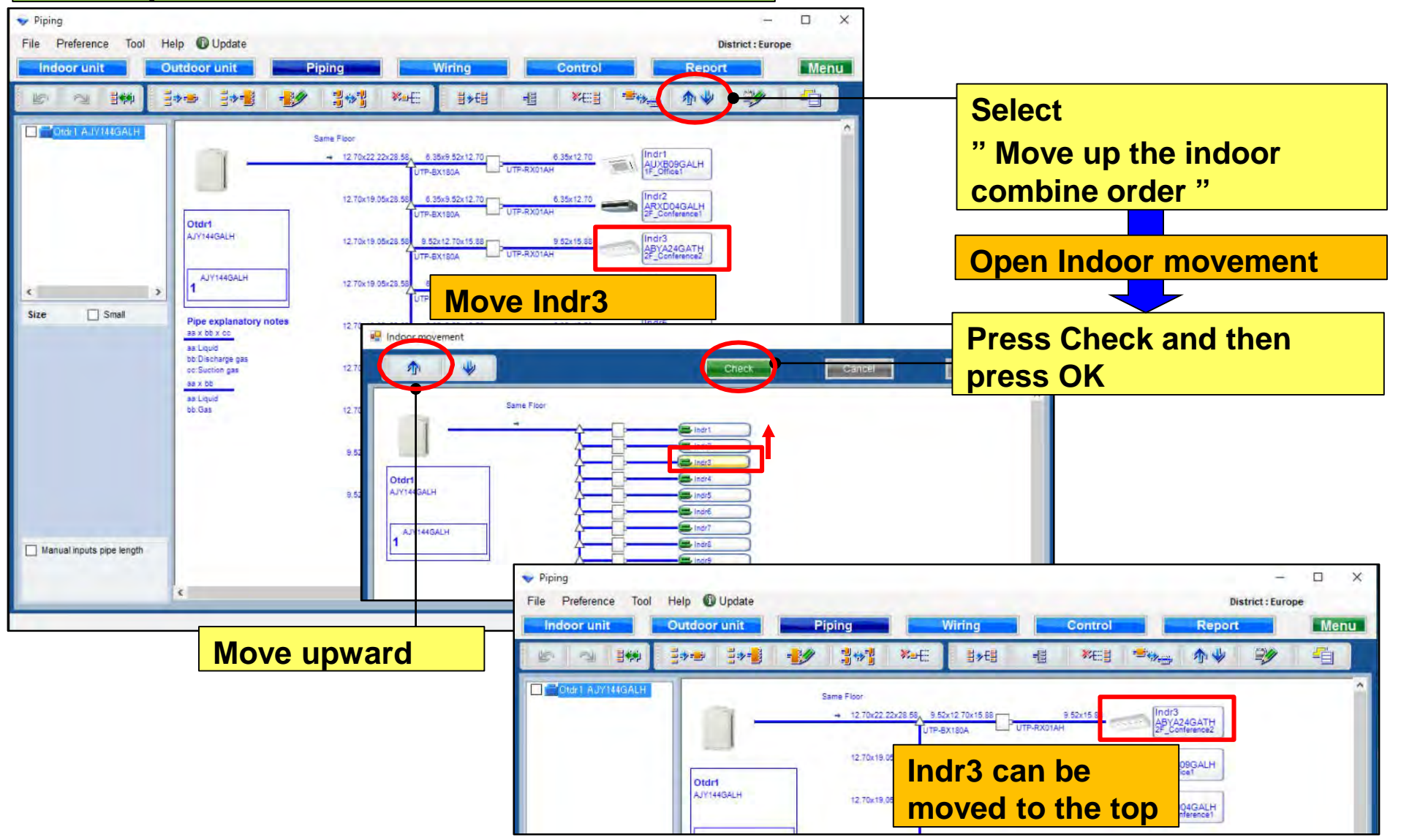

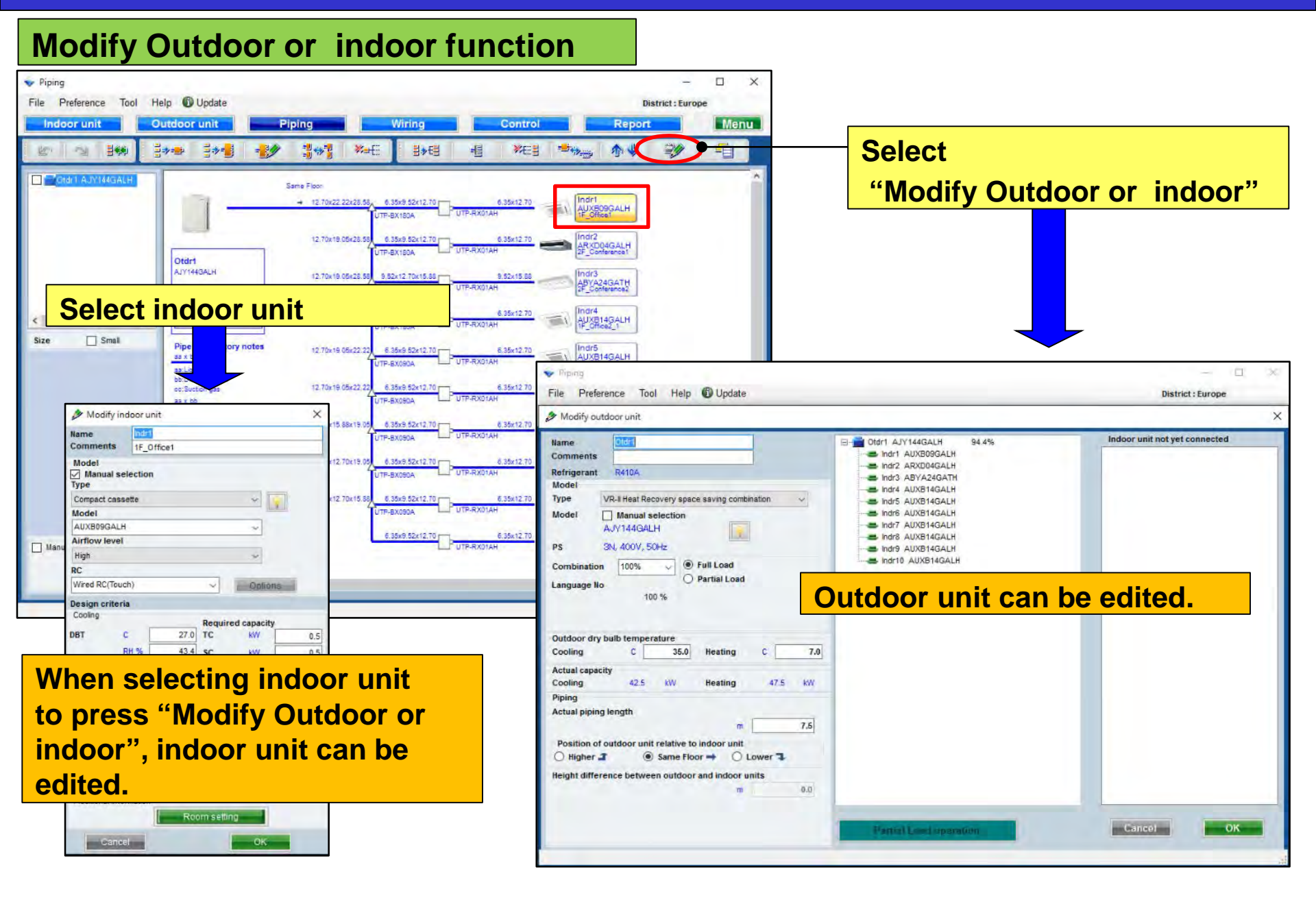

## **Design Simulator**

#### **Insert function**

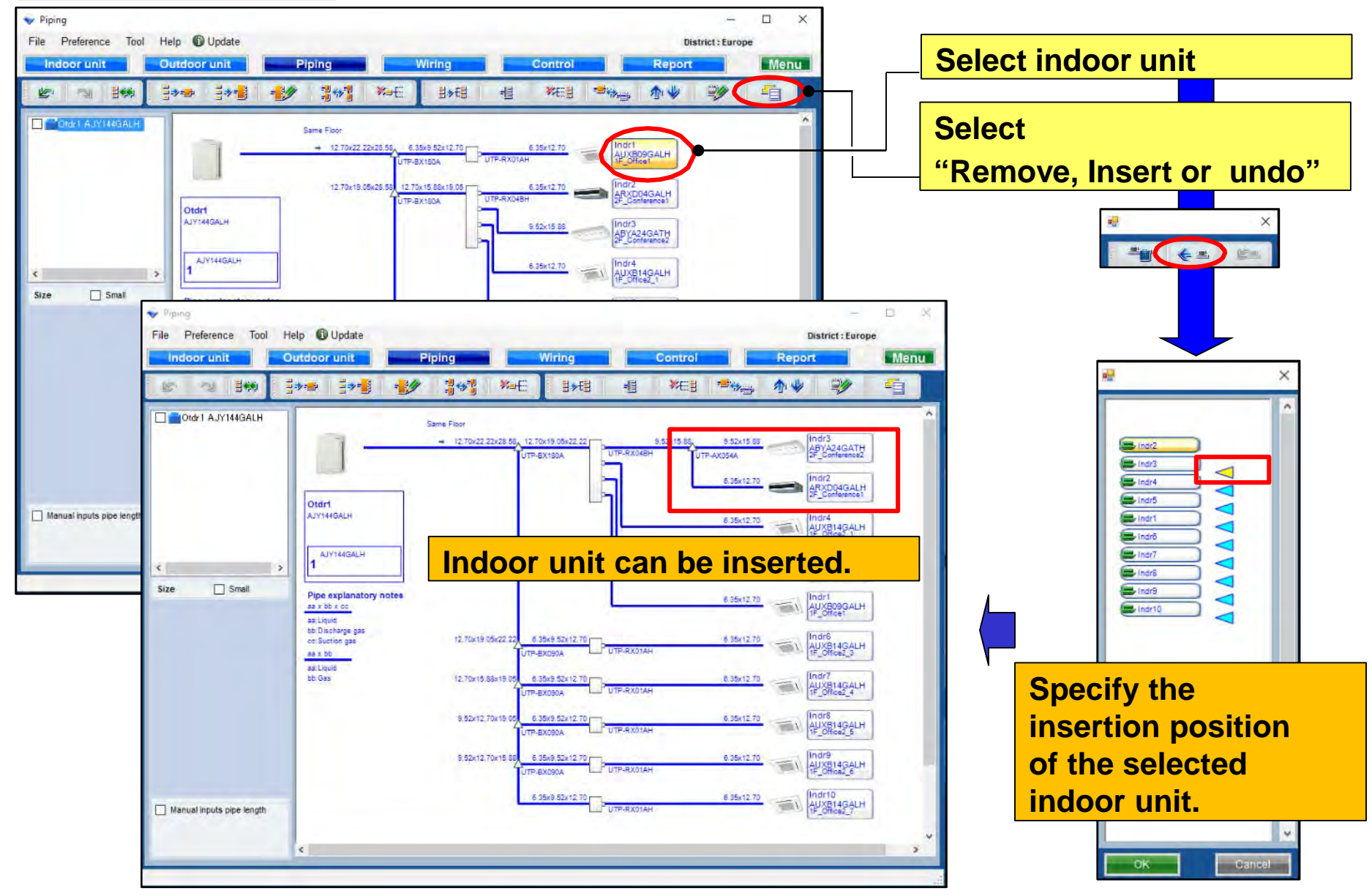

#### **Small view function**

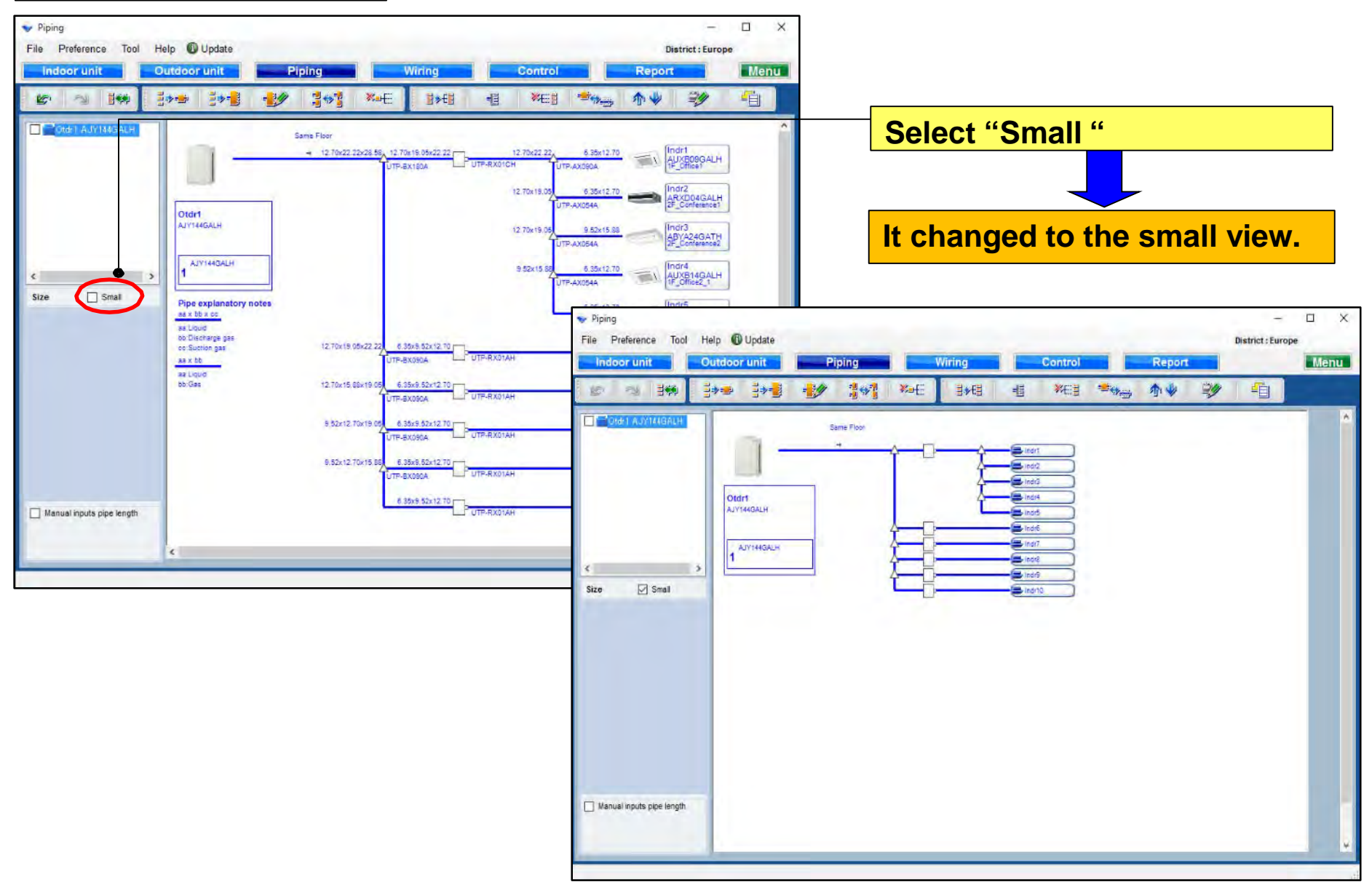

## **Design Simulator**

#### Pipe length set function (1/4)

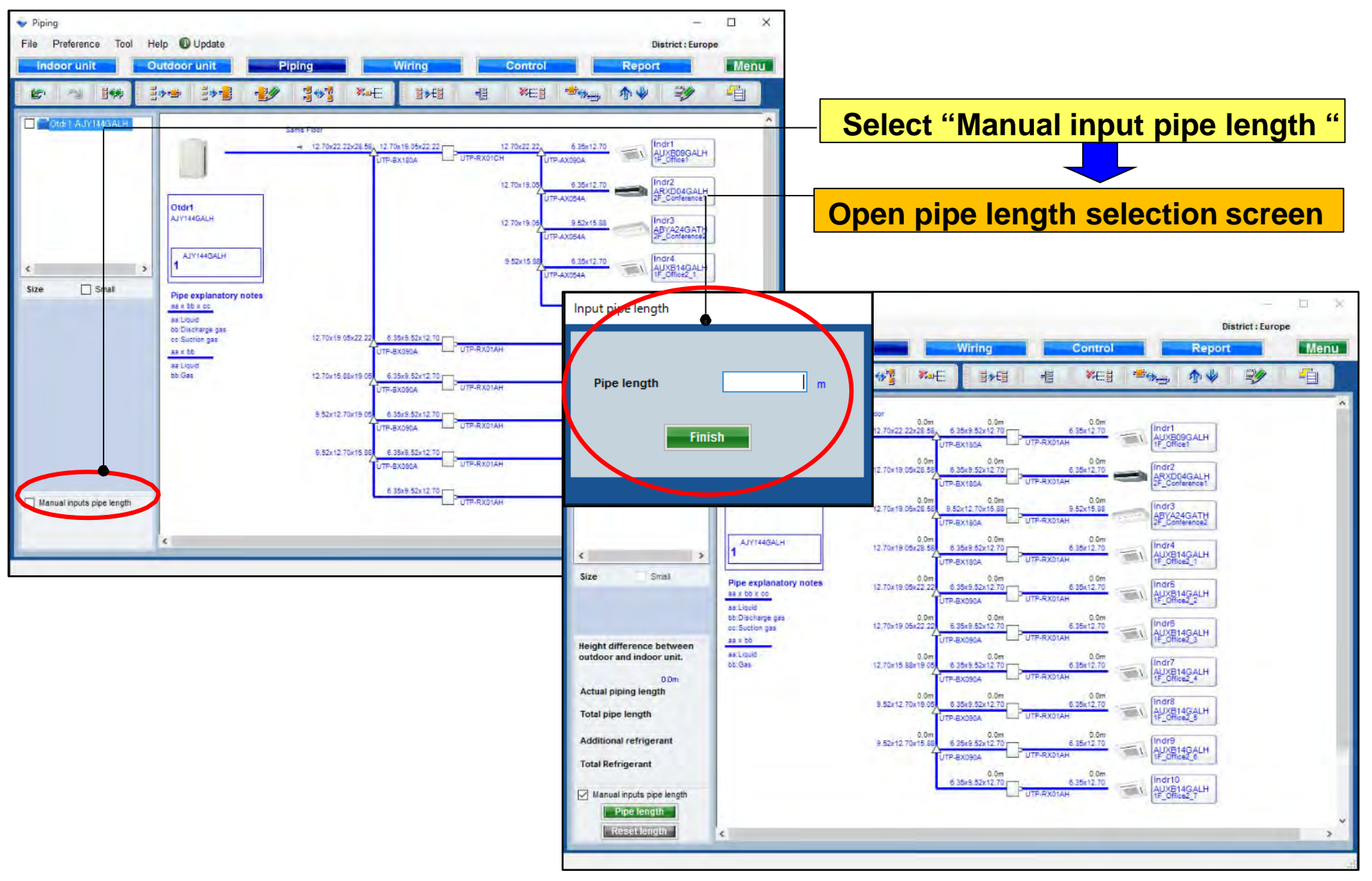

## **Design Simulator**

#### Pipe length set function (2/4)

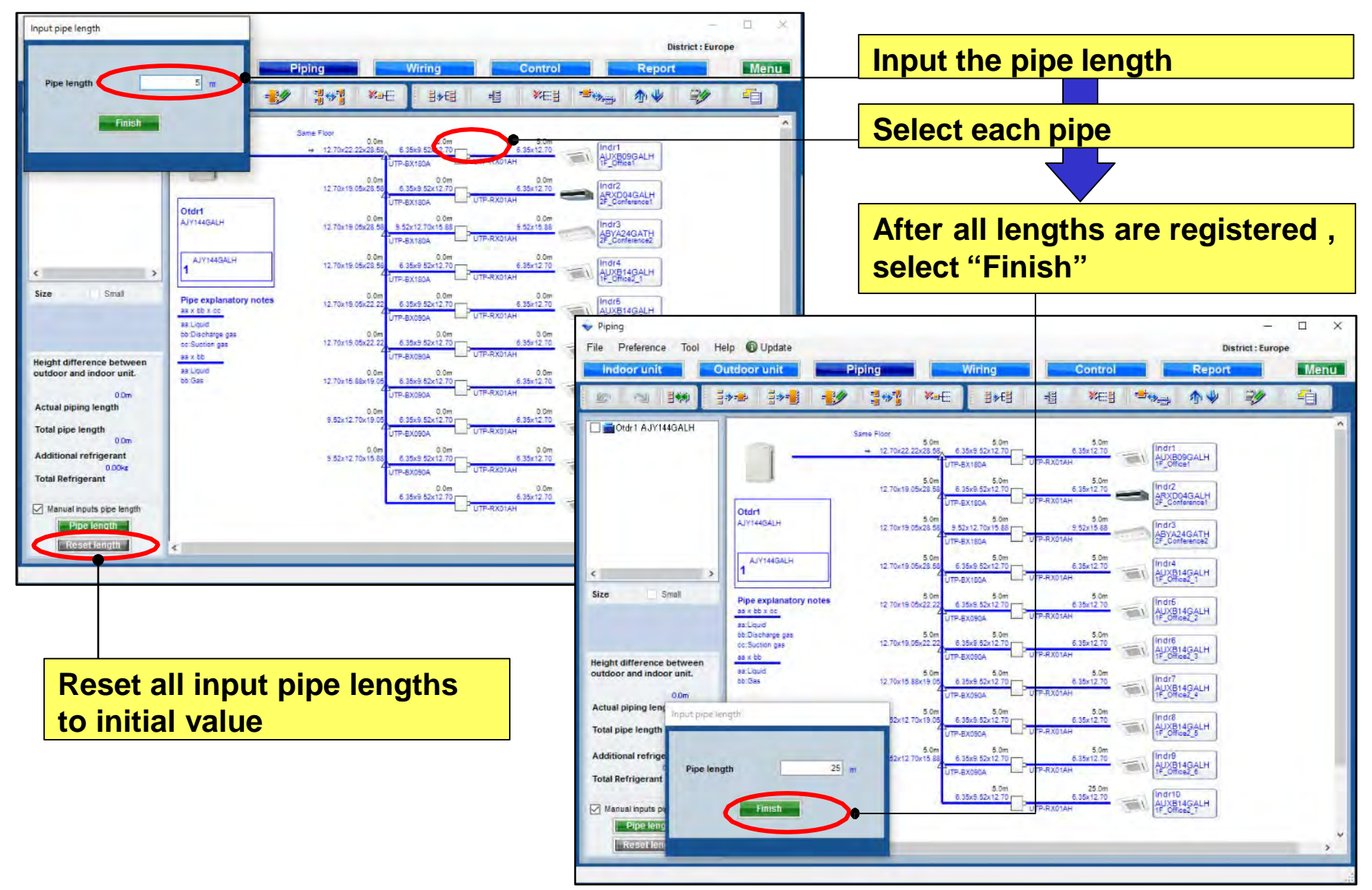

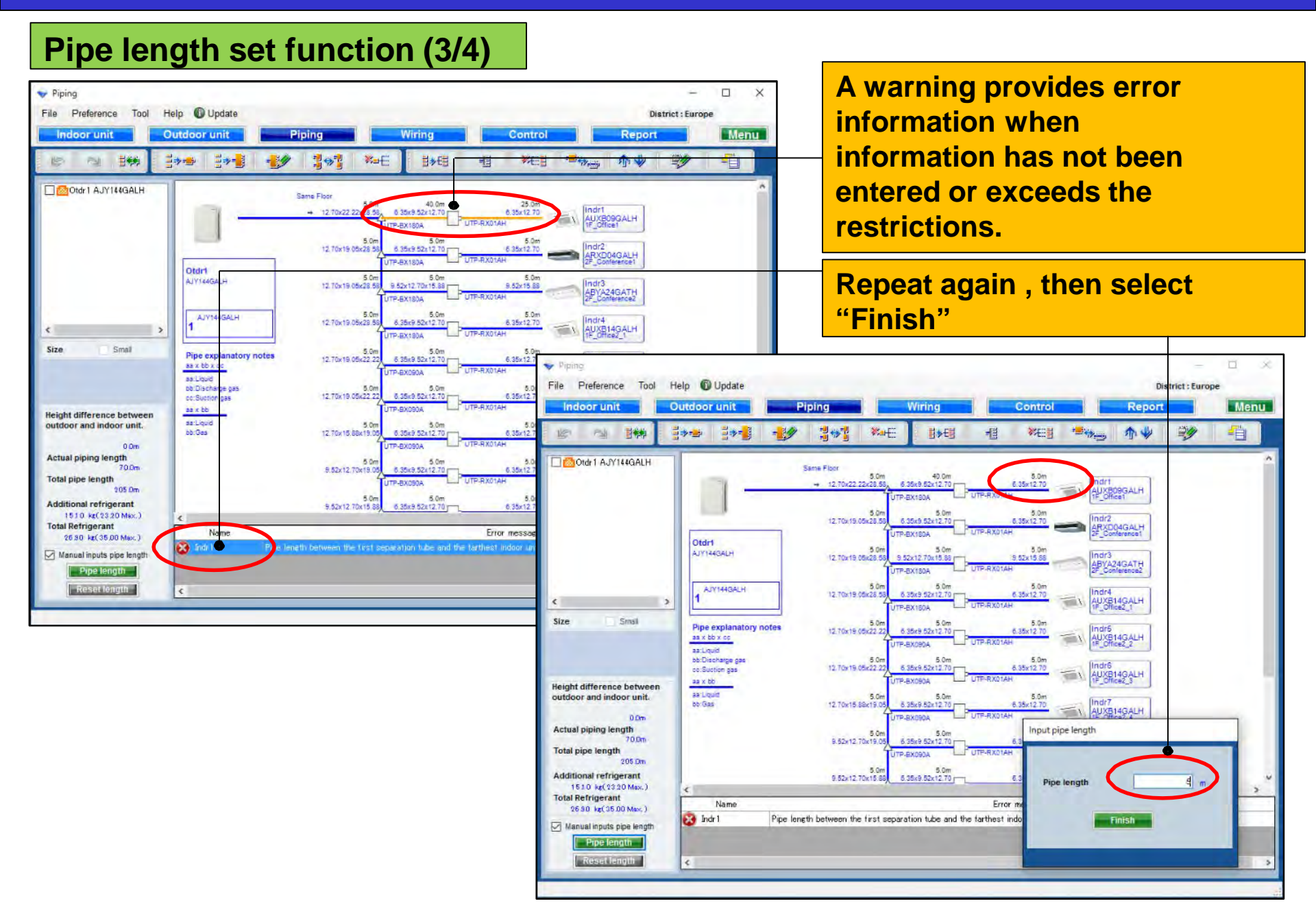

#### Pipe length set function (4/4)

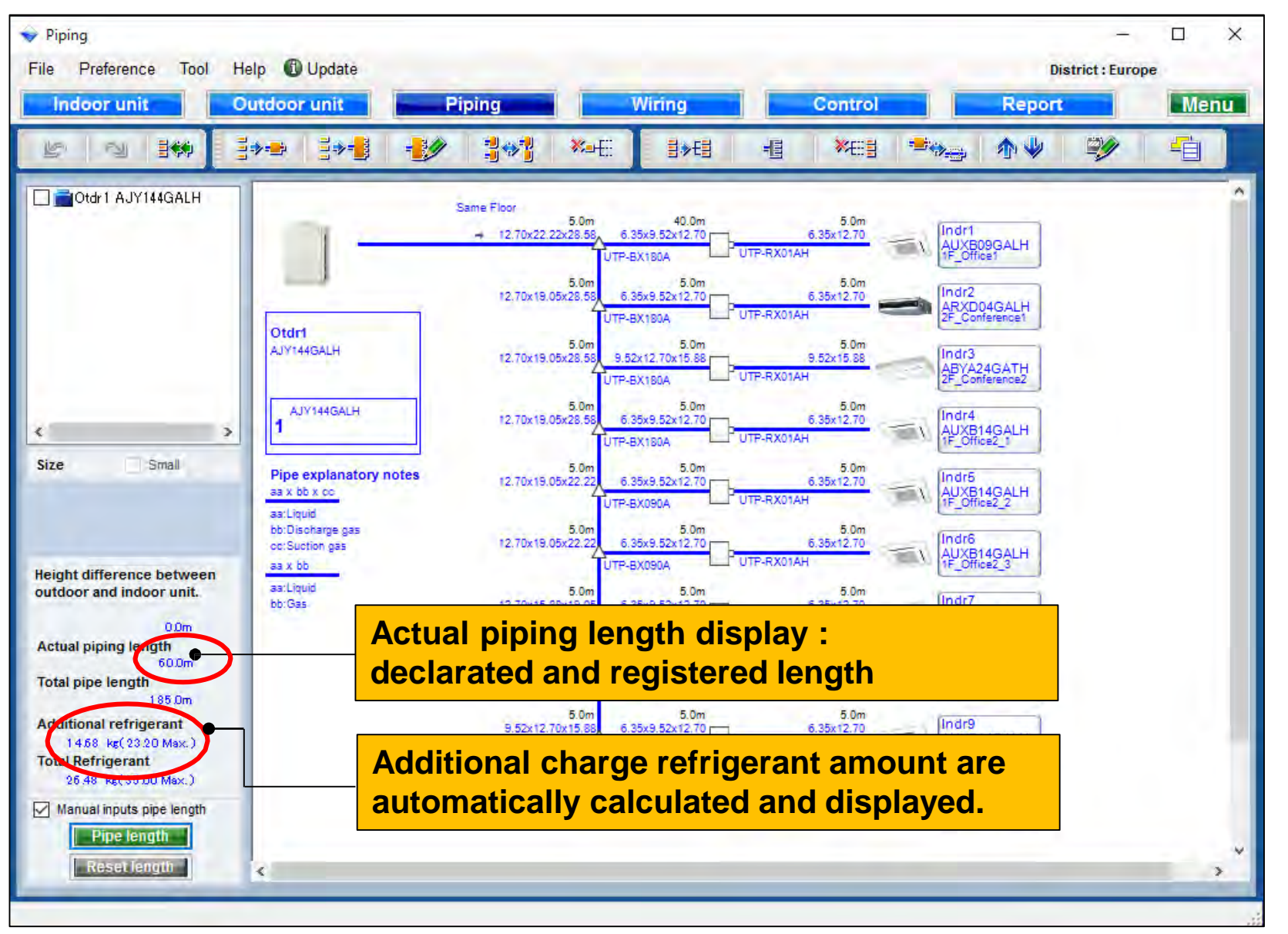

#### Downsizing of pipe diameter function (1/2)

#### \*V-III series only at target area

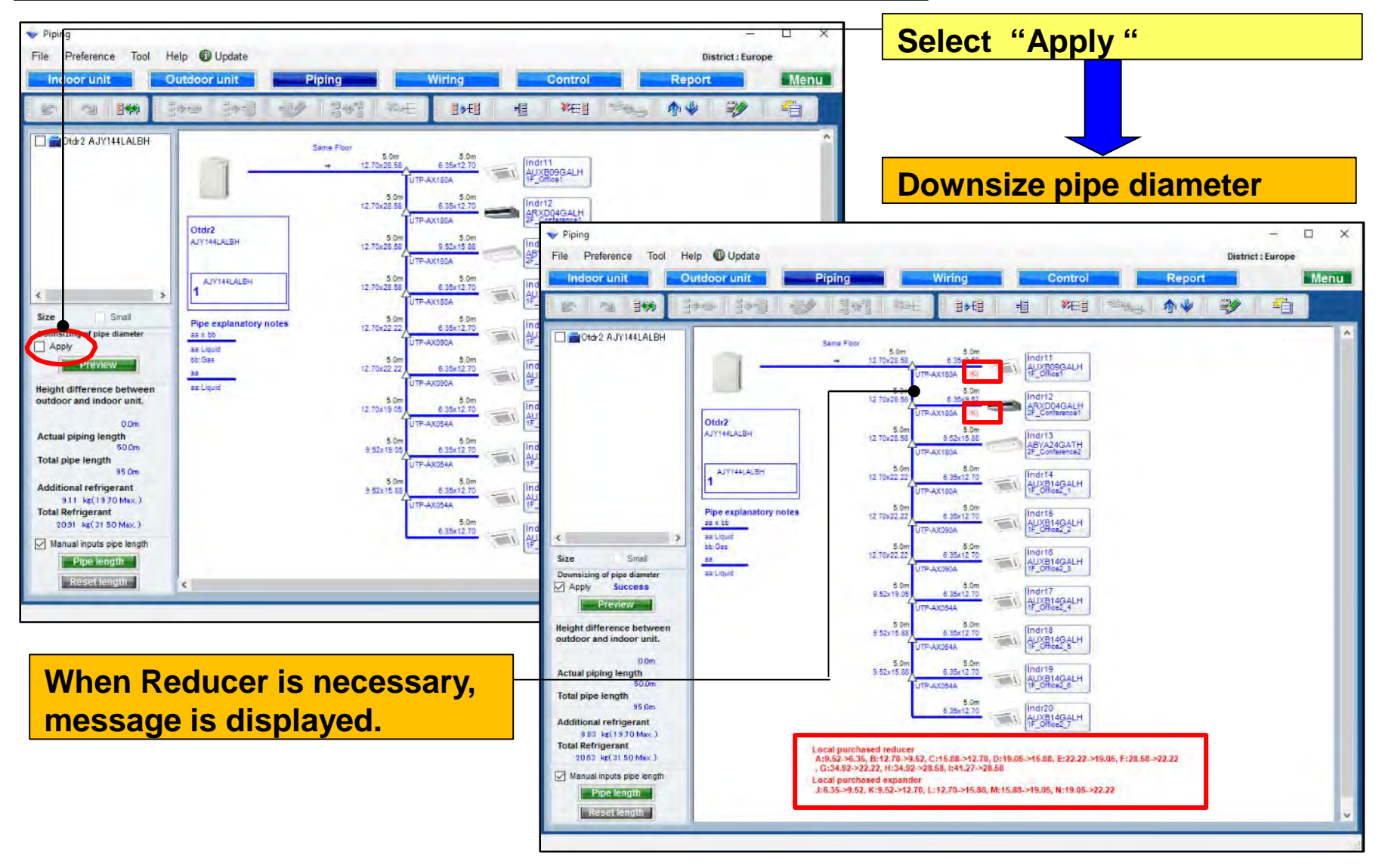

| Downs                                                                                                    | sizing o                                                          | f pipe diameter f                                                                                                    | uncti                                                                                                    | on (2/2)                                                                                                    |                                                                                                    |                                                                                                    |                                                                                      |                 |
|----------------------------------------------------------------------------------------------------|-------------------------------------------------------------------|----------------------------------------------------------------------------------------------------|----------------------------------------------------------------------------------------------------|----------------------------------------------------------------------------------------------------|----------------------------------------------------------------------------------------------------|----------------------------------------------------------------------------------------------------|--------------------------------------------------------------------------------------|-----------------|
| Piping     File Preference Tool     Indoor u tit     Solution                                                                                                    | Help Dupdate                                                      | Piping Wiring Co                                                                                                    | ntrol                                                                                                    | - C ×<br>District : Europe                                                                                                    | Select                                                                                                    | "Preview                                                                                                    | <b>w</b> "                                                                           |                 |
| Oto 2 A. Y144LALBH                                                                                                    | Ordra<br>Alyrieralen<br>1                                         | Same Flor<br>12 T0-25 55<br>5 0 m<br>12 T0-25 55<br>5 0 m<br>12 T0-25 75<br>5 0 m<br>12 T0-25 75<br>5 0 m<br>12 T0-25 75<br>5 | SALH<br>BACH<br>SATH<br>PROF                                                                                         |                                                                                                    | Displa<br>diame                                                                                                    | y "Downs<br>ter"                                                                                                    | sizing of pip                                                                        | <mark>be</mark> |
| <ul> <li>Size Small</li> <li>Downsizing of the diameter</li> <li>Apply and the diameter</li> <li>Apply and the diameter<!--</th--><th>Pipe explanatory not<br/>exit to<br/>exit per<br/>bb.Ges<br/>exit pud</th><th>Es         12 T0-22 27         6 38/12 T0<br/>(TP-AX08A)         Indiffs           12 T0-22 27         6 38/12 T0<br/>(TP-AX08A)         Indiffs           12 T0-22 27         6 38/12 T0<br/>(TP-AX08A)         Indiffs           12 T0-22 27         6 38/12 T0<br/>(TP-AX08A)         Indiffs           12 T0-22 27         6 38/12 T0<br/>(TP-AX08A)         Indiffs           9 50 17 5/8         6 38/12 T0<br/>(TP-AX08A)         Indiffs           9 50 17 5/8         0 TP-AX08A         Indiffs           9 50 17 5/8         0 TP-AX08A         Indiffs           9 50 17 5/8         0 TP-AX08A         Indiffs           9 50 17 5/8         0 TP-AX08A         Indiffs           9 50 17 5/8         0 TP-AX08A         Indiffs           9 50 17 5/8         0 TP-AX08A         Indiffs           9 50 17 5/8         0 TP-AX08A         Indiffs           9 50 17 5/8         0 TP-AX08A         Indiffs           9 50 17 5/8         0 TP-AX08A         Indiffs           9 50 17 5/8         0 TP-AX08A         Indiffs           10 TP-AX08A         5 0 m         Indiffs           10 TP-AX08A         5 0 m         Indiffs           10 TP-AX08A         5 0 m         Indiffs           10 TP-AX08A         5 0</th><th>Downsizi</th><th>Pipe Size (mm)<br/>6.35<br/>9.52<br/>12.70<br/>15.88<br/>19.05<br/>22.22<br/>28.58<br/>Downsized pipe length<br/>Refrigerant (kg)</th><th>Normal (m)<br/>45.0<br/>80.0<br/>10.0<br/>10.0<br/>20.0<br/>9.11</th><th>Downsizing (m)<br/>45.0<br/>30.0<br/>5.0<br/>15.0<br/>15.0<br/>15.0<br/>15.0<br/>8.83</th><th>Difference (m)<br/>0.0<br/>15.0<br/>-15.0<br/>5.0<br/>-5.0<br/>5.0<br/>-5.0<br/>25.0<br/>0.28</th><th>×</th></li></ul> | Pipe explanatory not<br>exit to<br>exit per<br>bb.Ges<br>exit pud | Es         12 T0-22 27         6 38/12 T0<br>(TP-AX08A)         Indiffs           12 T0-22 27         6 38/12 T0<br>(TP-AX08A)         Indiffs           12 T0-22 27         6 38/12 T0<br>(TP-AX08A)         Indiffs           12 T0-22 27         6 38/12 T0<br>(TP-AX08A)         Indiffs           12 T0-22 27         6 38/12 T0<br>(TP-AX08A)         Indiffs           9 50 17 5/8         6 38/12 T0<br>(TP-AX08A)         Indiffs           9 50 17 5/8         0 TP-AX08A         Indiffs           9 50 17 5/8         0 TP-AX08A         Indiffs           9 50 17 5/8         0 TP-AX08A         Indiffs           9 50 17 5/8         0 TP-AX08A         Indiffs           9 50 17 5/8         0 TP-AX08A         Indiffs           9 50 17 5/8         0 TP-AX08A         Indiffs           9 50 17 5/8         0 TP-AX08A         Indiffs           9 50 17 5/8         0 TP-AX08A         Indiffs           9 50 17 5/8         0 TP-AX08A         Indiffs           9 50 17 5/8         0 TP-AX08A         Indiffs           10 TP-AX08A         5 0 m         Indiffs           10 TP-AX08A         5 0 m         Indiffs           10 TP-AX08A         5 0 m         Indiffs           10 TP-AX08A         5 0                                                                                                    | Downsizi                                                                                                    | Pipe Size (mm)<br>6.35<br>9.52<br>12.70<br>15.88<br>19.05<br>22.22<br>28.58<br>Downsized pipe length<br>Refrigerant (kg)                                                                                                    | Normal (m)<br>45.0<br>80.0<br>10.0<br>10.0<br>20.0<br>9.11                                                                        | Downsizing (m)<br>45.0<br>30.0<br>5.0<br>15.0<br>15.0<br>15.0<br>15.0<br>8.83                                                        | Difference (m)<br>0.0<br>15.0<br>-15.0<br>5.0<br>-5.0<br>5.0<br>-5.0<br>25.0<br>0.28 | ×               |
| Display<br>and afte<br>pipe an                                                                                                    | the differ<br>the do<br>d refrige                                 | erence before<br>ownsizing of<br>erant amount.                                                                                                    | If you input<br>- Between o<br>Between o<br>The length<br>- Between a<br>The length<br>and the length<br>- Between a | the lengths of the pipes and the<br>outdoor unit to outdoor unit brand-<br>outdoor unit branch kits or outdoo<br>between master out door unit an<br>separation tubes :<br>between master out door unit an<br>ogth between the first separation<br>separation tube to indoor unit : | eir length are based on th<br>ch kit .<br>or unit branch kit to first<br>ind the farthest indoor uni<br>tube and the farthest ind | e following condition, yo<br>separation tube :<br>t should be 70.0m or les<br>t should be 120.0m or les<br>loor unit should be 60.0r | ou can downsize the pipe size<br>ss.<br>ss.<br>n or less.                            | t.              |

## Konfiguracja orurowania

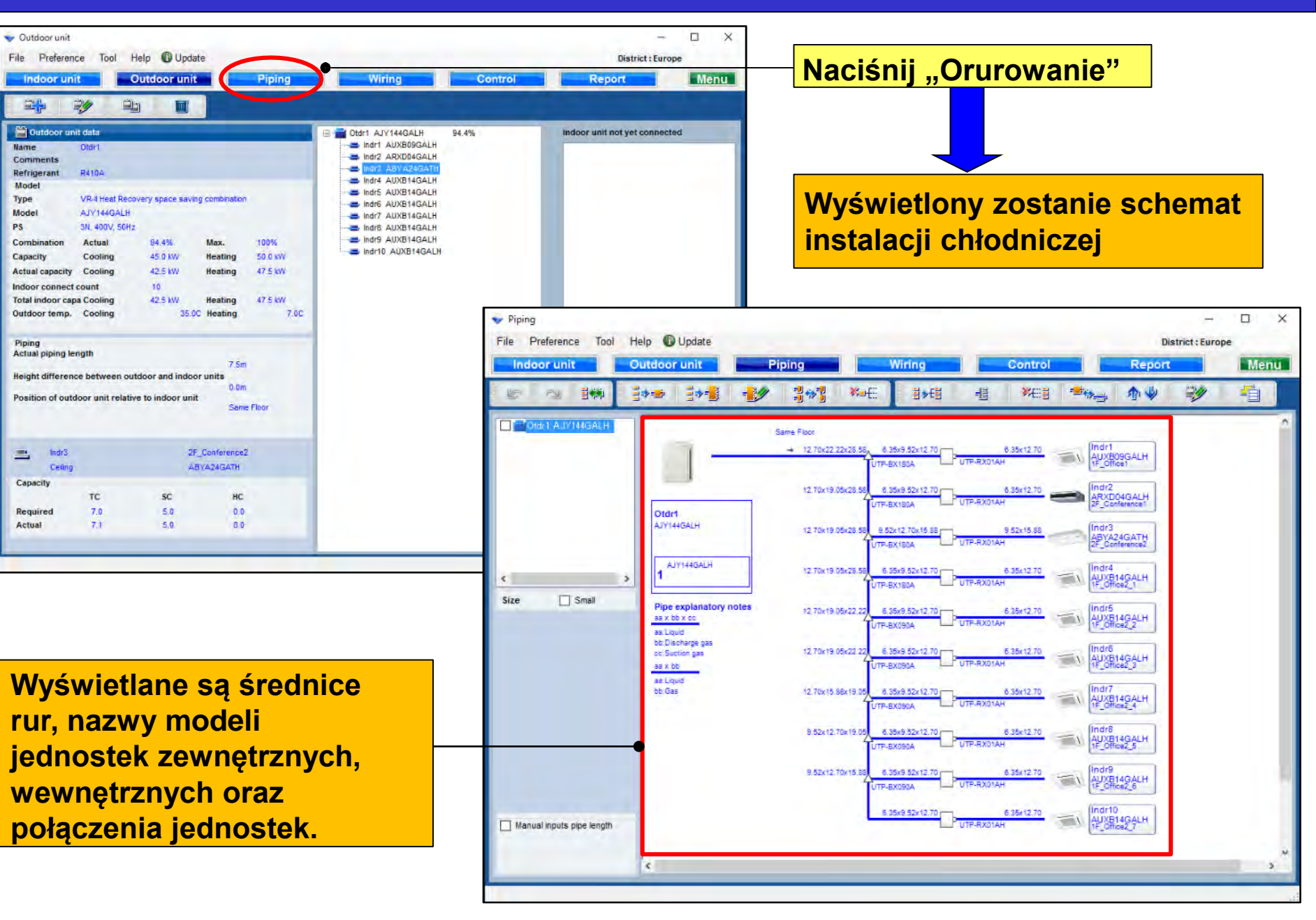
#### Dla odzysku ciepła

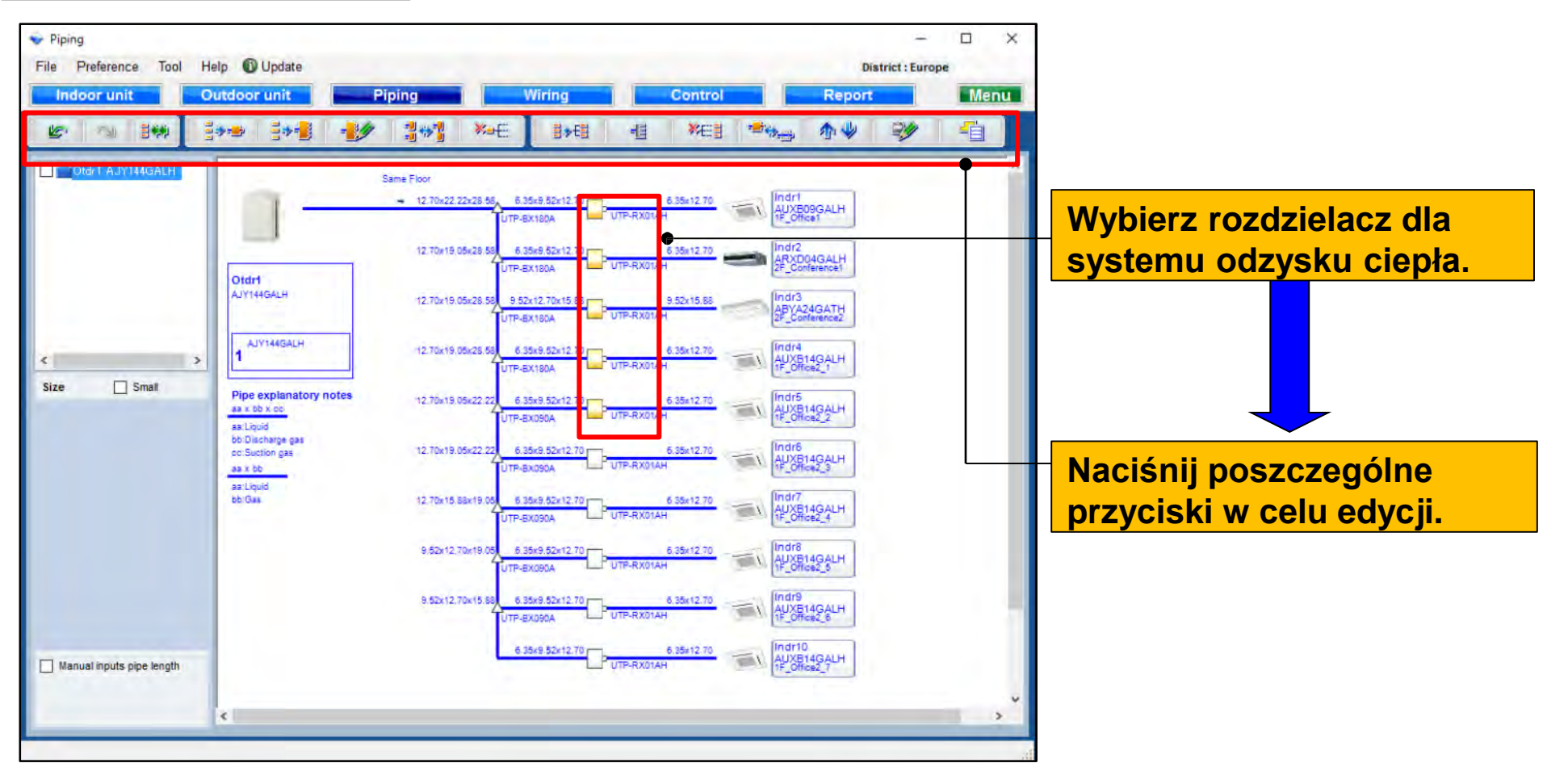

#### Dla pompy ciepła

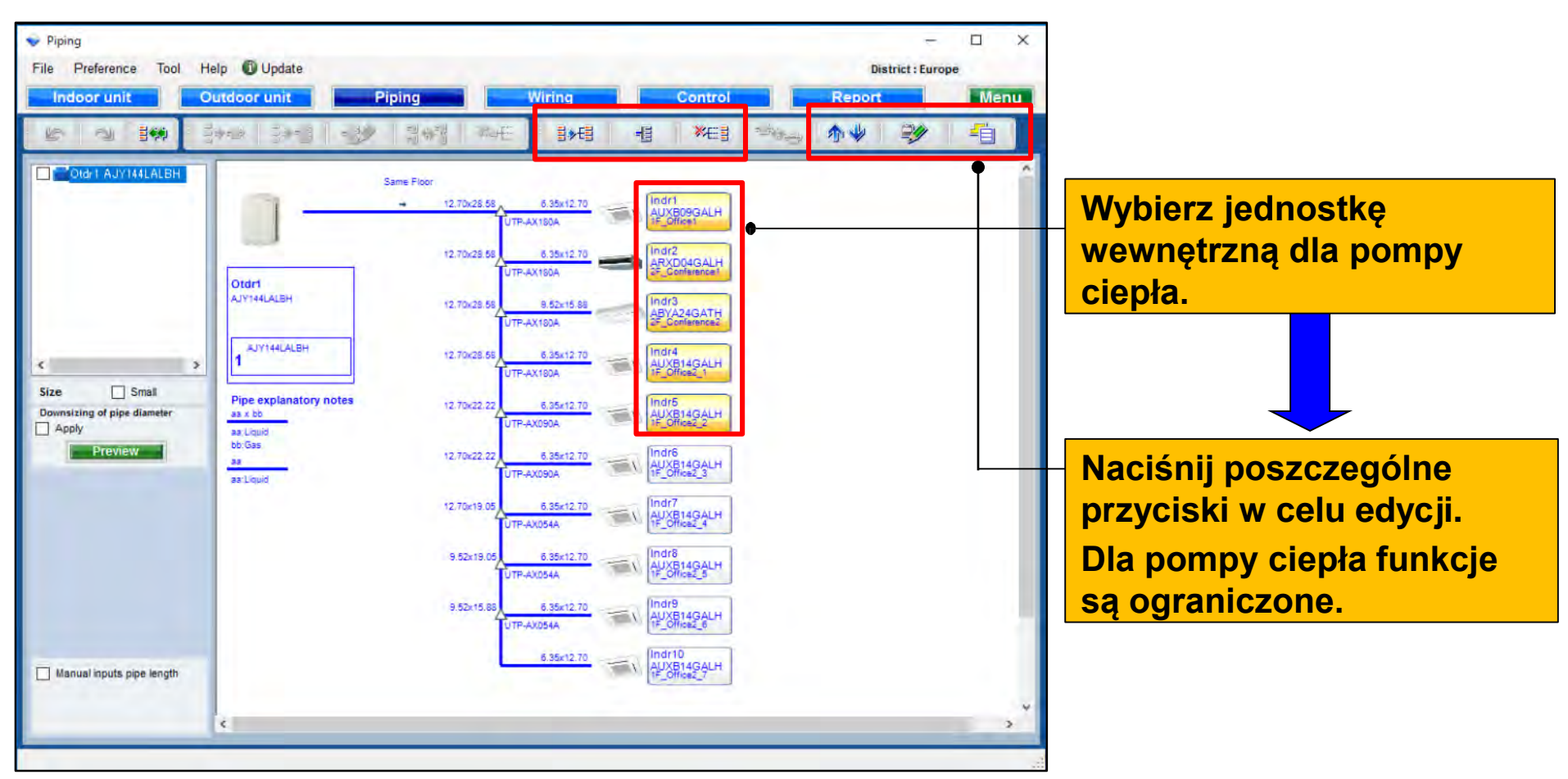

### **Design Simulator**

#### Wybór układu chłodniczego

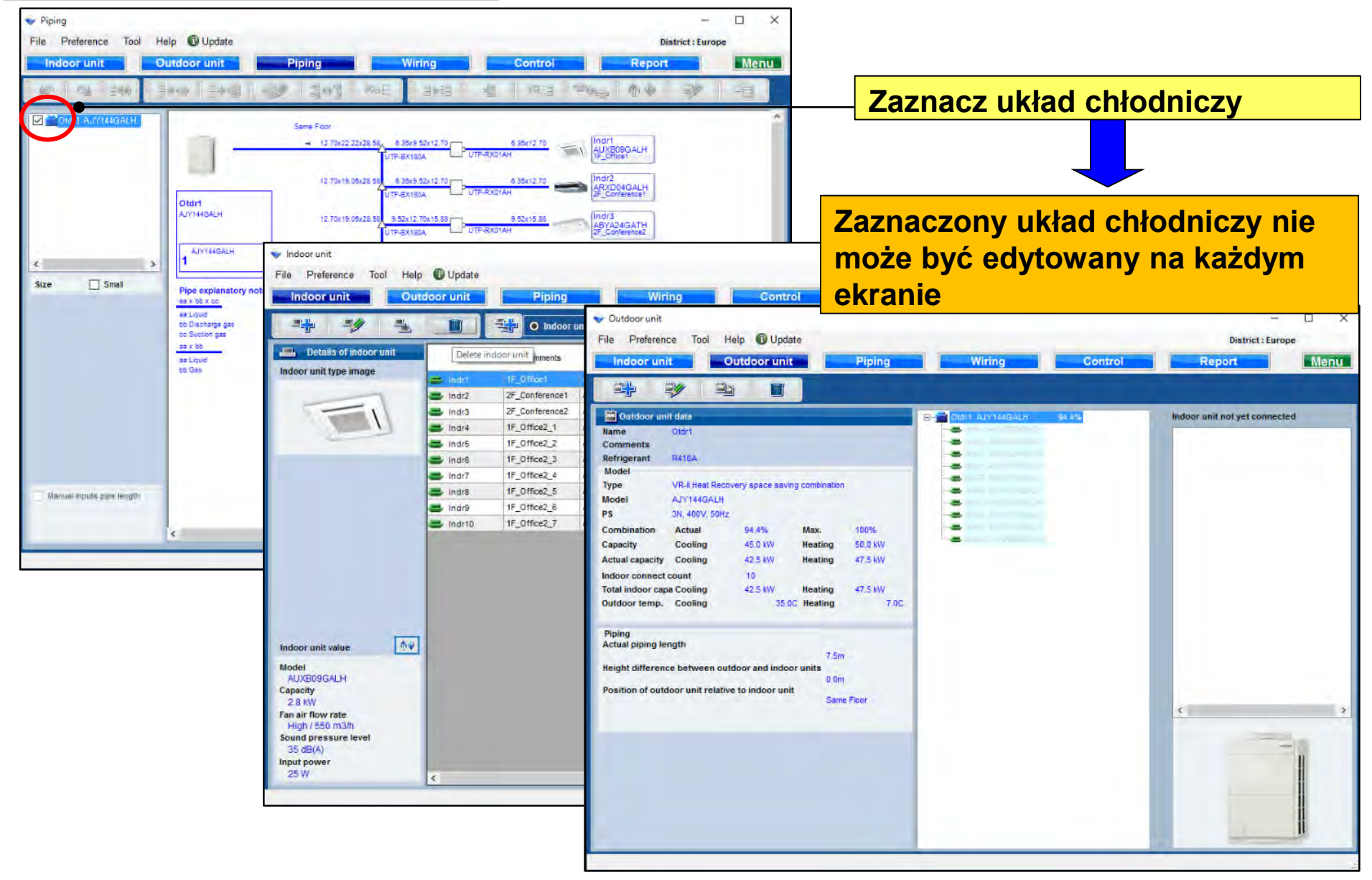

### **Design Simulator**

#### Funkcja pojedynczego rozdzielacza

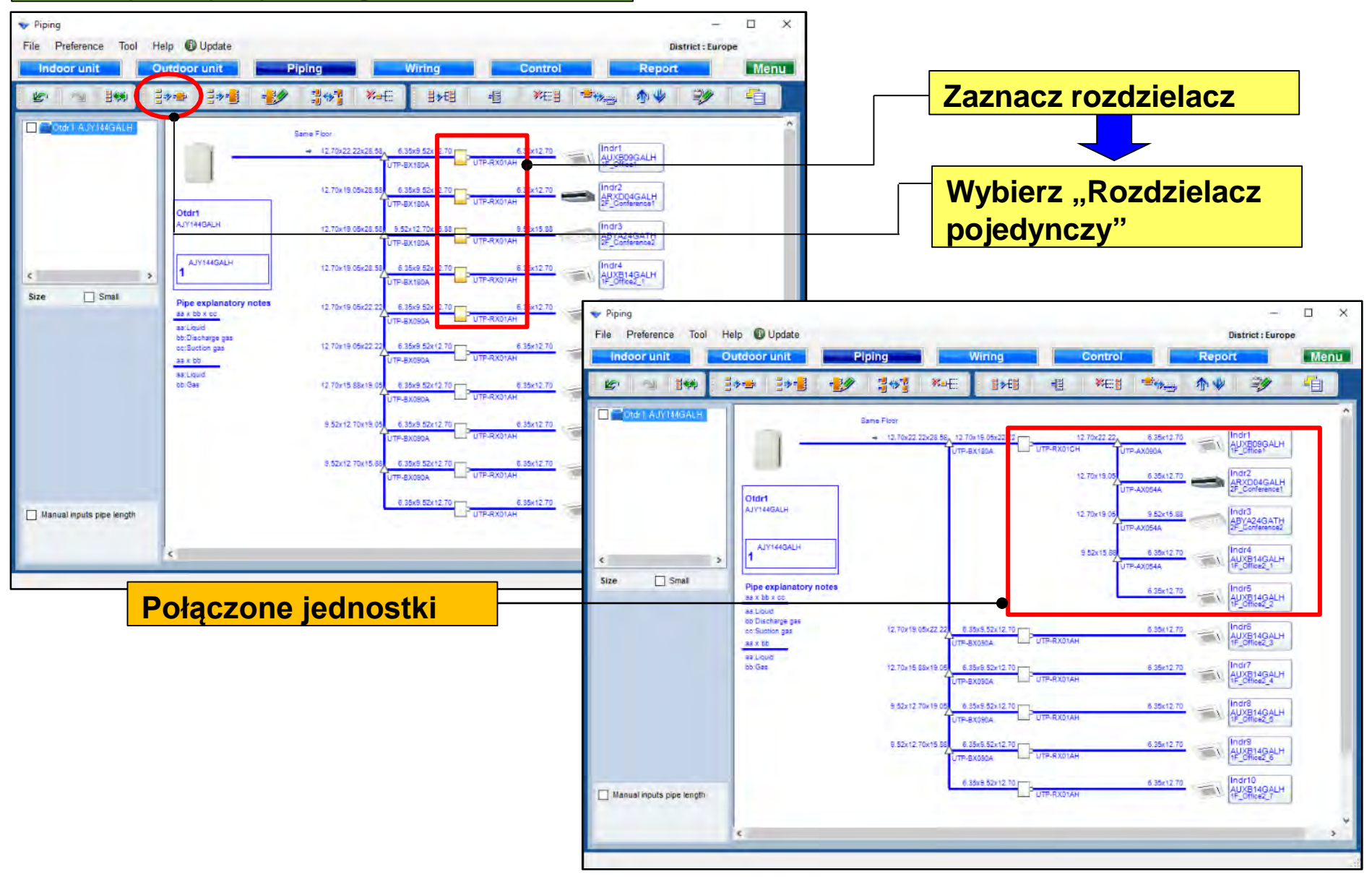

### **Design Simulator**

#### Funkcja rozdzielacza typu multi

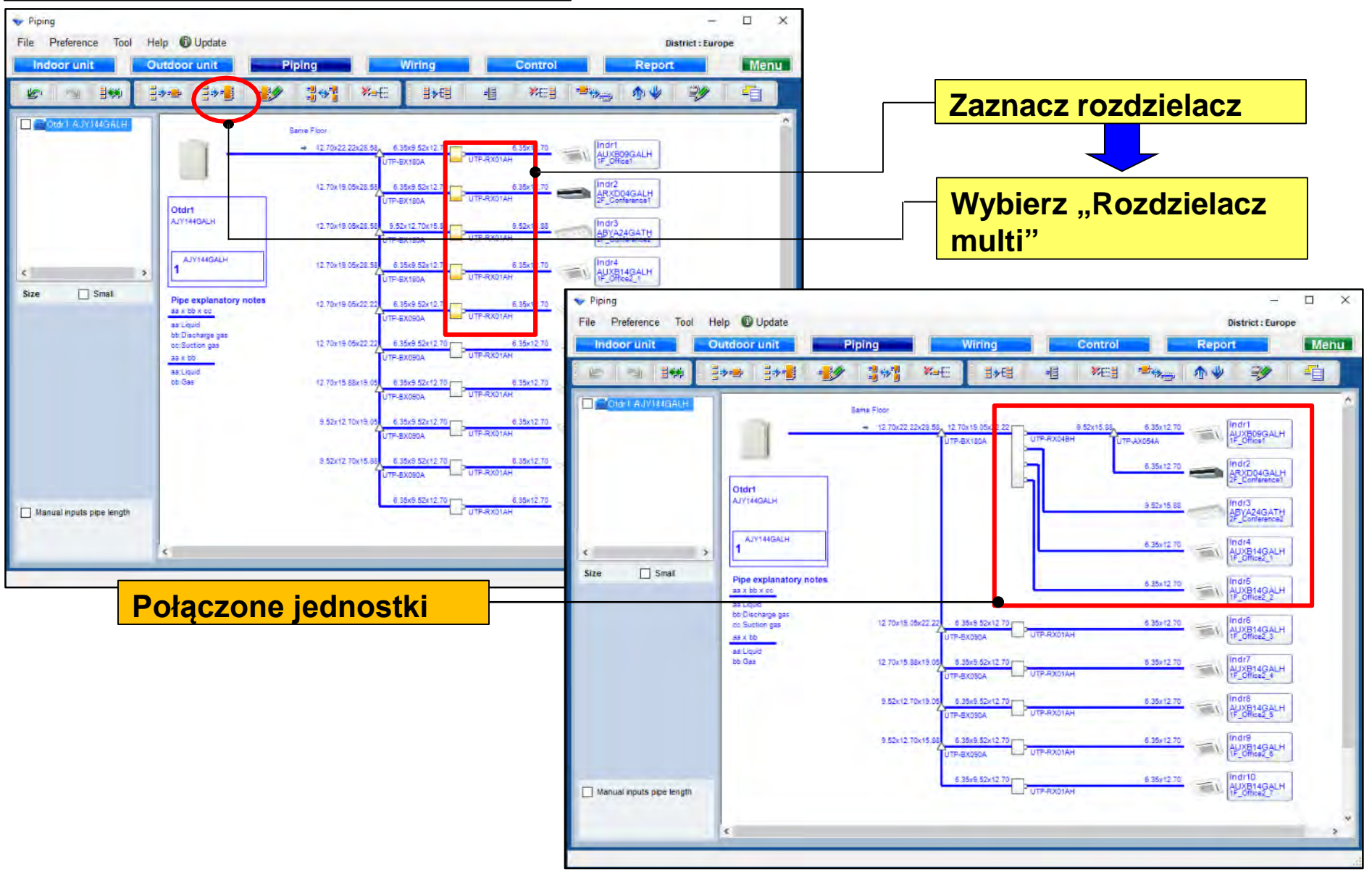

#### Funkcja tworzenia układu rozdzielacza typu multi

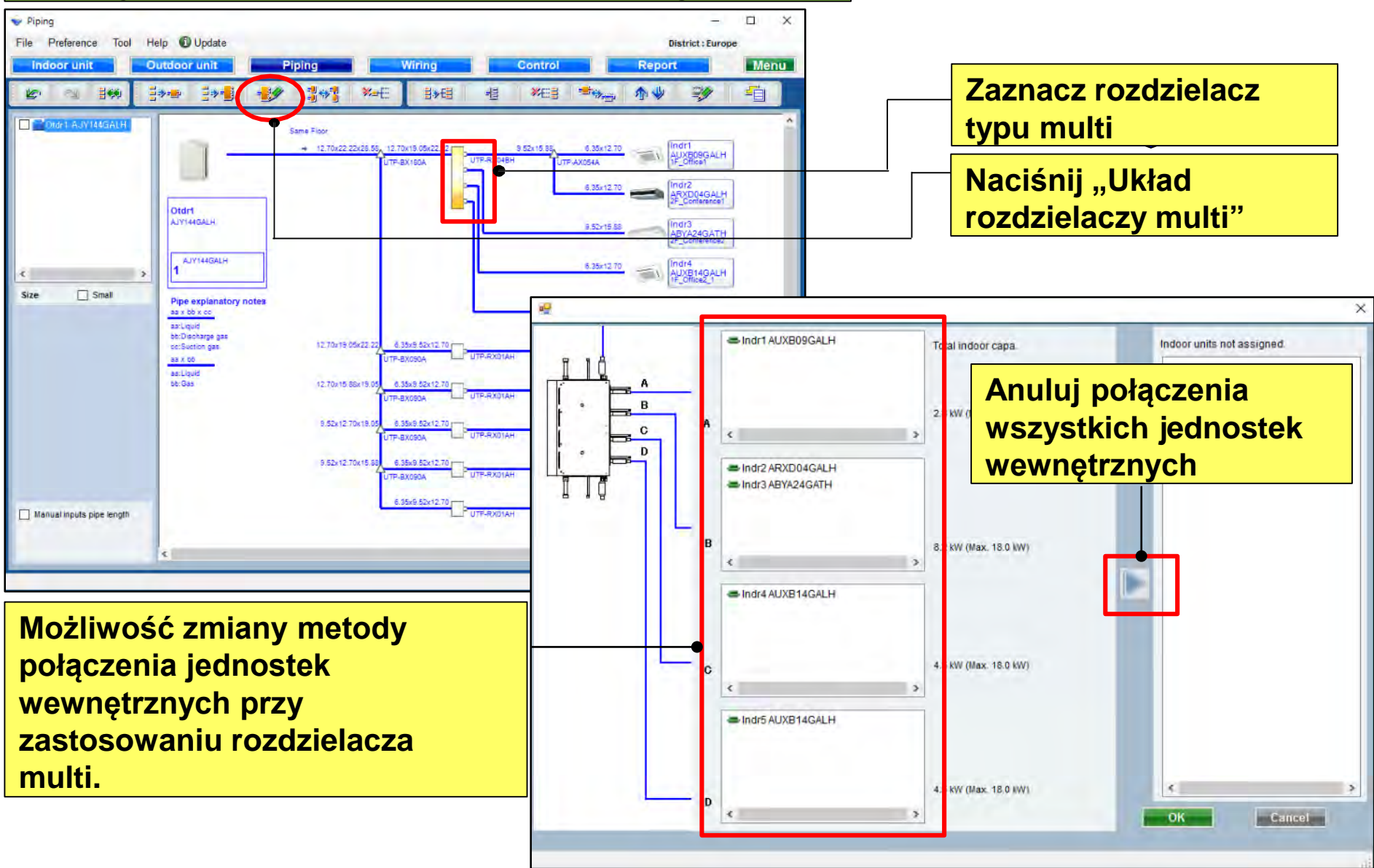

### **Design Simulator**

#### Funkcja tworzenia układu rozdzielacza typu multi

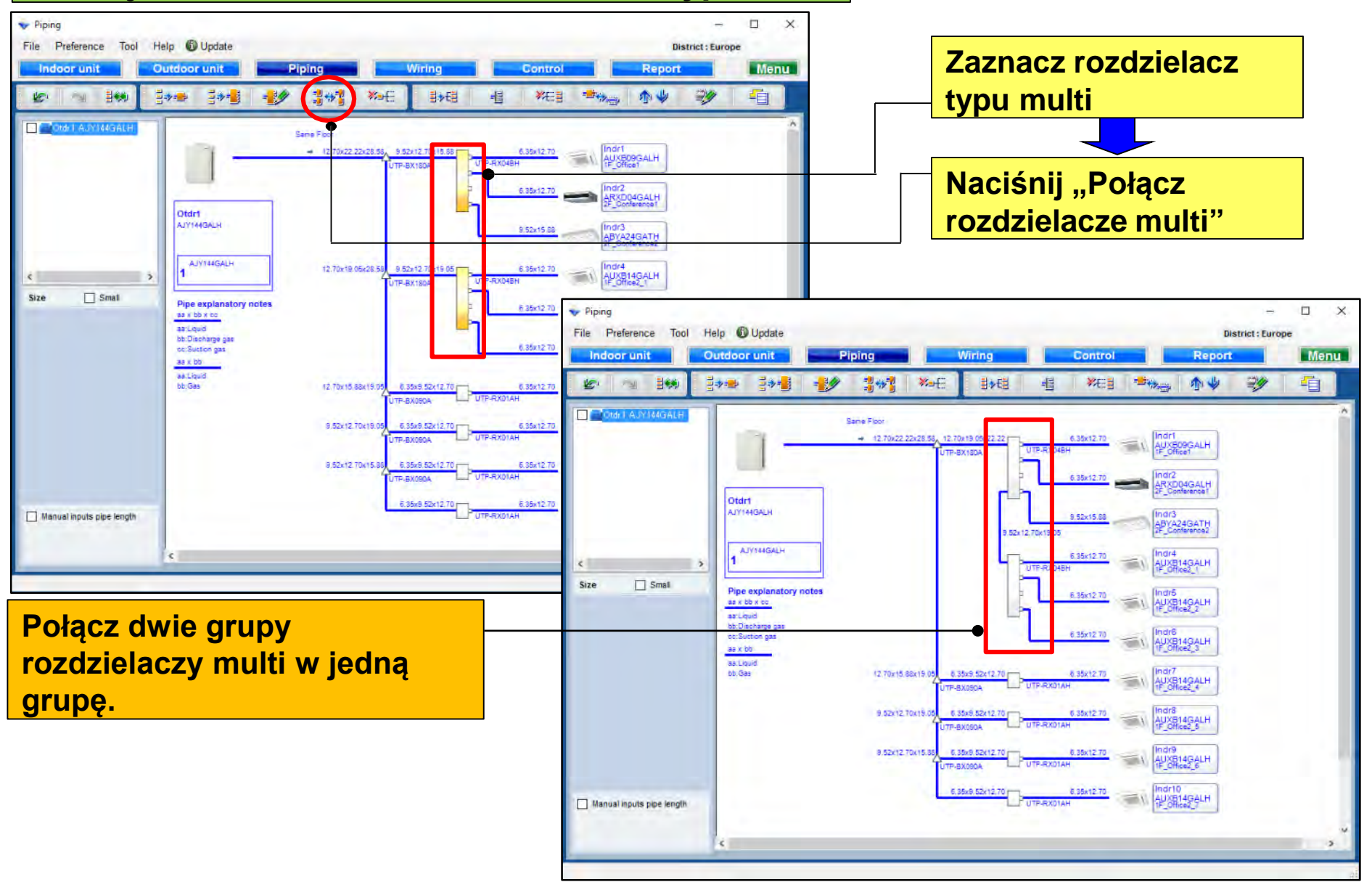

### **Design Simulator**

#### Funkcja rozłączania kombinacji rozdzielaczy

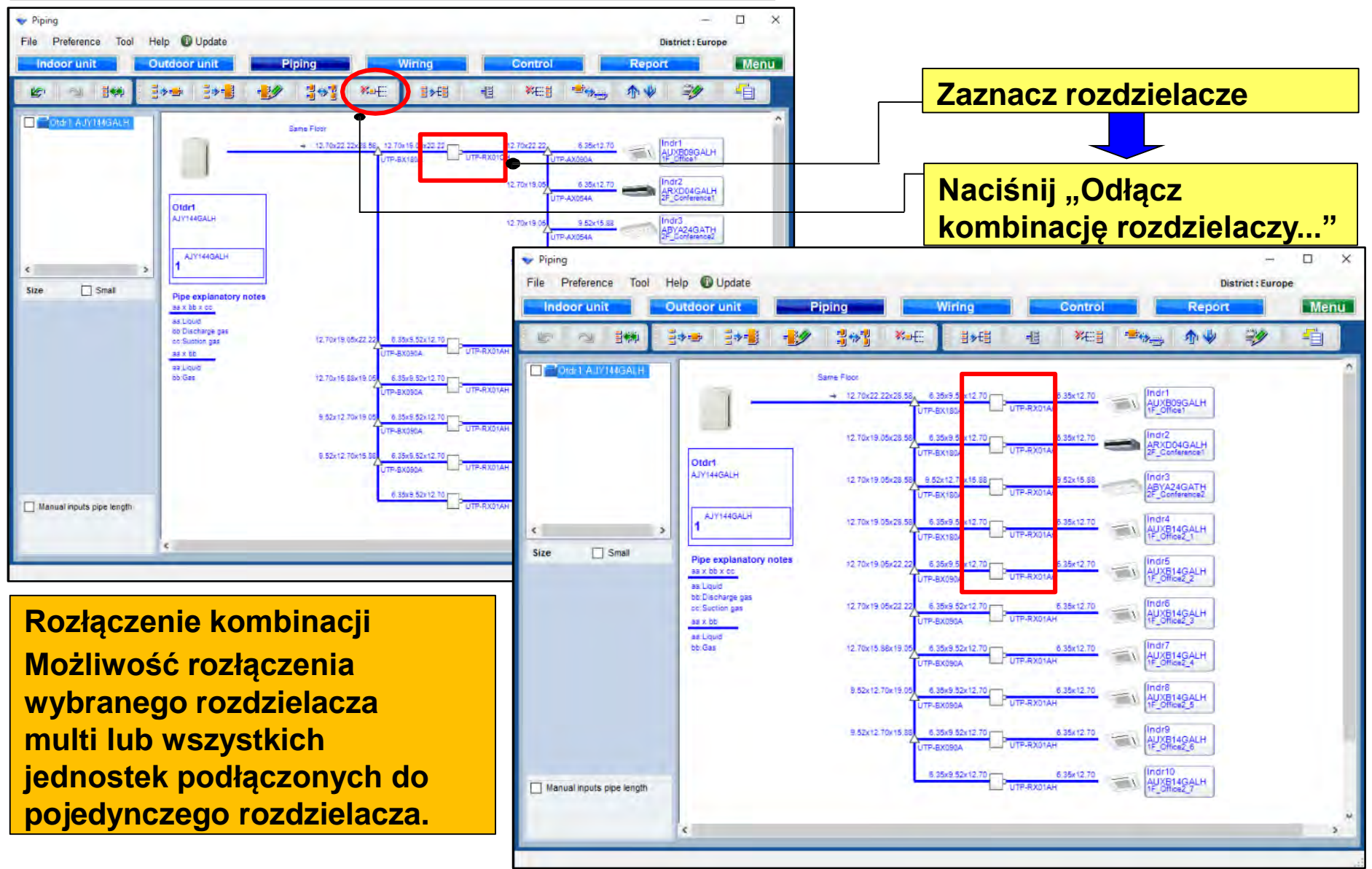

### **Design Simulator**

#### Funkcja łączenia jednostek wewnętrznych

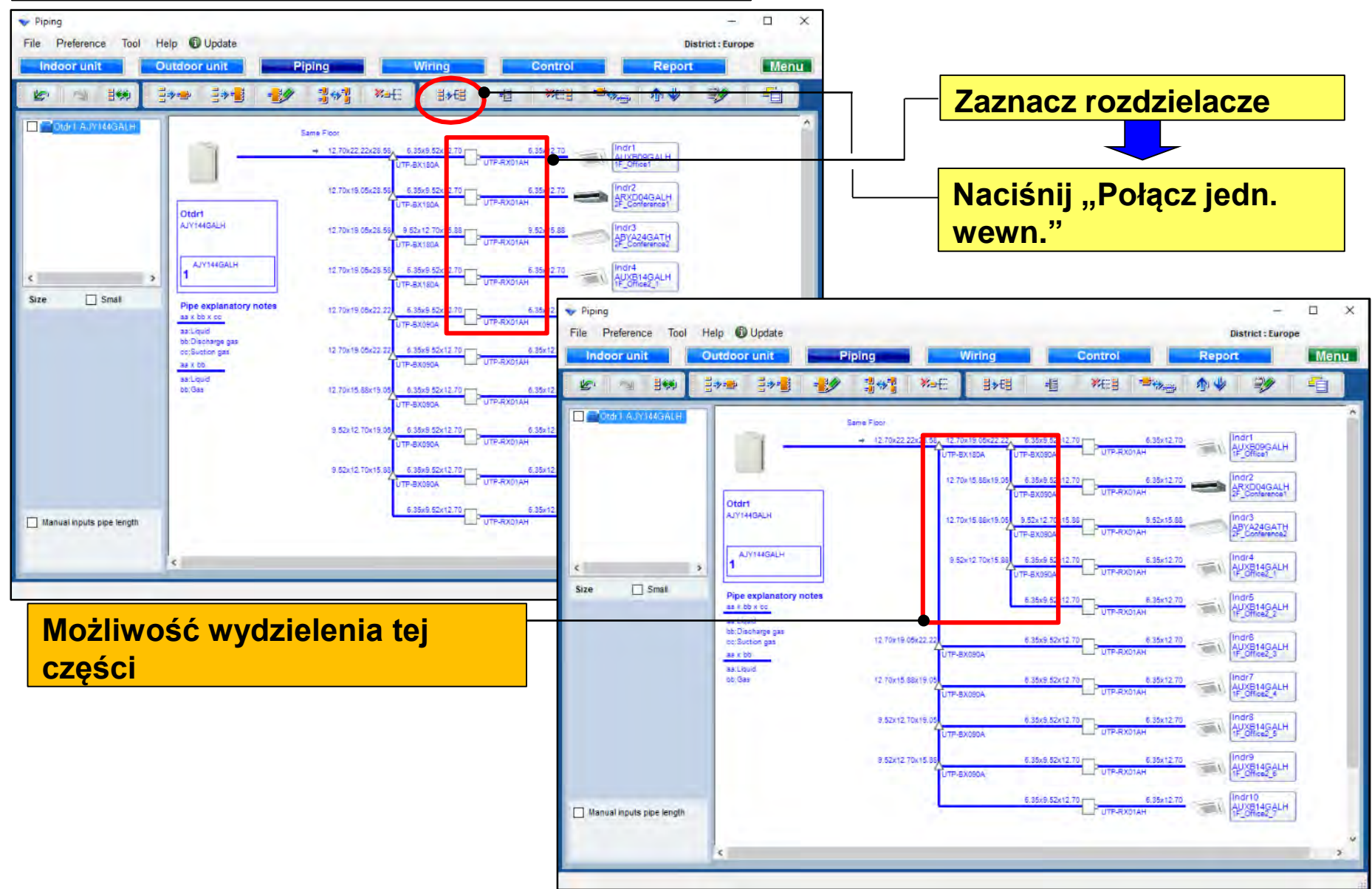

### **Design Simulator**

#### Funkcja dodawania rozgałęźnika

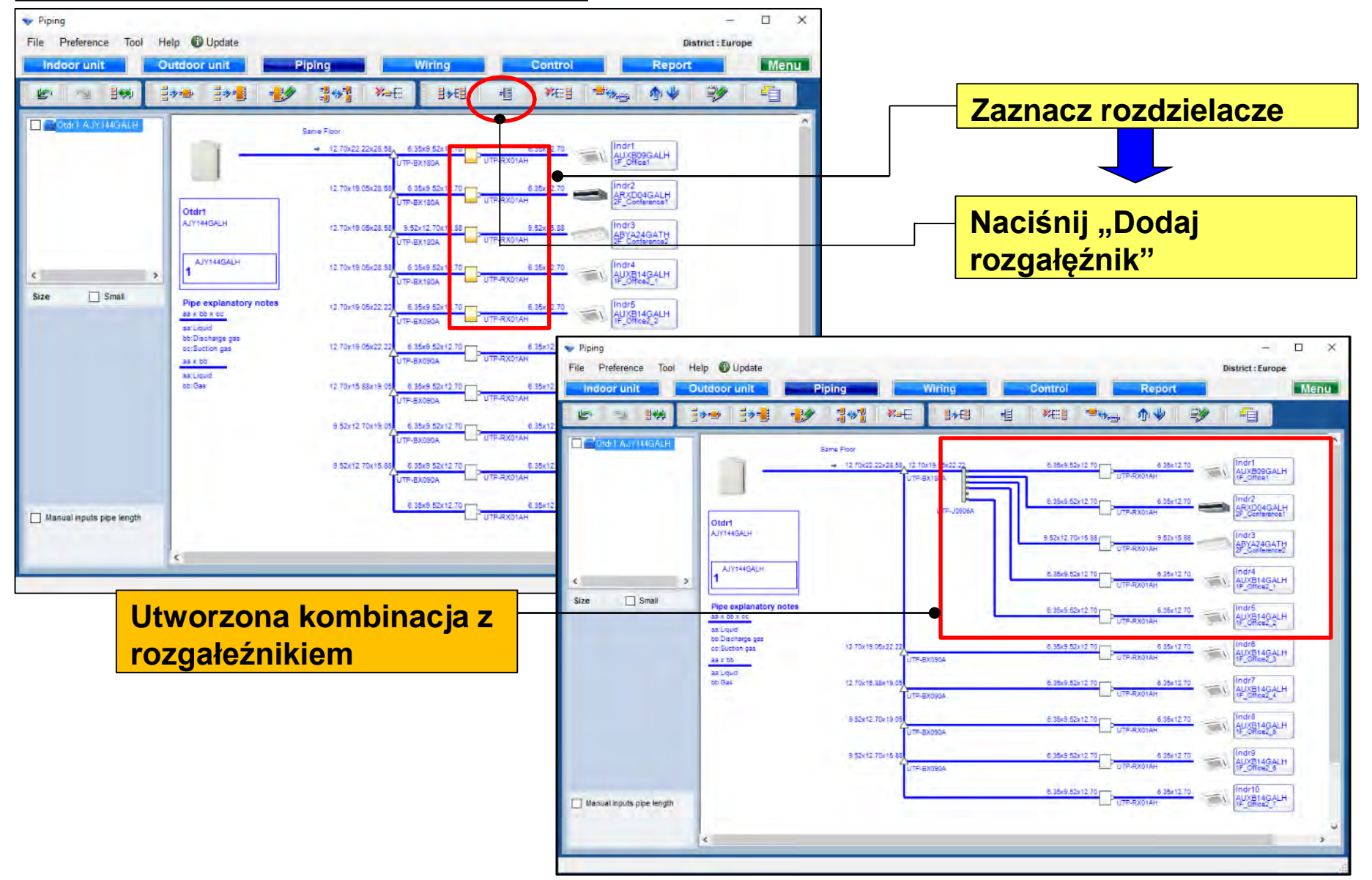

#### Funkcja kasowania połączenia

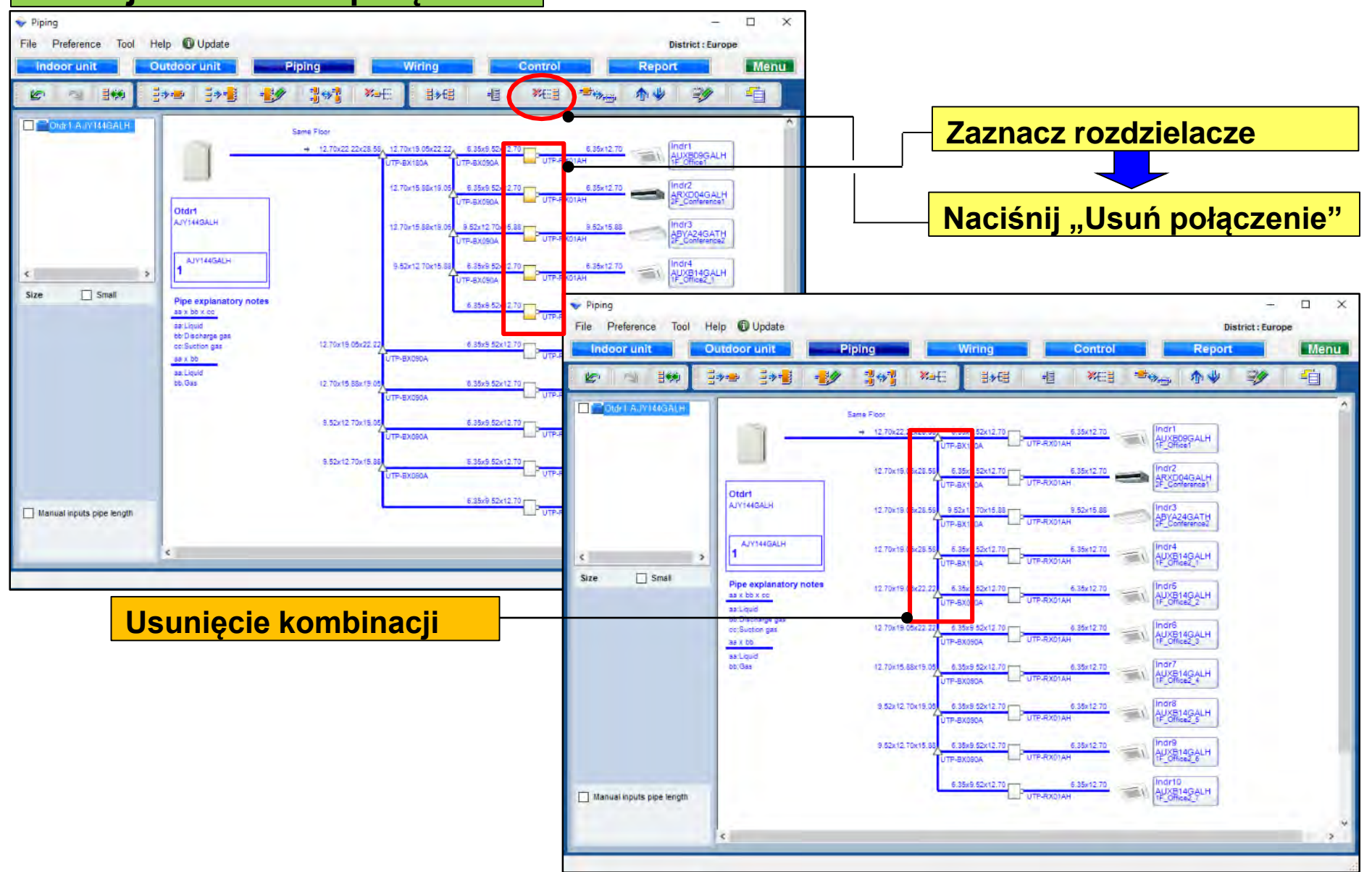

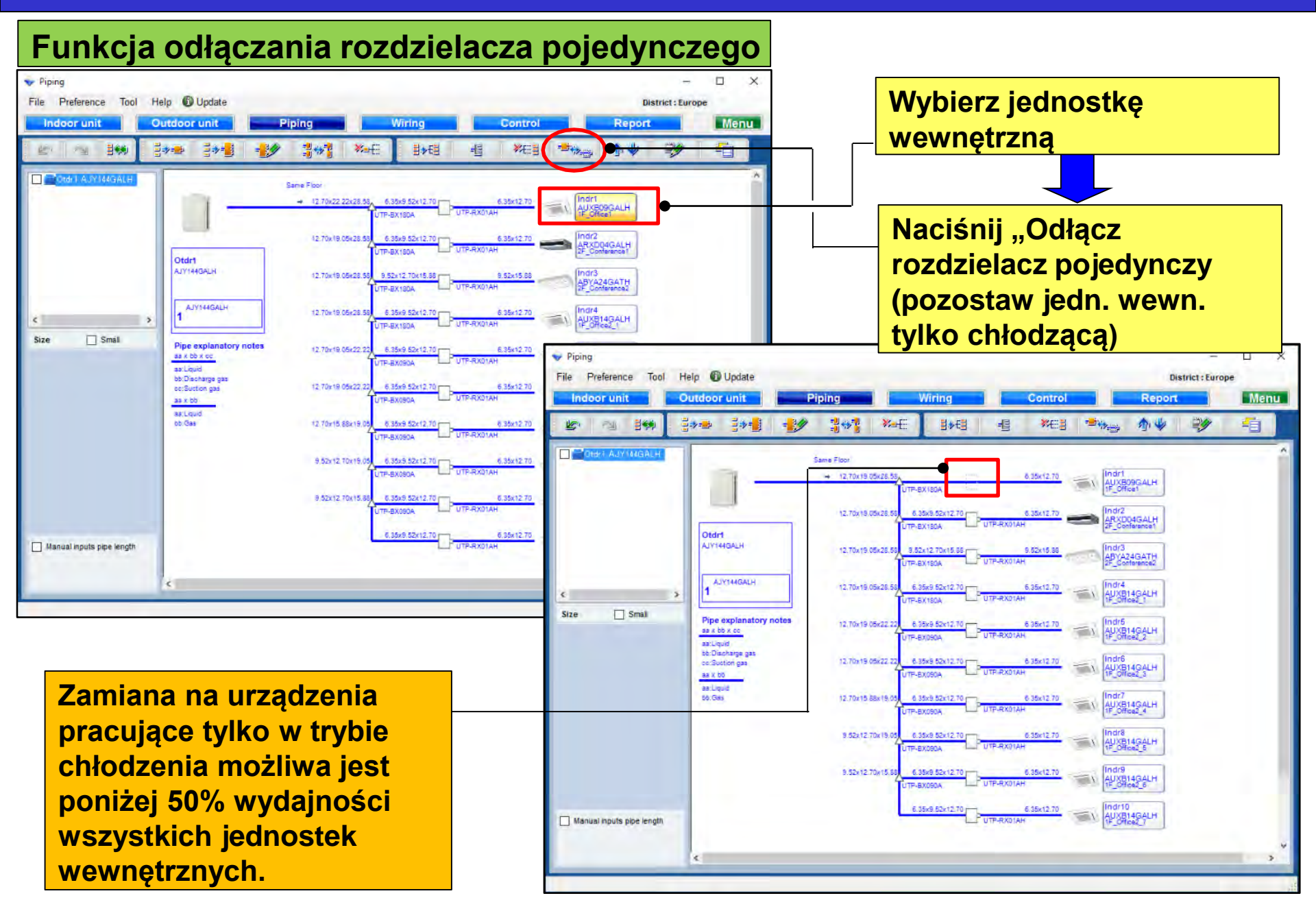

### **Design Simulator**

#### Funkcja przesuwania w górę kombinacji jednostek wewnętrznych

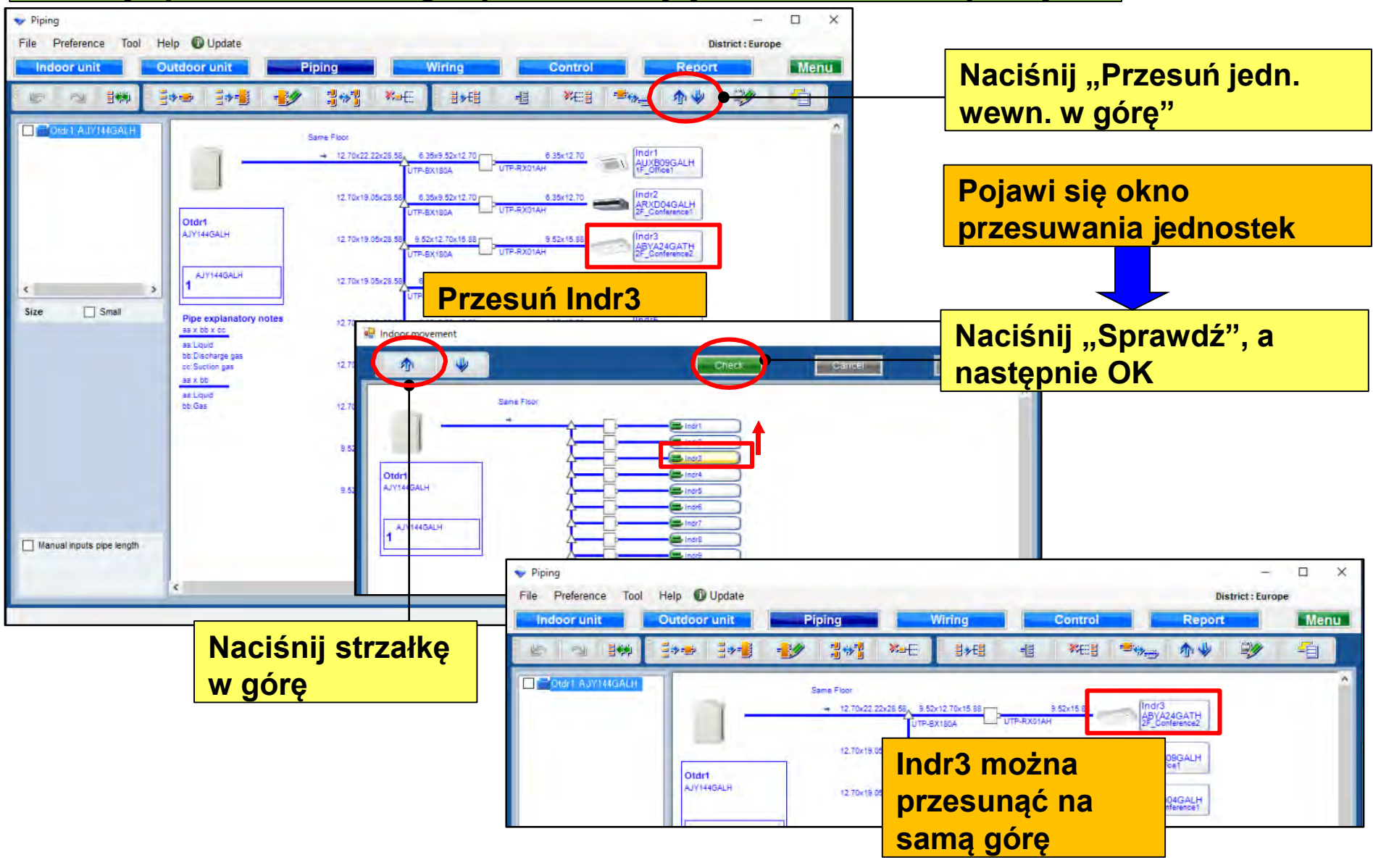

### **Design Simulator**

#### Funkcja edycji jednostki zewnętrznej lub wewnętrznej

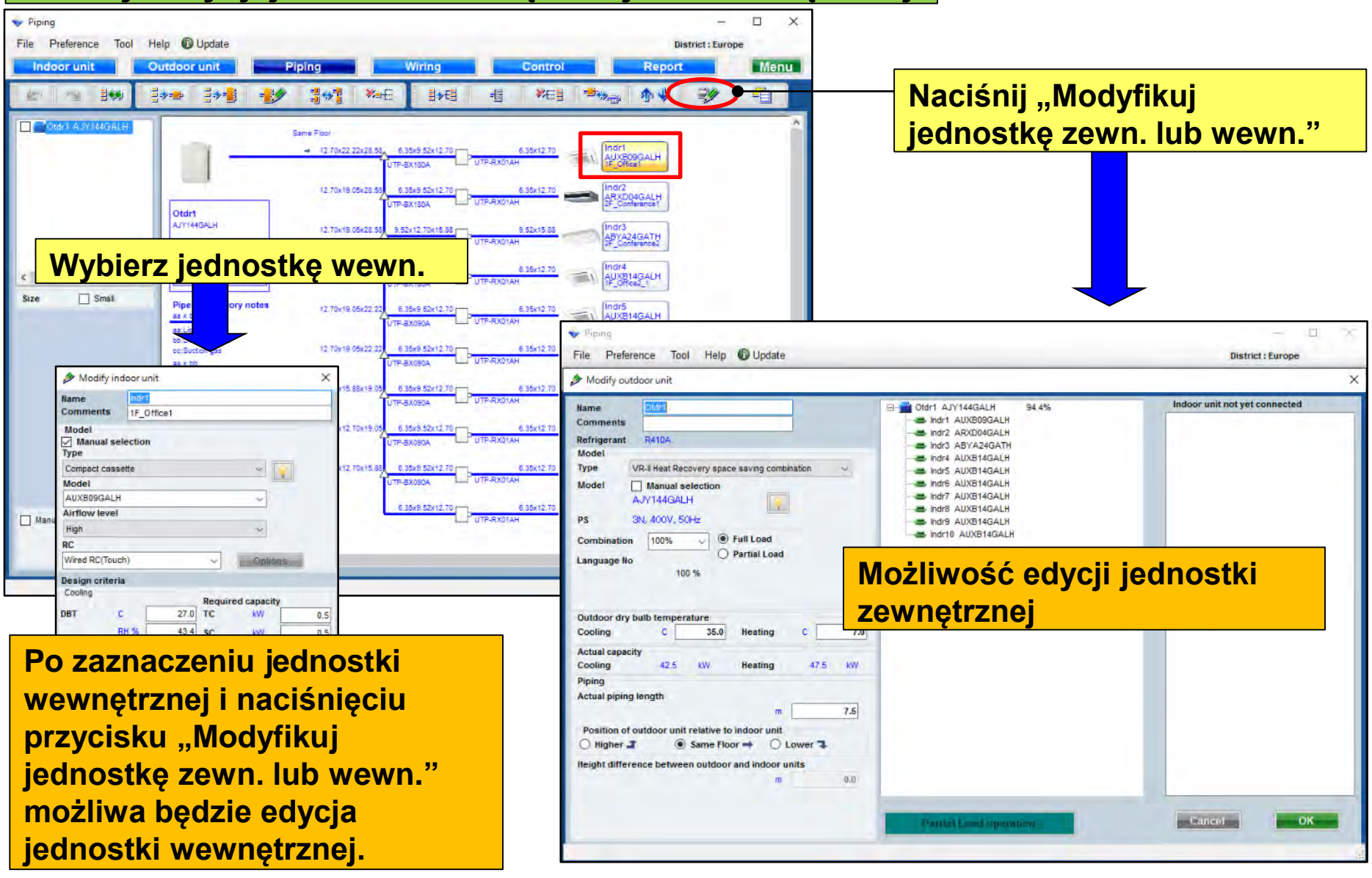

### **Design Simulator**

#### Funkcja wklejania

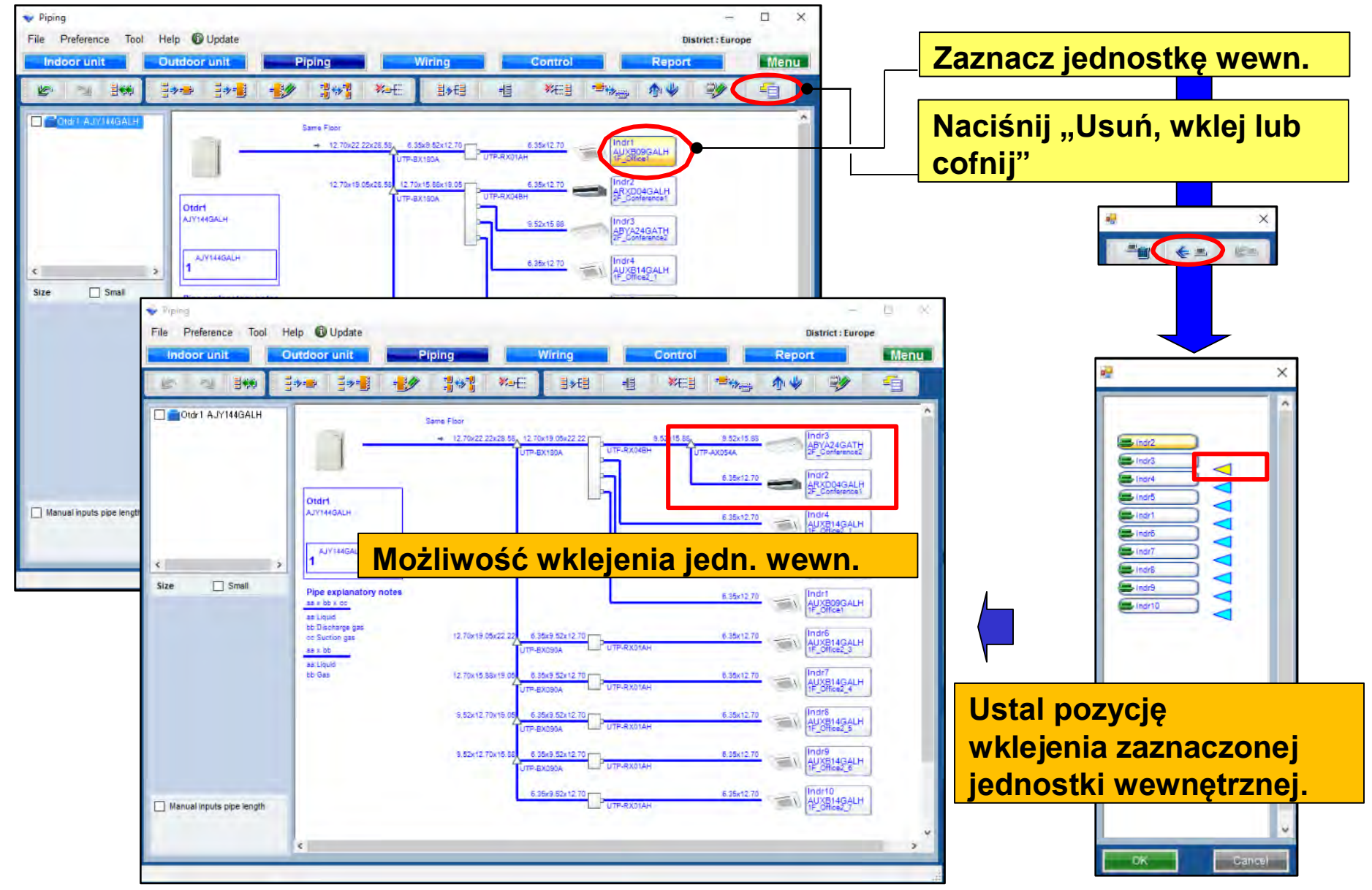

### **Design Simulator**

#### Funkcja zmniejszonego widoku

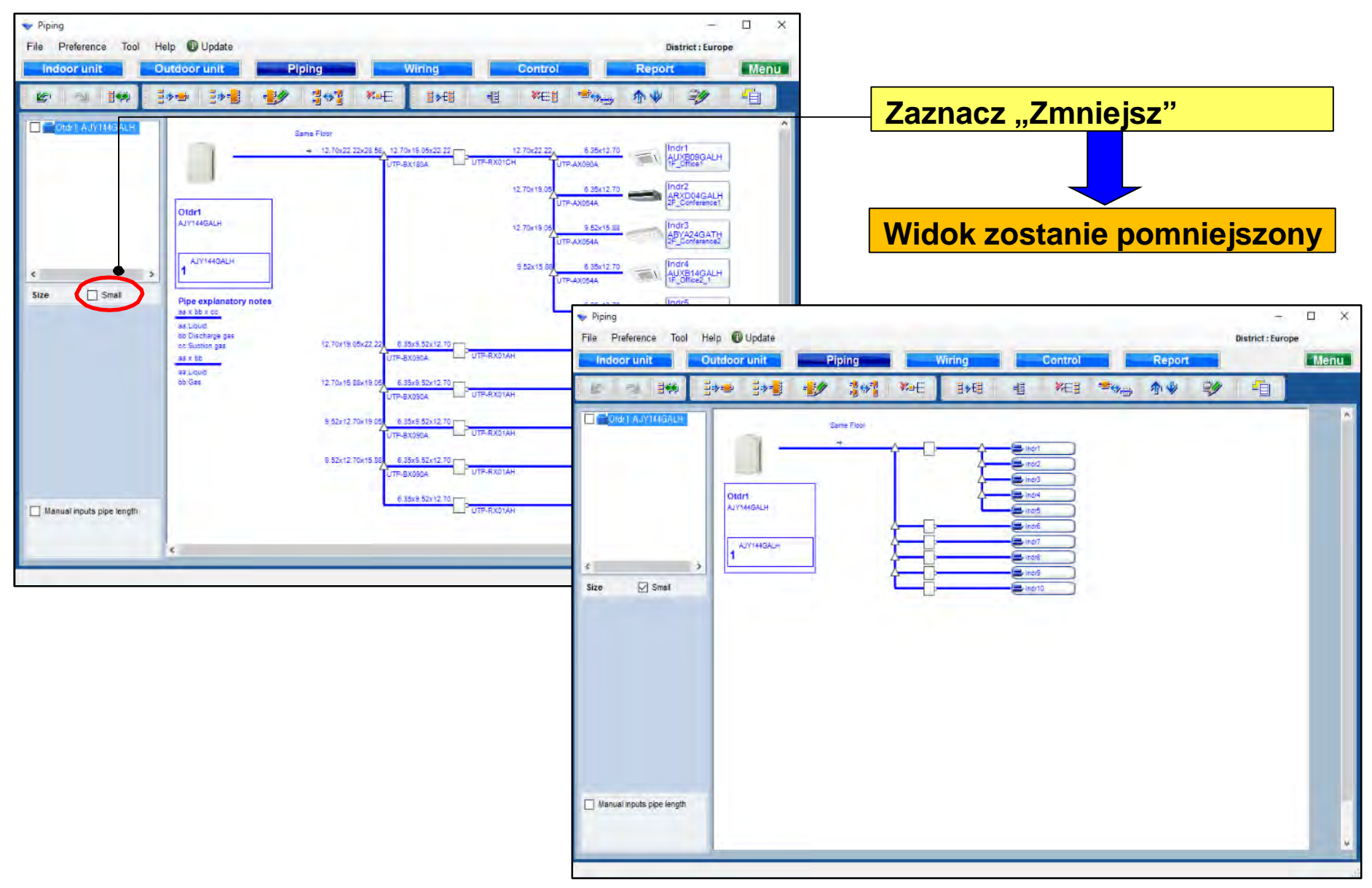

### **Design Simulator**

#### Ręczne wprowadzanie długości instalacji (1/4)

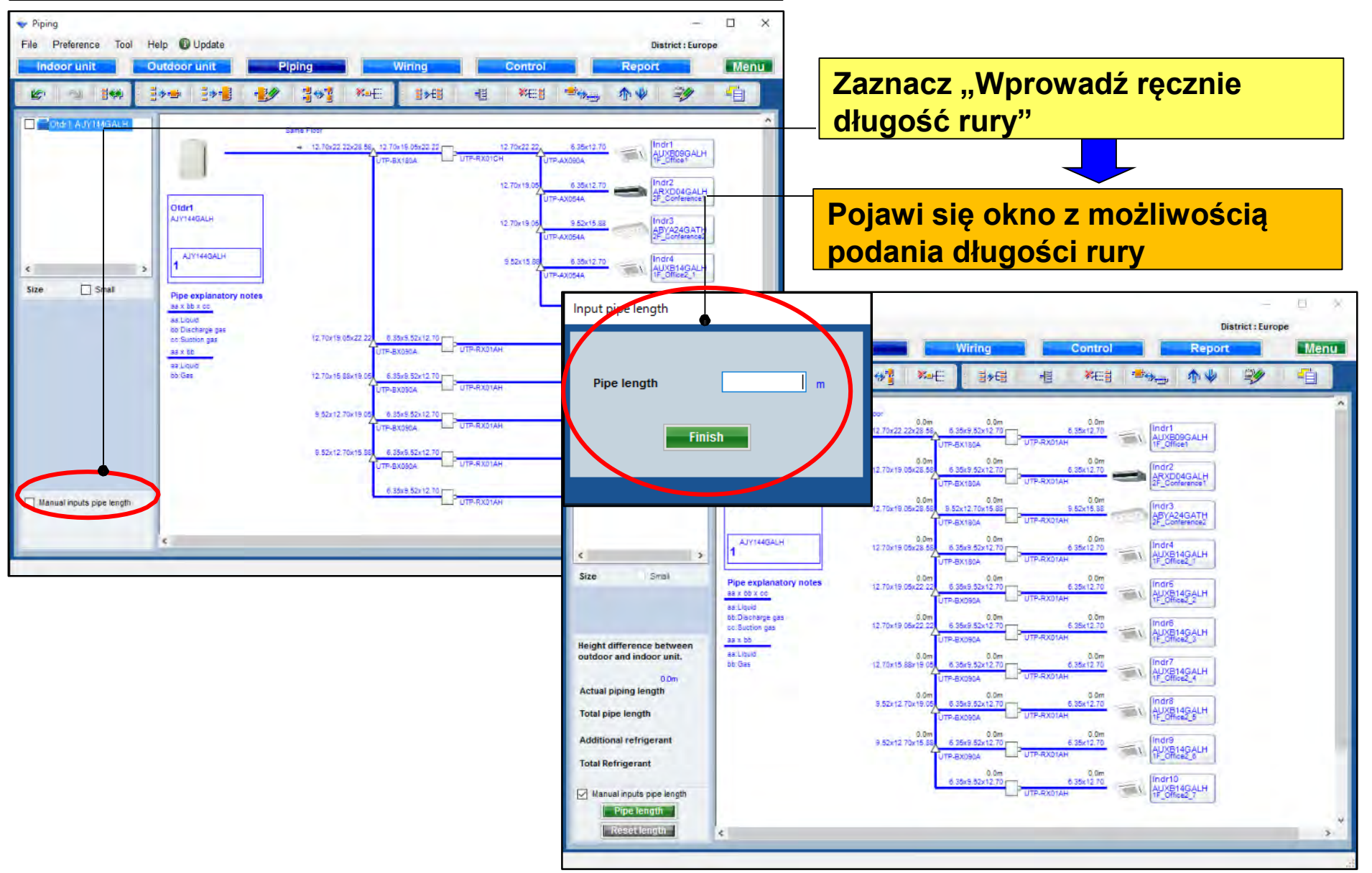

### **Design Simulator**

#### Ręczne wprowadzanie długości instalacji (2/4)

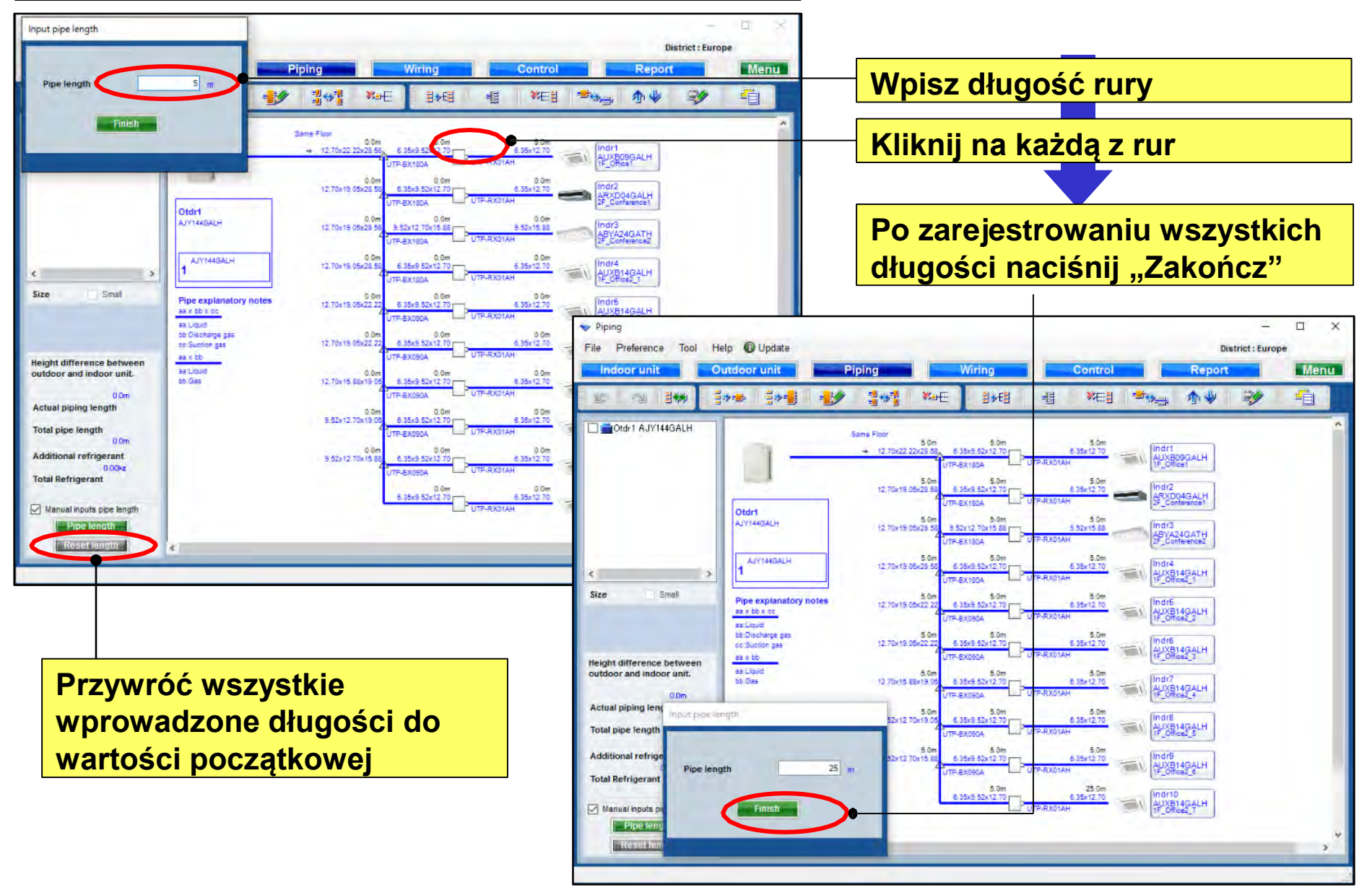

#### Ręczne wprowadzanie długości instalacji (3/4)

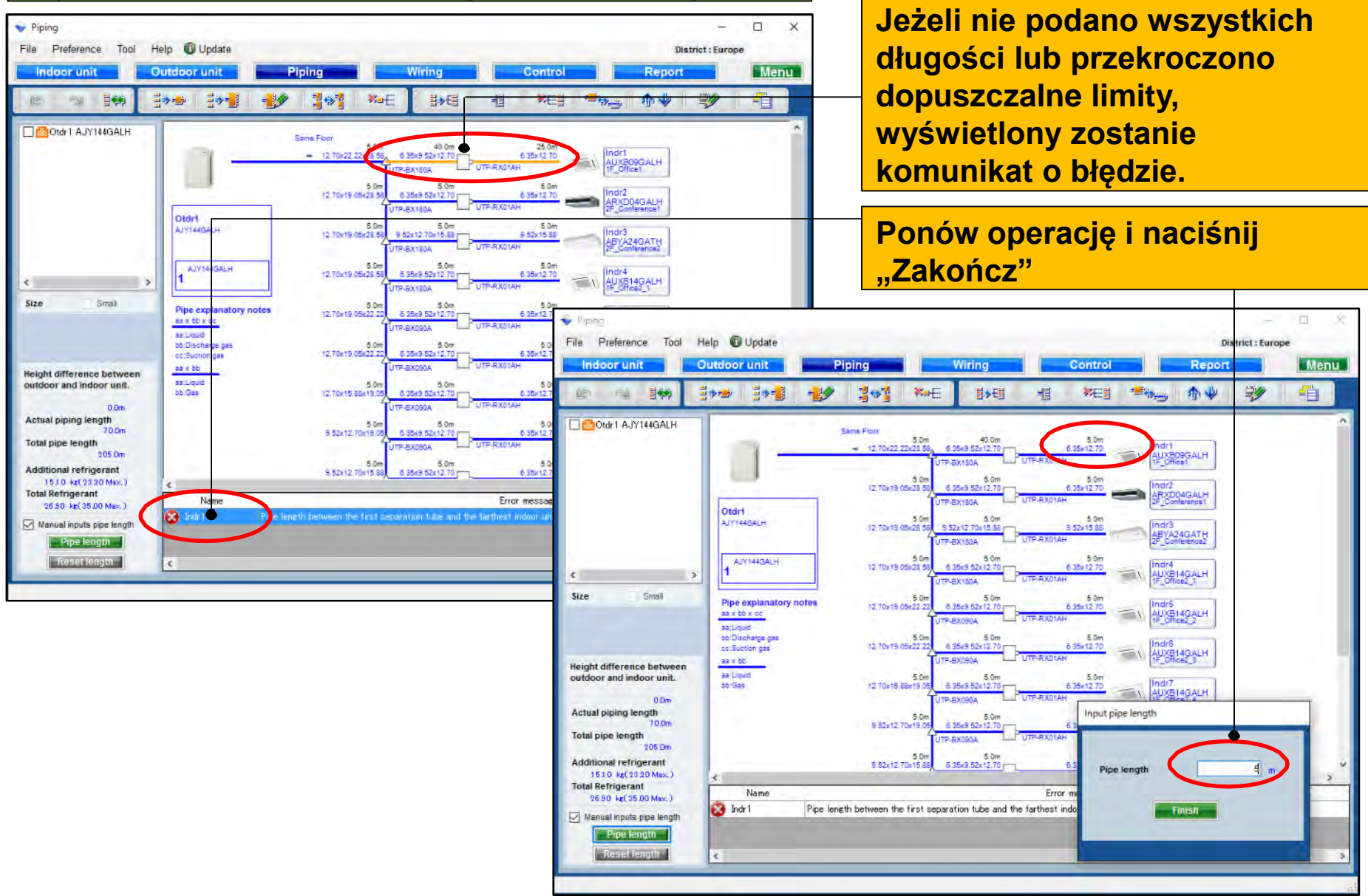

### **Design Simulator**

#### Ręczne wprowadzanie długości instalacji (4/4)

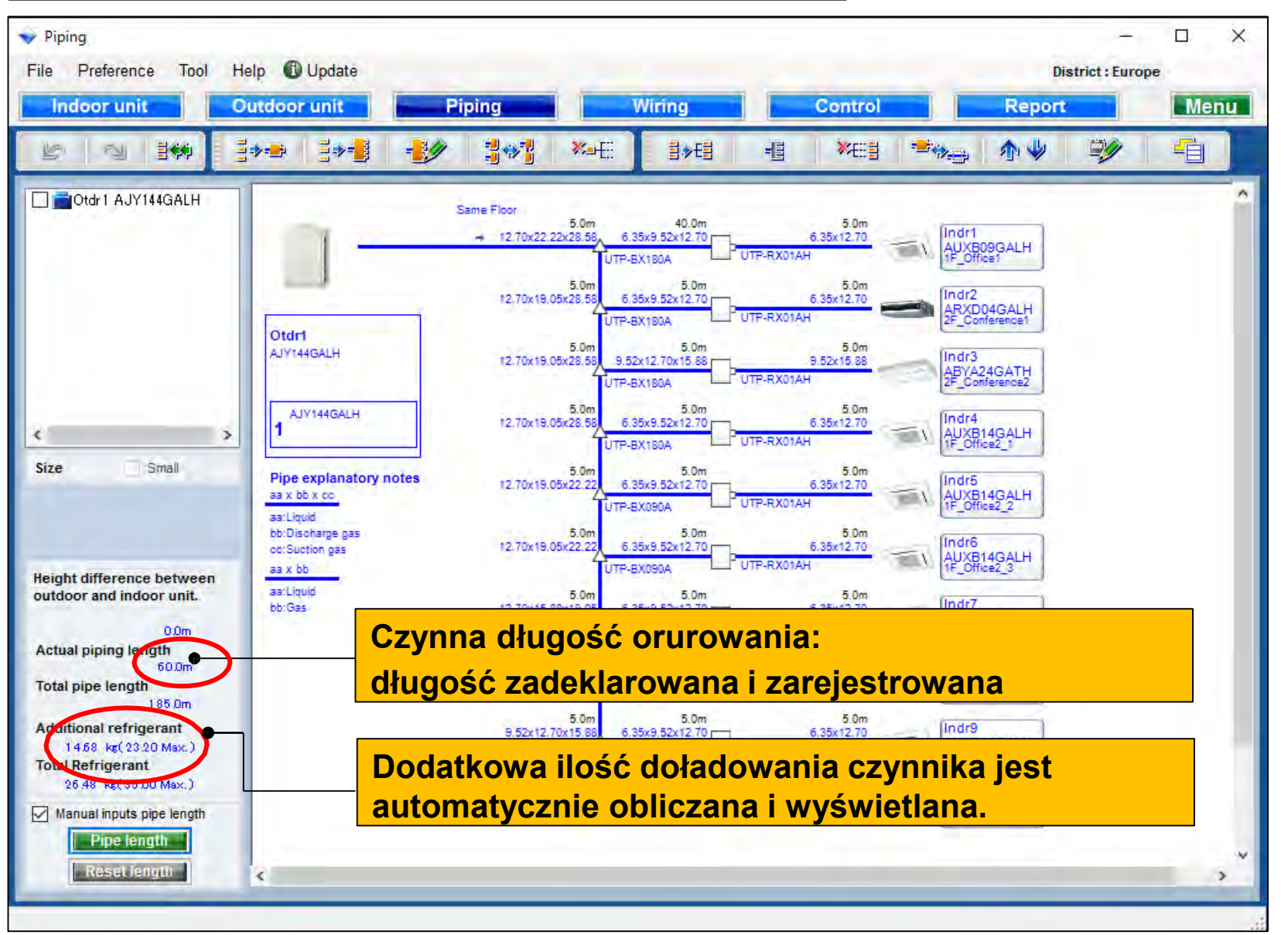

### **Design Simulator**

#### Redukcja średnicy rury (1/2) \*Tylko seria V-III w dostępnych regionach

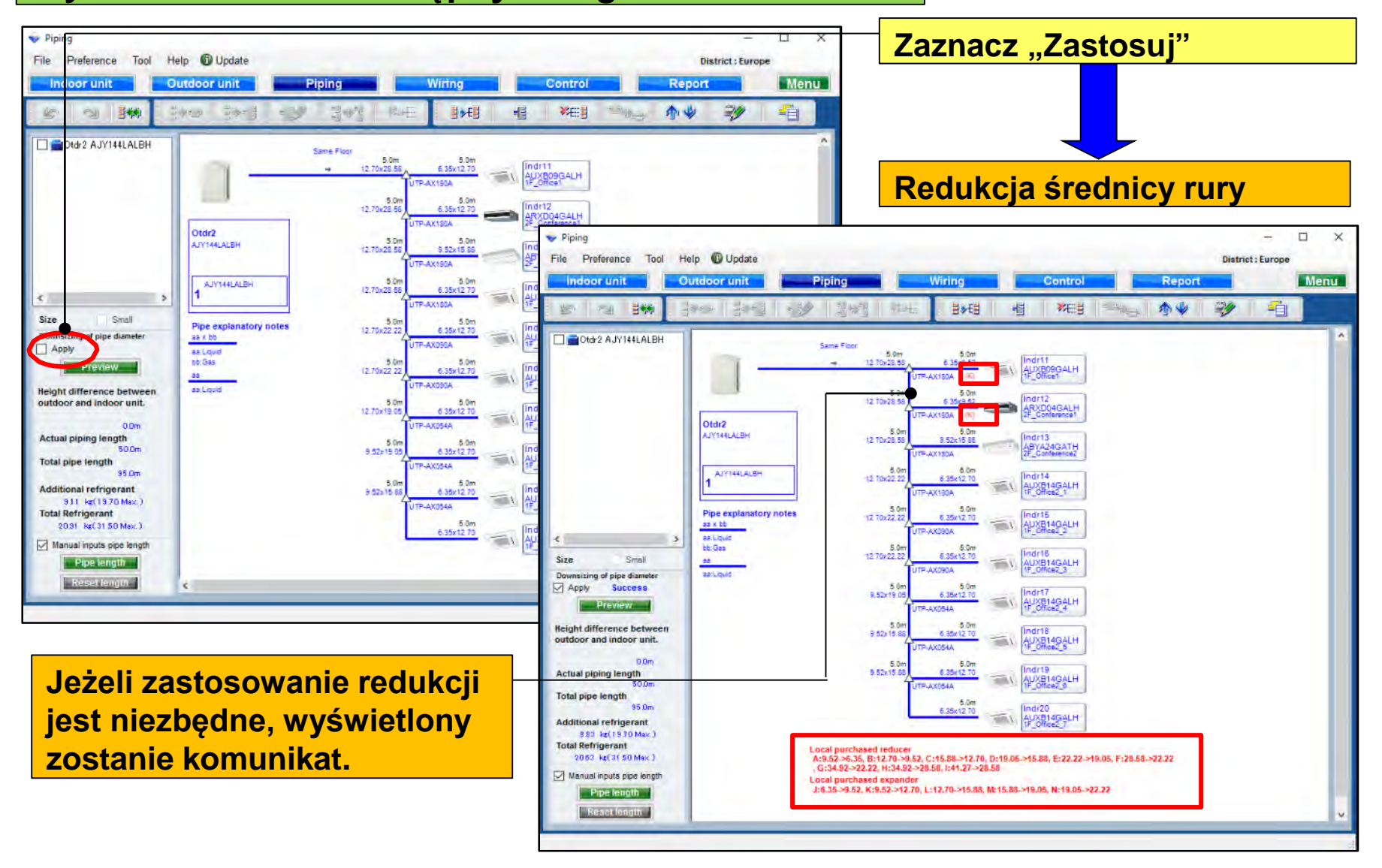

### **Design Simulator**

| Redukc                                                                                                    | ja śred                                          | nicy rury                                                                                                    | (2/2)                                                                                                    |                                                                                                    |                                                                                                    |                                                                                                    |                                                                                                    |                                                                                      |      |
|----------------------------------------------------------------------------------------------------|--------------------------------------------------|----------------------------------------------------------------------------------------------------|----------------------------------------------------------------------------------------------------|----------------------------------------------------------------------------------------------------|----------------------------------------------------------------------------------------------------|----------------------------------------------------------------------------------------------------|----------------------------------------------------------------------------------------------------|--------------------------------------------------------------------------------------|------|
| Piping File Preference Tool He Indoor u iit                                                                                                    | alp 🕲 Update                                     | Piping Wiring                                                                                                    | Contr                                                                                                    | rol lo                                                                                                    | - C X<br>District : Europe<br>Report Menu                                                                                                    | Naciśi                                                                                                    | <mark>nij "Podg</mark> l                                                                                                    | ląd"                                                                                 |      |
| Ctd2 A. Y144LALBH                                                                                                    | Otdiz<br>AvyteLALBH<br>AvyteLALBH                | Same Floor<br>Same Floor<br>12 To-20.5 0<br>12 To-20.5 0<br>12 To-                                                                                                    | Higherit Higherit   State Indriti   Autoropegal Indriti   State Indriti   State Indriti |                                                                                                    | <u>** ** =</u>                                                                                                    | Okno<br>rury"                                                                                                    | " <mark>Redukcj</mark>                                                                                                    | a średnicy                                                                           |      |
| Size Small<br>Downsing of the diameter<br>Actual pipo length<br>Gold and refrigerant<br>Storn Refrigerant<br>Storn Refrigerant<br>Storn Storn Storn Storn<br>Storn Storn Storn Storn<br>Storn Storn Storn Storn<br>Storn Storn Storn Storn<br>Storn Storn Storn<br>Storn Storn Storn<br>Storn Storn Storn<br>Storn Storn Storn<br>Storn Storn<br>Storn Storn<br>Storn Storn<br>Storn Storn<br>Storn Storn<br>Storn Storn<br>Storn Storn<br>Storn<br>Storn Storn<br>Storn<br>Sto | as A bb<br>as Lugud<br>bb: Gas<br>as<br>as Lugud | Local purchased reducer<br>A:552-55, B:12.70-9.52, C:15.88-5<br>0:12-40254A<br>0:551-55<br>0:551-55<br>0:5 | 10     JUS 1904       10     JUS 1904       10     JUS 1904       10     JUS 1904       10     JUS 1904       10     JUS 1904       10     JUS 1904       10     JUS 1904       10     JUS 1904       10     JUS 1905       10     JUS 1905       10     JUS 1905       10     JUS 1905       10     JUS 1905       10     JUS 1905       115,88, E12     7-28,58       5588, Mc 15,88-19,05, N:11     JUS 19,05                                                                                                    | Downsizi                                                                                                    | Pipe Size (mm)<br>6.35<br>9.52<br>12.70<br>15.88<br>19.05<br>22.22<br>28.58<br>Downsized pipe length<br>Refrigerant (kg)                                                                                                    | Normal (m)<br>45.0<br>15.0<br>80.0<br>10.0<br>10.0<br>10.0<br>20.0<br>9.11                                                                                     | Downsizing (m)<br>45.0<br>30.0<br>65.0<br>15.0<br>5.0<br>15.0<br>15.0<br>8.83                                                        | Difference (m)<br>0.0<br>15.0<br>-15.0<br>5.0<br>-5.0<br>5.0<br>-5.0<br>25.0<br>0.28 |      |
| Wyświet<br>redukcji<br>czynnika                                                                                                    | la różnic<br>średnic                             | cę przed i p<br>y rury i iloś                                                                                                    | o<br>ci                                                                                                    | If you input<br>- Between o<br>Between o<br>The length<br>- Between s<br>The length<br>and the length<br>- Between s | the lengths of the pipes and the<br>utdoor unit to outdoor unit brane<br>utdoor unit branch kits or outdoo<br>between master out door unit ar<br>reparation tubes :<br>between master out door unit ar<br>sth between the first separation<br>reparation tube to indoor unit : | eir length are based on th<br>ch kit ,<br>or unit branch kit to first<br>nd the farthest indoor uni<br>nd the farthest indoor uni<br>tube and the farthest inc | e following condition, vo<br>separation tube :<br>t should be 70.0m or les<br>t should be 120.0m or les<br>loor unit should be 60.0r | <u>xu can dow</u> nsize the pipe s<br>ss.<br>ss,<br>n or less.                       | ize. |

### Dizayn Simülatör

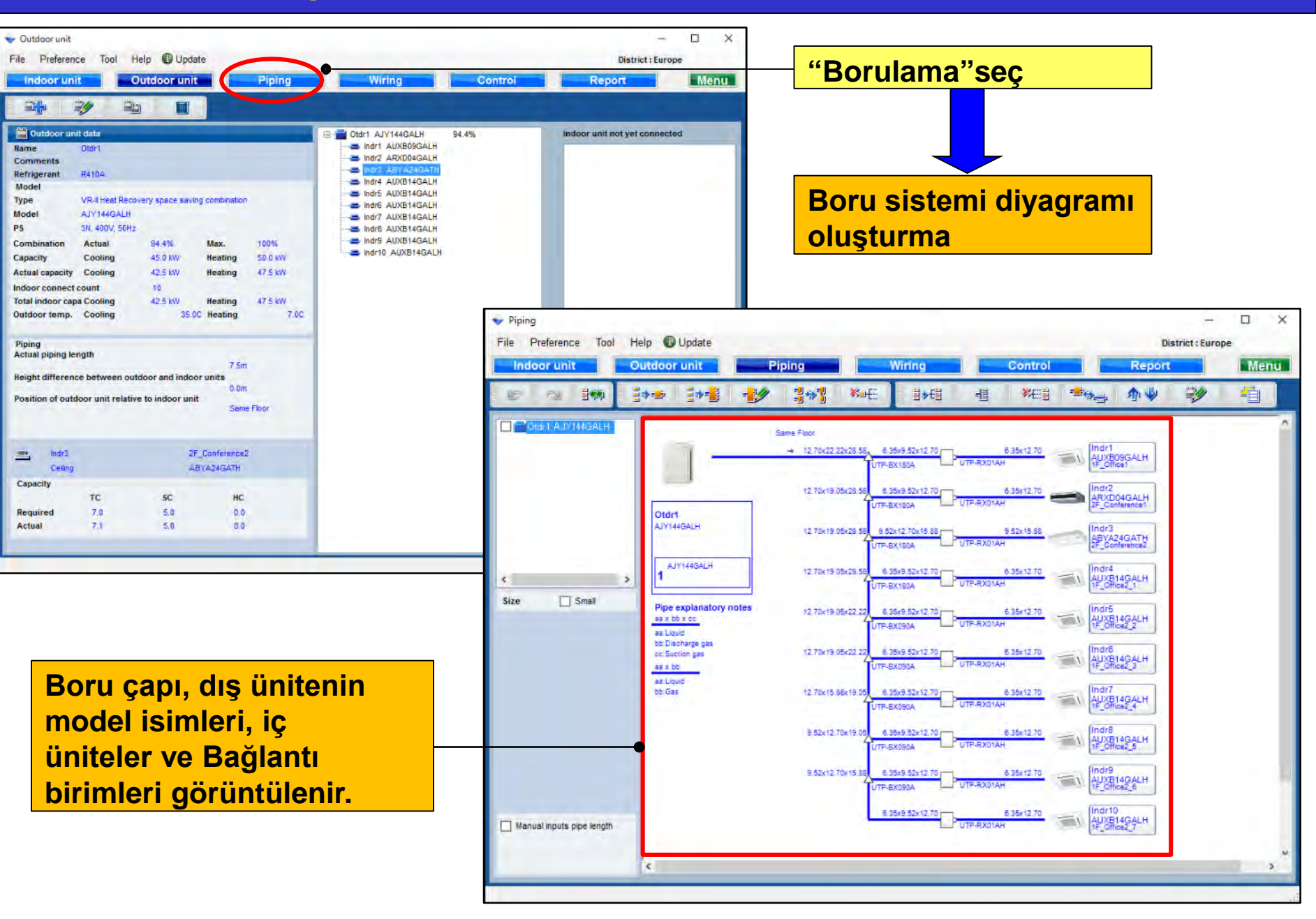

#### Heat Recovery için

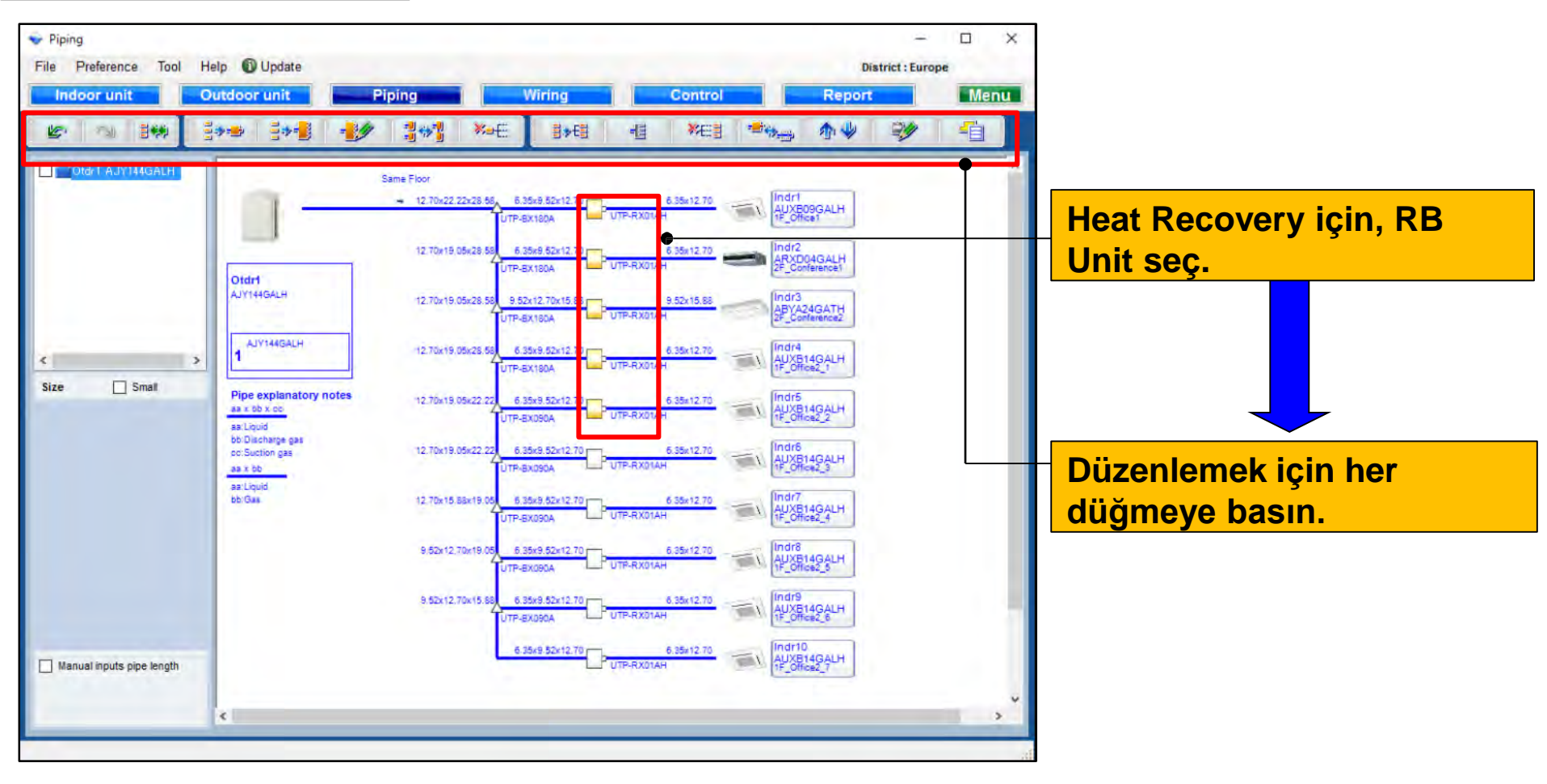

#### Heat Pump için

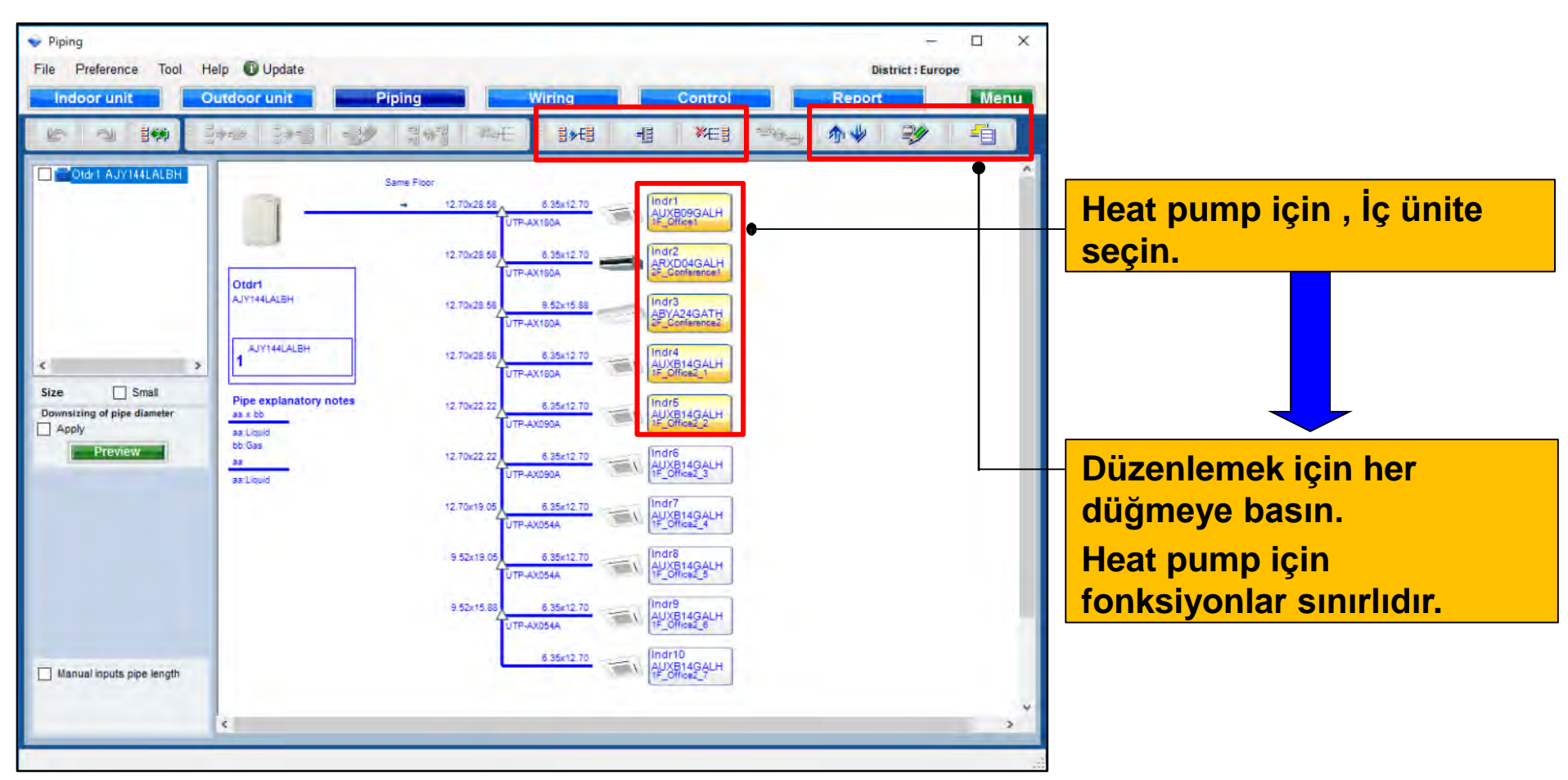

#### Soğutucu akışkan sistemi doğrulama fonksiyonu

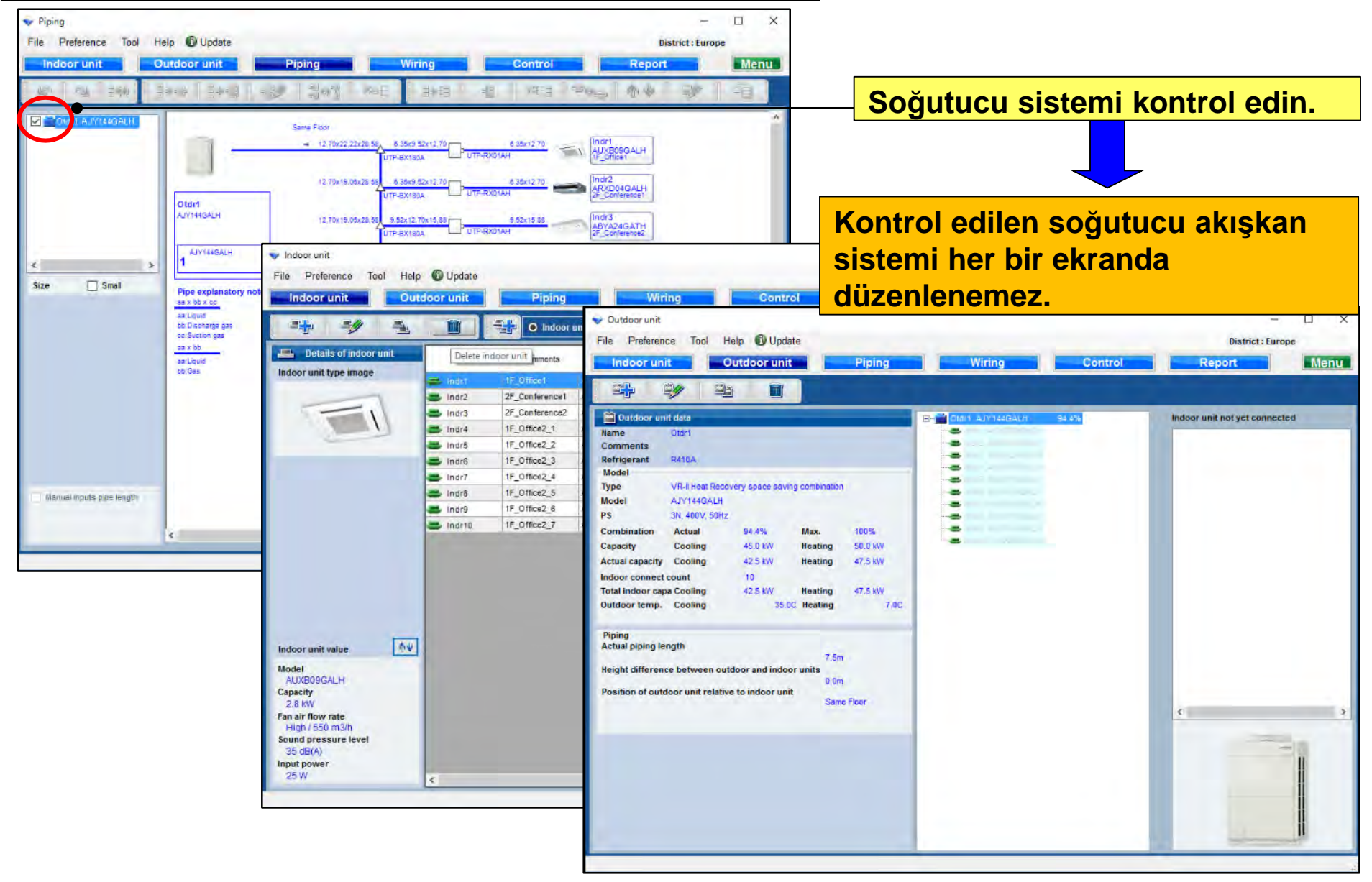

### Dizayn Simülatör

#### **RB Single fonkiyon**

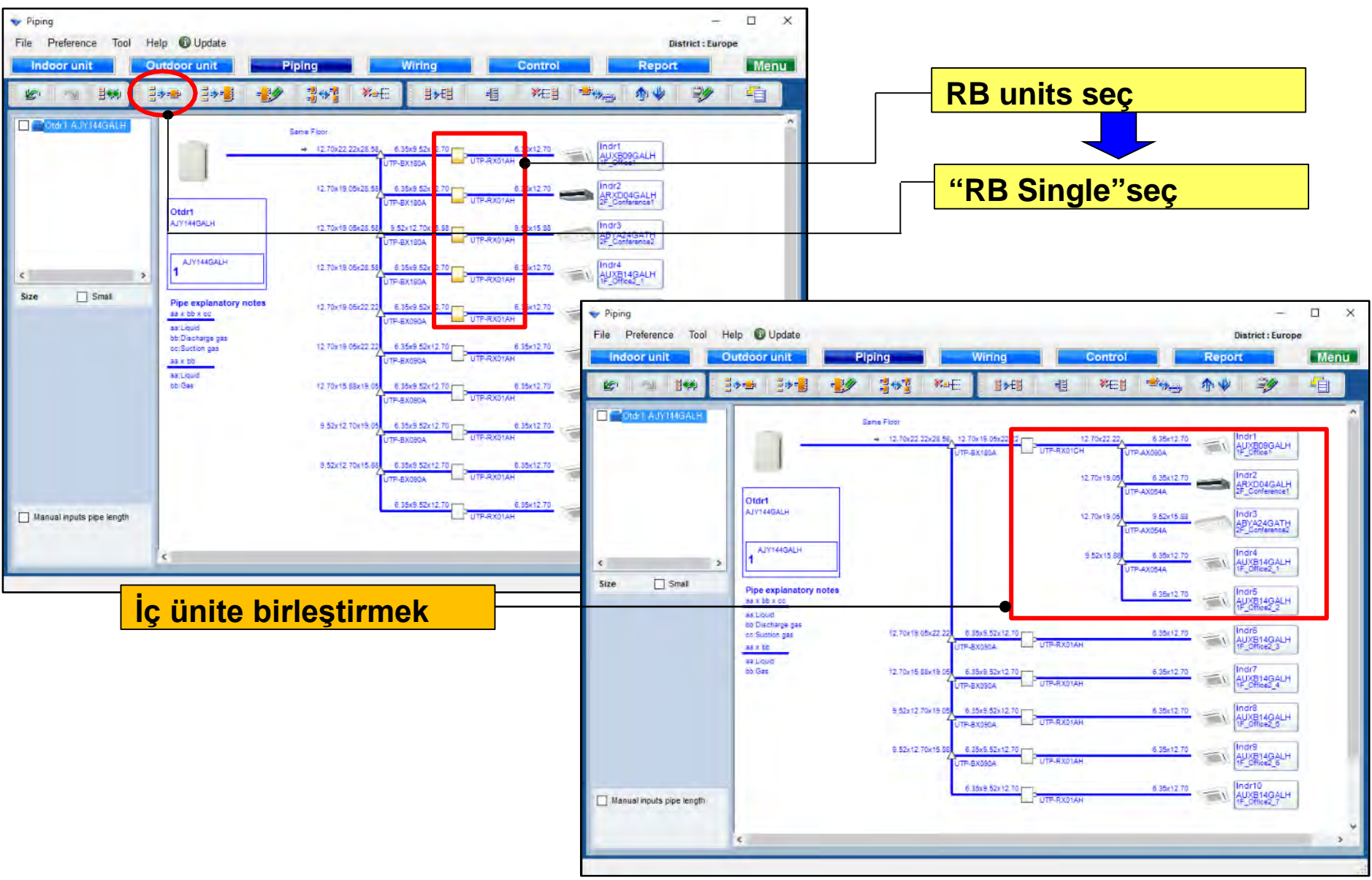

### Dizayn Simülatör

#### **RB** multi fonksiyon

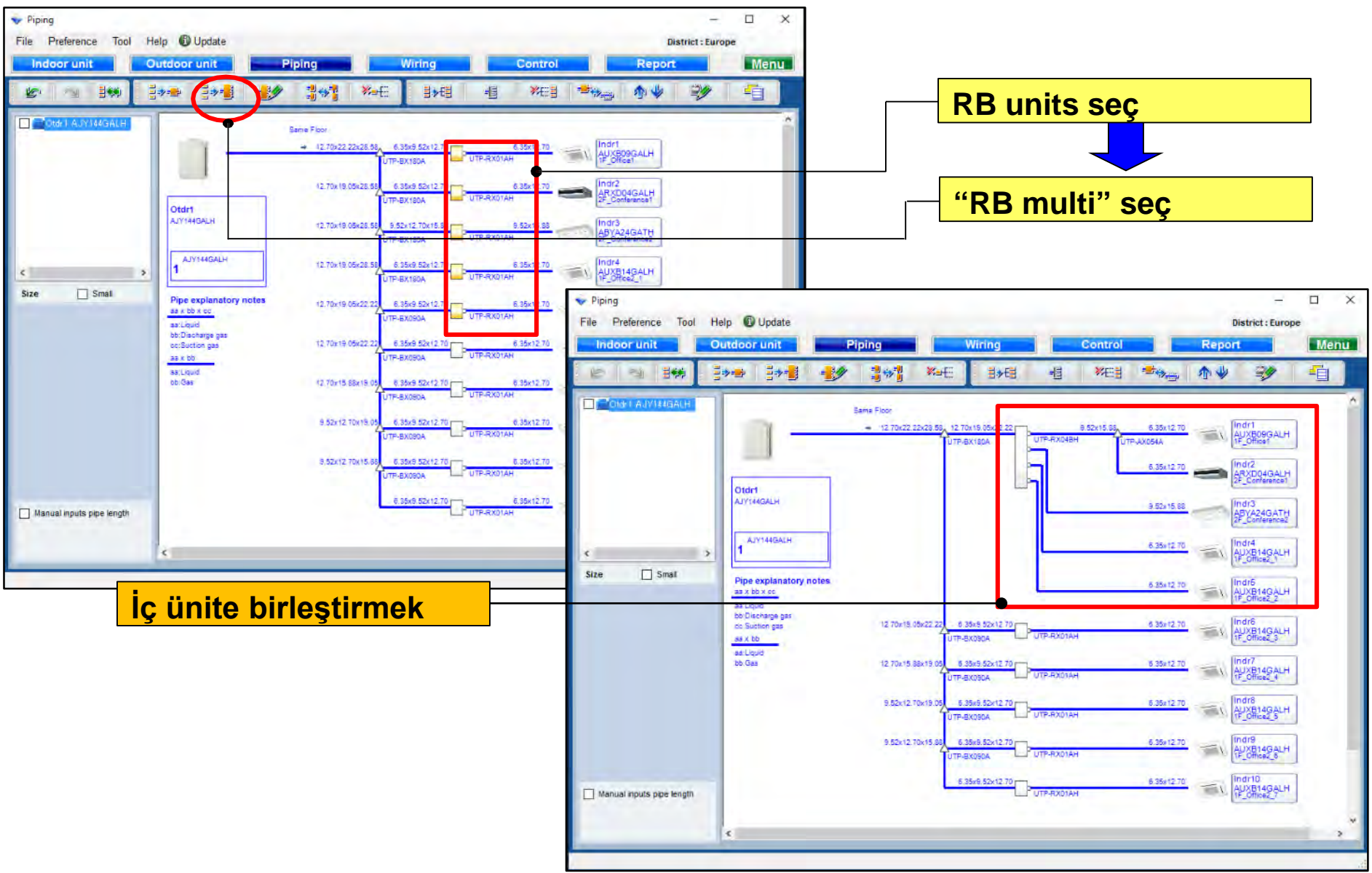

#### RB multi birleştirme fonksiyonu

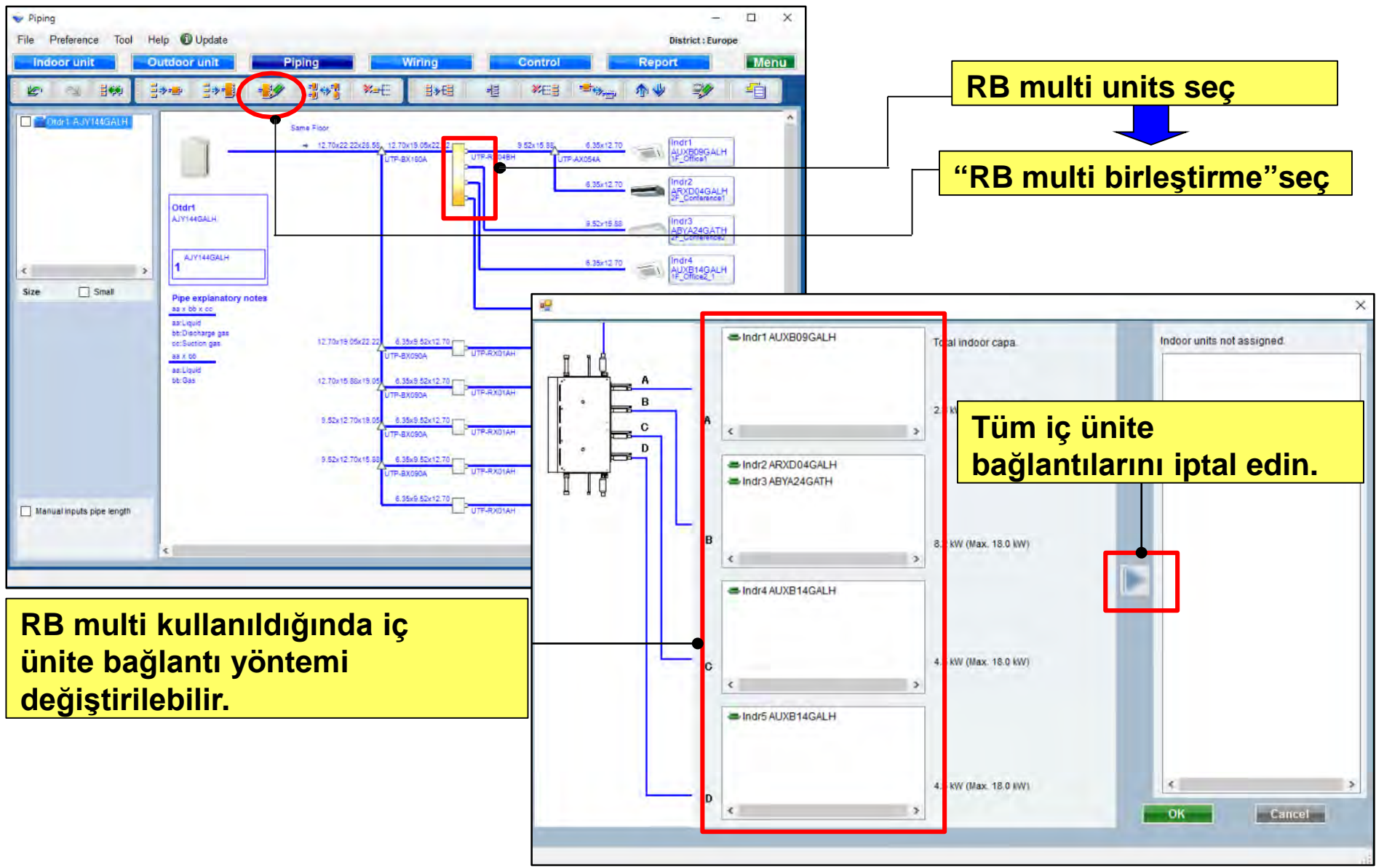

#### RB multi fonksiyonu birleşimi

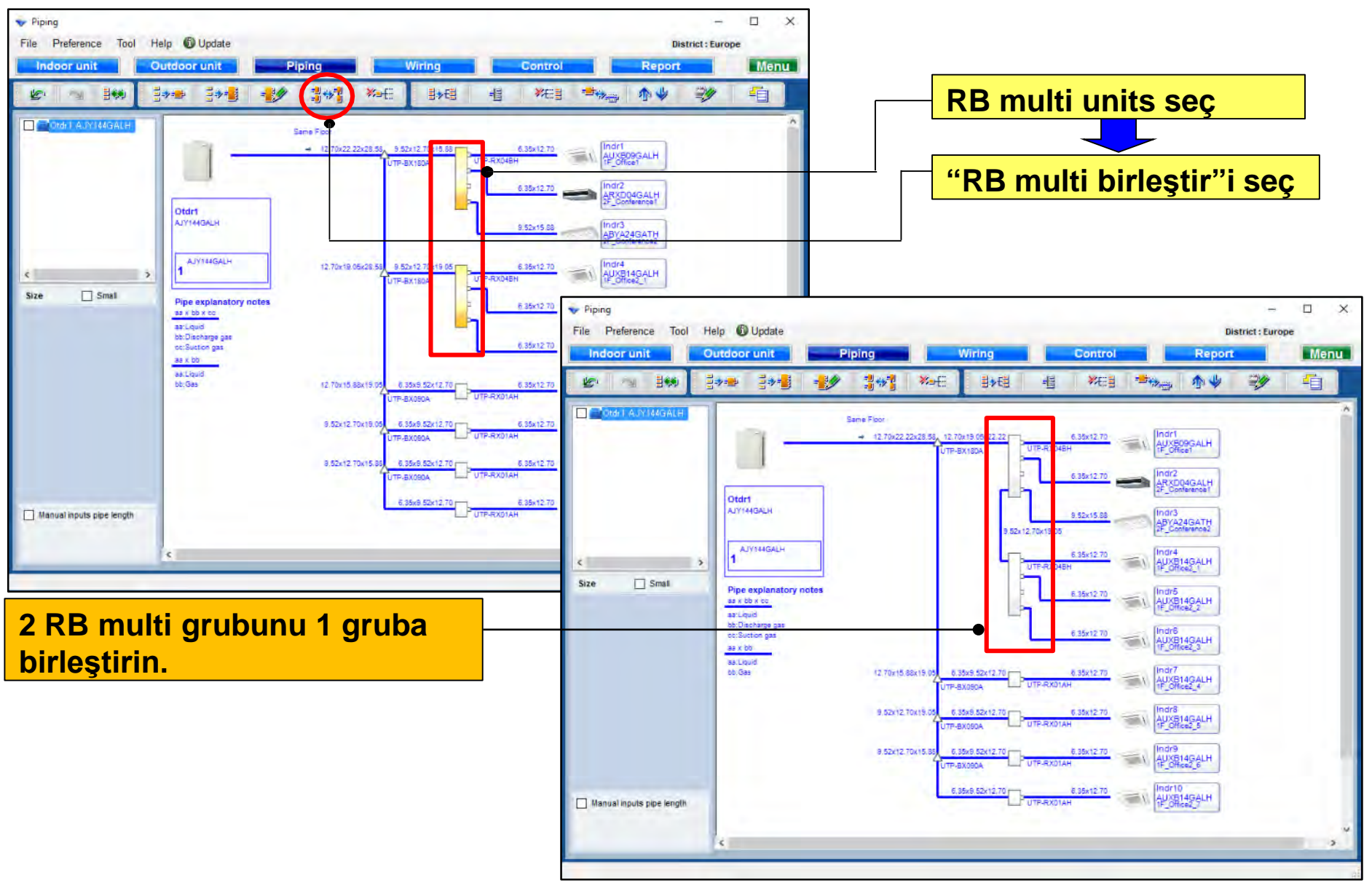

#### Birleştirme işlevini serbest bırakın

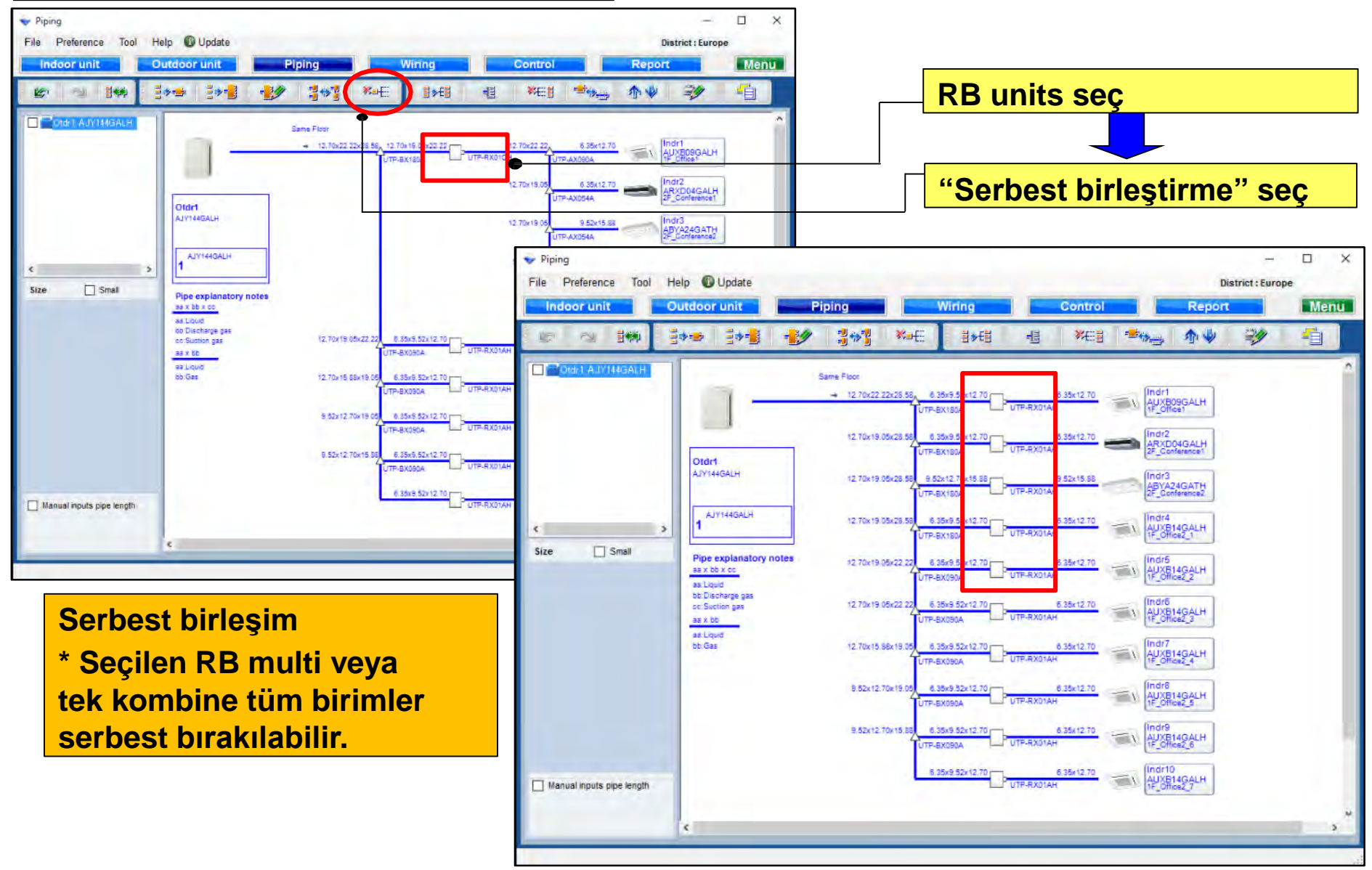

#### İç ünite fonksiyonu birleştirme

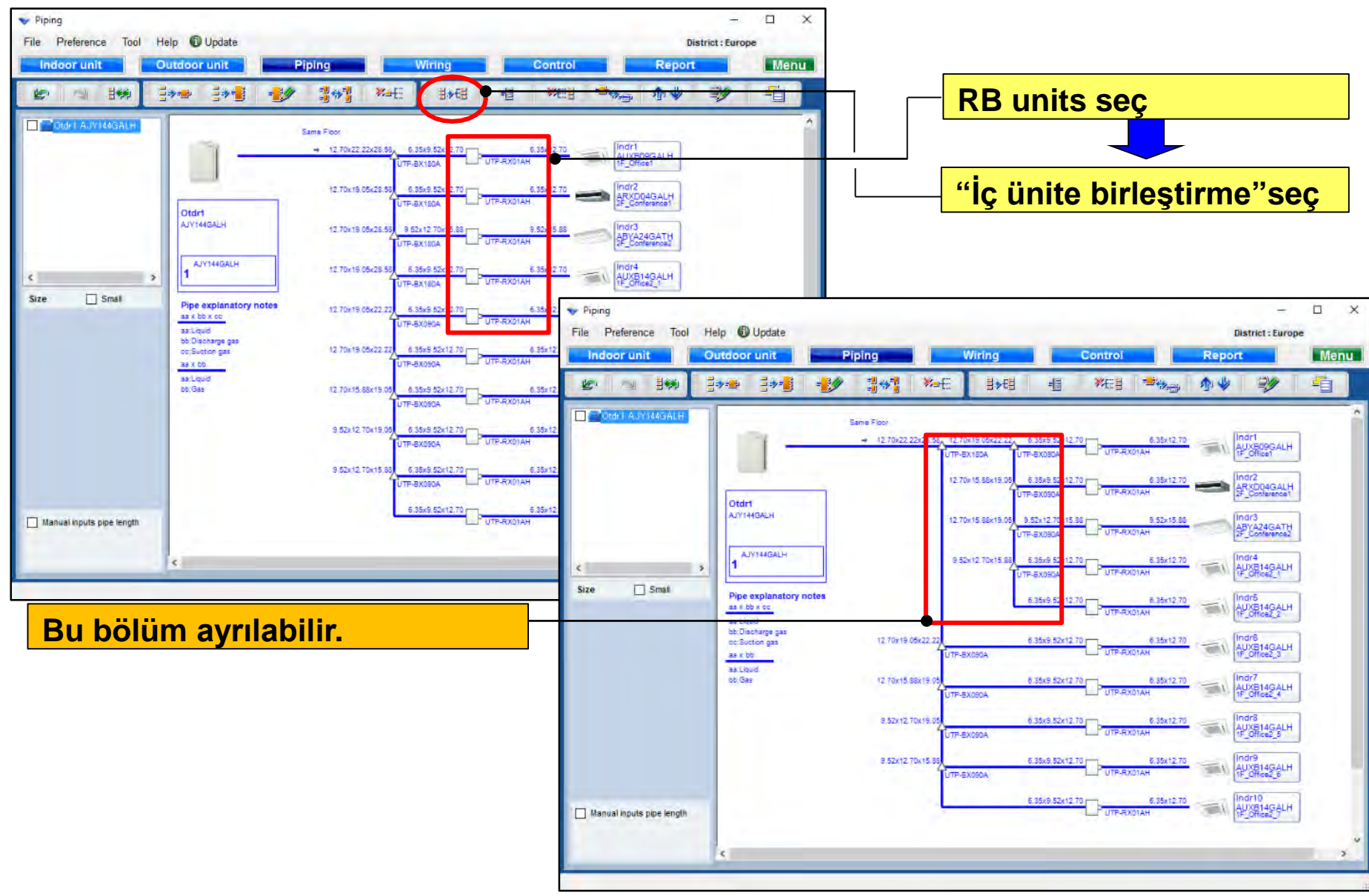

### Dizayn Simülatör

#### Header Ekle fonksiyonu

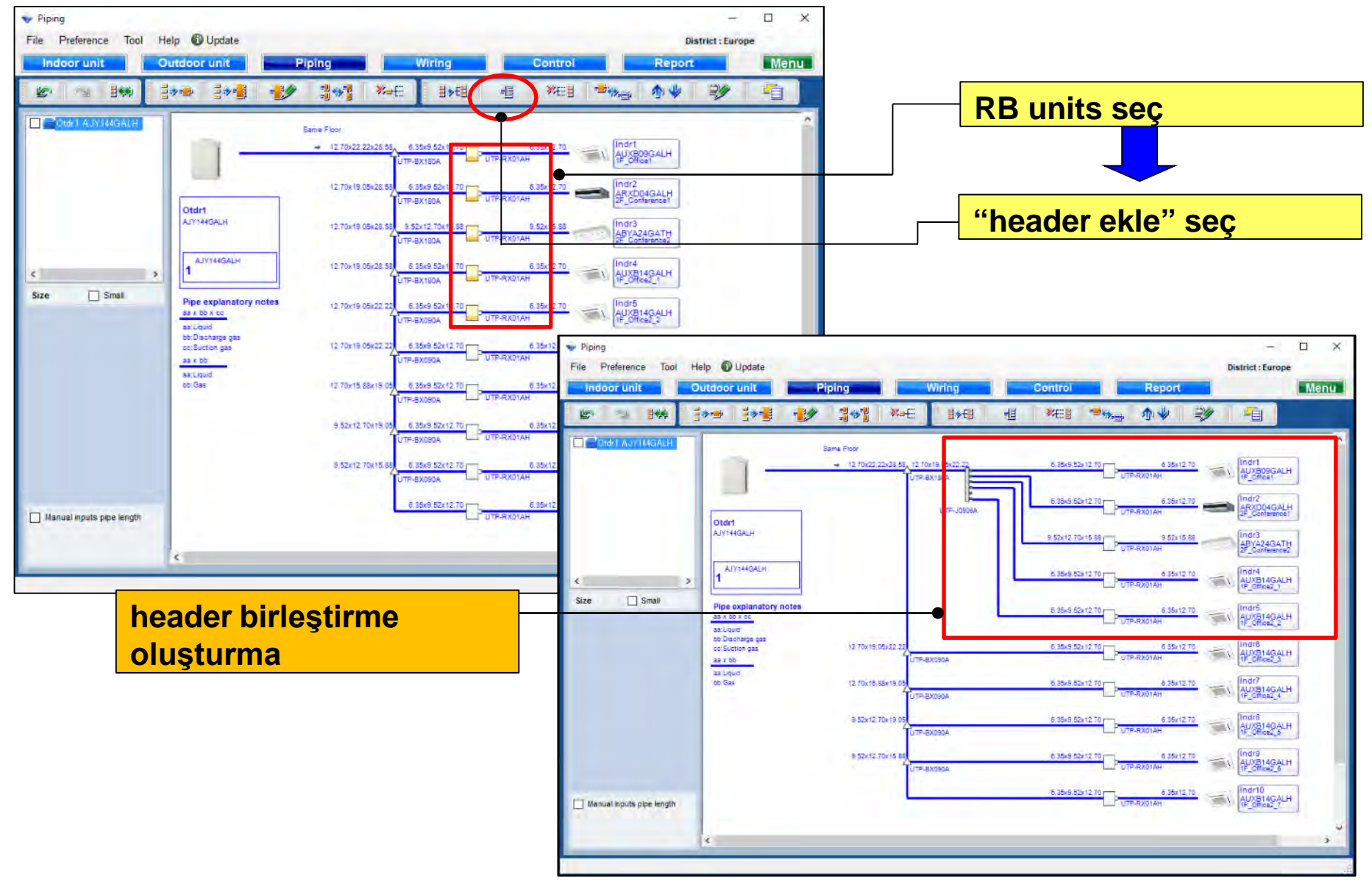

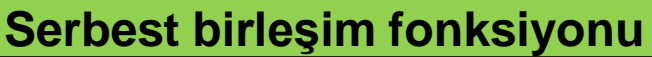

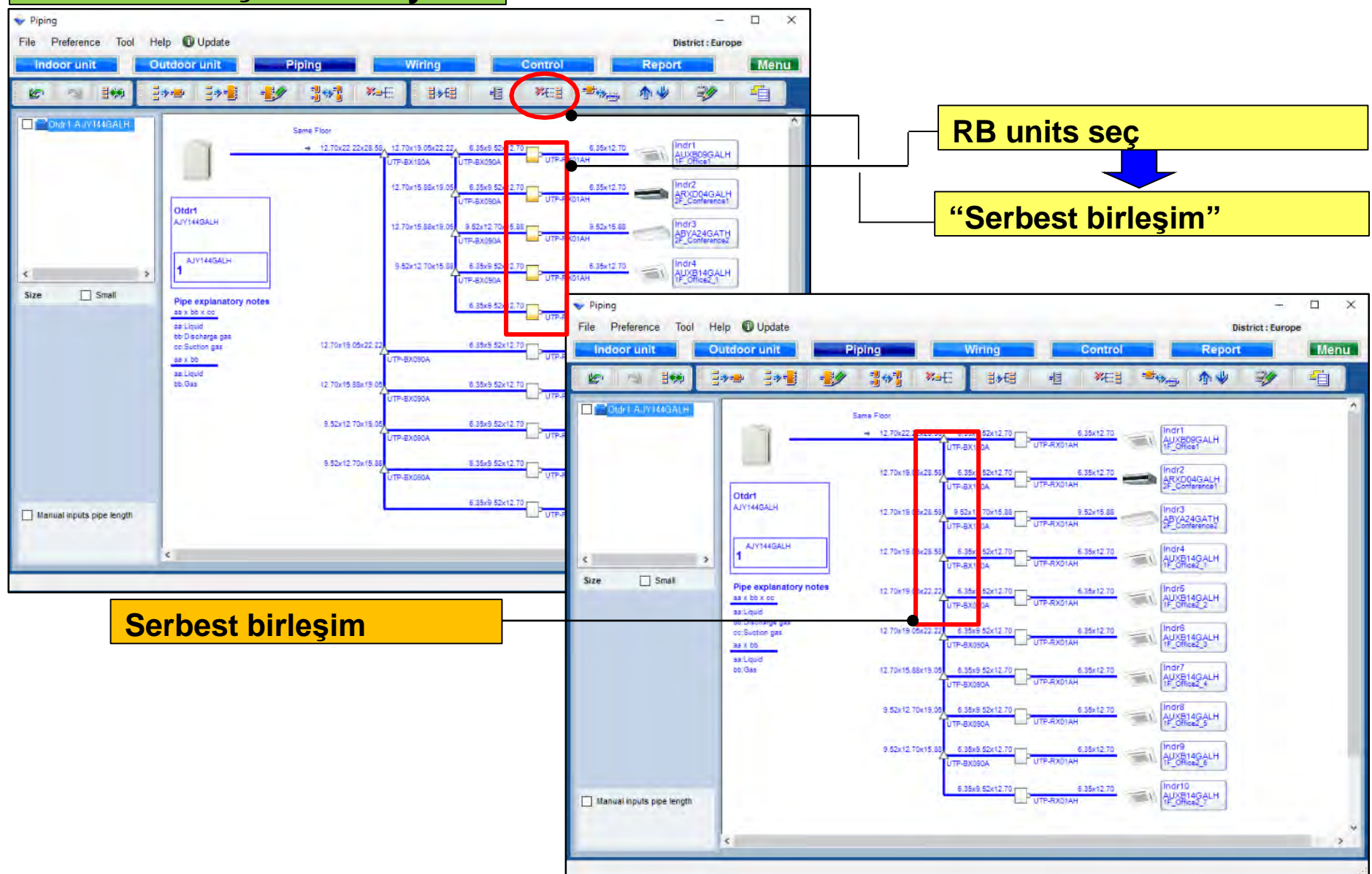

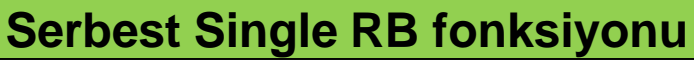

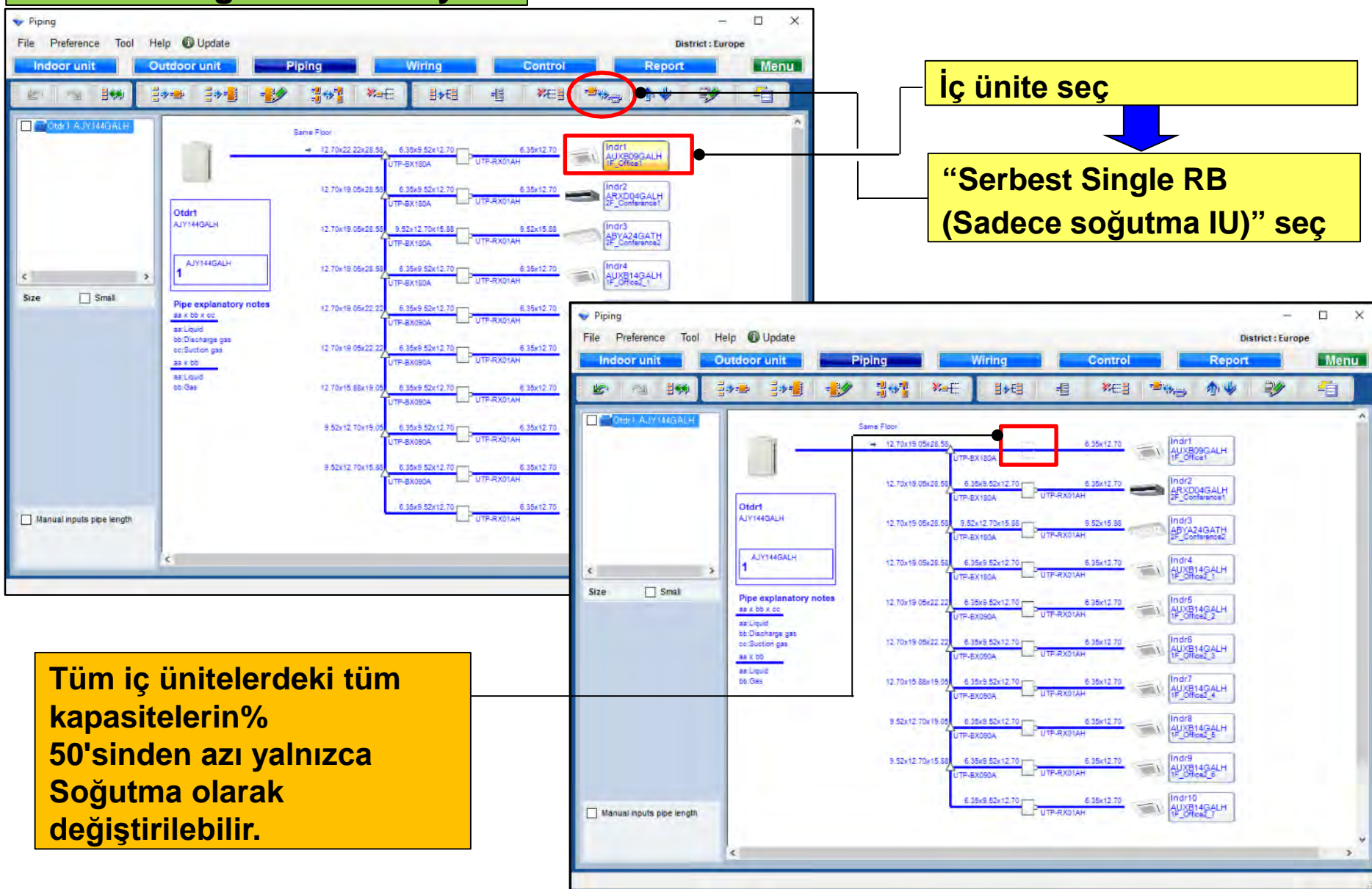

#### İç ünite kombine sipariş fonksiyonunu yukarı kaldırın

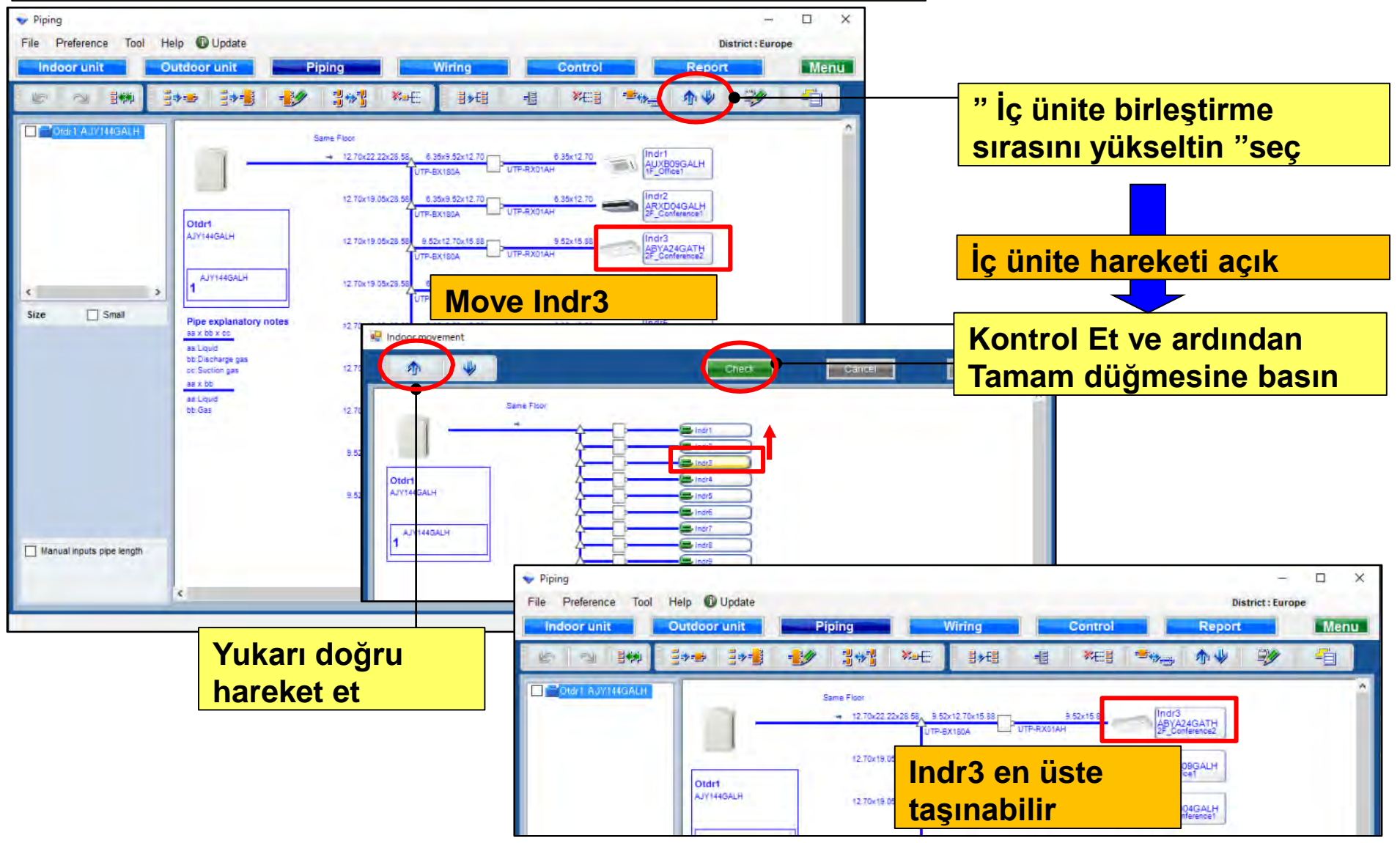
### Dizayn Simülatör

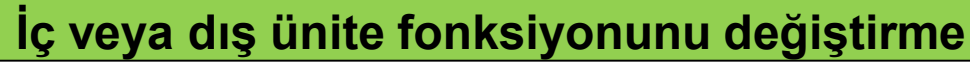

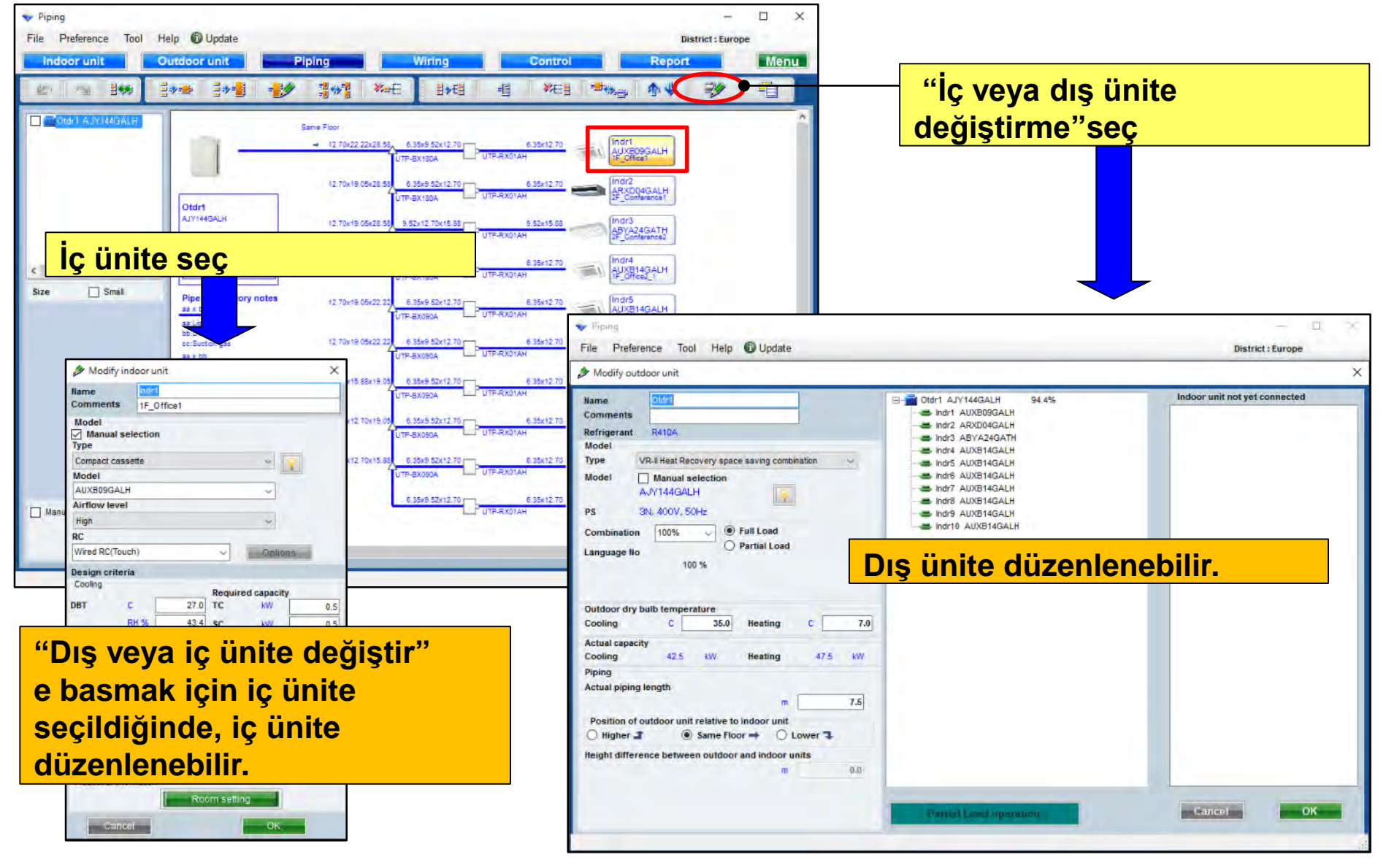

#### Ekle fonksiyonu

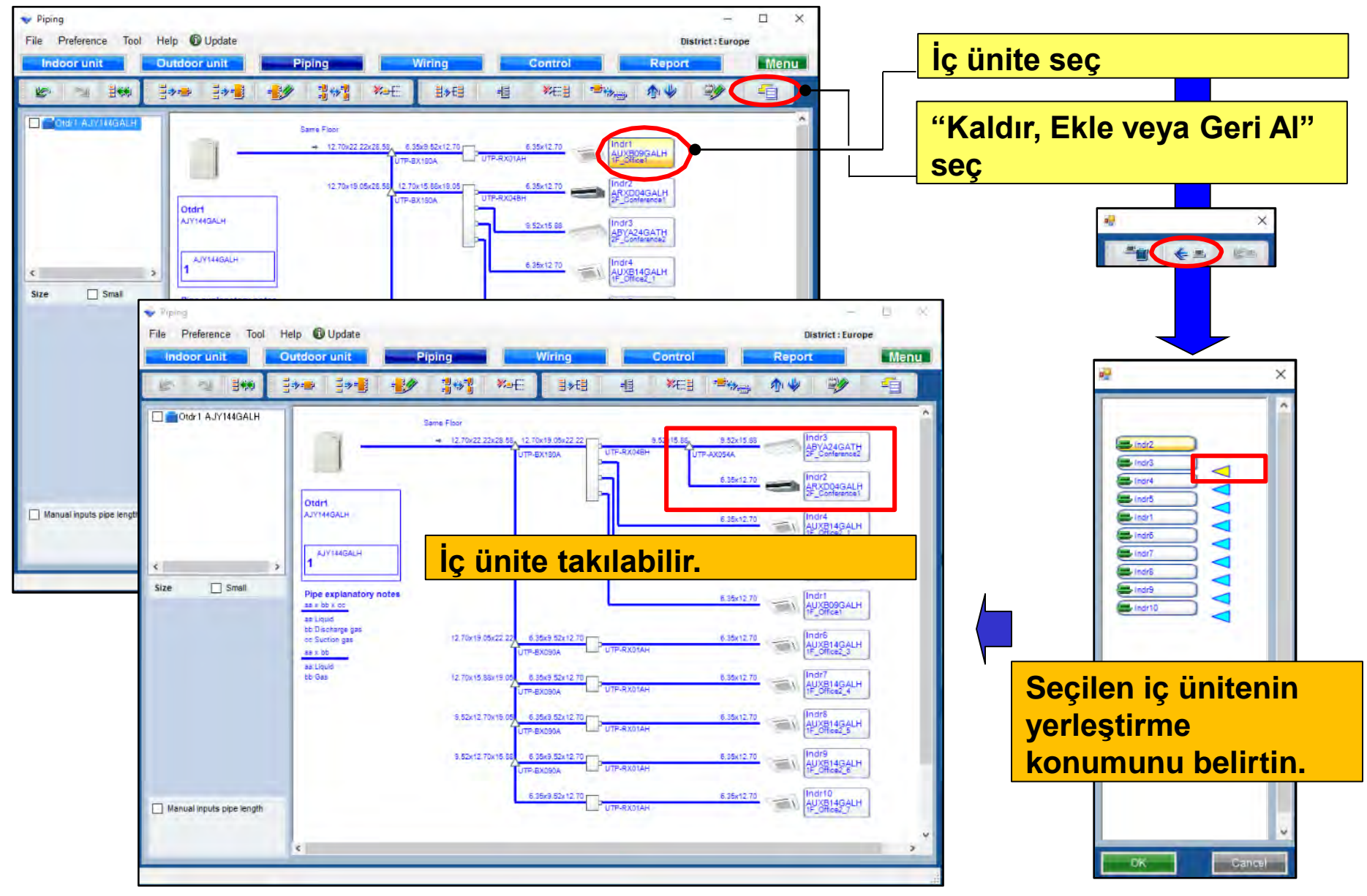

#### Küçük görünüm fonksiyonu

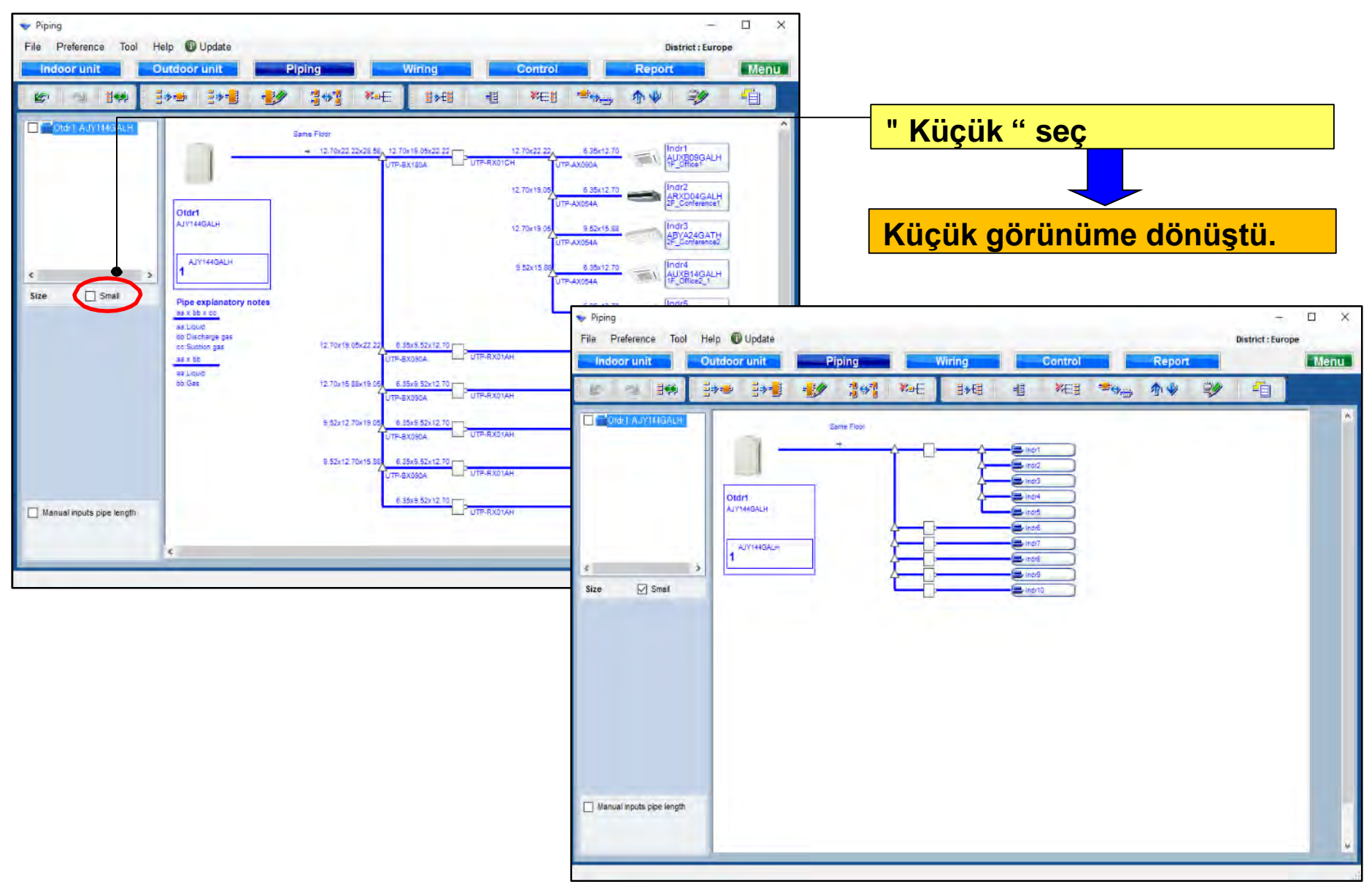

#### Boru uzunluğu ayar fonksiyonu(1/4)

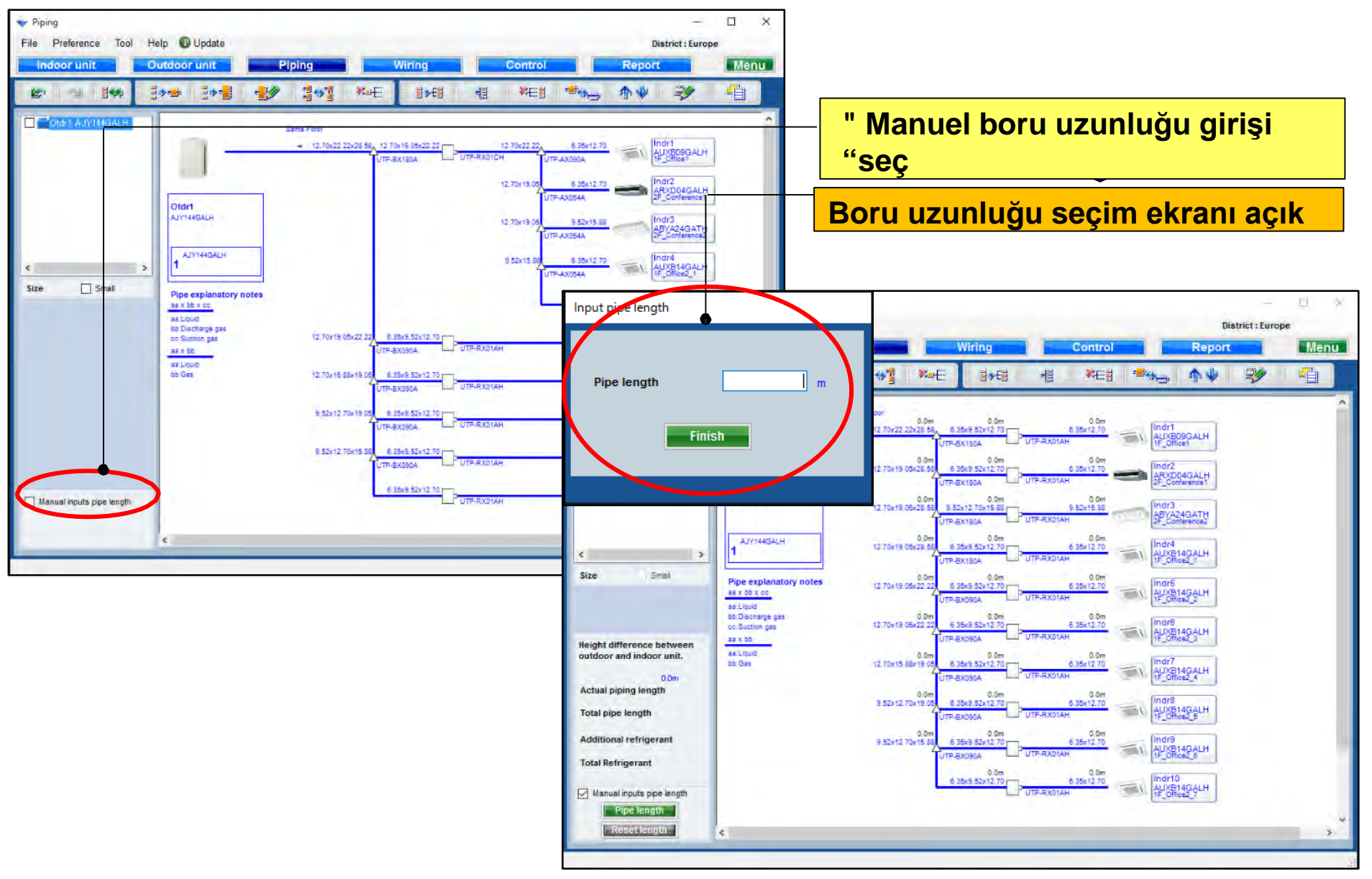

## Dizayn Simülatör

#### Boru uzunluğu ayar fonksiyonu(2/4)

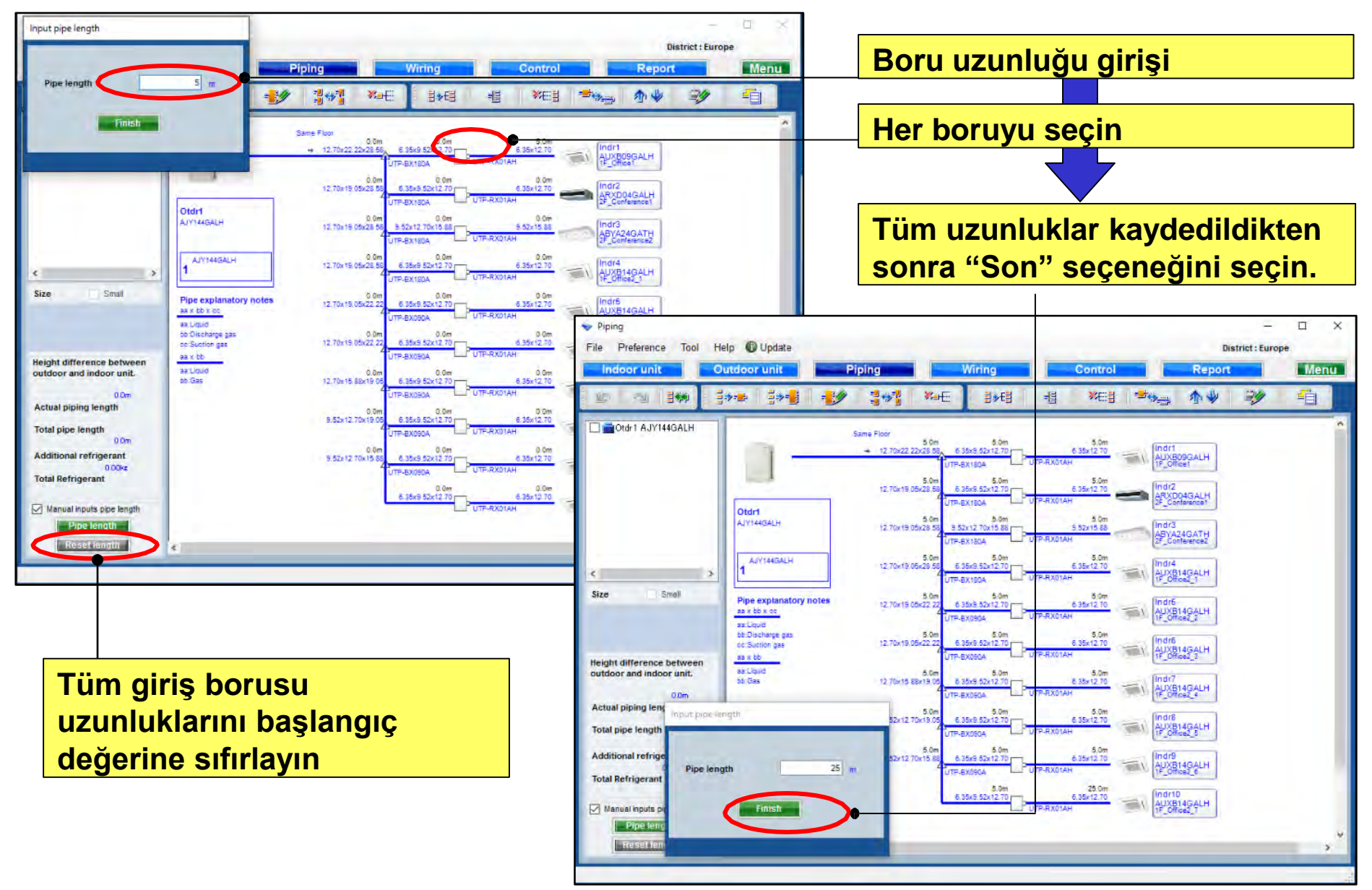

#### Boru uzunluğu ayar fonksiyonu(3/4)

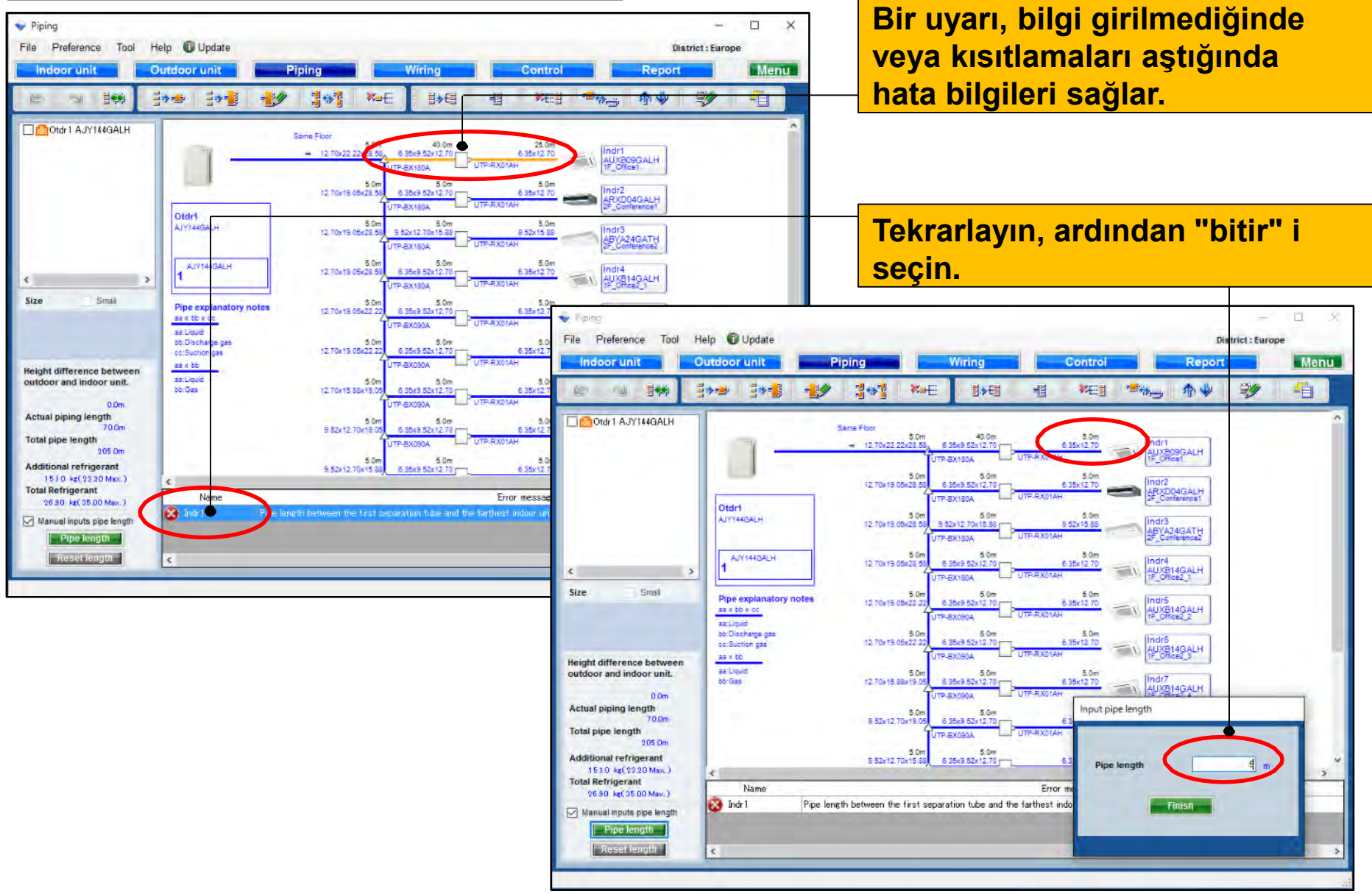

#### Boru uzunluğu ayar fonksiyonu(4/4)

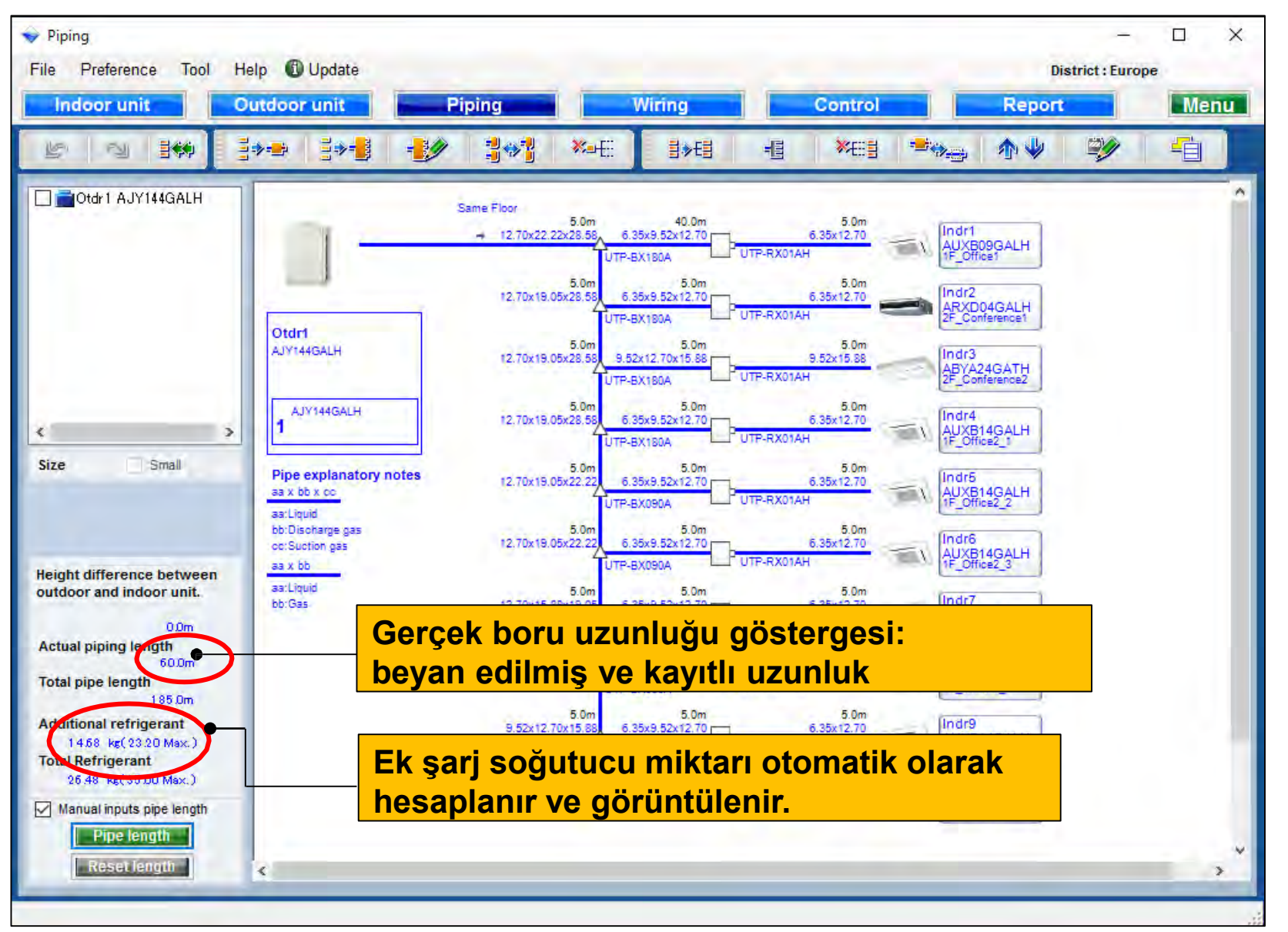

### Dizayn Simülatör

### Boru çapı fonksiyonunun küçültülmesi (1/2)

#### \* V-III serisi yalnızca hedef alanda

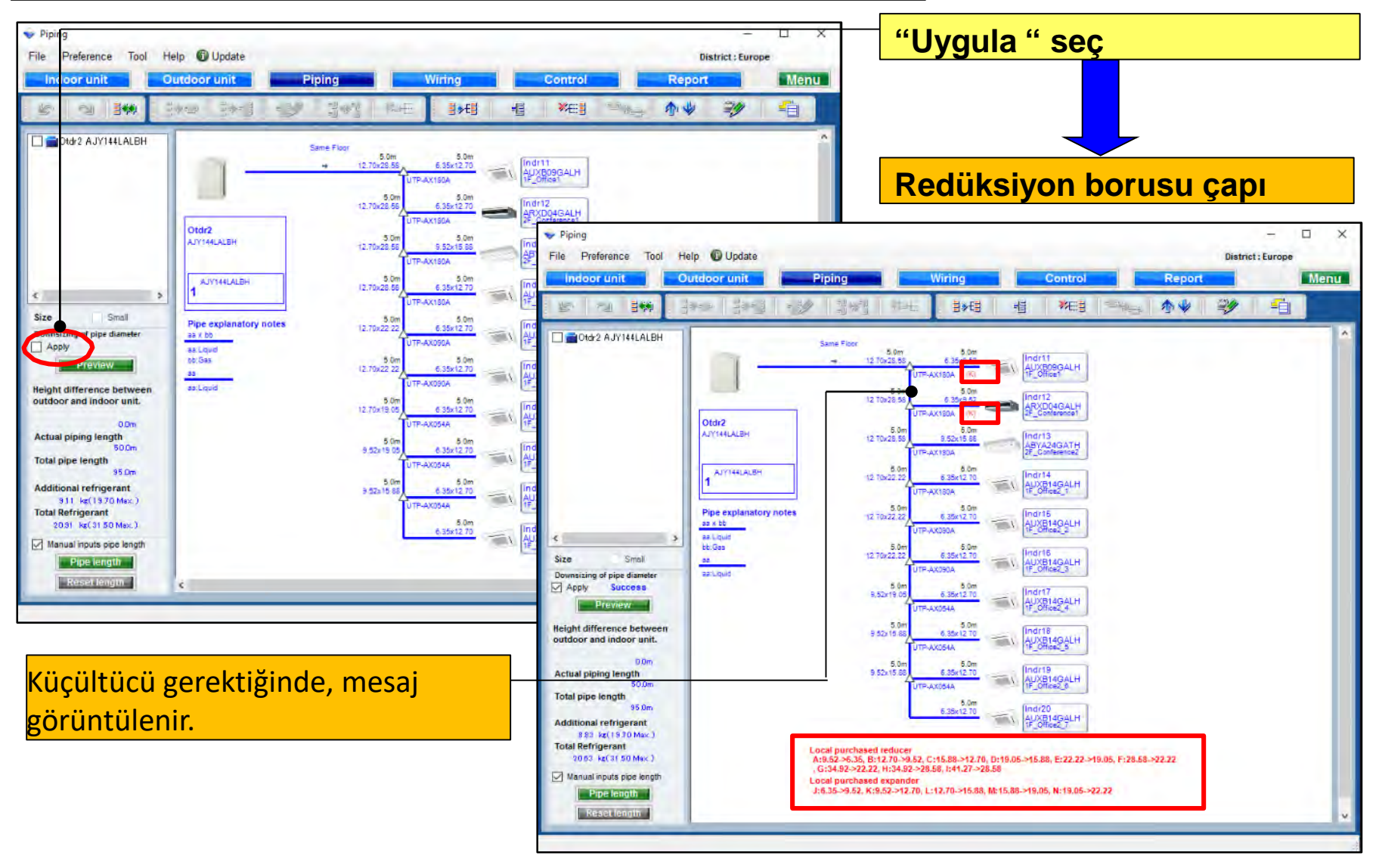

### Dizayn Simülatör

| Boru çapı fonksiyonunun küçültülmesi(2/2)                                                                                                    |                                                                                                    |                                                                                                    |                                                                                                    |                                                                                                    |                                                                               |                                                                                           |  |  |
|----------------------------------------------------------------------------------------------------|----------------------------------------------------------------------------------------------------|----------------------------------------------------------------------------------------------------|----------------------------------------------------------------------------------------------------|----------------------------------------------------------------------------------------------------|-------------------------------------------------------------------------------|-------------------------------------------------------------------------------------------|--|--|
| Piping     File Preference Tool Help Update     Indoor u tit     Outdoor unit     State State State State                                                                                                    | Piping Wiring Control                                                                                                    | - C X<br>District : Europe<br>Report Menu                                                                                                    | <mark>"Ön iz</mark>                                                                                                    | <mark>leme"seç</mark>                                                                                                    | >                                                                             |                                                                                           |  |  |
| Otd/2 A.Y144LALBH                                                                                                    | Same Floor<br>12 70/25 50<br>12 70/25 50<br>12 70/25 70<br>12 70/25 70<br>12 70/ | A<br>]<br>]                                                                                                    | " Boru<br>küçült                                                                                                    | ı çapının<br>ülmesi"e                                                                                                    | kranı                                                                         |                                                                                           |  |  |
| Pipe expansion of the diameter<br>Size Small<br>Bounsaing of a diameter<br>Actual pipe of a diameter<br>Preview<br>Height difference between<br>outdoor and indoor unit.<br>00m,<br>Actual piping length<br>950m.<br>Total pipe length<br>950m.<br>Total pipe length<br>950m.<br>Total Refrigerant<br>2003 Acti Style Sogth Mac.)<br>Total Refrigerant<br>2003 Acti Style Sogth<br>Preview Length<br>Case (Longin) | Es         12 To/22 22         6 350/12         100/15         100/15         100/15         100/15         100/15         100/15         100/15         100/15         100/15         100/15         100/15         100/15         100/15         100/15         100/15         100/15         100/15         100/15         100/15         100/15         100/15         100/15         100/15         100/15         100/15         100/15         100/15         100/15         100/15         100/15         100/15         100/15         100/15         100/15         100/15         100/15         100/15         100/15         100/15         100/15         100/15         100/15         100/15         100/15         100/15         100/15         100/15         100/15         100/15         100/15         100/15         100/15         100/15         100/15         100/15         100/15         100/15         100/15         100/15         100/15         100/15         100/15         100/15         100/15         100/15         100/15         100/15         100/15         100/15         100/15         100/15         100/15         100/15         100/15         100/15         100/15         100/15         100/15         100/15 <th 100="" <="" th=""><th>Downsizing of pipe diameter  Pipe Size (mm)  6.95  9.52  12.70  15.88  19.05  22.22  28.58  Downsized pipe length  Refrigerant (kg)</th><th>Normal (m)<br/>45.0<br/>15.0<br/>80.0<br/>10.0<br/>10.0<br/>20.0<br/>9.11</th><th>Downsizing (m)<br/>45.0<br/>30.0<br/>65.0<br/>15.0<br/>5.0<br/>15.0<br/>15.0<br/>8.83</th><th>×<br/>Difference (m)<br/>0.0<br/>15.0<br/>-15.0<br/>5.0<br/>-5.0<br/>5.0<br/>-5.0<br/>0.28<br/>0.28</th></th>                                                                                                    | <th>Downsizing of pipe diameter  Pipe Size (mm)  6.95  9.52  12.70  15.88  19.05  22.22  28.58  Downsized pipe length  Refrigerant (kg)</th> <th>Normal (m)<br/>45.0<br/>15.0<br/>80.0<br/>10.0<br/>10.0<br/>20.0<br/>9.11</th> <th>Downsizing (m)<br/>45.0<br/>30.0<br/>65.0<br/>15.0<br/>5.0<br/>15.0<br/>15.0<br/>8.83</th> <th>×<br/>Difference (m)<br/>0.0<br/>15.0<br/>-15.0<br/>5.0<br/>-5.0<br/>5.0<br/>-5.0<br/>0.28<br/>0.28</th> | Downsizing of pipe diameter  Pipe Size (mm)  6.95  9.52  12.70  15.88  19.05  22.22  28.58  Downsized pipe length  Refrigerant (kg)              | Normal (m)<br>45.0<br>15.0<br>80.0<br>10.0<br>10.0<br>20.0<br>9.11                                                                   | Downsizing (m)<br>45.0<br>30.0<br>65.0<br>15.0<br>5.0<br>15.0<br>15.0<br>8.83 | ×<br>Difference (m)<br>0.0<br>15.0<br>-15.0<br>5.0<br>-5.0<br>5.0<br>-5.0<br>0.28<br>0.28 |  |  |
| Boru ve soğutu<br>küçülmesinden<br>farkı görüntüley                                                                                                    | cu miktarının<br>önce ve sonra<br>/in.                                                                                                    | If you input the lengths of the pipes and their<br>- Between outdoor unit to outdoor unit branch<br>Between outdoor unit branch kits or outdoor<br>The length between master out door unit and<br>- Between separation tubes :<br>The length between master out door unit and<br>and the length between the first separation to<br>- Between separation tube to indoor unit :                                                               | ieneth are based on the<br>kit ,<br>unit branch kit to first<br>the farthest indoor unit<br>the farthest indoor unit<br>ube and the farthest inc | e following condition, vo<br>separation tube :<br>: should be 70.0m or les<br>: should be 120.0m or les<br>loor unit should be 60.0r | ss.<br>n or less.                                                             |                                                                                           |  |  |

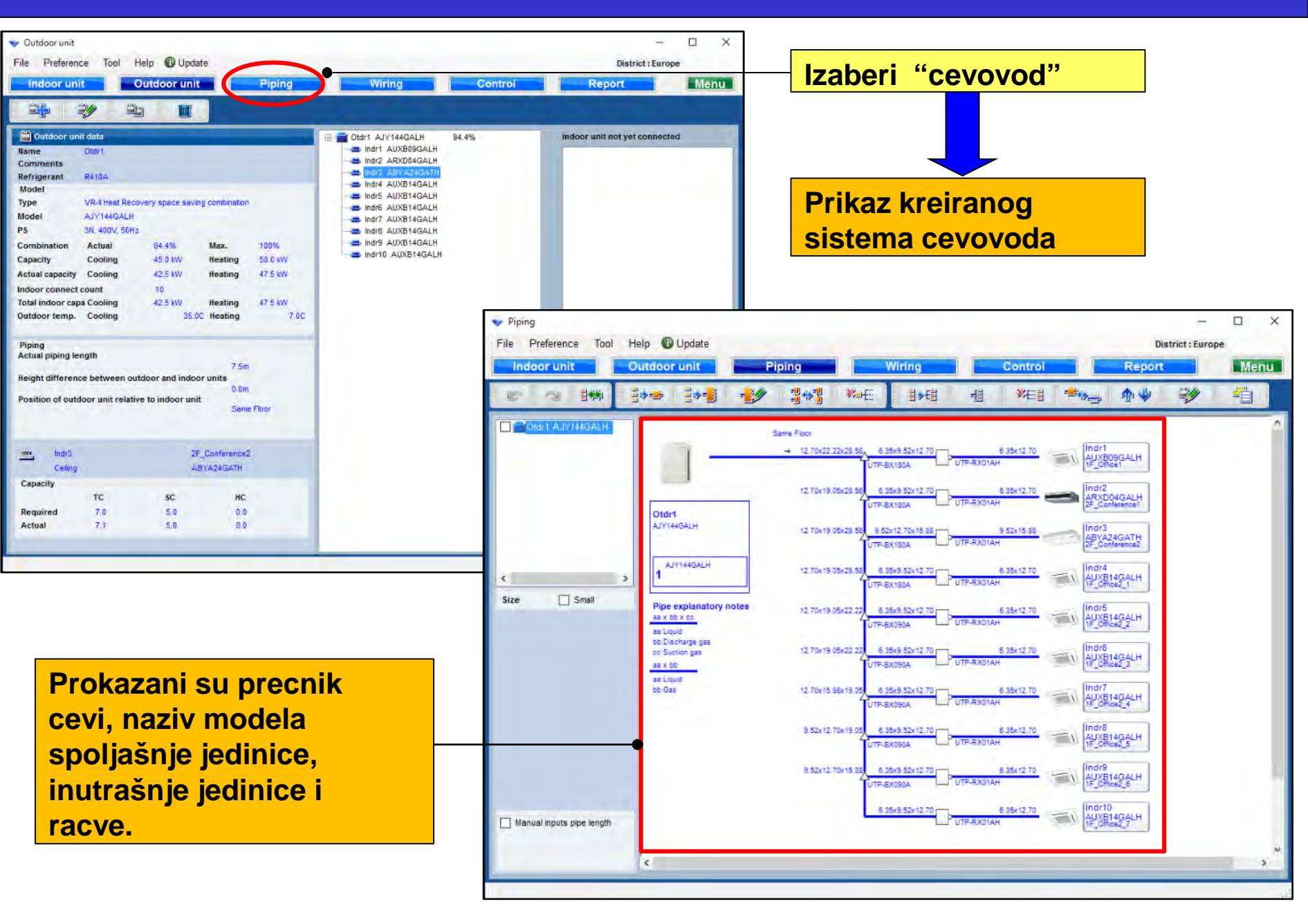

Za povrat toplote

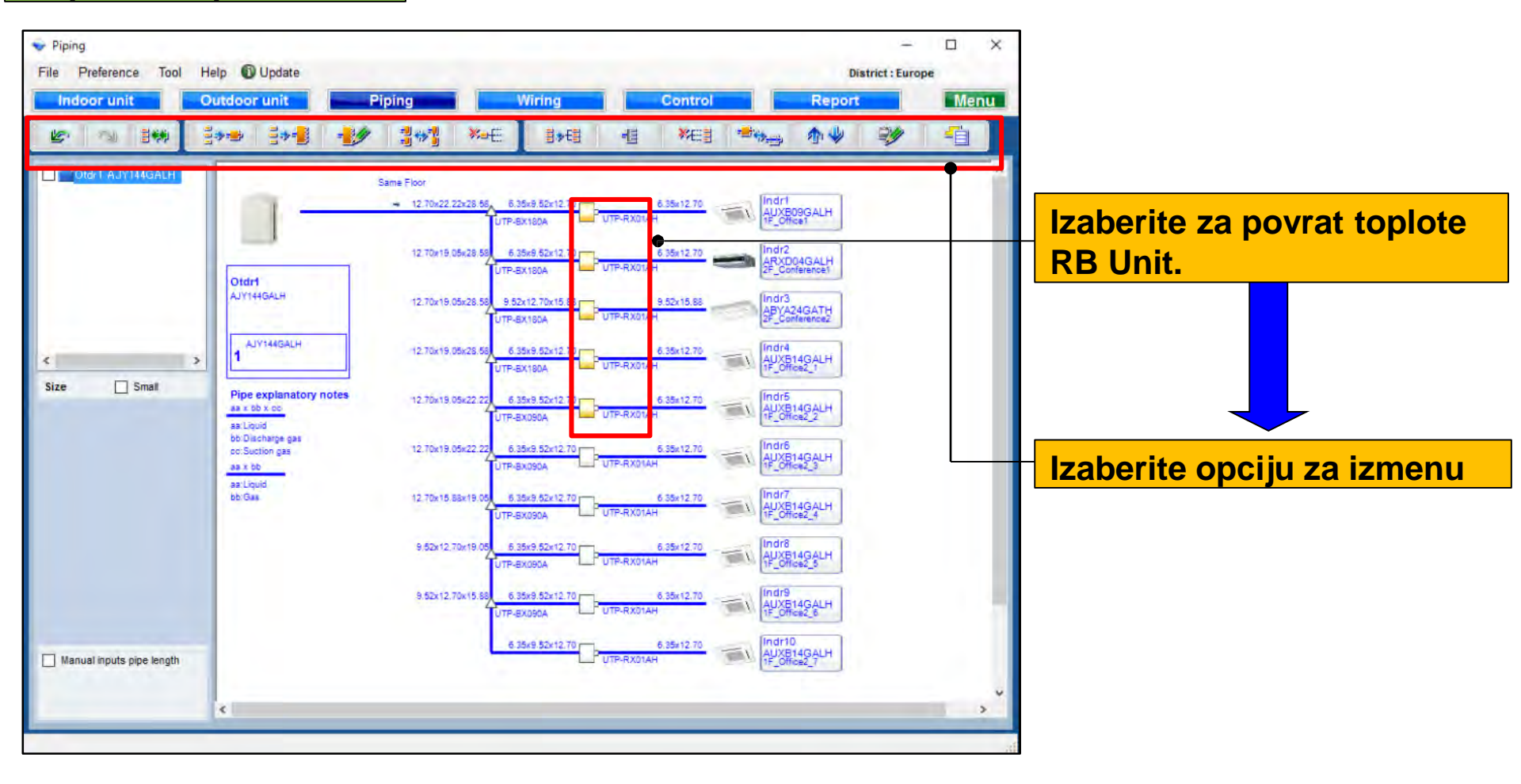

Za heat recovery

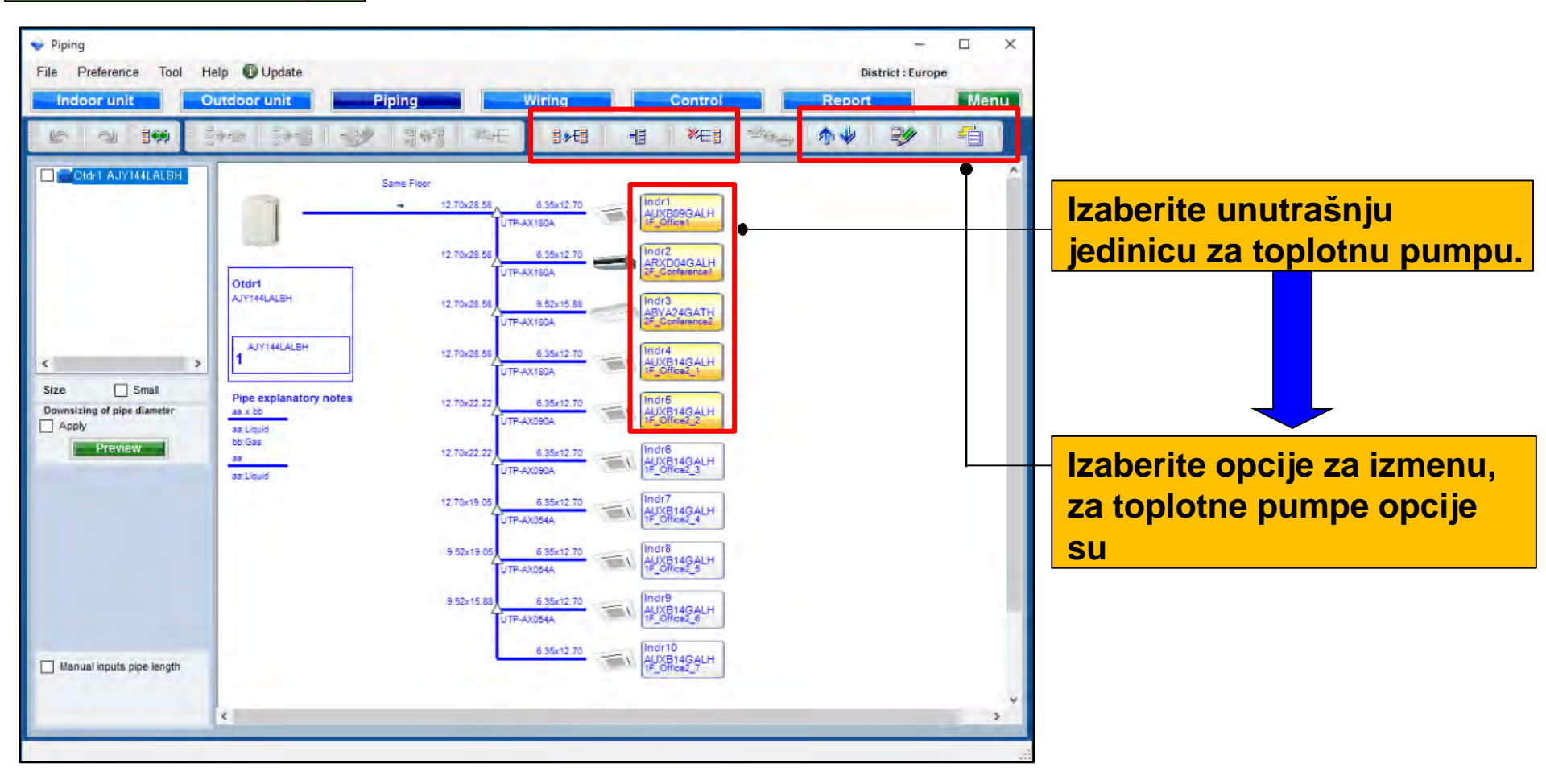

#### Funkcionisanje rashladnog fluida u sistemu

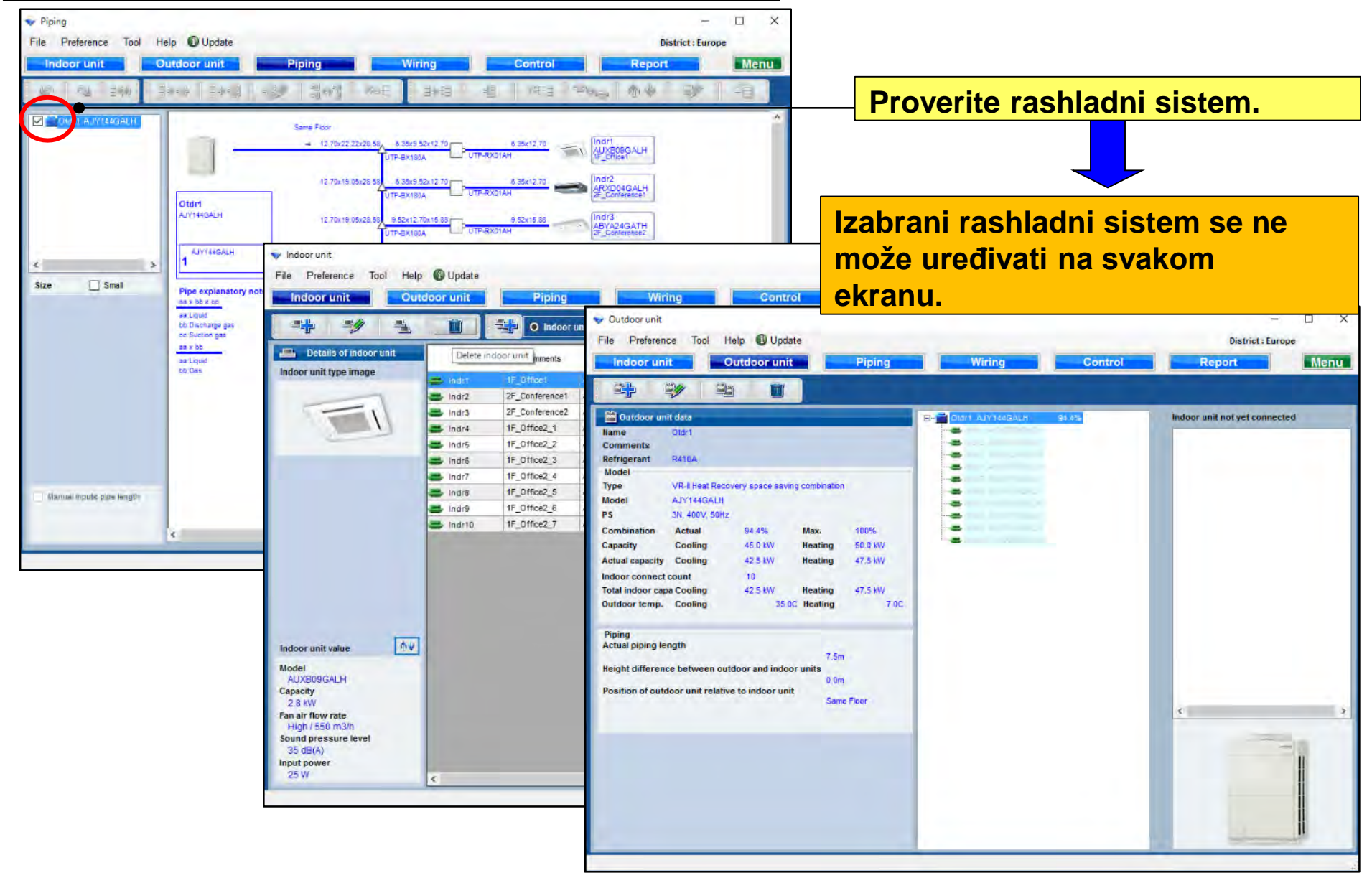

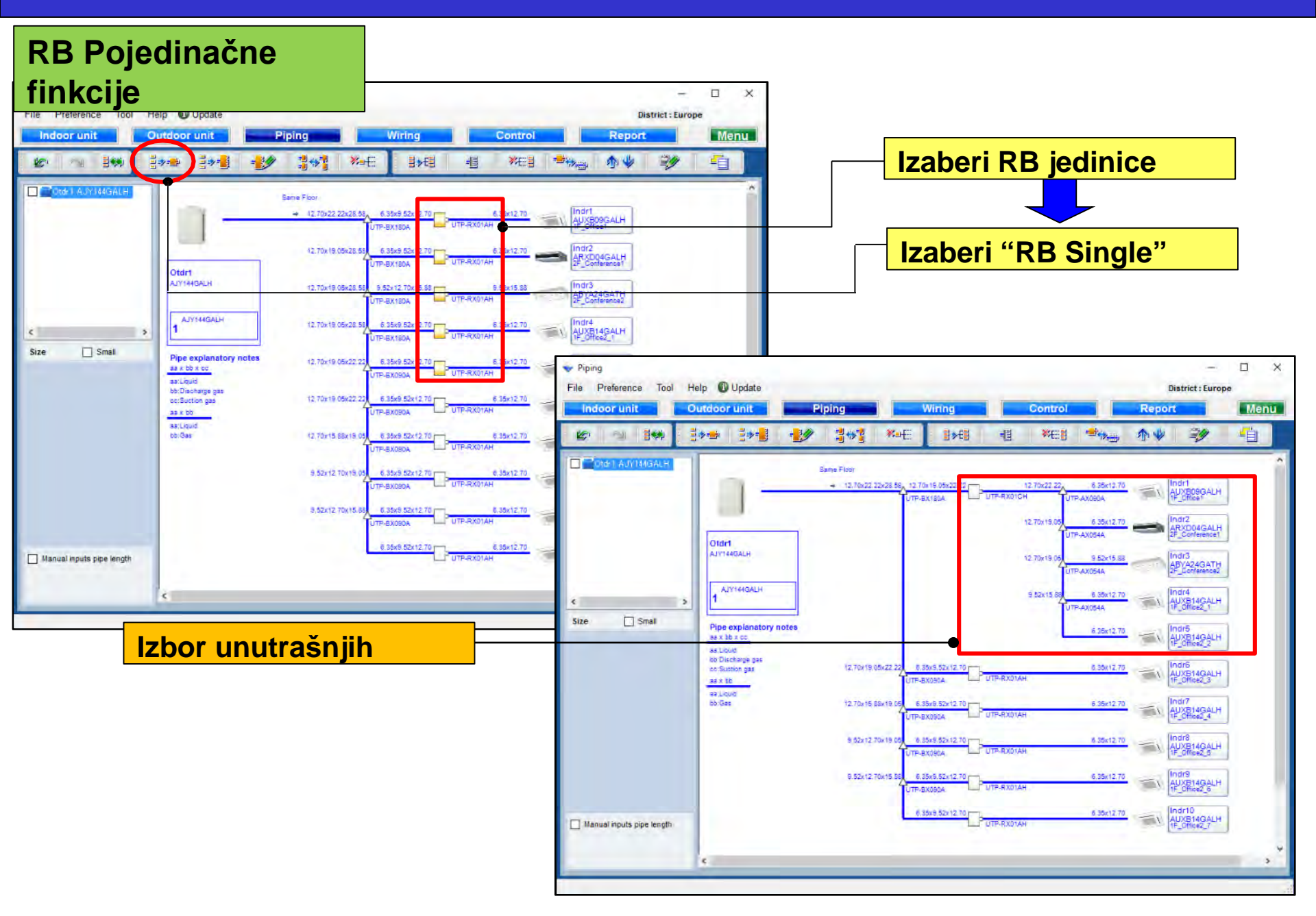

#### RB multi funkcije

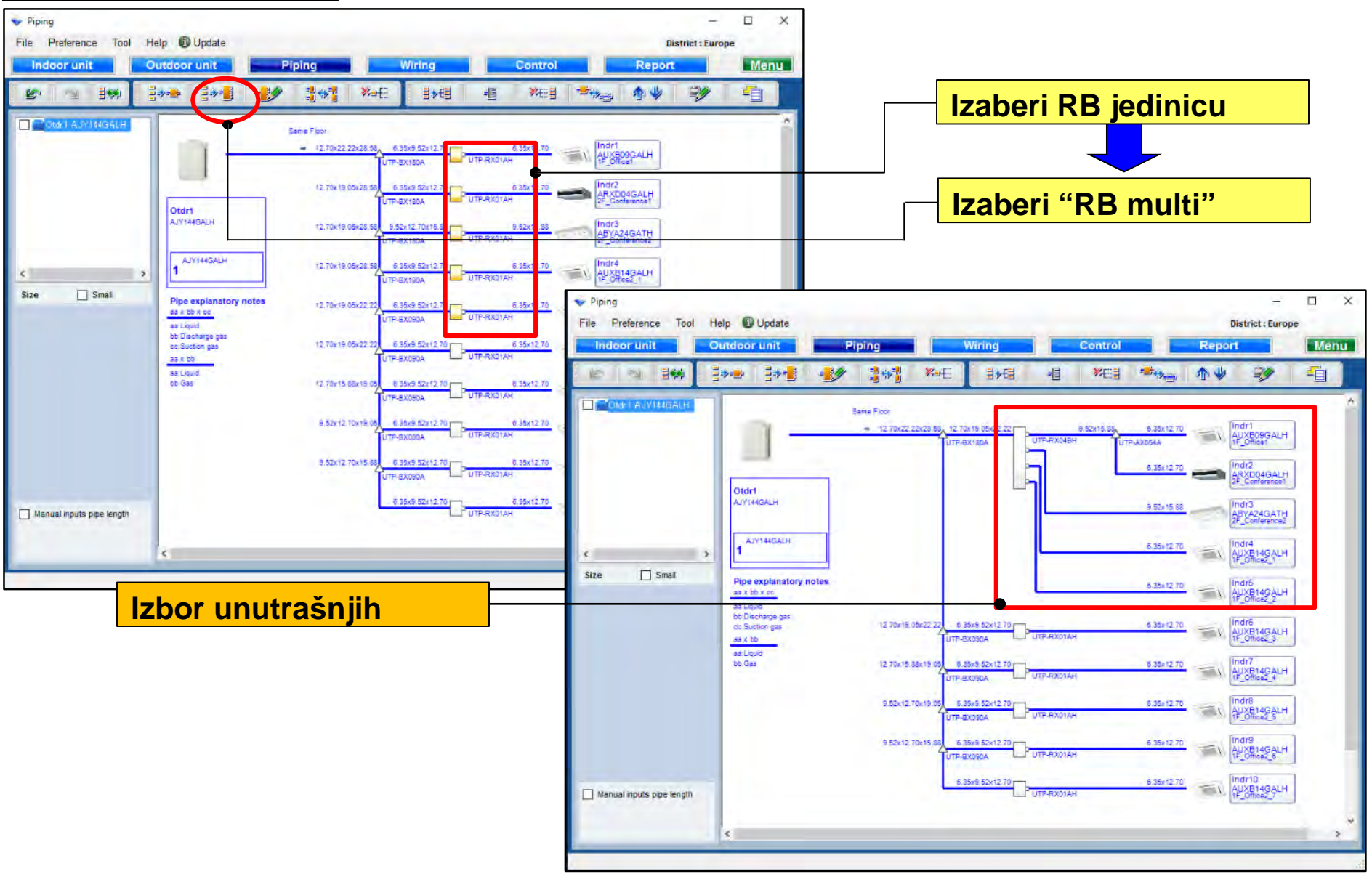

#### RB multi slozena konfiguracija

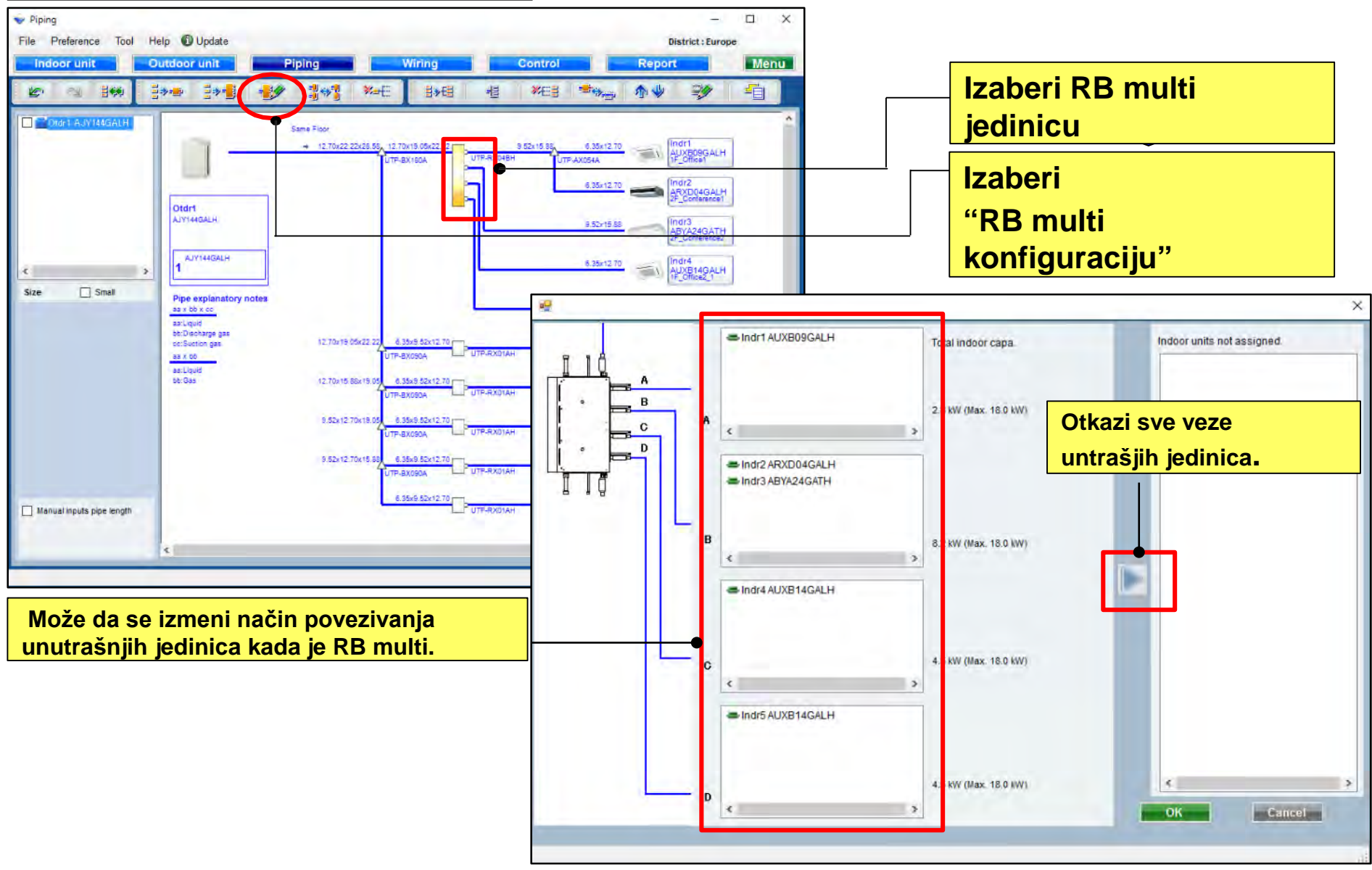

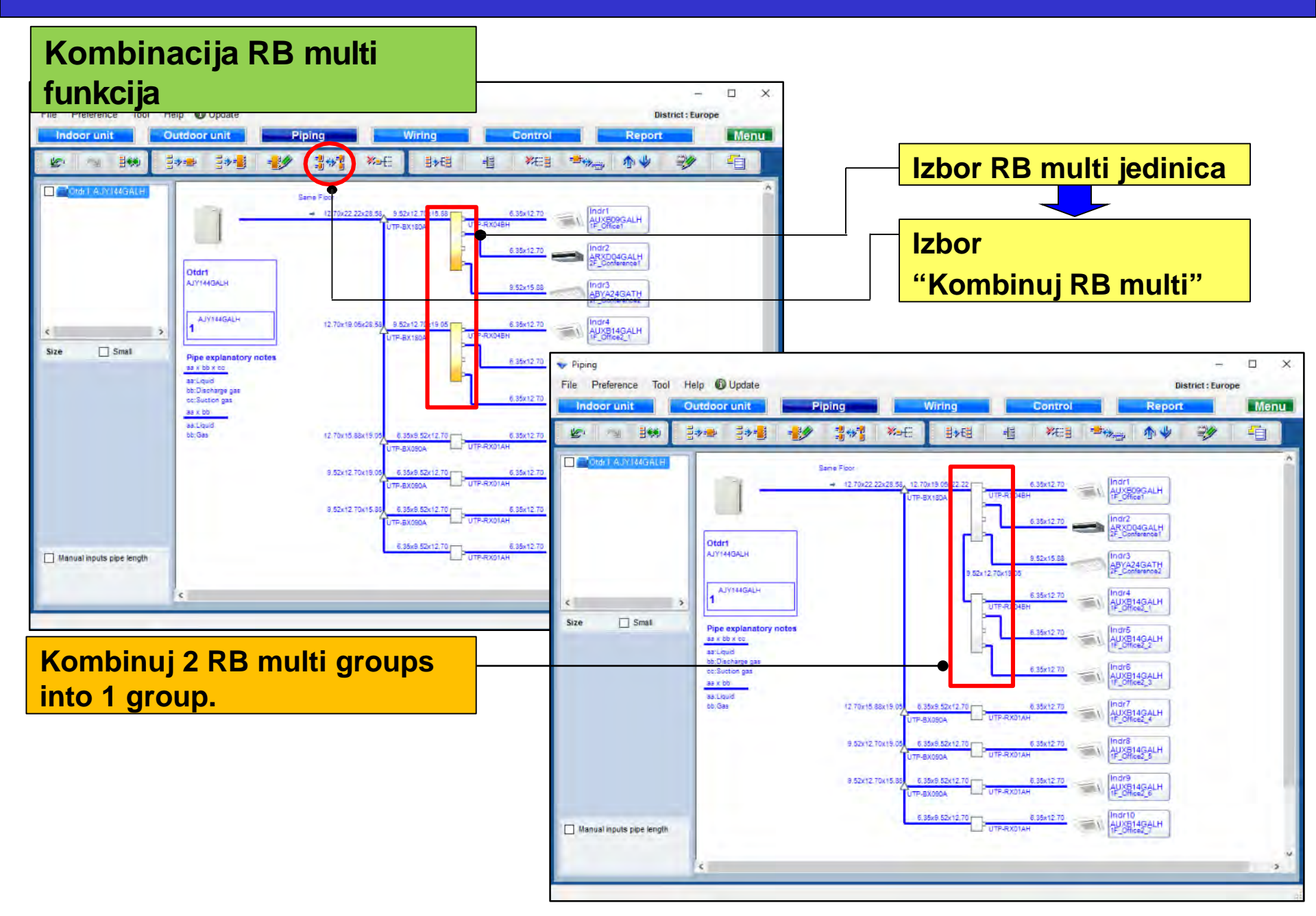

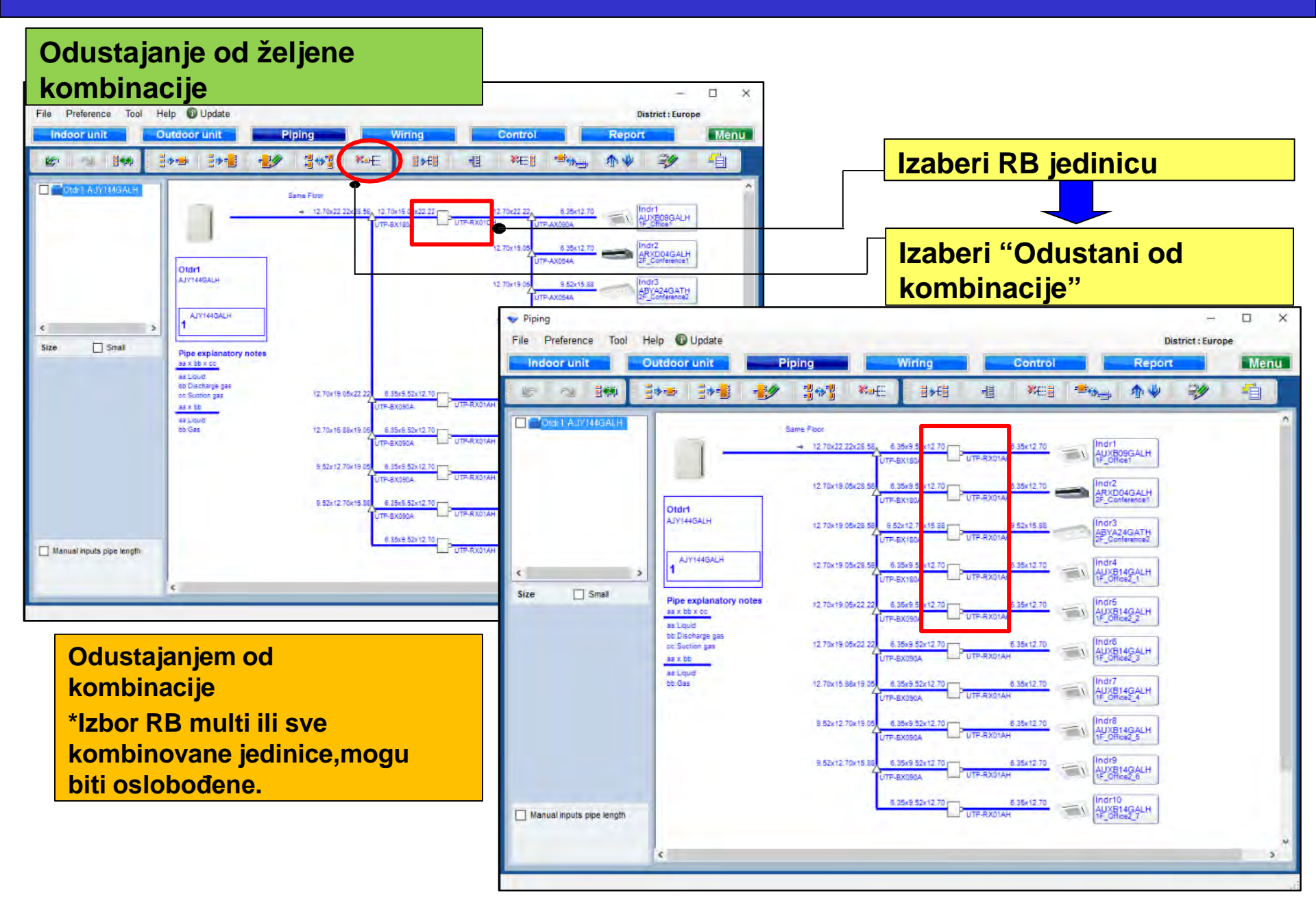

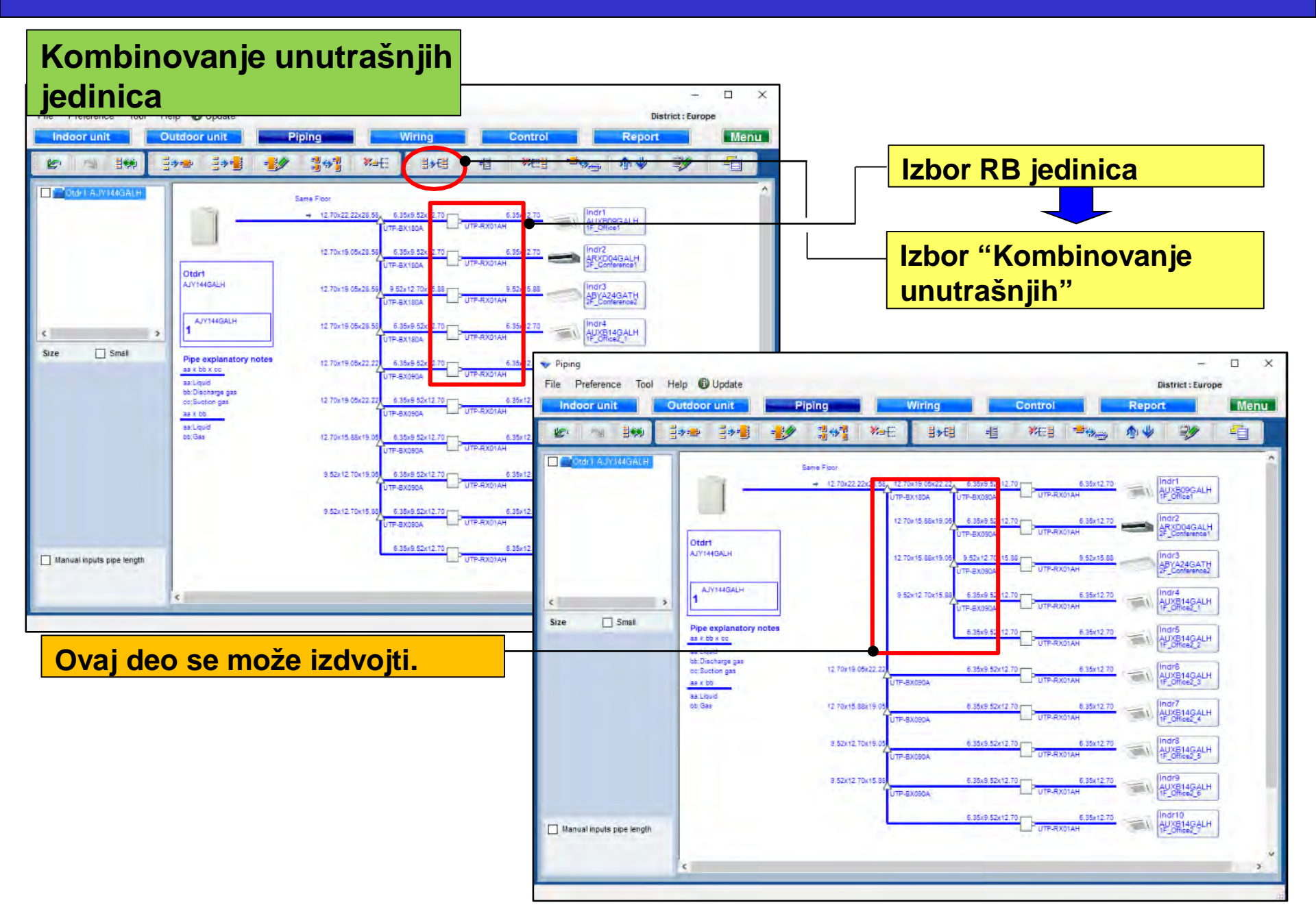

Dodaj header funkciju

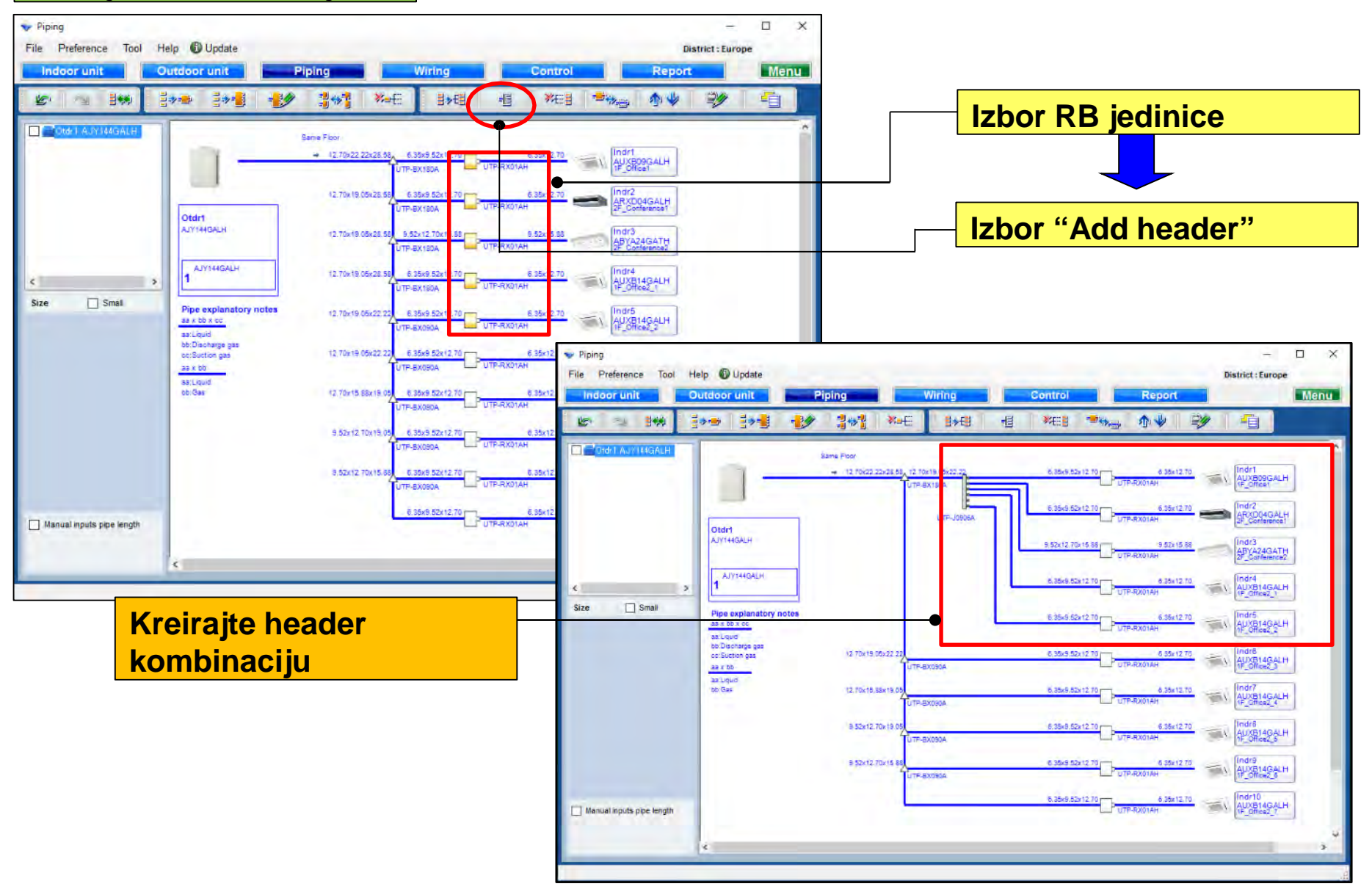

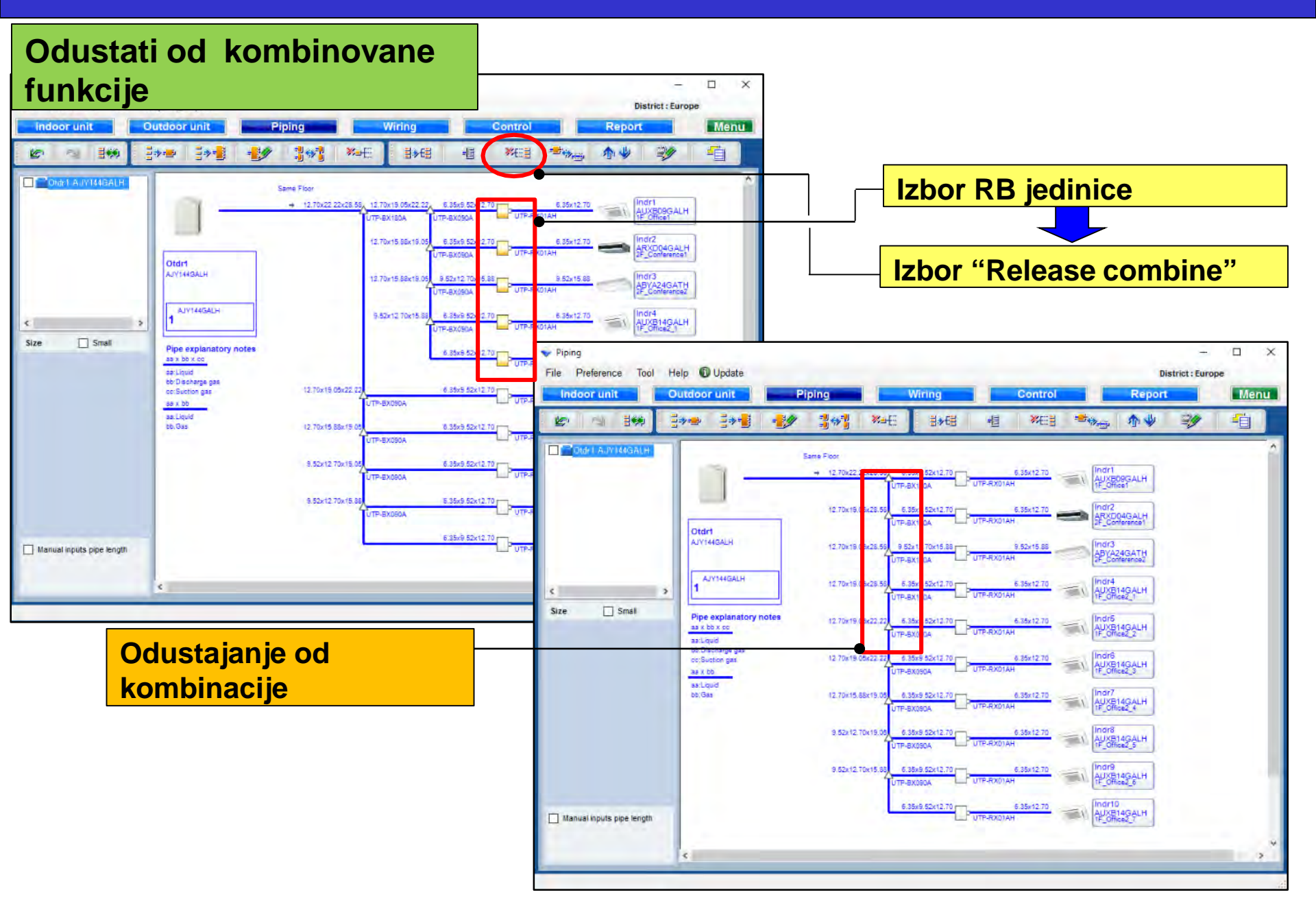

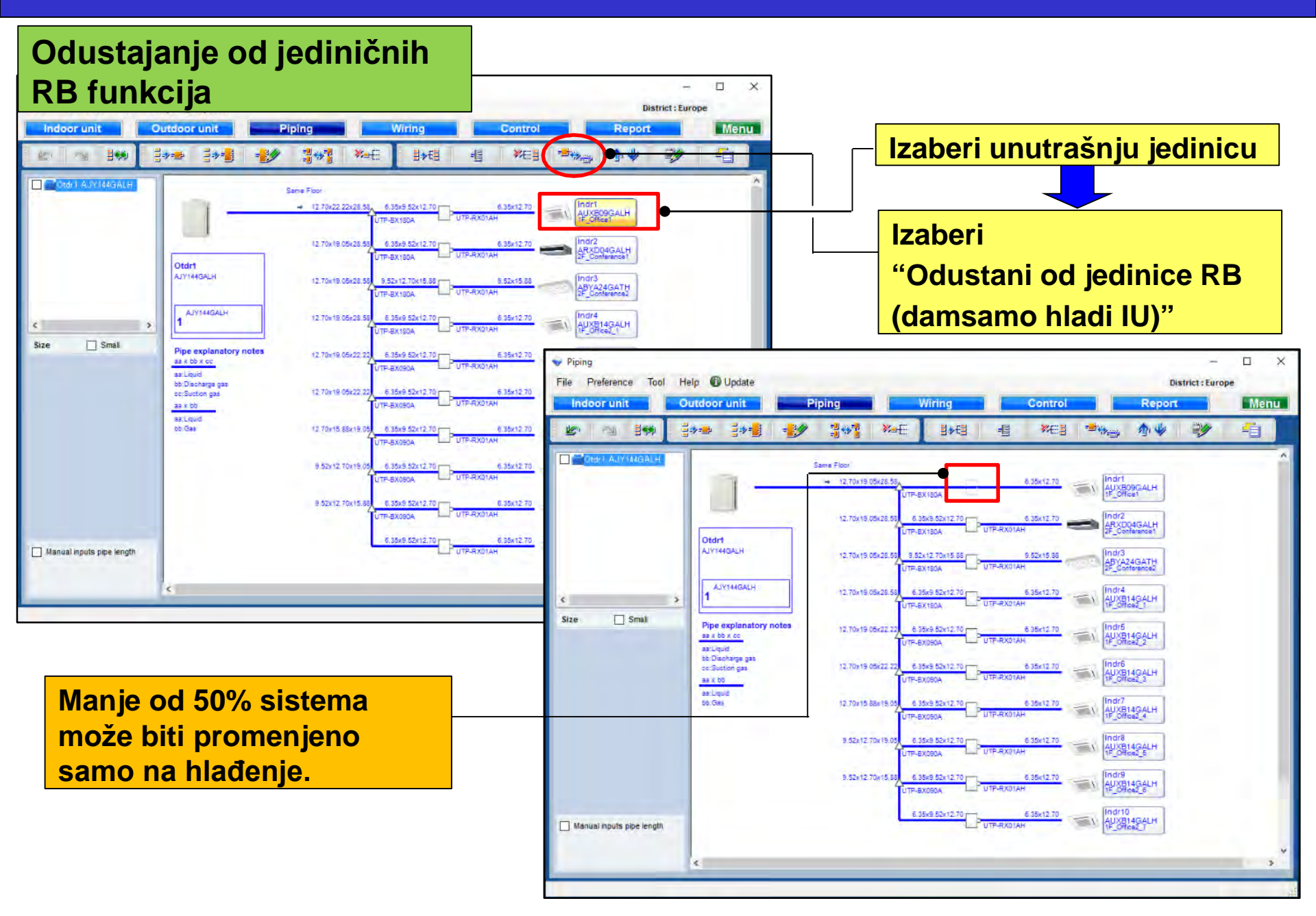

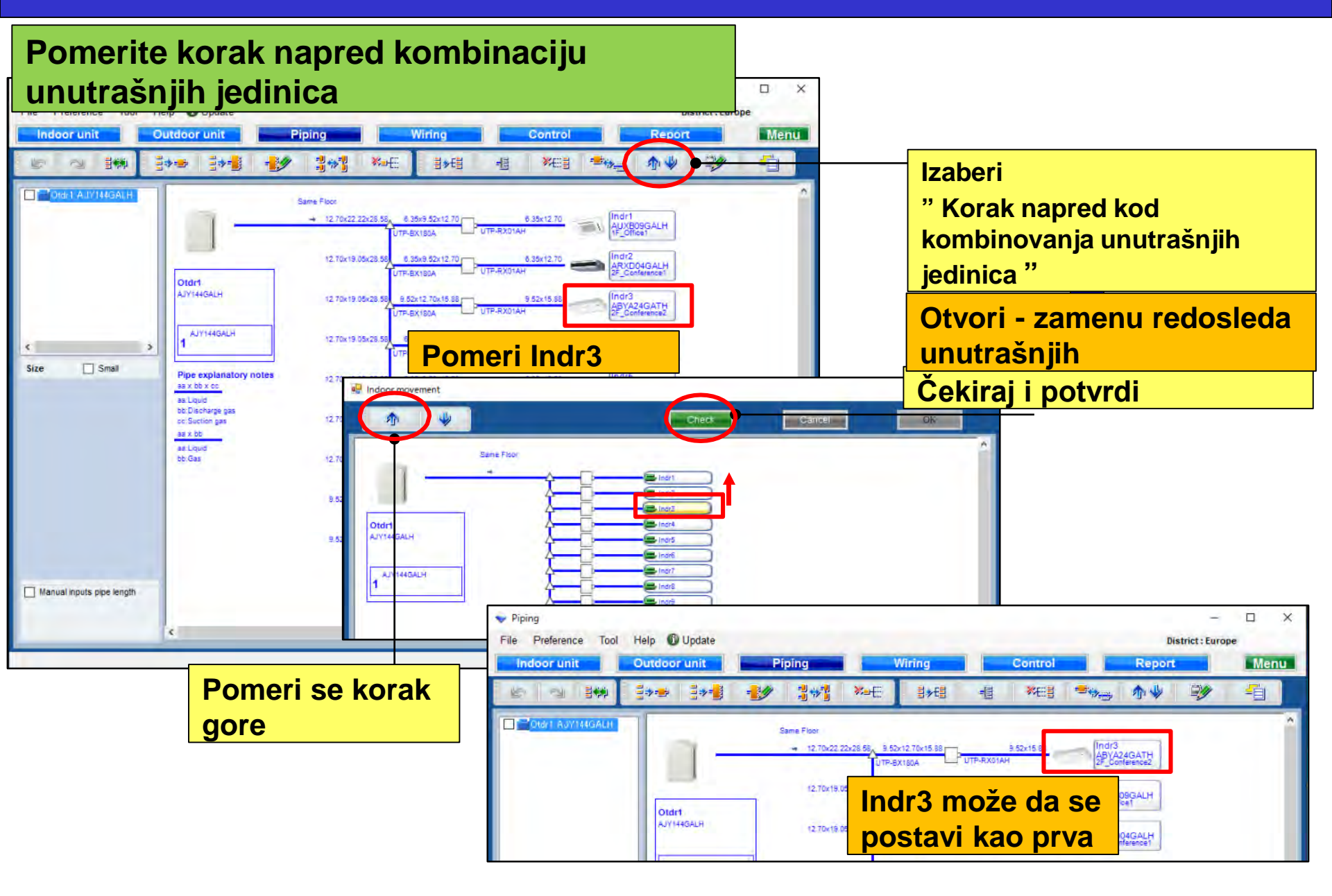

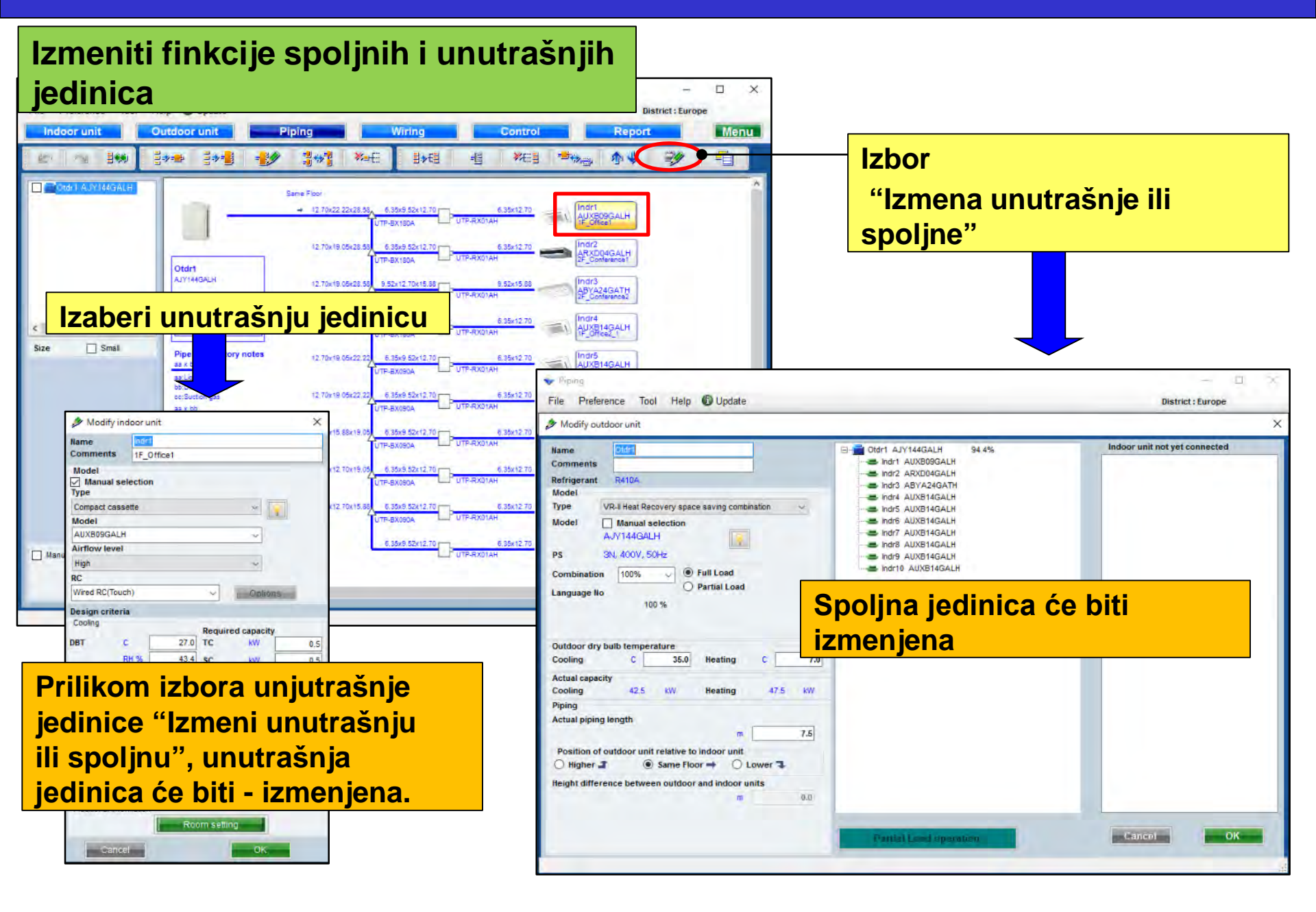

#### Podešavanje cevovoda

### **Design Simulator**

#### Ubaciti funkciju

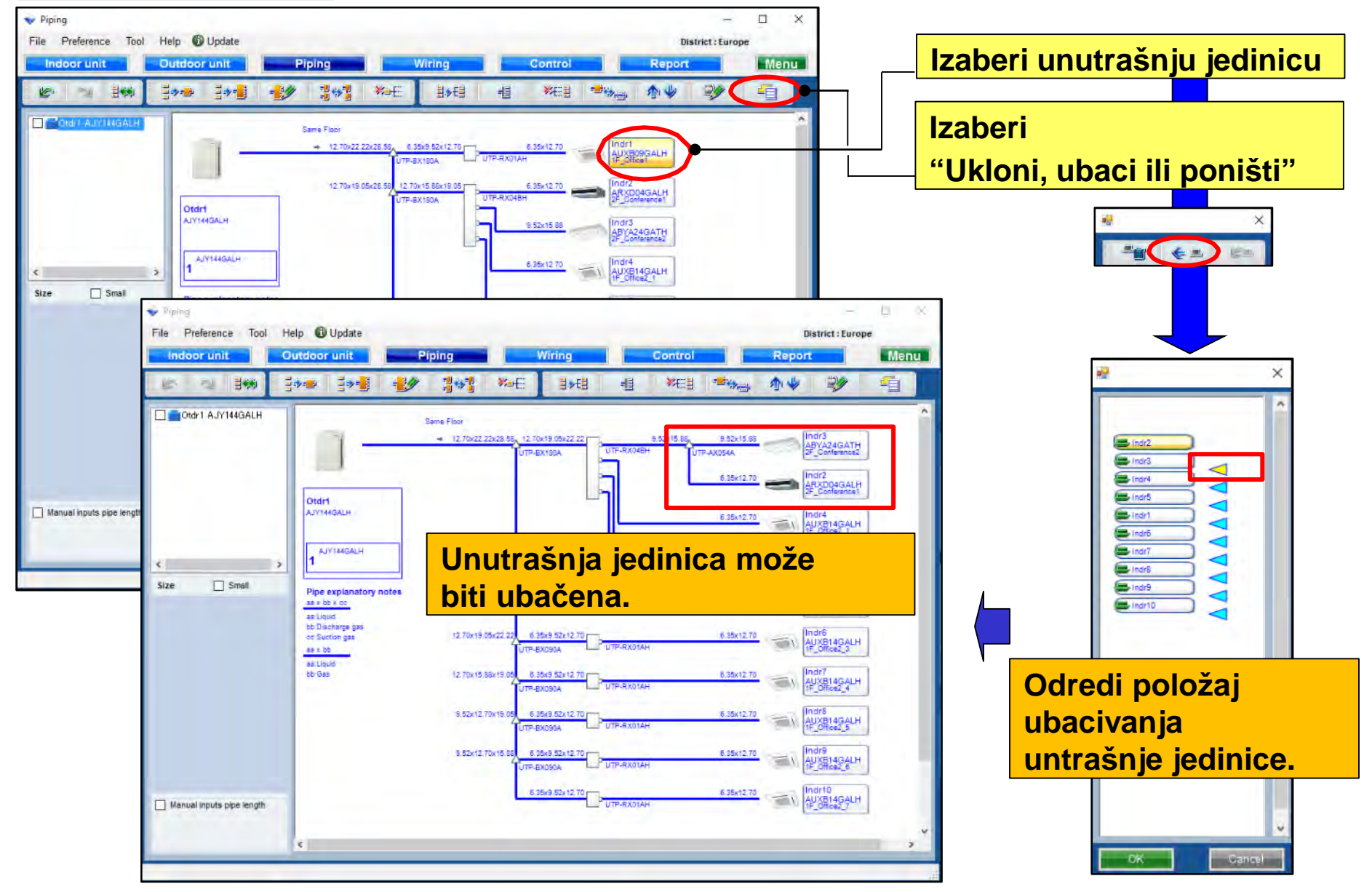

#### Mali pregled funkcija

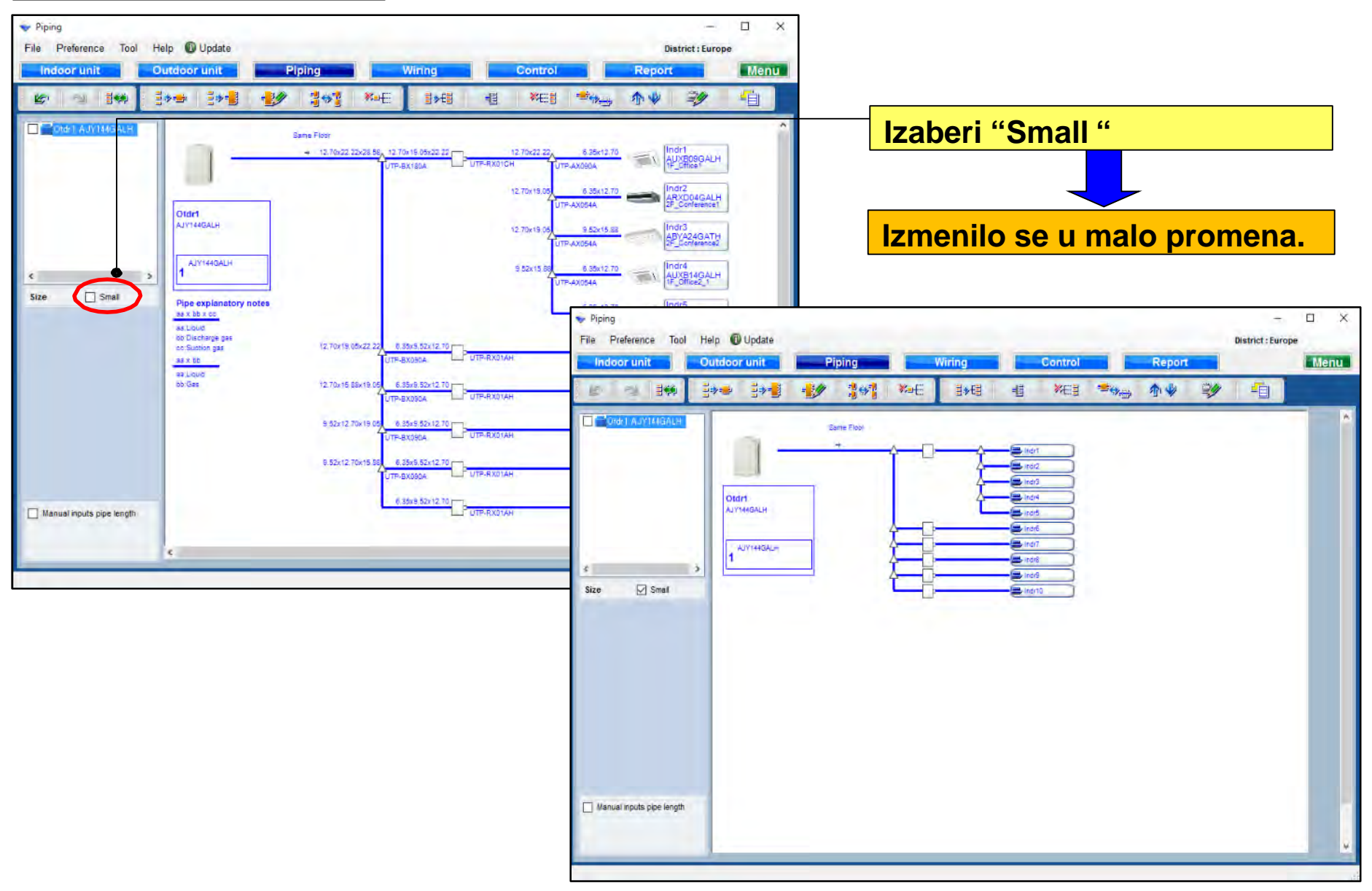

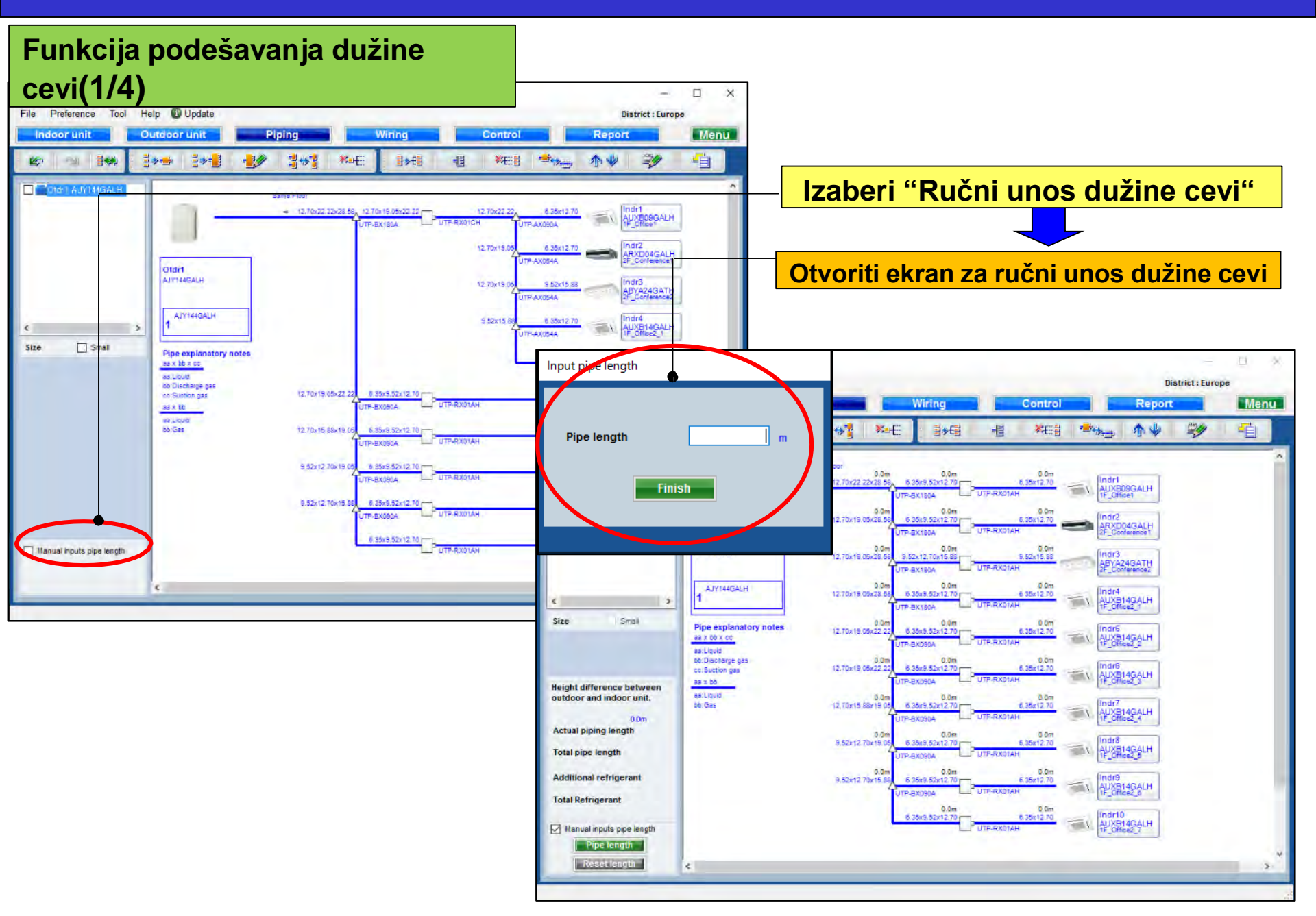

#### Funkcija podešavanja cevi (2/4)

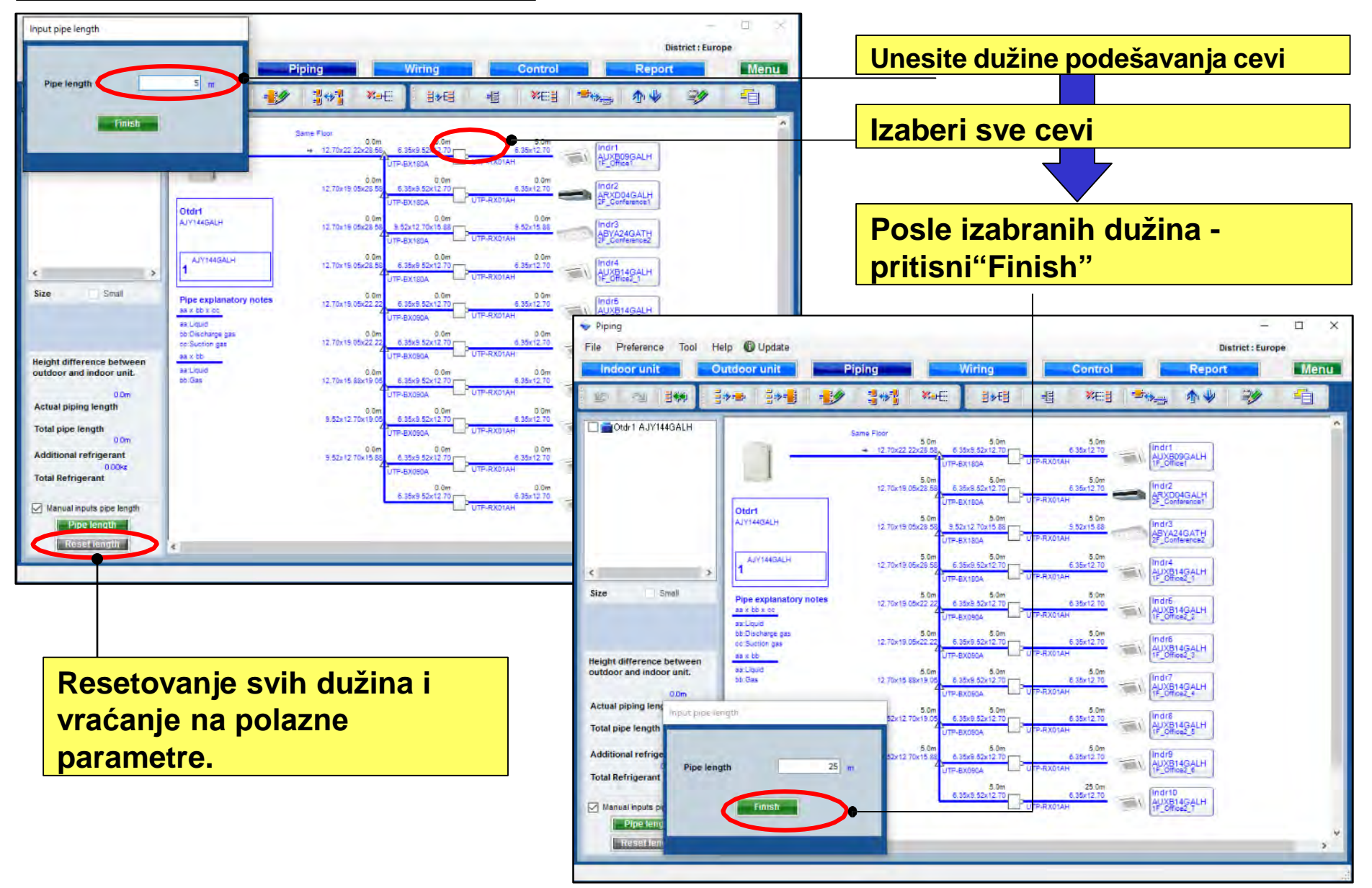

#### Funkcija podešavanja cevi(3/4)

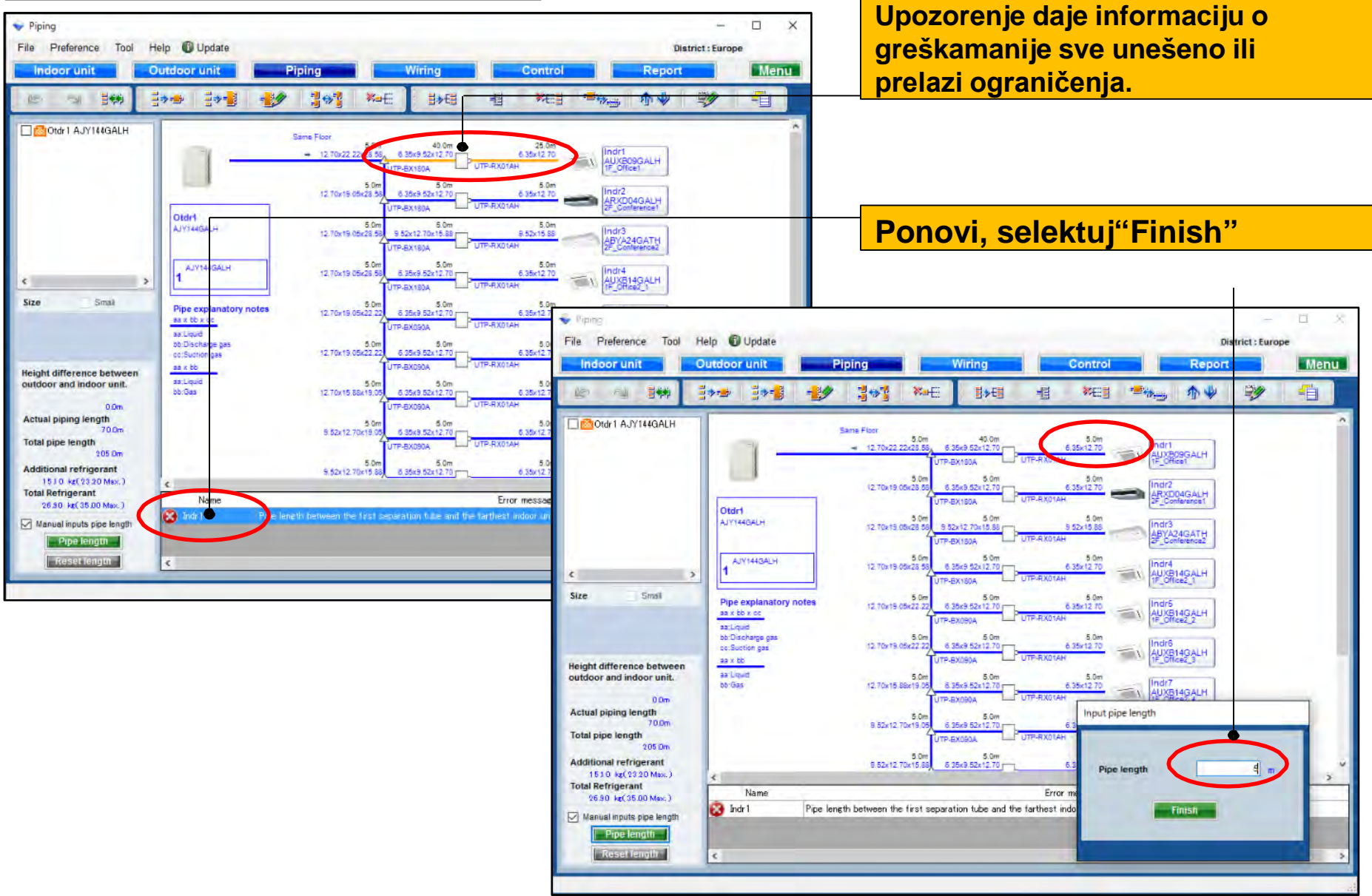

#### Funkcija podešavanja cevi(4/4)

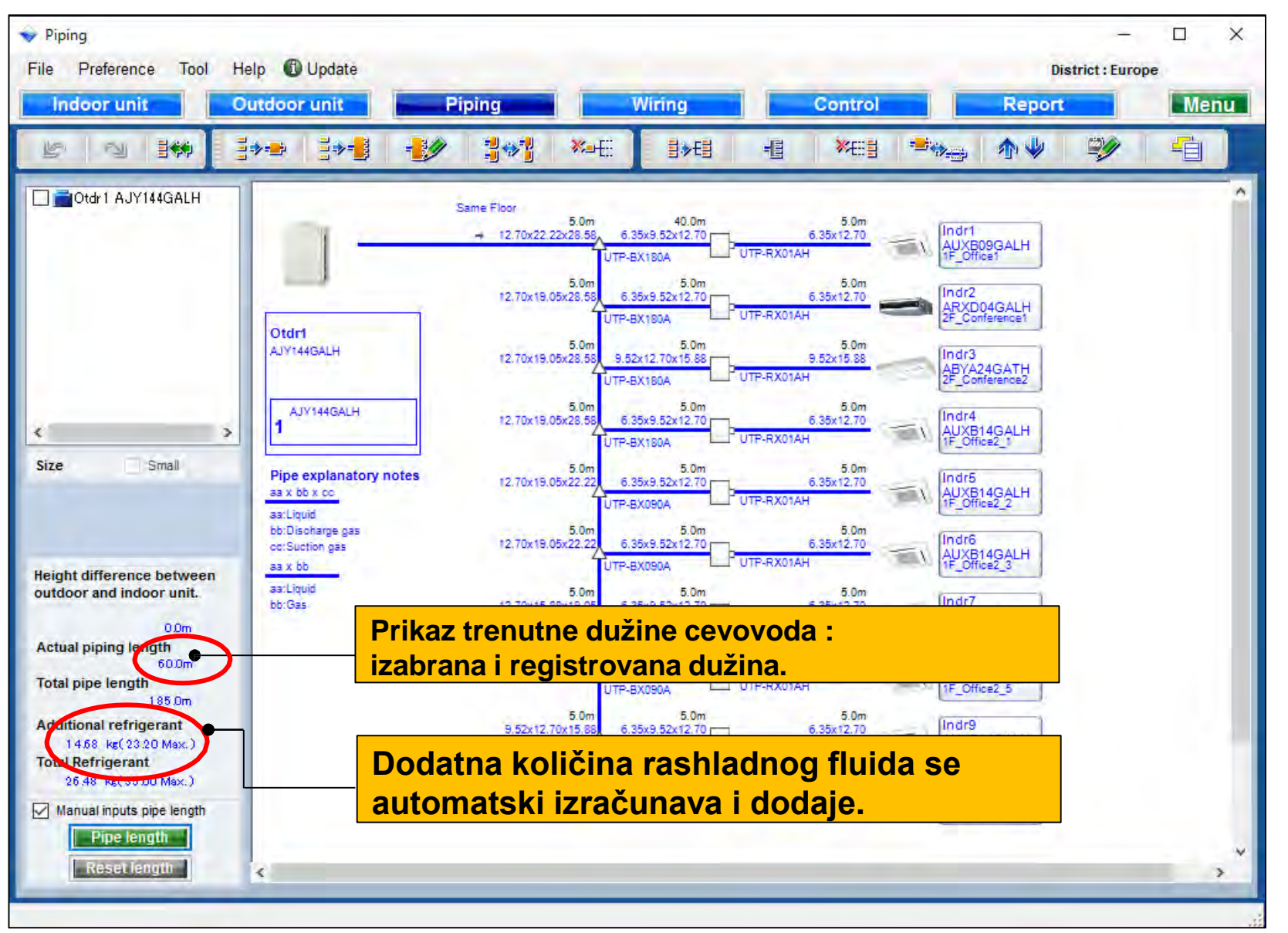

#### Smanjivanje prečnika cevi(1/2) \*V-III seria samo na ciljanom području

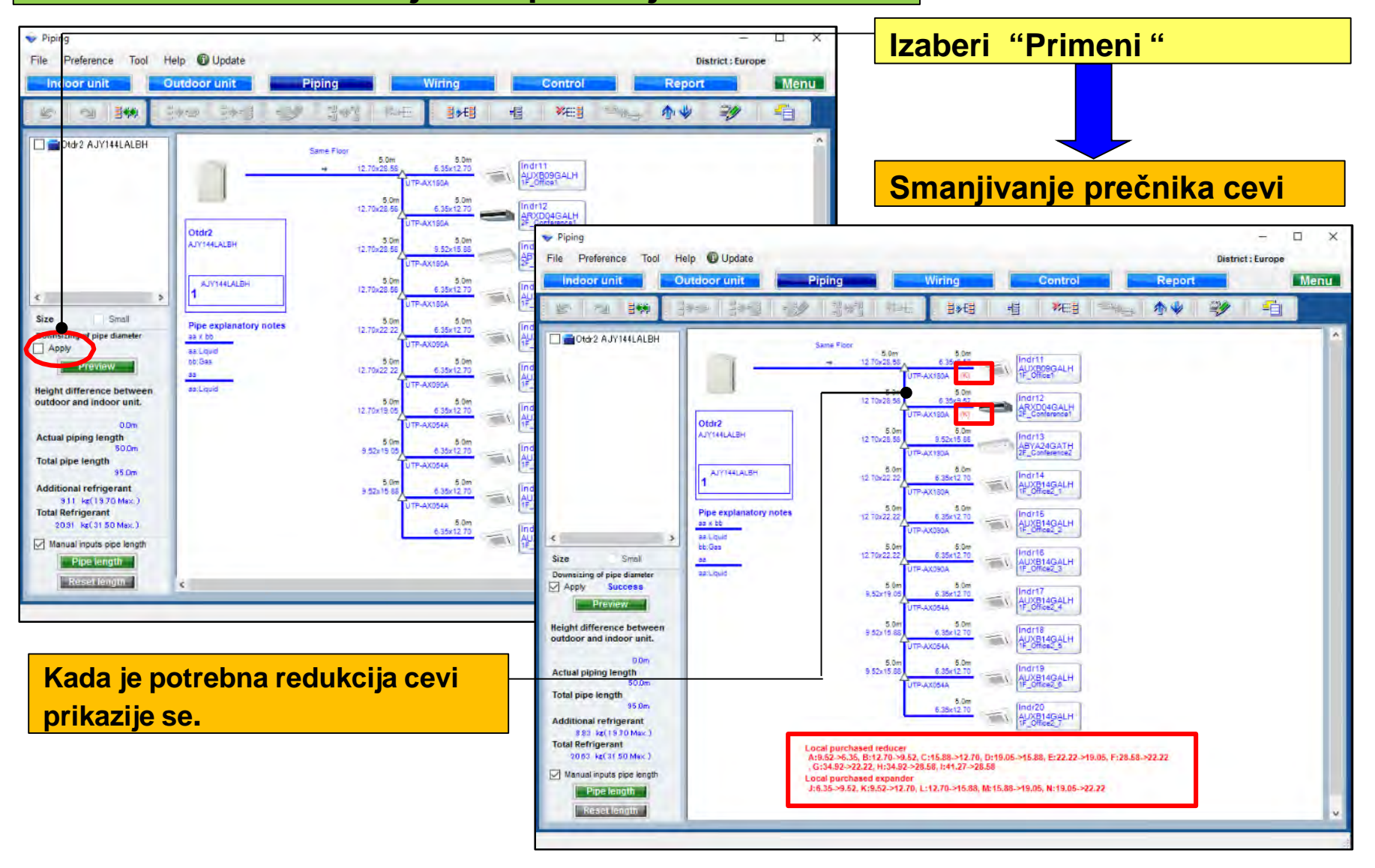

| Smanjivanje                                                                                                    | prečnika cevi(2/2                                                                                                    | )                                                                                                    |                                                                                                    |                                                                                                    |                                                                       |                   |
|----------------------------------------------------------------------------------------------------|----------------------------------------------------------------------------------------------------|----------------------------------------------------------------------------------------------------|----------------------------------------------------------------------------------------------------|----------------------------------------------------------------------------------------------------|-----------------------------------------------------------------------|-------------------|
| Piping     File Preference Tool Help Update     Indoor unit     Outdoor unit                                                                                                    | Piping Cor                                                                                                    | District : Europe                                                                                                    |                                                                                                    | <mark>i "Pregle</mark>                                                                                                    | ed "                                                                  |                   |
| Otdr2 A. Y144LALBH                                                                                                    | Same Floor<br>5.0m<br>12 Tio 25 50<br>5.0m<br>5.0m<br>5.0m<br>5.0m<br>5.0m<br>5.0m<br>6.356 55<br>0.300 550<br>12 Tio 25 50<br>12 Tio 25 50<br>12 Tio 25 50<br>12 Tio 25 50<br>12 Tio 25 50<br>12 Tio 25 50<br>12 Tio 25 50<br>12 Tio 25 50<br>12 Tio 25 50<br>12 Tio 25 50<br>12 Tio 25 50<br>10 Tio 25 50<br>10 Tio 25 5                                                                                                    |                                                                                                    | <b>Prikaz</b>                                                                                                    | "Smanjenj                                                                                                    | <mark>e prečnika c</mark>                                             | <mark>evi"</mark> |
| Pipe explanatory is<br>size Small<br>Downsizing of the diameter<br>Preview<br>Height difference between<br>outdoor and indoor unit.<br>DOm<br>Actual piping length<br>SSm<br>Additional refrigerant<br>SSS bx(1510 Mac.)<br>Total pipe length<br>Pipe length<br>Pipe length<br>Reset length | otes         12 70:22 30<br>12 70:22 20<br>12 70:22 20<br>12 70:22 70<br>12 70:22 70<br>12 70:20 70<br>12 70:20 70<br>12 70<br>12 | Downsizing of pipe diameter  Pipe Size (mm)  6.35  9.52  12.70  15.88  19.05  22.22  28.58  Downsized pipe length  Refrigerant (kg)                                                                                                    | Normal (m)<br>45.0<br>80.0<br>10.0<br>10.0<br>10.0<br>20.0<br>9.11                                                                                               | Downsizing (m)<br>45.0<br>30.0<br>65.0<br>15.0<br>5.0<br>15.0<br>15.0<br>8.83                                                       | Difference (m)<br>0.0<br>15.0<br>-15.0<br>5.0<br>-5.0<br>25.0<br>0.28 |                   |
| Prikaz razlike,<br>smanjenja dim<br>rashladnog flu                                                                                                    | pre i posle<br>enzija cevi i<br>jida.                                                                                                    | If you input the lengths of the pipes and<br>- Between outdoor unit to outdoor unit I<br>Between outdoor unit branch kits or ou<br>The length between master out door un<br>- Between separation tubes :<br>The length between master out door un<br>and the length between the first separation<br>- Between separation tube to indoor un<br>The length of the separation tube to indoor un<br>The length of the separation tube to indoor un | d their length are based on the<br>branch kit ,<br>utdoor unit branch kit to first<br>it and the farthest indoor unit<br>ation tube and the farthest ind<br>it : | e following condition, vo<br>separation tube :<br>: should be 70.0m or les<br>: should be 120.0m or le<br>loor unit should be 60.0r | ou can downsize the pipe s<br>ss.<br>ss,<br>m or less.                | ize.              |

### Design simulator

| Vutdoorunit<br>File Preference Tool Help 🕲 Update                                                                                                    |                                                                                                    | - District : Europe                                                                                           |                                                                                                    |
|----------------------------------------------------------------------------------------------------|----------------------------------------------------------------------------------------------------|----------------------------------------------------------------------------------------------------|----------------------------------------------------------------------------------------------------|
| Indoor unit Outdoor unit Piping                                                                                                    | Wiring Control                                                                                                    | Report                                                                                                    | Изберете "Тръбно трасе"                                                                                                    |
| Image: Control of the second second | Ctdr1 AJY144QALH 94.4% indr1 AJX509GALH indr2 AXX504GALH indr2 AXX504GALH indr4 AJX514GALH indr5 AJX514GALH indr6 AJX514GALH indr6 AJX514GALH indr6 AJX514GALH indr9 AJX514GALH indr10 AJX514GALH indr10 AJX514GALH indr10 AJX514GALH | Indoor unit not yet connected                                                                                 | Създава схема на тръбното трасе                                                                                                    |
| Outdoor temp.     Cooling     35.00 Heating     7.00       Piping<br>Actual piping length<br>Height difference between outdoor and indoor units<br>Position of outdoor unit relative to indoor unit     7.5m<br>0.0m<br>Same Floor                                                                                                    | Pipin<br>File                                                                                                    | g<br>Preference Tool Help 🕲 Upda<br>loor unit Outdoor unit<br>전 발해 월수국 클라                                     | - □ ×<br>Update District : Europe<br>unit Piping Wiring Control Report Menu<br>■ → ■ → ■ → ■ → ■ → ■ → ■ → ■ → ■ → ■ →                                                                                                    |
| Indr3     2F_Conference2       Ceeing     ABYA24GATH       Capacity     TC     SC     HC       Required     7.0     5.0     0.0       Actual     7.1     5.0     8.0                                                                                                    | <pre></pre>                                                                                                    | Otdr1<br>AJV144GALH<br>AJV144GA                                                                               | Same Floor<br>+ 12 70x22 22x25 55 6 3969 52x12 70 6 35k12 70 Mindri<br>12 70x19 30x28 55 6 35k9 52x12 70 0 33k12 70 Mindri<br>4GALH<br>12 70x19 30x28 55 6 52x12 70 0 33k12 70 Mindri<br>4GALH<br>12 70x19 30x28 55 6 52x12 70 0 0 35x15 56 Mindri<br>12 70x19 30x28 55 6 52x12 70 0 0 7F-RX01AH<br>12 70x19 30x28 55 6 52x12 70 0 0 55x15 70 0 0 0 0 0 0 0 0 0 0 0 0 0 0 0 0 0 0                                                                                                     |
| Визуализира размо<br>на тръбата, модел<br>външни и вътрешн                                                                                                    | ер<br>И<br>И                                                                                                    | Small Pipe explar<br>as x bb x co<br>as Liquid<br>bb: Discharge<br>cc Suction ga<br>as x bb<br>as x bb<br>Gas | Ix cs     12 70x 19 06x22 22     6 35x 9 52x 12 70     6 35x 12 70     6 10 115       10     10 TFR-8X01AH     10 TFR-8X01AH     10 TFR-8X01AH       10     12 70x 19 06x22 22     6 35x 9 52x 12 70     10 TFR-8X01AH     10 TFR-8X01AH       10     12 70x 19 06x22 22     6 35x 9 52x 12 70     10 TFR-8X01AH     10 TFR-8X01AH       10     12 70x 19 06x22 22     6 35x 9 52x 12 70     10 TFR-8X01AH     10 TFR-8X01AH       11     12 70x 15 88x 19 05     6 35x 9 52x 12 70     10 TFR-8X01AH     10 TFR-8X01AH       11     12 70x 19 08x 22 12 70     0 TFR-8X01AH     10 TFR-8X01AH     10 TFR-8X01AH       12     5 52x 12 70 19 08 52x 12 70     0 S 56x 12 70     10 TFR-8X01AH     10 TFR-8X01AH       12     5 52x 12 70x 19 08     6 35x 9 52x 12 70     0 S 56x 12 70     10 TFR-8X01AH       12     5 52x 12 70x 19 08     6 35x 9 52x 12 70     0 S 56x 12 70     10 TFR-8X01AH       12     5 52x 12 70x 19 08     6 35x 9 52x 12 70     0 S 56x 12 70     10 TFR-8X01AH       13     5 52x 12 70x 19 08 52x 12 70     0 S 56x 12 70     10 TFR-8X01AH       14     5 55x 9 52x 12 70     0 S 56x 12 70     10 TFR-8X01AH       15     5 55x 9 52x 12 70     0 S 56x 12 70     10 TFR-8X01AH |
| тела, както и газов<br>разпределители.                                                                                                    | BN                                                                                                    | nual inputs pipe length                                                                                       | UTF-RX01AH<br>5 25x9 52x12.70<br>UTF-RX01AH<br>5 35x9 52x12.70<br>UTF-RX01AH<br>5 35x9 52x12.70<br>UTF-RX01AH<br>5 35x9 52x12.70<br>UTF-RX01AH<br>5 35x9 52x12.70<br>0 40/XE14GALH<br>1F_Office2_7<br>0 5 5 5 5 5 5 5 5 5 5 5 5 5 5 5 5 5 5 5                                                                                                    |

### **Design simulator**

#### Модели с термовъзстановяване Рекуперация

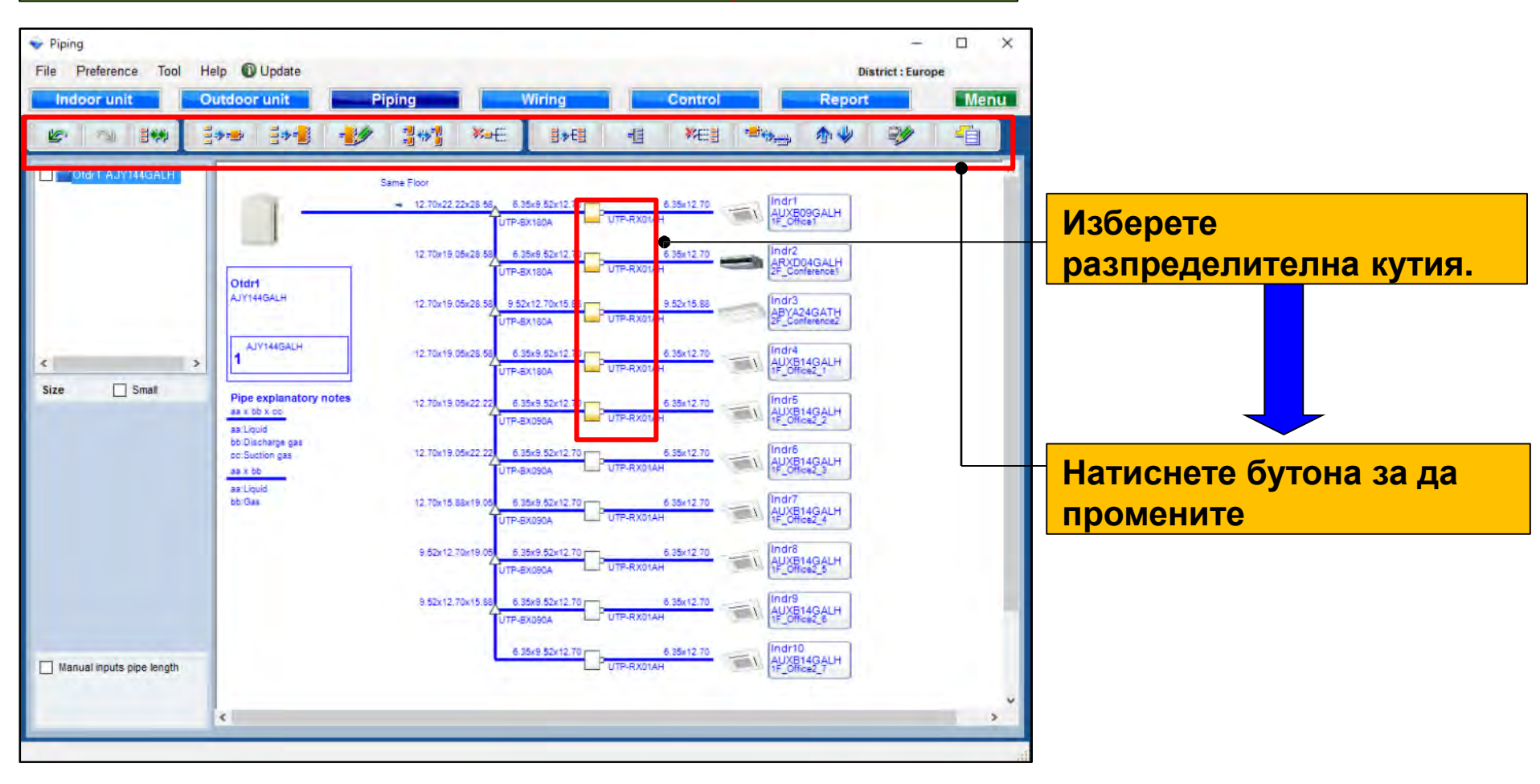

### **Design simulator**

За термопомпен тип

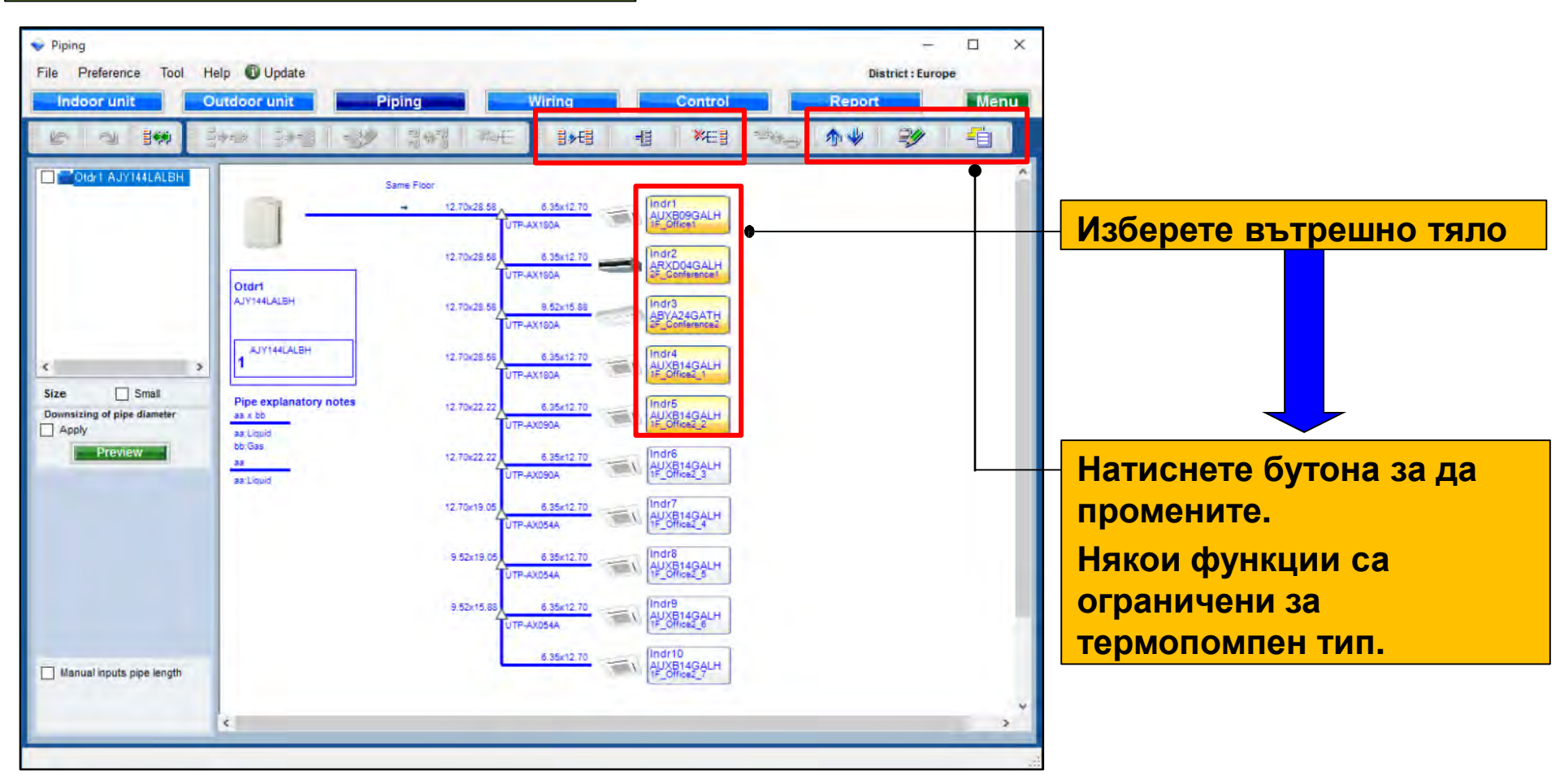

### Design simulator

#### Изчисляване на хладилната система

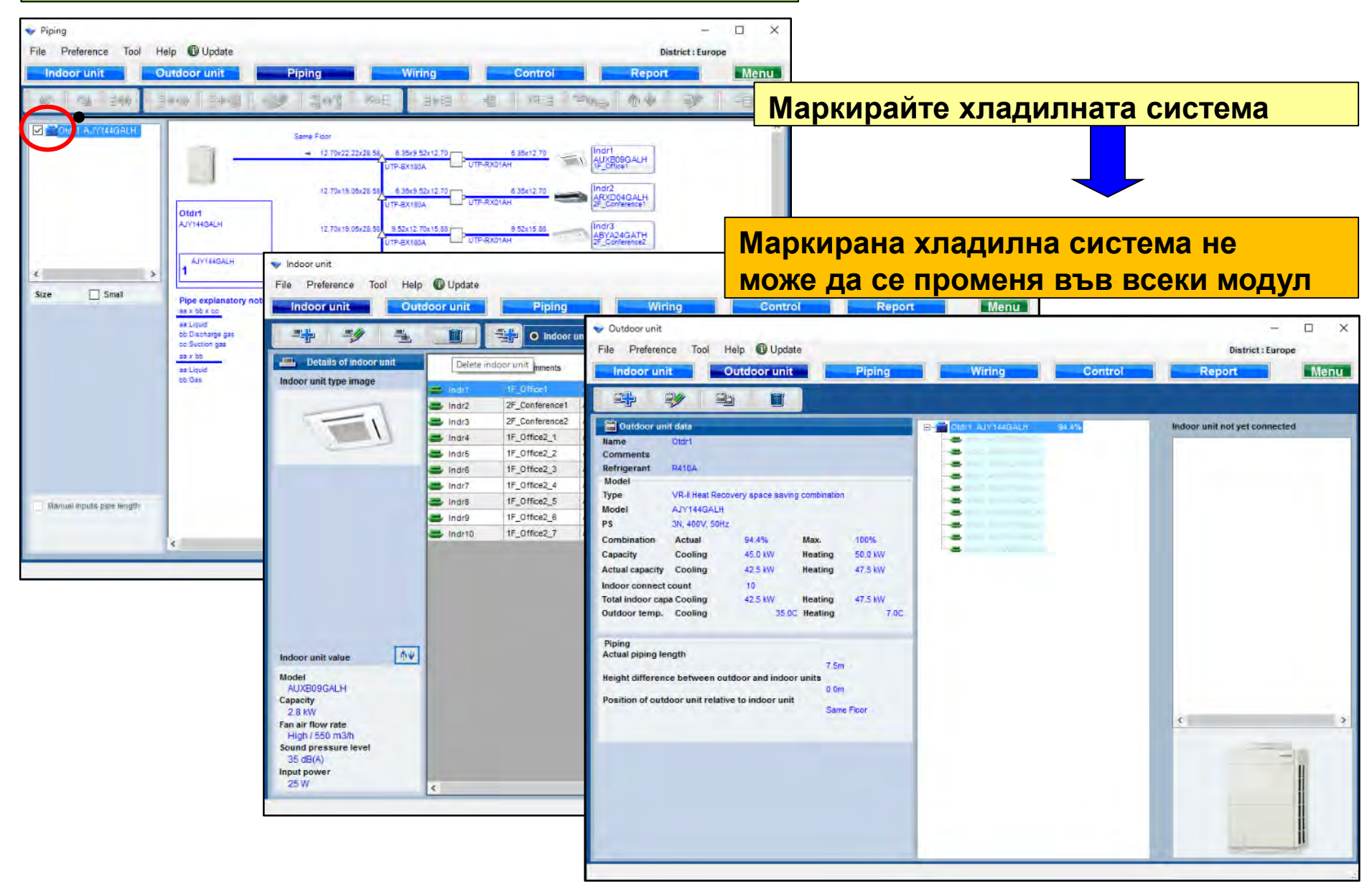
### **Design simulator**

#### Единична разпределителна кутия

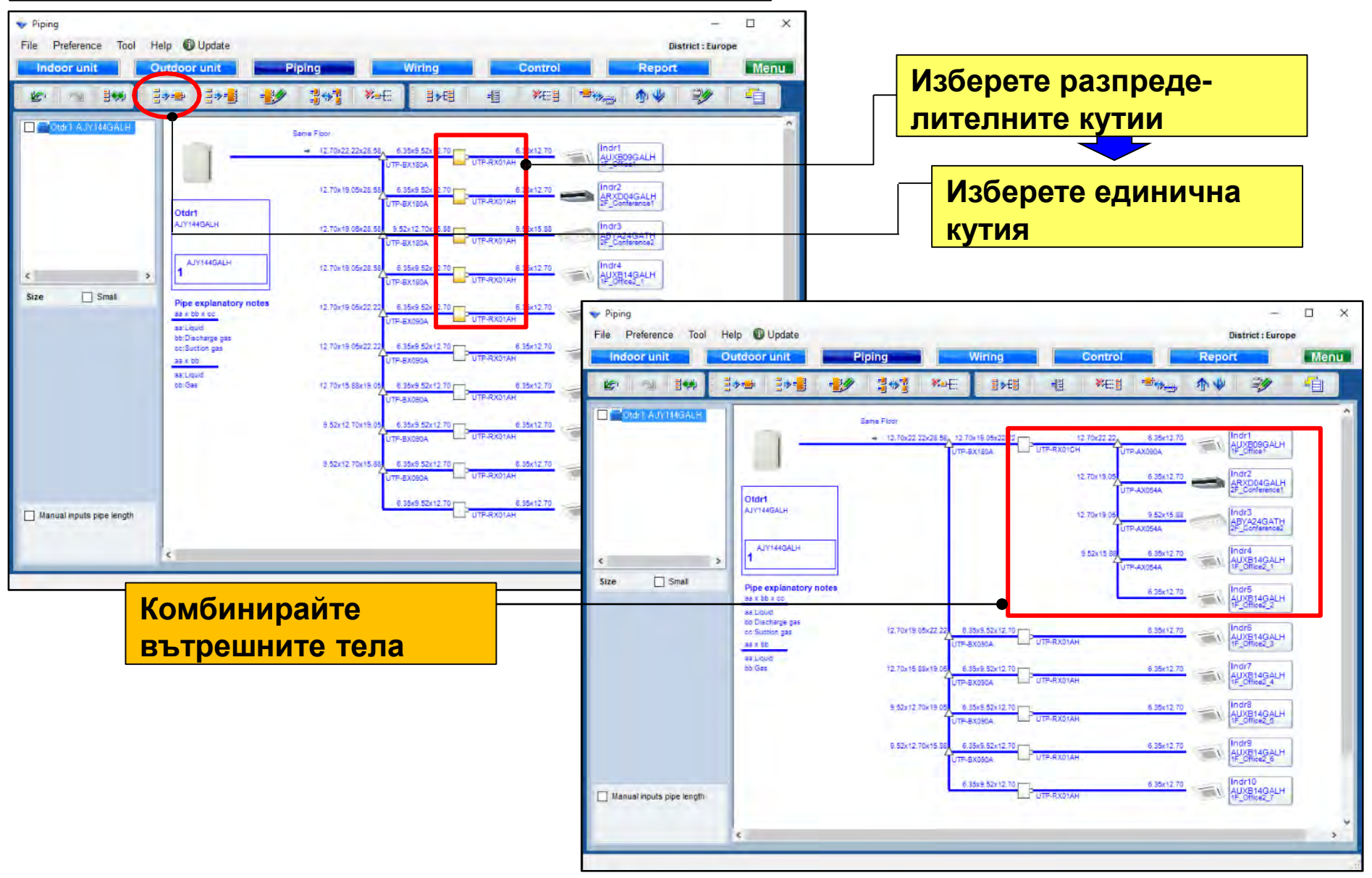

### **Design simulator**

#### Мулти разпределителна кутия

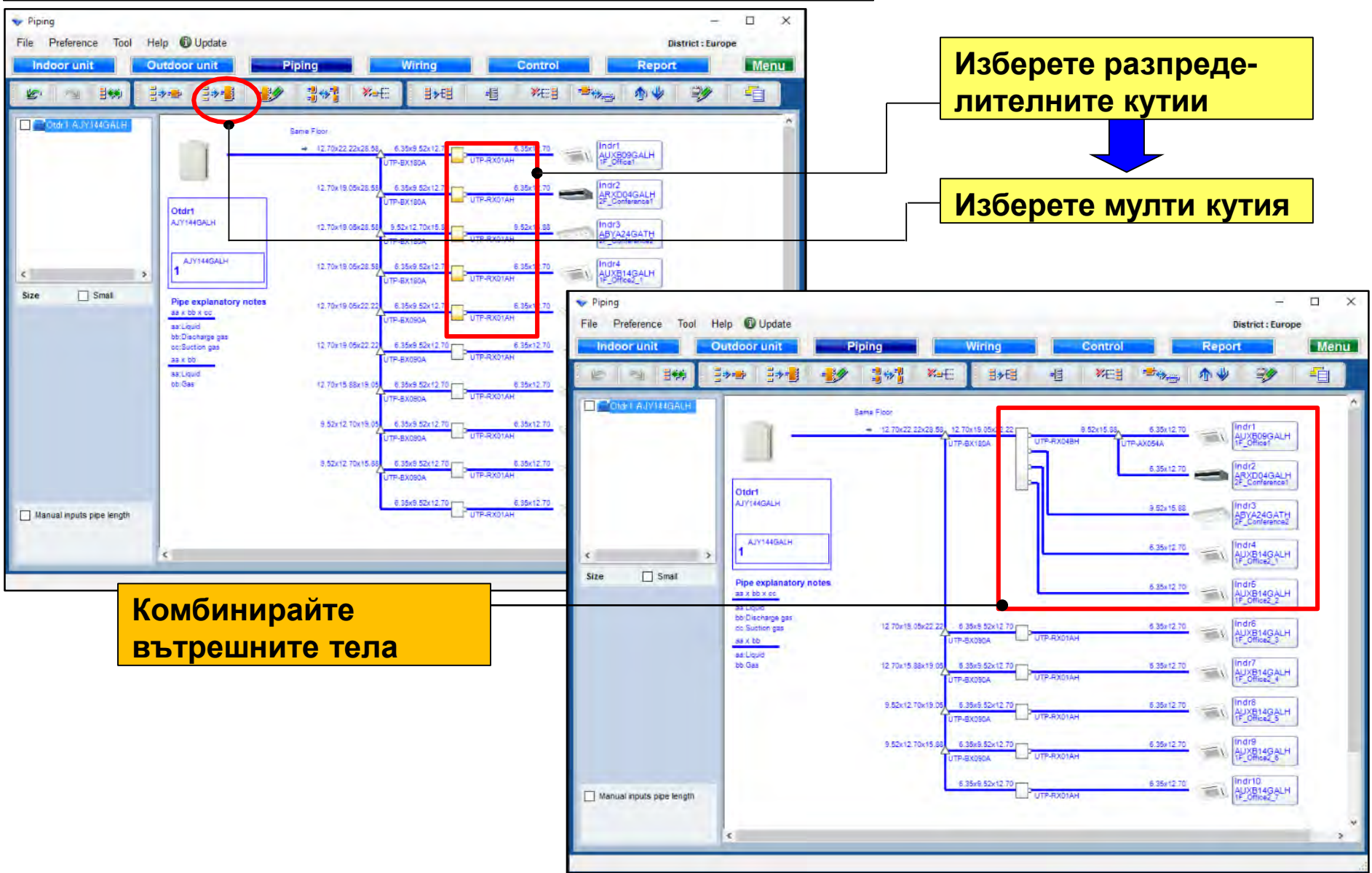

#### Създаване на мулти разпределителна кутия

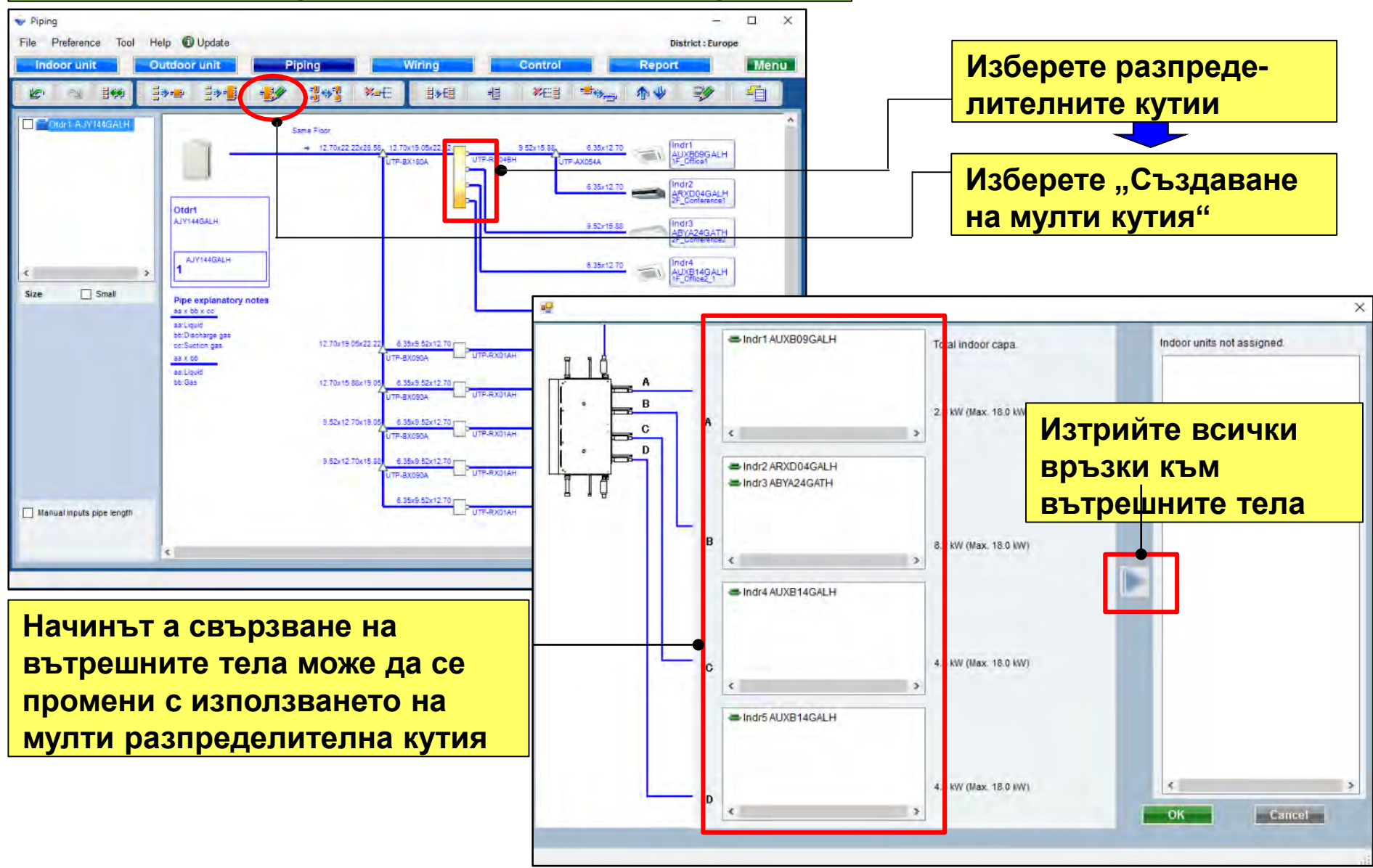

### **Design simulator**

#### Комбиниране на мулти разпределителна кутия

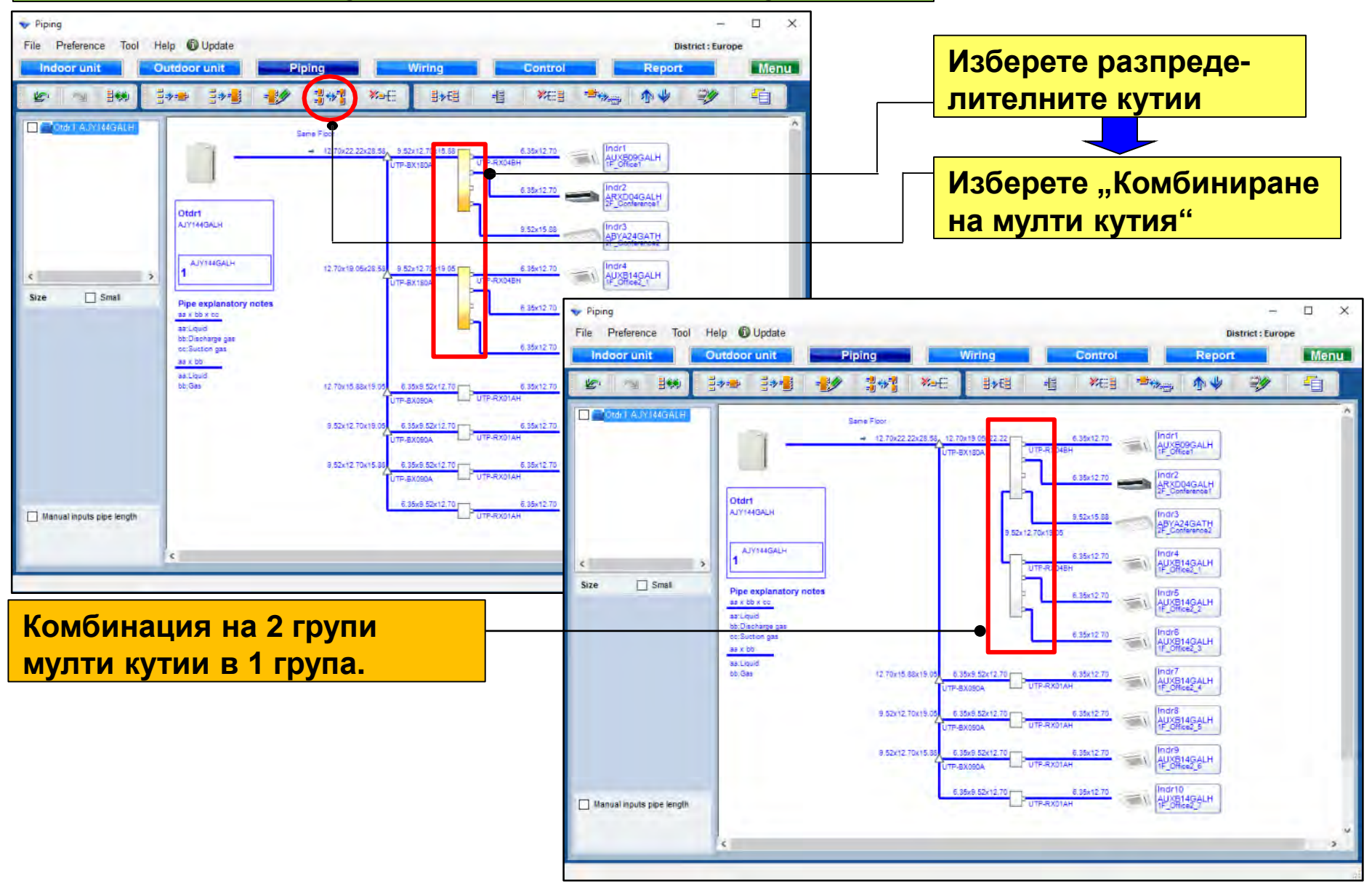

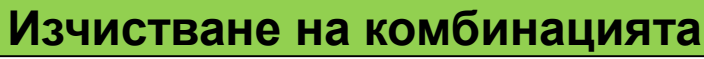

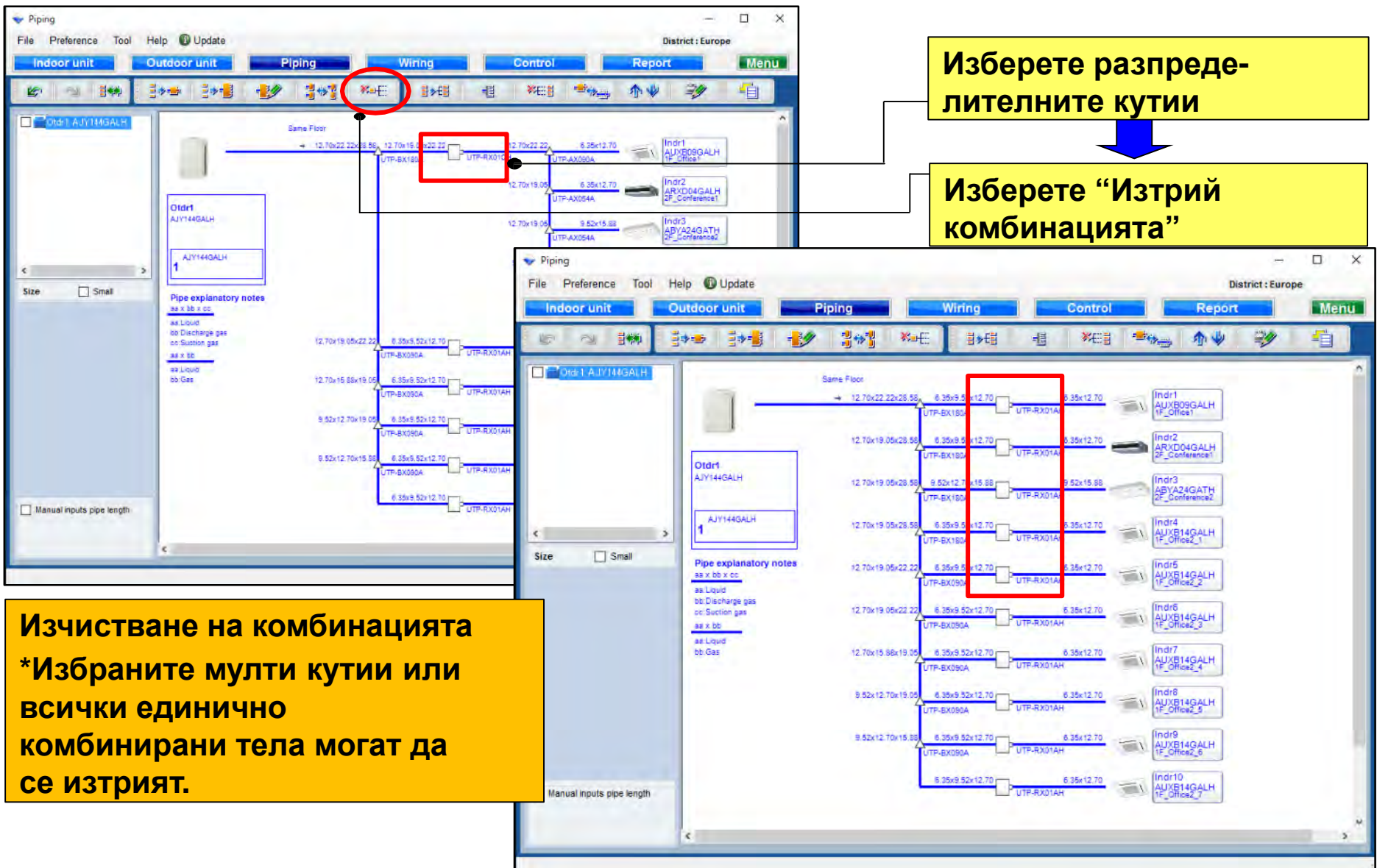

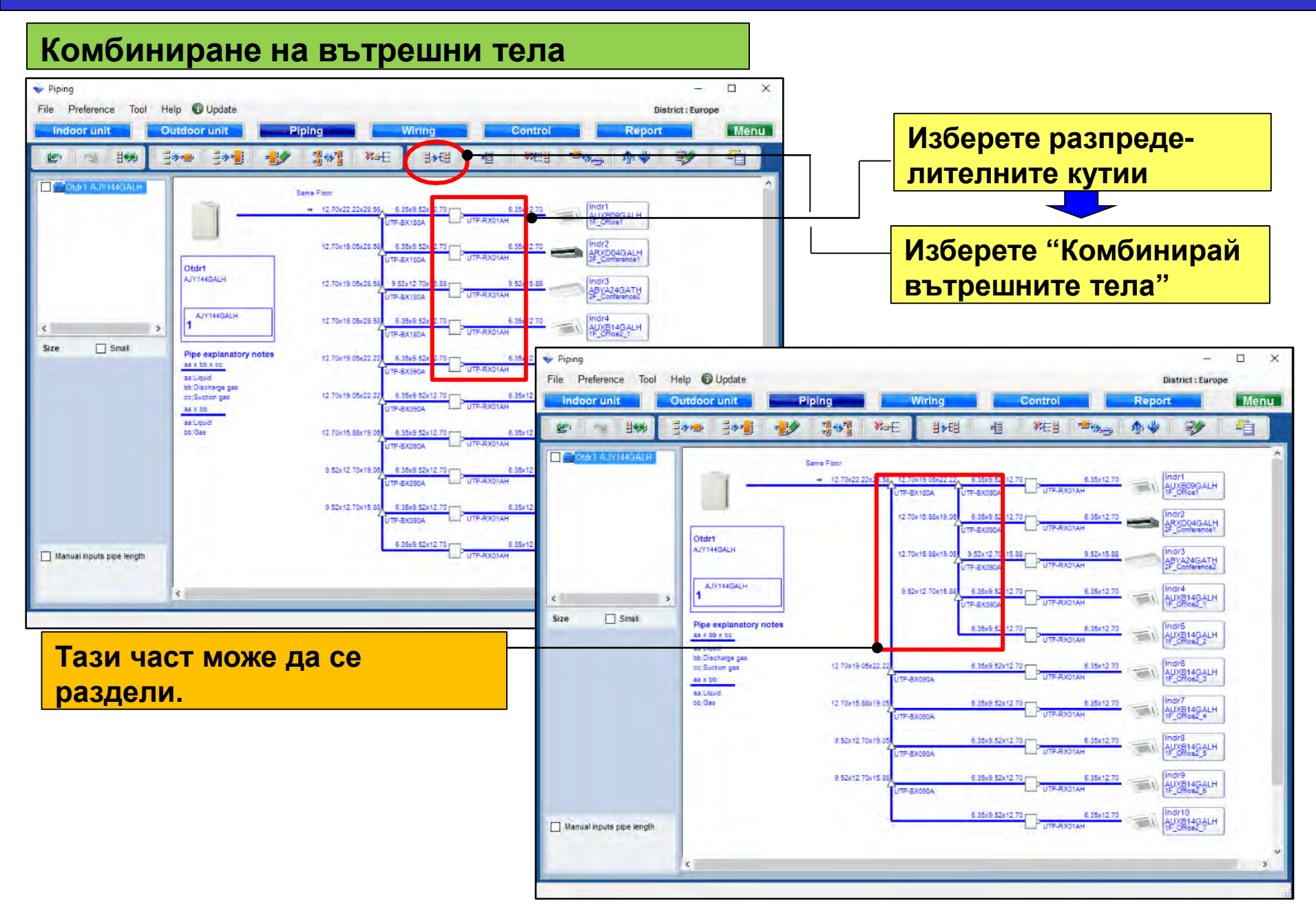

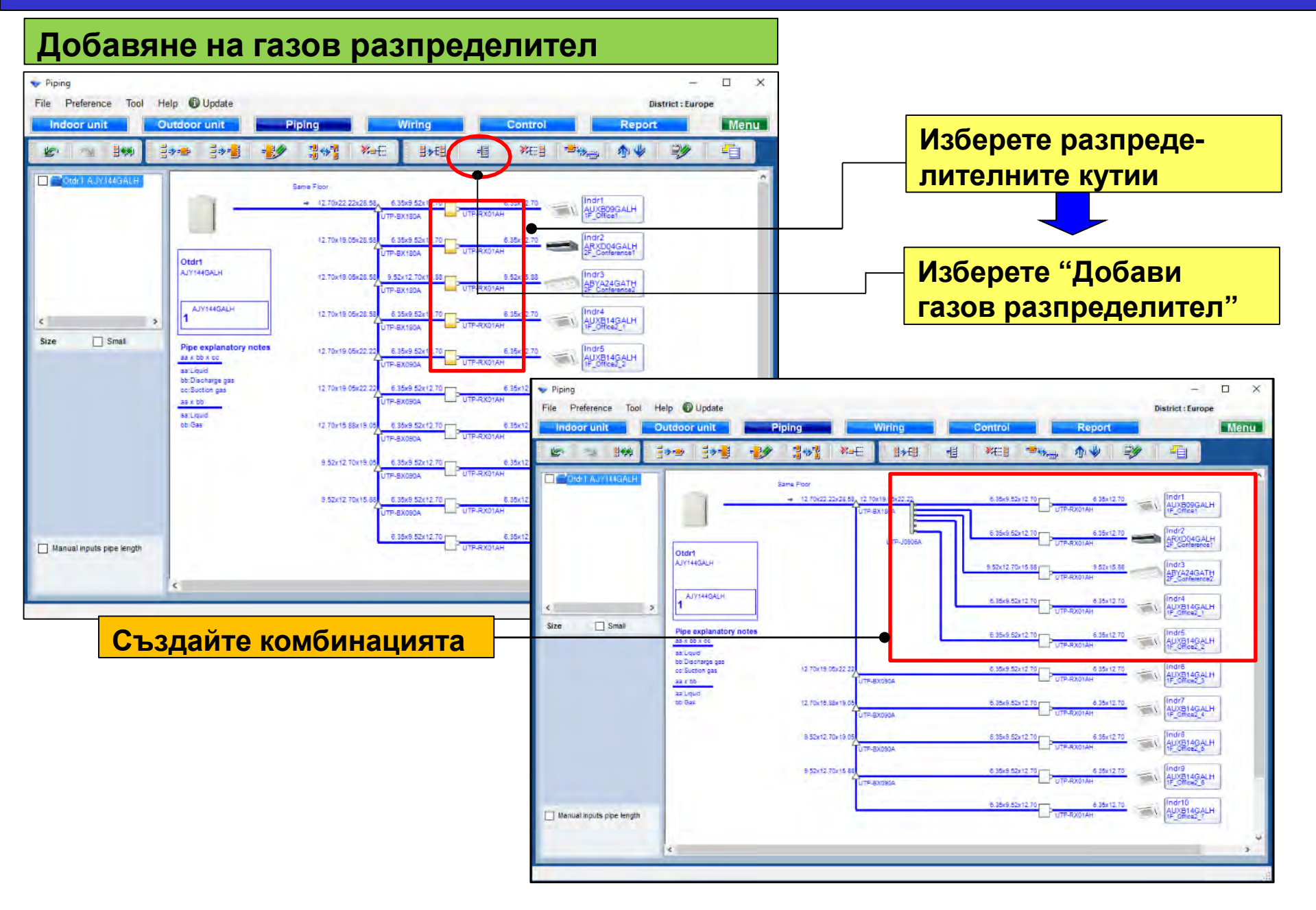

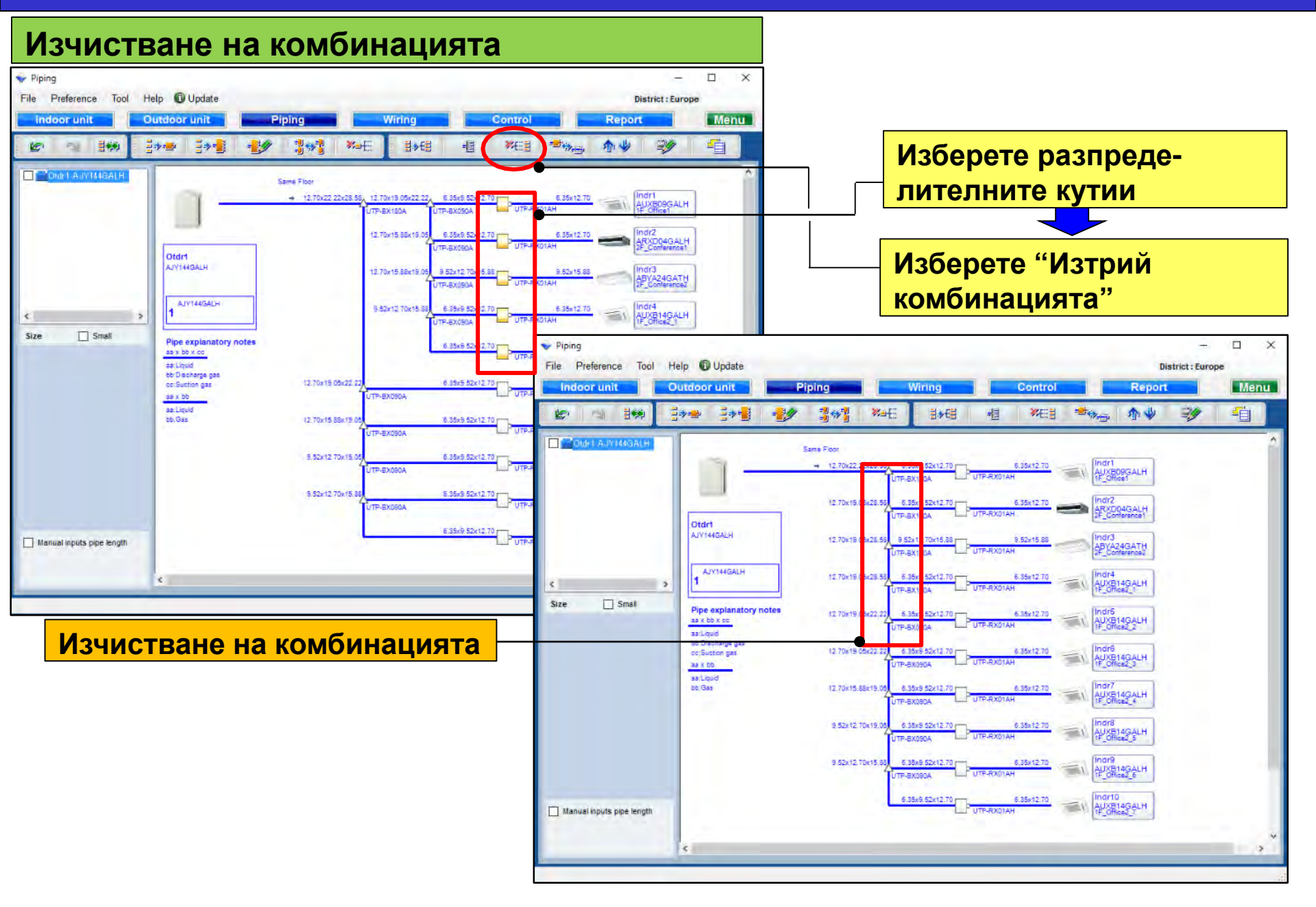

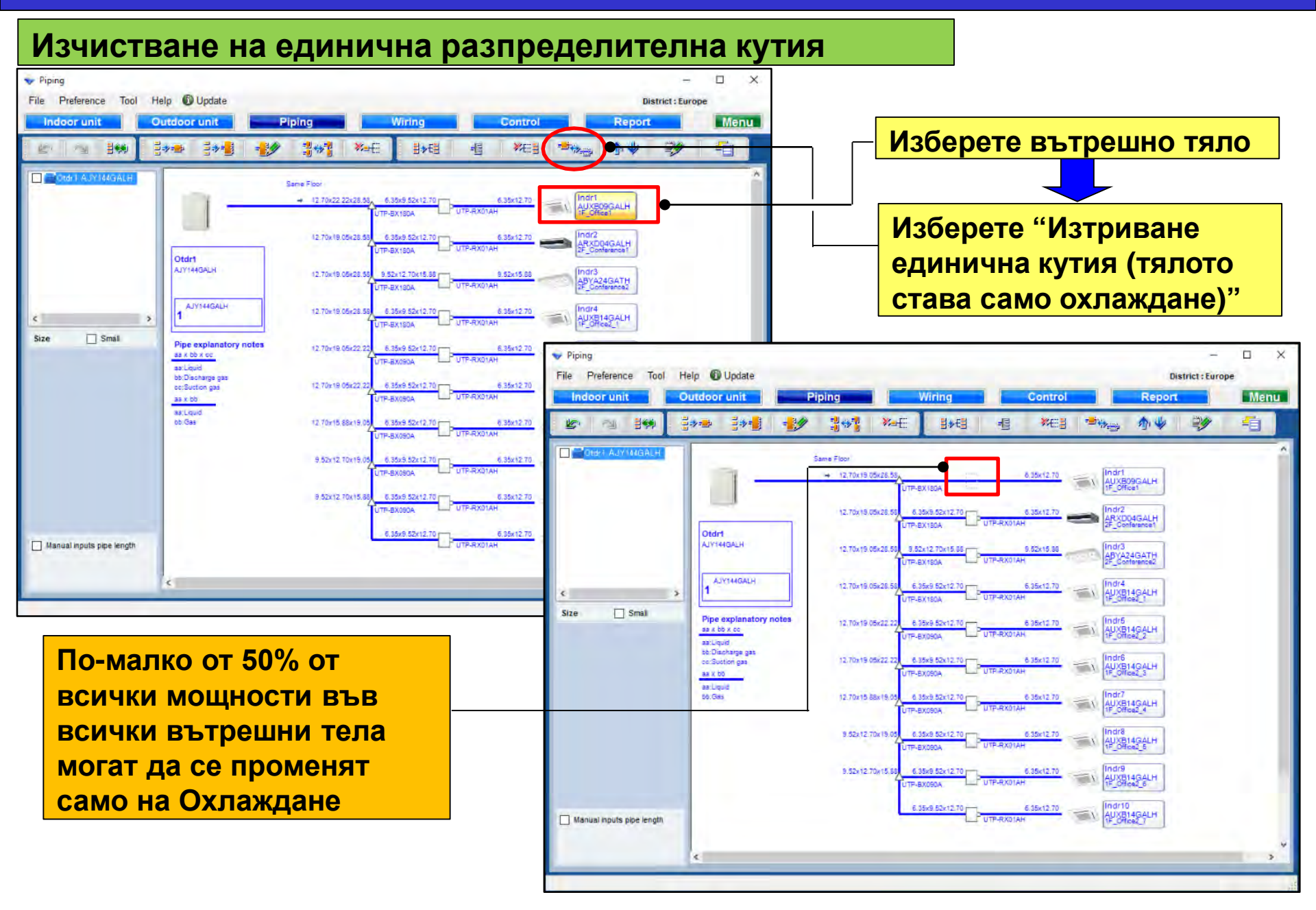

#### Променете реда на вътрешните тела

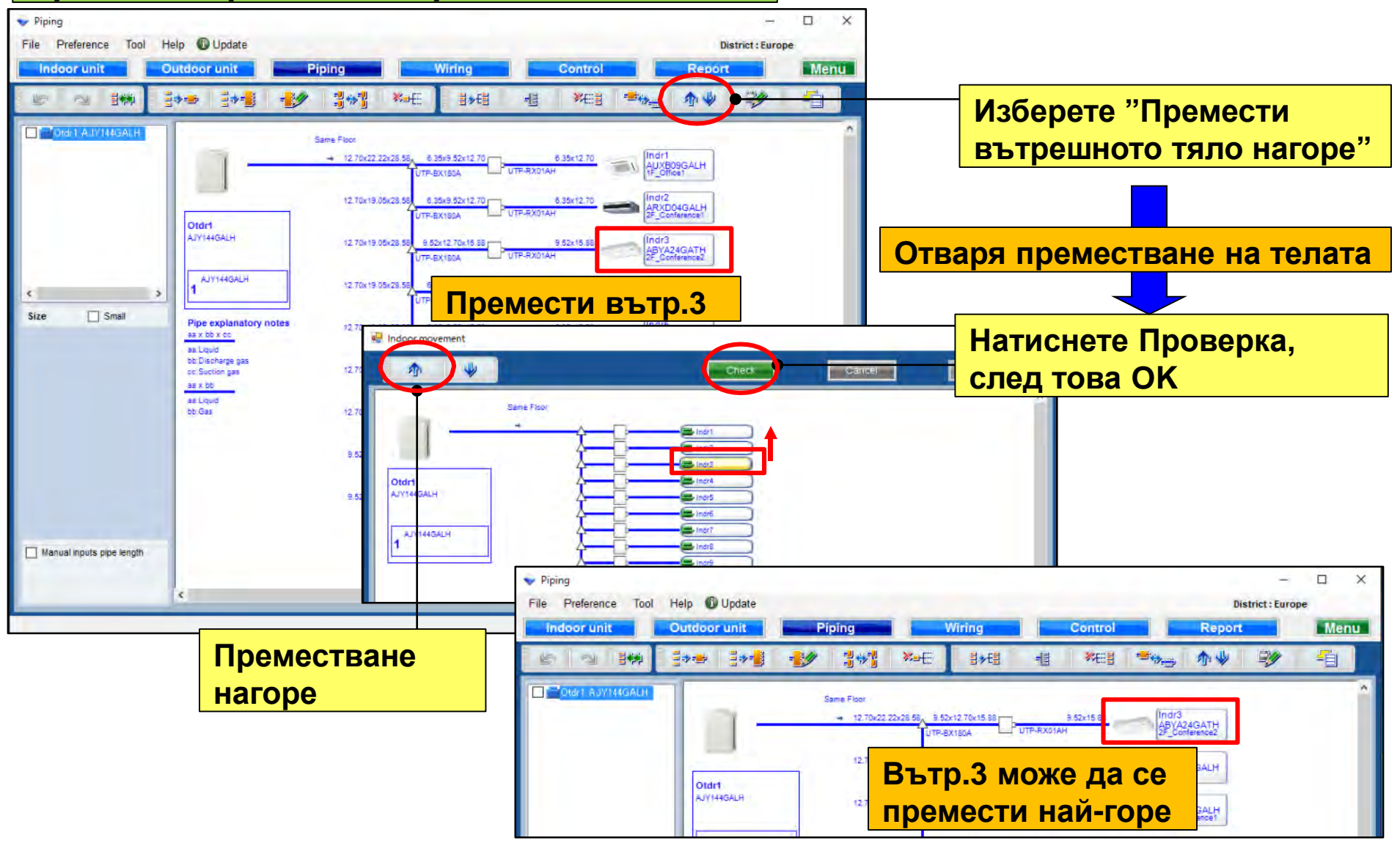

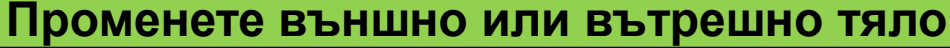

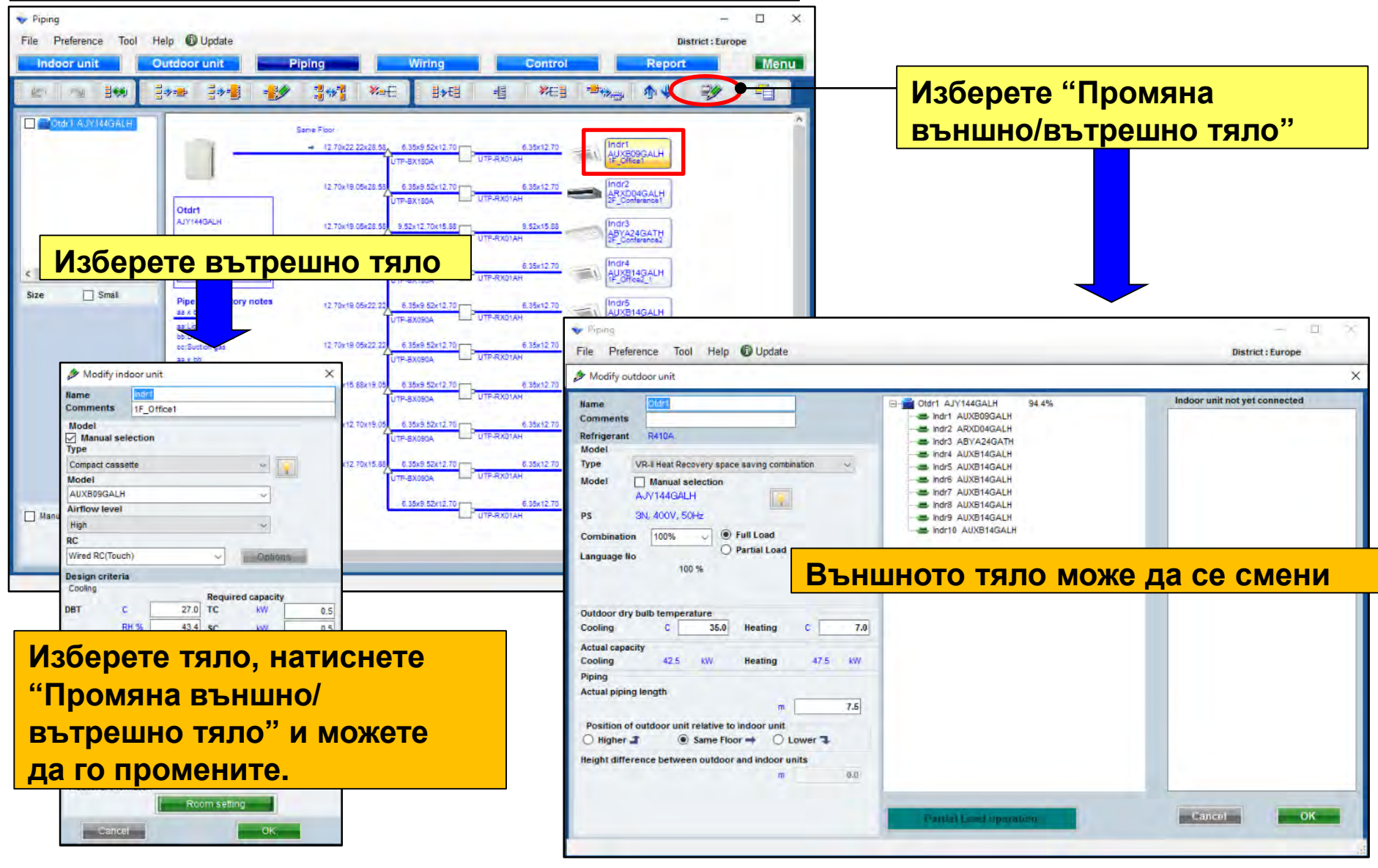

### **Design simulator**

#### Добавяне

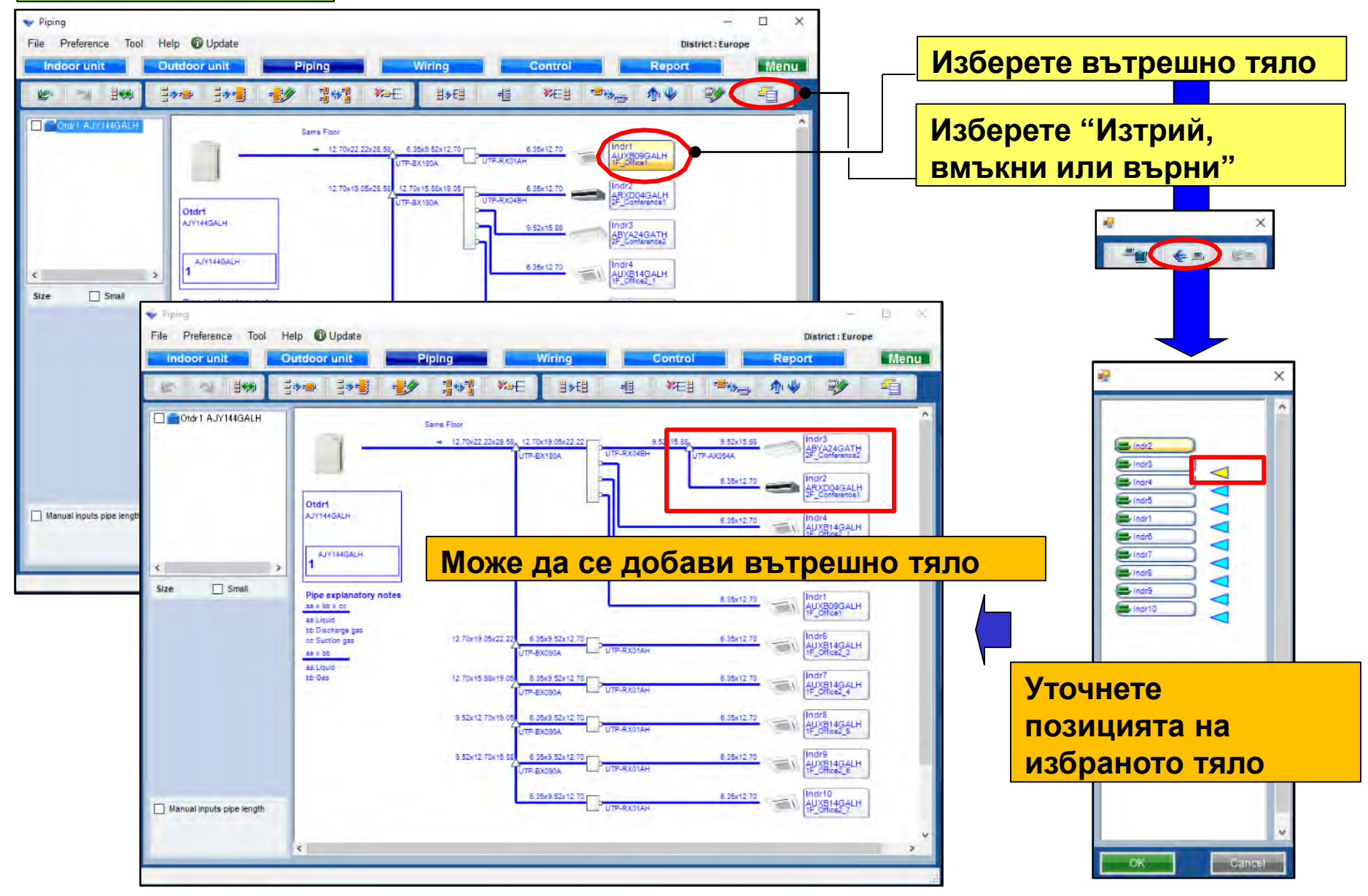

### **Design simulator**

### Обобщен изглед

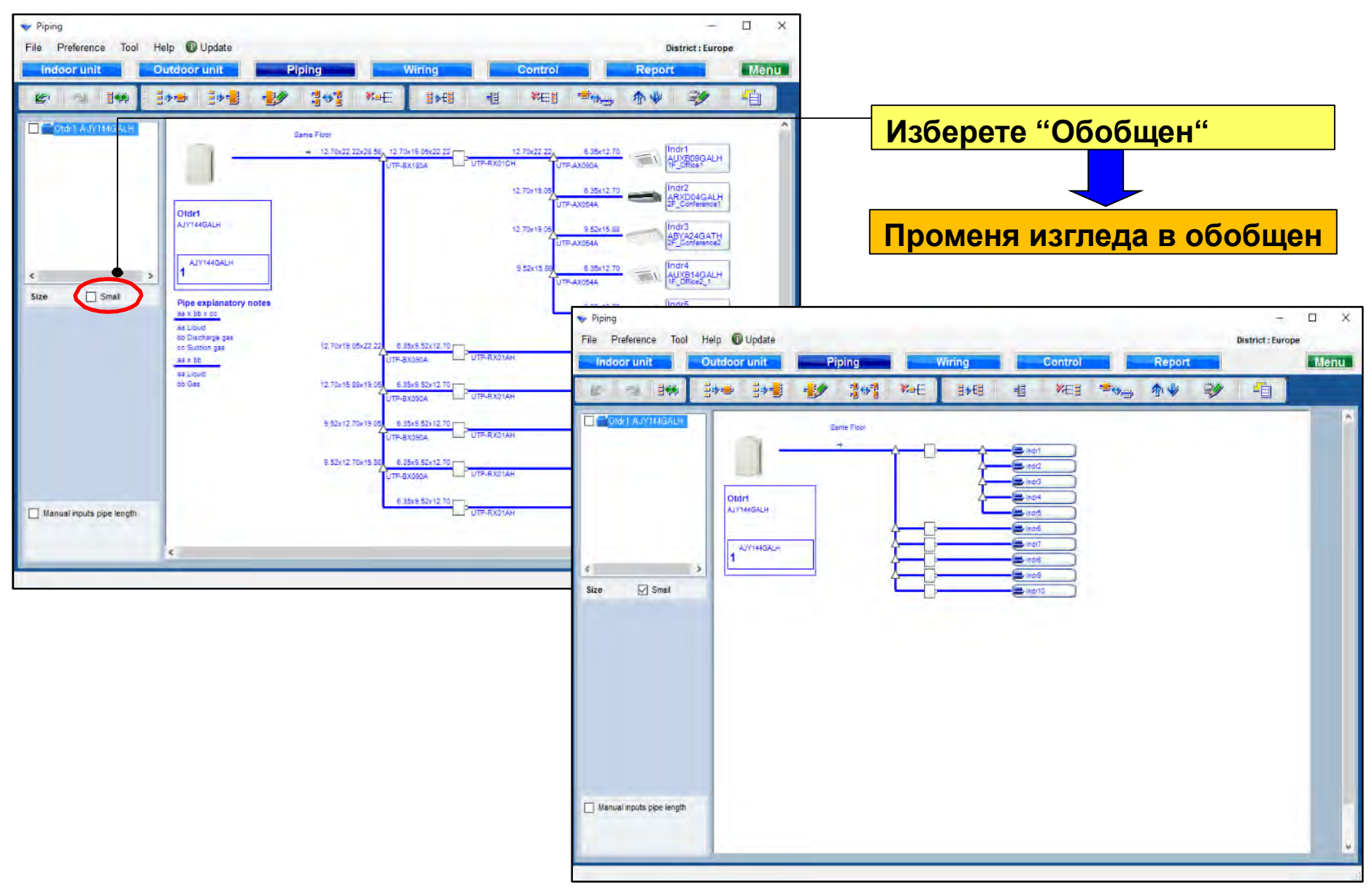

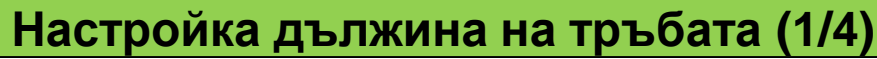

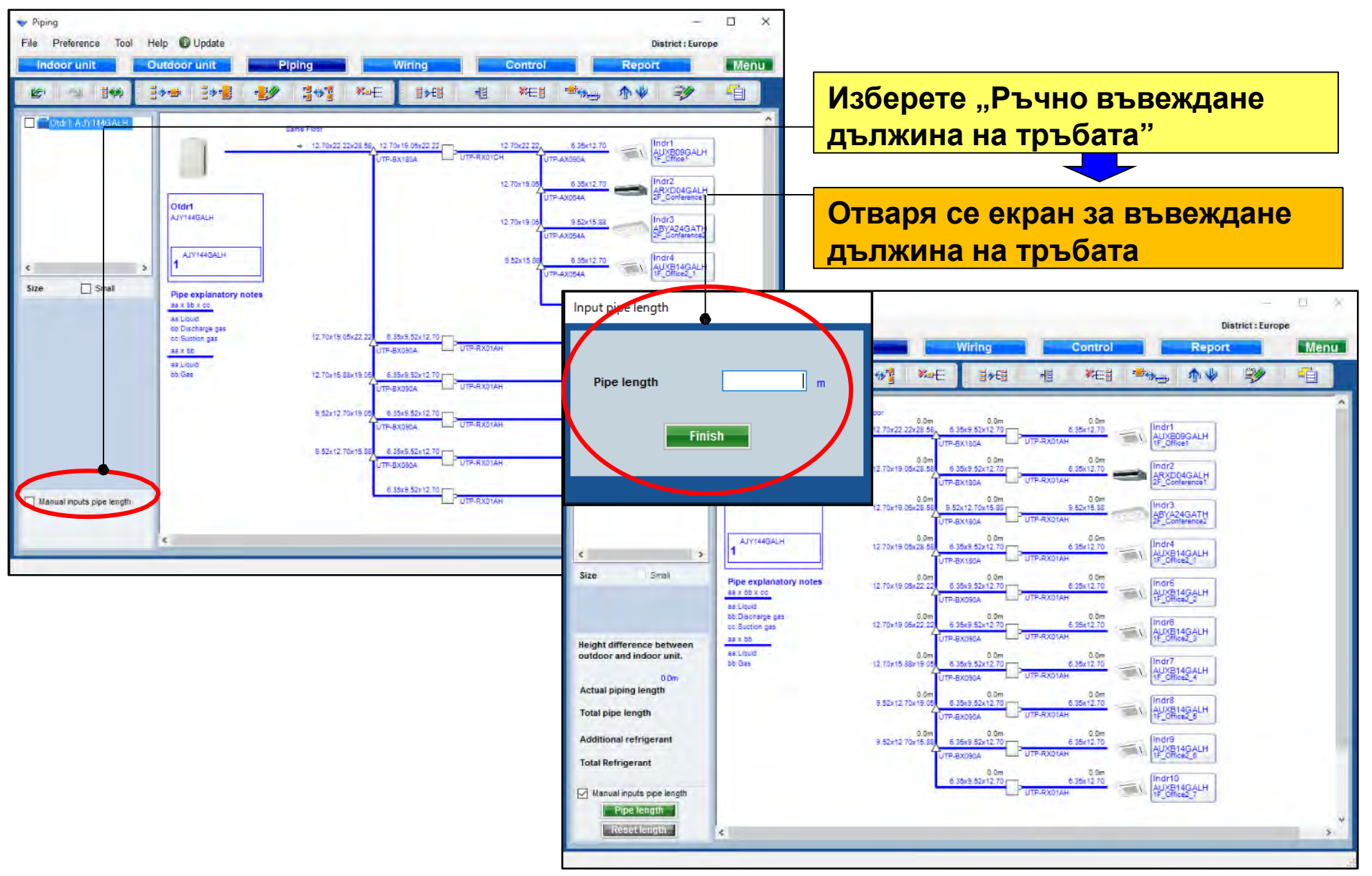

### **Design simulator**

#### Настройка дължина на тръбата (2/4)

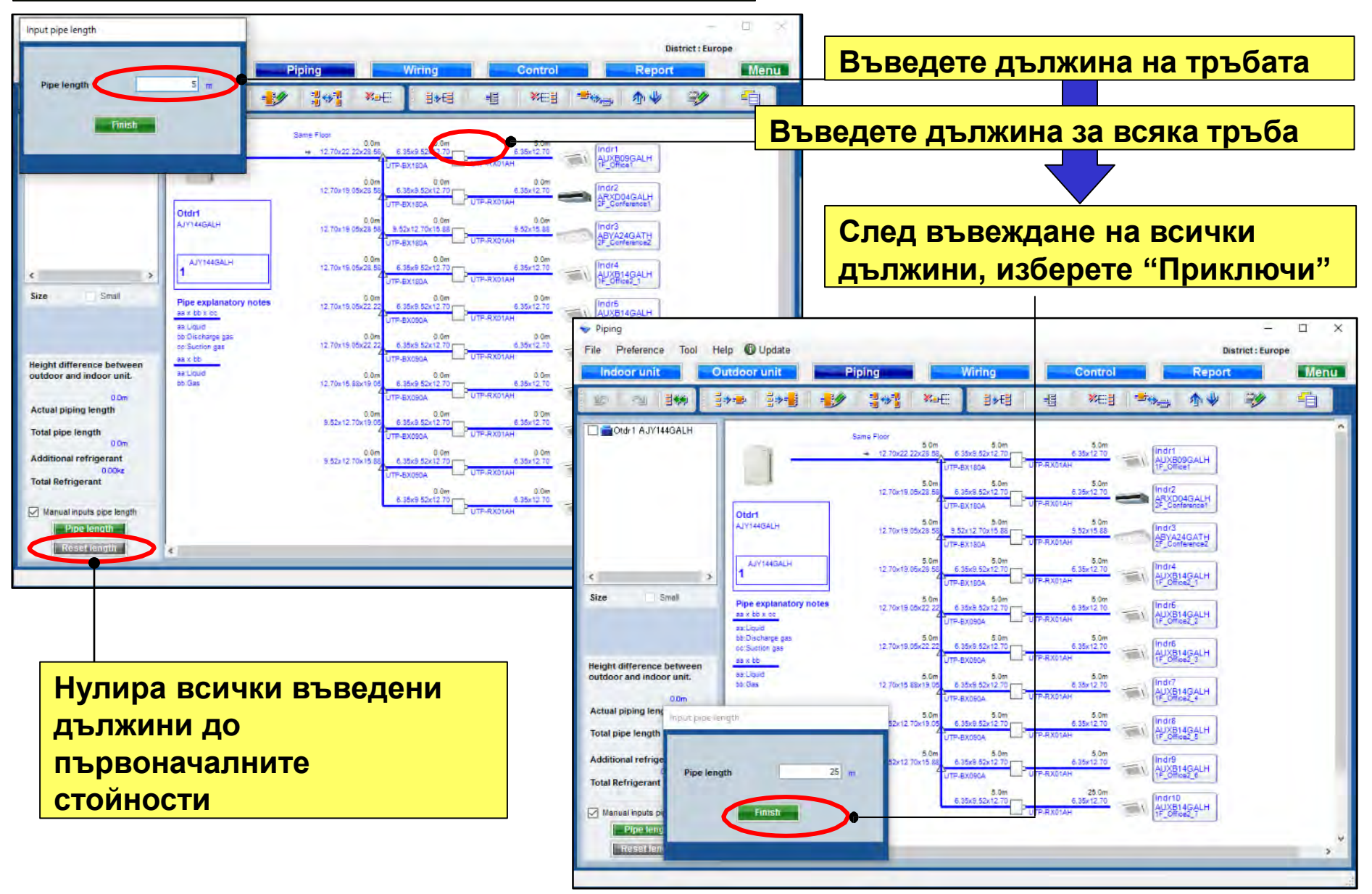

### **Design simulator**

#### Настройка дължина на тръбата (3/4)

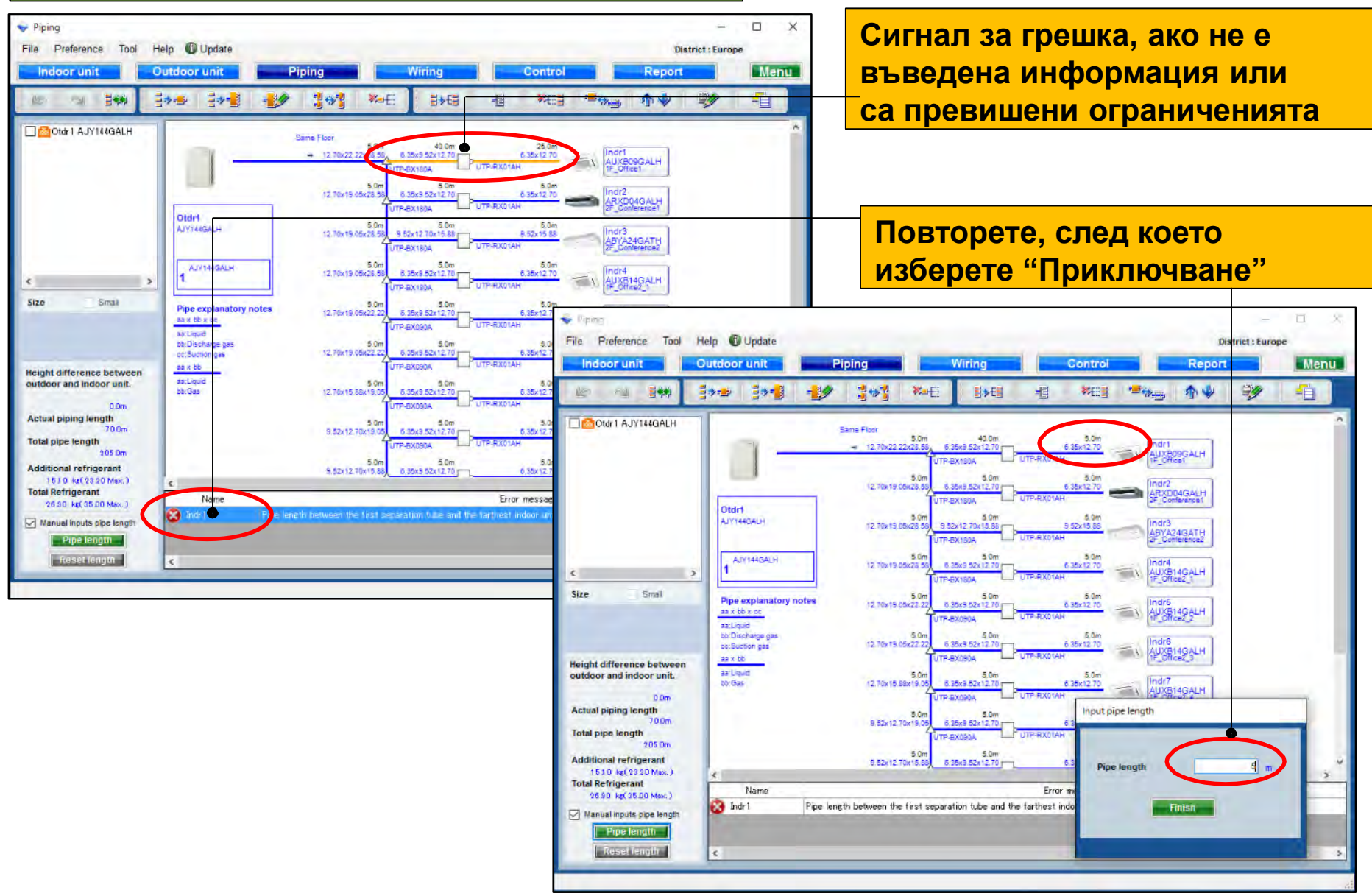

### **Design simulator**

#### Настройка дължина на тръбата (4/4)

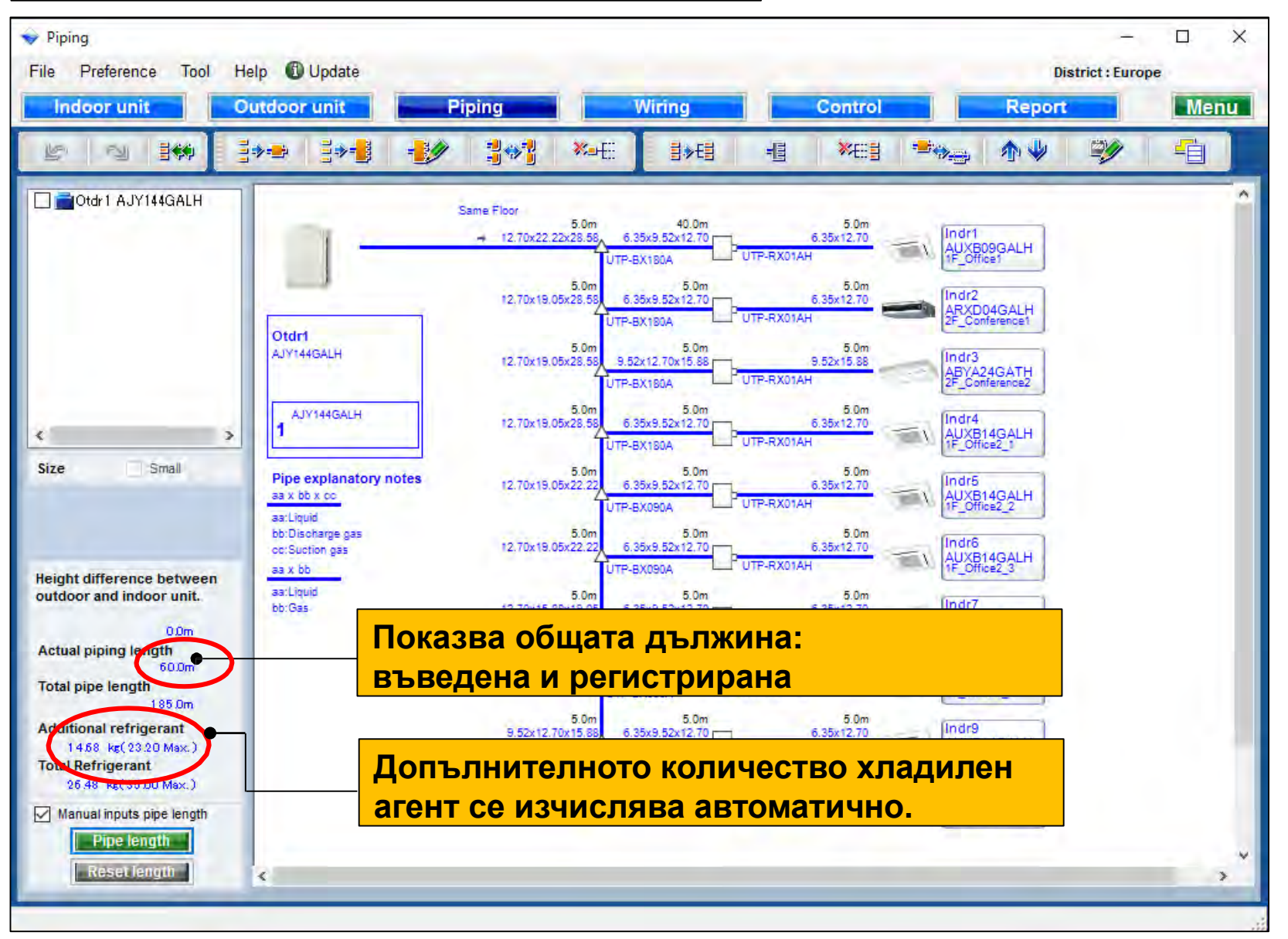

### **Design simulator**

#### Изчисляване диаметъра на тръбите (1/2)

#### \*само серия V-Ш като пример

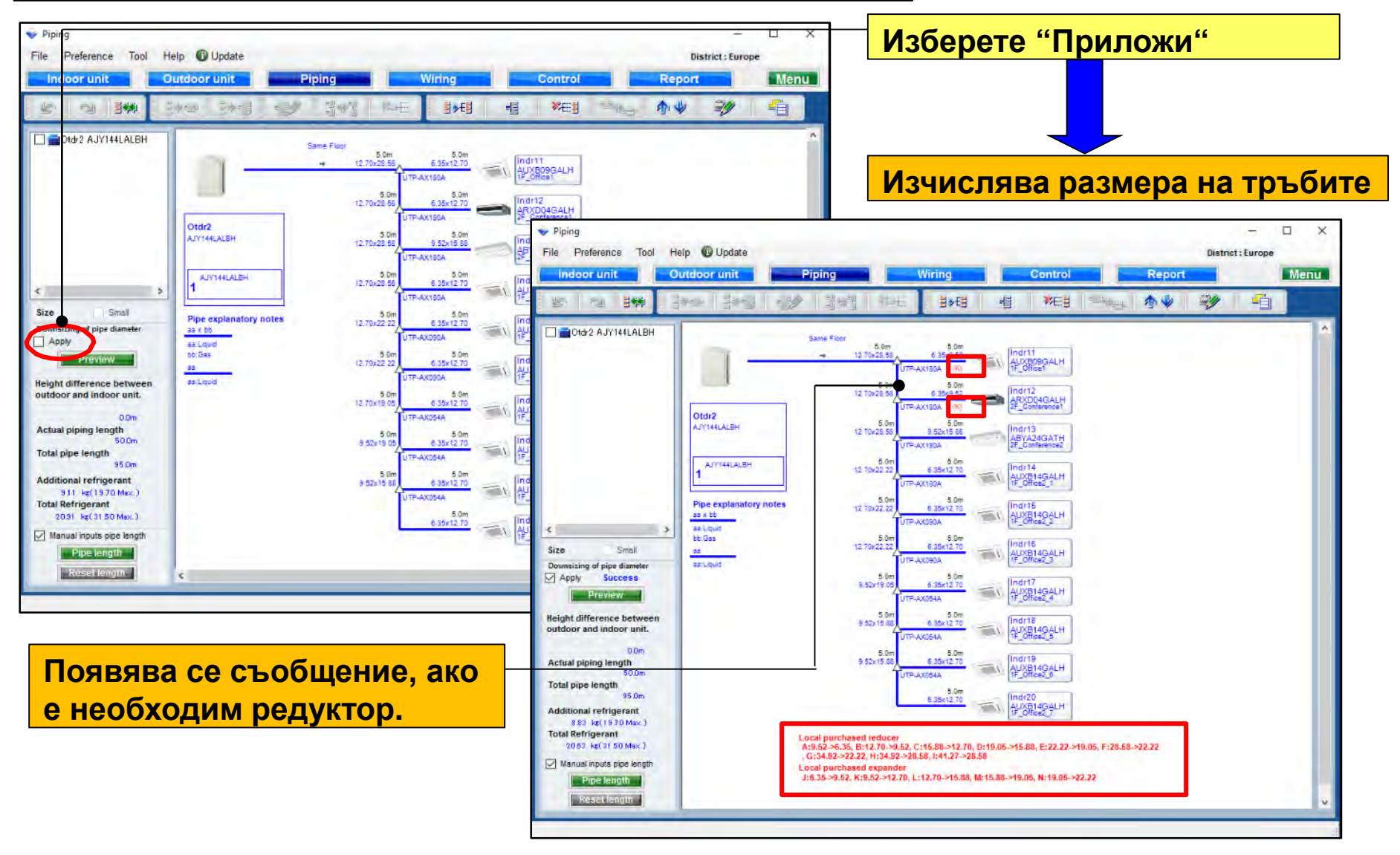

| Piping - C X   File Preference Tool   Help Update District: Europe   Indoor u It Outdoor unit Priping   Wring Control Report Menu   Image: Control Report Menu                                                                                                    |                                                                                                    |                                                                                                    | Изберете "Преглед"                                                                                                    |                                                                                                    |                                                                                      |   |
|----------------------------------------------------------------------------------------------------|----------------------------------------------------------------------------------------------------|----------------------------------------------------------------------------------------------------|----------------------------------------------------------------------------------------------------|----------------------------------------------------------------------------------------------------|--------------------------------------------------------------------------------------|---|
| Dtdr2 A.Y144LALBH                                                                                                    | Same Floor<br>- 12 70-25 55 6 3 00<br>- 12 70-25 55 6 3 00<br>12 70-25 55 6 3 00<br>12 70-25 55 6 3 00<br>12 70-25 55 6 5 00<br>12 70-25 50 8 5 00<br>12 70-25 50 8 5 00<br>12 70-25 50 8 5 00<br>12 70-25 50 8 5 00<br>12 70-25 50 8 5 00<br>12 70-25 70 5 00<br>12 70-25 70 5 00<br>12 70-25 70 5 00<br>12 70-25 70 5 00<br>12 70-25 70 5 00<br>12 70-25 70 5 00<br>12 70-25 70 5 00<br>12 70-25 70 5 00<br>12 70-25 70 5 00<br>12 70-25 70 5 00<br>12 70-25 70 5 00<br>12 70-25 70 5 00<br>12 70-25 70 5 00<br>10 71-10<br>10 71-10<br>10 71-                                                                                        | Powncizing of nine diameter                                                                                                    | Показ<br>на тръ                                                                                                    | ва "Изчи<br>ъбите"                                                                                                    | слен размер                                                                          |   |
| Size Small  Downsizing of the diameter  Actual piping length  Size  Som  Total pipe length  Som  Additional refrigerant  S0m  Additional refrigerant  S0m  Additional  Additional  Aditional  Aditional  Aditional  Aditional  Addit | UTP-AX09A<br>12.70-22.2<br>8.50-7<br>9.50-7<br>9.50-7<br>9.50-7<br>9.50-7<br>9.50-7<br>9.50-7<br>9.50-7<br>9.50-7<br>9.50-7<br>10.70-7<br>10.70-7 | Pipe Size (mm)<br>635<br>9.52<br>12.70<br>15.88<br>19.05<br>22.22<br>28.58<br>Downsized pipe length<br>Refrigerant (kg)                                                                                                    | Normal (m)<br>45.0<br>15.0<br>80.0<br>10.0<br>10.0<br>20.0<br>20.0<br>9.11                                                                          | Downsizing (m)<br>45.0<br>30.0<br>65.0<br>15.0<br>5.0<br>15.0<br>15.0<br>8.83                                                       | Difference (m)<br>0.0<br>15.0<br>-15.0<br>5.0<br>-5.0<br>5.0<br>-5.0<br>25.0<br>0.28 |   |
| Показва разл<br>след промяна<br>и количество                                                                                                    | иката преди и<br>на дължините<br>го фреон.                                                                                                    | f vou input the lengths of the pipes and thei<br>Between outdoor unit to outdoor unit branch<br>Between outdoor unit branch kits or outdoor<br>The length between master out door unit and<br>Between separation tubes :<br>The length between master out door unit and<br>and the length between the first separation t<br>Between separation tube to indoor unit : | r length are based on th<br>n kit .<br>unit branch kit to first<br>the farthest indoor unit<br>the farthest indoor unit<br>ube and the farthest inc | e following condition, vo<br>separation tube :<br>t should be 70.0m or les<br>t should be 120.0m or le<br>loor unit should be 60.0r | ou can downsize the pipe size.<br>ss.<br>ss.<br>mor less.                            | - |

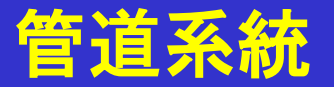

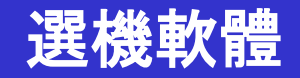

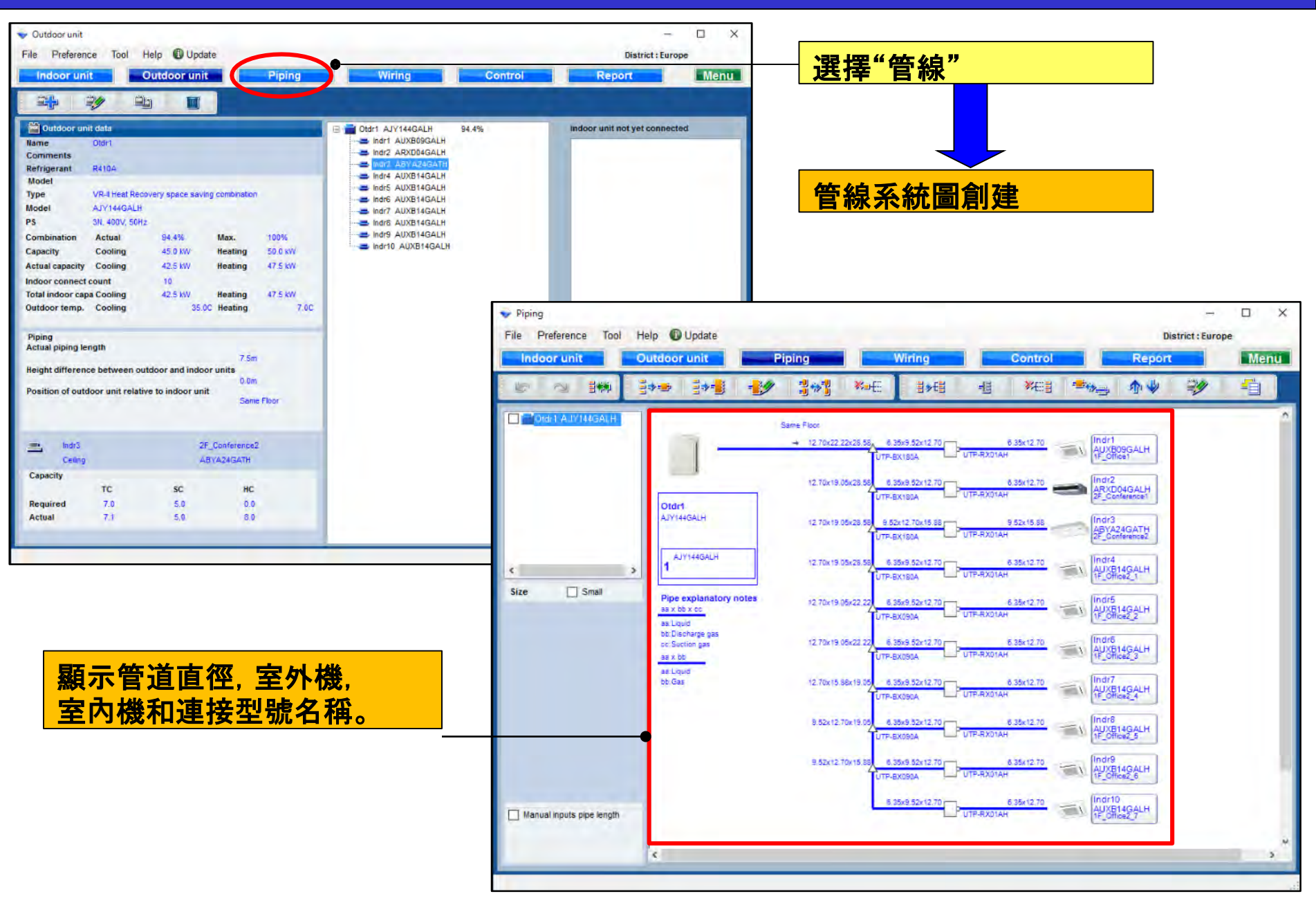

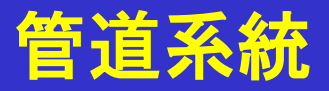

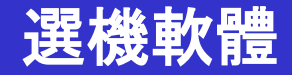

熱回收系統

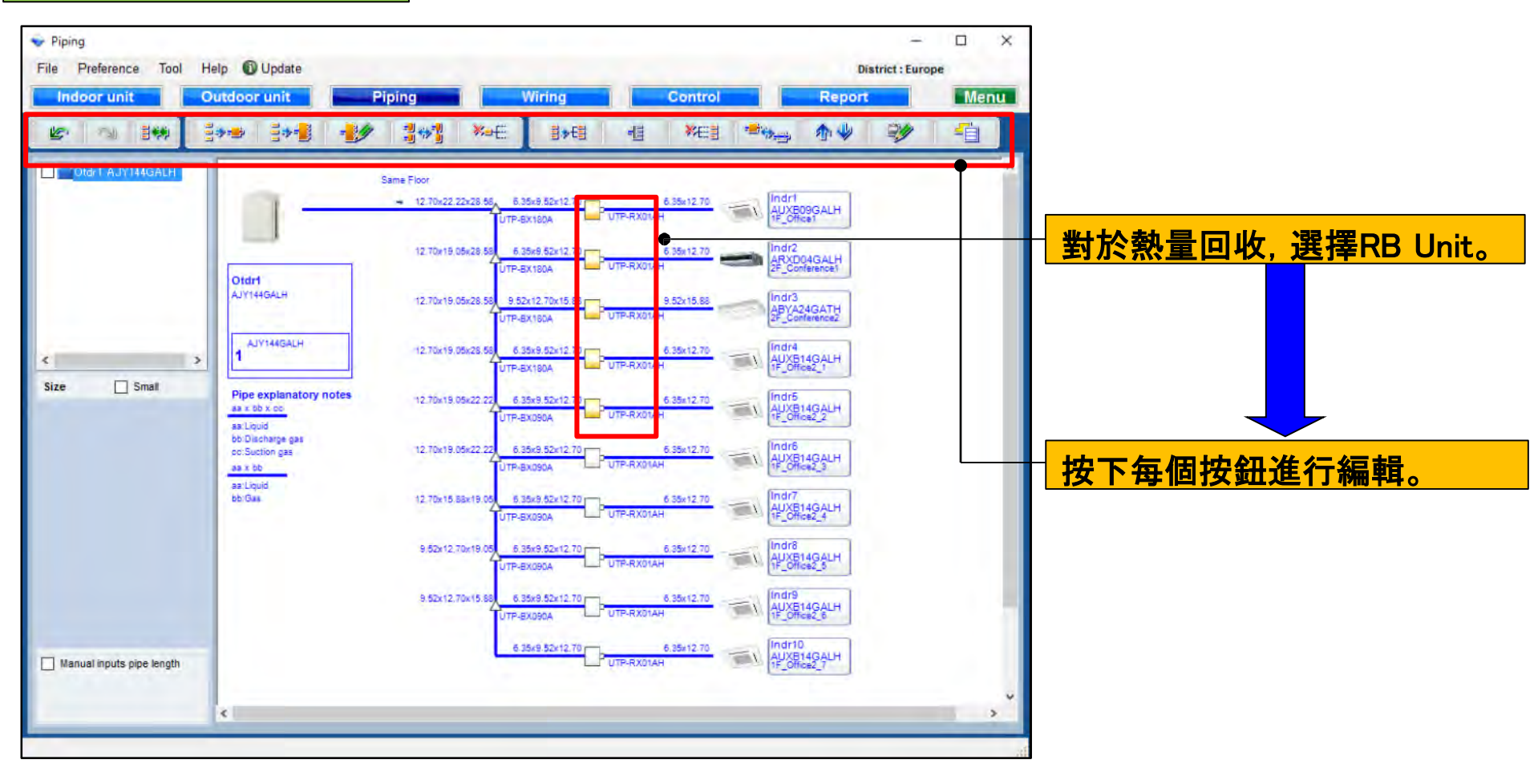

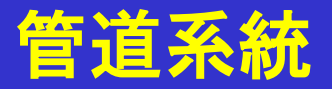

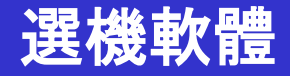

#### 對於熱泵

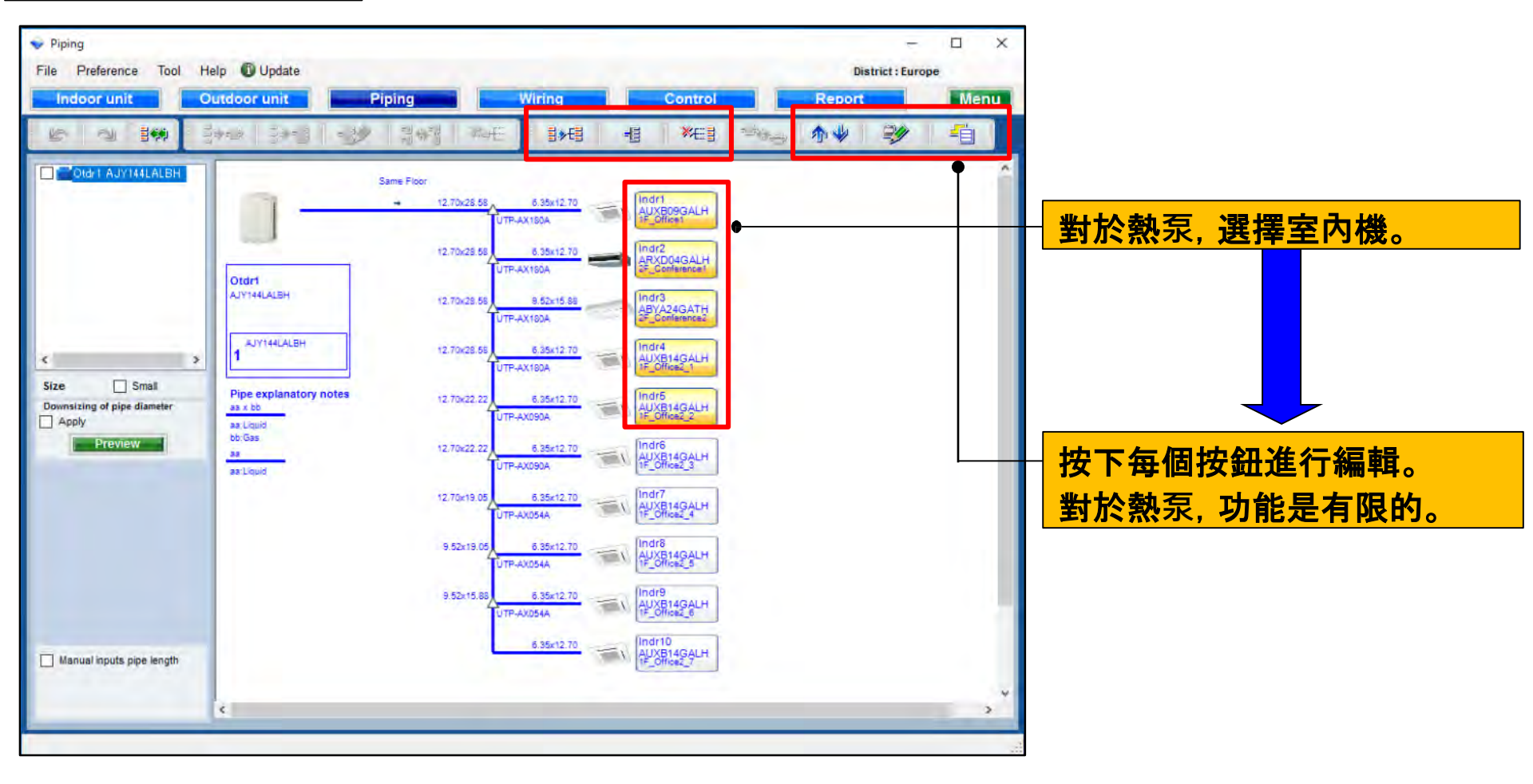

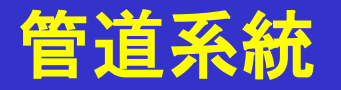

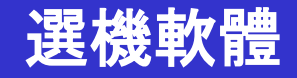

### 冷媒系統功能確認

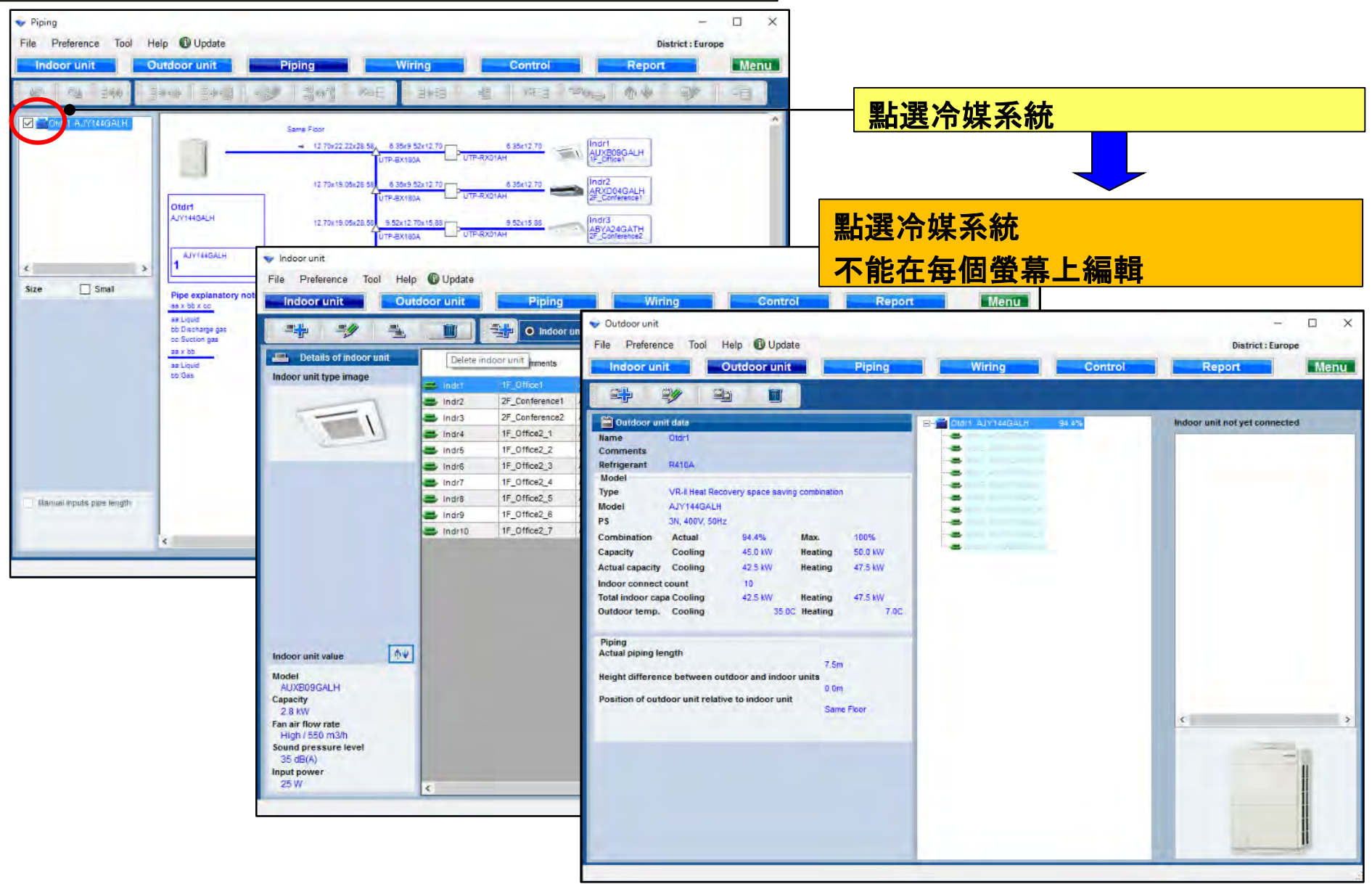

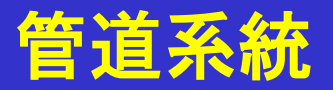

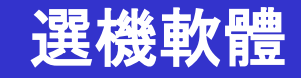

RB單一功能

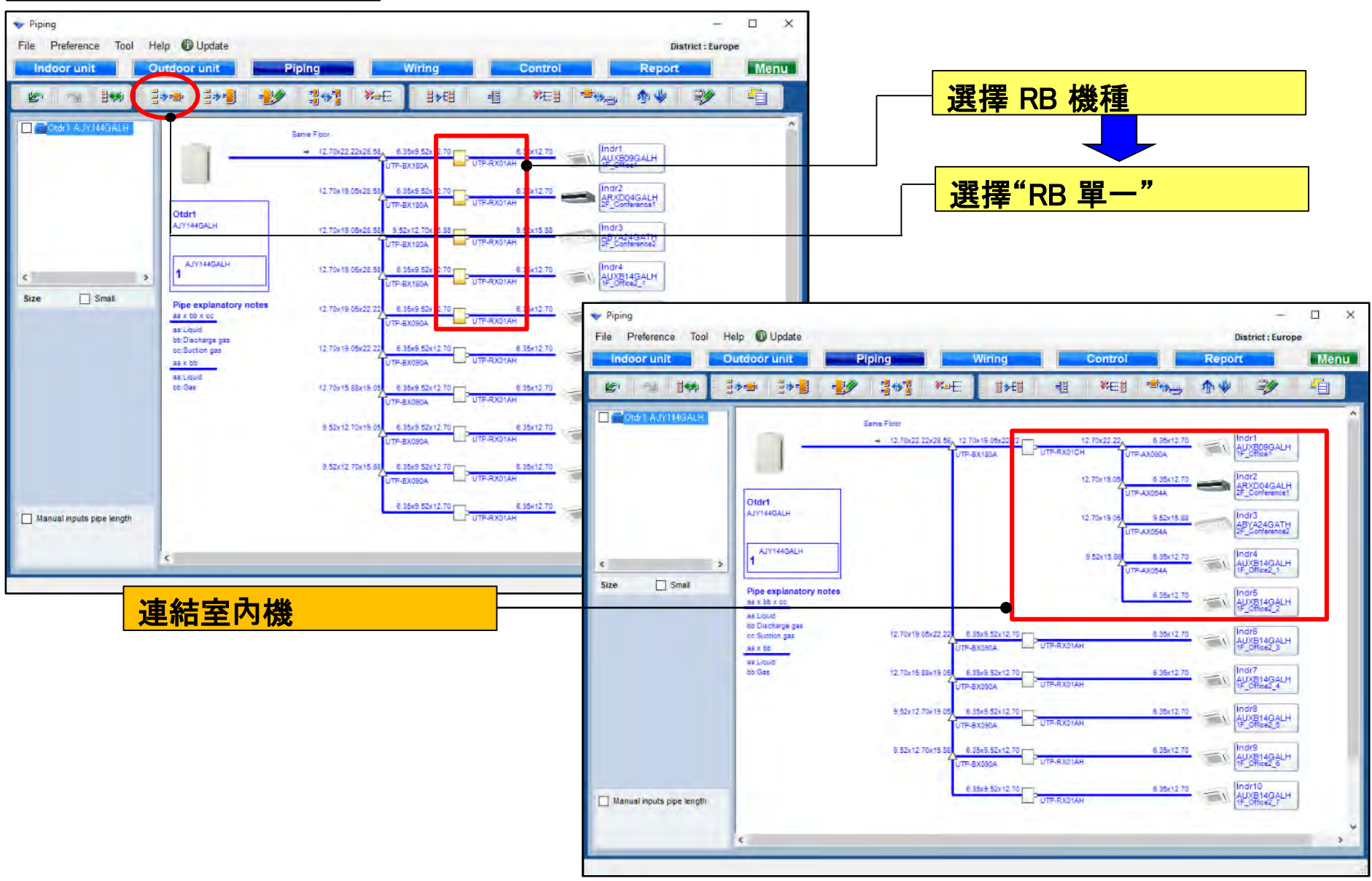

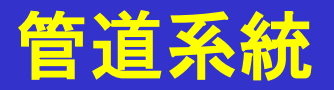

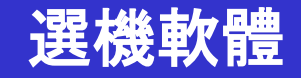

#### RB多功能

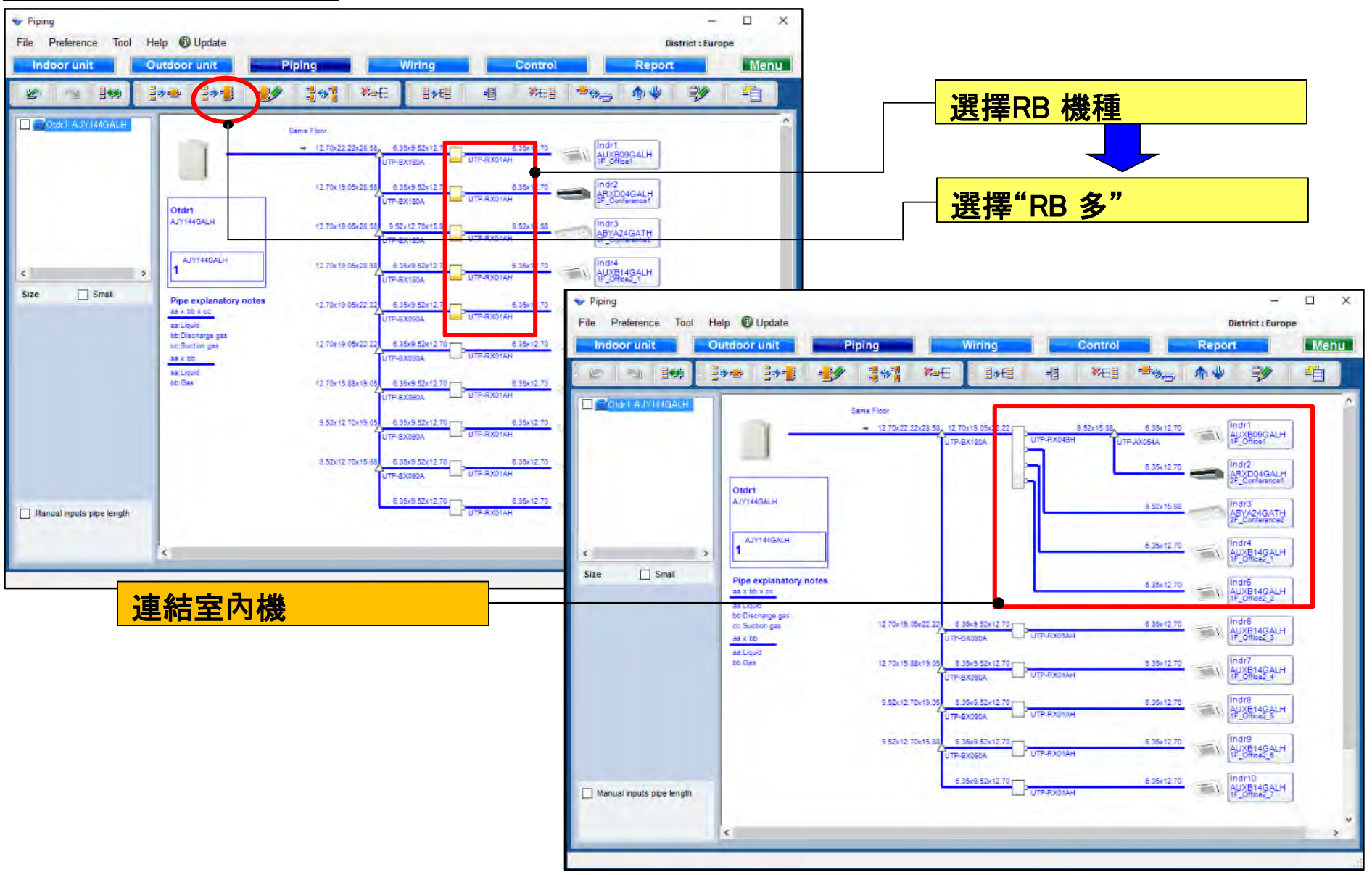

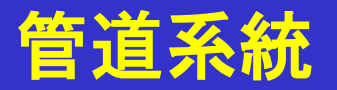

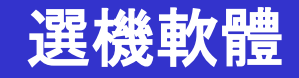

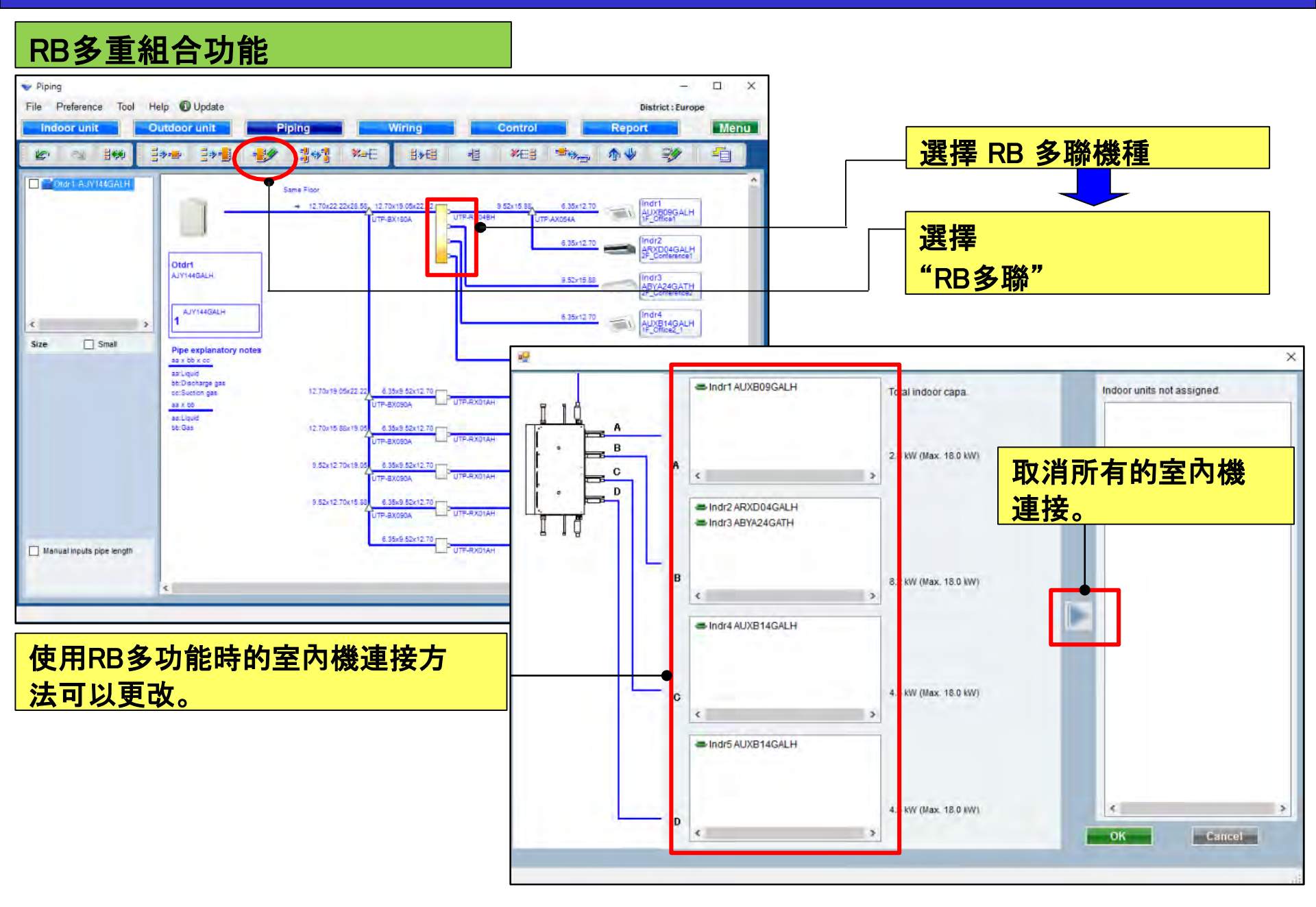

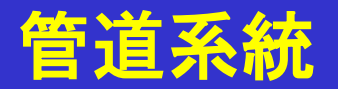

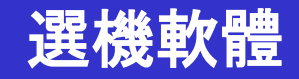

#### 結合RB多功能

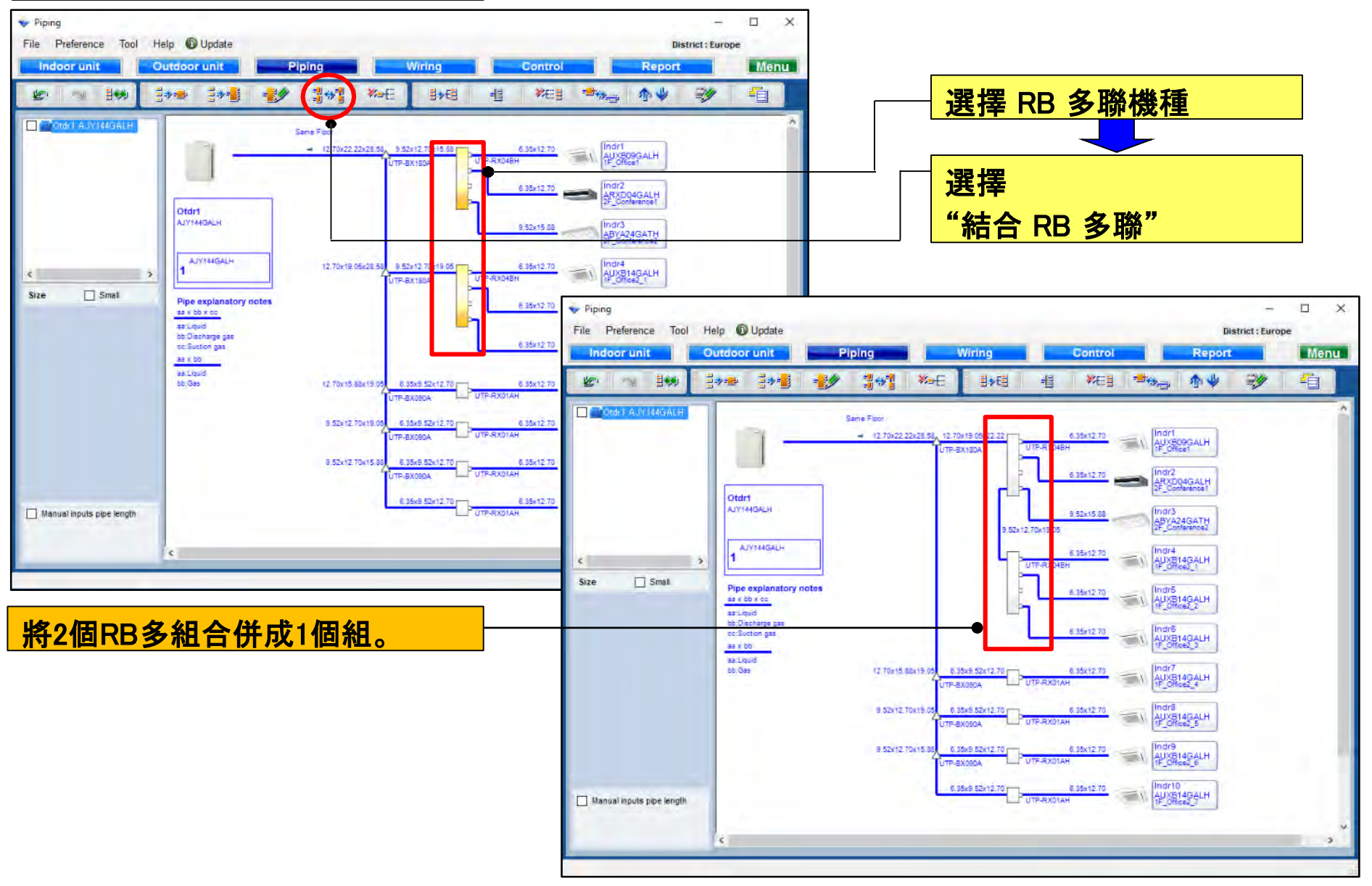

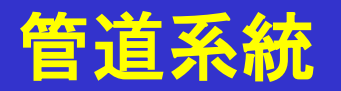

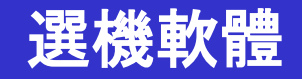

### 釋放組合功能

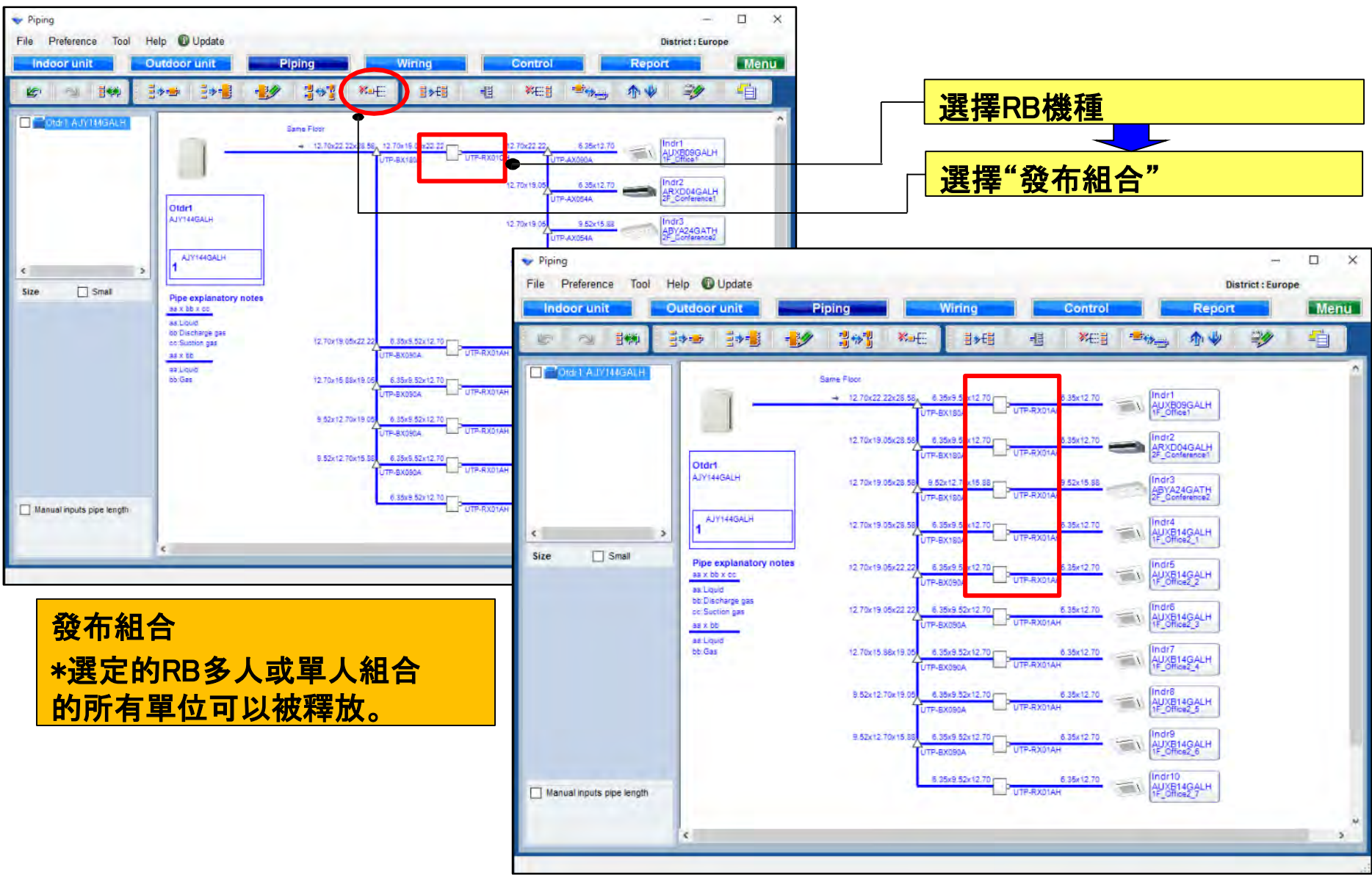

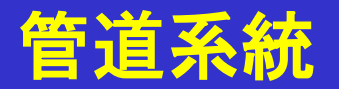

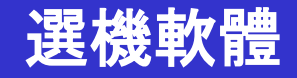

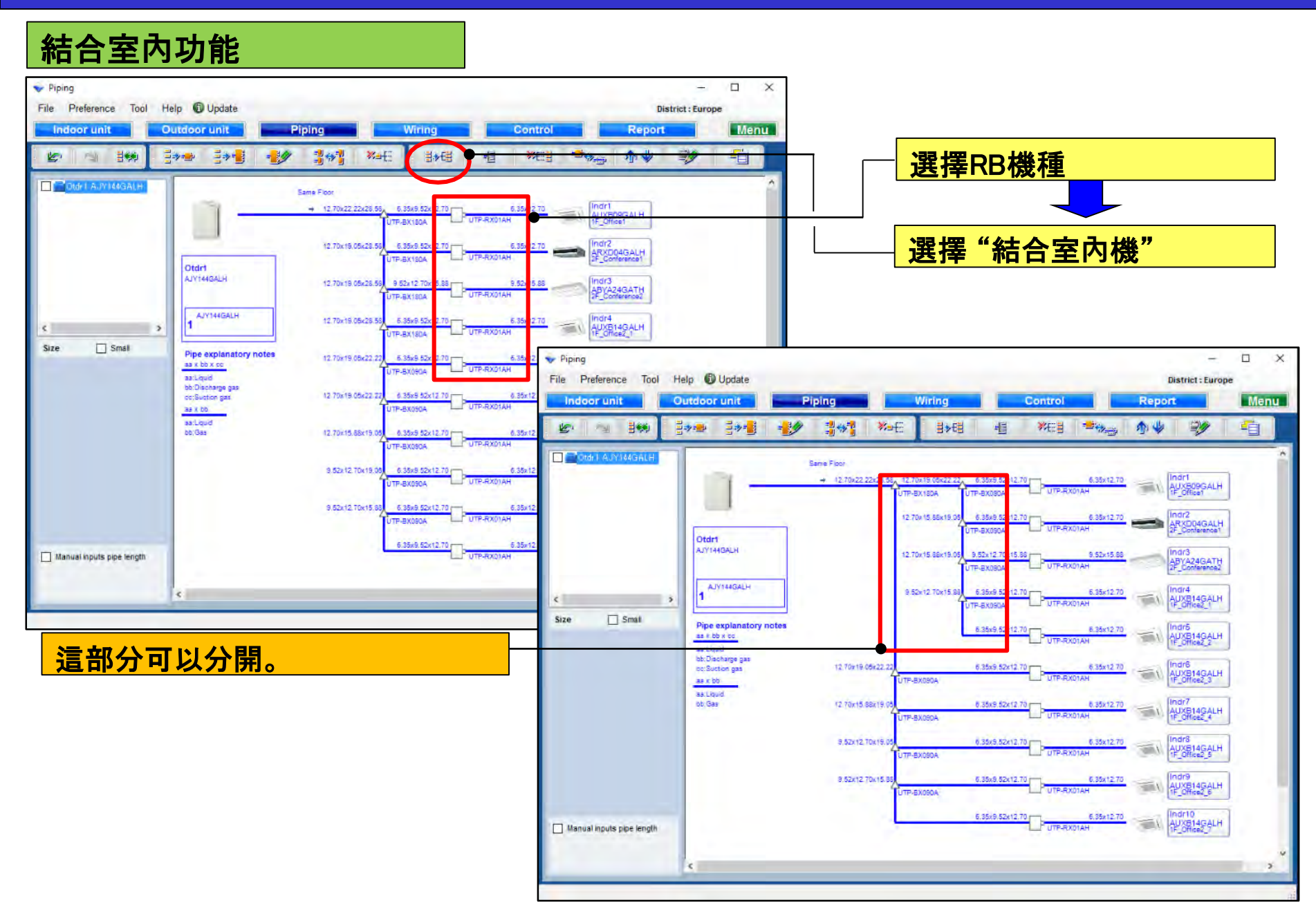

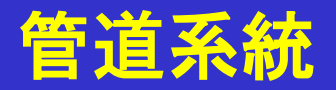

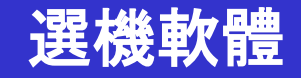

#### 添加標題功能

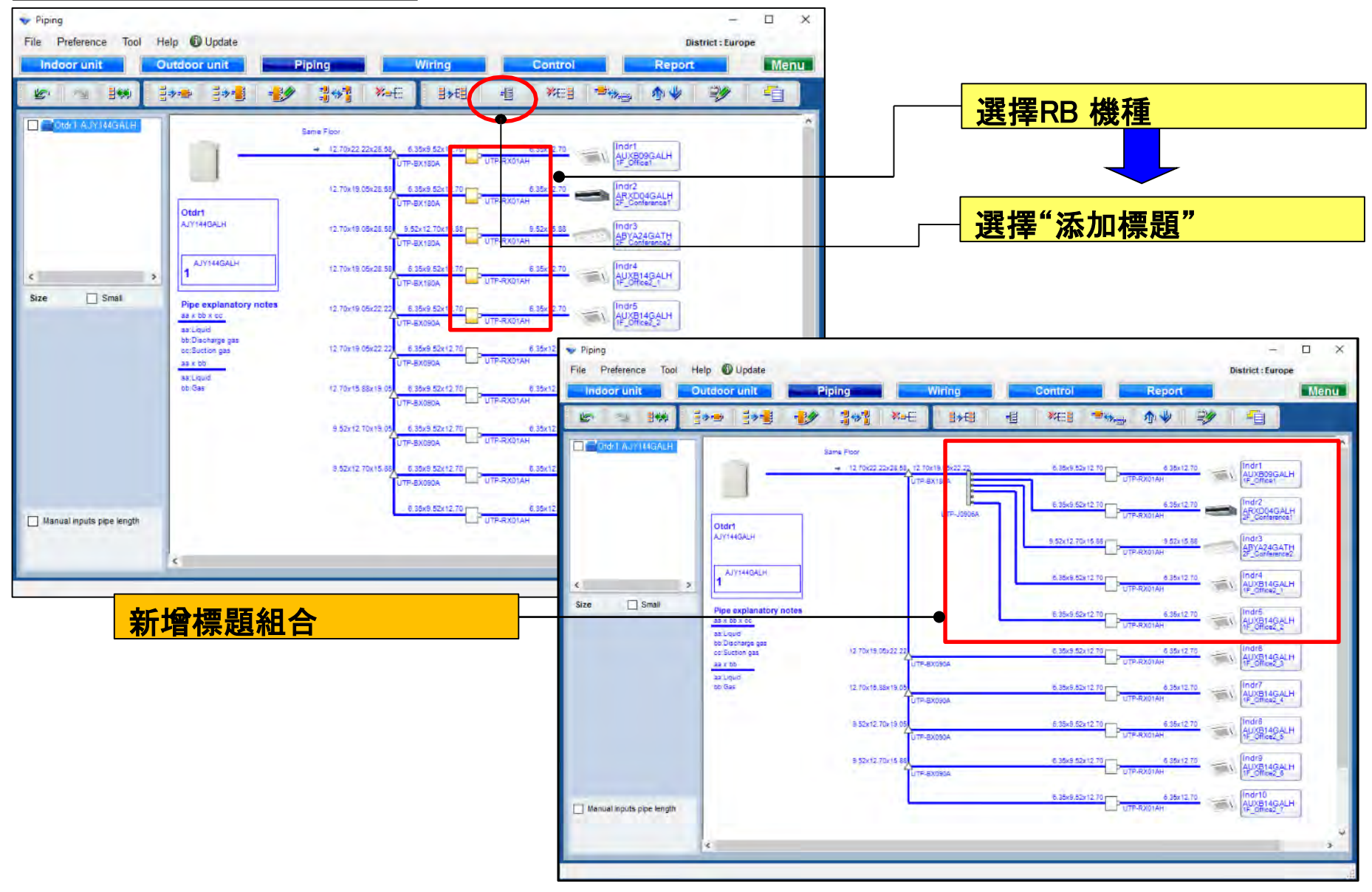

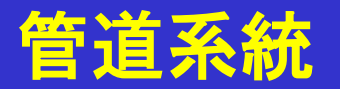

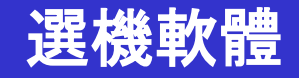

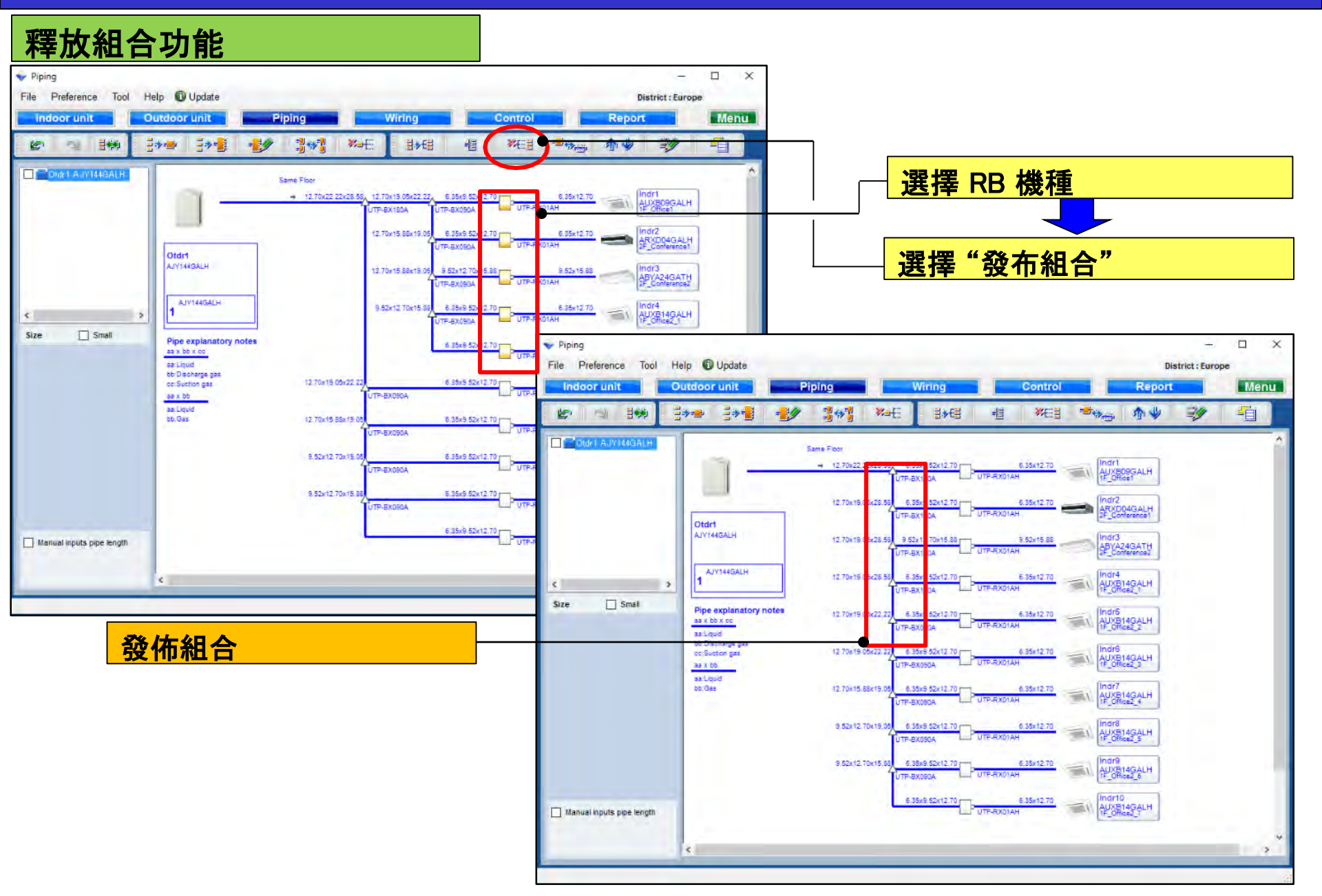

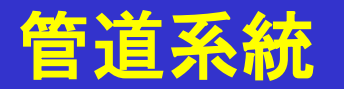

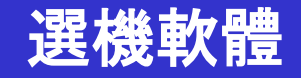

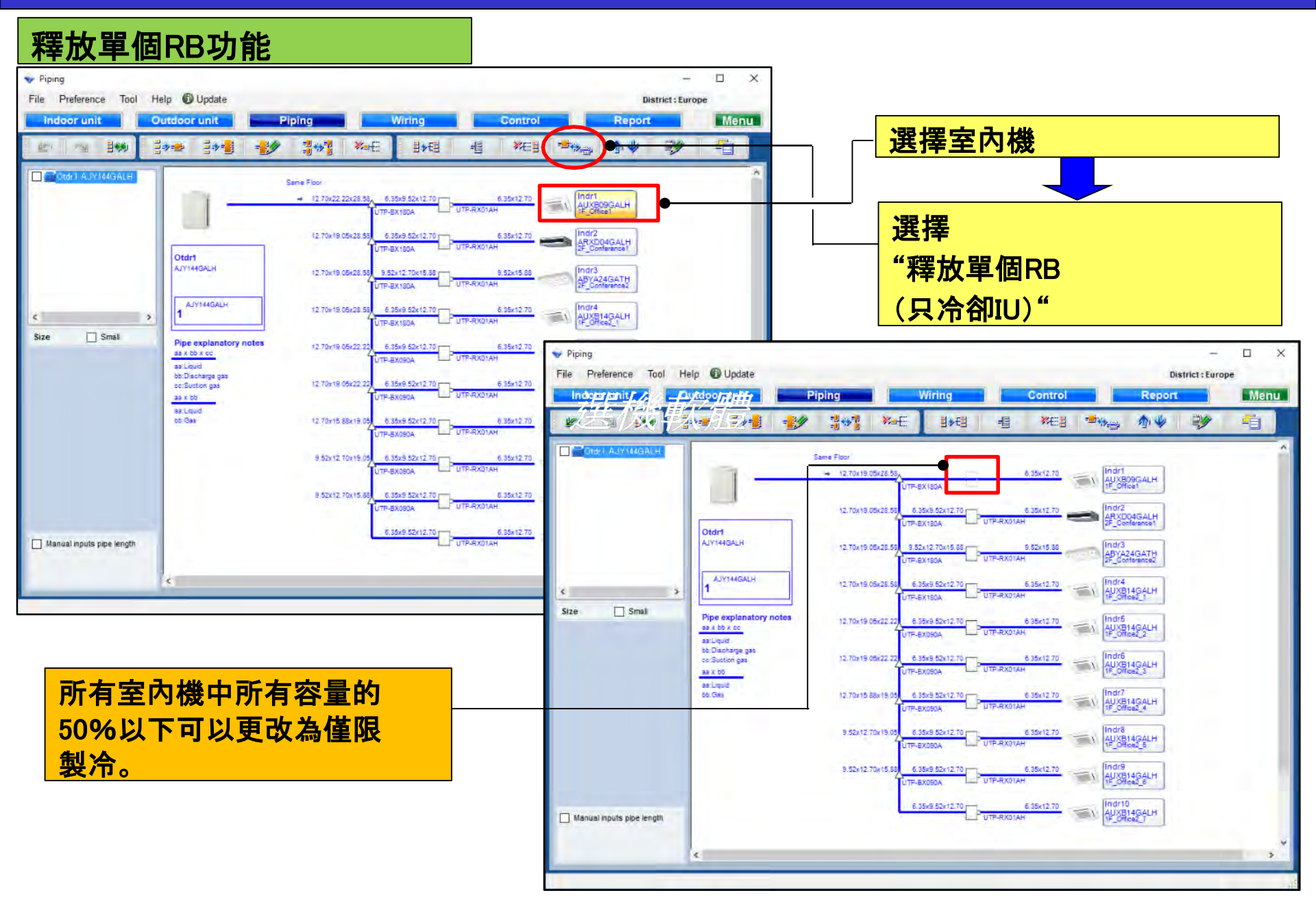

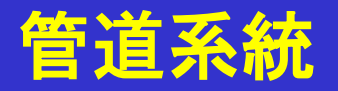

Size

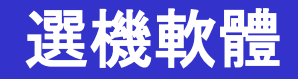

自

Menu

-

Indr3 ABYA24GATH 2F\_Conference2

Indr2 ARXD04GALH 2F Conference1

09GALH

9.52×15

6.35x12.70

UTP-RX01AH

移動Indr3到頂端

×

#### 上移室內機結合訂單功能 × V Piping -File Preference Tool Help Dupdate **District : Europe** Outdoor unit Piping Wiring Control Menu Indoor unit Repo 日前 1. ----Xaf-E >E -13 XEE -1 4 No. R - 9 Otdr1 AJY144GAL Same Floor Indr1 AUXB09GALH 1F\_Office1 → 12.70x22.22x28.58, 6.35x9.52x12.70 p 6.35x12.70 UTP-RX01AH UTP-BX180A ARXD04GALH 12.70x19.05x28.58 6.35x9.52x12.70 6.35x12.70 UTF-BX180A TP-RX01AH Otdr1 AJY144GALH Indr3 ABYA24GATH 2F\_Conference2 12 70x 19 05x28 58 9.52x 12 70x 15 88 m 9.52x15.8 TP-BX180A TP-RX01AH AJY144GALH 12.70x 19.05x28.58 < 1

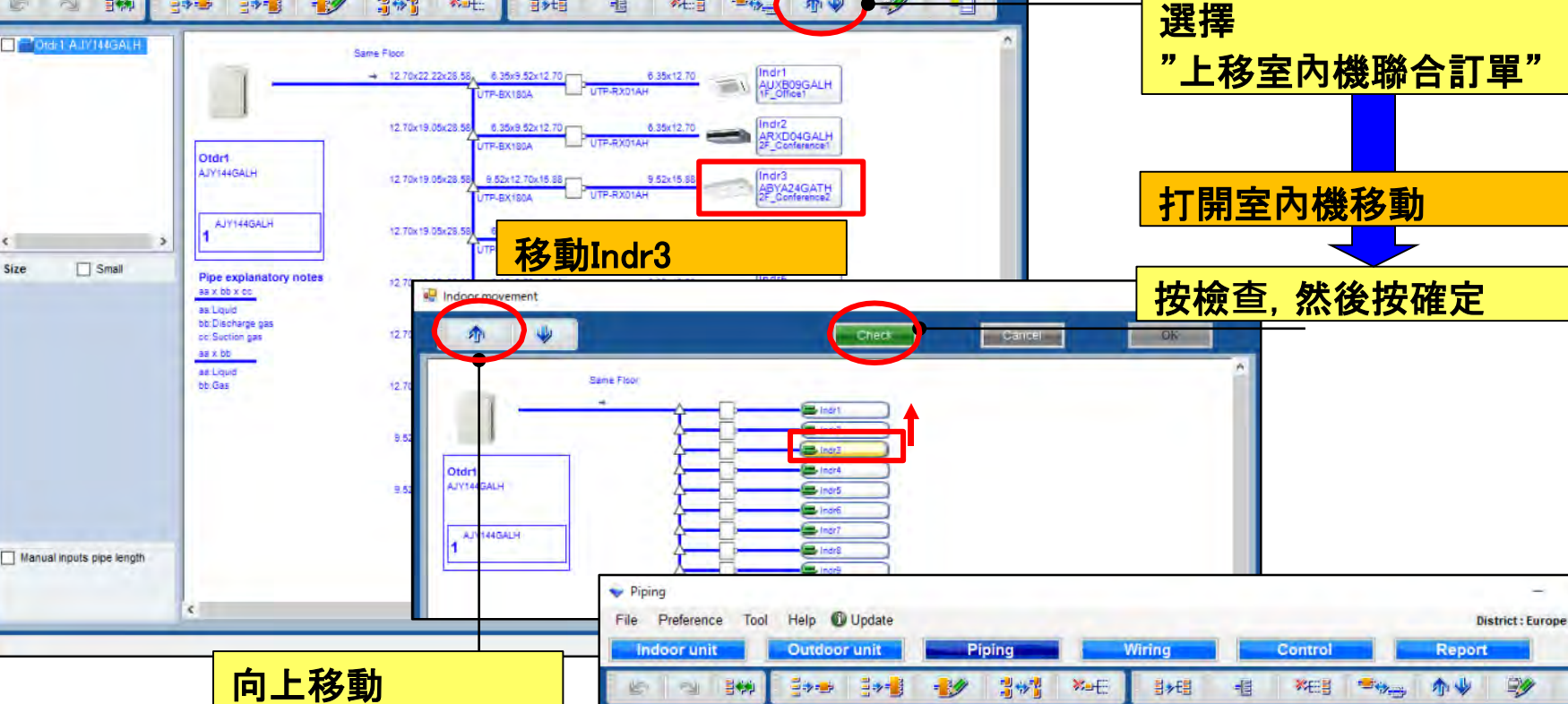

Otdrt

AJY144GALH

Same Floor

+ 12.70x22.22x28.58

12.70x19.05

9.52x12.70x15.88

12.70x19.05x28.58 5,35x9.52x12.70 UTF-RX01AH

TP-8X180A

Otdr1 AJY144GALI

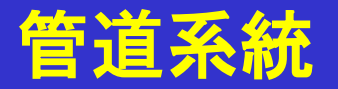

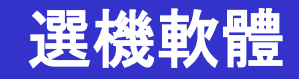

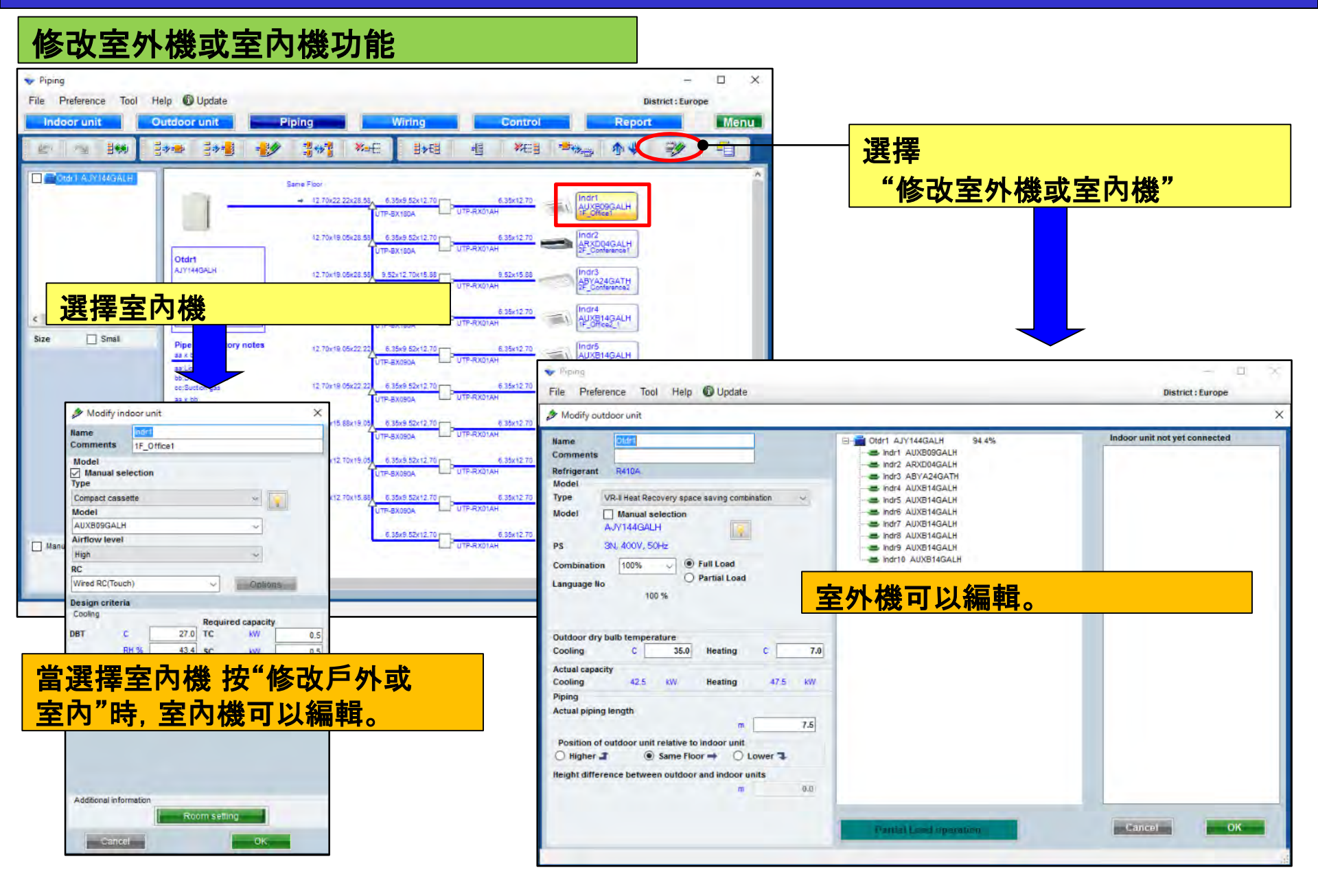

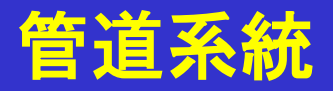

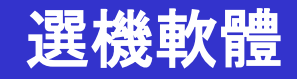

#### 插入功能

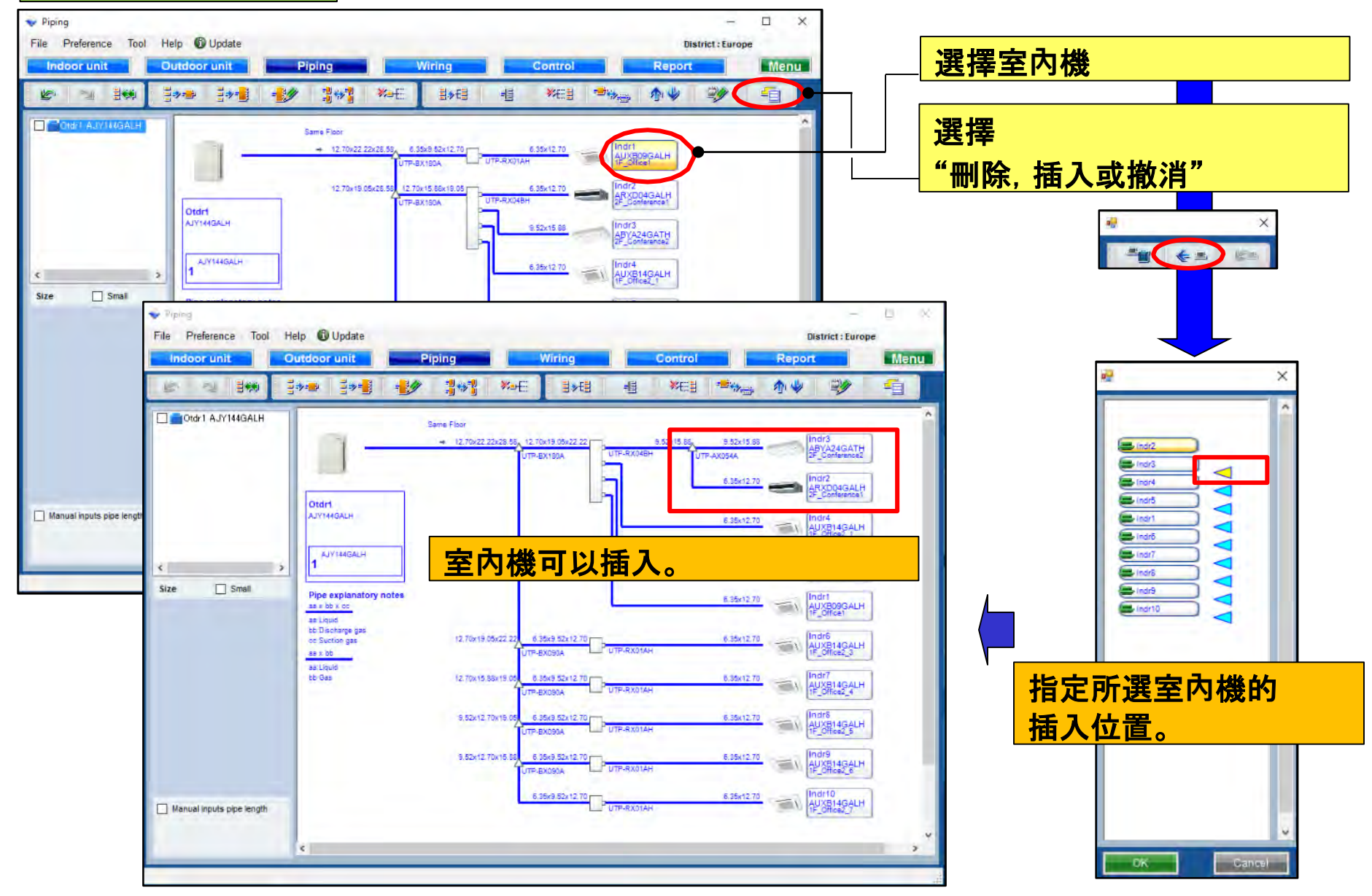

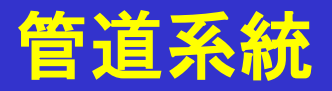

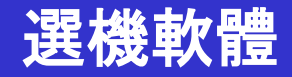

#### 小視圖功能

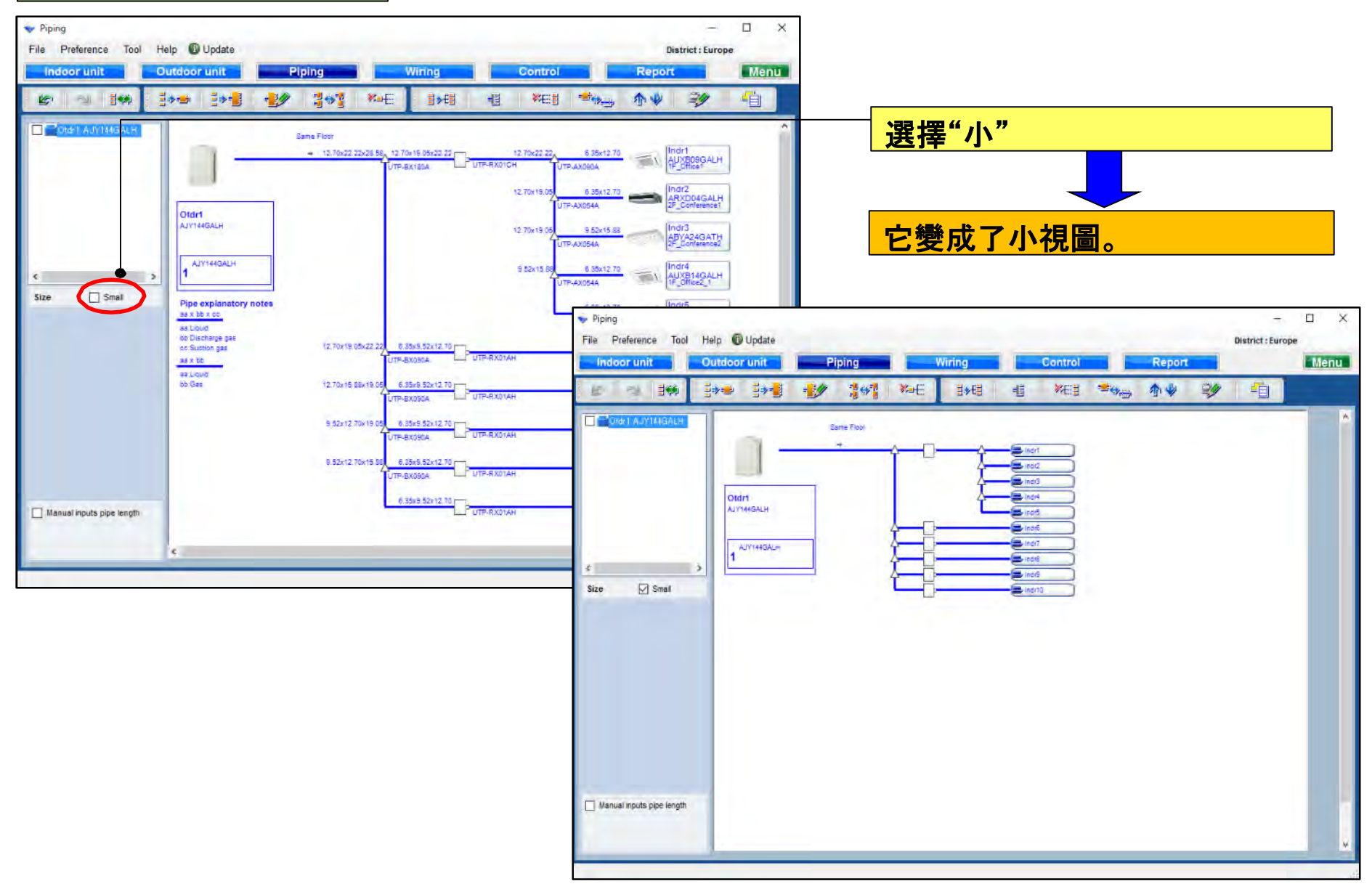
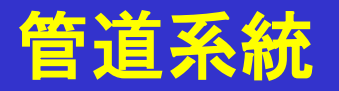

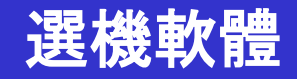

#### 管道長度設定功能(1/4)

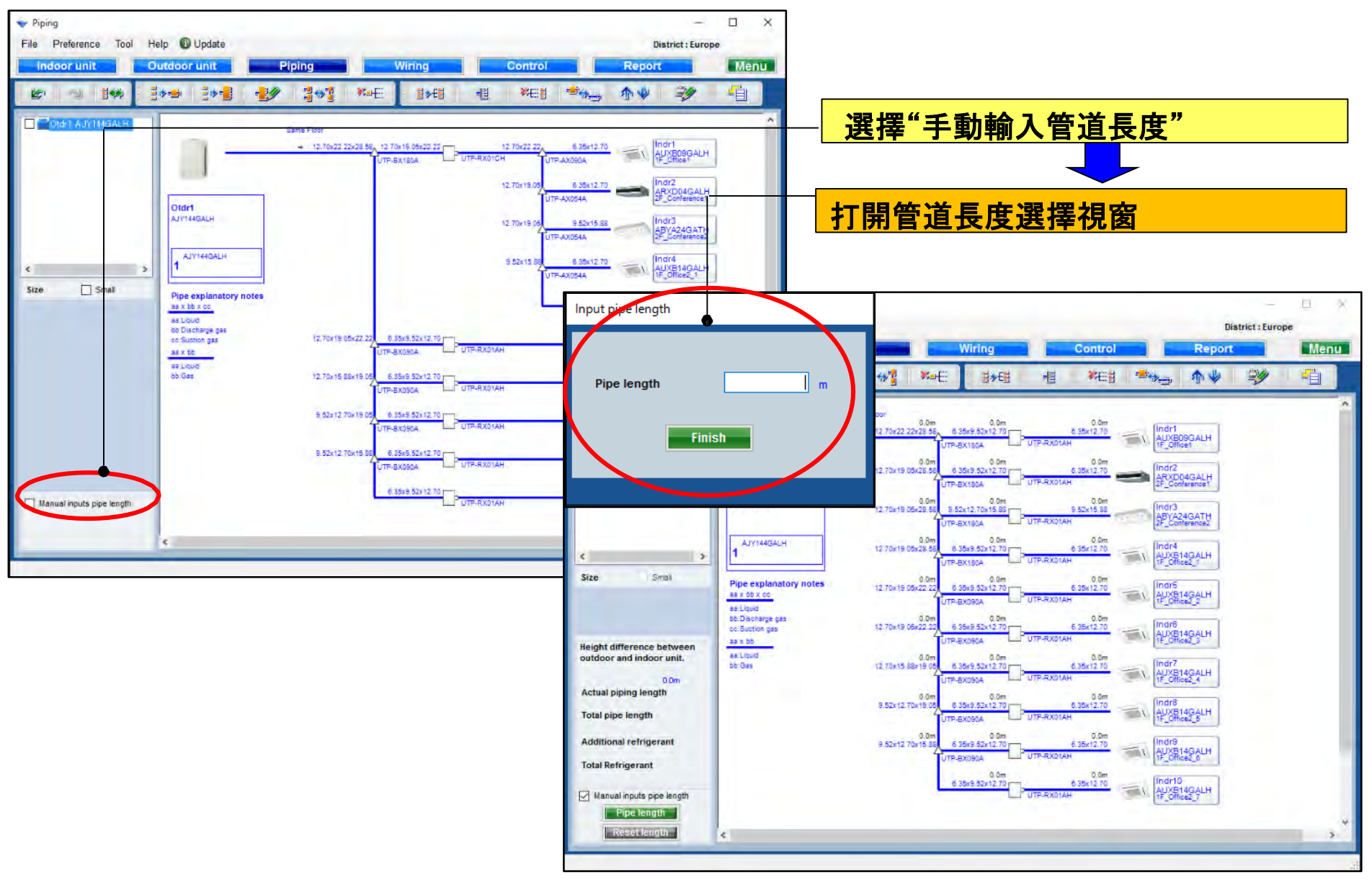

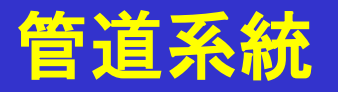

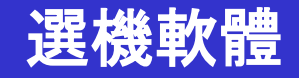

#### 管道長度設定功能(2/4)

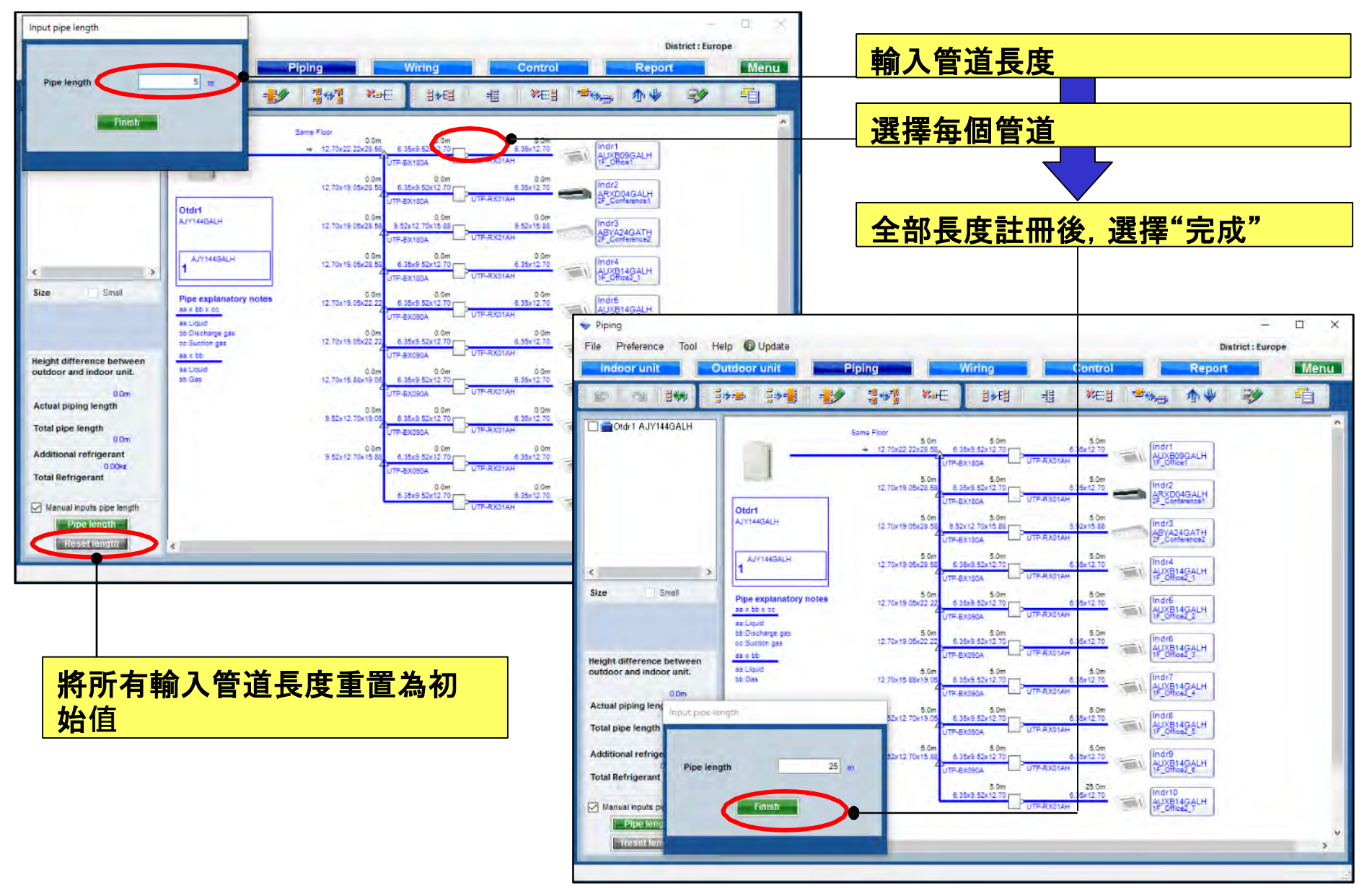

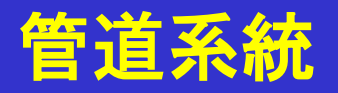

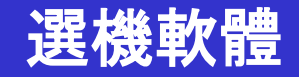

#### 管道長度設定功能(3/4)

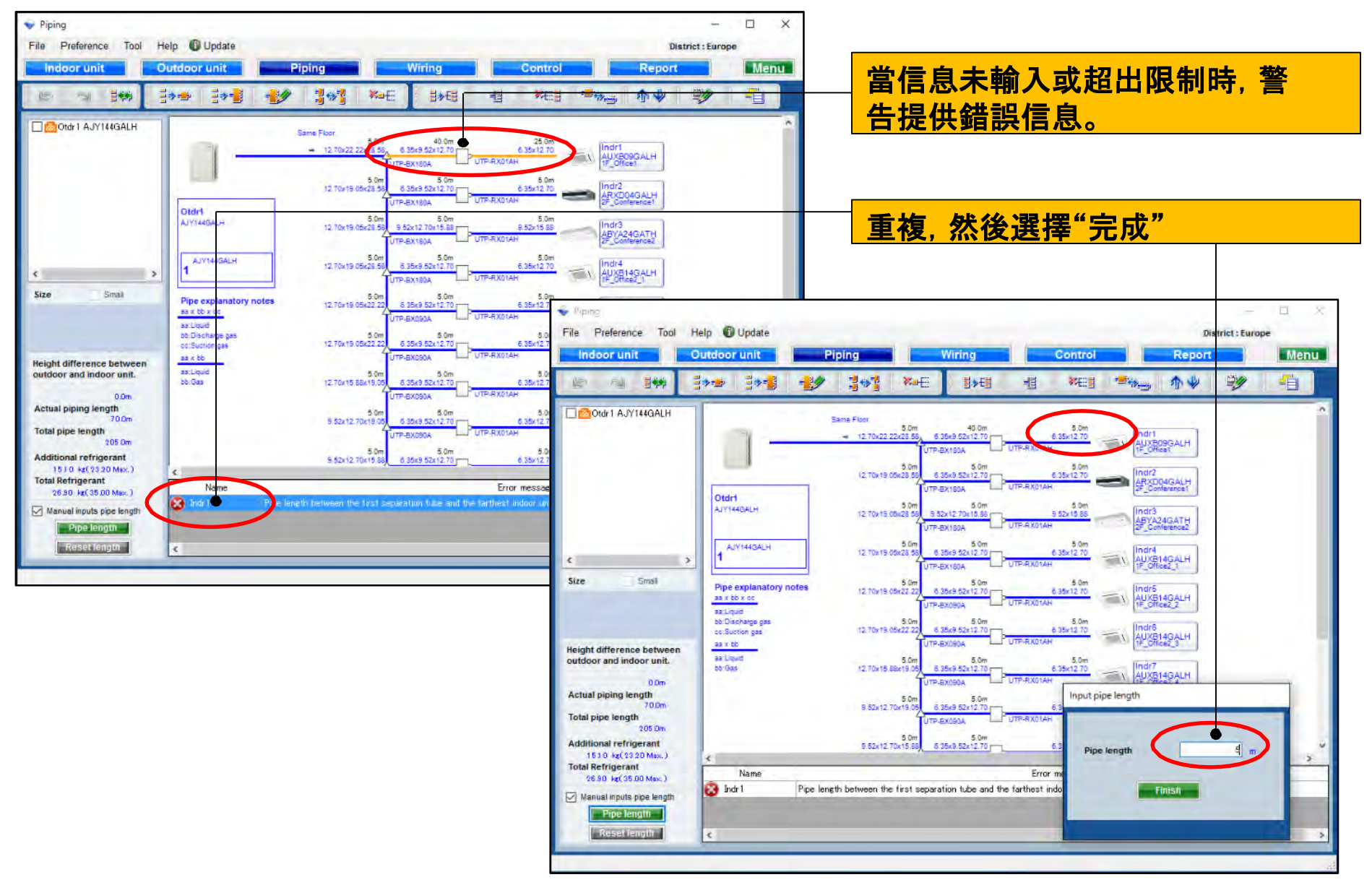

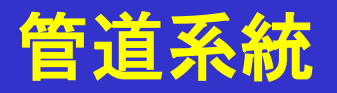

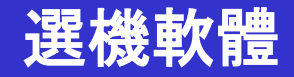

#### 管道長度設定功能(4/4)

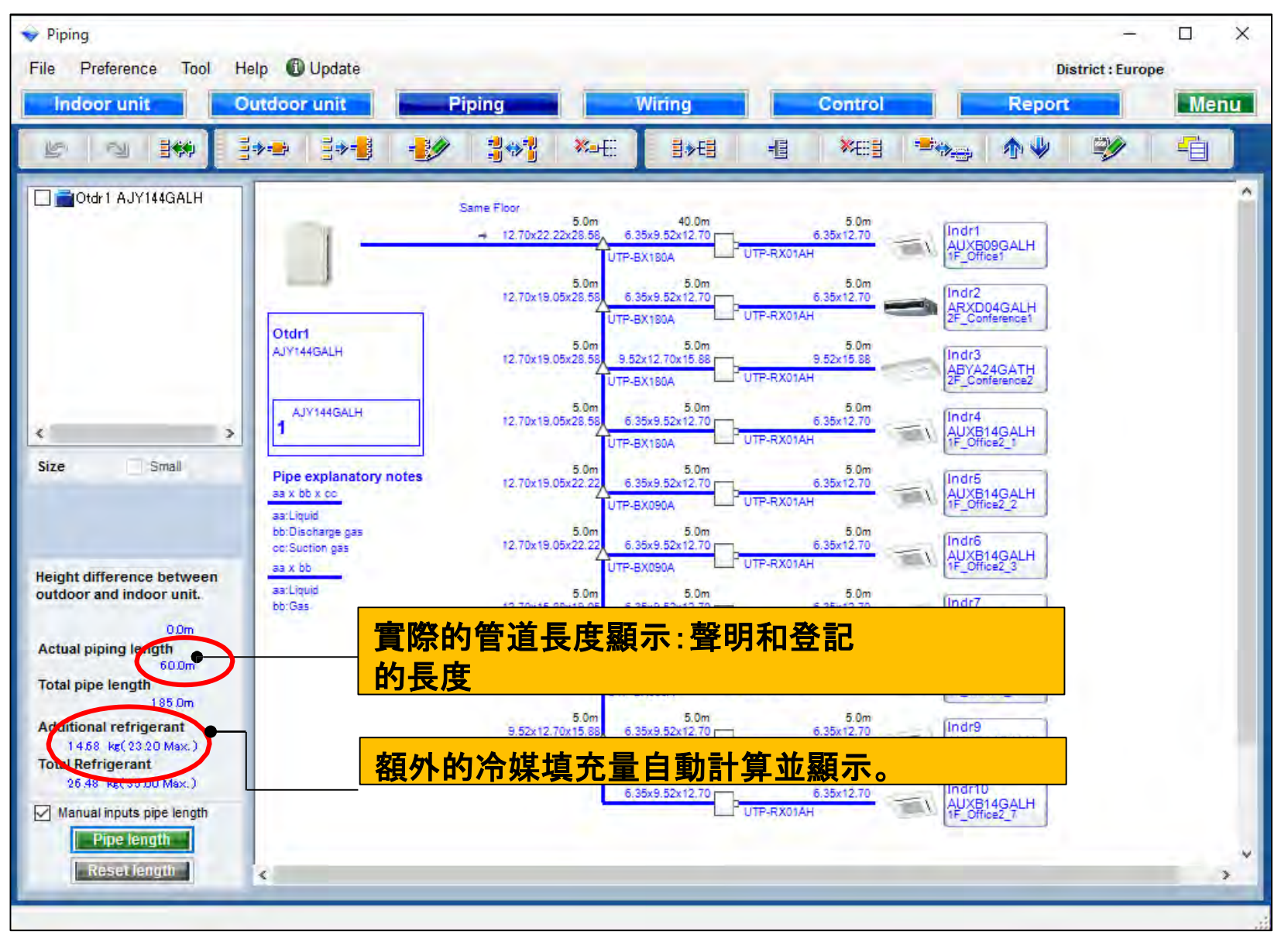

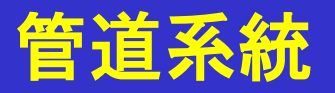

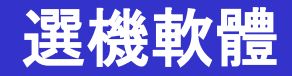

#### 管徑功能縮小(1/2) \*僅限於目標區域的V-Ⅲ系列

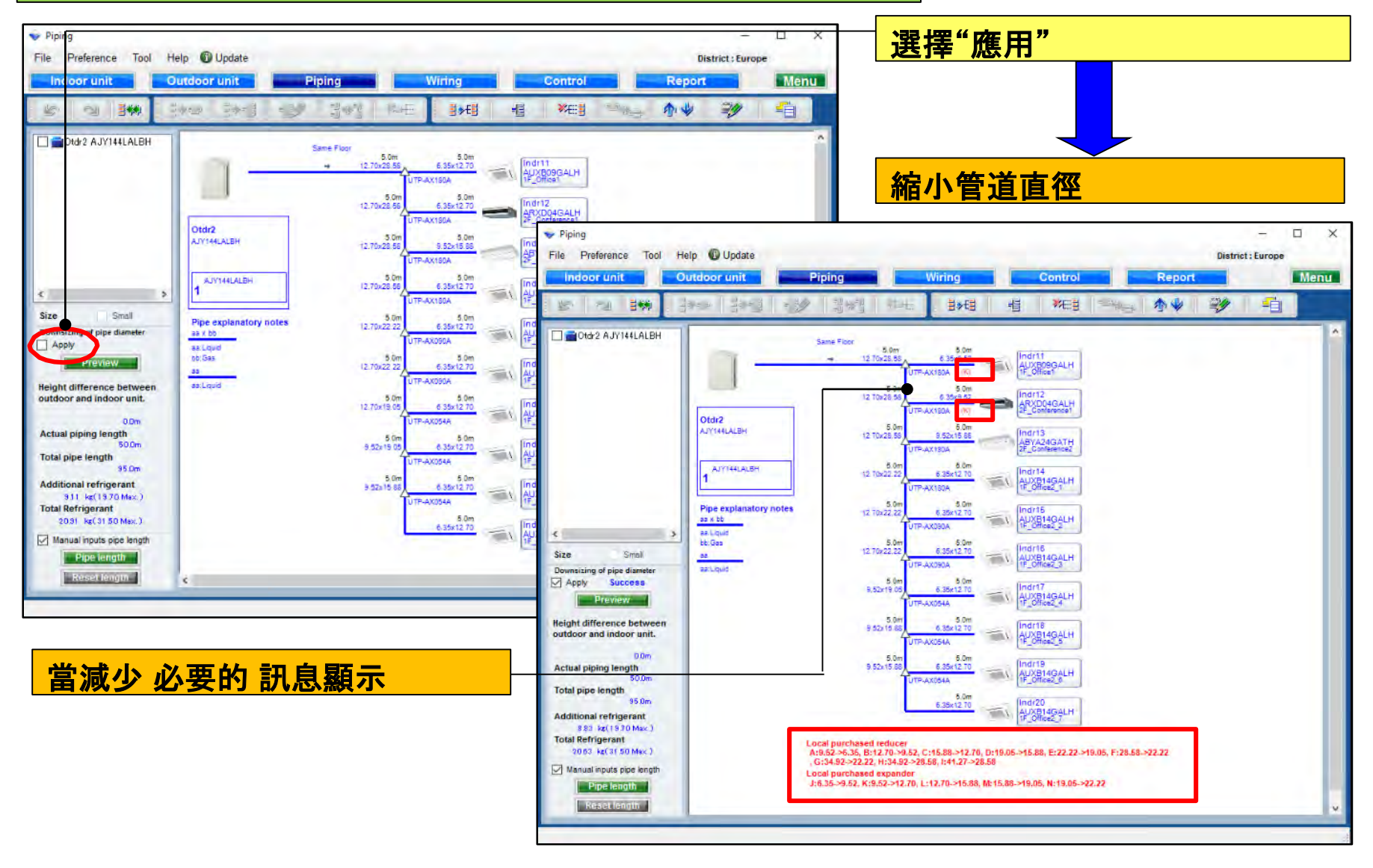

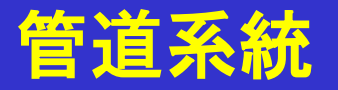

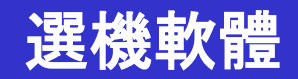

| 管徑功能                                                                                                    | 縮小(2                                                           | 2/2)                                                                                                    |                                                                                                    |                                                                                                    |                                                                                                    |                                                                                                    |                                                                                      |       |
|----------------------------------------------------------------------------------------------------|----------------------------------------------------------------|----------------------------------------------------------------------------------------------------|----------------------------------------------------------------------------------------------------|----------------------------------------------------------------------------------------------------|----------------------------------------------------------------------------------------------------|----------------------------------------------------------------------------------------------------|--------------------------------------------------------------------------------------|-------|
| Piping<br>File Preference Tool Help<br>Indoor unit Outco<br>State of the second second secon                                                                                                    | OUpdate                                                        | Piping Wiring Cont                                                                                                    |                                                                                                    | - C :<br>District : Europe                                                                                                    | ×<br>選擇"                                                                                                    | <b>頁覽"</b>                                                                                                    |                                                                                      |       |
| Otd-2 A,V144LALBH                                                                                                    | Otdr2<br>AY144LISH<br>AY144LISH<br>1<br>Pipe explanatory notes | Same Floor<br>12 To-21.55<br>3 Dim<br>12 To-21.55<br>12 To-21.55<br>12 To-21.55<br>12 To-21.55<br>12 To-21.55<br>12 To-21.55<br>12 To-21.55<br>12 To-21.55<br>12 To-21.55<br>12 To-21.55<br>12 To-21.55<br>12 To-22.55<br>12 To-22.55                                                                                                    | 내<br>내<br>III<br>Pownsizir                                                                                                    | ng of pipe diameter                                                                                                    | * <b>顯示"</b> 新                                                                                                    | <mark>宿小管徑"</mark>                                                                                                    |                                                                                      |       |
| Size Small<br>Downsizing of e diameter<br>Actival pipe length<br>Solow<br>Actival pipe length<br>Solow<br>Additional refrigerant<br>SS Solow<br>Additional refrigerant<br>SS Solow<br>Additional Refrigerant<br>SS Solow<br>Additional Refrigerant<br>SS Solow<br>Additi | aslugud<br>bb.Gao<br>as<br>zarlugud                            | UTP-AX080A<br>12.7022.22<br>5.00<br>5.507<br>5.507 |                                                                                                    | Pipe Size (mm)<br>6.35<br>9.52<br>12.70<br>15.88<br>19.05<br>22.22<br>28.58<br>Downsized pipe length<br>Refrigerant (kg)                                                                                                    | Normal (m)<br>45.0<br>15.0<br>80.0<br>10.0<br>10.0<br>20.0<br>9.11                                                                                                    | Downsizing (m)<br>45.0<br>30.0<br>65.0<br>15.0<br>0.0<br>15.0<br>15.0<br>8.83                                                         | Difference (m)<br>0.0<br>15.0<br>-15.0<br>5.0<br>-5.0<br>5.0<br>-5.0<br>25.0<br>0.28 |       |
| <mark>顯示管道和</mark><br>異。                                                                                                    | 口冷媒量                                                           | <mark>【減小前後的差</mark>                                                                                                    | If you input to<br>- Between ou<br>Between ou<br>The length to<br>- Between s<br>The length to<br>and the length<br>- Between s | the lengths of the pipes and the<br>utdoor unit to outdoor unit bran<br>utdoor unit branch kits or outdo<br>between master out door unit a<br>eparation tubes :<br>between master out door unit a<br>sth between the first separation<br>reparation tube to indoor unit : | heir length are based on their length are based on the construction of the first and the farthest indoor unithe farthest indoor unithe farthest indoor unithe bard the farthest indoor unithe bard the bard the bard the bar | ne following condition, vo<br>separation tube :<br>t should be 70.0m or les<br>t should be 120.0m or les<br>door unit should be 60.0m | ou can downsize the pipe si<br>ss.<br>ss,<br>n or less.                              | zē. 🔨 |

# **Piping settings**

### **Design Simulator**

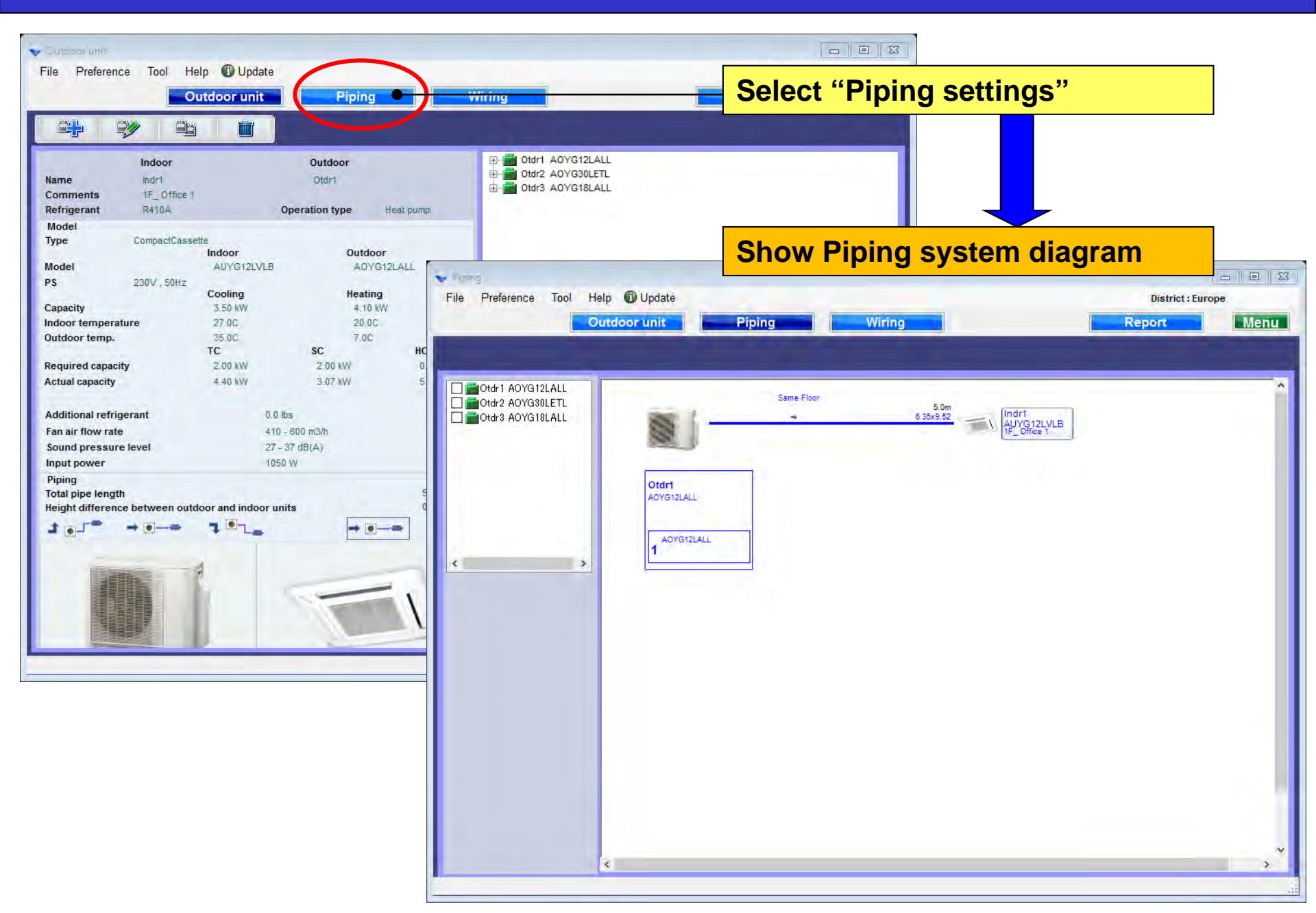

# **Piping settings**

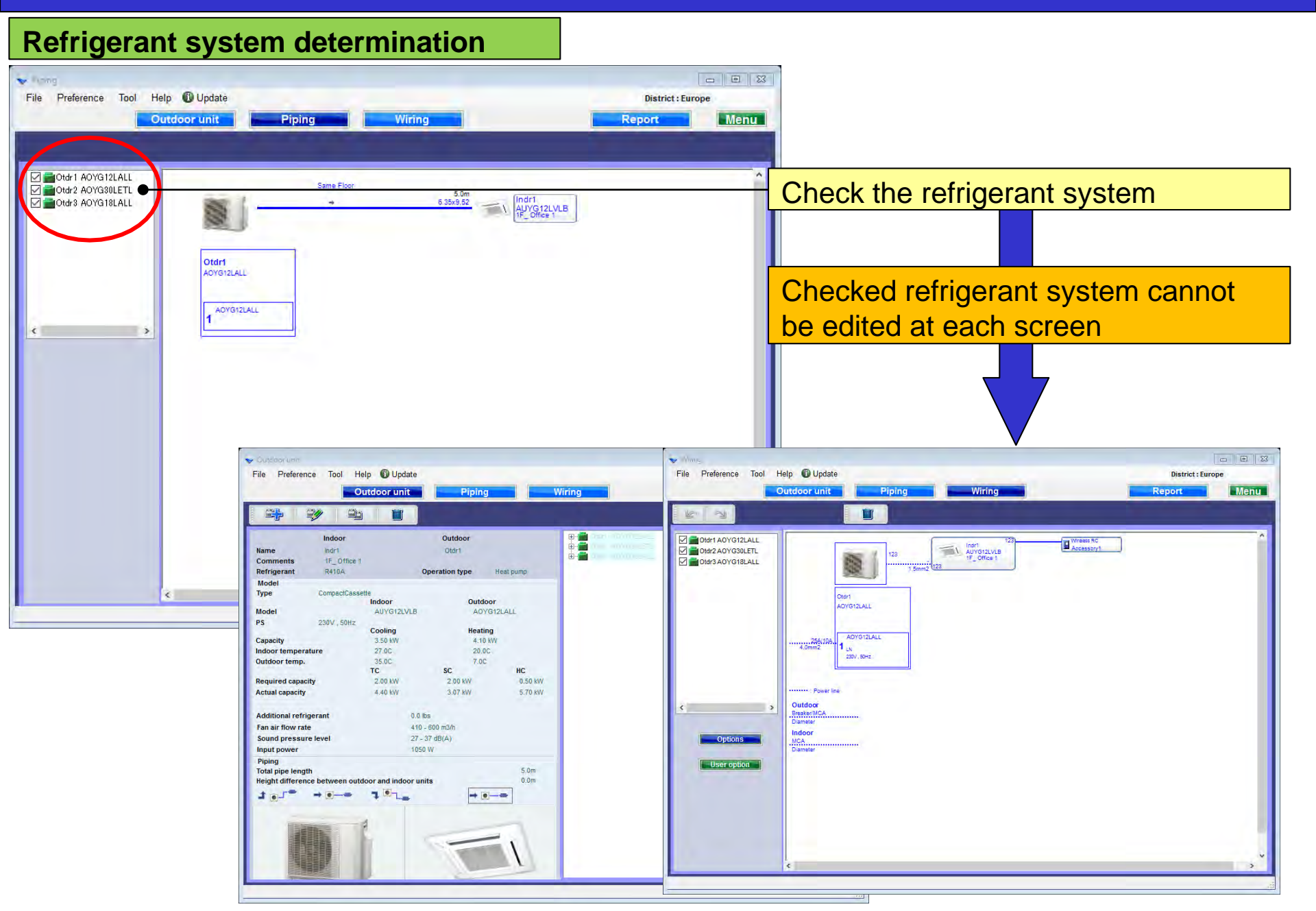

## Konfiguracja orurowania

## **Design Simulator**

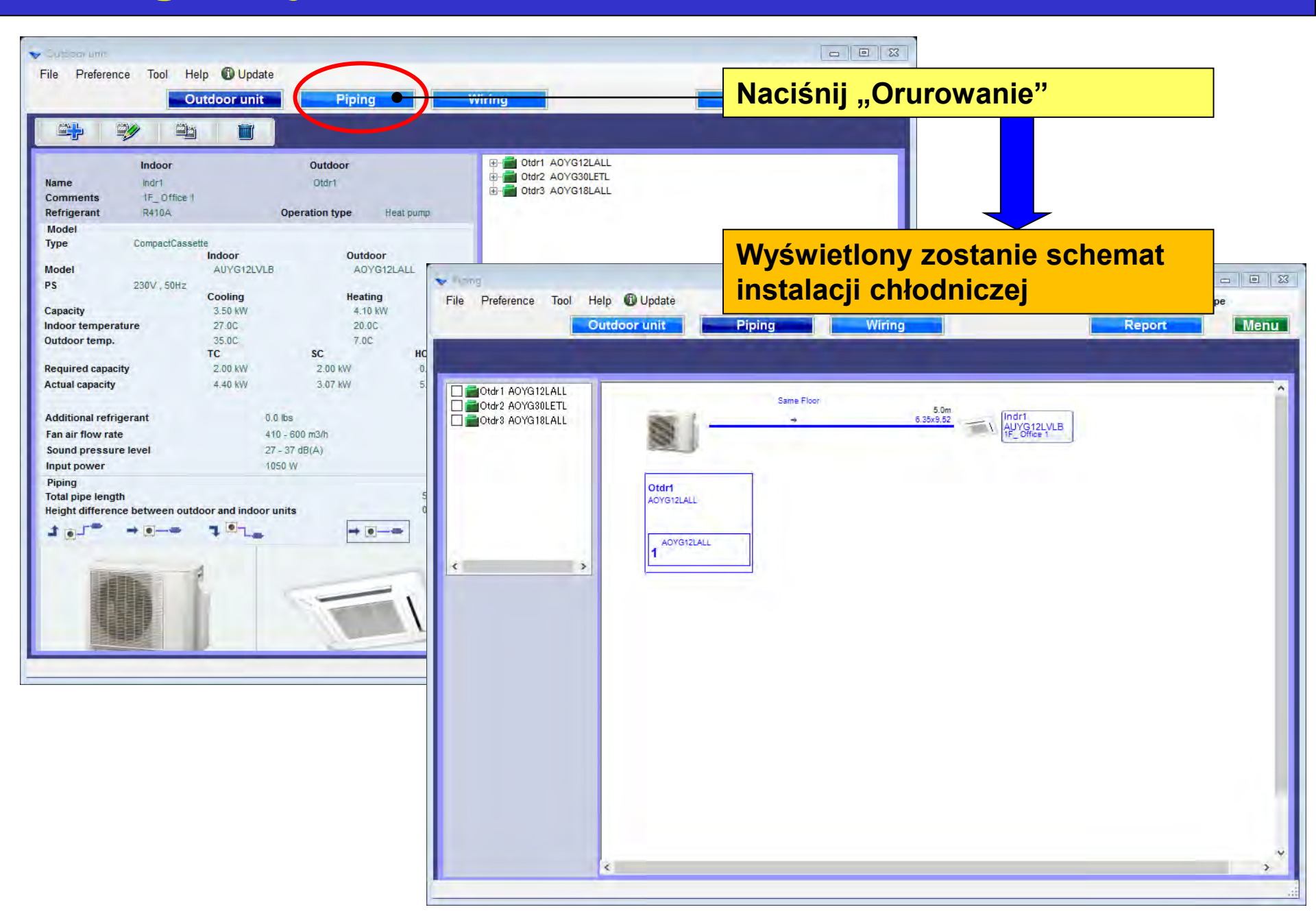

# Konfiguracja orurowania

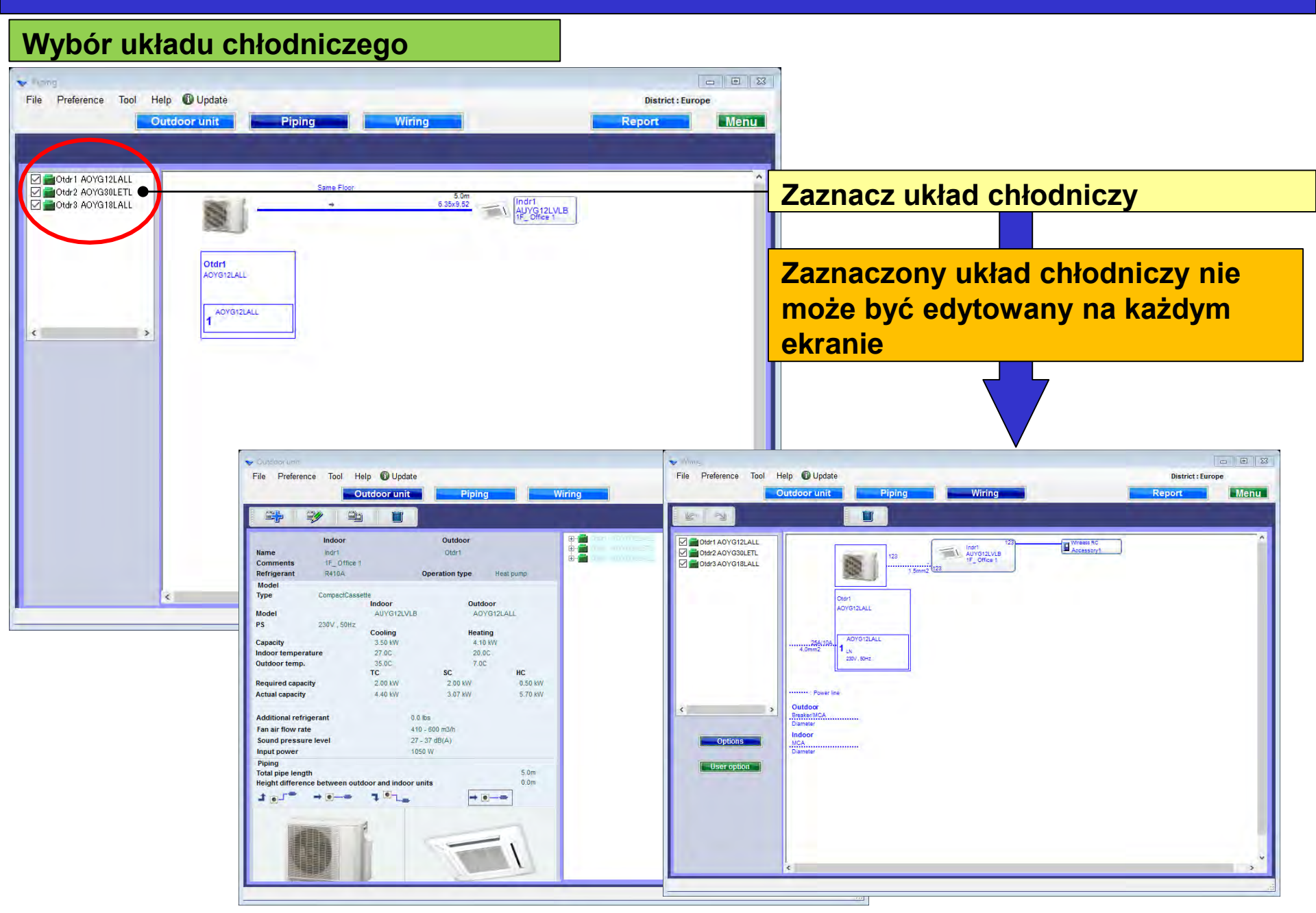

## **Borulama ayarları**

### Dizayn Simülatör

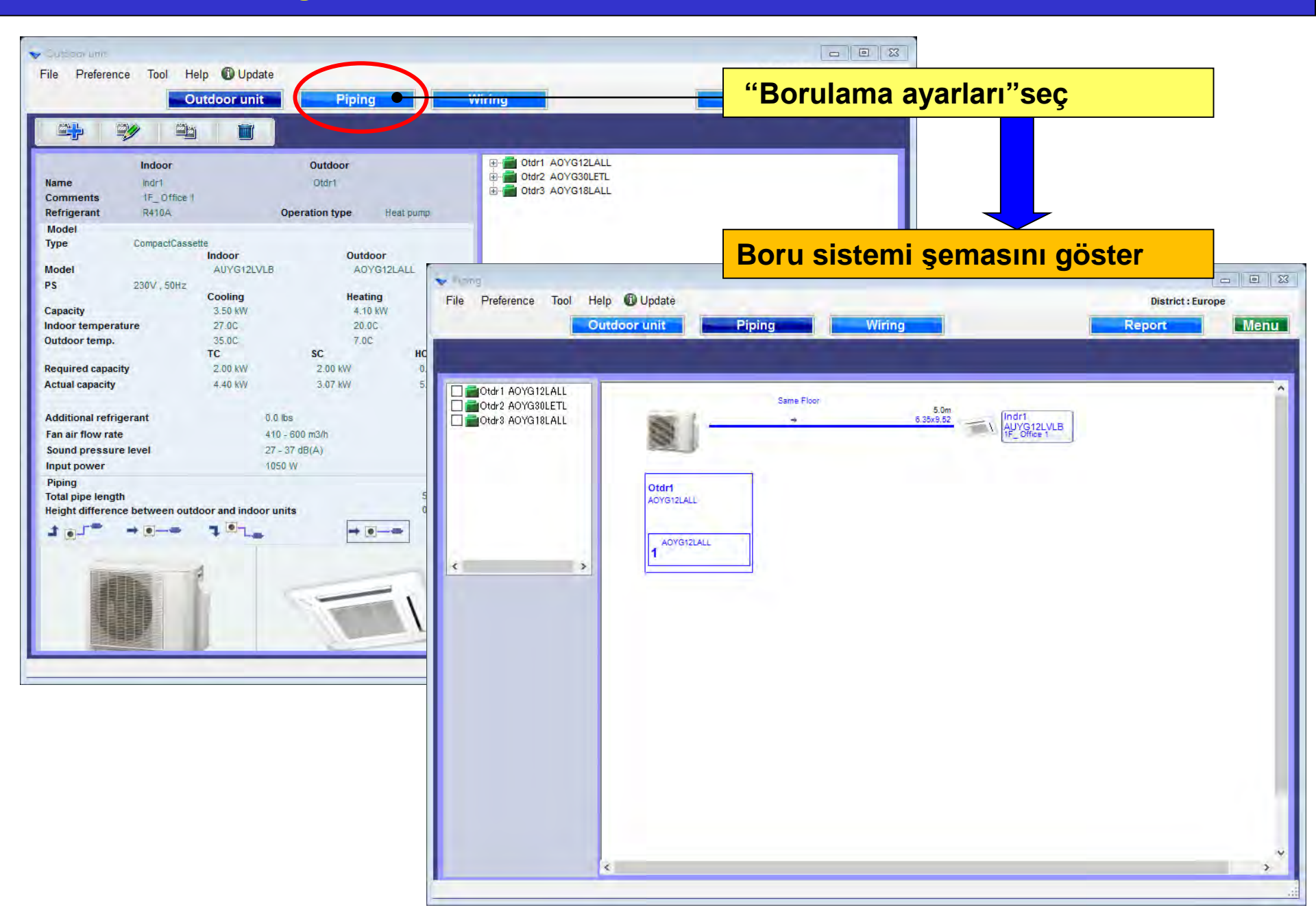

## **Borulama ayarları**

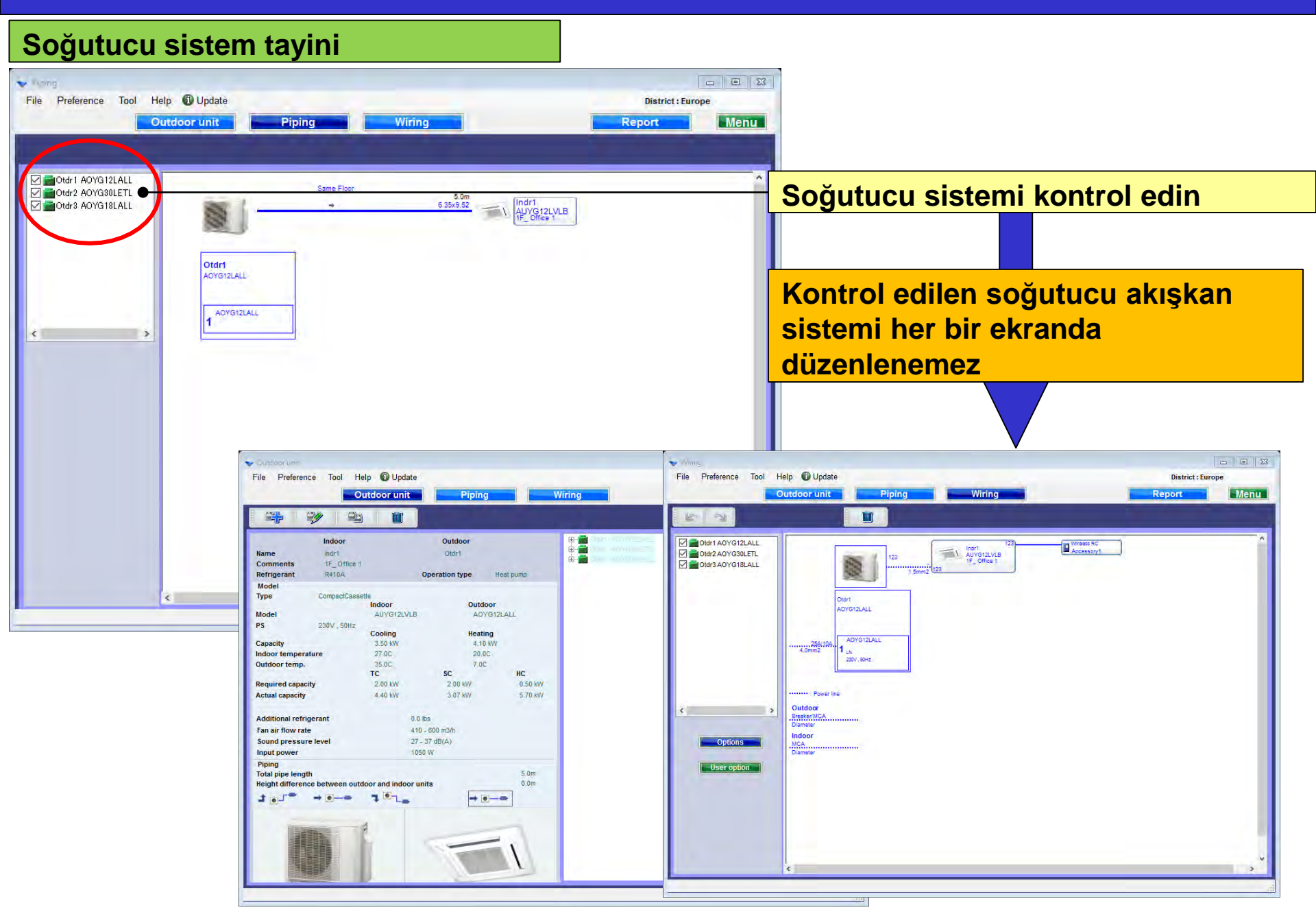

## Podešavanje cevovoda

## **Design Simulator**

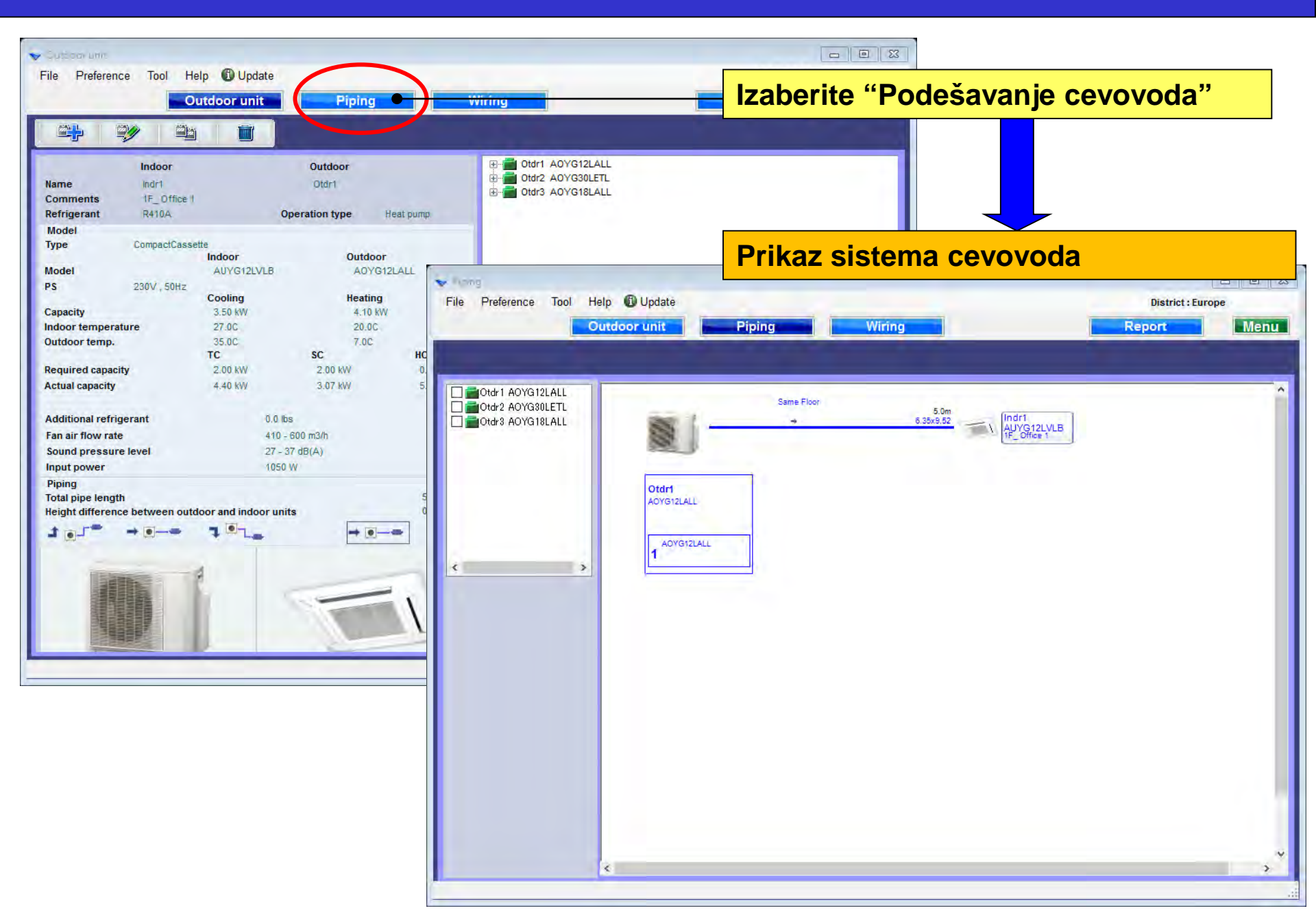

# Podešavanje cevovoda

#### Određivanje sistema rashladnog fluida

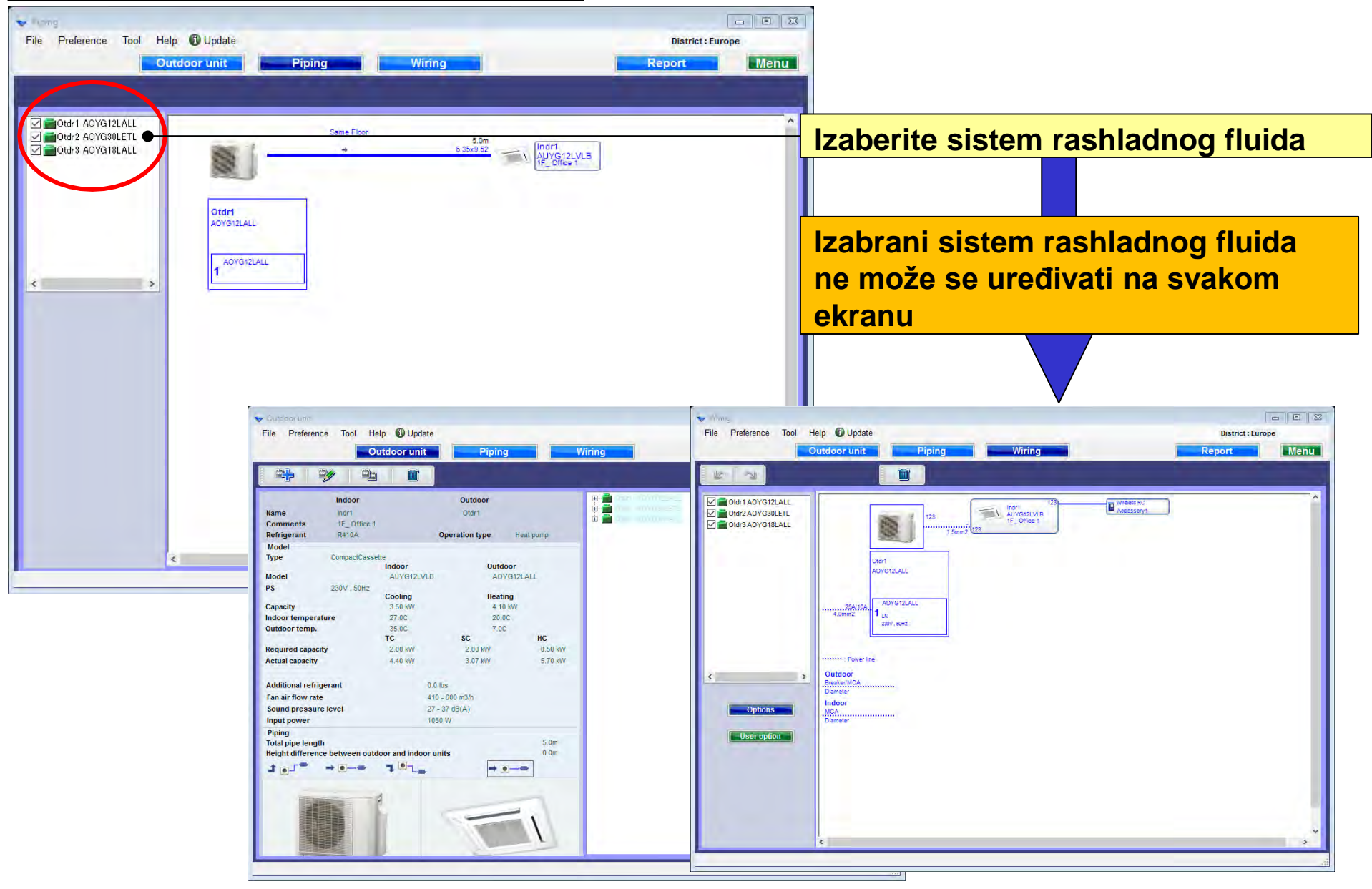

# Тръбно трасе

### **Design simulator**

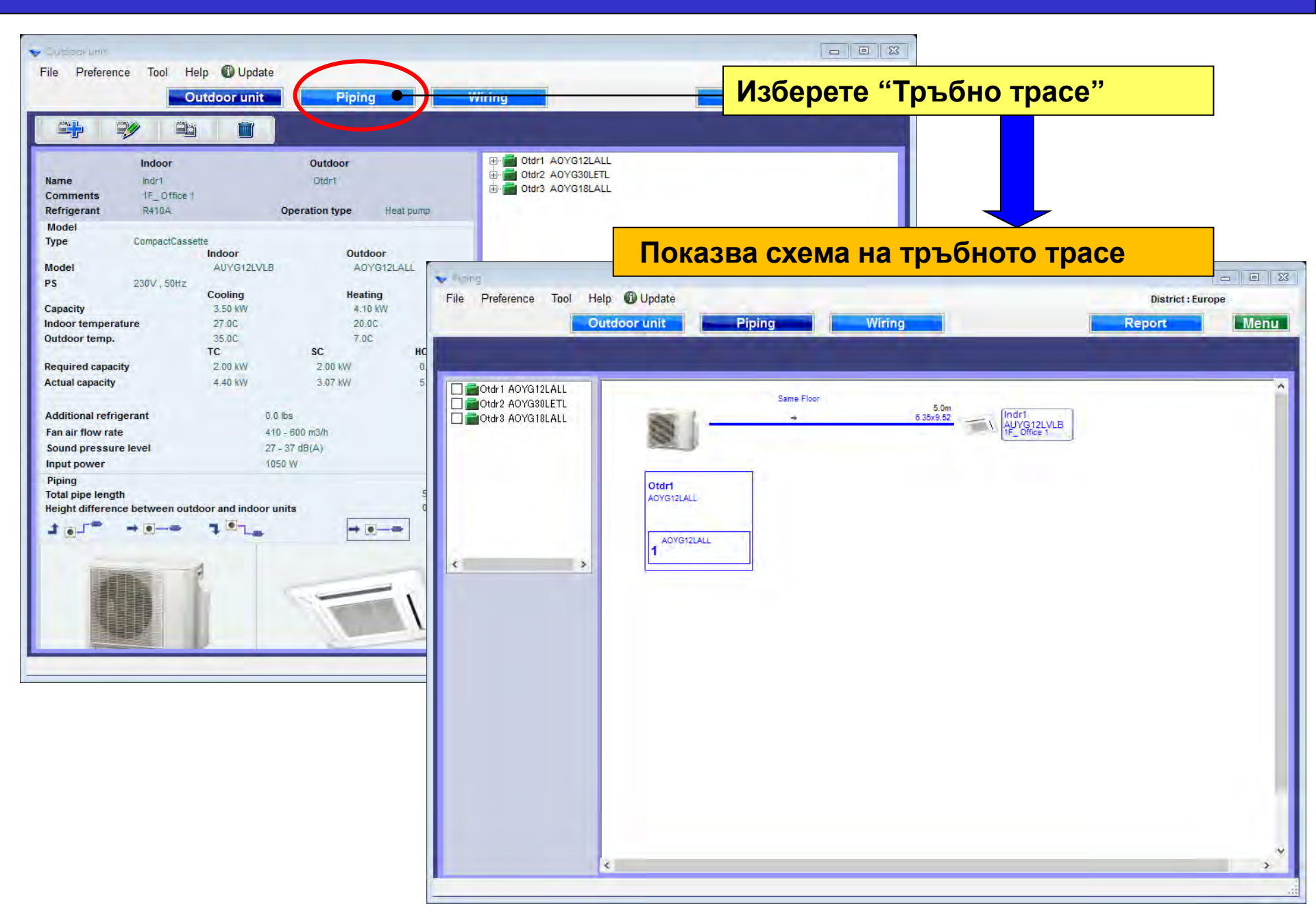

# Тръбно трасе

## **Design simulator**

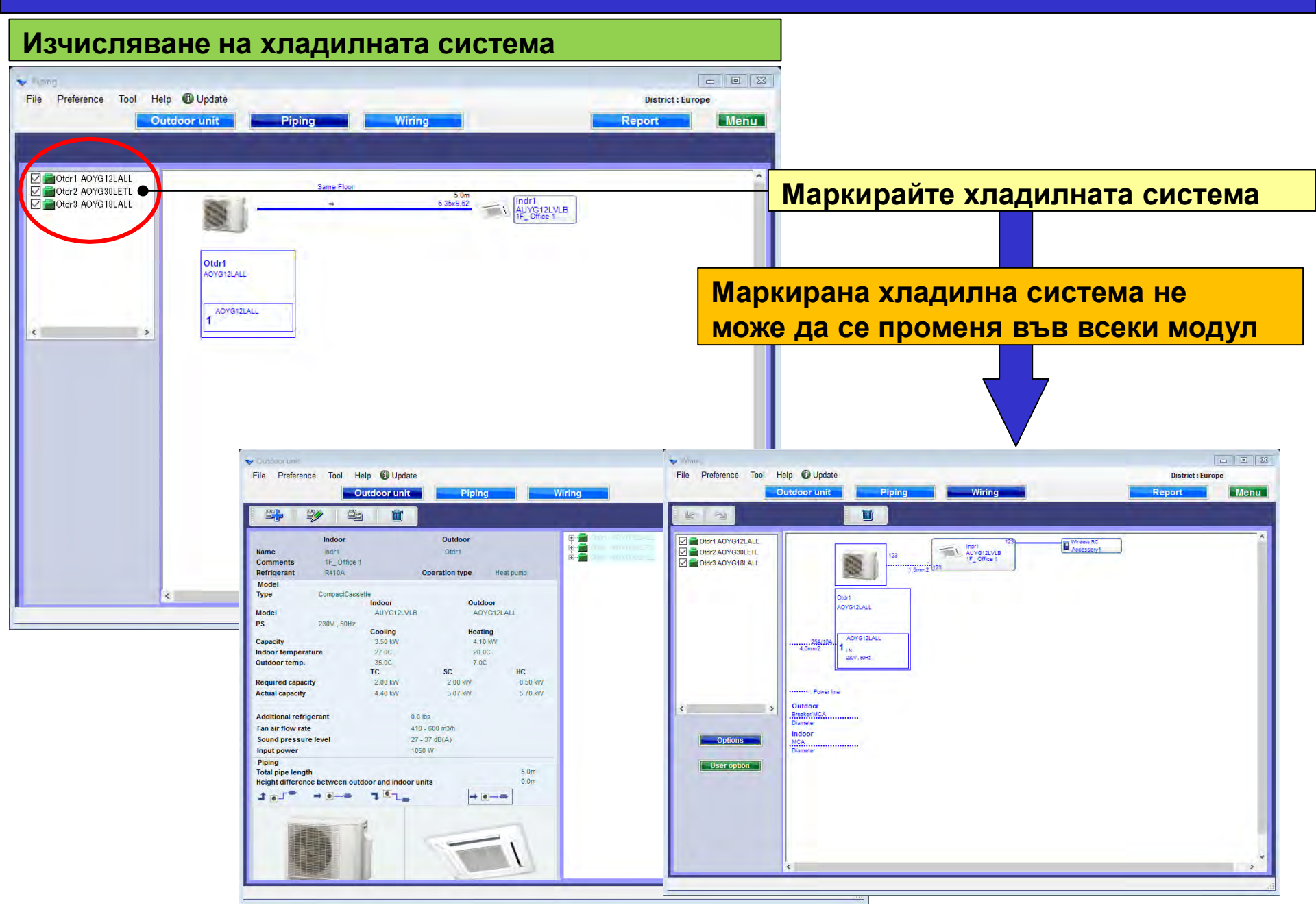

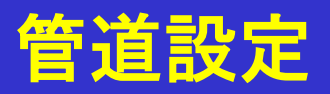

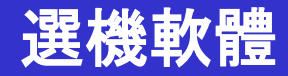

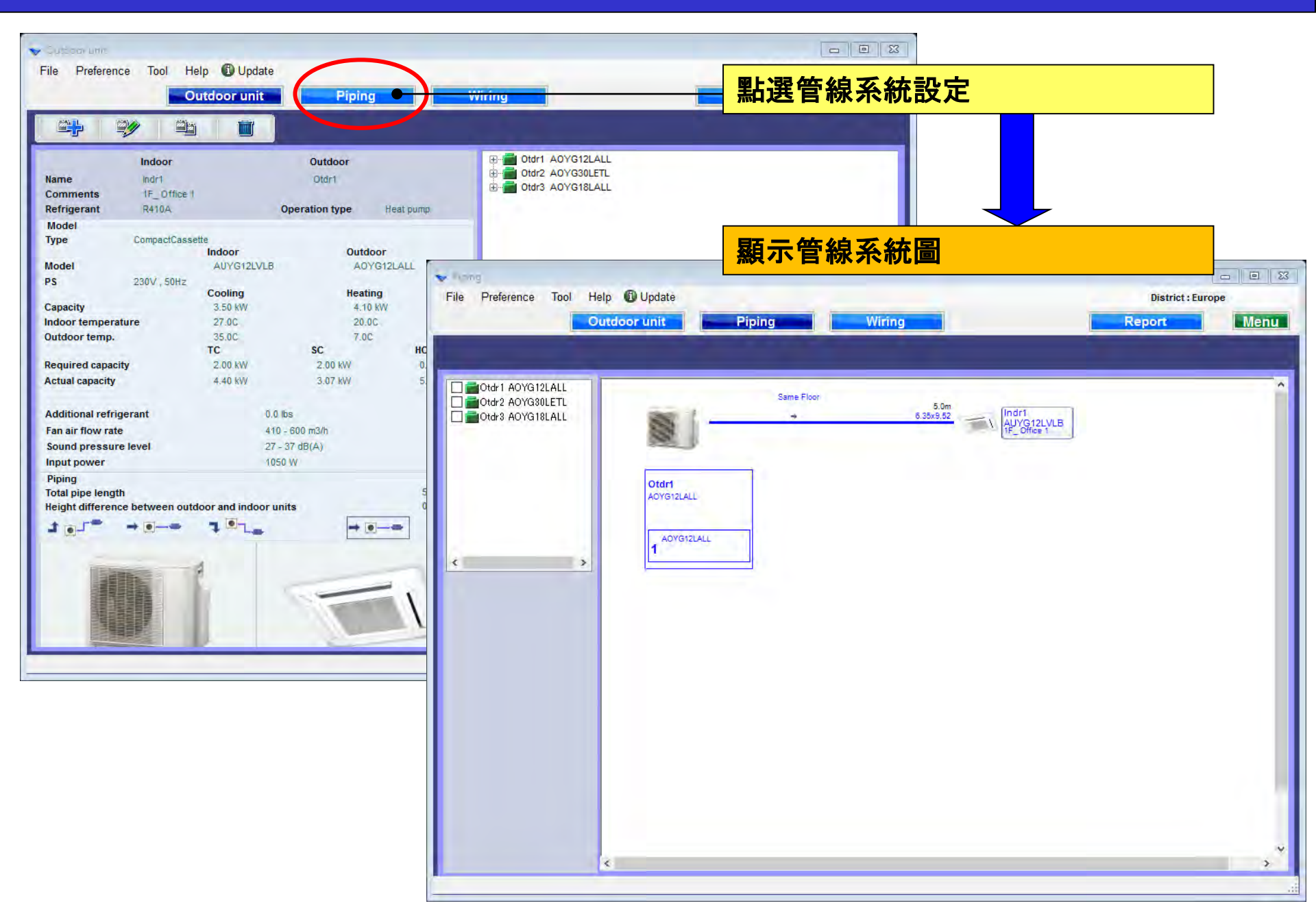

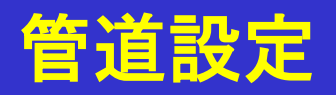

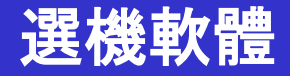

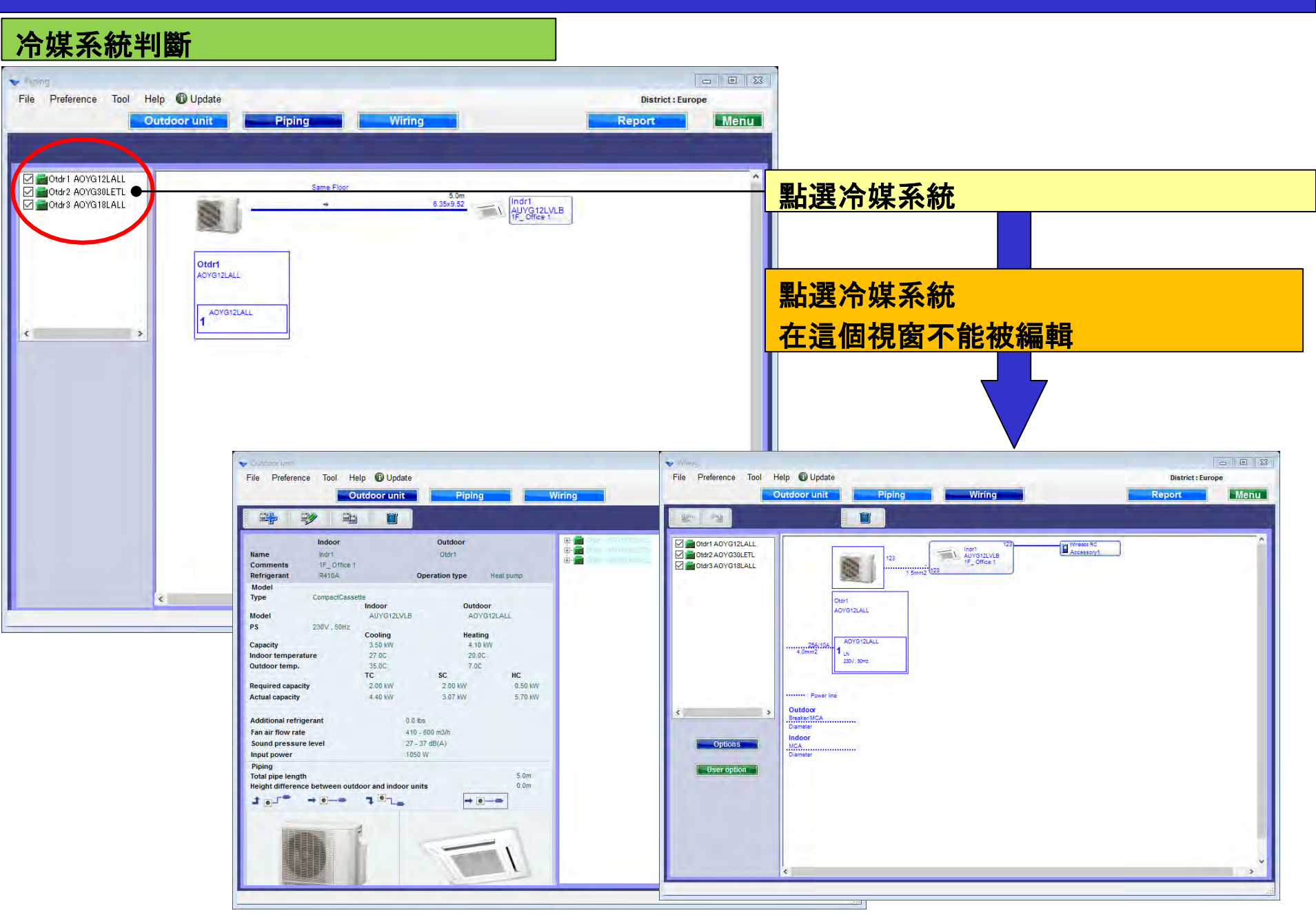